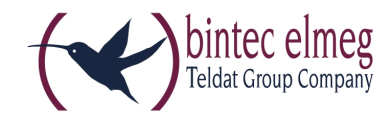

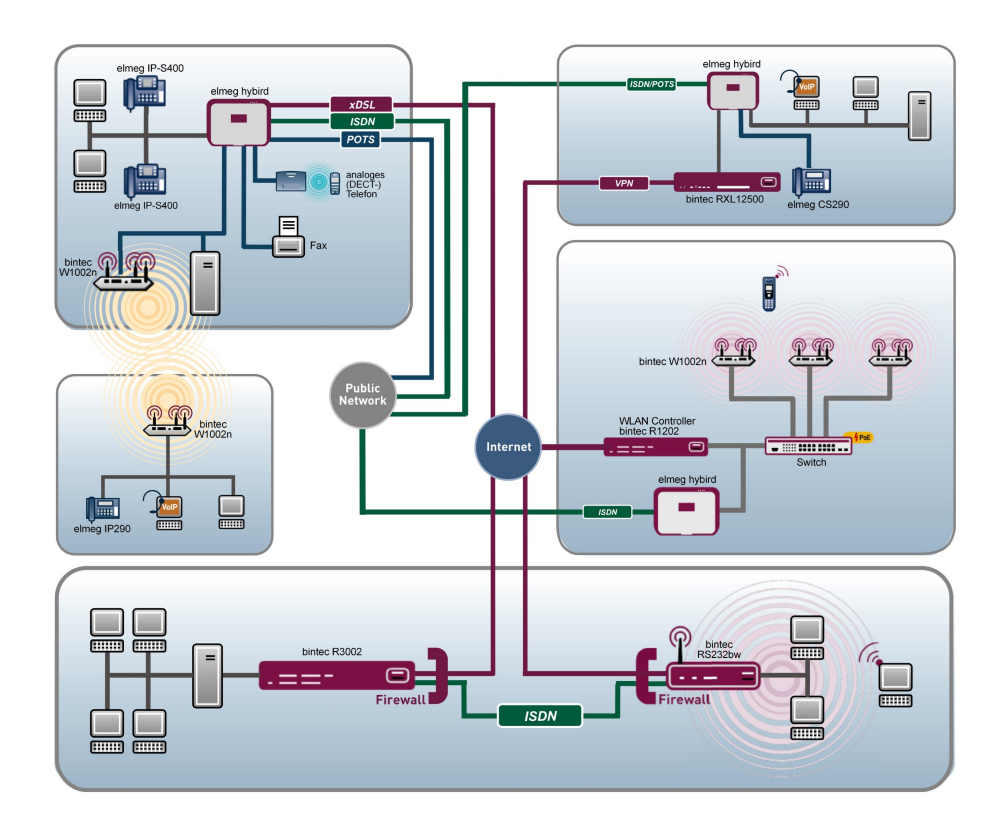

# Benutzerhandbuch bintec RS-Serie

Referenz

Copyright© Version 9.0, 2014 bintec elmeg GmbH

## **Rechtlicher Hinweis**

#### Ziel und Zweck

Dieses Dokument ist Teil des Benutzerhandbuchs zur Installation und Konfiguration von bintec elmeg-Geräten. Für neueste Informationen und Hinweise zum aktuellen Software-Release sollten Sie in jedem Fall zusätzlich unsere Release Notes lesen – insbesondere, wenn Sie ein Software-Update zu einem höheren Release-Stand durchführen. Die aktuellsten Release Notes sind zu finden unter *www.bintec-elmeg.com*.

#### Haftung

Der Inhalt dieses Handbuchs wurde mit größter Sorgfalt erarbeitet. Die Angaben in diesem Handbuch gelten jedoch nicht als Zusicherung von Eigenschaften Ihres Produkts. bintec elmeg GmbH haftet nur im Umfang ihrer Verkaufs- und Lieferbedingungen und übernimmt keine Gewähr für technische Ungenauigkeiten und/oder Auslassungen.

Die Informationen in diesem Handbuch können ohne Ankündigung geändert werden. Zusätzliche Informationen sowie Release Notes für bintec elmeg-Gateways finden Sie unter www.bintec-elmeg.com .

bintec elmeg-Produkte bauen in Abhängigkeit von der Systemkonfiguration WAN-Verbindungen auf. Um ungewollte Gebühren zu vermeiden, sollten Sie das Produkt unbedingt überwachen. bintec elmeg GmbH übernimmt keine Verantwortung für Datenverlust, ungewollte Verbindungskosten und Schäden, die durch den unbeaufsichtigten Betrieb des Produkts entstanden sind.

#### Marken

bintec elmeg und das bintec elmeg-Logo, bintec und das bintec-Logo, elmeg und das elmeg-Logo sind eingetragene Warenzeichen der bintec elmeg GmbH.

Erwähnte Firmen- und Produktnamen sind in der Regel Warenzeichen der entsprechenden Firmen bzw. Hersteller.

#### Copyright

Alle Rechte sind vorbehalten. Kein Teil dieses Handbuchs darf ohne schriftliche Genehmigung der Firma bintec elmeg GmbH in irgendeiner Form reproduziert oder weiterverwertet werden. Auch eine Bearbeitung, insbesondere eine Übersetzung der Dokumentation, ist ohne Genehmigung der Firma bintec elmeg GmbH nicht gestattet.

#### **Richtlinien und Normen**

Informationen zu Richtlinien und Normen finden Sie in den Konformitätserklärungen unter *www.bintec-elmeg.com*.

#### Wie Sie bintec elmeg GmbH erreichen

bintec elmeg GmbH, Südwestpark 94, D-90449 Nürnberg, Deutschland, Telefon: +49 911 9673 0, Fax: +49 911 688 07 25 Teldat France S.A.S., 6/8 Avenue de la Grande Lande, F-33174 Gradignan, Frankreich, Telefon: +33 5 57 35 63 00, Fax: +33 5 56 89 14 05 Internet: www.teldat.fr

# Inhaltsverzeichnis

| Kapitel 1 | Einleitung                                         |
|-----------|----------------------------------------------------|
| Kapitel 2 | Zum Handbuch                                       |
| Kapitel 3 | Inbetriebnahme                                     |
| 3.1       | bintec RS120 und bintec RS120wu                    |
| 3.1.1     | Aufstellen und Anschließen                         |
| 3.1.2     | Anschlüsse                                         |
| 3.1.3     | Antennenanschlüsse                                 |
| 3.1.4     | LEDs                                               |
| 3.1.5     | Lieferumfang                                       |
| 3.1.6     | Allgemeine Produktmerkmale                         |
| 3.1.7     | Reset                                              |
| 3.2       | bintec RS230a, bintec RS230aw und bintec RS230au+  |
| 3.2.1     | Aufstellen und Anschließen                         |
| 3.2.2     | Anschlüsse                                         |
| 3.2.3     | Antennenanschlüsse                                 |
| 3.2.4     | LEDs                                               |
| 3.2.5     | Lieferumfang                                       |
| 3.2.6     | Allgemeine Produktmerkmale                         |
| 3.2.7     | Reset                                              |
| 3.3       | bintec RS232j, bintec RS232jw und bintec RS232j-4G |
| 3.3.1     | Aufstellen und Anschließen                         |
| 3.3.2     | Anschlüsse                                         |
| 3.3.3     | Antennenanschlüsse                                 |
| 3.3.4     | LEDs                                               |
| 3.3.5     | Lieferumfang                                       |
| 3.3.6     | Allgemeine Produktmerkmale                         |
| 3.3.7     | Reset                                              |

| 3.4       | Reinigen                                       |
|-----------|------------------------------------------------|
| 3.5       | Pin-Belegungen                                 |
| 3.5.1     | Serielle Schnittstelle                         |
| 3.5.2     | Ethernet-Schnittstelle                         |
| 3.5.3     | ADSL-Schnittstelle                             |
| 3.5.4     | ISDN-S0-Schnittstelle                          |
| 3.5.5     | USB-Schnittstelle                              |
| 3.6       | SIM-Karte einsetzen                            |
| 3.7       | Support Information                            |
| 3.8       | WEEE-Information                               |
| Kapitel 4 | Grundkonfiguration                             |
| 4.1       | Voreinstellungen                               |
| 4.1.1     | IP-Konfiguration                               |
| 4.1.2     | Software-Update                                |
| 4.2       | System-Voraussetzungen                         |
| 4.3       | Vorbereitung                                   |
| 4.3.1     | Daten sammeln                                  |
| 4.3.2     | PC einrichten                                  |
| 4.3.3     | Systempasswort ändern                          |
| 4.4       | Internetverbindung einrichten                  |
| 4.4.1     | Internetverbindung über das interne ADSL-Modem |
| 4.4.2     | Internetverbindung über UMTS/LTE               |
| 4.4.3     | Andere Internetverbindungen                    |
| 4.4.4     | Konfiguration prüfen                           |
| 4.5       | Wireless LAN einrichten                        |
| 4.6       | Softwareaktualisierung                         |

| Kapitel 5                                                                                            | Zugang und Konfiguration                                                                                                    |
|----------------------------------------------------------------------------------------------------|----------------------------------------------------------------------------------------------------|
| 5.1                                                                                                  | Zugangsmöglichkeiten                                                                                                    |
| 5.1.1                                                                                                | Zugang über LAN                                                                                                    |
| 5.1.2                                                                                                | Zugang über die serielle Schnittstelle                                                                                                    |
| 5.1.3                                                                                                | Zugang über ISDN                                                                                                    |
| 5.2                                                                                                  | Anmelden                                                                                                    |
| 5.2.1                                                                                                | Benutzernamen und Passwörter im Auslieferungszustand                                                                                                    |
| 5.2.2                                                                                                | Anmelden zur Konfiguration                                                                                                    |
| 5.3                                                                                                  | Konfigurationsmöglichkeiten                                                                                                    |
| 5.3.1                                                                                                | GUI (Graphical User Interface)                                                                                                    |
| 5.3.2                                                                                                | SNMP Shell                                                                                                    |
| 5.4                                                                                                  | BOOTmonitor                                                                                                    |
| Kapitel 6                                                                                            | Assistenten                                                                                                    |
|                                                                                                    |                                                                                                    |
| Kapitel 7                                                                                            | Systemverwaltung                                                                                                    |
| Kapitel 7<br>7.1                                                                                     | Systemverwaltung         74           Status         74                                                                                                    |
| Kapitel 7<br>7.1<br>7.2                                                                              | Systemverwaltung                                                                                                    |
| Kapitel 7<br>7.1<br>7.2<br>7.2.1                                                                     | Systemverwaltung       .       .       .       .       .       .       .       .       .       .       .       .       .       .       .       .       .       .       .       .       .       .       .       .       .       .       .       .       .       .       .       .       .       .       .       .       .       .       .       .       .       .       .       .       .       .       .       .       .       .       .       .       .       .       .       .       .       .       .       .       .       .       .       .       .       .       .       .       .       .       .       .       .       .       .       .       .       .       .       .       .       .       .       .       .       .       .       .       .       .       .       .       .       .       .       .       .       .       .       .       .       .       .       .       .       .       .       .       .       .       .       .       .       .       .       .       . |
| Kapitel 7<br>7.1<br>7.2<br>7.2.1<br>7.2.2                                                            | Systemverwaltung       .       .       .       .       .       .       .       .       .       .       .       .       .       .       .       .       .       .       .       .       .       .       .       .       .       .       .       .       .       .       .       .       .       .       .       .       .       .       .       .       .       .       .       .       .       .       .       .       .       .       .       .       .       .       .       .       .       .       .       .       .       .       .       .       .       .       .       .       .       .       .       .       .       .       .       .       .       .       .       .       .       .       .       .       .       .       .       .       .       .       .       .       .       .       .       .       .       .       .       .       .       .       .       .       .       .       .       .       .       .       .       .       .       .       .       .       . |
| Kapitel 7<br>7.1<br>7.2<br>7.2.1<br>7.2.2<br>7.2.3                                                   | Systemverwaltung       .       .       .       .       .       .       .       .       .       .       .       .       .       .       .       .       .       .       .       .       .       .       .       .       .       .       .       .       .       .       .       .       .       .       .       .       .       .       .       .       .       .       .       .       .       .       .       .       .       .       .       .       .       .       .       .       .       .       .       .       .       .       .       .       .       .       .       .       .       .       .       .       .       .       .       .       .       .       .       .       .       .       .       .       .       .       .       .       .       .       .       .       .       .       .       .       .       .       .       .       .       .       .       .       .       .       .       .       .       .       .       .       .       .       .       .       . |
| Kapitel 7<br>7.1<br>7.2<br>7.2.1<br>7.2.2<br>7.2.3<br>7.2.4                                          | Systemverwaltung                                                                                                    |
| Kapitel 7<br>7.1<br>7.2<br>7.2.1<br>7.2.2<br>7.2.3<br>7.2.4<br>7.3                                   | Systemverwaltung       .       .       .       .       .       .       .       .       .       .       .       .       .       .       .       .       .       .       .       .       .       .       .       .       .       .       .       .       .       .       .       .       .       .       .       .       .       .       .       .       .       .       .       .       .       .       .       .       .       .       .       .       .       .       .       .       .       .       .       .       .       .       .       .       .       .       .       .       .       .       .       .       .       .       .       .       .       .       .       .       .       .       .       .       .       .       .       .       .       .       .       .       .       .       .       .       .       .       .       .       .       .       .       .       .       .       .       .       .       .       .       .       .       .       .       .       . |
| Kapitel 7<br>7.1<br>7.2<br>7.2.1<br>7.2.2<br>7.2.3<br>7.2.4<br>7.3<br>7.3.1                          | Systemverwaltung       .       .       .       .       .       .       .       .       .       .       .       .       .       .       .       .       .       .       .       .       .       .       .       .       .       .       .       .       .       .       .       .       .       .       .       .       .       .       .       .       .       .       .       .       .       .       .       .       .       .       .       .       .       .       .       .       .       .       .       .       .       .       .       .       .       .       .       .       .       .       .       .       .       .       .       .       .       .       .       .       .       .       .       .       .       .       .       .       .       .       .       .       .       .       .       .       .       .       .       .       .       .       .       .       .       .       .       .       .       .       .       .       .       .       .       .       . |
| Kapitel 7<br>7.1<br>7.2<br>7.2.1<br>7.2.2<br>7.2.3<br>7.2.4<br>7.3<br>7.3.1<br>7.4                   | Systemverwaltung                                                                                                    |
| Kapitel 7<br>7.1<br>7.2<br>7.2.1<br>7.2.2<br>7.2.3<br>7.2.4<br>7.3<br>7.3.1<br>7.4<br>7.4.1          | Systemverwaltung       74         Status       74         Globale Einstellungen       77         System       77         Passwörter       80         Datum und Uhrzeit       88         Schnittstellenmodus / Bridge-Gruppen       90         Schnittstellen       92         Administrativer Zugriff       96         Zugriff       96                                                                                                    |
| Kapitel 7<br>7.1<br>7.2<br>7.2.1<br>7.2.2<br>7.2.3<br>7.2.4<br>7.3<br>7.3.1<br>7.4<br>7.4.1<br>7.4.2 | Systemverwaltung       74         Status       74         Globale Einstellungen       77         System       77         Passwörter       80         Datum und Uhrzeit       82         Systemlizenzen       90         Schnittstellenmodus / Bridge-Gruppen       90         Schnittstellen.       92         Administrativer Zugriff       96         SSH       97                                                                                                    |

| 7.5       | Remote Authentifizierung     |
|-----------|------------------------------|
| 7.5.1     | RADIUS                       |
| 7.5.2     | TACACS+                      |
| 7.5.3     | Optionen                     |
| 7.6       | Konfigurationszugriff        |
| 7.6.1     | Zugriffsprofile              |
| 7.6.2     | Benutzer                     |
| 7.7       | Zertifikate                  |
| 7.7.1     | Zertifikatsliste             |
| 7.7.2     | CRLs                         |
| 7.7.3     | Zertifikatsserver            |
|           |                              |
| Kapitel 8 | Physikalische Schnittstellen |
| 8.1       | Ethernet-Ports               |
| 8.1.1     | Portkonfiguration            |
| 8.2       | ISDN-Ports                   |
| 8.2.1     | ISDN-Konfiguration           |
| 8.2.2     | MSN-Konfiguration            |
| 8.3       | DSL-Modem                    |
| 8.3.1     | DSL-Konfiguration            |
| 8.4       | UMTS/LTE                     |
| 8.4.1     | UMTS/LTE                     |
|           |                              |
| Kapitel 9 | LAN                          |
| 9.1       | IP-Konfiguration             |
| 9.1.1     | Schnittstellen               |
| 9.2       | VLAN                         |
| 9.2.1     | VLANs                        |
| 9.2.2     | Portkonfiguration            |

| 9.2.3      | Verwaltung                     |
|------------|--------------------------------|
| Kapitel 10 | Wireless LAN                   |
| 10.1       | WLAN                           |
| 10.1.1     | Einstellungen Funkmodul        |
| 10.1.2     | Drahtlosnetzwerke (VSS)        |
| 10.1.3     | WDS-Links                      |
| 10.1.4     | Client Link                    |
| 10.2       | Verwaltung                     |
| 10.2.1     | Grundeinstellungen             |
|            |                                |
| Kapitel 11 | Netzwerk                       |
| 11.1       | Routen                         |
| 11.1.1     | Konfiguration von IPv4-Routen  |
| 11.1.2     | IPv4-Routing-Tabelle           |
| 11.1.3     | Optionen                       |
| 11.2       | NAT                            |
| 11.2.1     | NAT-Schnittstellen             |
| 11.2.2     | NAT-Konfiguration              |
| 11.3       | Lastverteilung                 |
| 11.3.1     | Lastverteilungsgruppen         |
| 11.3.2     | Special Session Handling       |
| 11.4       | QoS                            |
| 11.4.1     | QoS-Filter                     |
| 11.4.2     | QoS-Klassifizierung            |
| 11.4.3     | QoS-Schnittstellen/Richtlinien |
| 11.5       | Zugriffsregeln                 |
| 11.5.1     | Zugriffsfilter                 |
| 11.5.2     | Regelketten                    |
| 11.5.3     | Schnittstellenzuweisung        |

| 11.6       | Drop-In              |
|------------|----------------------|
| 11.6.1     | Drop-In-Gruppen      |
|            |                      |
| Kapitel 12 | Routing-Protokolle   |
| 12.1       | RIP                  |
| 12.1.1     | RIP-Schnittstellen   |
| 12.1.2     | RIP-Filter           |
| 12.1.3     | RIP-Optionen         |
|            |                      |
| Kapitel 13 | Multicast            |
| 13.1       | Allgemein            |
| 13.1.1     | Allgemein            |
| 13.2       | IGMP                 |
| 13.2.1     | IGMP                 |
| 13.2.2     | Optionen             |
| 10.0       | Waiterleiten         |
| 13.3.1     | Weiterleiten 270     |
| 10.0.1     |                      |
| Kapitel 14 | WAN                  |
| 14.1       | Internet + Einwählen |
| 14.1.1     | PPPoE                |
| 14.1.2     | PPTP                 |
| 14.1.3     | PPPoA                |
| 14.1.4     | ISDN                 |
| 14.1.5     | UMTS/LTE             |
| 14.1.6     | IP Pools             |
| 14.2       | ATM                  |
| 14.2.1     | Profile              |
| 14.2.2     | Dienstkategorien     |

| 14.2.3     | OAM-Regelung              |
|------------|---------------------------|
| 14.3       | Real Time Jitter Control  |
| 14.3.1     | Regulierte Schnittstellen |
|            |                           |
| Kapitel 15 | VPN                       |
| 15.1       | IPSec                     |
| 15.1.1     | IPSec-Peers               |
| 15.1.2     | Phase-1-Profile           |
| 15.1.3     | Phase-2-Profile           |
| 15.1.4     | XAUTH-Profile             |
| 15.1.5     | IP Pools                  |
| 15.1.6     | Optionen                  |
| 15.2       | L2TP                      |
| 15.2.1     | Tunnelprofile             |
| 15.2.2     | Benutzer                  |
| 15.2.3     | Optionen                  |
| 15.3       | PPTP                      |
| 15.3.1     | PPTP-Tunnel               |
| 15.3.2     | Optionen                  |
| 15.3.3     | IP Pools                  |
| 45.4       | 0.05                      |
| 15.4       | GRE                       |
| 15.4.1     | GRE-IUNNEL                |
| Kapitel 16 | Firewall 385              |
|            |                           |
| 16.1       | Richtlinien               |
| 16.1.1     | Filterregeln              |
| 16.1.2     | QoS                       |
| 16.1.3     | Optionen                  |
| 16.2       | Schnittstellen            |
| 16.2.1     | Gruppen                   |

| 16.3                                                                                                    | Adressen                                                                                                    |
|----------------------------------------------------------------------------------------------------|----------------------------------------------------------------------------------------------------|
| 16.3.1                                                                                                    | Adressliste                                                                                                    |
| 16.3.2                                                                                                    | Gruppen                                                                                                    |
| 16.4                                                                                                    | Dienste                                                                                                    |
| 16.4.1                                                                                                    | Diensteliste                                                                                                    |
| 16.4.2                                                                                                    | Gruppen                                                                                                    |
| Kapitel 17                                                                                                    | VoIP                                                                                                    |
| 17.1                                                                                                    | SIP                                                                                                    |
| 17.1.1                                                                                                    | Optionen                                                                                                    |
| 17.2                                                                                                    | RTSP                                                                                                    |
| 17.2.1                                                                                                    | RTSP-Proxy                                                                                                    |
|                                                                                                    |                                                                                                    |
| Kapitel 18                                                                                                    | Lokale Dienste                                                                                                    |
|                                                                                                    |                                                                                                    |
| 18.1                                                                                                    | DNS                                                                                                    |
| 18.1<br>18.1.1                                                                                                    | DNS                                                                                                    |
| 18.1<br>18.1.1<br>18.1.2                                                                                                    | DNS                                                                                                    |
| 18.1<br>18.1.1<br>18.1.2<br>18.1.3                                                                                               | DNS404Globale Einstellungen406DNS-Server408Statische Hosts410                                                                                                    |
| 18.1<br>18.1.1<br>18.1.2<br>18.1.3<br>18.1.4                                                                                     | DNS404Globale Einstellungen406DNS-Server408Statische Hosts410Domänenweiterleitung412                                                                                                    |
| 18.1<br>18.1.1<br>18.1.2<br>18.1.3<br>18.1.4<br>18.1.5                                                                           | DNS404Globale Einstellungen406DNS-Server408Statische Hosts410Domänenweiterleitung412Cache414                                                                                                    |
| 18.1<br>18.1.1<br>18.1.2<br>18.1.3<br>18.1.4<br>18.1.5<br>18.1.6                                                                 | DNS404Globale Einstellungen406DNS-Server408Statische Hosts410Domänenweiterleitung412Cache414Statistik415                                                                                                    |
| 18.1<br>18.1.1<br>18.1.2<br>18.1.3<br>18.1.4<br>18.1.5<br>18.1.6<br>18.2                                                         | DNS       404         Globale Einstellungen       406         DNS-Server       408         Statische Hosts       410         Domänenweiterleitung       412         Cache       414         Statistik       415         HTTPS       416                                                                                                    |
| 18.1<br>18.1.1<br>18.1.2<br>18.1.3<br>18.1.4<br>18.1.5<br>18.1.6<br>18.2<br>18.2.1                                               | DNS       404         Globale Einstellungen       406         DNS-Server       408         Statische Hosts       410         Domänenweiterleitung       412         Cache       414         Statistik       415         HTTPS       416         HTTPS-Server       416                                                                                                    |
| 18.1<br>18.1.1<br>18.1.2<br>18.1.3<br>18.1.4<br>18.1.5<br>18.1.6<br>18.2<br>18.2.1<br>18.3                                       | DNS       404         Globale Einstellungen       406         DNS-Server       408         Statische Hosts       410         Domänenweiterleitung       412         Cache       414         Statistik       415         HTTPS       416         HTTPS-Server       416         DynDNS-Client       417                                                                                                    |
| 18.1<br>18.1.1<br>18.1.2<br>18.1.3<br>18.1.4<br>18.1.5<br>18.1.6<br>18.2<br>18.2.1<br>18.3<br>18.3.1                             | DNS       404         Globale Einstellungen       406         DNS-Server       408         Statische Hosts       410         Domänenweiterleitung       412         Cache       414         Statistik       415         HTTPS       416         DynDNS-Client       417         DynDNS-Aktualisierung       417                                                                                                |
| 18.1<br>18.1.1<br>18.1.2<br>18.1.3<br>18.1.4<br>18.1.5<br>18.1.6<br>18.2<br>18.2.1<br>18.3<br>18.3.1<br>18.3.2                   | DNS       404         Globale Einstellungen       406         DNS-Server       408         Statische Hosts       410         Domänenweiterleitung       412         Cache       414         Statistik       415         HTTPS       416         DynDNS-Client       417         DynDNS-Aktualisierung       417         DynDNS-Provider.       419                                                             |
| 18.1<br>18.1.1<br>18.1.2<br>18.1.3<br>18.1.4<br>18.1.5<br>18.1.6<br>18.2<br>18.2.1<br>18.3<br>18.3.1<br>18.3.2<br>18.3.2<br>18.4 | DNS       404         Globale Einstellungen       406         DNS-Server       408         Statische Hosts       410         Domänenweiterleitung       412         Cache       414         Statistik       415         HTTPS       416         HTTPS-Server       417         DynDNS-Client       417         DynDNS-Provider       419         DHCP-Server       421                                         |
| 18.1<br>18.1.1<br>18.1.2<br>18.1.3<br>18.1.4<br>18.1.5<br>18.1.6<br>18.2<br>18.2.1<br>18.3<br>18.3.1<br>18.3.2<br>18.4<br>18.4.1 | DNS       404         Globale Einstellungen       406         DNS-Server       408         Statische Hosts       410         Domänenweiterleitung       412         Cache       414         Statistik       415         HTTPS       416         HTTPS-Server       417         DynDNS-Client       417         DynDNS-Provider       419         DHCP-Server       421         IP-Pool-Konfiguration       422 |

| 18.4.3  | IP/MAC-Bindung           |
|---------|--------------------------|
| 18.4.4  | DHCP-Relay-Einstellungen |
| 18.5    | Web-Filter               |
| 18.5.1  | Allgemein                |
| 18.5.2  | Filterliste              |
| 18.5.3  | Black / White List       |
| 18.5.4  | Verlauf                  |
| 18.6    | CAPI-Server              |
| 18.6.1  | Benutzer                 |
| 18.6.2  | Optionen                 |
| 18.7    | Scheduling               |
| 18.7.1  | Auslöser                 |
| 18.7.2  | Aktionen                 |
| 18.7.3  | Optionen                 |
| 18.8    | Überwachung              |
| 18.8.1  | Hosts                    |
| 18.8.2  | Schnittstellen           |
| 18.8.3  | Ping-Generator           |
| 18.9    | ISDN-Diebstahlsicherung  |
| 18.9.1  | Optionen                 |
| 18.10   | UPnP                     |
| 18.10.1 | Schnittstellen           |
| 18.10.2 | Allgemein                |
| 18.11   | Hotspot-Gateway          |
| 18.11.1 | Hotspot-Gateway          |
| 18.11.2 | Optionen                 |
| 18.12   | Wake-On-LAN              |
| 18.12.1 | Wake-on-LAN-Filter       |
| 18.12.2 | WOL-Regeln               |
| 18.12.3 | Schnittstellenzuweisung  |

| 18.13                                                                                                    | BRRP                                                                                                    |
|----------------------------------------------------------------------------------------------------|----------------------------------------------------------------------------------------------------|
| 18.13.1                                                                                                    | Virtuelle Router                                                                                                    |
| 18.13.2                                                                                                    | VR-Synchronisation                                                                                                    |
| 18.13.3                                                                                                    | Optionen                                                                                                    |
|                                                                                                    |                                                                                                    |
| Kapitel 19                                                                                                    | Wartung 492                                                                                                    |
| 19.1                                                                                                    | Diagnose                                                                                                    |
| 19.1.1                                                                                                    | Ping-Test                                                                                                    |
| 19.1.2                                                                                                    | DNS-Test                                                                                                    |
| 19.1.3                                                                                                    | Traceroute-Test                                                                                                    |
| 19.2                                                                                                    | Software &Konfiguration 494                                                                                                    |
| 19.2.1                                                                                                    | Optionen                                                                                                    |
| -                                                                                                    |                                                                                                    |
| 19.3                                                                                                    | Neustart                                                                                                    |
| 19.3.1                                                                                                    | Systemneustart                                                                                                    |
|                                                                                                    |                                                                                                    |
|                                                                                                    |                                                                                                    |
| Kapitel 20                                                                                                    | Externe Berichterstellung                                                                                                    |
| Kapitel 20<br>20.1                                                                                                    | Externe Berichterstellung.    501      Systemprotokoll    501                                                                                                    |
| Kapitel 20<br>20.1<br>20.1.1                                                                                                    | Externe Berichterstellung.    501      Systemprotokoll    501      Syslog-Server    502                                                                                                    |
| Kapitel 20<br>20.1<br>20.1.1<br>20.2                                                                                                    | Externe Berichterstellung.    501      Systemprotokoll    501      Syslog-Server    502      IP-Accounting    504                                                                                                    |
| Kapitel 20<br>20.1<br>20.1.1<br>20.2<br>20.2.1                                                                                             | Externe Berichterstellung.       501         Systemprotokoll       501         Syslog-Server       502         IP-Accounting       504         Schnittstellen.       504                                                                                                    |
| Kapitel 20<br>20.1<br>20.1.1<br>20.2<br>20.2.1<br>20.2.2                                                                                   | Externe Berichterstellung.       501         Systemprotokoll       501         Syslog-Server       502         IP-Accounting       504         Schnittstellen.       504         Optionen       505                                                                                        |
| Kapitel 20<br>20.1<br>20.1.1<br>20.2<br>20.2.1<br>20.2.2                                                                                   | Externe Berichterstellung.       501         Systemprotokoll       501         Syslog-Server       502         IP-Accounting       504         Schnittstellen.       504         Optionen       505                                                                                        |
| Kapitel 20<br>20.1<br>20.1.1<br>20.2<br>20.2.1<br>20.2.2<br>20.3                                                                           | Externe Berichterstellung.       501         Systemprotokoll       501         Syslog-Server       502         IP-Accounting       504         Schnittstellen.       504         Optionen       505         Benachrichtigungsdienst       506                                              |
| Kapitel 20<br>20.1<br>20.1.1<br>20.2<br>20.2.1<br>20.2.2<br>20.3<br>20.3.1                                                                 | Externe Berichterstellung.       501         Systemprotokoll       501         Syslog-Server       502         IP-Accounting       504         Schnittstellen.       504         Optionen       505         Benachrichtigungsdienst       506         Benachrichtigungsempfänger       506 |
| Kapitel 20<br>20.1<br>20.1.1<br>20.2<br>20.2.1<br>20.2.2<br>20.3<br>20.3.1<br>20.3.2                                                       | Externe Berichterstellung.501Systemprotokoll501Syslog-Server502IP-Accounting504Schnittstellen.504Optionen505Benachrichtigungsdienst506Benachrichtigungsempfänger506Benachrichtigungseinstellungen509                                                                                       |
| Kapitel 20<br>20.1<br>20.1.1<br>20.2<br>20.2.1<br>20.2.2<br>20.3<br>20.3.1<br>20.3.2<br>20.4                                               | Externe Berichterstellung.501Systemprotokoll501Syslog-Server502IP-Accounting504Schnittstellen.504Optionen505Benachrichtigungsdienst506Benachrichtigungsempfänger509SNMP.511                                                                                                    |
| Kapitel 20<br>20.1<br>20.1.1<br>20.2<br>20.2.1<br>20.2.2<br>20.3<br>20.3.1<br>20.3.2<br>20.4<br>20.4.1                                     | Externe Berichterstellung.501Systemprotokoll501Syslog-Server502IP-Accounting504Schnittstellen.504Optionen505Benachrichtigungsdienst506Benachrichtigungseinstellungen509SNMP.511SNMP-Trap-Optionen511                                                                                       |
| Kapitel 20<br>20.1<br>20.1.1<br>20.2<br>20.2.1<br>20.2.2<br>20.3<br>20.3.1<br>20.3.2<br>20.4<br>20.4.1<br>20.4.2                           | Externe Berichterstellung.501Systemprotokoll501Syslog-Server502IP-Accounting504Schnittstellen.504Optionen505Benachrichtigungsdienst506Benachrichtigungsempfänger506Benachrichtigungseinstellungen501SNMP.511SNMP-Trap-Optionen511SNMP-Trap-Hosts513                                        |
| Kapitel 20<br>20.1<br>20.1.1<br>20.2<br>20.2.1<br>20.2.2<br>20.3<br>20.3.1<br>20.3.2<br>20.4<br>20.4.1<br>20.4.2<br>20.5                   | Externe Berichterstellung.501Systemprotokoll501Syslog-Server502IP-Accounting504Schnittstellen.504Optionen505Benachrichtigungsdienst506Benachrichtigungsempfänger506Benachrichtigungseinstellungen509SNMP.511SNMP-Trap-Optionen511SNMP-Trap-Hosts513                                        |
| Kapitel 20<br>20.1<br>20.1.1<br>20.2<br>20.2.1<br>20.2.2<br>20.3<br>20.3.1<br>20.3.2<br>20.4<br>20.4<br>20.4.1<br>20.4.2<br>20.5<br>20.5.1 | Externe Berichterstellung.501Systemprotokoll501Syslog-Server502IP-Accounting504Schnittstellen.504Optionen505Benachrichtigungsdienst506Benachrichtigungsempfänger506Benachrichtigungseinstellungen509SNMP.511SNMP-Trap-Optionen511SNMP-Trap-Hosts513Activity Monitor.513Optionen513         |

| Kapitel 21 | Monitoring         |
|------------|--------------------|
| 21.1       | Internes Protokoll |
| 21.1.1     | Systemmeldungen    |
| 21.2       | IPSec              |
| 21.2.1     | IPSec-Tunnel       |
| 21.2.2     | IPSec-Statistiken  |
| 21.3       | ISDN/Modem         |
| 21.3.1     | Aktuelle Anrufe    |
| 21.3.2     | Anrufliste         |
| 21.4       | Schnittstellen     |
| 21.4.1     | Statistik          |
| 21.5       | WLAN               |
| 21.5.1     | WLANx              |
| 21.5.2     | VSS                |
| 21.5.3     | Client Links       |
| 21.6       | Bridges            |
| 21.6.1     | br <x></x>         |
| 21.7       | Hotspot-Gateway    |
| 21.7.1     | Hotspot-Gateway    |
| 21.8       | QoS                |
| 21.8.1     | QoS                |
|            | Glossar            |
|            | Index              |

# Kapitel 1 Einleitung

Die leistungsstarken Gateways **RS120**, **RS120wu**, **RS230a**, **RS230aw**, **RS230au+**, **RS232j**, **RS232jw** und **RS232j-4G** ermöglichen Ihnen die kostengünstige Verbindung kleiner Netzwerke sowie die Anbindung Ihres Einzelarbeitsplatzes oder kleinen Unternehmens an das Internet und an andere Partnernetze (z. B. eine Firmenzentrale).

## Sicherheitshinweise

Was Sie im Umgang mit Ihrem bintec elmeg Gateway beachten müssen, erfahren Sie in den Sicherheitshinweisen, die im Lieferumfang Ihres Gerätes enthalten ist.

## Installation

Wie Sie Ihr Gerät anschließen, erfahren Sie in auf Seite . Dieses Kapitel sagt Ihnen auch, welche Vorbereitungen zur Konfiguration nötig sind.

## Konfiguration

Wie Sie Ihr Gerät das Laufen lehren, erfahren Sie im Kapitel *Grundkonfiguration* auf Seite 41 . Dort zeigen wir Ihnen, wie Sie Ihr Gerät innerhalb weniger Minuten von einem Windows-PC aus mit einem Konfigurationsassistenten in Betrieb nehmen und wie Sie weitere nützliche Hilfsprogramme installieren. Am Ende dieses Kapitels sind Sie in der Lage, im Internet zu surfen, E-Mails zu verschicken und zu empfangen und eine Verbindung mit einem Partnernetz herzustellen, um beispielsweise auf Daten einer Firmenzentrale zuzugreifen.

## Passwort

Wenn Sie bereits bintec elmeg-Geräte konfiguriert haben und gleich beginnen möchten, fehlen Ihnen nur noch der werkseitig eingestellte Benutzername und das Passwort.

Benutzername: admin

Passwort: admin

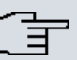

## Hinweis

Denken Sie daran, das Passwort sofort zu ändern, wenn Sie sich das erste Mal auf Ihrem Gerät einloggen.

Alle bintec elmeg-Geräte werden mit gleichem Passwort ausgeliefert. Sie sind daher erst gegen einen unauthorisierten Zugriff geschützt, wenn Sie das Passwort ändern.

Die Vorgehensweise bei der Änderung von Passwörtern ist im Kapitel *Systempasswort ändern* auf Seite 47 beschrieben.

## Workshops

Anwendungsbezogene Schritt-für-Schritt-Anleitungen zu den wichtigsten Konfigurationsaufgaben finden Sie im separaten Handbuch **Anwendungs-Workshops**, das unter *www.bintec-elmeg.com* unter **Lösungen** zum Download bereitsteht.

## **Dime Manager**

Die Geräte sind außerdem für den Einsatz des **Dime Manager** vorbereitet. Das Management Tool **Dime Manager** findet Ihre bintec-Geräte im Netz schnell und unkompliziert. Die .NET-basierte Anwendung, die für bis zu 50 Geräte konzipiert ist, zeichnet sich durch einfache Bedienung und übersichtliche Darstellung der Geräte, ihrer Parameter und Dateien aus.

Mittels SNMP-Multicast werden alle Geräte im lokalen Netz gefunden unabhängig von ihrer aktuellen IP-Adresse. Eine neue IP-Adresse und das gewünschte Passwort können neben anderen Parametern zugewiesen werden. Über HTTP oder TELNET kann anschließend eine Konfiguration angestoßen werden. Bei Verwendung von HTTP erledigt der Dime Manager das Einloggen auf den Geräten für Sie.

Systemsoftware-Dateien und Konfigurationsdateien können auf Wunsch einzeln oder für gleichartige Geräte in logischen Gruppen verwaltet werden.

Sie finden den Dime Manager auf der beiliegenden Produkt-DVD.

# Kapitel 2 Zum Handbuch

Dieses Dokument ist gültig für bintec elmeg-Geräte mit einer System-Software ab Software-Version 9.1.7.

Das Handbuch, die Sie vor sich haben, enthält folgende Kapitel:

| senutzernandbuch - Ref            | erenz                                                                                                    |
|-----------------------------------|----------------------------------------------------------------------------------------------------|
| Kapitel                           | Beschreibung                                                                                                    |
| Einleitung                        | Sie erhalten einen Überblick über das Gerät.                                                                                                    |
| Zum Handbuch                      | Wir erklären Ihnen, aus welchen Bestandteilen sich das Hand-<br>buch zusammensetzt und wie Sie damit umgehen.                                                                |
| nbetriebnahme                     | Diese enthält Anweisungen, wie Sie Ihr Gerät aufstellen und an-<br>schließen.                                                                                                |
| Grundkonfiguration                | Hier finden Sie Schritt-für-Schritt-Anleitungen zu Grundfunktio-<br>nen Ihres Geräts.                                                                                        |
| Reset                             | Hier erfahren Sie, wie Sie Ihr Gerät in den Auslieferungszustand zurücksetzen.                                                                                               |
| Technische Daten                  | Dieser Abschnitt enthält eine Beschreibung aller technischen Ei-<br>genschaften der Geräte.                                                                                  |
| Zugang und Konfigurati-<br>on     | Hier werden die verschiedenen Zugangs- und Konfigurations-<br>möglichkeiten erläutert.                                                                                       |
| Assistenten<br>Systemverwaltung   | In diesen Kapiteln werden alle Konfigurationsoptionen des <b>GUI</b><br>beschrieben. Die Kapitel sind in der Reihenfolge der Navigati-<br>onsmenüs im <b>GUI</b> angeordnet. |
| Physikalische Schnitt-<br>stellen | In den einzelnen Kapiteln finden Sie auch generelle Erläuterun-<br>gen zum jeweiligen Subsystem.                                                                             |
| LAN                               |                                                                                                    |
| Wireless LAN<br>Netzwerk          |                                                                                                    |
| Routing-Protokolle<br>Multicast   |                                                                                                    |
| WAN                               |                                                                                                    |
| VPN                               |                                                                                                    |

Benutzerhandbuch - Referenz

| Kapitel                        | Beschreibung                                                                                                    |
|--------------------------------|----------------------------------------------------------------------------------------------------|
| Firewall                       |                                                                                                    |
| VoIP                           |                                                                                                    |
| Lokale Dienste                 |                                                                                                    |
| Wartung                        |                                                                                                    |
| Externe Berichterstel-<br>lung |                                                                                                    |
| Monitoring                     |                                                                                                    |
| Glossar                        | Das Glossar enthält eine Referenz der wichtigsten technischen<br>Begriffe der Netzwerktechnik.                                                                        |
| Index                          | Im Index sind alle wichtigen Begriffe für die Bedienung des Ge-<br>räts und alle Konfigurationsoptionen gesammelt und über die<br>Seitenangabe leicht wiederzufinden. |

Damit Sie wichtige Informationen in diesem Handbuch besser finden, werden folgende Symbole verwendet:

## Symbolübersicht

| Symbol  | Verwendung                                                                                                    |
|---------|----------------------------------------------------------------------------------------------------|
|         | Kennzeichnet praktische Informationen.                                                                                                    |
| G       | Kennzeichnet allgemeine wichtige Hinweise.                                                                                                    |
| $\land$ | Kennzeichnet Warnhinweise in der Gefahrenstufe "Achtung"<br>(weist auf mögliche Gefahr hin, die bei Nichtbeachten Sach-<br>schäden zur Folge haben kann).               |
|         | Kennzeichnet Warnhinweise in der Gefahrenstufe "Warnung"<br>(weist auf mögliche Gefahr hin, die bei Nichtbeachten Körper-<br>verletzung oder Tod zur Folge haben kann). |

Die folgende Auszeichnungselemente sollen Ihnen helfen, die Informationen in diesem Handbuch besser einordnen und interpretieren zu können:

## Auszeichnungselemente

| Auszeichnung                                                     | Verwendung                                                                     |
|------------------------------------------------------------------|--------------------------------------------------------------------------------|
| •                                                                | Kennzeichnet Listen.                                                           |
| Menü -> Untermenü                                                | Kennzeichnet Menüs und Untermenüs.                                             |
| Datei -> Offnen                                                  |                                                                                |
| <pre>nicht-proportional (Courier), z. B.ping 192.168.0.254</pre> | Kennzeichnet Kommandos, die Sie wie dargestellt eingeben<br>müssen.            |
| fett, z. B. Windows-<br>Startmenü                                | Kennzeichnet Tasten, Tastenkombinationen und Windows-Be-<br>griffe.            |
| fett, z. B. Lizenzschlüs-<br>sel                                 | Kennzeichnet Felder.                                                           |
| kursiv, z. B. keiner                                             | Kennzeichnet Werte, die Sie eintragen bzw. die eingestellt wer-<br>den können. |
| Online: blau und kursiv,<br>z. B.<br>www.bintec-elmeg.com        | Kennzeichnet Hyperlinks.                                                       |

## Kapitel 3 Inbetriebnahme

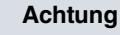

Vor Installation und Inbetriebnahme Ihres Geräts lesen Sie bitte aufmerksam die Sicherheitshinweise. Diese sind im Lieferumfang enthalten.

## 3.1 bintec RS120 und bintec RS120wu

## 3.1.1 Aufstellen und Anschließen

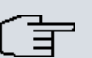

## Hinweis

Für die Durchführung benötigen Sie keine weiteren Hilfsmittel als die mitgelieferten Kabel und Antennen.

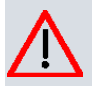

## Achtung

Die Verwendung eines falschen Netzgerätes kann zum Defekt Ihres Geräts führen! Verwenden Sie ausschließlich das mitgelieferte Netzgerät! Falls Sie ausländische Adapter/Netzteile benötigen, wenden Sie sich bitte an unseren bintec elmeg Service.

Bei falscher Verkabelung der ISDN- und ETH-Schnittstellen kann es zum Defekt Ihres Geräts kommen! Verbinden Sie immer nur die ETH-Schnittstelle des Geräts mit der LAN-Schnittstelle des Rechners/Hubs.

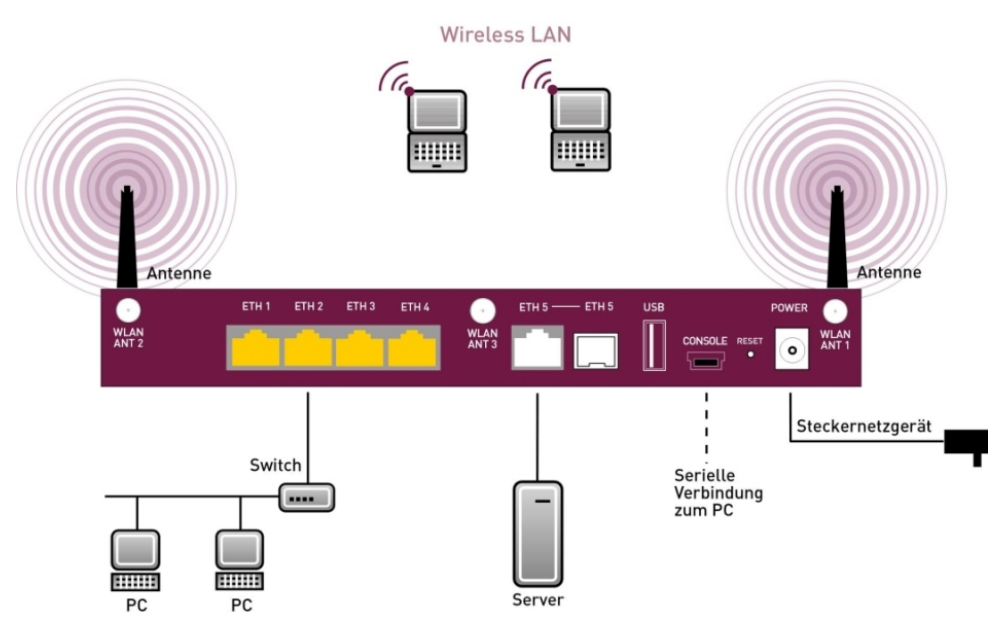

Abb. 2: Anschlussmöglichkeiten am Beispiel bintec RS120wu

Gehen Sie beim Aufstellen und Anschließen in der folgenden Reihenfolge vor:

(1) Antennen

Bei **bintec RS120wu** schrauben Sie die mitgelieferten externen WLAN-Antennen auf die dafür vorgesehenen RSMA-Anschlüss, und zusätzlich die zwei UMTS-Antennen auf die SMA-Anschlüsse.

- (2) Stellen Sie Ihr Gerät auf eine feste, ebene Unterlage.
- (3) LAN

Zur Standardkonfiguration Ihres Geräts über Ethernet, verbinden Sie den ersten Switch-Port (1, gelbe Buchse) Ihres Geräts über das mitgelieferte Ethernet-Kabel (gelbes Kabel) mit Ihrem LAN. Das Gerät erkennt automatisch, ob es an einen Switch oder direkt an einen PC angeschlossen wird.

(4) Netzanschluss

Schließen Sie das Gerät mit das mitgelieferten Netzgerät an eine Steckdose an.

Je nach Anforderung können Sie weitere Verbindungen einrichten:

• DMZ

Verbinden Sie die WAN-Schnittstelle (ETH, weiße Buchse) Ihres Geräts über ein weiteres Ethernet-Kabel mit dem Ethernet-Anschluss Ihrer DMZ.

USB

Schließen Sie an die USB-Schnittstelle Ihres Geräts einen Mobilfunk-Stick an.

Weitere LANs/WANs

Schließen Sie beliebige weitere Endgeräte in Ihrem Netzwerk an den verbleibenden Switch-Ports (2, 3 oder 4) Ihres Geräts mittels weiterer Ethernet-Kabeln an.

Serielle Verbindung

Für alternative Konfigurationsmöglichkeiten verbinden Sie die serielle Schnittstelle Ihres PCs mit der seriellen Schnittstelle des Geräts (**Console**). Standardmäßig ist die Konfiguration über die serielle Schnittstelle jedoch nicht vorgesehen. Ein passendes Kabel ist als Zubehör erhältlich.

Das Gerät ist nun für die Konfiguration mit dem **GUI** vorbereitet. Im Kapitel *Grundkonfiguration* auf Seite 41 finden Sie ausführliche Schritt-für-Schritt-Anleitungen zu den grundlegenden Funktionen Ihres Geräts.

## Montage

Die Geräte sind wahlweise durch Laschen im Gehäuse an die Wand, oder als Tischgerät einzusetzen.

## Verwendung als Tischgerät

Befestigen Sie die selbstklebenden Gummifüßchen an der Unterseite des Geräts. Stellen Sie Ihr Gerät auf eine feste, ebene Unterlage.

## Wandmontage

Um die Geräte der **bintec RS120x**-Serie an der Wand zu montieren, benutzen Sie die Laschen an der Gehäuserückseite.

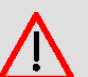

## Warnung

Vergewissern Sie sich vor dem Bohren, dass sich an der Bohrstelle keine Hausinstallationen befinden. Bei Beschädigung an Gas-, Strom-, Wasser- und Abwasserleitungen kann Lebensgefahr oder Sachschaden entstehen.

## **Kensington Lock**

Die Geräte bieten die Möglichkeit ein Kensington Lock zu befestigen. Die dazu notwendige Aussparung finden Sie an der rechten Gehäuseseite.

## 3.1.2 Anschlüsse

Alle Anschlüsse befinden sich auf der Rückseite des Geräts.

**bintec RS120** und **bintec RS120wu** verfügen über einen 4-Port Gigabit Switch, über einen Gigabit LAN/WAN-Anschluss sowie über eine serielle Schnittstelle, einen SFP LAN-Anschluss und einen USB-Anschluss. **bintec RS120wu** verfügt über Anschlüsse für 3 externe WLAN Antennen und zusätzlich für 2 externe UMTS Antennen.

## 🔁 Hinweis

Beachten Sie, dass der SFP-Anschluss von **bintec RS120** und **bintec RS120wu** nicht hotswap-fähig ist. Schalten Sie das Gerät vor dem Stecken eines SFP-Moduls aus und starten Sie das Gerät danach neu. Sie können für ETH5 nur entweder den Ethernetoder den SFP-Anschluss betreiben. Bei einem Wechsel zwischen Ethernet- und SFP-Betrieb müssen Sie das Gerät ebenfalls neu starten, damit der Wechsel korrekt vollzogen wird.

Die Anschlüsse sind folgendermaßen angeordnet:

| $\odot$       | ETH 1 | ETH 2 | ETH 3 | ETH 4 | •             | ЕТН 5 — | — ЕТН 5 | USB |   |       | POWER |               |
|---------------|-------|-------|-------|-------|---------------|---------|---------|-----|---|-------|-------|---------------|
| WLAN<br>ANT 2 |       |       |       |       | WLAN<br>ANT 3 |         |         |     |   | RESET | 0     | WLAN<br>ANT 1 |
| 1             | ĺ.    | l     | - I   | I     | 1             | I       | I       | Ĩ   | Ĩ | L     | I     | 1             |
| 9             | 2     | 2     | 2     | 2     | 9             | 3       | 4       | 5   | 6 | 7     | 8     | 9             |

#### Abb. 3: bintec RS120wu Rückseite

#### Anschlüsse Rückseite

| 2            | ETH1 / ETH2 / ETH3 /<br>ETH4 (gelb) | 10/100/1000 Base-T Ethernet-Schnittstelle                      |
|--------------|-------------------------------------|----------------------------------------------------------------|
| 3            | ETH5 (weiß)                         | 10/100/1000 Base-T Ethernet-Schnittstelle                      |
| 4            | ETH5 (weiβ)                         | SFP Slot für 10/100/1000 Mbit/s Ethernet SFP Module (optional) |
| 5            | USB                                 | USB-Anschluss                                                  |
| 6            | CONSOLE                             | Serielle Schnittstelle                                         |
| 7            | RESET                               | Reset-Taste                                                    |
| 8            | POWER                               | Buchse für Steckernetzteil                                     |
| 9            | WLAN ANT1 / ANT2 /<br>ANT3          | RSMA-Anschluss (nur <b>bintec RS120wu</b> )                    |
| ohne<br>Abb. | UMTS MAIN/AUX                       | Anschlüsse für UMTS Antennen (nur <b>bintec RS120wu</b> )      |

## 3.1.3 Antennenanschlüsse

Die Geräte **bintec RS120wu** haben drei Anschlüsse für die externen WLAN-Antennen und an den Seiten zusätzlich noch zwei Anschlüsse für die externen UMTS-Antennen (SMA-Buchsen). Die Belegung der zwei Antennenanschlüsse können Sie den folgenden Grafiken entnehmen:

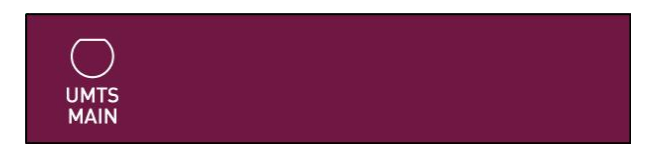

Abb. 4: Antennenbelegung der bintec RS120wu

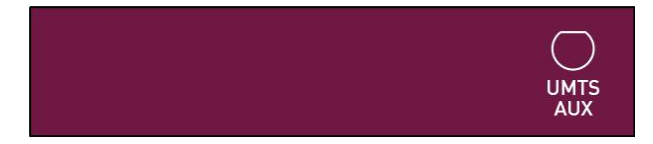

Abb. 5: Antennenbelegung der bintec RS120wu

## 3.1.4 LEDs

Die LEDs Ihres Geräts geben Aufschluss über bestimmte Aktivitäten und Zustände des Geräts.

Die LEDs sind folgendermaßen angeordnet:

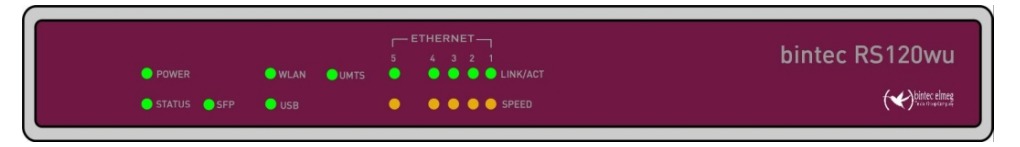

Abb. 6: Anordnung der LEDs

Im Betriebsmodus zeigen die LEDs folgende Statusinformationen Ihres Geräts an:

| LED    | Farbe | Status | Information                        |
|--------|-------|--------|------------------------------------|
| POWER  | grün  | an     | Stromversorgung ist angeschlossen. |
|        |       | aus    | Keine Stromversorgung.             |
| STATUS | grün  | an     | Startvorgang                       |

## LED Statusanzeige

| LED                              | Farbe  | Status   | Information                                                                                 |
|----------------------------------|--------|----------|---------------------------------------------------------------------------------------------|
|                                  | grün   | blinkend | Normaler Betrieb                                                                            |
|                                  | grün   | aus      | Fehler                                                                                      |
| Ethernet 1 bis<br>4: LINK/ACT    | grün   | an       | Die Verbindung zum LAN ist hergestellt.                                                     |
|                                  | grün   | blinkend | Datenverkehr über die LAN-Schnittstelle.                                                    |
|                                  |        | aus      | Kein Anschluss.                                                                             |
| Ethernet 1 bis<br>4: SPEED       | grün   | an       | Das Gerät ist an das LAN angeschlossen mit 1000 Mbit/s.                                     |
|                                  | orange | an       | Das Gerät ist an das LAN angeschlossen mit 100 Mbit/s.                                      |
|                                  |        | aus      | Das Gerät ist an das LAN angeschlossen<br>mit 10 Mbit/s oder kein Datenverkehr.             |
| Ethernet 5:<br>LINK/ACT          | grün   | an       | Die Verbindung zum WAN ist hergestellt.                                                     |
|                                  | grün   | blinkend | Datenverkehr über die WAN-Schnittstelle                                                     |
|                                  |        | aus      | Kein Anschluss.                                                                             |
| Ethernet 5:<br>SPEED             | grün   | an       | Das Gerät ist an das WAN angeschlossen mit 1000 Mbit/s.                                     |
|                                  | orange | an       | Das Gerät ist an das WAN angeschlossen mit 100 Mbit/s.                                      |
|                                  |        | aus      | Das Gerät ist an das LAN angeschlossen<br>mit 10 Mbit/s oder kein Datenverkehr.             |
| SFP                              | grün   | an       | SFP-Verbindung ist aktiv.                                                                   |
|                                  |        | aus      | Kein Anschluss.                                                                             |
|                                  |        | blinkend | Datenverkehr über die SFP-Schnittstelle.                                                    |
| WLAN (nur<br>bintec<br>RS120wu ) | grün   | an       | Das Funkmodul ist aktiv.                                                                    |
|                                  |        | aus      | Kein Anschluss zum Funkmodul.                                                               |
|                                  |        | blinkend | Datenverkehr über die WLAN-Schnittstelle.                                                   |
| UMTS (nur<br>bintec<br>RS120wu ) | grün   | an       | UMTS/LTE-Verbindung zum Netzwerk über<br>das interne Modem nach erfolgreicher Ein-<br>wahl. |
|                                  |        | aus      | Kein Anschluss.                                                                             |
|                                  |        | blinkend | Datenverkehr über das interne UMTS/                                                         |

| LED | Farbe | Status   | Information                          |
|-----|-------|----------|--------------------------------------|
|     |       |          | LTE-Modem.                           |
| USB | grün  | an       | USB-Gerät ist verbunden.             |
|     |       | aus      | Kein Anschluss.                      |
|     |       | blinkend | Datenverkehr über USB-Schnittstelle. |

Anhand der Status-LED können Sie feststellen, in welchem Zustand sich der Router bei BRRP-Betrieb befindet.

## LED BRRP-Anzeige

| LED    | Farbe | Status   | Information                         |
|--------|-------|----------|-------------------------------------|
| STATUS | grün  | leuchtet | Das Gerät agiert als Master-Router. |
| STATUS | grün  | aus      | Das Gerät agiert als Backup-Router. |
| STATUS | grün  | blinkend | Das Gerät wird initialisiert.       |

## 3.1.5 Lieferumfang

Ihr Gerät wird zusammen mit folgenden Teilen ausgeliefert:

| Lieferumfang                       | bintec RS120                                          | bintec RS120wu                                        |
|------------------------------------|-------------------------------------------------------|-------------------------------------------------------|
| Kabelsätze/Netz-<br>teil/Sonstiges | Ethernet-Kabel (gelb)                                 | Ethernet-Kabel (gelb)                                 |
|                                    | Steckernetzteil                                       | Steckernetzteil                                       |
| Software                           | Companion DVD, Dime Manager<br>(auf DVD)              | Companion DVD, Dime Manager<br>(auf DVD)              |
| Dokumentation                      | Kurzanleitung und Sicherheitshin-<br>weise (gedruckt) | Kurzanleitung und Sicherheitshin-<br>weise (gedruckt) |
| Online-Dokumentation               | Benutzerhandbuch                                      | Benutzerhandbuch                                      |
|                                    | Workshops                                             | Workshops                                             |
|                                    | MIB-Referenz                                          | MIB-Referenz                                          |

## 3.1.6 Allgemeine Produktmerkmale

Die allgemeinen Produktmerkmale umfassen die Leistungsmerkmale und die technischen Voraussetzungen für Installation und Betrieb Ihres Geräts.

Die Merkmale sind in folgender Tabelle zusammengefasst:

## Allgemeine Produktmerkmale

| Eigenschaft                     | bintec RS120 und bintec RS120wu                                                                                                    |
|---------------------------------|----------------------------------------------------------------------------------------------------|
| Speicher                        | 64 MB RAM,                                                                                                    |
|                                 | 16 MB Flash-ROM                                                                                                    |
| Leistungsaufnahme Gerät         | 4,7 Watt                                                                                                    |
| Spannungsversorgung             | 12 V DC 800 mA EU PSU                                                                                                    |
| Umweltanforderungen:            |                                                                                                    |
| Lagertemperatur                 | -25 °C bis +70 °C                                                                                                    |
| Betriebstemperatur              | 0 °C bis +40 °C                                                                                                    |
| Relative Luftfeuchtigkeit       | 10 % bis 95 % (nichtkondensierend)                                                                                                    |
| Raumklassifizierung             | Nur in trockenen Räumen betreiben.                                                                                                    |
| Richtlinien & Normen            | R&TTE-Richtlinie 1999/5/EG<br>CE-Zeichen für alle EU-Länder                                                                                                    |
| SAFERNET TM Security Technology | Community Passwords, PAP, CHAP, MS-CHAP, MS-<br>CHAP v.2, PPTP, PPPoE, PPPoA, Callback, Access<br>Control Lists, CLID, NAT, SIF, MPPE Encryption, PPTP<br>Encryption, VPN mit PPTP oder IPSec |

## Weitere Produktmerkmale

| Eigenschaft                                                         | bintec RS120                                                                   | bintec RS120wu                                                                 |
|---------------------------------------------------------------------|--------------------------------------------------------------------------------|--------------------------------------------------------------------------------|
| Maße und Gewicht:                                                   |                                                                                |                                                                                |
| Gerätemaße ohne Kabel (B<br>x H x T)                                | 235 mm x 32,6 mm x 147,6 mm                                                    | 235 mm x 32,6 mm x 147,6 mm                                                    |
| Gewicht                                                             | ca. 1000 g                                                                     | ca. 1100 g                                                                     |
| Transportgewicht (inkl. Do-<br>kumentation, Kabel, Verpa-<br>ckung) | ca. 1500 g                                                                     | ca. 1600 g                                                                     |
| LEDs                                                                | 14 (1x Power, 1x Status, 5x2<br>Ethernet, 2x Funktion)                         | 16 (1x Power, 1x Status, 5x2<br>Ethernet, 4x Funktion)                         |
| Verfügbare Schnittstellen:                                          |                                                                                |                                                                                |
| Serielle Schnittstelle V.24                                         | Fest eingebaut, unterstützt die<br>Baudraten: 1200 bis 115200 Baud             | Fest eingebaut, unterstützt die<br>Baudraten: 1200 bis 115200 Baud             |
| Ethernet IEEE 802.3 LAN<br>(4-Port-Switch)                          | Fest eingebaut (nur twisted-pair),<br>10/100/1000 MBit/s, autosensing,<br>MDIX | Fest eingebaut (nur twisted-pair),<br>10/100/1000 MBit/s, autosensing,<br>MDIX |
| Ethernet                                                            | Fest eingebaut (nur twisted-pair),<br>10/100/1000 MBit/s, autosensing,<br>MDIX | Fest eingebaut (nur wisted-pair),<br>10/100/1000 MBit/s, autosensing,<br>MDIX  |
| SFP LAN Port                                                        | SFP Slot für gängige optische<br>10/100/1000 Mbit/s Ethernet SFP               | SFP Slot für gängige optische<br>10/100/1000 Mbit/s Ethernet SFP               |

| Eigenschaft                      | bintec RS120                | bintec RS120wu                                                                                                    |
|----------------------------------|-----------------------------|----------------------------------------------------------------------------------------------------|
|                                  | Module, nicht hotswap-fähig | Module, nicht hotswap-fähig                                                                                                    |
| WLAN-Schnittstelle<br>(Antennen) | -                           | 802.11a/b/g/h mit Antenna Diversi-<br>ty; Datenraten von 1-, 2-, 5.5-, 6-,<br>9-, 11-, 12-, 18-, 24-, 36-, 48-, 54<br>MBit/s<br>802.11n; Datenretane bis 300 Mbit/<br>s                                                    |
| UMTS/GPRS                        | -                           | Unterstützung von UMTS, HSxPA<br>(HSDPA mit bis zu 7,2 Mbit/s,<br>HSUPA mit bis zu 2,0 Mbit/s),<br>GPRS-, Edge- und GSM, LTE;<br>UMTS/WCDMS Bänder<br>900/1900/2100 MHz,<br>GSM/GPRS/EDGE Bänder<br>850/900/1800/1900 MHz, |
| Vorhandene Buchsen:              |                             |                                                                                                    |
| Serielle Schnittstelle V.24      | 5-polige Mini-USB-Buchse    | 5-polige Mini-USB-Buchse                                                                                                    |
| Ethernet-Schnittstelle (gelb)    | RJ45-Buchse                 | RJ45-Buchse                                                                                                    |
| USB                              | USB-Anschluss Typ A         | USB-Anschluss Typ A                                                                                                    |
| WLAN                             | -                           | RSMA-Anschluss                                                                                                    |
| UMTS                             | -                           | SMA-Buchsen                                                                                                    |

## 3.1.7 Reset

Im Falle einer Fehlkonfiguration oder bei Nichterreichbarkeit Ihres Geräts können Sie das Gerät mit dem Reset-Knopf auf der Geräterückseite mit den Standardeinstellungen des Auslieferungszustands starten lassen. Dabei werden alle bestehenden Konfigurationsdaten gelöscht.

Gehen Sie folgendermaßen vor:

- (1) Trennen Sie Ihr Gerät vom Strom.
- (2) Drücken Sie die Reset-Taste Ihres Geräts.
- (3) Halten Sie die **Reset**-Taste Ihres Geräts gedrückt und schließen Sie das Gerät wieder an den Strom an.
- (4) Lassen Sie nach fünfmaligem Blinken der Status -LED die Reset-Taste los.

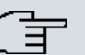

## Hinweis

Wenn Sie die Boot-Konfiguration über das **GUI** (Menü **Wartung->Software &Konfiguration**) löschen, werden ebenfalls alle Passwörter zurückgesetzt und die aktuelle Boot-Konfiguration gelöscht. Beim nächsten Start startet das Gerät mit den Standardeinstellungen des Auslieferungszustands.

Nun können Sie die Konfiguration Ihres Geräts erneut durchführen wie ab *Grundkonfiguration* auf Seite 41 beschrieben.

# 3.2 bintec RS230a, bintec RS230aw und bintec RS230au+

## 3.2.1 Aufstellen und Anschließen

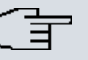

## Hinweis

Für die Durchführung benötigen Sie keine weiteren Hilfsmittel als die mitgelieferten Kabel und Antennen.

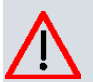

## Achtung

Die Verwendung eines falschen Netzgerätes kann zum Defekt Ihres Geräts führen! Verwenden Sie ausschließlich das mitgelieferte Netzgerät! Falls Sie ausländische Adapter/Netzteile benötigen, wenden Sie sich bitte an unseren bintec elmeg Service.

Bei falscher Verkabelung der ISDN- und ETH-Schnittstellen kann es zum Defekt Ihres Geräts kommen! Verbinden Sie immer nur die ETH-Schnittstelle des Geräts mit der LAN-Schnittstelle des Rechners/Hubs oder einer ggf. vorhandenen WAN-Schnittstelle und die ISDN-Schnittstelle des Geräts nur mit dem ISDN-Anschluss.

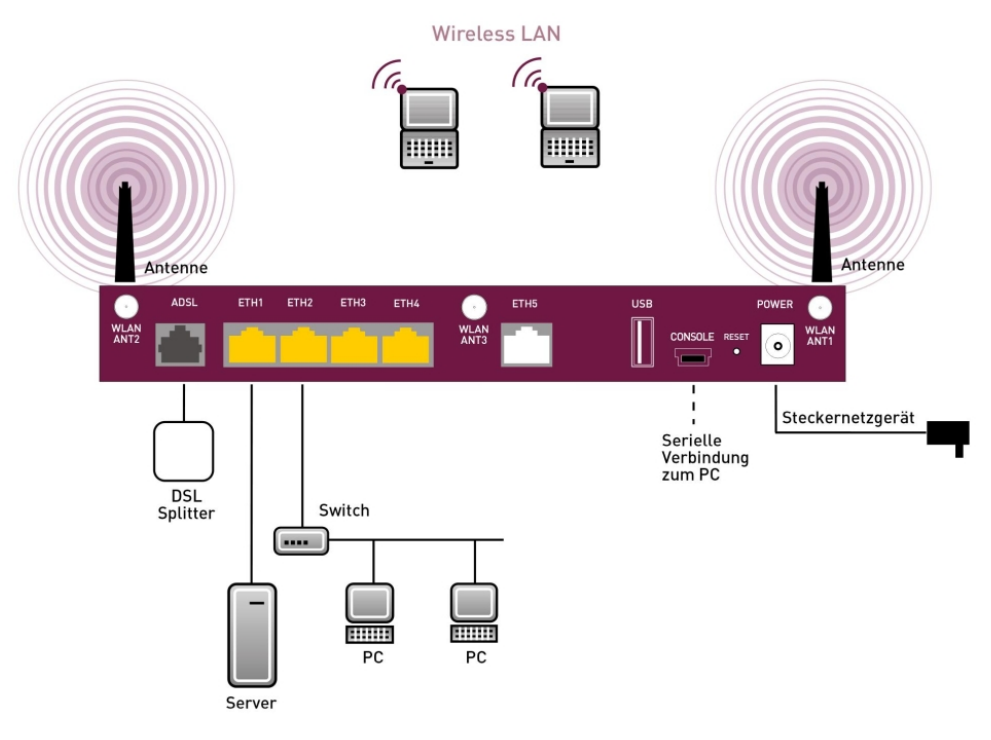

Abb. 7: Anschlussmöglichkeiten am Beispiel bintec RS230aw

Gehen Sie beim Aufstellen und Anschließen in der folgenden Reihenfolge vor:

(1) Antennen

Bei **bintec RS230aw** schrauben Sie die mitgelieferten externen WLAN-Antennen auf die dafür vorgesehenen RSMA-Anschlüsse. Bei **bintec RS230au+** schrauben Sie die zwei UMTS/LTE-Antennen auf die SMA-Anschlüsse.

- (2) Stellen Sie Ihr Gerät auf eine feste, ebene Unterlage.
- (3) LAN

Zur Standardkonfiguration Ihres Geräts über Ethernet, verbinden Sie den ersten Switch-Port (1, gelbe Buchse) Ihres Geräts über das mitgelieferte Ethernet-Kabel (gelbes Kabel) mit Ihrem LAN. Das Gerät erkennt automatisch, ob es an einen Switch oder direkt an einen PC angeschlossen wird.

(4) ADSL

Verbinden Sie die ADSL-Schnittstelle (**ADSL**, graue Buchse) Ihres Geräts über das mitgelieferte DSL-Kabel (graues Kabel) mit dem DSL-Ausgang des Splitters.

(5) Netzanschluss

Schließen Sie das Gerät mit das mitgelieferten Netzgerät an eine Steckdose an.

Je nach Anforderung können Sie weitere Verbindungen einrichten:

## • DMZ

Verbinden Sie die WAN-Schnittstelle (**ETH**, weiße Buchse) Ihres Geräts über ein weiteres Ethernet-Kabel mit dem Ethernet-Anschluss Ihrer DMZ.

Weitere LANs/WANs

Schließen Sie beliebige weitere Endgeräte in Ihrem Netzwerk an den verbleibenden Switch-Ports (**2**, **3** oder **4**) Ihres Geräts mittels weiterer Ethernet-Kabeln an.

• USB

Schließen Sie an die USB-Schnittstelle Ihres Geräts einen Mobilfunk-Stick an.

Serielle Verbindung

Für alternative Konfigurationsmöglichkeiten verbinden Sie die serielle Schnittstelle Ihres PCs mit der seriellen Schnittstelle des Geräts (**Console**). Standardmäßig ist die Konfiguration über die serielle Schnittstelle jedoch nicht vorgesehen. Ein passendes Kabel ist als Zubehör erhältlich.

Das Gerät ist nun für die Konfiguration mit dem **GUI** vorbereitet. Im Kapitel *Grundkonfiguration* auf Seite 41 finden Sie ausführliche Schritt-für-Schritt-Anleitungen zu den grundlegenden Funktionen Ihres Geräts.

## Montage

Die Geräte sind wahlweise durch Laschen im Gehäuse an die Wand, oder als Tischgerät einzusetzen.

## Verwendung als Tischgerät

Befestigen Sie die selbstklebenden Gummifüßchen an der Unterseite des Geräts. Stellen Sie Ihr Gerät auf eine feste, ebene Unterlage.

## Wandmontage

Um die Geräte der **bintec RS230x**-Serie an der Wand zu montieren, benutzen Sie die Laschen an der Gehäuserückseite.

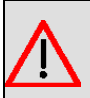

## Warnung

Vergewissern Sie sich vor dem Bohren, dass sich an der Bohrstelle keine Hausinstallationen befinden. Bei Beschädigung an Gas-, Strom-, Wasser- und Abwasserleitungen kann Lebensgefahr oder Sachschaden entstehen.

## **Kensington Lock**

Die Geräte bieten die Möglichkeit ein Kensington Lock zu befestigen. Die dazu notwendige Aussparung finden Sie an der rechten Gehäuseseite.

## 3.2.2 Anschlüsse

**bintec RS230a**, **bintec RS230aw** und **bintec RS230au+** verfügen über einen 4-Port Gigabit Switch, eine ADSL-Schnittstelle (Annex A), eine serielle Schnittstelle und einen USB-Anschluss. **bintec RS230aw** verfügt über Anschlüsse für 3 externe WLAN Antennen. **bintec RS230au+** verfügt über Anschlüsse für 2 externe UMTS Antennen.

Die Anschlüsse sind folgendermaßen angeordnet:

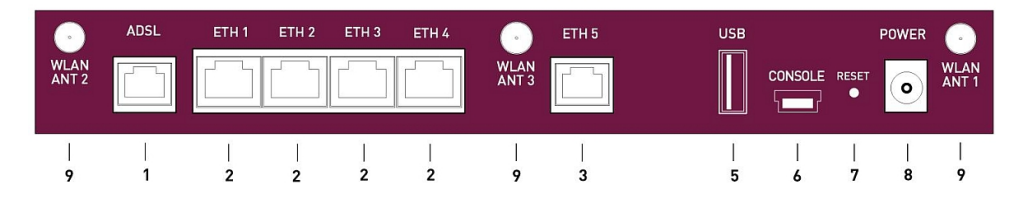

Abb. 8: bintec RS230aw Rückseite

## Anschlüsse Rückseite

| 1            | ADSL (grau)                         | ADSL2+-Schnittstelle                               |
|--------------|-------------------------------------|----------------------------------------------------|
| 2            | ETH1 / ETH2 / ETH3 /<br>ETH4 (gelb) | 10/100/1000 Base-T Ethernet-Schnittstelle          |
| 3            | ETH5 (weiß)                         | 10/100/1000 Base-T Ethernet-Schnittstelle          |
| 5            | USB                                 | USB-Anschluss                                      |
| 6            | CONSOLE                             | Serielle Schnittstelle                             |
| 7            | RESET                               | Reset-Taste                                        |
| 8            | POWER                               | Buchse für Steckernetzteil                         |
| 9            | WLAN ANT1 / ANT2 /<br>ANT3          | RSMA-Anschluss (nur <b>bintec RS230aw</b> )        |
| ohne<br>Abb. | UMTS MAIN/AUX                       | Anschlüsse für UMTS Antennen (nur bintec RS230au+) |

## 3.2.3 Antennenanschlüsse

Die Geräte **bintec RS230aw** haben drei Anschlüsse für die externen WLAN-Antennen. Die Geräte **bintec RS230au+** haben zwei Anschlüsse für die externe UMTS/LTE-Antennen (SMA-Buchsen). Die Belegung der zwei Antennenanschlüsse können Sie den folgenden Grafiken entnehmen:

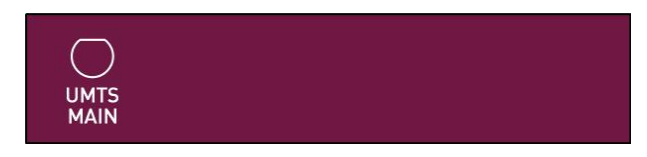

Abb. 9: Antennenbelegung der bintec RS230au+

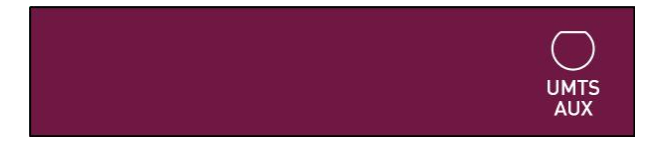

Abb. 10: Antennenbelegung der bintec RS230au+

## 3.2.4 LEDs

Die LEDs Ihres Geräts geben Aufschluss über bestimmte Aktivitäten und Zustände des Geräts.

Die LEDs sind folgendermaßen angeordnet:

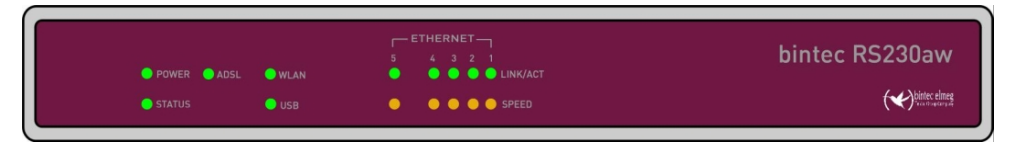

Abb. 11: Anordnung der LEDs

Im Betriebsmodus zeigen die LEDs folgende Statusinformationen Ihres Geräts an:

|        | 0     |        |                                    |
|--------|-------|--------|------------------------------------|
| LED    | Farbe | Status | Information                        |
| POWER  | grün  | an     | Stromversorgung ist angeschlossen. |
|        |       | aus    | Keine Stromversorgung.             |
| STATUS | grün  | an     | Startvorgang                       |

## LED Statusanzeige

| LED                                     | Farbe  | Status   | Information                                                                        |  |
|-----------------------------------------|--------|----------|------------------------------------------------------------------------------------|--|
|                                         | grün   | blinkend | Normaler Betrieb                                                                   |  |
|                                         | grün   | aus      | Fehler                                                                             |  |
| Ethernet 1 bis<br>4: LINK/ACT           | grün   | an       | Die Verbindung zum LAN ist hergestellt.                                            |  |
|                                         | grün   | blinkend | Datenverkehr über die LAN-Schnittstelle.                                           |  |
|                                         |        | aus      | Kein Anschluss.                                                                    |  |
| Ethernet 1 bis<br>4: SPEED              | grün   | an       | Das Gerät ist an das LAN angeschlossen mit 1000 Mbit/s.                            |  |
|                                         | orange | an       | Das Gerät ist an das LAN angeschlossen mit 100 Mbit/s.                             |  |
|                                         |        | aus      | Das Gerät ist an das LAN angeschlossen mit 10 Mbit/s oder kein Datenverkehr.       |  |
| Ethernet 5:<br>LINK/ACT                 | grün   | an       | Die Verbindung zum WAN ist hergestellt.                                            |  |
|                                         | grün   | blinkend | Datenverkehr über die WAN-Schnittstelle                                            |  |
|                                         |        | aus      | Kein Anschluss.                                                                    |  |
| Ethernet 5:<br>SPEED                    | grün   | an       | Das Gerät ist an das WAN angeschlossen mit 1000 Mbit/s.                            |  |
|                                         | orange | an       | Das Gerät ist an das WAN angeschlossen<br>mit 100 Mbit/s.                          |  |
|                                         |        | aus      | Das Gerät ist an das LAN angeschlossen mit 10 Mbit/s oder kein Datenverkehr.       |  |
| ADSL                                    | grün   | an       | DSL-Verbindung ist aktiv.                                                          |  |
|                                         |        | aus      | Kein Anschluss.                                                                    |  |
|                                         |        | blinkend | Datenverkehr über die DSL-Schnittstelle.                                           |  |
| WLAN (nur<br><b>bintec</b><br>RS230aw ) | grün   | an       | Das Funkmodul ist aktiv.                                                           |  |
|                                         |        | aus      | Kein Anschluss zum Funkmodul.                                                      |  |
|                                         |        | blinkend | Datenverkehr über die WLAN-Schnittstelle.                                          |  |
| USB                                     | grün   | an       | USB-Gerät ist verbunden.                                                           |  |
|                                         |        | aus      | Kein Anschluss.                                                                    |  |
|                                         |        | blinkend | Datenverkehr über USB-Schnittstelle.                                               |  |
| UMTS (nur<br><b>bintec</b>              | grün   | an       | UMTS/LTE-Verbindung zum Netzwerk über<br>das interne Modem nach erfolgreicher Ein- |  |

| LED        | Farbe | Status   | Information                                       |
|------------|-------|----------|---------------------------------------------------|
| RS230au+ ) |       |          | wahl.                                             |
|            |       | aus      | Kein Anschluss.                                   |
|            |       | blinkend | Datenverkehr über das interne UMTS/<br>LTE-Modem. |

Anhand der Status-LED können Sie feststellen, in welchem Zustand sich der Router bei BRRP-Betrieb befindet.

## LED BRRP-Anzeige

| LED    | Farbe | Status   | Information                         |
|--------|-------|----------|-------------------------------------|
| STATUS | grün  | leuchtet | Das Gerät agiert als Master-Router. |
| STATUS | grün  | aus      | Das Gerät agiert als Backup-Router. |
| STATUS | grün  | blinkend | Das Gerät wird initialisiert.       |

## 3.2.5 Lieferumfang

Ihr Gerät wird zusammen mit folgenden Teilen ausgeliefert:

| Lieferumfang                       | bintec RS230a                                            | bintec RS230aw                                           | bintec RS230au+                                          |
|------------------------------------|----------------------------------------------------------|----------------------------------------------------------|----------------------------------------------------------|
| Kabelsätze/Netz-<br>teil/Sonstiges | Ethernet-Kabel (gelb)                                    | Ethernet-Kabel (gelb)                                    | Ethernet-Kabel (gelb)                                    |
|                                    | ADSL-Kabel für Annex<br>A (grau)                         | ADSL-Kabel für Annex<br>A (grau)                         | ADSL-Kabel für Annex<br>A (grau)                         |
|                                    | Steckernetzteil                                          | Steckernetzteil                                          | Steckernetzteil                                          |
|                                    |                                                          | 3 externe WLAN Anten-<br>nen                             | 2 externe UMTS Anten-<br>nen                             |
| Software                           | Companion DVD, Dime<br>Manager (auf DVD)                 | Companion DVD, Dime<br>Manager (auf DVD)                 | Companion DVD, Dime<br>Manager (auf DVD)                 |
| Dokumentation                      | Kurzanleitung und Si-<br>cherheitshinweise<br>(gedruckt) | Kurzanleitung und Si-<br>cherheitshinweise<br>(gedruckt) | Kurzanleitung und Si-<br>cherheitshinweise<br>(gedruckt) |
|                                    | Release Notes, falls er-<br>forderlich                   | Release Notes, falls er-<br>forderlich                   | Release Notes, falls er-<br>forderlich                   |
| Online-Dokumentation               | Benutzerhandbuch                                         | Benutzerhandbuch                                         | Benutzerhandbuch                                         |
|                                    | Workshops                                                | Workshops                                                | Workshops                                                |
|                                    | MIB-Referenz                                             | MIB-Referenz                                             | MIB-Referenz                                             |

## 3.2.6 Allgemeine Produktmerkmale

Die allgemeinen Produktmerkmale umfassen die Leistungsmerkmale und die technischen Voraussetzungen für Installation und Betrieb Ihres Geräts.

Die Merkmale sind in folgender Tabelle zusammengefasst:

## Allgemeine Produktmerkmale

| Eigenschaft                     | bintec RS230a , bintec RS230aw und bintec RS230au+                                                                                                    |  |
|---------------------------------|----------------------------------------------------------------------------------------------------|--|
| Speicher                        | 64 MB RAM,                                                                                                    |  |
|                                 | 16 MB Flash-ROM                                                                                                    |  |
| Leistungsaufnahme Gerät         | 4,7 Watt                                                                                                    |  |
| Spannungsversorgung             | 12 V DC 500 mA EU PSU                                                                                                    |  |
| Umweltanforderungen:            |                                                                                                    |  |
| Lagertemperatur                 | -25 °C bis +70 °C                                                                                                    |  |
| Betriebstemperatur              | 0 °C bis +40 °C                                                                                                    |  |
| Relative Luftfeuchtigkeit       | 10 % bis 90 % nichtkondensierend im Betrieb,                                                                                                    |  |
|                                 | 5 % bis 95 % nichtkondensierend bei Lagerung                                                                                                    |  |
| Raumklassifizierung             | Nur in trockenen Räumen betreiben.                                                                                                    |  |
| Richtlinien & Normen            | R&TTE-Richtlinie 1999/5/EG                                                                                                    |  |
|                                 | CE-Zeichen für alle EU-Länder                                                                                                    |  |
| SAFERNET TM Security Technology | Community Passwords, PAP, CHAP, MS-CHAP, MS-<br>CHAP v.2, PPTP, PPPoE, PPPoA, Callback, Access Con-<br>trol Lists, CLID, NAT, SIF, MPPE Encryption, PPTP En-<br>cryption, VPN mit PPTP oder IPSec |  |

#### Weitere Produktmerkmale

| Eigenschaft                                                            | bintec RS230a                  | bintec RS230aw                 | bintec RS230au+                |
|------------------------------------------------------------------------|--------------------------------|--------------------------------|--------------------------------|
| Maße und Gewicht:                                                      |                                |                                |                                |
| Gerätemaße ohne<br>Kabel (B x H x T)                                   | 235 mm x 32,6 mm x 147,6<br>mm | 235 mm x 32,6 mm x<br>147,6 mm | 235 mm x 32,6 mm x<br>147,6 mm |
| Gewicht                                                                | ca. 1000 g                     | ca. 1100 g                     | ca. 1000 g                     |
| Transportgewicht<br>(inkl. Dokumentati-<br>on, Kabel, Verpa-<br>ckung) | ca. 1500 g                     | ca. 1600 g                     | ca. 1500 g                     |
| LEDs                                                                   | 14 (1x Power, 1x Status,       | 15 (1x Power, 1x Status,       | 15 (1x Power, 1x Status        |

bintec RS-Serie
| Eigenschaft                                   | bintec RS230a                                                                    | bintec RS230aw                                                                                                    | bintec RS230au+                                                                                                    |
|-----------------------------------------------|----------------------------------------------------------------------------------|----------------------------------------------------------------------------------------------------|----------------------------------------------------------------------------------------------------|
|                                               | 5x2 Ethernet, 2x Funktion)                                                       | 5x2 Ethernet, 3x Funkti-<br>on)                                                                                                    | 5x2 Ethernet, 3x Funkti-<br>on)                                                                                                    |
| Verfügbare Schnitt-<br>stellen:               |                                                                                  |                                                                                                    |                                                                                                    |
| ADSL-Schnittstelle                            | Internes ADSL2+-Modem<br>für Annex A                                             | Internes<br>ADSL2+-Modem für An-<br>nex A                                                                                                    | Internes<br>ADSL2+-Modem für An-<br>nex A                                                                                                    |
| Serielle Schnittstel-<br>le V.24              | Fest eingebaut, unterstützt<br>die Baudraten: 1200 bis<br>115200 Baud            | Fest eingebaut, unter-<br>stützt die Baudraten:<br>1200 bis 115200 Baud                                                                                                   | Fest eingebaut, unter-<br>stützt die Baudraten:<br>1200 bis 115200 Baud                                                                                                    |
| Ethernet IEEE<br>802.3 LAN<br>(4-Port-Switch) | Fest eingebaut (nur twis-<br>ted-pair), 10/100/1000<br>MBit/s, autosensing, MDIX | Fest eingebaut (nur twis-<br>ted-pair), 10/100/1000<br>MBit/s, autosensing,<br>MDIX                                                                                       | Fest eingebaut (nur twis-<br>ted-pair), 10/100/1000<br>MBit/s, autosensing,<br>MDIX                                                                                                    |
| Ethernet                                      | Fest eingebaut (nur twis-<br>ted-pair), 10/100/1000<br>MBit/s, autosensing, MDIX | Fest eingebaut (nur twis-<br>ted-pair), 10/100/1000<br>MBit/s, autosensing,<br>MDIX                                                                                       | Fest eingebaut (nur twis-<br>ted-pair), 10/100/1000<br>MBit/s, autosensing,<br>MDIX                                                                                                    |
| WLAN-Schnittstelle<br>(Antennen)              | -                                                                                | 802.11a/b/g/h mit Anten-<br>na Diversity; Datenraten<br>von 1-, 2-, 5.5-, 6-, 9-,<br>11-, 12-, 18-, 24-, 36-,<br>48-, 54 MBit/s<br>802.11n; Datenretane<br>bis 300 Mbit/s | -                                                                                                    |
| UMTS/GPRS/LTE                                 | -                                                                                | -                                                                                                    | Unterstützung von<br>UMTS, HSPA+ (mit bis<br>zu 21,1 Mbit/s down-<br>stream und bis zu 5,76<br>Mbit/s upstream), HSD-<br>PA, HSUPA, GPRS-,<br>Edge- und GSM;<br>UMTS/WCDMS Bänder<br>850/900/1900/2100<br>MHz,<br>GSM/GPRS/EDGE Bän-<br>der 850/900/1800/1900<br>MHz |
| Vorhandene Buch-<br>sen:                      |                                                                                  |                                                                                                    |                                                                                                    |
| Serielle Schnittstel-<br>le V.24              | 5-polige Mini-USB-Buchse                                                         | 5-polige Mini-<br>USB-Buchse                                                                                                    | 5-polige Mini-<br>USB-Buchse                                                                                                    |

| Eigenschaft                       | bintec RS230a       | bintec RS230aw      | bintec RS230au+     |
|-----------------------------------|---------------------|---------------------|---------------------|
| Ethernet-<br>Schnittstelle (gelb) | RJ45-Buchse         | RJ45-Buchse         | RJ45-Buchse         |
| ADSL-Schnittstelle<br>(grau)      | RJ11-Buchse         | RJ11-Buchse         | RJ11-Buchse         |
| USB                               | USB-Anschluss Typ A | USB-Anschluss Typ A | USB-Anschluss Typ A |
| WLAN                              | -                   | RSMA-Anschluss      |                     |
| UMTS                              | -                   | -                   | SMA-Buchse          |

### 3.2.7 Reset

Im Falle einer Fehlkonfiguration oder bei Nichterreichbarkeit Ihres Geräts können Sie das Gerät mit dem Reset-Knopf auf der Geräterückseite mit den Standardeinstellungen des Auslieferungszustands starten lassen. Dabei werden alle bestehenden Konfigurationsdaten gelöscht.

Gehen Sie folgendermaßen vor:

- (1) Trennen Sie Ihr Gerät vom Strom.
- Drücken Sie die Reset-Taste Ihres Geräts.
- (3) Halten Sie die **Reset**-Taste Ihres Geräts gedrückt und schließen Sie das Gerät wieder an den Strom an.
- (4) Lassen Sie nach fünfmaligem Blinken der Status -LED die Reset-Taste los.

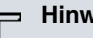

#### **Hinweis**

Wenn Sie die Boot-Konfiguration über das GUI (Menü Wartung->Software &Konfiguration) löschen, werden ebenfalls alle Passwörter zurückgesetzt und die aktuelle Boot-Konfiguration gelöscht. Beim nächsten Start startet das Gerät mit den Standardeinstellungen des Auslieferungszustands.

Nun können Sie die Konfiguration Ihres Geräts erneut durchführen wie ab Grundkonfiguration auf Seite 41 beschrieben.

# 3.3 bintec RS232j, bintec RS232jw und bintec **RS232j-4G**

## 3.3.1 Aufstellen und Anschließen

### Hinweis

Für die Durchführung benötigen Sie keine weiteren Hilfsmittel als die mitgelieferten Kabel und Antennen.

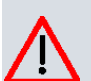

#### Achtung

Die Verwendung eines falschen Netzgerätes kann zum Defekt Ihres Geräts führen! Verwenden Sie ausschließlich das mitgelieferte Netzgerät! Falls Sie ausländische Adapter/Netzteile benötigen, wenden Sie sich bitte an unseren bintec elmeg Service.

Bei falscher Verkabelung der ISDN- und ETH-Schnittstellen kann es zum Defekt Ihres Geräts kommen! Verbinden Sie immer nur die ETH-Schnittstelle des Geräts mit der LAN-Schnittstelle des Rechners/Hubs oder einer ggf. vorhandenen WAN-Schnittstelle und die ISDN-Schnittstelle des Geräts nur mit dem ISDN-Anschluss.

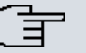

#### Hinweis

Wenn Sie ein unkonfiguriertes Gerät parallel zu einer Telefonanlage an einen ISDN-Anschluss anschließen, kann die Telefonanlage solange keine Rufe annehmen, bis auf dem Gerät eine ISDN-Nummer konfiguriert ist. Wenn kein Eintrag vorhanden ist, wird jeder über ISDN eingehende Ruf vom Dienst ISDN-Login angenommen.

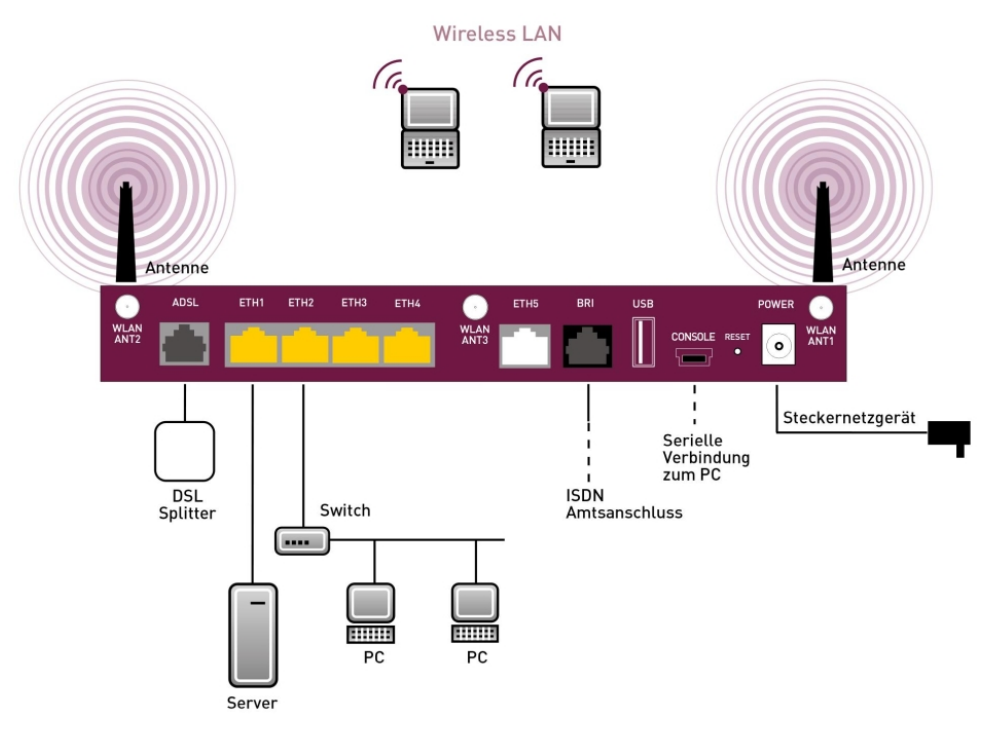

Abb. 12: Anschlussmöglichkeiten am Beispiel bintec RS232jw

Gehen Sie beim Aufstellen und Anschließen in der folgenden Reihenfolge vor:

(1) Antennen

Schrauben Sie die mitgelieferten externen WLAN-Antennen ( **bintec RS232jw** ) auf die dafür vorgesehenen RSMA-Anschlüsse. Bei **bintec RS232j-4G** schrauben Sie die zwei UMTS/LTE-Antennen auf die SMA-Anschlüsse.

- (2) Stellen Sie Ihr Gerät auf eine feste, ebene Unterlage.
- (3) LAN

Zur Standardkonfiguration Ihres Geräts über Ethernet, verbinden Sie den ersten Switch-Port (1, gelbe Buchse) Ihres Geräts über das mitgelieferte Ethernet-Kabel (gelbes Kabel) mit Ihrem LAN. Das Gerät erkennt automatisch, ob es an einen Switch oder direkt an einen PC angeschlossen wird.

(4) ADSL

Verbinden Sie die ADSL-Schnittstelle (**ADSL**, graue Buchse) Ihres Geräts über das mitgelieferte DSL-Kabel (graues Kabel) mit dem DSL-Ausgang des Splitters.

(5) Netzanschluss

Schließen Sie das Gerät mit das mitgelieferten Netzgerät an eine Steckdose an.

Je nach Anforderung können Sie weitere Verbindungen einrichten:

#### ISDN

Schließen Sie die ISDN-Schnittstelle (**BRI**, schwarze Buchse) des Geräts mit dem mitgelieferten ISDN-Kabel (schwarzes Kabel) an Ihre ISDN-Dose an.

• DMZ

Verbinden Sie die WAN-Schnittstelle (**ETH**, weiße Buchse) Ihres Geräts über ein weiteres Ethernet-Kabel mit dem Ethernet-Anschluss Ihrer DMZ.

Weitere LANs/WANs

Schließen Sie beliebige weitere Endgeräte in Ihrem Netzwerk an den verbleibenden Switch-Ports (2, 3 oder 4) Ihres Geräts mittels weiterer Ethernet-Kabeln an.

Serielle Verbindung

Für alternative Konfigurationsmöglichkeiten verbinden Sie die serielle Schnittstelle Ihres PCs mit der seriellen Schnittstelle des Geräts (**Console**). Standardmäßig ist die Konfiguration über die serielle Schnittstelle jedoch nicht vorgesehen. Ein passendes Kabel ist als Zubehör erhältlich.

Das Gerät ist nun für die Konfiguration mit dem **GUI** vorbereitet. Im Kapitel *Grundkonfiguration* auf Seite 41 finden Sie ausführliche Schritt-für-Schritt-Anleitungen zu den grundlegenden Funktionen Ihres Geräts.

#### Montage

Die Geräte sind wahlweise durch Laschen im Gehäuse an die Wand, oder als Tischgerät einzusetzen.

#### Verwendung als Tischgerät

Befestigen Sie die selbstklebenden Gummifüßchen an der Unterseite des Geräts. Stellen Sie Ihr Gerät auf eine feste, ebene Unterlage.

#### Wandmontage

Um die Geräte der **bintec RS232x**-Serie an der Wand zu montieren, benutzen Sie die Laschen an der Gehäuserückseite.

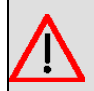

#### Warnung

Vergewissern Sie sich vor dem Bohren, dass sich an der Bohrstelle keine Hausinstallationen befinden. Bei Beschädigung an Gas-, Strom-, Wasser- und Abwasserleitungen kann Lebensgefahr oder Sachschaden entstehen.

#### Kensington Lock

Die Geräte bieten die Möglichkeit, ein Kensington Lock zu befestigen. Die dazu notwendige Aussparung finden Sie an der rechten Gehäuseseite.

## 3.3.2 Anschlüsse

bintec RS232j , bintec RS232jw und bintec RS232j-4G verfügen über einen 4-Port Gigabit Switch, über einen Gigabit LAN/WAN-Anschluss, eine ADSL-Schnittstelle (Annex B / J), eine BRI(S0)-Schnittstelle sowie über eine serielle Schnittstelle und einen USB-Anschluss. bintec RS232jw verfügt über Anschlüsse für 3 externe WLAN Antennen. bintec RS232j-4G verfügt über Anschlüsse für 2 externe UMTS/LTE Antennen.

Die Anschlüsse sind folgendermaßen angeordnet:

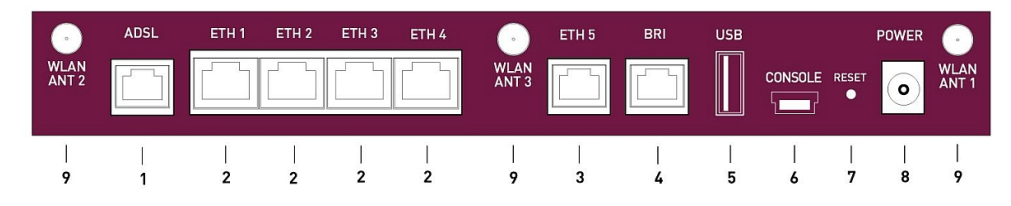

Abb. 13: bintec RS232jw Rückseite

#### Anschlüsse Rückseite

| 1    | ADSL (grau)          | ADSL2+-Schnittstelle                         |
|------|----------------------|----------------------------------------------|
| 2    | ETH1 / ETH2 / ETH3 / | 10/100/1000 Base-T Ethernet-Schnittstelle    |
|      | ETH4 (gelb)          |                                              |
| 3    | ETH5 (weiß)          | 10/100/1000 Base-T Ethernet-Schnittstelle    |
| 4    | BRI (schwarz)        | BRI-Schnittstelle                            |
| 5    | USB                  | USB-Anschluss                                |
| 6    | CONSOLE              | Serielle Schnittstelle                       |
| 7    | RESET                | Reset-Taste                                  |
| 8    | POWER                | Buchse für Steckernetzteil                   |
| 9    | WLAN ANT1 / ANT2 /   | RSMA-Anschluss (nur bintec RS232jw )         |
|      | ANT3                 |                                              |
| ohne | UMTS MAIN/AUX        | Anschlüsse für UMTS/LTE Antennen (nur bintec |
| Abb. |                      | RS232j-4G)                                   |

### 3.3.3 Antennenanschlüsse

Die Geräte **bintec RS232jw** haben drei Anschlüsse für die externen WLAN-Antennen. Die Geräte **bintec RS232j-4G** haben zwei Anschlüsse für die externe UMTS/LTE-Antennen (SMA-Buchsen). Die Belegung der zwei Antennenanschlüsse können Sie den folgenden Grafiken entnehmen:

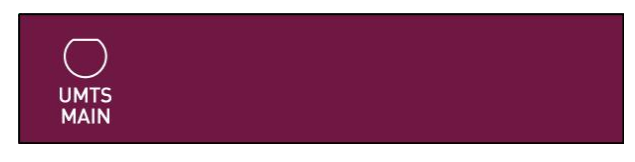

Abb. 14: Antennenbelegung der bintec RS232j-4G

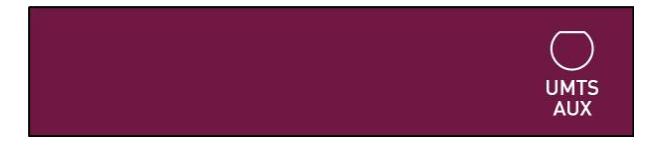

Abb. 15: Antennenbelegung der bintec RS232j-4G

## 3.3.4 LEDs

Die LEDs Ihres Geräts geben Aufschluss über bestimmte Aktivitäten und Zustände des Geräts.

Die LEDs sind folgendermaßen angeordnet:

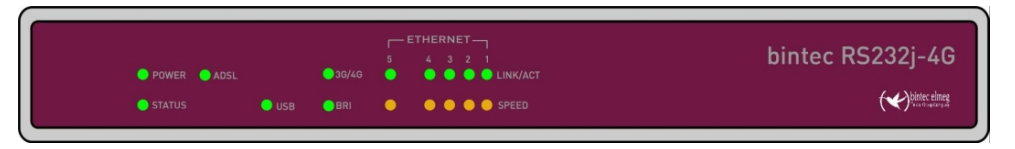

Abb. 16: Anordnung der LEDs

Im Betriebsmodus zeigen die LEDs folgende Statusinformationen Ihres Geräts an:

|        | - J - |        |                                    |
|--------|-------|--------|------------------------------------|
| LED    | Farbe | Status | Information                        |
| POWER  | grün  | an     | Stromversorgung ist angeschlossen. |
|        |       | aus    | Keine Stromversorgung.             |
| STATUS | grün  | an     | Startvorgang                       |

#### LED Statusanzeige

| LED                           | Farbe  | Status   | Information                                                                                 |
|-------------------------------|--------|----------|---------------------------------------------------------------------------------------------|
|                               | grün   | blinkend | Normaler Betrieb                                                                            |
|                               | grün   | aus      | Fehler                                                                                      |
| Ethernet 1 bis<br>4: LINK/ACT | grün   | an       | Die Verbindung zum LAN ist hergestellt.                                                     |
|                               | grün   | blinkend | Datenverkehr über die LAN-Schnittstelle.                                                    |
|                               |        | aus      | Kein Anschluss.                                                                             |
| Ethernet 1 bis<br>4: SPEED    | grün   | an       | Das Gerät ist an das LAN angeschlossen mit 1000 Mbit/s.                                     |
|                               | orange | an       | Das Gerät ist an das LAN angeschlossen mit 100 Mbit/s.                                      |
|                               |        | aus      | Das Gerät ist an das LAN angeschlossen mit 10 Mbit/s oder kein Datenverkehr.                |
| Ethernet 5:<br>LINK/ACT       | grün   | an       | Die Verbindung zum WAN ist hergestellt.                                                     |
|                               | grün   | blinkend | Datenverkehr über die WAN-Schnittstelle                                                     |
|                               |        | aus      | Kein Anschluss.                                                                             |
| Ethernet 5:<br>SPEED          | grün   | an       | Das Gerät ist an das WAN angeschlossen mit 1000 Mbit/s.                                     |
|                               | orange | an       | Das Gerät ist an das WAN angeschlossen mit 100 Mbit/s.                                      |
|                               |        | aus      | Das Gerät ist an das LAN angeschlossen mit 10 Mbit/s oder kein Datenverkehr.                |
| ADSL                          | grün   | an       | DSL-Verbindung ist aktiv.                                                                   |
|                               |        | aus      | Kein Anschluss.                                                                             |
|                               |        | blinkend | Datenverkehr über die DSL-Schnittstelle.                                                    |
| WLAN                          | grün   | an       | Das Funkmodul ist aktiv.                                                                    |
|                               |        | aus      | Kein Anschluss zum Funkmodul.                                                               |
|                               |        | blinkend | Datenverkehr über die WLAN-Schnittstelle.                                                   |
| USB                           | grün   | an       | USB-Gerät ist verbunden.                                                                    |
|                               |        | aus      | Kein Anschluss.                                                                             |
|                               |        | blinkend | Datenverkehr über USB-Schnittstelle.                                                        |
| 3G/4G                         | grün   | an       | UMTS/LTE-Verbindung zum Netzwerk über<br>das interne Modem nach erfolgreicher Ein-<br>wahl. |
|                               |        | aus      | Kein Anschluss.                                                                             |

| LED | Farbe | Status   | Information                                       |
|-----|-------|----------|---------------------------------------------------|
|     |       | blinkend | Datenverkehr über das interne UMTS/<br>LTE-Modem. |
| BRI | grün  | an       | D-Kanal ist aktiv.                                |
|     |       | aus      | Kein Anschluss.                                   |
|     |       | blinkend | Mindestens ein B-Kanal ist aktiv.                 |

Anhand der Status-LED können Sie feststellen, in welchem Zustand sich der Router bei BRRP-Betrieb befindet.

#### LED BRRP-Anzeige

| LED    | Farbe | Status   | Information                         |
|--------|-------|----------|-------------------------------------|
| STATUS | grün  | leuchtet | Das Gerät agiert als Master-Router. |
| STATUS | grün  | aus      | Das Gerät agiert als Backup-Router. |
| STATUS | grün  | blinkend | Das Gerät wird initialisiert.       |

# 3.3.5 Lieferumfang

Ihr Gerät wird zusammen mit folgenden Teilen ausgeliefert:

| Lieferumfang                       | bintec RS232j                                                                        | bintec RS232jw                                                                       | bintec RS232j-4G                                                                     |
|------------------------------------|--------------------------------------------------------------------------------------|--------------------------------------------------------------------------------------|--------------------------------------------------------------------------------------|
| Kabelsätze/Netz-<br>teil/Sonstiges | Ethernet-Kabel (gelb)                                                                | Ethernet-Kabel (gelb)                                                                | Ethernet-Kabel (gelb)                                                                |
|                                    | ADSL-Kabel für Annex<br>B / J (grau)                                                 | ADSL-Kabel für Annex<br>B / J (grau)                                                 | ADSL-Kabel für Annex<br>B / J (grau)                                                 |
|                                    | ISDN-Kabel (schwarz)                                                                 | ISDN-Kabel (schwarz)                                                                 | ISDN-Kabel (schwarz)                                                                 |
|                                    | Steckernetzteil                                                                      | Steckernetzteil                                                                      | Steckernetzteil                                                                      |
|                                    |                                                                                      | 3 externe WLAN Anten-<br>nen                                                         | 2 externe UMTS/LTE<br>Antennen                                                       |
| Software                           | Companion DVD, Dime<br>Manager (auf DVD)                                             | Companion DVD, Dime<br>Manager (auf DVD)                                             | Companion DVD, Dime<br>Manager (auf DVD)                                             |
| Dokumentation                      | Kurzanleitung und Si-<br>cherheitshinweise<br>(gedruckt)<br>Release Notes, falls er- | Kurzanleitung und Si-<br>cherheitshinweise<br>(gedruckt)<br>Release Notes, falls er- | Kurzanleitung und Si-<br>cherheitshinweise<br>(gedruckt)<br>Release Notes, falls er- |
|                                    | forderlich                                                                           | forderlich                                                                           | forderlich                                                                           |
| Online-Dokumentation               | Benutzerhandbuch                                                                     | Benutzerhandbuch                                                                     | Benutzerhandbuch                                                                     |

| Lieferumfang | bintec RS232j | bintec RS232jw | bintec RS232j-4G |
|--------------|---------------|----------------|------------------|
|              | Workshops     | Workshops      | Workshops        |
|              | MIB-Referenz  | MIB-Referenz   | MIB-Referenz     |

## 3.3.6 Allgemeine Produktmerkmale

Die allgemeinen Produktmerkmale umfassen die Leistungsmerkmale und die technischen Voraussetzungen für Installation und Betrieb Ihres Geräts.

Die Merkmale sind in folgender Tabelle zusammengefasst:

#### Allgemeine Produktmerkmale

| Eigenschaft                     | bintec RS232j , bintec RS232jw und bintec<br>RS232j-4G                                                                                                    |
|---------------------------------|----------------------------------------------------------------------------------------------------|
| Speicher                        | 64 MB RAM,                                                                                                    |
|                                 | 16 MB Flash-ROM                                                                                                    |
| Leistungsaufnahme Gerät         | 4,7 Watt                                                                                                    |
| Spannungsversorgung             | 12 V DC 800 mA EU PSU                                                                                                    |
| Umweltanforderungen:            |                                                                                                    |
| Lagertemperatur                 | -25 °C bis +70 °C                                                                                                    |
| Betriebstemperatur              | 0 °C bis 40 °C                                                                                                    |
| Relative Luftfeuchtigkeit       | 10 % bis 90 % nichtkondensierend im Betrieb,                                                                                                    |
|                                 | 5 % bis 95 % nichtkondensierend bei Lagerung                                                                                                    |
| Raumklassifizierung             | Nur in trockenen Räumen betreiben.                                                                                                    |
| Richtlinien & Normen            | R&TTE-Richtlinie 1999/5/EG                                                                                                    |
|                                 | CE-Zeichen für alle EU-Länder                                                                                                    |
| SAFERNET TM Security Technology | Community Passwords, PAP, CHAP, MS-CHAP, MS-<br>CHAP v.2, PPTP, PPPoE, PPPoA, Callback, Access<br>Control Lists, CLID, NAT, SIF, MPPE Encryption, PPTP<br>Encryption, VPN mit PPTP oder IPSec |

#### Weitere Produktmerkmale

| Eigenschaft                          | bintec RS232j                  | bintec RS232jw                 | bintec RS232j-4G               |
|--------------------------------------|--------------------------------|--------------------------------|--------------------------------|
| Maße und Gewicht:                    |                                |                                |                                |
| Gerätemaße ohne<br>Kabel (B x H x T) | 235 mm x 32,6 mm x<br>147,6 mm | 235 mm x 32,6 mm x<br>147,6 mm | 235 mm x 32,6 mm x<br>147,6 mm |
| Gewicht                              | ca. 1000 g                     | ca. 1100 g                     | ca. 1100 g                     |

| Eigenschaft                                                            | bintec RS232j                                                                       | bintec RS232jw                                                                                                    | bintec RS232j-4G                                                                                                    |
|------------------------------------------------------------------------|-------------------------------------------------------------------------------------|----------------------------------------------------------------------------------------------------|----------------------------------------------------------------------------------------------------|
| Transportgewicht<br>(inkl. Dokumentati-<br>on, Kabel, Verpa-<br>ckung) | ca. 1500 g                                                                          | ca. 1600 g                                                                                                    | ca. 1600 g                                                                                                    |
| LEDs                                                                   | 15 (1x Power, 1x Status,<br>5x2 Ethernet, 3x Funkti-<br>on)                         | 16 (1x Power, 1x Status,<br>5x2 Ethernet, 4x Funktion)                                                                                                    | 16 (1x Power, 1x Status,<br>5x2 Ethernet, 4x Funkti-<br>on)                                                                                                    |
| Verfügbare Schnitt-<br>stellen:                                        |                                                                                     |                                                                                                    |                                                                                                    |
| ADSL-Schnittstelle                                                     | Internes<br>ADSL2+-Modem für An-<br>nex B / J                                       | Internes ADSL2+-Modem<br>für Annex B / J                                                                                                    | Internes<br>ADSL2+-Modem für An-<br>nex B / J                                                                                                    |
| Serielle Schnittstel-<br>le V.24                                       | Fest eingebaut, unter-<br>stützt die Baudraten:<br>1200 bis 115200 Baud             | Fest eingebaut, unterstützt<br>die Baudraten: 1200 bis<br>115200 Baud                                                                                                    | Fest eingebaut, unter-<br>stützt die Baudraten:<br>1200 bis 115200 Baud                                                                                                    |
| Ethernet IEEE<br>802.3 LAN<br>(4-Port-Switch)                          | Fest eingebaut (nur twis-<br>ted-pair), 10/100/1000<br>MBit/s, autosensing,<br>MDIX | Fest eingebaut (nur twis-<br>ted-pair), 10/100/1000<br>MBit/s, autosensing, MDIX                                                                                         | Fest eingebaut (nur twis-<br>ted-pair), 10/100/1000<br>MBit/s, autosensing,<br>MDIX                                                                                                 |
| Ethernet                                                               | Fest eingebaut (nur twis-<br>ted-pair), 10/100/1000<br>MBit/s, autosensing,<br>MDIX | Fest eingebaut (nur twis-<br>ted-pair), 10/100/1000<br>MBit/s, autosensing, MDIX                                                                                         | Fest eingebaut (nur twis-<br>ted-pair), 10/100/1000<br>MBit/s, autosensing,<br>MDIX                                                                                                 |
| ISDN BRI (S0)                                                          | Fest eingebaut, nur TE-<br>Modus                                                    | Fest eingebaut, nur TE-<br>Modus                                                                                                    | Fest eingebaut, nur TE-<br>Modus                                                                                                    |
| WLAN-Schnittstelle<br>(Antennen)                                       | -                                                                                   | 802.11a/b/g/h mit Antenna<br>Diversity; Datenraten von<br>1-, 2-, 5.5-, 6-, 9-, 11-, 12-,<br>18-, 24-, 36-, 48-, 54 MBit/<br>s<br>802.11n; Datenretane bis<br>300 Mbit/s | -                                                                                                    |
| UMTS/GPRS/LTE                                                          | -                                                                                   | -                                                                                                    | Unterstützung von<br>UMTS, HSPA+ (mit bis<br>zu 21,1 Mbit/s down-<br>stream und bis zu 5,76<br>Mbit/s upstream), HSD-<br>PA, HSUPA, GPRS-, Ed-<br>ge- und GSM;<br>UMTS/WCDMS Bänder |
|                                                                        |                                                                                     |                                                                                                    | 850/900/1900/2100 MHz,<br>GSM/GPRS/EDGE Bän-                                                                                                    |

| Eigenschaft                             | bintec RS232j                | bintec RS232jw           | bintec RS232j-4G                            |
|-----------------------------------------|------------------------------|--------------------------|---------------------------------------------|
|                                         |                              |                          | der 850/900/1800/1900<br>MHz                |
|                                         |                              |                          | LTE Bänder<br>800/900/1800/2100/2600<br>MHz |
| Vorhandene Buch-<br>sen:                |                              |                          |                                             |
| Serielle Schnittstel-<br>le V.24        | 5-polige Mini-<br>USB-Buchse | 5-polige Mini-USB-Buchse | 5-polige Mini-<br>USB-Buchse                |
| Ethernet-<br>Schnittstelle (gelb)       | RJ45-Buchse                  | RJ45-Buchse              | RJ45-Buchse                                 |
| ISDN BRI-<br>Schnittstelle<br>(schwarz) | RJ45-Buchse                  | RJ45-Buchse              | RJ45-Buchse                                 |
| ADSL-Schnittstelle<br>(grau)            | RJ11-Buchse                  | RJ11-Buchse              | RJ11-Buchse                                 |
| USB                                     | USB-Anschluss Typ A          | USB-Anschluss Typ A      | USB-Anschluss Typ A                         |
| WLAN                                    | -                            | RSMA-Anschluss           | -                                           |
| UMTS                                    | -                            | -                        | SMA-Buchse                                  |

## 3.3.7 Reset

Im Falle einer Fehlkonfiguration oder bei Nichterreichbarkeit Ihres Geräts können Sie das Gerät mit dem Reset-Knopf auf der Geräterückseite mit den Standardeinstellungen des Auslieferungszustands starten lassen. Dabei werden alle bestehenden Konfigurationsdaten gelöscht.

Gehen Sie folgendermaßen vor:

- (1) Trennen Sie Ihr Gerät vom Strom.
- (2) Drücken Sie die Reset-Taste Ihres Geräts.
- (3) Halten Sie die **Reset**-Taste Ihres Geräts gedrückt und schließen Sie das Gerät wieder an den Strom an.
- (4) Lassen Sie nach fünfmaligem Blinken der Status -LED die Reset-Taste los.

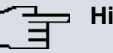

#### Hinweis

Wenn Sie die Boot-Konfiguration über das **GUI** (Menü **Wartung->Software &Konfiguration**) löschen, werden ebenfalls alle Passwörter zurückgesetzt und die aktuelle Boot-Konfiguration gelöscht. Beim nächsten Start startet das Gerät mit den Standardeinstellungen des Auslieferungszustands. Nun können Sie die Konfiguration Ihres Geräts erneut durchführen wie ab *Grundkonfiguration* auf Seite 41 beschrieben.

## 3.4 Reinigen

Sie können Ihr Gerät problemlos reinigen. Verwenden Sie dazu ein leicht feuchtes Tuch oder ein Antistatiktuch. Benutzen Sie keine Lösungsmittel! Verwenden Sie niemals ein trockenes Tuch; die elektrostatische Aufladung könnte zu Defekten in der Elektronik führen. Achten Sie auf jeden Fall darauf, dass keine Feuchtigkeit eindringen kann und Ihr Gerät dadurch Schaden nimmt.

## 3.5 Pin-Belegungen

### 3.5.1 Serielle Schnittstelle

Zum Anschluss einer Konsole verfügen die Geräte über eine serielle Schnittstelle. Diese unterstützt Baudraten von 1200 bis 115200 Bit/s.

Die Schnittstelle ist als 5-polige Mini-USB-Buchse ausgeführt.

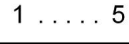

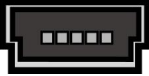

Abb. 17: 5-polige Mini-USB-Buchse

Die Pin-Belegung ist wie folgt:

#### Pin-Belegung der Mini-USB-Buchse

| Pin | Funktion      |
|-----|---------------|
| 1   | Nicht genutzt |
| 2   | TxD           |
| 3   | RxD           |
| 4   | Nicht genutzt |
| 5   | GND           |

### 3.5.2 Ethernet-Schnittstelle

Die Geräte verfügen über eine Ethernet-Schnittstelle mit integriertem 4-Port Switch. Dieser dient zur Anbindung einzelner PCs oder weiterer Switches.

Der Anschluss erfolgt über eine RJ45-Buchse (gelb). Die Geräte verfügen weiterhin über eine fünfte Ethernet-Schnittstelle (weiß).

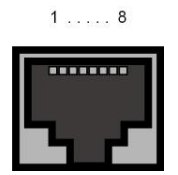

Abb. 18: 10/100/1000 Base-T Ethernet-Schnittstelle (RJ45-Buchse)

Die Pin-Zuordnung für die 10/100/1000 Base-T Ethernet-Schnittstelle (RJ45-Buchse) ist wie folgt:

| Pin | Funktion |
|-----|----------|
| 1   | Pair 0 + |
| 2   | Pair 0 - |
| 3   | Pair 1 + |
| 4   | Pair 2 + |
| 5   | Pair 2 - |
| 6   | Pair 1 - |
| 7   | Pair 3 + |
| 8   | Pair 3 - |

#### **RJ45-Buchse für LAN-Anschluss**

## 3.5.3 ADSL-Schnittstelle

bintec RS230a und bintec RS230aw , bintec RS230au+ sowie bintec RS232j , bintec RS232jw und bintec RS232j-4G verfügen über eine ADSL-Schnittstelle (grau).

Die ADSL-Schnittstelle wird mittels eines RJ11-Steckers angebunden.

Für Annex A ( **bintec RS230a**, **bintec RS230aw** und **bintec RS230au+** wird zum Anschluss ein Kabel mit RJ11-Stecker für den Geräteanschluss und RJ11-Stecker für den Anschluss an den ADSL-Splitter benötigt. (Kabel im Lieferumfang enthalten.) Für Annex B / J ( **bintec RS232j**, **bintec RS232jw** und **bintec RS232j-4G**) wird zum Anschluss ein Kabel mit RJ11-Stecker für den Geräteanschluss und RJ45-Stecker für den Anschluss an den ADSL-Splitter benötigt. (Kabel im Lieferumfang enthalten.)

Nur die inneren zwei Pins werden für die ADSL-Verbindung verwendet.

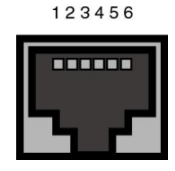

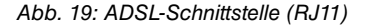

Die Pin-Zuordnung für die ADSL-Schnittstelle (RJ11-Buchse) ist wie folgt:

| Pin | Funktion      |
|-----|---------------|
| 1   | Nicht genutzt |
| 2   | Nicht genutzt |
| 3   | а             |
| 4   | b             |
| 5   | Nicht genutzt |
| 6   | Nicht genutzt |

#### **RJ11-Buchse für ADSL-Anschluss**

### 3.5.4 ISDN-S0-Schnittstelle

**bintec RS232j**, **bintec RS232jw** und **bintec RS232j-4G** verfügen über eine zusätzliche ISDN-BRI(S0)-Schnittstelle, die z. B. für Backup-Funktionen genutzt werden kann.

Der Anschluss erfolgt über eine RJ45-Buchse (schwarz).

| 1 8 |
|-----|
|     |
| ЬΖ  |
|     |

Abb. 20: ISDN-S0 -BRI-Schnittstelle (RJ45-Buchse)

Die Pin-Zuordnung für die ISDN-S0-BRI-Schnittstelle (RJ45-Buchse) ist wie folgt:

**RJ45-Buchse für ISDN-Anschluss** 

| Pin | Funktion      |
|-----|---------------|
| 1   | Nicht genutzt |
| 2   | Nicht genutzt |
| 3   | Senden (+)    |
| 4   | Empfangen (+) |
| 5   | Empfangen (-) |
| 6   | Senden (-)    |
| 7   | Nicht genutzt |
| 8   | Nicht genutzt |

### 3.5.5 USB-Schnittstelle

Zum Anschluss eines UMTS Sticks verfügen die Geräte über einen USB-Anschluss.

Die Schnittstelle ist als Standard-USB-Type-A-Buchse ausgeführt.

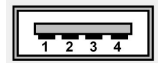

Abb. 21: USB-Type-A-Buchse

Die Pin-Belegung ist wie folgt:

#### Pin-Belegung der USB-Type-A-Buchse

| Pin   | Funktion |
|-------|----------|
| 1     | Vbus     |
| 2     | D-       |
| 3     | D+       |
| 4     | GND      |
| Shell | Shield   |

## 3.6 SIM-Karte einsetzen

Das Gerät bintec RS120wu ist mit einem Kartenschacht für eine SIM-Karte ausgerüstet.

Gehen Sie für das Einsetzen der SIM-Karte wie folgt vor:

- Schrauben Sie auf der Rückseite des Geräts die mittlere Schraube ab und nehmen Sie den Gehäusedeckel nach oben ab.
- Öffnen Sie den Kartenschacht. Schieben Sie dazu den Kartenverschluss in Pfeilrichtung

, und heben Sie den Kartenschacht leicht an.

- Stellen Sie sicher, dass die Kontakte der SIM-Karte nach unten zeigen.
- Schieben Sie die SIM-Karte in den Kartenschacht, so dass sich die abgeschrägte Ecke der Karte oben links befindet.
- Schließen Sie den Kartenschacht. Drücken Sie dazu den Kartenschacht wieder nach unten.
- Schieben Sie den Kartenverschluss in Pfeilrichtung 🛖. Sie hören ein Klickgeräusch, wenn die Karte einrastet.

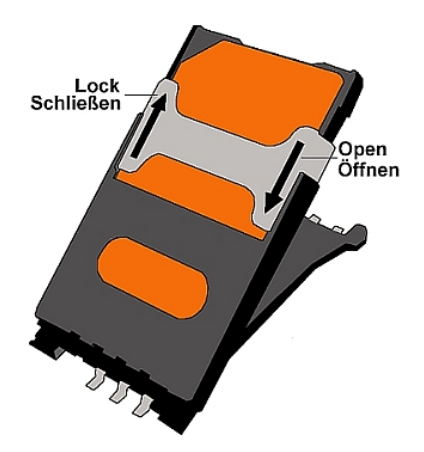

Abb. 22: SIM-Karte

I

#### 3.7 Support Information

Wenn Sie zu Ihrem neuen Produkt Fragen haben oder zusätzliche Informationen wünschen, erreichen Sie das Support Center von bintec elmeg GmbH montags bis freitags von 9:00 bis 17:00 Uhr. Folgende Kontaktmöglichkeiten stehen Ihnen zur Verfügung:

| Internationale Supportkoordinati- | leleton: +49 911 9673 0                                      |
|-----------------------------------|--------------------------------------------------------------|
| on                                | Fax: +49 911 688 0725                                        |
| Endkunden-Hotline                 | 0900 1 38 65 93 (1,10 €/min aus dem deutschen Fest-<br>netz) |

Detaillierte Informationen zu unseren Support- und Serviceangeboten entnehmen Sie bitte unseren Webseiten unter www.bintec-elmeg.com.

## 3.8 WEEE-Information

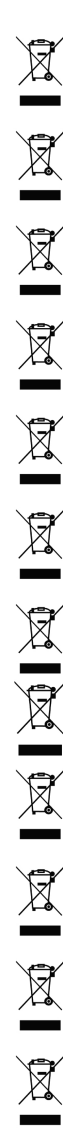

The waste container symbol with the »X« through it on the device indicates that the device must be disposed of separately from normal domestic waste at an appropriate waste disposal facility at the end of its useful service life.

Das auf dem Gerät befindliche Symbol mit dem durchgekreuzten Müllcontainer bedeutet, dass das Gerät am Ende der Nutzungsdauer bei den hierfür vorgesehenen Entsorgungsstellen getrennt vom normalen Hausmüll zu entsorgen ist.

Le symbole se trouvant sur l'appareil et qui représente un conteneur à ordures barré signifie que l'appareil, une fois que sa durée d'utilisation a expiré, doit être éliminé dans des poubelles spéciales prévues à cet effet, de manière séparée des ordures ménagères courantes.

Il simbolo raffigurante il bidone della spazzatura barrato riportato sull'apparecchiatura significa che alla fine della durata in vita dell'apparecchiatura questa dovrà essere smaltita separatamente dai rifiuti domestici nei punti di raccolta previsti a tale scopo.

El símbolo del contenedor con la cruz, que se encuentra en el aparato, significa que cuando el equipo haya llegado al final de su vida útil, deberá ser llevado a los centros de recogida previstos, y que su tratamiento debe estar separado del de los residuos urbanos.

Symbolen som sitter på apparaten med den korsade avfallstunnan betyder att apparaten när den tjänat ut ska kasseras och lämnas till de förutsedda sortergårdarna och skiljas från normalt hushållsavfall.

Tegnet på apparatet som viser en avfallcontainer med et kyss over, betyr at apparatet må kastet på hertil egnet avfallssted og ikke sammen med vanlig avfall fra husholdningen.

Το σύμβολο που βρίσκεται στην συσκευή με το σταυρωμένο κοντέινερ απορριμμάτων σημαίνει, ότι η συσκευή στο τέλος της διάρκειας χρήσης της πρέπει να διατεθεί ξεχωριστά από τα κανονικά απορρίμματα στα γι' αυτό τον σκοπό προβλεπόμενα σημεία διάθεσης.

Symbolet med gennemkrydset affaldsbeholder på apparatet betyder, at apparatet, når det ikke kan bruges længere, skal bortskaffes adskilt fra normalt husholdningsaffald på et af de dertil beregnede bortskaffelsessteder.

Znajdujący się na urządzeniu symbol przekreślonego pojemnika na śmieci oznacza, że po upływie żywotności urządzenia należy go oddać do odpowiedniej placówki utylizacyjnej i nie wyrzucać go do normalnych śmieci domowych.

Het doorgehaalde symbool van de afvalcontainer op het apparaat betekent dat het apparaat op het einde van zijn levensduur niet bij het normale huisvuil mag worden verwijderd. Het moet bij een erkend inzamelpunt worden ingeleverd.

O símbolo com um caixote de lixo riscado, que se encontra no aparelho, significa, que o aparelho no fim da sua vida útil deve ser eliminado separadamente do lixo doméstico nos centros de recolha adequados.

# Kapitel 4 Grundkonfiguration

Die Konfiguration Ihres Geräts wird mit dem GUI (Graphical User Interface) durchgeführt.

Für den Einsatz als Gateway sind einige grundlegende Konfigurationsschritte nötig. In diesem Kapitel erfahren Sie, wie Sie die Konfiguration vorbereiten, welche Daten Sie vorher sammeln müssen, wie Sie die Konfiguration eines üblichen ADSL-Anschlusses durchführen, ein WLAN einrichten, ggf. Anpassungen der PC-Konfigurationen im Netzwerk machen und nach Abschluss der Konfiguration die Verbindung testen. Tiefergehende Netzwerkkenntnisse sind dabei nicht erforderlich. Ein detailliertes Online-Hilfe-System gibt Ihnen zusätzlich Hilfestellung.

Die dem Produkt beiliegende **Companion DVD** enthält alle Tools, die Sie für Konfiguration und Management Ihres Geräts benötigen.

## 4.1 Voreinstellungen

## 4.1.1 IP-Konfiguration

Ihr Gerät wird mit einer vordefinierten IP-Konfiguration ausgeliefert:

- IP-Adresse: 192.168.0.254
- Netzmaske: 255.255.255.0

Benutzen Sie im Auslieferungszustand folgende Zugangsdaten zur Konfiguration Ihres Geräts:

- Benutzername: admin
- Passwort: admin

#### Hinweis

Alle bintec elmeg-Geräte werden mit gleichen Benutzernamen und Passwörtern ausgeliefert. Sie sind daher nicht gegen einen unautorisierten Zugriff geschützt, solange die Passwörter nicht geändert werden. Ändern Sie unbedingt die Passwörter, um unberechtigten Zugriff auf Ihr Gerät zu verhindern!

Die Vorgehensweise bei der Änderung von Passwörtern finden Sie unter *Systempasswort ändern* auf Seite 47.

Darüber hinaus ist das Gerät werksseitig als DHCP-Server eingerichtet, es übermittelt also

PCs in Ihrem LAN, die über keine IP-Konfiguration verfügen, alle für eine Verbindung notwendigen Einstellungen. Wie Sie Ihren PC für den automatischen Bezug einer IP-Konfiguration einrichten, ist in *PC einrichten* auf Seite 46 beschrieben.

# Hinweis

Sollten Sie in Ihrem LAN bereits einen DHCP-Server betreiben, empfiehlt sich die Konfiguration des Geräts an einem Einzel-PC, der nicht in Ihr LAN integriert ist.

Folgende Einstellungen werden an einen unkonfigurierten PC übertragen:

- eine zur Konfiguration des Geräts passende IP-Adresse (es werden IP-Adressen aus dem Bereich 192.168.0.10 bis 192.168.0.49 vergeben)
- die entsprechende Netzmaske (255.255.255.0)
- die IP-Adresse des Geräts als Standardgateway und als Standard-DNS-Server.

## 4.1.2 Software-Update

Ihr Gerät ist mit der zum Zeitpunkt der Fertigung verfügbaren Version der Systemsoftware ausgestattet, von der es aktuell ggf. neuere Versionen gibt. Eine Aktualisierung können Sie bequem mit dem **GUI** im Menü **Wartung->Software &Konfiguration** vornehmen.

Eine Beschreibung des Update-Vorgangs finden Sie in *Softwareaktualisierung* auf Seite 50.

## 4.2 System-Voraussetzungen

Für die Konfiguration des Geräts müssen auf Ihrem PC folgende Systemvoraussetzungen erfüllt sein:

- Betriebssystem Microsoft Windows ab Windows 2000
- Internet Explorer 6 oder 7, Mozilla Firefox ab Version 1.2
- Installierte Netzwerkkarte (Ethernet)
- DVD-Laufwerk
- Installiertes TCP/IP-Protokoll
- Hohe Farbanzeige (mehr als 256 Farben) für die korrekte Darstellung der Grafiken.

## 4.3 Vorbereitung

Zur Vorbereitung der Konfiguration sollten Sie...

- die benötigten Daten f
  ür die Grundkonfiguration und den Internet-Anschluss bereitlegen sowie ggf. die nötigen Daten f
  ür die Anbindung der gew
  ünschten WLAN-Clients sammeln.
- überprüfen, ob der PC, von dem aus Sie die Konfiguration vornehmen wollen, die notwendigen Voraussetzungen erfüllt.

Darüber hinaus können Sie ...

 die Dime Manager-Software installieren, die Ihnen weitere Werkzeuge zur Arbeit mit Ihrem Gerät zur Verfügung stellt. Die Installation ist optional und für die Konfiguration oder den Betrieb des Geräts nicht zwingend erforderlich.

### 4.3.1 Daten sammeln

Die wesentlichen Daten für die Konfiguration mit dem **GUI** haben Sie schnell gesammelt, denn es sind keine Informationen erforderlich, die vertiefte Netzwerkkenntnisse voraussetzen.

Darüber hinaus können Sie allen PCs vom Gerät eine gültige IP-Konfiguration zuweisen lassen, so dass zeitaufwändiges Konfigurieren Ihres LANs entfällt. Gegebenenfalls können Sie die Beispielwerte übernehmen.

Bevor Sie mit der Konfiguration beginnen, sollten Sie die Daten für folgende Zwecke bereitlegen:

- · Grundkonfiguration (obligatorisch sofern sich Ihr Gerät im Auslieferungszustand befindet)
- Internetzugang (optional)
- Wireless LAN (optional, nur für **bintec RS120wu**, **bintec RS230aw** und **bintec RS232jw**).

In den folgenden Tabellen haben wir jeweils Beispiele für die Werte der benötigten Daten angegeben. Unter der Rubrik "Ihre Werte" können Sie Ihre persönlichen Daten ergänzen. Dann haben Sie diese bei Bedarf griffbereit.

Sollten Sie ein neues Netzwerk einrichten, dann können Sie die angegebenen Beispielwerte für IP-Adressen und Netzmasken übernehmen. Fragen Sie im Zweifelsfall Ihren System-Administrator.

#### Grundkonfiguration

Für eine Grundkonfiguration Ihres Geräts benötigen Sie Informationen, die Ihre Netzwerkumgebung betreffen:

#### Basisinformationen

| Zugangsdaten              | Beispielwert  | Ihre Werte |
|---------------------------|---------------|------------|
| IP-Adresse Ihres Gateways | 192.168.0.254 |            |
| Netzmaske Ihres Gateways  | 255.255.255.0 |            |

#### Internetzugang über ADSL

Wenn Sie einen Internetzugang einrichten wollen, brauchen Sie einen Internet-Service-Provider (kurz ISP). Von Ihrem ISP bekommen Sie Ihre persönlichen Zugangsdaten mitgeteilt. Die Bezeichnungen der benötigten Zugangsdaten können unter Umständen von ISP zu ISP variieren. Grundsätzlich jedoch handelt es sich um die gleiche Art von Information, die Sie zur Einwahl benötigen.

In der nachfolgenden Tabelle sind die Zugangsdaten zusammengestellt, die Ihr Gerät für eine DSL-Internet-Verbindung benötigt:

#### Daten für den Internetzugang über ADSL

| Zugangsdaten                     | Beispielwert                 | Ihre Werte |
|----------------------------------|------------------------------|------------|
| Provider-Name                    | GoInternet                   |            |
| Protokoll                        | PPP over Ethernet<br>(PPPoE) |            |
| Enkapsulierung                   | bridged-no-fcs               |            |
| VPI (Virtual Path Identifier)    | 1                            |            |
| VCI (Virtual Circuit Identifier) | 32                           |            |
| Ihr Benutzername                 | MyName                       |            |
| Passwort                         | TopSecret                    |            |

Einige ISPs, wie z. B. T-Online, benötigen zusätzlich Informationen:

#### Zusätzliche Informationen für T-Online

| Zugangsdaten                      | Beispielwert | Ihre Werte |
|-----------------------------------|--------------|------------|
| Anschlusskennung (12stellig)      | 000123456789 |            |
| T-Online-Nummer (meist 12stellig) | 06112345678  |            |
| Mitbenutzerkennung                | 0001         |            |

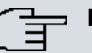

#### Hinweis

Geben Sie bei der Konfiguration eines T-Online-Internetzugangs in das Feld **Benutzername** nacheinander und ohne Leerzeichen folgende Nummern ein: Anschlusskennung (12-stellig) + T-Online Nummer (meist 12-stellig) + Mitbenutzernummer (für den Hauptnutzer immer 0001). Sollte Ihre T-Online Nummer weniger als 12 Stellen enthalten, muss zwischen der T-Online Nummer und der Mitbenutzernummer das Zeichen "#" stehen. Wenn Sie T-DSL nutzen, müssen Sie dieser Zahlenfolge noch die Endung "@t-online.de" hinzufügen. Ihr Benutzername könnte dann so aussehen: 00012345678906112345678#0001@t-online.de

#### Internetzugang über UMTS/LTE

In der nachfolgenden Tabelle sind die Zugangsdaten zusammengestellt, die Sie für eine Internet-Verbindung über UMTS/LTE benötigen:

| Zugangsdaten        | Beispielwert               | Ihre Werte |
|---------------------|----------------------------|------------|
| UMTS/LTE PIN        | vom Anbieter erhal-<br>ten |            |
| Zugriffspunkt (APN) | UMTS/LTE                   |            |
| Benutzername        | MyName                     |            |
| Passwort            | TopSecret                  |            |

#### Daten für den Internetzugang über UMTS/LTE

#### Wireless LAN (nur bintec RS120wu, bintec RS230aw und bintec RS232jw)

Sie können Ihr Gerät als Access-Point betreiben und somit mittels WLAN (Wireless LAN) einzelne Arbeitsstationen (z. B. Laptops, PCs mit Wireless-Karte oder Wireless-Adapter) per Funk in Ihr lokales Netzwerk einbinden und miteinander kommunizieren lassen. Die Tabelle "Daten für die Wireless LAN Konfiguration" zeigt die Angaben, die dazu benötigt werden.

Da im WLAN Daten über das Übertragungsmedium Luft gesendet werden, können diese theoretisch von jedem Angreifer, der über die entsprechenden Mittel verfügt, abgefangen und gelesen werden. Daher muss der Absicherung der Funkverbindung besondere Beachtung geschenkt werden.

Beachten Sie dazu Folgendes:

- Folgen Sie den Sicherheitshinweisen bei der Konfiguration Ihres WLANs.
- Bitte lesen Sie auch **Sicherheit im Funk-LAN** herausgegeben vom Bundesministerium für Sicherheit in der Informationstechnik, siehe *http://www.bsi.de*.

| Zugangsdaten                              | Beispielwert   | Ihre Werte |
|-------------------------------------------|----------------|------------|
| Preshared Key für WPA2-PSK                | ohne Vorgabe   |            |
| Aufstellungsort Ihres Systems             | Germany        |            |
| Kanal, der für WLAN verwendet werden soll | 11             |            |
| Netzwerkname (SSID) für Ihr<br>WLAN       | ohne Vorgabe   |            |
| Sichtbarkeit der SSID im Funknetz         | nicht sichtbar |            |
| Sicherheitseinstellung                    | WPA2-PSK       |            |

#### Daten für die Wireless LAN Konfiguration

## 4.3.2 PC einrichten

Um Ihr Gerät über das Netzwerk erreichen und eine Konfiguration mittels des **GUI** vornehmen zu können, müssen auf dem PC, von dem aus die Konfiguration durchgeführt wird, einige Voraussetzungen erfüllt sein.

Lassen Sie Ihrem PC wie folgt eine IP-Adresse vom Gerät zuweisen:

- Klicken Sie im Startmenü auf Einstellungen -> Systemsteuerung -> Netzwerkverbindungen (Windows XP) bzw. Systemsteuerung -> Netzwerk- und Freigabecenter -> Adaptereinstellungen ändern (Windows 7).
- (2) Klicken Sie auf LAN-Verbindung.
- (3) Klicken Sie im Statusfenster auf Eigenschaften.
- (4) Wählen Sie Internetprotokoll (TCP/IP) und klicken Sie auf Eigenschaften.
- (5) Wählen Sie IP-Adresse automatisch beziehen.
- (6) Wählen Sie ebenfalls DNS-Serveradresse automatisch beziehen.

Wenn Sie nun alle Fenster mit **OK** schließen, wird Ihrem PC eine passende IP-Konfiguration vom Gerät übermittelt und dieser erfüllt nun alle Voraussetzungen zur Konfiguration Ihres Geräts. Ebenso kann der Rechner über das Gerät auf das Internet zugreifen, sobald ein Internetzugang eingerichtet ist.

#### Hinweis

Zur Konfiguration können Sie nun das **GUI** aufrufen, indem Sie in einem unterstützen Browser (Internet Explorer 6 oder 7, Mozilla Firefox ab Version 1.2) die IP-Adresse Ihres Gerätes eingeben (192.168.0.254) und sich mit den voreingestellten Anmeldedaten (**User**: *admin*, **Password**: *admin*) anmelden.

### 4.3.3 Systempasswort ändern

Alle bintec elmeg-Geräte werden mit gleichen Benutzernamen und Passwörtern ausgeliefert. Sie sind daher nicht gegen einen unautorisierten Zugriff geschützt, solange die Passwörter nicht geändert werden. Ändern Sie unbedingt die Passwörter, um unberechtigten Zugriff auf Ihr Gerät zu verhindern!

Gehen Sie dazu vor wie folgt:

- (a) Gehen Sie in das Menü Systemverwaltung->Globale Einstellungen->Passwörter.
- (b) Geben Sie für Systemadministrator-Passwort ein neues Passwort ein.
- (c) Geben Sie das neue Passwort noch einmal unter **Systemadministrator-Passwort** bestätigen ein.
- (d) Klicken Sie auf OK.
- (e) Speichern Sie die Konfiguration mit der Schaltfläche Konfiguration speichern oberhalb der Menünavigation.

Beachten Sie folgende Regeln zum Passwortgebrauch:

- Das Passwort darf nicht leicht zu erraten sein. Namen, Kfz-Kennzeichen, Geburtsdatum usw. sollten deshalb nicht als Passwörter gewählt werden.
- Innerhalb des Passwortes sollte mindestens ein Zeichen verwendet werden, das kein Buchstabe ist (Sonderzeichen oder Zahl).
- Das Passwort sollte mindestens 8 Zeichen lang sein.

## 4.4 Internetverbindung einrichten

Sie können mit Ihrem Gerät unterschiedliche Arten von Internetverbindungen aufbauen, die Konfiguration der beiden häufigsten werden im Folgenden beschrieben, bei der Konfiguration weiterer Verbindungsarten hilft Ihnen der Internet-Assistent des **GUI**.

### 4.4.1 Internetverbindung über das interne ADSL-Modem

Bis auf **bintec RS120wu** und **bintec RS120** verfügen alle Geräte der **RS-Serie** über ein integriertes ADSL2+-Modem zum Aufbau einer schnellen Internetverbindung. Zur einfachen Konfiguration eines ADSL-Internetzugangs verfügt das **GUI** über einen Assistenten, mit dem Sie die Verbindung unkompliziert und schnell einrichten können. Eine Auswahl an vorkonfigurierten Zugängen der wichtigsten Anbieter (T-Home, Arcor) vereinfacht die Konfiguration noch einmal.

- (1) Gehen Sie im GUI in das Menü Assistenten->Internetzugang.
- (2) Legen Sie mit Neu einen neuen Eintrag an und übernehmen Sie den Verbindungstyp Internes ADSL-Modem.
- (3) Folgen Sie den Schritten, die der Assistent vorgibt. Der Assistent verfügt über eine eigene Online-Hilfe, die Ihnen ggf. notwendige Informationen vermittelt.
- (4) Nachdem Sie den Assistenten beendet haben, speichern Sie die Konfiguration mit der Schaltfläche Konfiguration speichern oberhalb der Menünavigation.

## 4.4.2 Internetverbindung über UMTS/LTE

Der Aufbau einer Internetverbindung (nur für **bintec RS120wu**, **bintec RS230au+** und **bintec RS232j-4G**) über UMTS/LTE erfordert eine aktivierte SIM-Karte Ihres UMTS/ LTE-Anbieters. Setzen Sie die Karte wie in *SIM-Karte einsetzen* auf Seite 38 beschrieben ein.

- (1) Gehen Sie im GUI in das Menü Assistenten->Internetzugang.
- (2) Legen Sie mit Neu einen neuen Eintrag an und wählen Sie als Verbindungstyp UMTS/LTE.
- (3) Folgen Sie den Schritten, die der Assistent vorgibt. Der Assistent verfügt über eine eigene Online-Hilfe, die Ihnen ggf. notwendige Informationen vermittelt.
- (4) Nachdem Sie den Assistenten beendet haben, speichern Sie die Konfiguration mit dem Button **Konfiguration speichern** oberhalb der Menünavigation.

## 4.4.3 Andere Internetverbindungen

Neben einem ADSL-Anschluss über das interne ADSL2+-Modem oder einer UMTS/ LTE-Verbindung können Sie Ihr Gerät noch über weitere Verbindungsarten mit dem Internet verbinden, so etwa über ein externes Modem (z. B. ein Kabelmodem) oder ein externes Gateway. Bei dieser Art von Konfigurationen unterstützt Sie der entsprechende Assistent des **GUI**. Sie finden den Internet-Assistenten neben weiteren Assistenten zur vereinfachten Konfiguration unterschiedlicher Anwendungen an oberster Stelle des Menübaums unter **Assistenten**.

## 4.4.4 Konfiguration prüfen

Wenn Sie die Konfiguration Ihres Geräts abgeschlossen haben, können Sie die Verbindung in Ihrem LAN sowie zum Internet testen.

Führen Sie folgende Schritte aus, um Ihr Gerät zu testen:

(1) Testen Sie die Verbindung von einem beliebigen Gerät im lokalen Netzwerk zum Gerät. Klicken Sie im Windows-Startmenü auf **Ausführen** und geben Sie ping gefolgt von einem Leerzeichen und der IP-Adresse Ihres Geräts ein (z. B. 192.168.0.254). Es erscheint ein Fenster mit dem Hinweis "Antwort von...".

(2) Testen Sie den Internetzugang, indem Sie im Internet Browser www.bintec-elmeg.com eingeben. Auf den Internet-Seiten der bintec elmeg GmbH finden Sie Neuigkeiten, Updates und weiterführende Dokumentation.

#### Hinweis

Durch eine Fehlkonfiguration der Geräte im LAN kann es zu ungewollten Verbindungen und erhöhten Gebühren kommen! Kontrollieren Sie, ob das Gerät Verbindungen nur zu gewollten Zeiten aufbaut! Beobachten Sie die Leuchtanzeigen Ihres Geräts (Leuchtanzeige ISDN, ADSL und die der Ethernet-Schnittstellen, an denen Sie WANs angeschlossen haben).

## 4.5 Wireless LAN einrichten

Gehen Sie folgendermaßen vor, um ihr Gerät (nur **bintec RS120wu**, **bintec RS230aw** und **bintec RS232jw**) als Access Point zu nutzen:

- (1) Gehen Sie im GUI in das Menü Assistenten->Wireless LAN.
- (2) Folgen Sie den Schritten, die der Assistent vorgibt. Der Assistent verfügt über eine eigene Online-Hilfe, die Ihnen ggf. notwendige Informationen vermittelt.
- (3) Speichern Sie die Konfiguration mit dem Button **Konfiguration speichern** oberhalb der Menünavigation.

## WLAN-Adapter unter Windows XP konfigurieren

Windows XP hat nach der Installation der Treiber für Ihre WLAN-Karte eine neue Verbindung in der Netzwerkumgebung eingerichtet. Um diese Wireless-LAN-Verbindung zu konfigurieren, gehen Sie bitte folgendermaßen vor:

- Klicken Sie auf Start-> Systemsteuerung. Dort doppelklicken Sie auf Netzwerkverbindungen -> Drahtlose Netzwerkverbindung.
- (2) Wählen Sie anschließend auf der linken Seite Erweiterte Einstellungen ändern aus.
- (3) Gehen Sie auf die Registerkarte Drahtlosnetzwerke.
- (4) Klicken Sie auf Hinzufügen.

Fahren Sie folgendermaßen fort:

- (1) Bei Netzwerkname geben Sie z. B. Client-1 ein.
- (2) Unter Netzwerkauthentifizierung wählen Sie WPA2-PSK.
- (3) Bei Datenverschlüsselung konfigurieren Sie AES.

- (4) Unter Netzwerkschlüssel und Netzwerkschlüssel bestätigen geben Sie den zuvor konfigurierten Preshared Key an.
- (5) Verlassen Sie die Menüs jeweils mit OK.

#### 🖵 Hinweis

Windows XP erlaubt die Anpassung vieler Menüs. Je nach Konfiguration kann der Pfad zu der Drahtlosnetzwerkverbindung, die Sie konfigurieren wollen, ein anderer sein als oben beschrieben.

## 4.6 Softwareaktualisierung

Die Funktionsvielfalt von bintec elmeg-Geräten wird permanent erweitert. Diese Erweiterungen stellt Ihnen bintec elmeg GmbH stets kostenlos zur Verfügung. Die Überprüfung auf neue Software-Versionen und die Aktualisierung können einfach über das **GUI** vorgenommen werden. Voraussetzung für ein automatisches Update ist eine bestehende Internetverbindung.

Gehen Sie folgendermaßen vor:

- (1) Gehen Sie in das Menü Wartung->Software &Konfiguration.
- (2) Wählen Sie unter Aktion Systemsoftware aktualisieren und unter Quelle Aktuelle Software vom Update-Server.
- (3) Bestätigen Sie mit Los.

| Aktuell Installierte Software |                                             |  |
|-------------------------------|---------------------------------------------|--|
| BOSS                          | V.9.1 Rev. 7 IPSec from 2013/08/01 00:00:00 |  |
| Systemlogik                   | 0.0                                         |  |
| Optionen zu Software und Kon  | figuration                                  |  |
| Aktion                        | Systemsoftware aktualisieren 👻              |  |
| Quelle                        | Aktuelle Software vom Update-Server         |  |

Optionen

Das Gerät verbindet sich nun mit dem Download-Server der bintec elmeg GmbH und überprüft, ob eine aktualisierte Version der Systemsoftware verfügbar ist. Ist dies der Fall, wird die Aktualisierung Ihres Geräts automatisch vorgenommen. Nach der Installation der neuen Software werden Sie zum Neustart des Geräts aufgefordert.

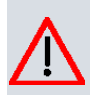

## Achtung

Die Aktualisierung kann nach dem Bestätigen mit **Los** nicht abgebrochen werden. Sollte es zu einem Fehler bei der Aktualisierung kommen, starten Sie das Gerät nicht neu und wenden Sie sich an den Support.

# Kapitel 5 Zugang und Konfiguration

Im diesem Kapitel werden alle Zugangs- und Konfigurationsmöglichkeiten beschrieben.

## 5.1 Zugangsmöglichkeiten

Im Folgenden werden die verschiedenen Zugangsmöglichkeiten vorgestellt. Wählen Sie das für Ihre Bedürfnisse geeignete Vorgehen.

Für den Zugriff auf Ihr Gerät zur Konfiguration gibt es verschiedene Möglichkeiten:

- Über Ihr LAN
- Über die serielle Schnittstelle
- Über eine ISDN-Verbindung (nur **bintec RS232j**, **bintec RS232jw** und **bintec RS232j-4G**)

### 5.1.1 Zugang über LAN

Der Zugang über eine der Ethernet-Schnittstellen Ihres Geräts ermöglicht es Ihnen, zur Konfiguration das **GUI** in einem Web-Browser zu öffnen und über Telnet oder SSH auf Ihr Gerät zuzugreifen.

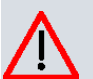

#### Achtung

Falls Sie die initiale Konfiguration mit dem **GUI** vornehmen, kann es zu Inkonsistenzen oder Fehlfunktionen führen, sobald Sie weitere Einstellungen über andere Konfigurationsmöglichkeiten vornehmen. Daher wird empfohlen, die Konfiguration mit dem **GUI** fortzuführen. Sollten Sie SNMP-Shell-Kommandos verwenden, behalten Sie auch diese Konfigurationsmethode bei.

#### 5.1.1.1 HTTP/HTTPS

Mit einem aktuellen Web-Browser können Sie die HTML-Oberfläche zur Konfiguration Ihres Geräts verwenden. Geben Sie dazu Folgendes in das Adressfeld Ihres Web-Browsers ein

• http://192.168.0.254

oder

• https://192.168.0.254

#### 5.1.1.2 Telnet

Abgesehen von der Konfiguration über einen Web-Browser können Sie mit einer Telnet-Verbindung auf die SNMP-Shell zugreifen und weitere Konfigurationsmöglichkeiten nutzen.

Um eine Telnet-Verbindung zu Ihrem Gerät aufzubauen, benötigen Sie keine zusätzliche Software auf Ihrem PC: Telnet steht auf allen Betriebssystemen zur Verfügung.

Gehen Sie folgendermaßen vor:

#### Windows

- (1) Klicken Sie im Windows-Startmenü auf Ausführen....
- (2) Geben Sie telnet <IP-Adresse Ihres Geräts> ein.
- Klicken Sie auf OK.
   Es öffnet sich ein Fenster mit dem Login-Prompt. Sie befinden sich auf der SNMP-Shell Ihres Geräts.
- (4) Fahren Sie fort mit Anmelden zur Konfiguration auf Seite 59.

#### Unix

Auch unter UNIX und Linux können Sie ohne weiteres eine Telnet-Verbindung herstellen:

- Geben Sie telnet <IP-Adresse Ihres Geräts> in ein Terminal ein. Es öffnet sich ein Fenster mit dem Login-Prompt. Sie befinden sich auf der SNMP-Shell Ihres Geräts.
- (2) Fahren Sie fort mit Anmelden zur Konfiguration auf Seite 59.

#### 5.1.1.3 SSH

Zusätzlich zur unverschlüsselten und potentiell einsehbaren Telnet-Session können Sie sich auch über eine SSH-Verbindung mit Ihrem Gerät verbinden. Diese ist verschlüsselt und ermöglicht es, alle Optionen der Fernwartung sicher auszuführen.

Um sich über SSH mit dem Gerät zu verbinden, müssen folgende Voraussetzungen erfüllt sein:

- Auf dem Gerät müssen für den Vorgang benötigte Verschlüsselungsschlüssel vorhanden sein.
- Auf Ihrem PC muss ein SSH Client installiert sein.

#### Schlüssel zur Verschlüsselung

Stellen Sie zunächst sicher, dass die Schlüssel zur Verschlüsselung der Verbindung auf Ihrem Gerät vorhanden sind:

- Loggen Sie sich auf eine der bereits verfügbaren Arten auf Ihrem Gerät ein (z. B. über Telnet - zum Login siehe Anmelden auf Seite 58).
- (2) Am Eingabe-Prompt geben Sie update -i ein. Sie befinden sich auf der Flash Management Shell.
- (3) Rufen Sie eine Liste aller auf dem Gerät gespeicherten Dateien auf: 1s -al.

Wenn Sie eine Anzeige wie die Folgende sehen, sind die notwendigen Schlüssel bereits vorhanden, und Sie können sich über SSH mit dem Gerät verbinden:

```
Flash-Sh > ls -al
Flags Version Length Date Name ...
Vr-xpbc-B 7.1.04 2994754 2004/09/02 14:11:48 box150_srel.ppc860
Vrw-pl--f 0.0 350 2004/09/07 10:44:14 sshd_host_rsa_key.pub
Vrw-pl--f 0.0 1011 2004/09/07 10:44:12 sshd_host_rsa_key
Vrw-pl--f 0.0.01 730 2004/09/07 10:42:17 sshd_host_dsa_key.pub
Vrw-pl--f 0.0.01 796 2004/09/07 10:42:16 sshd_host_dsa_key
Flash-Sh >
```

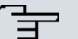

#### Hinweis

Das Gerät erstellt für jeden der sog. Algorithmen (RSA und DSA) ein Schlüsselpaar, d. h. es müssen je Algorithmus zwei Dateien im Flash gespeichert sein (siehe Abbildung oben).

Sollten keine Schlüssel vorhanden sein, müssen Sie diese zunächst erstellen. Gehen Sie folgendermaßen vor:

- (1) Verlassen Sie die Flash Management Shell mit exit.
- (2) Rufen Sie das GUI auf und melden Sie sich an Ihrem Gerät an (siehe Das GUI aufrufen auf Seite 62).
- (3) Stellen Sie sicher, dass als Sprache Deutsch gewählt ist.
- (4) Kontrollieren Sie den Schlüsselstatus im Menü Systemverwaltung->Administrativer Zugriff->SSH. Wenn beide Schlüssel verfügbar sind, sehen Sie in den beiden Feldern RSA-Schlüsselstatus und DSA-Schlüsselstatus den Wert Generiert.
- (5) Wenn Sie in einem der beiden Felder oder in beiden Feldern den Wert Nicht generiert sehen, so müssen Sie den entsprechenden Schlüssel erzeugen lassen. Um die Schlüssel vom Gerät erzeugen zu lassen, klicken Sie auf Generieren. Das Gerät erzeugt den entsprechenden Schlüssel und speichert ihn im FlashROM.

Generiert zeigt die erfolgreiche Generierung an.

(6) Stellen Sie sicher, dass beide Schlüssel erfolgreich erzeugt worden sind. Wiederholen Sie dazu gegebenenfalls die oben beschriebene Prozedur.

#### Login über SSH

Um sich auf dem Gerät über SSH einzuloggen, gehen Sie folgendermaßen vor:

Wenn Sie sichergestellt haben, dass alle benötigten Schlüssel auf dem Gerät vorhanden sind, sollten Sie feststellen, ob ein SSH Client auf Ihrem PC installiert ist. Die meisten UN-IX- und Linux-Distributionen installieren standardmäßig einen SSH Client, auf einem Windows PC muss in der Regel zusätzliche Software installiert werden, z. B. PuTTY.

Um sich über SSH auf Ihrem Gerät einzuloggen, gehen Sie folgendermaßen vor:

#### UNIX

- Geben Sie ssh <IP-Adresse des Geräts> in einem Terminal ein. Das Login-Prompt-Fenster wird angezeigt, sie befinden sich auf der SNMP Shell des Geräts.
- (2) Fahren Sie mit Anmelden auf Seite 58 fort.

#### Windows

- (1) Wie eine SSH-Verbindung aufgebaut wird, hängt stark von der verwendeten Software ab. Beachten Sie die Dokumentation des von Ihnen verwendeten Programms. Sobald Sie sich mit dem Gerät verbunden haben, wird das Login-Prompt-Fenster angezeigt. Sie befinden sich auf der SNMP Shell des Geräts.
- (2) Fahren Sie mit Anmelden auf Seite 58 fort.

#### Hinweis

PuTTY benötigt für eine Verbindung mit einem bintec elmeg-Gerät ggf. bestimmte Einstellungen. Auf den Support-Seiten von *http://www.bintec-elmeg.com* finden Sie eine FAQ, welche die notwendigen Einstellungen ausführt.

### 5.1.2 Zugang über die serielle Schnittstelle

Jedes bintec elmeg Gateway verfügt über eine serielle Schnittstelle, mit der eine direkte Verbindung von einem PC aus möglich ist. Das folgende Kapitel beschreibt, was beim Aufbau einer seriellen Verbindung zu beachten ist und wie Sie vorgehen können, um Ihr Gerät auf diesem Weg zu konfigurieren.

Der Zugang über die serielle Schnittstelle ist gut geeignet, wenn Sie bei Ihrem Gerät eine

Erstkonfiguration durchführen und ein LAN-Zugang über die vorkonfigurierte IP-Adresse (192.168.0.254/255.255.255.0) nicht möglich ist.

#### Windows

Wenn Sie einen Windows-PC benutzen, benötigen Sie für die serielle Verbindung ein Terminal-Programm, z. B. HyperTerminal. Stellen Sie sicher, dass HyperTerminal bei der Windows-Installation auf dem PC mitinstalliert wurde. Sie können allerdings auch ein beliebiges anderes Terminal-Programm verwenden, das sich auf die entsprechenden Parameter (siehe unten) einstellen lässt.

Gehen Sie folgendermaßen vor, um über die serielle Schnittstelle auf Ihr Gerät zuzugreifen:

- Klicken Sie im Windows-Startmenü auf Programme -> Zubehör -> Kommunikation > HyperTerminal -> Gerät an COM1 (bzw. Gerät an COM2, wenn Sie die COM2-Schnittstelle des Rechners benutzen), um HyperTerminal zu starten.
- (2) Drücken Sie die Eingabetaste (evtl. mehrmals), wenn sich das HyperTerminal-Fenster geöffnet hat.

Es öffnet sich ein Fenster mit dem Login-Prompt. Sie befinden sich auf der SNMP-Shell Ihres Geräts. Sie können sich nun auf Ihrem Gerät einloggen und mit der Konfiguration beginnen.

#### Überprüfen

Falls der Login-Prompt auch nach mehrmaligem Betätigen der **Eingabetaste** nicht erscheint, konnte die Verbindung zu Ihrem Gerät nicht hergestellt werden.

Überprüfen Sie daher die Einstellungen von COM1 bzw. COM2 Ihres Rechners:

- (1) Klicken Sie auf Datei -> Eigenschaften.
- (2) Klicken Sie im Register **Verbinden mit** auf **Konfigurieren** Folgende Einstellungen sind erforderlich:
  - Bits pro Sekunde: 9600
  - Datenbits: 8
  - Parität: Keiner
  - Stopbits: 1
  - Flusssteuerung: Keiner
- (3) Tragen Sie die Werte ein und klicken Sie auf OK.
- (4) Stellen Sie im Register Einstellungen ein:
  - Emulation: VT100
- (5) Klicken Sie auf OK.

Damit Änderungen an den Terminal-Programmeinstellungen wirksam werden, müssen Sie die Verbindung zu Ihrem Gerät trennen und wieder neu herstellen.

Wenn Sie HyperTerminal verwenden, kann es zu Problemen mit der Darstellung von Umlauten und anderen Sonderzeichen kommen. Stellen Sie daher HyperTerminal ggf. auf Automatische Erkennung anstatt auf VT 100.

#### Unix

Sie benötigen ein Terminal-Programm wie z. B. cu (unter System V), tip (unter BSD) oder minicom (unter Linux). Die Einstellungen für diese Programme entsprechen den oben aufgelisteten.

```
Beispiel für eine Befehlszeile, um cu zu nutzen: cu -s 9600 -c/dev/ttyS1
```

Beispiel für eine Befehlszeile, um tip zu nutzen: tip -9600 /dev/ttyS1

### 5.1.3 Zugang über ISDN

Alle Geräte, die über eine ISDN-Schnittstelle verfügen, können von einem anderen Gerät aus mittels eines ISDN-Rufs erreicht und konfiguriert werden.

Der Zugang über ISDN mit ISDN-Login empfiehlt sich vor allem dann, wenn Ihr Gerät aus der Ferne konfiguriert oder gewartet werden soll. Dies ist auch dann möglich, wenn Ihr Gerät sich noch im Auslieferungszustand befindet. Der Zugang erfolgt dann mit Hilfe eines bereits konfigurierten Geräts oder eines Rechners mit ISDN-Karte im Remote-LAN. Das zu konfigurierende Gerät im eigenen LAN wird über eine Rufnummer des ISDN-Anschlusses (z. B. 1234) erreicht. So kann z. B. der Administrator im Remote-LAN Ihr Gerät konfigurieren, ohne vor Ort zu sein.

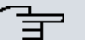

#### Hinweis

Wenn Sie ein unkonfiguriertes Gerät parallel zu einer Telefonanlage an einen ISDN-Anschluss anschließen, kann die Telefonanlage solange keine Rufe annehmen, bis auf dem Gerät eine ISDN-Nummer konfiguriert ist.

Der Zugang über ISDN verursacht Kosten. Wenn Ihr Gerät und Ihr Rechner im gleichen LAN sind, ist es günstiger, auf Ihr Gerät über das LAN oder über die serielle Schnittstelle zuzugreifen.

Ihr Gerät in Ihrem LAN muss lediglich mit dem ISDN-Anschluss verbunden und eingeschaltet sein.

Gehen Sie folgendermaßen vor, um Ihr Gerät über ISDN-Login zu erreichen:

- (1) Schließen Sie Ihr Gerät an das ISDN an.
- (2) Loggen Sie sich wie gewohnt als Administrator auf dem Gerät im Remote-LAN ein.
- (3) Geben Sie in der SNMP-Shell isdnlogin <Rufnummer des ISDN-Anschlusses Ihres Geräts> ein, z. B. isdnlogin 1234.
- (4) Es erscheint der Login-Prompt. Sie befinden sich auf der SNMP-Shell Ihres Geräts.

Fahren Sie fort mit Anmelden zur Konfiguration auf Seite 59.

## 5.2 Anmelden

Mittels bestimmer Zugangsdaten können Sie sich auf Ihrem Gerät anmelden und unterschiedliche Aktionen ausführen. Dabei hängt der Umfang der verfügbaren Aktionen von den Berechtigungen des entsprechenden Benutzers ab.

Unabhängig davon, über welchen Weg Sie auf Ihr Gerät zugreifen, erscheint zunächst ein Login-Prompt. Ohne Authentifizierung können Sie auf dem Gerät keinerlei Informationen einsehen und die Konfiguration nicht ändern.

## 5.2.1 Benutzernamen und Passwörter im Auslieferungszustand

Im Auslieferungszustand ist Ihr Gerät mit folgenden Benutzernamen und Passwörtern versehen:

| Benut<br>name | tzer- | Passwort | Befugnisse                                                                                                    |
|---------------|-------|----------|----------------------------------------------------------------------------------------------------|
| admir         | n     | admin    | Systemvariablen lesen und ändern, Konfigurationen speichern;<br>GUI benutzen.                                    |
| write         | 9     | public   | Systemvariablen (außer Passwörter) lesen und schreiben (Änderungen gehen bei Ausschalten Ihres Geräts verloren). |
| read          |       | public   | Systemvariablen (außer Passwörter) lesen.                                                                        |

Benutzernamen und Passwörter im Auslieferungszustand

Um Konfigurationsänderungen vorzunehmen und zu speichern, müssen Sie sich mit dem Benutzernamen admin einloggen. Auch die Zugangsdaten (Benutzernamen und Passwörter) können geändert werden, wenn sich der Benutzer mit dem Benutzernamen admin einloggt. Aus Sicherheitsgründen sind Passwörter im Setup Tool nicht im Klartext, sondern nur als Sternchen am Bildschirm sichtbar. Die Benutzernamen erscheinen hingegen im Klartext.

Ein Sicherheitskonzept Ihres Geräts besteht darin, dass Sie mit dem Benutzernamen read
alle anderen Konfigurationseinstellungen lesen können, nicht aber die Zugangsdaten. Es ist also nicht möglich, sich mit read einzuloggen, das Passwort des Benutzers admin auszulesen und sich dann anschließend mit admin einzuloggen, um Konfigurationsänderungen vorzunehmen.

### Achtung

Alle bintec elmeg-Geräte werden mit gleichen Benutzernamen und Passwörtern ausgeliefert. Sie sind daher nicht gegen einen unautorisierten Zugriff geschützt, solange die Passwörter nicht geändert werden. Die Vorgehensweise bei der Änderung von Passwörtern ist unter *Passwörter* auf Seite 80 beschrieben.

Ändern Sie unbedingt die Passwörter, um unberechtigten Zugriff auf Ihr Gerät zu verhindern!

Haben Sie Ihr Passwort vergessen, dann müssen Sie Ihr Gerät in den Auslieferungszustand zurückversetzen und Ihre Konfiguration geht verloren!

## 5.2.2 Anmelden zur Konfiguration

Stellen Sie eine Verbindung mit dem Gerät her. Die Zugangsmöglichkeiten sind in *Zu-gangsmöglichkeiten* auf Seite 52 beschrieben.

### **GUI (Graphical User Interface)**

So loggen Sie sich über die HTML-Oberfläche ein:

- (1) Geben Sie Ihren Benutzernamen in das Feld User des Eingabefensters ein.
- (2) Geben Sie Ihr Passwort in das Feld Password des Eingabefensters ein und bestätigen Sie mit der Eingabetaste oder klicken Sie auf die Login Schaltfläche.

Im Browser öffnet sich die Status-Seite des GUI.

### **SNMP-Shell**

So loggen Sie sich auf der SNMP-Shell ein:

- (1) Geben Sie Ihren Benutzernamen ein, z. B. admin, und bestätigen Sie mit der Eingabetaste.
- (2) Geben Sie Ihr Passwort ein, z. B. admin, und bestätigen Sie mit der Eingabetaste.

Ihr Gerät meldet sich mit dem Eingabeprompt, z. B. rs232jw:>. Das Einloggen war erfolgreich. Sie befinden sich auf der SNMP-Shell.

Um die SNMP-Shell nach Beenden der Konfiguration zu verlassen, geben Sie exit ein

und bestätigen mit der Eingabetaste.

# 5.3 Konfigurationsmöglichkeiten

Dieses Kapitel bietet zunächst eine Übersicht über die verschiedenen Tools, die Sie zur Konfiguration Ihres Geräts verwenden können.

Sie haben folgende Möglichkeiten, Ihr Gerät zu konfigurieren:

- GUI
- Assistent
- SNMP-Shell-Kommandos

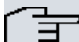

### Hinweis

Das ausführliche Hilfesystem des Assistenten hilft Ihnen, offene Fragen zu klären. Deshalb wird auf den Assistenten in diesem Dokument nicht näher eingegangen.

Welche Konfigurationsmöglichkeiten Ihnen zur Verfügung stehen, hängt von der Art der Verbindung zu Ihrem Gerät ab:

### Verbindungs- und Konfigurationsarten

| Verbindungsart      | Mögliche Konfigurationsarten    |
|---------------------|---------------------------------|
| LAN                 | Assistent, GUI, Shell-Kommandos |
| Serielle Verbindung | Shell-Kommandos                 |

Im Folgenden wird die Konfiguration anhand des GUI beschrieben.

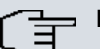

### Hinweis

Um die Konfiguration des Geräts zu ändern, müssen Sie sich mit dem Benutzernamen admin einloggen! Wenn Sie das entsprechende Passwort nicht kennen, können Sie keine Konfiguration vornehmen. Dies gilt für alle Konfigurationsarten.

# 5.3.1 GUI (Graphical User Interface)

Das **GUI** ist eine web-basierte grafische Benutzeroberfläche, die Sie von jedem PC aus mit einem aktuellen Web-Browser über eine HTTP- oder HTTPS-Verbindung bedienen können. Mit dem **GUI** können Sie alle Konfigurationsaufgaben einfach und komfortabel durchführen. Es ist in Ihr Gerät integriert und steht in Englisch zur Verfügung. Weitere Sprachen können, falls erwünscht im Download-Bereich auf *www.bintec-elmeg.com* heruntergeladen und auf dem Gerät installiert werden. Gehen Sie hierzu vor wie in *Optionen* auf Seite 494 beschrieben.

Die Einstellungsänderungen, die Sie mit dem **GUI** vornehmen, werden mit der **OK** bzw. **Übernehmen**-Schaltfläche des jeweiligen Menüs übernommen, ohne dass das Gerät neu gestartet werden muss.

Wenn Sie die Konfiguration abschließen und so speichern möchten, dass sie beim nächsten Neustart des Geräts als Boot-Konfiguration geladen wird, speichern Sie diese, indem Sie auf die Schaltfläche **Konfiguration speichern** klicken.

Mit dem **GUI** können Sie ebenfalls die wichtigsten Funktionsparameter Ihres Geräts überwachen.

| Automatisches Aktualisierungsintervall | )0 Sekunden (    | Übernehmen                                    |      |
|----------------------------------------|------------------|-----------------------------------------------|------|
| D Warnung: Systempasswort nicht        | geändert!        |                                               |      |
| Systeminformationen                    |                  |                                               |      |
| Uptime                                 | 10 Tag(e) 22     | 2 Stunde(n) 42 Minute(n)                      |      |
| Systemdatum                            | Donnerstag, 1    | 3 Apr 2000, 05:21:41                          |      |
| Seriennummer                           | SR6AAA0094       | 00008                                         |      |
| BOSS-Version                           | V.9.1 Rev. 7 IF  | 2Sec from 2013/08/01 00:00:00                 |      |
| Letzte gespeicherte Konfiguration      | Samstag, 26 F    | eb 2000, 03:52:50                             |      |
| Ressourceninformationen                |                  |                                               |      |
| CPU-Nutzung                            | 0%               |                                               |      |
| Arbeitsspeichernutzung                 | 23.1/63.9 MBy    | te (36%)                                      |      |
| ISDN Verwendung Extern                 | 0/2 B-Kanäl      | e                                             |      |
| Aktive Sitzungen (SIF, RTP, etc)       | 3                |                                               |      |
| Aktive IPSec-Tunnel                    | 0/2              |                                               |      |
| Physikalische Schnittstellen           |                  |                                               |      |
| Schnittstelle                          | Verbindungsinfor | mation                                        | Link |
| en1-0                                  | 192.168.0.254    | / 255.255.255.0                               | 0    |
| en1-4                                  | Nicht konfigurie | ert / Nicht konfiguriert                      | 0    |
| WLAN1                                  | Access-Point/    | Verwendeter Kanal - / 0 Clients / FW: 2.0.0.0 | 0    |
| ori-O                                  | Nicht konfigurie | ert                                           | 0    |
| NDSL                                   | 0                | kbit/s Downstream                             | 0    |
|                                        | 0                | kbit/s Upstream                               |      |
| WAN-Schnittstellen                     |                  |                                               |      |
| Beschreibung                           | Verbindungsinfor | mation                                        | Link |
| PPoE1                                  |                  |                                               | ۲    |
| 3ranch_Peer-1                          |                  |                                               | 9    |
| Branch Peer-2                          |                  |                                               | 0    |

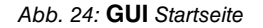

### 5.3.1.1 Das GUI aufrufen

- (1) Überprüfen Sie, ob das Gerät angeschlossen und eingeschaltet ist und alle nötigen Kabel richtig verbunden sind (siehe auf Seite ).
- (2) Überprüfen Sie die Einstellungen des PCs, von dem aus Sie die Konfiguration Ihres Geräts durchführen möchten (siehe *PC einrichten* auf Seite 46).
- (3) Öffnen Sie einen Webbrowser.
- (4) Geben Sie http://192.168.0.254 in das Adressfeld des Webbrowsers ein.
- (5) Geben Sie in das Feld User *admin* und in das Feld **Password** *admin* ein und klicken Sie auf **LOGIN**.

Sie befinden sich nun im Statusmenü des GUI Ihres Geräts (siehe Status auf Seite 74).

### 5.3.1.2 Bedienelemente

### **GUI Fenster**

Das GUI Fenster ist in drei Bereiche geteilt:

- · Die Kopfleiste
- Die Navigationsleiste
- Das Hauptkonfigurationsfenster

|                      | SHE . SHE                                |                                                                                  |
|----------------------|------------------------------------------|----------------------------------------------------------------------------------|
| Kopfleiste           | bintec RS230aw                           | Sprache Deutsch 🗹 Ansicht Standard 👻 Online-Hilfe Ausloggen (Chinese Statesconst |
|                      | Konfiguration speichern<br>Assistenten - | System Passwörter Datum und Uhrzeit Systemilzenzen                               |
|                      | Systemverwaltung                         |                                                                                  |
| Navigationsleiste —— | Status                                   | Grundeinstellungen                                                               |
|                      | Globale Einstellungen                    | Systemname                                                                       |
|                      | Bridge-Gruppen                           |                                                                                  |
| Hauptkonfigurations- | Administrativer Zugrift                  | Standort                                                                         |
| fenster              | Remote Authentifizierung                 | Kontakt bintec elmeg                                                             |
|                      | Zertifikate                              | Maximale Antabil der Sveleg-Protekolleinträge                                    |
|                      | Physikalische 🔻                          | meanine raunine of programmage po                                                |
|                      | Schnittstellen                           | Maximales Nachrichtenlevel von Systemprotokolleinträgen Informationen 💌          |
|                      | LAN 👻                                    | Maximale Anzahl der Accounting-Protokolleinträge 20                              |
|                      | Wireless LAN 👻                           | Manualla IP. Adraesa das Wil ANL Controllar                                      |
|                      | Netzwerk 👻                               |                                                                                  |
|                      | Routing-Protokolle 🔹 🔻                   | OK Abbrechen                                                                     |
|                      | Multicast 🗸                              |                                                                                  |
|                      | WAN 👻                                    |                                                                                  |
|                      | VPN 👻                                    |                                                                                  |
|                      | Firewall 👻                               |                                                                                  |
|                      | VolP +                                   |                                                                                  |
|                      | Lokale Dienste 🔹 👻                       |                                                                                  |
|                      | Wartung -                                |                                                                                  |
|                      | Externe Berichterstellung 🔻              |                                                                                  |
|                      | Monitoring -                             |                                                                                  |

Abb. 25: Bereiche des GUI

### **Kopfleiste**

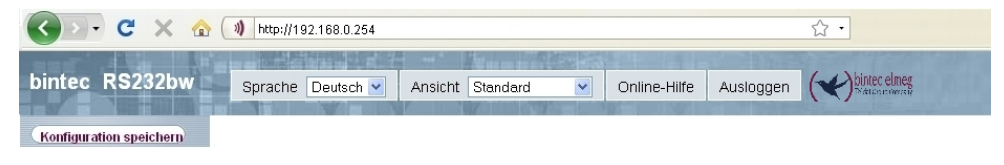

Abb. 26: GUI Kopfleiste

### **GUI Kopfleiste**

| Menü               | Funktion                                                                                                    |
|--------------------|----------------------------------------------------------------------------------------------------|
| Sprache Deutsch 💌  | <b>Sprache</b> : Wählen Sie in dem Dropdown-Menü die gewünschte<br>Sprache aus, in der das <b>GUI</b> angezeigt werden soll. Hier kön-<br>nen Sie die Sprache auswählen, in der Sie die Konfiguration<br>durchführen möchten. Zur Auswahl stehen Deutsch und Eng-<br>lisch.                                               |
| Ansicht Standard 💌 | Ansicht: Wählen Sie in dem Dropdown-Menü die gewünschte Ansicht aus. Zur Auswahl steht Standard und SNMP-Browser.                                                                                                    |
| Online-Hilfe       | <b>Online-Hilfe</b> : Klicken Sie auf diese Schaltfläche, wenn Sie zu dem gerade aktiven Menü Hilfe benötigen. Die Beschreibung des Untermenüs, in dem Sie sich gerade befinden, wird angezeigt.                                                                                                    |
| Ausloggen          | <ul> <li>Ausloggen: Wenn Sie die Konfiguration beenden möchten, klicken Sie auf diese Schaltfläche, um sich von Ihrem Gerät abzumelden. Es wird ein Fenster geöffnet, in dem Ihnen folgende Optionen angeboten werden:</li> <li>Konfiguration speichern, vorherige Boot-Konfiguration sichern, dann verlassen.</li> </ul> |
|                    | <ul> <li>Konfiguration speichern, dann verlassen.</li> </ul>                                                                                                    |
|                    | Ohne zu speichern verlassen.                                                                                                    |

## Navigationsleiste

Konfiguration speichern

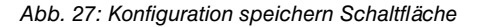

| Assistenten               | • |
|---------------------------|---|
| Systemverwaltung          | • |
| Status                    |   |
| Globale Einstellungen     |   |
| Kennziffern               |   |
| Schnittstellenmodus /     |   |
| Bridge-Gruppen            |   |
| Administrativer Zugriff   |   |
| Remote Authentifizierung  |   |
| Zertifikate               |   |
| Physikalische             | • |
| Schnittstellen            |   |
| VolP                      | Ŧ |
| Nummerierung              | • |
| Endgeräte                 | • |
| Anrufkontrolle            | • |
| Anwendungen               | • |
| LAN                       | • |
| Wireless LAN Controller   | • |
| Netzwerk                  | • |
| Multicast                 | • |
| WAN                       | • |
| VPN                       | • |
| Firewall                  | • |
| Lokale Dienste            | • |
| Wartung                   | • |
| Externe Berichterstellung | • |
| Monitoring                | • |

Abb. 28: Menüs

Über der Navigationsleiste ist die Schaltfläche Konfiguration speichern zu finden.

Wenn Sie eine aktuelle Konfiguration speichern, können Sie diese als Boot-Konfiguration speichern oder Sie können zusätzlich die vorhergehende Boot-Konfiguration als Backup archivieren.

Wenn Sie im FCI auf die Schaltfläche **Konfiguration speichern** klicken, erscheint die Frage "Möchten Sie die aktuelle Konfiguration wirklich als Boot-Konfiguration speichern?"

Sie haben folgende zwei Wahlmöglichkeiten:

- Konfiguration speichern, d.h. aktuelle Konfiguration als Boot-Konfiguration speichern
- Konfiguration speichern und vorhergehende Boot-Konfiguration sichern., d.h. aktuelle Konfiguration als Boot-Konfiguration speichern und zusätzlich vorhergehende Boot-Konfiguration als Backup archivieren.

Wenn Sie die archivierte Boot-Konfiguration in Ihr Gerät laden wollen, gehen Sie in das Menü Wartung->Software &Konfiguration, wählen Sie Aktion = Konfiguration importieren und klicken Sie auf Los. Das archivierte Backup wird als aktuelle Boot-Konfiguration verwendet.

Die Navigationsleiste enthält weiterhin die Hauptkonfigurationsmenüs und deren Untermenüs.

Klicken Sie auf das gewünschte Hauptmenü. Es öffnet sich das jeweilige Untermenü.

Wenn Sie auf das gewünschte Untermenü klicken, wird der gewählte Eintrag in roter Schrift angezeigt. Alle anderen Untermenüs werden geschlossen. So können Sie stets mit einem Blick erkennen, in welchem Untermenü Sie sich befinden.

### Statusseite

Wenn Sie das **GUI** aufrufen, erscheint nach der Anmeldung zunächst die Statusseite Ihres Geräts. Auf dieser werden die wichtigsten Daten Ihres Gerätes auf einen Blick sichtbar.

### Hauptkonfigurationsfenster

Die Untermenüs enthalten im Allgemeinen mehrere Seiten. Diese werden über die im Hauptfenster oben stehenden Schalter aufgerufen. Durch Klicken auf einen Schalter öffnet sich das Fenster mit den Basis-Parametern, welches durch Klicken auf den Reiter **Erwei**terte Einstellungen erweiterbar ist und dann Zusatzoptionen anzeigt.

### Konfigurationselemente

Die verschiedenen Aktionen, die Sie bei der Konfiguration Ihres Geräts im **GUI** ausführen können, werden mit Hilfe folgender Schaltflächen ausgelöst:

| Schaltfläche | Funktion                                                                                                    |
|--------------|----------------------------------------------------------------------------------------------------|
| Übernehmen   | Aktualisiert die Ansicht.                                                                                                    |
| Abbrechen    | Wenn Sie einen neu konfigurierten Listeneintrag nicht sichern wollen, machen Sie diesen und die evtl. getätigten Einstellungen durch <b>Abbrechen</b> rückgängig. |
| ОК           | Bestätigt die Einstellungen eines neuen Eintrags und die Para-                                                                                                    |

### GUI Schaltflächen

| Schaltfläche | Funktion                                                 |
|--------------|----------------------------------------------------------|
|              | meteränderungen in einer Liste.                          |
| Los          | Startet die konfigurierte Aktion sofort.                 |
| Neu          | Ruft das Untermenü zum Anlegen eines neuen Eintrags auf. |
| Hinzufügen   | Fügt einen Eintrag zu einer internen Liste hinzu.        |

# GUI Schaltflächen für spezielle Funktionen

| Schaltfläche  | Funktion                                                                                                    |
|---------------|----------------------------------------------------------------------------------------------------|
| Importieren   | Im Menü Systemverwaltung ->Zertifikate->Zertifikatsliste und<br>im Menü Systemverwaltung ->Zertifikate->CRLs werden mit<br>dieser Schaltfläche die Untermenüs für die Konfiguration des<br>Zertifikate- bzw. CRL-Imports aufgerufen. |
| Anforderung   | Im Menü <b>Systemverwaltung</b> -> <b>Zertifikate</b> -> <b>Zertifikatsliste</b><br>wird mit dieser Schaltfläche das Untermenü für die Konfigurati-<br>on der Zertifikatsanforderung aufgerufen.                                     |
| Verb. beenden | Im Menü <b>Monitoring-&gt;ISDN/Modem-&gt;Aktuelle Anrufe</b> werden durch Drücken dieser Schaltfläche die in der Spalte fin ausgewählten aktiven Rufe beendet.                                                                       |

Verschiedene Symbole weisen auf folgende mögliche Aktionen oder Zustände hin:

# **GUI Symbole**

| Symbol   | Funktion                                                                                                    |
|----------|----------------------------------------------------------------------------------------------------|
| <u>ش</u> | Löscht den entsprechenden Listeneintrag.                                                                                                    |
|          | Zeigt das Menü zur Änderung der Einstellungen eines Eintrags<br>an.                                                                                                    |
| ₽        | Zeigt die Details eines Eintrags an.                                                                                                    |
|          | Verschiebt einen Eintrag. Es öffnet sich eine Combobox, in der<br>Sie auswählen können, vor/hinter welchen Listeneintrag der<br>ausgewählte Eintrag verschoben werden soll. |
| <b>*</b> | Legt einen weiteren Listeneintrag vorher an und öffnet das Kon-<br>figurationsmenü.                                                                                         |
| ÷        | Setzt den Status des Eintrags auf Inaktiv.                                                                                                    |
| <b>†</b> | Setzt den Status des Eintrags auf Aktiv.                                                                                                    |
| 2        | Kennzeichnet den Status "Ruhend" einer Schnittstelle oder ei-                                                                                                    |

| Symbol   | Funktion                                                                            |
|----------|-------------------------------------------------------------------------------------|
|          | ner Verbindung.                                                                     |
| 0        | Kennzeichnet den Status "Aktiv" einer Schnittstelle oder einer Verbindung.          |
| 0        | Kennzeichnet den Status "Inaktiv" einer Schnittstelle oder einer Verbindung.        |
| 6        | Kennzeichnet den Status "Blockiert" einer Schnittstelle oder einer Verbindung.      |
| 0        | Kennzeichnet den Status "Wird aktiviert" einer Schnittstelle oder einer Verbindung. |
| <u>A</u> | Kennzeichnet, dass der Datenverkehr verschlüsselt wird.                             |
| 2        | Löst einen WLAN-Bandscan aus.                                                       |
| »        | Zeigt die nächste Seite einer Liste an.                                             |
| «        | Zeigt die vorherige Seite einer Liste an.                                           |

In der Listenansicht haben Sie folgende Bedienfunktionen zur Auswahl:

| Menü                     | Funktion                                                                                                    |
|--------------------------|----------------------------------------------------------------------------------------------------|
| Aktualisierungsintervall | Hier können Sie das Intervall einstellen, in dem die Ansicht ak-<br>tualisiert werden soll.<br>Geben Sie dazu einen Zeitraum in Sekunden in das Eingabe-                                                                                          |
|                          | Ubernehmen                                                                                                    |
| Filter                   | Sie haben die Möglichkeit, die Einträge einer Liste nach be-<br>stimmten Kriterien filtern und entsprechend anzeigen zu lassen.                                                                                                    |
|                          | Sie können die Anzahl der pro Seite angezeigten Einträge be-<br>stimmen, indem Sie in <b>Ansicht</b> x <b>pro Seite</b> die gewünschte<br>Zahl eingeben.                                                                                          |
|                          | Mit den Tasten 👞 und » blättern Sie eine Seite vor bzw. eine Seite zurück.                                                                                                    |
|                          | Sie können nach bestimmten Stichwörtern innerhalb der Konfi-<br>gurationsparameter filtern, indem Sie bei <b>Filtern in x <option></option></b><br><b>y</b> die gewünschte Filterregel auswählen und das Suchwort in<br>das Eingabefeld eingeben. |

# **GUI Listenoptionen**

| Menü                   | Funktion                                                                                                    |
|------------------------|----------------------------------------------------------------------------------------------------|
| Konfigurationselemente | Einige Listen enthalten Konfigurationselemente.<br>So können Sie direkt in der Liste die Konfiguration des entspre-<br>chenden Listeneintrags ändern. |

Automatisches Aktualisierungsinterval

Sekunden Übernehmen

Abb. 29: Konfiguration des Aktualisierungsintervalls

| Ansicht | 20 | pro Seite 🔍 🔊 Filter in | Keiner | yleich 🖌 | ~ | Los |  |
|---------|----|-------------------------|--------|----------|---|-----|--|
|         |    |                         |        |          |   |     |  |

Abb. 30: Liste filtern

## Struktur der GUI Konfigurationsmenüs

Die Menüs des GUI enthalten folgende Grundstrukturen:

### **GUI Menüstruktur**

| Menü                                    | Funktion                                                                                                    |
|-----------------------------------------|----------------------------------------------------------------------------------------------------|
| Basis-<br>Konfigurationsmenü/Lis-<br>te | Bei Auswahl eines Menüs der Navigationsleiste wird zunächst<br>das Menü mit den Basisparametern angezeigt. Bei einem Un-<br>termenü mit mehreren Seiten wird jeweils das Menü mit den Ba-<br>sisparametern der ersten Seite angezeigt.<br>Das Menü enthält entweder eine Liste aller konfigurierten Ein-<br>träge oder die Grundeinstellungen für die jeweilige Funktion. |
| Untermenü                               | Die Schaltfläche <b>Neu</b> ist in jedem Menü vorhanden, in dem eine<br>Liste aller konfigurierten Einträgen angezeigt wird. Klicken Sie<br>diese Schaltfläche, um das Konfigurationsmenü für das Anlegen<br>eines neuen Listeneintrags aufzurufen.                                                                                                    |
| Untermenü                               | Klicken Sie auf diese Schaltfläche, um den bestehenden Listen-<br>eintrag zu bearbeiten. Sie gelangen in das Konfigurationsmenü.                                                                                                    |
| Menü<br>Erweiterte Einstellungen        | Klicken Sie auf diesen Reiter, um erweiterte Konfigurationsop-<br>tionen anzuzeigen.                                                                                                    |

Für die Konfiguration stehen folgende Optionen zur Verfügung:

## **GUI Konfigurationselemente**

| Menü          | Funktion              |
|---------------|-----------------------|
| Eingabefelder | z. B. leeres Textfeld |

| Menü           | Funktion                                                                                                    |                                                                                                    |  |  |  |
|----------------|----------------------------------------------------------------------------------------------------|----------------------------------------------------------------------------------------------------|--|--|--|
|                | Textfeld mit verdeckter Eingal                                                                                                    | be<br>aten ein.                                                                                                    |  |  |  |
| Radiobuttons   | z. B.                                                                                                    | z. B.                                                                                                    |  |  |  |
|                | IP-Adressmodus                                                                                                    | IP-Adresse abrufen                                                                                                    |  |  |  |
|                | Wählen Sie die entsprechende Option aus.                                                                                                    |                                                                                                    |  |  |  |
| Checkboxen     | z. B. Aktivieren durch Auswal                                                                                                    | z. B. Aktivieren durch Auswahl der Checkbox<br>Aktiviert<br>Auswahl verschiedener möglicher Optionen                                                                 |  |  |  |
|                | Verschlüsselungsalgorithmen                                                                                                    | ▼ 3DES ▼ Blowfish ▼ AES-128 ⊤ AES-256                                                                                                    |  |  |  |
|                | Hashing-Algorithmen                                                                                                    | MD5 V SHA-1 V RipeMD160                                                                                                    |  |  |  |
| Dropdown-Menüs | z. B.<br>Vollständige automatische Aushandlung v<br>Vollständige automatische Aushandlung v<br>Vollständige automatische Aushandlung v<br>Vollständige automatische Aushandlung v<br>Klicken Sie auf den Pfeil, um<br>gewünschte Option mit der M | die Liste zu öffnen. Wählen Sie die<br>Iaus.                                                                                                    |  |  |  |
| Interne Listen | z. B.<br>P-Adresse Netzmaske<br>255.255.255.0<br>Hinzufügen<br>Klicken Sie auf die Schaltfläc<br>teneintrag wird angelegt. Get<br>ein. Bleiben die Felder des Li<br>Bestätigen mit <b>OK</b> nicht gesp<br>dem Sie auf das m-Symbol               | the <u>Hinzufügen</u> . Ein neuer Lis-<br>ben Sie die entsprechenden Daten<br>isteneintrags leer, wird dieser bei<br>beichert. Löschen Sie Einträge, in-<br>klicken. |  |  |  |

### Darstellung von Optionen, die nicht zur Verfügung stehen

Optionen, die abhängig von der Wahl anderer Einstelloptionen nicht zur Verfügung stehen, sind grundsätzlich ausgeblendet. Falls die Nennung solcher Optionen bei der Konfigurationsentscheidung behilflich sein könnte, werden sie stattdessen grau dargestellt und sind nicht auswählbar.

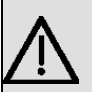

# Wichtig

Bitte beachten Sie die eingeblendeten Hinweise in den Untermenüs! Diese geben Auskunft über eventuelle Fehlkonfigurationen.

### Warnsymbole

Symbol

### Bedeutung

Dieses Symbol erscheint in Meldungen, die Sie auf Einstellungen hinweisen, die mit dem Setup Tool vorgenommen wurden.

Dieses Symbol erscheint in Meldungen, die Sie darauf hinweisen, dass Werte falsch eingegeben bzw. ausgewählt wurden.

Achten Sie besonders auf folgenden Hinweis:

"Warnung: Nicht unterstützte Änderungen durch das Setup-Tool!". Falls Sie sie mit dem **GUI** verändern, kann dies Inkonsistenzen oder Fehlfunktionen verursachen. Daher wird empfohlen, die Konfiguration mit dem Setup Tool fortzuführen.

### 5.3.1.3 GUI Menüs

Die Konfigurationsoptionen Ihres Geräts sind in die Untermenüs gruppiert, die in der Navigationsleiste im linken Fensterbereich angezeigt werden.

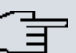

### Hinweis

Beachten Sie, dass nicht alle Geräte über den maximal möglichen Funktionsumfang verfügen. Prüfen Sie die Software-Ausstattung Ihres Geräts auf der jeweiligen Produktseite unter *www.bintec-elmeg.com*.

### **SNMP-Browser**

Wenn Sie in der Kopfleiste unter **Ansicht** die Option *SNMP-Browser* auswählen, erhalten Sie eine HTML-Ansicht aller systeminternen MIB-Tabellen und können die gespeicherten Werte verändern. Diese Ansicht ist nur für die professionelle Konfiguration und das erweiterte Monitoring vorgesehen.

SNMP (Simple Network Management Protocol) ist ein Protokoll, das den Zugriff für die Konfiguration Ihres Geräts ermöglicht. Alle Konfigurationsparameter werden in der sog. MIB (Management Information Base) in Form von MIB-Tabellen und MIB-Variablen gespeichert. Diese können Sie über den SNMP-Browser direkt lesen und verändern.

Achtung

Diese Konfigurationsmethode setzt vertiefte Systemkenntnisse über bintec-Geräte voraus!

### 5.3.2 SNMP Shell

SNMP (Simple Network Management) ist ein Protokoll, über das definiert wird, wie Sie auf die Konfigurationseinstellungen zugreifen können.

Alle Konfigurationseinstellungen sind in der sog. MIB (Management Information Base) in Form von MIB-Tabellen und MIB-Variablen hinterlegt. Auf diese können Sie mittels SNMP-Kommandos direkt von der SNMP-Shell zugreifen. Diese Art der Konfiguration erfordert ein vertieftes Verständnis unserer Geräte.

# 5.4 **BOOTmonitor**

Der BOOTmonitor ist nur über eine serielle Verbindung zum Gerät verfügbar.

Folgende Funktionen stellt der BOOTmonitor zur Verfügung, die Sie durch Eingabe der entsprechenden Ziffer auswählen:

- Boot System (Neustart des Systems): Das Gerät lädt die komprimierte Boot-Datei vom Flash-Speicher in den Arbeitsspeicher. Dies wird beim Hochfahren automatisch ausgeführt.
- (2) Software Update via TFTP (Softwareaktualisierung über TFTP): Das Gerät führt ein Software-Update über einen TFTP-Server aus.
- (3) Software Update via XMODEM (Softwareaktualisierung über XMODEM): Das Gerät führt ein Software-Update über eine serielle Schnittstelle mit XMODEM aus.
- (4) Delete configuration (Konfiguration löschen): Das Gerät wird in den Auslieferungszustand zurückversetzt. Alle Konfigurationsdateien werden gelöscht, die BOOTmonitor-Einstellungen werden auf die Standardwerte gesetzt.
- (5) Default BOOTmonitor Parameters (Standardeinstellungen des BOOTmonitors): Sie können die Standard-Einstellungen des BOOTmonitors des Geräts verändern, z. B. die Baudrate für serielle Verbindungen.
- (6) Show System Information (Systeminformationen anzeigen):

Zeigt nützliche Informationen des Geräts, wie z. B. Seriennummer, MAC-Adresse und Software-Versionen.

Der BOOTmonitor wird wie folgt gestartet.

Beim Hochfahren durchläuft das Gerät verschiedene Funktionszustände:

- Start-Modus
- BOOTmonitor-Modus
- Normaler Betriebsmodus

Nachdem im Start-Modus einige Selbsttests erfolgreich ausgeführt wurden, erreicht Ihr Gerät den BOOTmonitor-Modus. Der BOOTmonitor-Prompt wird angezeigt, falls Sie seriell mit Ihrem Gerät verbunden sind.

Press <sp> for boot monitor or any other key to boot system

RS232bw Bootmonitor V.7.9 Rev.1 from 2009/10/19 00:00:00 Copyright (c) 1996-2005 by bintec elmeg GmbH

- (1) Boot System
- (2) Software Update via TFTP(3) Software Update via XMODEM
- (4) Delete Configuration
- (5) Default Bootmonitor Parameters
- (6) Show System Information

Your Choice> \_

Betätigen Sie nach Anzeige des BOOTmonitor-Prompts innerhalb von vier Sekunden die Leertaste, um die Funktionen des BOOTmonitors zu nutzen. Wenn Sie keine Eingabe machen, wechselt das Gerät nach Ablauf der vier Sekunden in den normalen Betriebs-Modus.

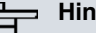

### **Hinweis**

Wenn Sie die Baudrate verändern (voreingestellt ist 9600 Baud), achten Sie darauf, dass das verwendete Terminalprogramm diese Baudrate verwendet. Wenn dies nicht der Fall ist, können Sie keine serielle Verbindung zum Gerät herstellen!

# Kapitel 6 Assistenten

Das Menü **Assistenten** bietet Schritt-für-Schritt-Anleitungen für folgende Grundkonfigurationsaufgaben:

- Erste Schritte
- Internetzugang
- VPN
- Wireless LAN
- VoIP PBX im LAN

Wählen Sie die entsprechende Aufgabe aus der Navigation aus und folgen Sie den Anweisungen und Erläuterungen auf den einzelnen Assistentenseiten.

# Kapitel 7 Systemverwaltung

Das Menü **Systemverwaltung** enthält allgemeine System-Informationen und - Einstellungen.

Sie erhalten eine System-Status-Übersicht. Weiterhin werden globale Systemparameter wie z. B. Systemname, Datum/Zeit, Passwörter und Lizenzen verwaltet sowie die Zugangsund Authentifizierungsmethoden konfiguriert.

# 7.1 Status

Wenn Sie sich in das **GUI** einloggen, erscheint die Status-Seite Ihres Geräts, auf der die wichtigsten System-Informationen angezeigt werden.

Sie erhalten einen Überblick über folgende Daten:

- System-Status
- · Aktivitäten Ihres Geräts: Ressourcenauslastung, aktive Sessions und Tunnel
- Status und die Grundkonfiguration der LAN-, WAN-, ISDN-, WLAN- und ADSL-Schnittstellen
- die letzten zehn Systemmeldungen

Sie können das Aktualisierungsintervall der Status-Seite individuell anpassen, indem Sie für **Automatisches Aktualisierungsintervall** den gewünschten Zeitraum in Sekunden angeben und auf die **Übernehmen-**Schaltfläche klicken.

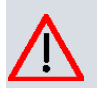

# Achtung

Geben Sie für **Automatisches Aktualisierungsintervall** keinen Wert unter *5* Sekunden ein, da sich der Bildschirm dann in zu kurzen Intervallen aktualisiert, um weitere Änderungen vornehmen zu können!

| Automatisches Aktualisierungsintervall β0 | 00 Sekunden      | Übernehmen                                                   |      |  |
|-------------------------------------------|------------------|--------------------------------------------------------------|------|--|
| Warnung: Systempasswort nicht             | geändert!        |                                                              |      |  |
| Systeminformationen                       |                  |                                                              |      |  |
| Uptime                                    | 10 Tag(e) 2      | 2 Stunde(n) 42 Minute(n)                                     |      |  |
| Systemdatum                               | Donnerstag, '    | 13 Apr 2000, 05:21:41                                        |      |  |
| Seriennummer                              | SR6AAA0094       | 00008                                                        |      |  |
| BOSS-Version                              | V.9.1 Rev. 7     | PSec from 2013/08/01 00:00:00                                |      |  |
| Letzte gespeicherte Konfiguration         | Samstag, 26      | Samstag, 26 Feb 2000, 03:52:50                               |      |  |
| Ressourceninformationen                   |                  |                                                              |      |  |
| CPU-Nutzung                               | 0%               |                                                              |      |  |
| Arbeitsspeichernutzung                    | 23.1/63.9 MBy    | 23.1/63.9 MByte (36%)                                        |      |  |
| ISDN Verwendung Extern                    | 0/2 B-Kanäl      | 0/2 B-Kanäle                                                 |      |  |
| Aktive Sitzungen (SIF, RTP, etc)          | 3                | 3                                                            |      |  |
| Aktive IPSec-Tunnel                       | 0/2              | 0/2                                                          |      |  |
| Physikalische Schnittstellen              |                  |                                                              |      |  |
| Schnittstelle                             | Verbindungsinfo  | rmation                                                      | Link |  |
| en1-0                                     | 192.168.0.254    | 192.168.0.254 / 255.255.255.0                                |      |  |
| en1-4                                     | Nicht konfigurie | Nicht konfiguriert / Nicht konfiguriert                      |      |  |
| WLAN1                                     | Access-Point/    | Access-Point / Verwendeter Kanal - / 0 Clients / FW: 2.0.0.0 |      |  |
| bri-O                                     | Nicht konfigurie | Nicht konfiguriert                                           |      |  |
| ADSL                                      | 0                | kbit/s Downstream                                            | 0    |  |
|                                           | 0                | kbit/s Upstream                                              |      |  |
| WAN-Schnittstellen                        |                  |                                                              |      |  |
| Beschreibung                              | Verbindungsinfo  | rmation                                                      | Link |  |
| PPPoE1                                    |                  |                                                              | ۲    |  |
| Branch_Peer-1                             |                  |                                                              | 9    |  |
| Branch Peer-2                             |                  |                                                              | 8    |  |

### Abb. 32: Systemverwaltung->Status

Das Menü Systemverwaltung ->Status besteht aus folgenden Feldern:

## Felder im Menü Systeminformationen

| Feld                                 | Wert                                                                                                    |
|--------------------------------------|----------------------------------------------------------------------------------------------------|
| Uptime                               | Zeigt die Zeit an, die vergangen ist, seit das Gerät neu gestartet wurde.                                 |
| Systemdatum                          | Zeigt das aktuelle Systemdatum und die Systemuhrzeit an.                                                  |
| Seriennummer                         | Zeigt die Geräte-Seriennummer an.                                                                         |
| BOSS-Version                         | Zeigt die aktuell geladene Version der Systemsoftware an.                                                 |
| Letzte gespeicherte<br>Konfiguration | Zeigt Tag, Datum und Uhrzeit der letzten Konfigurationsspei-<br>cherung (Boot-Konfiguration im Flash) an. |

| Feld                                 | Wert                                                                                                    |
|--------------------------------------|----------------------------------------------------------------------------------------------------|
| CPU-Nutzung                          | Zeigt die CPU-Auslastung in Prozent an.                                                                                                    |
| Arbeitsspeichernut-<br>zung          | Zeigt die Auslastung des Arbeitsspeichers in MByte relativ zum verfügbaren Gesamtarbeitsspeicher in MByte an. Die Auslas-<br>tung wird außerdem in Klammern in Prozent angezeigt. |
| ISDN Verwendung Ex-<br>tern          | Zeigt die Anzahl der aktiven B-Kanäle und die maximale Anzahl<br>der zur Verfügung stehenden B-Kanäle für ausgehende Verbin-<br>dungen an.                                        |
| Aktive Sitzungen (SIF,<br>RTP, etc ) | Zeigt die Summe aller SIF-, TDRC- und IP-Lastver-<br>teilung-Sessions an.                                                                                                    |
| Aktive IPSec-Tunnel                  | Zeigt die Anzahl der aktuell aktiven IPSec-Verbindungen relativ<br>zur Anzahl an konfigurierten IPSec-Verbindungen an.                                                            |

### Felder im Menü Ressourceninformationen

## Felder im Menü Physikalische Schnittstellen

| Feld                                                  | Wert                                                                                                    |
|-------------------------------------------------------|----------------------------------------------------------------------------------------------------|
| Schnittstelle - Verbin-<br>dungsinformation -<br>Link | Hier sind alle physikalischen Schnittstellen aufgelistet und deren<br>wichtigste Einstellungen genannt. Außerdem wird angezeigt, ob<br>die jeweilige Schnittstelle angeschlossen bzw. aktiv ist. |
|                                                       | Verbindungsinformation für Ethernet-Schnittstellen:                                                                                                    |
|                                                       | • IP-Adresse                                                                                                    |
|                                                       | Netzmaske                                                                                                    |
|                                                       | Verbindungsinformation für ISDN-Schnittstellen:                                                                                                    |
|                                                       | Konfiguriert                                                                                                    |
|                                                       | Nicht konfiguriert                                                                                                    |
|                                                       | Verbindungsinformation für xDSL-Schnittstellen:                                                                                                    |
|                                                       | Leitungsgeschwindigkeit Downstream/Upstream                                                                                                    |
|                                                       | Verbindungsinformation für WLAN-Schnittstellen:                                                                                                    |
|                                                       | Access-Point-Modus:                                                                                                    |
|                                                       | Betriebsmodus: Access Point oder Aus                                                                                                    |

| Feld | Wert                                                                                                    |
|------|----------------------------------------------------------------------------------------------------|
|      | Der auf diesem Funkmodul verwendete Kanal                                                                              |
|      | Anzahl der verbundenen Clients                                                                                         |
|      | Anzahl der WDS-Links                                                                                                   |
|      | Softwareversion der Funkkarte                                                                                          |
|      | Verbindungsinformation für UMTS/LTE-Schnittstellen:                                                                    |
|      | • SIM einlegen erforderlich wird angezeigt, wenn keine SIM-Karte gesteckt ist.                                         |
|      | • <i>PIN Eingabe erforderlich</i> wird angezeigt, wenn die SIM-Karte gesteckt, aber die PIN noch nicht eingegeben ist. |
|      | Init wird angezeigt, wenn die SIM-Karte initialisiert wird.                                                            |
|      | <ul> <li>Wenn die SIM-Karte in Betrieb ist, wird die Netzwerkqualität<br/>angezeigt.</li> </ul>                        |

### Felder im Menü WAN-Schnittstellen

| Feld                   | Wert                                                          |
|------------------------|---------------------------------------------------------------|
| Beschreibung - Verbin- | Hier sind alle WAN-Schnittstellen aufgelistet und deren wich- |
| dungsinformation -     | tigste Einstellungen genannt. Außerdem wird angezeigt, ob die |
| Link                   | jeweilige Schnittstelle aktiv ist.                            |

# 7.2 Globale Einstellungen

Im Menü Globale Einstellungen werden grundlegende Systemparameter verwaltet.

# 7.2.1 System

Im Menü **Systemverwaltung**->**Globale Einstellungen**->**System** werden die grundlegenden Systemdaten Ihres Geräts eingetragen. System Passwörter Datum und Uhrzeit Systemlizenzen

| Grundeinstellungen                                      |                 |  |
|---------------------------------------------------------|-----------------|--|
| Systemname                                              | Produktname     |  |
| Standort                                                |                 |  |
| Kontakt                                                 | bintec elmeg    |  |
| Maximale Anzahl der Syslog-Protokolleinträge            | 50              |  |
| Maximales Nachrichtenlevel von Systemprotokolleinträgen | Informationen 💌 |  |
| Maximale Anzahl der Accounting-Protokolleinträge        | 20              |  |
| Manuelle IP-Adresse des WLAN-Controller                 |                 |  |
| LED-Modus Status 💌                                      |                 |  |
| Energieeinstellungen                                    |                 |  |
| Zeit bis zum Abschalten                                 | 900 Sekunden    |  |

### Abb. 33: Systemverwaltung->Globale Einstellungen->System

Das Menü **Systemverwaltung->Globale Einstellungen->System** besteht aus folgenden Feldern:

| Feld                                                 | Wert                                                                                                    |
|------------------------------------------------------|----------------------------------------------------------------------------------------------------|
| Systemname                                           | Geben Sie den Systemnamen Ihres Geräts ein. Dieser wird<br>auch als PPP-Host-Name benutzt.<br>Möglich ist eine Zeichenkette mit maximal 255 Zeichen.<br>Als Standardwert ist der Gerätetyp voreingestellt.                        |
| Standort                                             | Geben Sie an, wo sich Ihr Gerät befindet.                                                                                                    |
| Kontakt                                              | Geben Sie die zuständige Kontaktperson an. Hier kann z. B. die<br>E-Mail-Adresse des Systemadministrators eingetragen werden.<br>Möglich ist eine Zeichenkette mit maximal 255 Zeichen.<br>Standardwert ist <i>bintec elmeg</i> . |
| Maximale Anzahl der<br>Syslog-Pro-<br>tokolleinträge | Geben Sie die maximale Anzahl an Systemprotokoll-Nachrich-<br>ten an, die auf dem Gerät intern gespeichert werden sollen.<br>Mögliche Werte sind 0 bis 1000.                                                                      |

## Felder im Menü Grundeinstellungen

| Feld                                                              | Wert                                                                                                    |
|-------------------------------------------------------------------|----------------------------------------------------------------------------------------------------|
|                                                                   | Standardwert ist 50.<br>Sie können die gespeicherten Meldungen in <b>Monitoring-&gt;Inter-<br/>nes Protokoll</b> anzeigen lassen.                                                                                                    |
| Maximales Nachrich-<br>tenlevel von System-<br>protokolleinträgen | <ul> <li>Wählen Sie die Priorität der Systemmeldungen aus, ab der protokolliert werden soll.</li> <li>Nur Systemmeldungen mit gleicher oder höherer Priorität als angegeben werden intern aufgezeichnet, d. h. dass bei der Priorität <i>Debug</i> sämtliche erzeugten Meldungen aufgezeichnet werden.</li> <li>Mögliche Werte:</li> </ul> |
|                                                                   | <ul> <li>Notfall: Es werden nur Meldungen mit der Priorität Notfall<br/>aufgezeichnet.</li> <li>Alarm: Es werden Meldungen mit der Priorität Notfall und<br/>Alarm aufgezeichnet.</li> </ul>                                                                                                    |
|                                                                   | <ul> <li>Kritisch: Es werden Meldungen mit der Prioritat Notfall,<br/>Alarm und Kritisch aufgezeichnet.</li> <li>Fehler: Es werden Meldungen mit der Priorität Notfall,<br/>Alarm, Kritisch und Fehler aufgezeichnet.</li> </ul>                                                                                                    |
|                                                                   | <ul> <li>Warnung: Es werden Meldungen mit der Priorität Notfall,<br/>Alarm, Kritisch, Fehler und Warnung aufgezeichnet.</li> <li>Banachnight i gung: Es worden Meldungen mit der Priorität.</li> </ul>                                                                                                    |
|                                                                   | Notfall, Alarm, Kritisch, Fehler, Warnung und Benachrichti-<br>gung aufgezeichnet.                                                                                                    |
|                                                                   | <ul> <li>Informationen (Standardwert): Es werden Meldungen mit<br/>der Priorität Notfall, Alarm, Kritisch, Fehler, Warnung, Be-<br/>nachrichtigung und Informationen aufgezeichnet.</li> <li>Debug: Es werden alle Meldungen aufgezeichnet.</li> </ul>                                                                                     |
| Maximale Anzahl der<br>Accounting-Pro-<br>tokolleinträge          | Geben Sie die maximale Anzahl an Einträgen an, die für Login-<br>Vorgänge auf dem Gerät intern gespeichert werden sollen.<br>Mögliche Werte sind 0 bis 1000.                                                                                                    |
|                                                                   | Standardwert ist 20.                                                                                                    |
| Manuelle IP-Adresse<br>des WLAN-Controller                        | Diese Funktion ist nur bei Geräten mit Wireless LAN Controller                                                                                                    |

| Feld      | Wert                                                                                                    |
|-----------|----------------------------------------------------------------------------------------------------|
|           | verfügbar.<br>Geben Sie die IP-Adresse des WLAN-Controllers an.<br>Der Wert kann nur verändert werden, wenn die WLAN-Con-<br>troller-Funktion aktiviert ist. |
| LED-Modus | Diese Funktion ist nur für <b>bintec W1003n</b> , <b>bintec W2003n</b> , <b>bin-</b><br>tec W2003n-ext und bintec W2004n verfügbar.                          |
|           | Wählen Sie das Leuchtverhalten der LEDs.                                                                                                    |
|           | Mögliche Werte:                                                                                                    |
|           | • <i>Status</i> (Standardwert): Nur die Status-LED blinkt einmal in der Sekunde.                                                                             |
|           | • Blinkend: Die LEDs zeigen ihr Standardverhalten.                                                                                                    |
|           | Aus: Alle LEDs sind deaktiviert.                                                                                                    |

# Felder im Menü Energieeinstellungen (nur für Geräte mit GPS)

| Feld                         | Wert                                                                                                    |
|------------------------------|----------------------------------------------------------------------------------------------------|
| Zeit bis zum Abschal-<br>ten | Geben Sie die Zeit in Sekunden ein, wie lange das Gerät nach dem Abschalten des Motors noch eingeschaltet bleiben soll. |
|                              | Der Standardwert ist 900 Sekunden.                                                                                      |

# 7.2.2 Passwörter

Auch das Einstellen der Passwörter gehört zu den grundlegenden Systemeinstellungen.

| Syst                                                    | tem | Passwörter | Datum und Uhrzeit | <u>Systemlizenzen</u> |  |
|---------------------------------------------------------|-----|------------|-------------------|-----------------------|--|
|                                                         |     |            |                   |                       |  |
| Systempasswort                                          |     |            |                   |                       |  |
| Systemadministrator-Passwort                            |     | •••••      |                   |                       |  |
| Systemadministrator-Passwort bestätigen                 |     |            |                   |                       |  |
| SNMP-Communities                                        |     |            |                   |                       |  |
| SNMP Read Community                                     |     | •••••      |                   |                       |  |
| SNMP Write Community                                    |     | •••••      |                   |                       |  |
| Globale Passwortoptionen                                |     |            |                   |                       |  |
| Passwörter und Schlüssel als Klartext anzeigen Anzeigen |     |            |                   |                       |  |
| OK Abbrechen                                            |     |            |                   |                       |  |

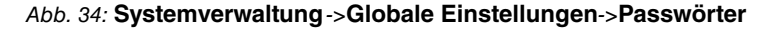

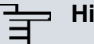

### Hinweis

Alle bintec elmeg-Geräte werden mit gleichem Benutzernamen und Passwort ausgeliefert. Sie sind daher nicht gegen einen unautorisierten Zugriff geschützt, solange die Passwörter nicht geändert wurden.

Ändern Sie unbedingt die Passwörter, um unberechtigten Zugriff auf das Gerät zu verhindern.

Solange das Passwort nicht verändert wird, erscheint unter **Systemverwaltung**->**Sta-tus** der Warnhinweis: "Systempasswort nicht geändert!".

Das Menü **Systemverwaltung**->**Globale Einstellungen**->**Passwörter** besteht aus folgenden Feldern:

### Felder im Menü Systempasswort

| Feld                                      | Wert                                                                                                    |
|-------------------------------------------|----------------------------------------------------------------------------------------------------|
| Systemadministrator-Pa<br>wort            | Geben Sie das Passwort für den Benutzernamen admin an.<br>Dieses Passwort wird bei SNMPv3 auch für Authentifizierung<br>(MD5) und Verschlüsselung (DES) verwendet. |
| Systemadministrator-Pa<br>wort bestätigen | Bestätigen Sie das Passwort, indem Sie es erneut eingeben.                                                                                                    |

#### Felder im Menü SNMP-Communities

| Feld               | Wert                                                   |
|--------------------|--------------------------------------------------------|
| SNMP Read Communi- | Geben Sie das Passwort für den Benutzernamen read ein. |
| ty                 |                                                        |

| Feld                      | Wert                                                    |
|---------------------------|---------------------------------------------------------|
| SNMP Write Communi-<br>ty | Geben Sie das Passwort für den Benutzernamen write ein. |

### Feld im Menü Globale Passwortoptionen

| Feld                                                         | Wert                                                                                                    |
|--------------------------------------------------------------|----------------------------------------------------------------------------------------------------|
| Feld<br>Passwörter und<br>Schlüssel als Klartext<br>anzeigen | Wert<br>Wählen Sie aus, ob die Passwörter im Klartext angezeigt wer-<br>den sollen.<br>Mit <i>Anzeigen</i> wird die Funktion aktiviert.<br>Standardmäßig ist die Funktion nicht aktiv.<br>Wenn Sie die Funktion aktivieren, werden alle Passwörter und<br>Schlüssel in allen Menüs als Klartext angezeigt und können in<br>Klartext bearbeitet werden. |
|                                                              | Eine Ausnahme bilden die IPSec-Schlüssel. Diese können nur<br>im Klartext eingegeben werden. Bei Drücken von <b>OK</b> oder er-<br>neutem Aufruf des Menüs werden sie als Sternchen angezeigt.                                                                                                    |

# 7.2.3 Datum und Uhrzeit

Die Systemzeit benötigen Sie u. a. für korrekte Zeitstempel bei Systemmeldungen, Gebührenerfassung oder IPSec-Zertifikaten.

| Grundeinstellungen                       |                                 |
|------------------------------------------|---------------------------------|
| Zeitzone                                 | Europe/Berlin 💌                 |
| Aktuelle Ortszeit                        | Dienstag, 22 Okt 2013, 13:29:50 |
| Manuelle Zeiteinstellung                 |                                 |
| Datum einstellen                         | Tag Monat Jahr                  |
| Zeit einstellen                          | Stunde Minute                   |
| Automatische Zeiteinstellung (Zeitprotol | coll)                           |
| Erster Zeitserver                        | SNTP 🔽                          |
| Zweiter Zeitserver                       | SNTP 💌                          |
| Dritter Zeitserver                       | SNTP 💌                          |
| Zeitaktualisierungsintervall             | 1440 Minute(n)                  |
| Zeitaktualisierungsrichtlinie            | Normal 💌                        |
| System als Zeitserver                    | Aktiviert                       |
| Zeiteinstellungen (GPS)                  |                                 |
| Zeitaktualisierungsintervall             | Aktiviert                       |

System Passwörter Datum und Uhrzeit Systemlizenzen

### Abb. 35: Systemverwaltung->Globale Einstellungen->Datum und Uhrzeit

Für die Ermittlung der Systemzeit (lokale Zeit) haben Sie folgende Möglichkeiten:

### **ISDN/Manuell**

Die Systemzeit kann bei Geräten mit ISDN-Schnittstelle über ISDN aktualisiert werden, d. h. beim ersten ausgehenden Ruf werden Datum und Uhrzeit aus dem ISDN entnommen. Alternativ kann die Zeit auch manuell auf dem Gerät eingestellt werden.

Wenn für die **Zeitzone** der korrekt Standort des Geräts (Land/Stadt) eingestellt ist, erfolgt die Umschaltung der Uhrzeit von Sommer- auf Winterzeit (und zurück) automatisch. Die Umschaltung erfolgt unabhängig von der Zeit der Vermittlungsstelle oder von einem ntp-Server. Die Sommerzeit beginnt am letzten Sonntag im März durch die Umschaltung von 2 Uhr auf 3 Uhr. Die in der fehlenden Stunde anstehenden kalender- oder zeitplanbedingten Umschaltungen im Gerät werden anschließend durchgeführt. Die Winterzeit beginnt am letzten Sonntag im Oktober durch die Umschaltung von 3 Uhr auf 2 Uhr. Die in der zusätzlichen Stunde anstehenden kalender- oder zeitplanbedingten umschaltungen im Gerät werden anschließend durchgeführt.

Wenn für die **Zeitzone** ein Wert abweichend von der Universal Time Coordinated (UTC), also die Option *UTC+-x*, gewählt wurde, muss die Sommer-Winterzeitumstellung entsprechend den Anforderungen manuell durchgeführt werden.

### Zeitserver

Sie können die Systemzeit auch automatisch über verschiedene Zeitserver beziehen. Um sicherzustellen, dass das Gerät die gewünschte aktuelle Zeit verwendet, sollten Sie einen oder mehrere Zeitserver konfigurieren. Die Umschaltung der auf diese Weise bezogenen Uhrzeit von Sommer- auf Winterzeit (und zurück) muss manuell durchgeführt werden, indem der Wert im Feld **Zeitzone** mit einer Option UTC+ oder UTC- entsprechend angepasst wird.

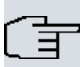

### Hinweis

Wenn auf dem Gerät eine Methode zum automatischen Beziehen der Zeit festgelegt ist, haben die auf diese Weise erhaltenen Werte die höhere Priorität. Eine evtl. manuell eingegebene Systemzeit wird überschrieben.

Das Menü Systemverwaltung->Globale Einstellungen->Datum und Uhrzeit besteht aus folgenden Feldern:

| Feld              | Beschreibung                                                                                                    |
|-------------------|----------------------------------------------------------------------------------------------------|
| Zeitzone          | Wählen Sie die Zeitzone aus, in der Ihr Gerät installiert ist.<br>Möglich ist die Auswahl der Universal Time Coordinated (UTC) |
|                   | vordefinierter Ort, z. B. Europe/Berlin.                                                                                       |
| Aktuelle Ortszeit | Hier werden das aktuelle Datum und die aktuelle Systemzeit an-<br>gezeigt. Der Eintrag kann nicht verändert werden.            |

#### Felder im Menü Grundeinstellungen

### Felder im Menü Manuelle Zeiteinstellung

| Feld             | Beschreibung                     |
|------------------|----------------------------------|
| Datum einstellen | Geben Sie ein neues Datum ein.   |
|                  | Format:                          |
|                  | • <b>Tag</b> : dd                |
|                  | • Monat: mm                      |
|                  | • Jahr: yyyy                     |
| Zeit einstellen  | Geben Sie eine neue Uhrzeit ein. |

| Feld | Beschreibung |
|------|--------------|
|      | Format:      |
|      | • Stunde: hh |
|      | • Minute: mm |

# Felder im Menü Automatische Zeiteinstellung (Zeitprotokoll)

| Feld               | Beschreibung                                                                                                    |
|--------------------|----------------------------------------------------------------------------------------------------|
| ISDN-Zeitserver    | Nur für Geräte mit ISDN-Schnittstelle.                                                                                                    |
|                    | Legen Sie fest, ob die Systemzeit über ISDN aktualisiert werden soll.                                                                                                    |
|                    | Falls ein Zeitserver konfiguriert ist, wird die Zeit nur solange<br>über ISDN ermittelt, bis ein erfolgreiches Update von diesem<br>Zeitserver empfangen wurde. Für den Zeitraum, in dem die Zeit<br>über einen Zeitserver ermittelt wird, wird die Aktualisierung über<br>ISDN außer Kraft gesetzt. |
|                    | Mit Auswahl von Aktiviert wird die Funktion aktiviert.                                                                                                    |
|                    | Standardmäßig ist die Funktion nicht aktiv.                                                                                                    |
| Erster Zeitserver  | Geben Sie den ersten Zeitserver an, entweder mit Domänenna-<br>men oder IP-Adresse.                                                                                                    |
|                    | Wählen Sie außerdem das Protokoll für die Abfrage des Zeitservers aus.                                                                                                    |
|                    | Mögliche Werte:                                                                                                    |
|                    | <ul> <li>SNTP (Standardwert): Dieser Server nutzt das Simple Net-<br/>work Time Protocol über UDP-Port 123.</li> </ul>                                                                                                    |
|                    | • Time Service / UDP: Dieser Server nutzt den Zeit-Dienst<br>über UDP-Port 37.                                                                                                    |
|                    | • <i>Time Service / TCP</i> : Dieser Server nutzt den Zeit-Dienst über TCP-Port 37.                                                                                                    |
|                    | • <i>Keiner</i> : Dieser Zeitserver wird momentan nicht für die Zeitabfrage benutzt.                                                                                                    |
| Zweiter Zeitserver | Geben Sie den zweiten Zeitserver an, entweder mit Domänen-<br>namen oder IP-Adresse.                                                                                                    |

| Feld                               | Beschreibung                                                                                                    |
|------------------------------------|----------------------------------------------------------------------------------------------------|
|                                    | Wählen Sie außerdem das Protokoll für die Abfrage des Zeitservers aus.                                                            |
|                                    | Mögliche Werte:                                                                                                    |
|                                    | <ul> <li>SNTP (Standardwert): Dieser Server nutzt das Simple Net-<br/>work Time Protocol über UDP-Port 123.</li> </ul>            |
|                                    | • <i>Time Service / UDP</i> : Dieser Server nutzt den Zeit-Dienst über UDP-Port 37.                                               |
|                                    | • Time Service / TCP: Dieser Server nutzt den Zeit-Dienst<br>über TCP-Port 37.                                                    |
|                                    | • <i>Keiner</i> : Dieser Zeitserver wird momentan nicht für die Zeitabfrage benutzt.                                              |
| Dritter Zeitserver                 | Geben Sie den dritten Zeitserver an, entweder mit Domänenna-<br>men oder IP-Adresse.                                              |
|                                    | Wählen Sie außerdem das Protokoll für die Abfrage des Zeitservers aus.                                                            |
|                                    | Mögliche Werte:                                                                                                    |
|                                    | • <i>SNTP</i> (Standardwert): Dieser Server nutzt das Simple Network Time Protocol über UDP-Port 123.                             |
|                                    | • Time Service / UDP: Dieser Server nutzt den Zeit-Dienst<br>über UDP-Port 37.                                                    |
|                                    | • Time Service / TCP: Dieser Server nutzt den Zeit-Dienst<br>über TCP-Port 37.                                                    |
|                                    | • Keiner: Dieser Zeitserver wird momentan nicht für die Zeit-<br>abfrage benutzt.                                                 |
| Zeitaktualisierungsin-<br>tervall  | Geben Sie das Zeitintervall in Minuten ein, in dem die automati-<br>sche Zeitaktualisierung durchgeführt wird.                    |
|                                    | Der Standardwert ist 1440.                                                                                                    |
| Zeitaktualisierungs-<br>richtlinie | Geben Sie an, in welchen Abständen nach einer gescheiterten Zeitaktualisierung versucht wird, den Zeitserver erneut zu erreichen. |
|                                    | Mögliche Werte:                                                                                                    |
|                                    | Normal (Standardwert): Es wird nach 1, 2, 4, 8 und 16 Minu-                                                                       |

| Feld                  | Beschreibung                                                                                                    |
|-----------------------|----------------------------------------------------------------------------------------------------|
|                       | ten versucht, den Zeitserver zu erreichen.                                                                                                    |
|                       | <ul> <li>Aggressiv: Zehn Minuten lang wird versucht, den Zeitserver<br/>nach 1, 2, 4, 8 Sekunden und danach in<br/>10-Sekunden-Abständen zu erreichen.</li> </ul>                                                                                                    |
|                       | • <i>Endlos</i> : Es wird ohne zeitliche Begrenzung versucht, den Zeitserver zuerst nach 1, 2, 4, 8 Sekunden und danach in 10-Sekunden-Abständen zu erreichen.                                                                                                    |
|                       | Bei der Verwendung von Zertifikaten für die Verschlüsselung<br>des Datenverkehrs in einem VPN ist es von zentraler Bedeu-<br>tung, dass auf dem Gerät die korrekte Zeit eingestellt ist. Um<br>dies sicherzustellen, wählen Sie für <b>Zeitaktualisierungsrichtli-<br/>nie</b> den Wert <i>Endlos</i> . |
| System als Zeitserver | Wählen Sie aus, ob der interne Zeitserver verwendet werden soll.                                                                                                    |
|                       | Mit Auswahl von <i>Aktiviert</i> wird die Funktion aktiv. Zeitanfra-<br>gen eines Clients werden mit der aktuellen Systemzeit beant-<br>wortet. Diese wird als GMT ohne Offset angegeben.                                                                                                    |
|                       | Standardmäßig ist die Funktion nicht aktiv. Zeitanfragen eines Clients werden nicht beantwortet.                                                                                                    |

# Felder im Menü Zeiteinstellungen (GPS) (nur für Geräte mit GPS)

| Feld                              | Beschreibung                                                                                      |
|-----------------------------------|---------------------------------------------------------------------------------------------------|
| Zeitaktualisierungsin-<br>tervall | Wählen Sie aus, ob das Gerät die Systemzeit über GPS emp-<br>fangen soll.                         |
|                                   | Geben Sie ggf. die Zeit (in Sekunden) für die Aktualisierung der Systemzeit über GPS ein.         |
|                                   | Der Wert 0 (Standardwert) bedeutet, dass die Systemzeit bei je-<br>dem GPS Fix aktualisiert wird. |
|                                   | Mit Auswahl von Aktiviert wird die Funktion aktiv.                                                |
|                                   | Standardmäßig ist die Funktion nicht aktiv.                                                       |

# 7.2.4 Systemlizenzen

In diesem Kapitel wird beschrieben, wie Sie die Funktionen einer gegebenenfalls erworbenen Software-Lizenz freischalten.

Es sind generell folgende Lizenztypen zu unterscheiden:

- · Lizenzen, die im Auslieferungszustand des Geräts bereits vorhanden sind
- kostenfreie Zusatzlizenzen
- kostenpflichtige Zusatzlizenzen

Welche Lizenzen im Auslieferungszustand zur Verfügung stehen und welche zusätzlich kostenlos bzw. kostenpflichtig für Ihr Gerät erworben werden können, erfahren Sie auf dem Datenblatt zu Ihrem Gerät, das Sie unter *www.bintec-elmeg.com* abrufen können.

# Lizenzdaten eintragen

Die Lizenzdaten der Zusatzlizenzen erhalten Sie über die Online-Lizenzierungs-Seiten im Support-Bereich auf *www.bintec-elmeg.com*. Bitte folgen Sie den Anweisungen der Online-Lizenzierung. (Bei kostenpflichtigen Lizenzen beachten Sie bitte auch die Hinweise auf dem Lizenzblatt.) Daraufhin erhalten Sie eine E-Mail mit folgenden Daten:

- Lizenzschlüssel und
- Lizenzseriennummer.

Diese Daten tragen Sie im Menü Systemverwaltung->Globale Einstellungen->Systemlizenzen->Neu ein.

Im Menü Systemverwaltung->Globale Einstellungen->Systemlizenzen->Neu wird eine Liste aller eingetragenen Lizenzen angezeigt (Beschreibung, Lizenztyp, Lizenzseriennummer, Status).

# Mögliche Werte für Status

| Lizenz            | Bedeutung                                                                              |
|-------------------|----------------------------------------------------------------------------------------|
| ОК                | Subsystem ist freigeschaltet.                                                          |
| Nicht OK          | Subsystem ist nicht freigeschaltet.                                                    |
| Nicht unterstützt | Sie haben eine Lizenz für ein Subsystem angegeben, das Ihr<br>Gerät nicht unterstützt. |

Außerdem wird die zur Online-Lizenzierung notwendige **Systemlizenz-ID** oberhalb der Liste angezeigt.

# Hinweis

Um die Standardlizenzen eines Geräts wiederherstellen zu können, klicken Sie die Schaltfläche **Stdrd. Lizenzen** (Standardlizenzen).

### 7.2.4.1 Bearbeiten oder Neu

Wählen Sie das Symbol *M*, um vorhandene Einträge zu bearbeiten. Wählen Sie die Schaltfläche **Neu**, um weitere Lizenzen einzutragen.

|                    | System | Passwörter | Datum und Uhrzeit | Systemlizenzen |  |
|--------------------|--------|------------|-------------------|----------------|--|
|                    |        |            |                   |                |  |
| Grundeinstellungen |        |            |                   |                |  |
| _izenzseriennummer |        |            |                   |                |  |
|                    |        |            |                   |                |  |

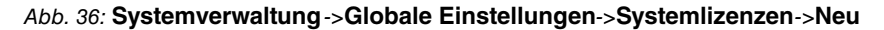

### Freischalten von Zusatzlizenzen

Die entsprechenden Zusatzlizenzen schalten Sie frei, indem Sie die erhaltenen Lizenzinformationen im Menü **Systemverwaltung**->**Globale Einstellungen**->**Systemlizenzen**->**Neu** hinzufügen.

Das Menü Systemverwaltung->Globale Einstellungen->Systemlizenzen->Neu besteht aus folgenden Feldern:

### Felder im Menü Grundeinstellungen

| Feld               | Wert                                                                                  |
|--------------------|---------------------------------------------------------------------------------------|
| Lizenzseriennummer | Geben Sie die Lizenzseriennummer ein, die Sie beim Kauf der<br>Lizenz erhalten haben. |
| Lizenzschlüssel    | Geben Sie den Lizenzschlüssel ein, den Sie per E-Mail erhalten haben.                 |

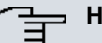

### Hinweis

Wenn als Status Nicht OK angezeigt wird:

• Geben Sie die Lizenzdaten erneut ein.

• Überprüfen Sie gegebenenfalls Ihre Hardware-Seriennummer.

Wenn der Lizenzstatus *Nicht unterstützt* angezeigt wird, haben Sie eine Lizenz für ein Subsystem angegeben, das Ihr Gerät nicht unterstützt. Sie werden die Funktionen dieser Lizenz nicht nutzen können.

#### Lizenz ausschalten

Gehen Sie folgendermaßen vor, um eine Lizenz auszuschalten:

- (1) Gehen Sie zu Systemverwaltung->Globale Einstellungen->Systemlizenzen->Neu.
- (2) Betätigen Sie das Symbol in der Zeile, in der die zu löschende Lizenz steht.
- (3) Bestätigen Sie mit OK.

Die Lizenz ist ausgeschaltet. Sie können Ihre Zusatzlizenz jederzeit durch Eingabe des gültigen Lizenzschlüssels und der Lizenzseriennummer wieder aktivieren.

# 7.3 Schnittstellenmodus / Bridge-Gruppen

In diesem Menü legen Sie den Betriebsmodus der Schnittstellen Ihres Geräts fest.

# **Routing versus Bridging**

Mit Bridging werden gleichartige Netze verbunden. Im Gegensatz zum Routern arbeiten Bridges auf Schicht 2 (Sicherungsschicht) des OSI-Modells, sind von höheren Protokollen unabhängig und übertragen Datenpakete anhand von MAC-Adressen. Die Datenübertragung ist transparent, d. h. die Informationen der Datenpakete werden nicht interpretiert.

Mit Routing werden unterschiedliche Netze auf Schicht 3 (Netzwerkschicht) des OSI-Modells verbunden und Informationen von einem Netz in das andere weitergeleitet (routen).

## Konventionen für die Port-/Schnittstellennamen

Verfügt Ihr Gerät über einen Funk-Port, erhält dieser den Schnittstellennamen WLAN. Sind mehrere Funkmodule vorhanden, setzen sich die Namen der Funk-Ports in der Benutzeroberfläche Ihres Geräts aus den folgenden Bestandteilen zusammen:

- (a) WLAN
- (b) Nummer des physischen Ports (1 oder 2)

Beispiel: WLAN1

Der Name des Ethernet-Ports setzt sich aus den folgenden Bestandteilen zusammen:

- (a) ETH
- (b) Nummer des Ports

Beispiel: ETH1

Der Name der Schnittstelle, die an einen Ethernet-Port gebunden ist, setzt sich aus den folgenden Bestandteilen zusammen:

- (a) Abkürzung für den Schnittstellentyp, dabei steht en für Ethernet
- (b) Nummer des Ethernet-Ports
- (c) Nummer der Schnittstelle

Beispiel: en1-0 (erste Schnittstelle am ersten Ethernet-Port)

Der Name der Bridge-Gruppe setzt sich aus den folgenden Bestandteilen zusammen:

- (a) Abkürzung für den Schnittstellentyp, dabei steht br für Bridge-Gruppe
- (b) Nummer der Bridge-Gruppe

Beispiel: br0 (erste Bridge-Gruppe)

Der Name des Drahtlosnetzwerks (VSS) setzt sich aus den folgenden Bestandteilen zusammen:

- (a) Abkürzung für den Schnittstellentyp, dabei steht vss für Drahtlosnetzwerk
- (b) Nummer des Funkmoduls
- (c) Nummer der Schnittstelle

Beispiel: vss1-0 (erstes Drahtlosnetzwerk auf dem ersten Funkmodul)

Der Name des WDS-Links bzw. Bridge-Links setzt sich aus den folgenden Bestandteilen zusammen:

- (a) Abkürzung für den Schnittstellentyp
- (b) Nummer des Funkmoduls, auf dem der WDS-Link bzw. Bridge-Link konfiguriert ist
- (c) Nummer des WDS-Links bzw. Bridge-Link

Beispiel: wds1-0 (erster WDS-Link bzw. Bridge-Link auf dem ersten Funkmodul)

Der Name des Client-Links setzt sich aus den folgenden Bestandteilen zusammen:

- (a) Abkürzung für den Schnittstellentyp
- (b) Nummer des Funkmoduls, auf dem der Client-Link konfiguriert ist
- (c) Nummer des Client-Links

Beispiel: sta1-0 (erster Client-Link auf dem ersten Funkmodul)

Der Name der virtuellen Schnittstelle, die an einen Ethernet-Port gebunden ist, setzt sich aus den folgenden Bestandteilen zusammen:

- (a) Abkürzung für den Schnittstellentyp
- (b) Nummer des Ethernet-Ports
- (c) Nummer der Schnittstelle, die an den Ethernet-Port gebunden ist
- (d) Nummer der virtuellen Schnittstelle

Beispiel: *en1-0-1* (erste virtuelle Schnittstelle basierend auf der ersten Schnittstelle am ersten Ethernet-Port)

# 7.3.1 Schnittstellen

Sie definieren für jede Schnittstelle separat, ob diese im Routing- oder im Bridging-Modus arbeiten soll.

Wenn Sie den Bridging-Modus setzen wollen, können Sie zwischen bestehenden Bridge-Gruppen und dem Erstellen einer neuen Bridge-Gruppe wählen.

Standardmäßig sind alle bestehenden Schnittstellen im Routing-Modus. Bei Auswahl der Option *Neue Bridge-Gruppe* für **Modus / Bridge-Gruppe**, wird automatisch eine Bridge-Gruppe, also *br0*, *br1* usw., angelegt und die Schnittstelle im Bridging-Modus betrieben.

| # | Schnittstellenbeschreibung | Modus / Bridge-Gruppe |  |
|---|----------------------------|-----------------------|--|
| 1 | en1-0                      | Routing-Modus         |  |
| 2 | en1-4                      | Routing-Modus         |  |

Abb. 37: Systemverwaltung->Schnittstellenmodus / Bridge-Gruppen->Schnittstellen

Das Menü Systemverwaltung->Schnittstellenmodus / Bridge-Gruppen->Schnittstellen besteht aus folgenden Feldern:

#### Felder im Menü Schnittstellen

| Feld                    | Beschreibung                          |
|-------------------------|---------------------------------------|
| Schnittstellenbeschrei- | Zeigt den Namen der Schnittstelle an. |

| Feld                             | Beschreibung                                                                                                    |
|----------------------------------|----------------------------------------------------------------------------------------------------|
| bung                             |                                                                                                    |
| Modus / Bridge-Grup-<br>pe       | Wählen Sie aus, ob Sie die Schnittstelle im <i>Routing-Modus</i><br>betreiben möchten oder ordnen die Schnittstelle einer beste-<br>henden ( <i>br0</i> , <i>br1</i> usw.) oder neuen Bridge-Gruppe ( <i>Neue</i><br><i>Bridge-Gruppe</i> ) zu. Bei Auswahl von <i>Neue Bridge-Grup-</i><br><i>pe</i> wird nach Anklicken des <b>OK</b> -Buttons automatisch eine neue<br>Bridge-Gruppe erzeugt. |
| Konfigurationsschnitt-<br>stelle | <ul> <li>Wählen Sie aus, über welche Schnittstelle die Konfiguration<br/>durchgeführt wird.</li> <li>Mögliche Werte:</li> <li>Eine auswählen (Standardwert): Einstellung im Ausliefe-<br/>rungszustand. Die richtige Konfigurationsschnittstelle muss</li> </ul>                                                                                                    |
|                                  | <ul> <li>aus den anderen Optionen ausgewählt werden.</li> <li>Nicht beachten: Keine Schnittstelle wird als Konfigurati-<br/>onsschnittstelle definiert.</li> </ul>                                                                                                    |
|                                  | <ul> <li><schnittstellenname>: Legen Sie die Schnittstelle fest,<br/>die zur Konfiguration benutzt wird. Wenn diese Schnittstelle<br/>Mitglied einer Bridge-Gruppe ist, übernimmt sie deren IP-<br/>Adresse, wenn sie aus der Bridge-Gruppe herausgenommen<br/>wird.</schnittstellenname></li> </ul>                                                                                             |

# 7.3.1.1 Hinzufügen

### Hinzufügen

Wählen Sie die **Hinzufügen**-Schaltfläche um den Modus von PPP-Schnittstellen zu bearbeiten.

|               | Schnittstellen   |  |
|---------------|------------------|--|
| Schnittstelle | Eine auswählen 💌 |  |
|               | OK Abbrechen     |  |

Abb. 38: Systemverwaltung->Schnittstellenmodus / Bridge-Gruppen->Schnittstellen->Hinzufügen

Das Menü Systemverwaltung ->Schnittstellenmodus /

->Hinzufügen besteht aus folgenden Feldern:

#### Felder im Menü Schnittstellen

| Feld          | Beschreibung                                                        |
|---------------|---------------------------------------------------------------------|
| Schnittstelle | Wählen Sie die Schnittstelle aus, deren Modus Sie verändern wollen. |

### Bearbeiten für Geräte der WIxxxxn und RS-Serie

Für WLAN-Clients im Bridge-Modus (sog. MAC-Bridge) können sie über das Symbol weitere Einstellungen bearbeiten.

| Schnittstelle | en |
|---------------|----|
|---------------|----|

| Layer 2.5-Optionen |              |
|--------------------|--------------|
| Schnittstelle      | sta1-0       |
| Wildcard-Modus     | letzte 💌     |
|                    | OK Abbrechen |

Abb. 39: Systemverwaltung->Schnittstellenmodus / Bridge-Gruppen->Schnittstellen->

Sie können mit der Funktion MAC-Bridge Bridging für Geräte hinter Access Clients realisieren. Zusätzlich kann in einem Wildcard-Modus festgelegt werden, wie Unicast nicht-IP-Frames bzw. nicht-ARP Frames verarbeitet werden sollen. Um die Funktion MAC-Bridge zu nutzen, müssen Sie Konfigurationsschritte in mehreren Menüs vornehmen.

- Wählen Sie das GUI Menü Wireless LAN->WLAN->Einstellungen Funkmodul und klicken Sie auf das Symbol zur Änderung eines Eintrags.
- (2) Wählen Sie Betriebsmodus = Access Client und speichern Sie die Einstellungen mit OK.
- (3) Wählen Sie das Menü Systemverwaltung->Schnittstellenmodus / Bridge-Gruppen->Schnittstellen. Die zusätzliche Schnittstelle sta1-0 wird angezeigt.
- (4) Wählen Sie für die Schnittstelle sta1-0 Modus / Bridge-Gruppe = br0 (<IPAdresse>) sowie Konfigurationsschnittstelle = en1-0 und speichern Sie die Einstellungen mit OK.
- (5) Klicken Sie auf die Schaltfläche **Konfiguration speichern**, um alle Konfigurationseinstellungen zu speichern. Sie können die MAC-Bridge verwenden.

Das Menü Systemverwaltung->Schnittstellenmodus / Bridge-Gruppen->Schnittstellen-> is besteht aus folgenden Feldern:
| Feld                         | Wert                                                                                                    |
|------------------------------|----------------------------------------------------------------------------------------------------|
| Schnittstelle                | Zeigt die Schnittstelle an, die gerade bearbeitet wird.                                                                                                    |
| Wildcard-Modus               | Wählen Sie aus, welchen Wilrdcard-Modus Sie auf der Schnitt-<br>stelle nutzen wollen.                                                                                                    |
|                              | Mögliche Werte:                                                                                                    |
|                              | • Keiner (Standardwert): Es wird kein Wildcard-Modus ver-<br>wendet.                                                                                                    |
|                              | • <i>statisch</i> : Mit dieser Einstellung müssen Sie bei <b>Wildcard-</b><br><b>MAC-Adresse</b> die MAC-Adresse eines Geräts eingeben, das<br>über IP angebunden ist. Jedes Paket ohne IP und ohne ARP<br>wird an dieses Gerät weitergereicht. Dieses Vorgehen wird<br>auch dann beibehalten, wenn das entsprechende Gerät nicht<br>mehr angeschlossen ist.                                                                                                    |
|                              | • <i>zuerst</i> : Mit dieser Einstellung wird die MAC-Adresse des<br>ersten Nicht-IP-Unicast-Frame bzw Nicht-<br>ARP-Unicast-Frame, der an irgendeiner der Ethernet-<br>Schnittstellen ankommt, als Wildcard-MAC-Adresse benutzt.<br>Diese Wildcard-MAC-Adresse kann nur durch einen Neustart<br>des Geräts oder die Auswahl eines anderen Wildcard-Modus<br>zurückgesetzt werden.                                                                                                    |
|                              | • <i>letzte</i> : Mit dieser Einstellung wird die eigene WLAN-<br>MAC-Adresse benutzt, um die Verbindung zum Access Point<br>herzustellen. Sobald ein Nicht-IP-Unicast-Frame bzw Nicht-<br>ARP-Unicast-Frame auftaucht, wird er an diejenige MAC-<br>Adresse weitergeleitet, von welcher der letzte Nicht-<br>IP-Unicast-Frame bzw Nicht-ARP-Unicast-Frame bei einer<br>Ethernet-Schnittstelle des Geräts eingetroffen ist. Diese Wild-<br>card-MAC-Adresse wird mit jedem Nicht-IP-Unicast-Frame<br>bzw Nicht-ARP-Unicast-Frame erneuert. |
| Wildcard-<br>MAC-Adresse     | Nur für <b>Wildcard-Modus</b> = <i>statisch</i><br>Geben Sie die MAC-Adresse eines Geräts eingeben, das über<br>IP angebunden ist.                                                                                                    |
| Transparente MAC-<br>Adresse | Nur für <b>Wildcard-Modus</b> = <i>statisch</i> , <i>zuerst</i><br>Wählen Sie aus, ob die <b>Wildcard-MAC-Adresse</b> zusätzlich als<br>WLAN-MAC-Adresse benutzt werden, um damit die Verbindung                                                                                                    |

### Felder im Menü Layer 2.5-Optionen

| Feld | Wert                                        |
|------|---------------------------------------------|
|      | zum Access Point herzustellen.              |
|      | Mit Aktiviert wird die Funktion aktiv.      |
|      | Standardmäßig ist die Funktion nicht aktiv. |

# 7.4 Administrativer Zugriff

In diesem Menü können Sie den administrativen Zugang zum Gerät konfigurieren.

## 7.4.1 Zugriff

Im Menü **Systemverwaltung**->**Administrativer Zugriff**->**Zugriff** wird eine Liste aller IPfähigen Schnittstellen angezeigt.

Zugriff SSH SNMP

| 🕕 Der administra                       | tive Zugang ist zur i | Zeit nicht eir | ngeschränkt. | . Die angezeigte | e Konfiguratio | n wurde nocl                                                                                                    | h nicht aktiviert. |  |
|----------------------------------------|-----------------------|----------------|--------------|------------------|----------------|----------------------------------------------------------------------------------------------------|--------------------|--|
| Schnittstelle                          | Telnet                | SSH            | HTTP         | HTTPS            | Ping           | SNMP                                                                                                    | ISDN-Login         |  |
| en1-0                                  |                       | <b>V</b>       |              |                  |                | <ul> <li>Image: A start of the start of the start of</li></ul> |                    |  |
| en1-4                                  |                       | <b>V</b>       |              |                  |                | <b>v</b>                                                                                                    |                    |  |
| bri-0                                  |                       |                |              |                  |                |                                                                                                    |                    |  |
| Erweiterte Einstellungen               |                       |                |              |                  |                |                                                                                                    |                    |  |
| Standardeinstellungen wiederherstellen |                       |                |              |                  |                |                                                                                                    |                    |  |
| Hinzufügen OK Abbrechen                |                       |                |              |                  |                |                                                                                                    |                    |  |

#### Abb. 40: Systemverwaltung->Administrativer Zugriff->Zugriff

Für eine Ethernet-Schnittstelle sind die Zugangsparameter *Telnet*, *SSH*, *HTTP*, *HTTPS*, *Ping*, *SNMP* und für die ISDN-Schnittstellen *ISDN-Login* auswählbar.

Nur für Telefonanlagen: Weiterhin können Sie Ihr Gerät für Wartungsarbeiten durch den bintec elmeg-Kundenservice freischalten. Hierzu aktivieren Sie je nach angeforderter Service-Leistung die Option Service Login (ISDN Web-Access) oder Service Call Ticket (SSH Web-Access) und wählen die Schaltfläche OK. Folgen Sie den Anweisungen des bintec elmeg-Kundenservice!

Das Menü Erweiterte Einstellungen besteht aus folgenden Feldern:

Felder im Menü Erweiterte Einstellungen

| Feld                                      | Beschreibung                                                                                                    |
|-------------------------------------------|----------------------------------------------------------------------------------------------------|
| Standardeinstellungen<br>wiederherstellen | Erst wenn Sie Änderungen an der Konfiguration des administra-<br>tiven Zugangs vornehmen, werden entsprechende Zugangsre-<br>geln eingerichtet und aktiviert. Mithilfe des Symbols mit können<br>Sie die Standardeinstellungen wiederherstellen. |

### 7.4.1.1 Hinzufügen

Wählen Sie die **Hinzufügen**-Schaltfläche, wenn Sie den administrativen Zugriff für weitere Schnittstellen konfigurieren wollen.

|               | Zugriff SSH SNMP |
|---------------|------------------|
| Schnittstelle | Eine auswählen 💌 |
|               | OK Abbrechen     |

#### Abb. 41: Systemverwaltung->Administrativer Zugriff->Zugriff->Hinzufügen

Das Menü Systemverwaltung->Administrativer Zugriff->Zugriff->Hinzufügen besteht aus folgenden Feldern:

#### Felder im Menü Zugriff

| Feld          | Beschreibung                                                                                        |
|---------------|----------------------------------------------------------------------------------------------------|
| Schnittstelle | Wählen Sie die Schnittstelle aus, für die der administrative Zu-<br>griff konfiguriert werden soll. |

## 7.4.2 SSH

Ihr Gerät bietet einen verschlüsselten Zugang zur Shell. Diesen Zugang können Sie im Menü **Systemverwaltung->Administrativer Zugriff->SSH** aktivieren (**Aktiviert**, Standardwert) oder deaktivieren. Ferner können Sie auf die Optionen zur Konfiguration des SSH-Login zugreifen.

|                                               | Zugini 33H <u>Shivir</u>              |  |
|-----------------------------------------------|---------------------------------------|--|
|                                               |                                       |  |
| SSH-Parameter (Secure Shell)                  |                                       |  |
| SSH-Dienst aktiv                              | 🗹 Aktiviert                           |  |
| SSH-Port                                      | 22                                    |  |
| Maximale Anzahl gleichzeitiger Verbindung     | en 1                                  |  |
| Authentifizierungs- und Verschlüsselungsparan | leter                                 |  |
| Verschlüsselungsalgorithmen                   | ☑ 3DES ☑ Blowfish ☑ AES-128 □ AES-256 |  |
| Hashing-Algorithmen                           | ☑ MD5 ☑ SHA-1 ☑ RipeMD 160            |  |
| Schlüsselstatus                               |                                       |  |
| RSA-Schlüsselstatus                           | Generiert                             |  |
| DSA-Schlüsselstatus                           | Nicht generiert [Generieren]          |  |
| Erweiterte Einstellungen                      |                                       |  |
| Toleranzzeit beim Login                       | 600 Sekunden                          |  |
| Komprimierung                                 | Aktiviert                             |  |
| TCP-Keepalives                                | ✓ Aktiviert                           |  |
| Protokollierungslevel                         | Informationen 💌                       |  |
| OK Abbrechen                                  |                                       |  |

Zugriff CCH CNMD

#### Abb. 42: Systemverwaltung->Administrativer Zugriff->SSH

Um den SSH Daemon ansprechen zu können, wird eine SSH-Client-Anwendung, z. B. PuTTY, benötigt.

Wenn Sie SSH Login zusammen mit dem PuTTY-Client verwenden wollen, müssen Sie u. U. einige Besonderheiten bei der Konfiguration beachten. Wir haben diesbezüglich eine FAQ erstellt. Sie finden diese im Bereich Dienste/Support auf <u>www.bintec-elmeg.com</u>.

Um die Shell Ihres Geräts über einen SSH Client erreichen zu können, stellen Sie sicher, dass die Einstellungen beim SSH Daemon und dem SSH Client übereinstimmen.

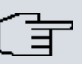

#### Hinweis

Sollte nach der Konfiguration eine SSH-Verbindung nicht möglich sein, starten Sie das Gerät neu, um den SSH Daemon korrekt zu initialisieren.

Das Menü Systemverwaltung->Administrativer Zugriff->SSH besteht aus folgenden Feldern:

Felder im Menü SSH-Parameter (Secure Shell)

| Feld                                                | Wert                                                                                                    |
|-----------------------------------------------------|----------------------------------------------------------------------------------------------------|
| SSH-Dienst aktiv                                    | Wählen Sie aus, ob der SSH-Daemon aktiviert werden soll.<br>Mit Auswahl von <i>Aktiviert</i> wird die Funktion aktiv.<br>Standardmäßig ist die Funktion aktiv. |
| SSH-Port                                            | Hier können Sie den Port eingeben, über den die SSH-<br>Verbindung aufgebaut werden soll.<br>Standardwert ist 22.                                              |
| Maximale Anzahl<br>gleichzeitiger Verbin-<br>dungen | Tragen Sie die maximale Anzahl gleichzeitig aktiver SSH-<br>Verbindungen ein.<br>Standardwert ist 1.                                                           |

### Felder im Menü Authentifizierungs- und Verschlüsselungsparameter

| Feld                             | Wert                                                                                                    |
|----------------------------------|----------------------------------------------------------------------------------------------------|
| Verschlüsselungsalgo-<br>rithmen | Wählen Sie die Algorithmen, die für die Verschlüsselung der SSH-Verbindung verwendet werden sollen.     |
|                                  | Mögliche Optionen:                                                                                      |
|                                  | • 3DES                                                                                                  |
|                                  | • Blowfish                                                                                              |
|                                  | • AES-128                                                                                               |
|                                  | • AES-256                                                                                               |
|                                  | Standardmäßig sind 3DES, Blowfish und AES-128 aktiv.                                                    |
| Hashing-Algorithmen              | Wählen Sie die Algorithmen, die zur Message-Authentisierung der SSH-Verbindung verwendet werden sollen. |
|                                  | Mögliche Optionen:                                                                                      |
|                                  | • MD5                                                                                                   |
|                                  | • SHA-1                                                                                                 |
|                                  | • RipeMD 160                                                                                            |
|                                  | Standardmäßig sind MD5, SHA-1 und RipeMD 160 aktiv.                                                     |

### Felder im Menü Schlüsselstatus

| Feld                | Wert                                                                                                    |
|---------------------|----------------------------------------------------------------------------------------------------|
| RSA-Schlüsselstatus | Zeigt den Status des RSA-Schlüssels an.                                                                                                    |
|                     | Wenn bisher kein RSA-Schlüssel generiert wurde, wird in roter<br>Schrift <i>Nicht generiert</i> und ein Link <i>Generieren</i><br>angezeigt. Wird der Link angeklickt, wird der Prozess für die<br>Generierung angestoßen und die Ansicht aktualisiert. Nun wird<br>der Status <i>Wird generiert</i> in grüner Schrift angezeigt.<br>Wenn die Generierung erfolgreich abgeschlossen wurde, ändert<br>sich der Status von <i>Wird generiert</i> auf <i>Generiert</i> . Sollte<br>bei der Generierung ein Fehler aufgetreten sein, wird erneut<br><i>Nicht generiert</i> mit Link <i>Generieren</i> angezeigt. Sie kön-<br>nen die Generierung wiederholen. |
|                     | Wird der Status <i>Unbekannt</i> angezeigt, ist die Generierung ei-<br>nes Schlüssels nicht möglich, z. B. wegen fehlendem Speicher-<br>platz im FlashROM.                                                                                                    |
| DSA-Schlüsselstatus | Zeigt den Status des DSA-Schlüssels an.                                                                                                    |
|                     | Wenn bisher kein DSA-Schlüssel generiert wurde, wird in roter<br>Schrift <i>Nicht generiert</i> und ein Link <i>Generieren</i><br>angezeigt. Wird der Link angeklickt, wird der Prozess für die<br>Generierung angestoßen und die Ansicht aktualisiert. Nun wird<br>der Status <i>Wird generiert</i> in grüner Schrift angezeigt.<br>Wenn die Generierung erfolgreich abgeschlossen wurde, ändert<br>sich der Status von <i>Wird generiert</i> auf <i>Generiert</i> . Sollte<br>bei der Generierung ein Fehler aufgetreten sein, wird erneut<br><i>Nicht generiert</i> mit Link <i>Generieren</i> angezeigt. Sie kön-<br>nen die Generierung wiederholen. |
|                     | Wird der Status Unbekannt angezeigt, ist die Generierung ei-<br>nes Schlüssels nicht möglich, z. B. wegen fehlendem Speicher-<br>platz im FlashROM.                                                                                                    |

Das Menü Erweiterte Einstellungen besteht aus folgenden Feldern:

| Feld                         | Wert                                                                                                    |
|------------------------------|----------------------------------------------------------------------------------------------------|
| Toleranzzeit beim Lo-<br>gin | Geben Sie die Zeit (in Sekunden) ein, die für den Verbindungs-<br>aufbau zur Verfügung steht. Wenn ein Client innerhalb dieser<br>Zeit nicht erfolgreich authentifiziert werden kann, wird die Ver-<br>bindung getrennt. |

## Felder im Menü Erweiterte Einstellungen

| Feld                  | Wert                                                                                                    |
|-----------------------|----------------------------------------------------------------------------------------------------|
|                       | Standardwert ist 600 Sekunden.                                                                                                    |
| Komprimierung         | Wählen Sie aus, ob Datenkompression verwendet werden soll.                                                                                 |
|                       | Mit Auswahl von Aktiviert wird die Funktion aktiv.                                                                                         |
|                       | Standardmäßig ist die Funktion nicht aktiv.                                                                                                |
| TCP-Keepalives        | Wählen Sie aus, ob das Gerät Keepalive-Pakete senden soll.                                                                                 |
|                       | Mit Auswahl von Aktiviert wird die Funktion aktiv.                                                                                         |
|                       | Standardmäßig ist die Funktion aktiv.                                                                                                    |
| Protokollierungslevel | Wählen Sie den Syslog-Level für die vom SSH Daemon gene-<br>rierten Syslog-Messages aus.                                                   |
|                       | Zur Verfügung stehen:                                                                                                    |
|                       | • Informationen (Standardwert): Es werden schwerwiegen-<br>de Fehler, einfache Fehler des SSH Daemon und Infomeldun-<br>gen aufgezeichnet. |
|                       | • <i>Fatal</i> : Es werden nur schwerwiegende Fehler des SSH Dae-<br>mon aufgezeichnet.                                                    |
|                       | • Fehler: Es werden schwerwiegende Fehler und einfache Fehler des SSH Daemon aufgezeichnet.                                                |
|                       | Debug: Es werden alle Meldungen aufgezeichnet.                                                                                             |

### 7.4.3 SNMP

SNMP (Simple Network Management Protocol) ist ein Netzwerkprotokoll, mittels dessen Netzwerkelemente (z. B. Router, Server, Switches, Drucker, Computer usw.) von einer zentralen Station aus überwacht und gesteuert werden können. SNMP regelt die Kommunikation zwischen den überwachten Geräten und der Überwachungsstation. Das Protokoll beschreibt den Aufbau der Datenpakete, die gesendet werden können, und den Kommunikationsablauf.

Die Datenobjekte, die per SNMP abgefragt werden können, sind in Tabellen und Variablen strukturiert und in der sogenannten MIB (Management Information Base) definiert. Sie enthält alle Konfigurations- und Statusvariablen des Geräts.

Mit SNMP können folgende Aufgaben des Netzwerkmanagements erfüllt werden:

- Überwachung von Netzwerkkomponenten
- Fernsteuerung und Fernkonfiguration von Netzwerkkomponenten
- · Fehlererkennung und Fehlerbenachrichtigung.

In diesem Menü konfigurieren Sie die Verwendung von SNMP.

|                    | Zugriff SSH SNMP    |  |
|--------------------|---------------------|--|
| Grundeinstellungen |                     |  |
| SNMP-Version       | <b>♥v1 ♥v2c ♥v3</b> |  |
|                    |                     |  |

Abb. 43: Systemverwaltung ->Administrativer Zugriff ->SNMP

Das Menü Systemverwaltung -> Administrativer Zugriff -> SNMP besteht aus folgenden Feldern:

#### Felder im Menü Grundeinstellungen

| Feld                 | Wert                                                                                    |
|----------------------|-----------------------------------------------------------------------------------------|
| SNMP-Version         | Wählen Sie aus, welche SNMP-Version Ihr Gerät für externe SNMP-Zugriffe verwenden soll. |
|                      | Mögliche Werte:                                                                         |
|                      | • v1: SNMP-Version 1                                                                    |
|                      | • v2c: Community-Based SNMP-Version 2                                                   |
|                      | • v3: SNMP-Version 3                                                                    |
|                      | Standardmäßig sind v1, v2c und v3 aktiv.                                                |
|                      | Ist keine Option ausgewählt, ist die Funktion nicht aktiv.                              |
| SNMP-Listen-UDP-Port | Zeigt den UDP-Port (161) an, an dem das Gerät SNMP-Re-<br>quests annimmt.               |
|                      | Der Wert kann nicht verändert werden.                                                   |

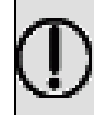

## Tipp

Wenn Ihr SNMP-Manager SNMPv3 unterstützt, sollten Sie nach Möglichkeit diese Version verwenden, da ältere Versionen alle Daten unverschlüsselt übertragen.

# 7.5 Remote Authentifizierung

In diesem Menü finden Sie die Einstellungen für die Benutzerauthentifizierung.

## 7.5.1 RADIUS

RADIUS (Remote Authentication Dial In User Service) ist ein Dienst, der es ermöglicht, Authentifizierungs- und Konfigurationsinformationen zwischen Ihrem Gerät und einem RADI-US-Server auszutauschen. Der RADIUS-Server verwaltet eine Datenbank mit Informationen zur Benutzerauthentifizierung, zur Konfiguration und für die statistische Erfassung von Verbindungsdaten.

RADIUS kann angewendet werden für:

- Authentifizierung
- Gebührenerfassung
- Austausch von Konfigurationsdaten

Bei einer eingehenden Verbindung sendet Ihr Gerät eine Anforderung mit Benutzername und Passwort an den RADIUS-Server, woraufhin dieser seine Datenbank abfragt. Wenn der Benutzer gefunden wurde und authentifiziert werden kann, sendet der RADIUS-Server eine entsprechende Bestätigung zu Ihrem Gerät. Diese Bestätigung enthält auch Parameter (sog. RADIUS-Attribute), die Ihr Gerät als WAN-Verbindungsparameter verwendet.

Wenn der RADIUS-Server für Gebührenerfassung verwendet wird, sendet Ihr Gerät eine Accounting-Meldung am Anfang der Verbindung und eine Meldung am Ende der Verbindung. Diese Anfangs- und Endmeldungen enthalten zudem statistische Informationen zur Verbindung (IP-Adresse, Benutzername, Durchsatz, Kosten).

#### **RADIUS Pakete**

Folgende Pakettypen werden zwischen RADIUS-Server und Ihrem Gerät (Client) versendet:

| Feld           | Wert                                                                                                    |
|----------------|----------------------------------------------------------------------------------------------------|
| ACCESS_REQUEST | Client -> Server<br>Wenn ein Verbindungs-Request auf Ihrem Gerät empfangen<br>wird, wird beim RADIUS-Server angefragt, falls in Ihrem Gerät<br>kein entsprechender Verbindungspartner gefunden wurde. |

#### Pakettypen

| Feld             | Wert                                                                                                    |
|------------------|----------------------------------------------------------------------------------------------------|
| ACCESS_ACCEPT    | Server -> Client<br>Wenn der RADIUS-Server die im ACCESS_REQUEST enthal-<br>tenen Informationen authentifiziert hat, sendet er ein AC-<br>CESS_ACCEPT zu Ihrem Gerät mit den für den Verbindungs-<br>aufbau zu verwendenden Parametern. |
| ACCESS_REJECT    | Server -> Client<br>Wenn die im ACCESS_REQUEST enthaltenen Informationen<br>nicht den Informationen in der Benutzerdatenbank des RADI-<br>US-Servers entsprechen, sendet er ein ACCESS_REJECT zur<br>Ablehung der Verbindung.           |
| ACCOUNTING_START | Client -> Server<br>Wenn ein RADIUS-Server für Gebührenerfassung verwendet<br>wird, sendet Ihr Gerät eine Accounting- Meldung am Anfang je-<br>der Verbindung zum RADIUS-Server.                                                        |
| ACCOUNTING_STOP  | Client -> Server<br>Wenn ein RADIUS-Server für Gebührenerfassung verwendet<br>wird, sendet Ihr Gerät eine Accounting- Meldung am Ende jeder<br>Verbindung zum RADIUS-Server.                                                            |

Im Menü Systemverwaltung->Remote Authentifizierung->RADIUS wird eine Liste aller eingetragenen RADIUS-Server angezeigt.

### 7.5.1.1 Bearbeiten oder Neu

Wählen Sie das Symbol *M*, um vorhandene Einträge zu bearbeiten. Wählen Sie die Schaltfläche **Neu**, um weitere RADIUS-Server einzutragen.

| Basisparameter                                                                       |                                                                                                    |                              |          |  |
|--------------------------------------------------------------------------------------|----------------------------------------------------------------------------------------------------|------------------------------|----------|--|
| Authentifizierungstyp                                                                | PPP-Authentifizierun                                                                                           | g 💌                          |          |  |
| Server-IP-Adresse                                                                    |                                                                                                    |                              |          |  |
| RADIUS-Passwort                                                                      | •••••                                                                                                    |                              |          |  |
| Standard-Benutzerpasswort                                                            |                                                                                                    |                              |          |  |
| Priorität                                                                            | 0 💌                                                                                                    |                              |          |  |
| Eintrag aktiv                                                                        | Aktiviert                                                                                                    |                              |          |  |
| Gruppenbeschreibung                                                                  | Default Group 0 💌                                                                                              |                              |          |  |
|                                                                                      | the second second second second second second second second second second second second second second second s |                              |          |  |
|                                                                                      | Erweitert                                                                                                    | e Einstellun                 | gen      |  |
| Richtlinie                                                                           |                                                                                                    | e Einstellun                 | gen      |  |
| Richtlinie<br>UDP-Port                                                               | Verbindlich Verbindlich                                                                                        | e Einstellun                 | gen      |  |
| Richtlinie<br>UDP-Port<br>Server Timeout                                             | Erweitert                                                                                                    | e Einstellun                 | gen<br>n |  |
| Richtlinie<br>UDP-Port<br>Server Timeout<br>Erreichbarkeitsprüfung                   | Erweitert Verbindlich IB12 I000 Rktiviert                                                                      | e Einstellun                 | gen<br>n |  |
| Richtlinie<br>UDP-Port<br>Server Timeout<br>Erreichbarkeitsprüfung<br>Wiederholungen | Verbindlich           [1812           1000           Ø Aktiviert           [1                                  | e Einstellun                 | gen<br>n |  |
| Richtlinie<br>UDP-Port<br>Server Timeout<br>Erreichbarkeitsprüfung<br>Wiederholungen | Verbindlich           1812           1000           Aktiviert           1           Aktiviert                  | e Einstellun<br>Millisekunde | gen<br>n |  |

RADIUS TACACS+ Optionen

Abb. 44: Systemverwaltung->Remote Authentifizierung->RADIUS->Neu

Das Menü **Systemverwaltung->Remote Authentifizierung->RADIUS->Neu** besteht aus folgenden Feldern:

#### Felder im Menü Basisparameter

| Feld                  | Wert                                                                                                    |
|-----------------------|----------------------------------------------------------------------------------------------------|
| Authentifizierungstyp | Wählen Sie aus, wofür der RADIUS-Server verwendet werden soll.                                                                                               |
|                       | Mögliche Werte:                                                                                                    |
|                       | • <i>PPP-Authentifizierung</i> (Standardwert, nur für PPP-<br>Verbindungen): Der RADIUS-Server wird verwendet, um den<br>Zugang zu einem Netzwerk zu regeln. |
|                       | • Accounting (nur für PPP-Verbindungen): Der RADIUS-Server wird zur Erfassung statistischer Verbindungsdaten verwendet.                                      |
|                       | • Login-Authentifizierung: Der RADIUS-Server wird ver-<br>wendet, um den Zugang zur SNMP Shell Ihres Geräts zu kon-                                          |

| Feld                           | Wert                                                                                                    |
|--------------------------------|----------------------------------------------------------------------------------------------------|
|                                | <ul> <li>trollieren.</li> <li><i>IPSec-Authentifizierung</i>: Der RADIUS-Server wird verwendet, um Konfigurationsdaten für IPSec-Peers an Ihr Gerät zu übermitteln.</li> <li><i>WLAN (802.1x)</i>: Der RADIUS-Server wird verwendet, um den Zugang zu einem Drahtlosnetzwerk zu regeln.</li> <li><i>XAUTUR</i>: Der RADIUS Server wird verwendet um IPSee Peers</li> </ul> |
|                                | über XAuth zu authentisieren.                                                                                                    |
| Betreibermodus                 | Nur für Authentifizierungstyp = Accounting                                                                                                    |
|                                | Wählen Sie in Hotspot-Anwendungen den Modus aus, der vom<br>Anbieter definiert ist.                                                                                                    |
|                                | In Standardanwendungen belassen Sie den Wert bei Stan-<br>dard.                                                                                                    |
|                                | Mögliche Werte für Hotspot-Anwendungen:                                                                                                    |
|                                | • France Telecom: Für Hotspot-Anwendungen der France Telecom.                                                                                                    |
|                                | • bintec HotSpot Server: Für Hotspot-Anwendungen.                                                                                                    |
| Server-IP-Adresse              | Geben Sie die IP-Adresse des RADIUS-Servers ein.                                                                                                    |
| RADIUS-Passwort                | Geben Sie das für die Kommunikation zwischen RADIUS-Ser-<br>ver und Ihrem Gerät gemeinsam genutzte Passwort ein.                                                                                                    |
| Standard-Be-<br>nutzerpasswort | Einige RADIUS-Server benötigen für jede RADIUS-Anfrage ein<br>Benutzerpasswort. Geben Sie daher das Passwort hier ein, das<br>Ihr Gerät als Standard-Benutzerpasswort in der Anfrage für die<br>Dialout-Routen an den RADIUS-Server mitsendet.                                                                                                    |
| Priorität                      | Wenn mehrere RADIUS-Server-Einträge angelegt wurden, wird<br>der Server mit der obersten Priorität als erstes verwendet.<br>Wenn dieser Server nicht antwortet, wird der Server mit der<br>nächstniedrigeren Priorität verwendet usw.                                                                                                    |
|                                | Mögliche Werte von 0 (höchste Priorität) bis 7 (niedrigste Priori-<br>tät).                                                                                                    |
|                                | Standardwert ist 0.                                                                                                    |
|                                | Siehe auch Richtlinie in den erweiterten Einstellungen.                                                                                                    |

| Feld                | Wert                                                                                                    |
|---------------------|----------------------------------------------------------------------------------------------------|
| Eintrag aktiv       | Wählen Sie aus, ob der in diesem Eintrag konfigurierte RADI-<br>US-Server verwendet werden soll.<br>Mit Auswahl von <i>Aktiviert</i> wird die Funktion aktiv.<br>Standardmäßig ist die Funktion aktiv.                                                                                                    |
| Gruppenbeschreibung | Definieren Sie eine neue RADIUS-Gruppenbeschreibung bzw.<br>weisen Sie den neuen RADIUS-Eintrag einer schon definierten<br>Gruppe zu. Die konfigurierten RADIUS-Server einer Gruppe<br>werden gemäß der <b>Priorität</b> und der <b>Richtlinie</b> abgefragt.<br>Mögliche Werte:                                                                    |
|                     | <ul> <li>Neu (Standardwert): Tragen Sie in das Textfeld eine neue<br/>Gruppenbeschreibung ein.</li> <li>Standardgruppe 0: Wählen Sie diesen Eintrag für speziel-<br/>le Anwendungen, wie z. B. Hotspot-Server-Konfiguration, aus.</li> <li><gruppenname>: Wählen Sie aus der Liste eine schon defi-<br/>nierte Gruppe aus.</gruppenname></li> </ul> |

Das Menü Erweiterte Einstellungen besteht aus folgenden Feldern:

| Felder | im | Menü | Erweiterte | Einstellunger | 1 |
|--------|----|------|------------|---------------|---|
|--------|----|------|------------|---------------|---|

| Feld       | Wert                                                                                                    |
|------------|----------------------------------------------------------------------------------------------------|
| Richtlinie | Wählen Sie aus, wie Ihr Gerät reagieren soll, wenn eine negati-<br>ve Antwort auf eine Anfrage eingeht.                                                                                                    |
|            | Mogliche werte:                                                                                                    |
|            | • Verbindlich (Standardwert): Eine negative Antwort auf ei-<br>ne Anfrage wird akzeptiert.                                                                                                    |
|            | • Nicht verbindlich: Eine negative Antwort auf eine Anfra-<br>ge wird nicht akzeptiert. Der nächste RADIUS-Server wird an-<br>gefragt, bis Ihr Gerät eine Antwort von einem als autoritativ<br>konfigurierten Server erhält. |
| UDP-Port   | Geben Sie den zu verwendenden UDP-Port für RADIUS-Daten ein.                                                                                                    |
|            | Gemäß RFC 2138 sind die Standard-Ports 1812 für die Authen-<br>tifizierung (1645 in älteren RFCs) und 1813 für Gebührenerfas-                                                                                                |

| Feld                   | Wert                                                                                                    |
|------------------------|----------------------------------------------------------------------------------------------------|
|                        | sung (1646 in älterne RFCs) vorgesehen. Der Dokumentation<br>Ihres RADIUS-Servers können Sie entnehmen, welcher Port zu<br>verwenden ist.<br>Standardwert ist 1812.                                                                                                    |
| Server Timeout         | <ul> <li>Geben Sie die maximale Wartezeit zwischen AC-<br/>CESS_REQUEST und Antwort in Millisekunden ein.</li> <li>Nach Ablauf dieser Zeit wird die Anfrage gemäß Wiederholun-<br/>gen wiederholt bzw. der nächste konfigurierte RADIUS-Server<br/>angefragt.</li> <li>Mögliche Werte sind ganze Zahlen zwischen 50 und 50000.</li> <li>Standardwert ist 1000 (1 Sekunde).</li> </ul>                                                                                                    |
| Erreichbarkeitsprüfung | <ul> <li>Wählen Sie eine Überprüfung der Erreichbarkeit eines RADIUS-Servers im Status Inaktiv.</li> <li>Es wird regelmäßig (alle 20 Sekunden) ein Alive-Check durchgeführt, in dem ein ACCESS_REQUEST an die IP-Adresse des RADIUS-Servers gesendet wird. Bei erneuter Erreichbarkeit wird der Status wieder auf aktiv gesetzt. Wenn der RADIUS-Server nur über eine Wählverbindung erreichbar ist, können ungewollte Kosten entstehen, wenn dieser Server längere Zeit inaktiv ist.</li> <li>Mit Auswahl von Aktiviert wird die Funktion aktiv.</li> </ul>                                             |
| Wiederholungen         | <ul> <li>Geben Sie die Anzahl der Wiederholungen für den Fall ein, dass eine Anfrage nicht beantwortet wird. Falls nach diesen Versuchen dennoch keine Antwort erhalten wurde, wird der Status auf <i>inaktiv</i> gesetzt. bei Erreichbarkeitsprüfung = Ak-tiviert versucht Ihr Gerät alle 20 Sekunden, den Server zu erreichen. Wenn der Server antwortet, wird Status wieder auf aktiv zurückgesetzt.</li> <li>Mögliche Werte sind ganze Zahlen zwischen 0 und 10.</li> <li>Standardwert ist 1. Um zu verhindern, dass Status auf <i>inak-tiv</i> gesetzt wird setzen Sie diesen Wert auf 0</li> </ul> |

| Feld                   | Wert                                                                                                    |
|------------------------|----------------------------------------------------------------------------------------------------|
| Feld<br>RADIUS-Dialout | Wert         Nur für Authentifizierungstyp =         PPP-Authentifizierung und IPSec-Au-         thentifizierung.         Wählen Sie aus, ob Ihr Gerät vom RADIUS-Server Dialout-Rou-         ten abfragt. Auf diesem Weg können automatisch temporäre         Schnittstellen angelegt werden und Ihr Gerät kann ausgehende         Verbindungen initiieren, die nicht fest konfiguriert sind.         Mit Auswahl von Aktiviert wird die Funktion aktiv.         Standardmäßig ist die Funktion nicht aktiv. |
|                        | <ul> <li>Wenn die Funktion aktiv ist, können Sie folgende Optionen ein-<br/>geben:</li> <li>Neulade-Intervall: Geben Sie den Zeitabstand zwischen</li> </ul>                                                                                                    |
|                        | den Aktualisierungsintervallen in Sekunden ein.<br>Standardmäßig ist hier 0 eingetragen, d. h. ein automatischer<br>Reload wird nicht durchgeführt.                                                                                                    |

## 7.5.2 TACACS+

TACACS+ ermöglicht die Zugriffssteuerung von Ihrem Gerät, Netzzugangsservern (NAS) und anderen Netzwerkkomponenten über einen oder mehrere zentrale Server.

TACACS+ ist wie RADIUS ein AAA-Protokoll und bietet Authentifizierungs-, Autorisierungsund Abrechnungsdienste (TACACS+-Gebührenerfassung wird derzeit von bintec elmeg-Geräten nicht unterstützt).

Folgende TACACS+-Funktionen sind auf Ihrem Gerät verfügbar:

- Authentifizierung f
  ür Login Shell
- Kommando-Autorisierung auf der Shell (z. B. telnet, show)

TACACS+ verwendet TCP Port 49 und stellt eine gesicherte und verschlüsselte Verbindung her.

Im Menü Systemverwaltung -> Remote Authentifizierung -> TACACS+ wird eine Liste aller eingetragenen TACACS+-Server angezeigt.

#### 7.5.2.1 Bearbeiten oder Neu

Wählen Sie das Symbol *M*, um vorhandene Einträge zu bearbeiten. Wählen Sie die Schaltfläche **Neu**, um weitere TACACS+-Server einzutragen.

1

| Dasisparameter        |                  |                    |  |
|-----------------------|------------------|--------------------|--|
| Authentifizierungstyp | Login-Authentifi | zierung 🛩          |  |
| Server-IP-Adresse     | [                |                    |  |
| TACACS+-Passwort      |                  |                    |  |
| Priorität             | 0 💌              |                    |  |
| Eintrag aktiv         | Aktiviert        |                    |  |
|                       | Erweit           | erte Einstellungen |  |
| Richtlinie            | Nicht verbindlic | h 💌                |  |
| TCP-Port              | 49               |                    |  |
|                       | 3                | Sekunden           |  |
| Timeout               |                  |                    |  |
| Timeout<br>Blockzeit  | 60               | Sekunden           |  |

Abb. 45: Systemverwaltung->Remote Authentifizierung->TACACS+->Neu

Das Menü Systemverwaltung->Remote Authentifizierung->TACACS+ ->Neu besteht aus folgenden Feldern:

| Feld                  | Beschreibung                                                                                                    |
|-----------------------|----------------------------------------------------------------------------------------------------|
| Authentifizierungstyp | Zeigt an, welche TACACS+-Funktion genutzt werden soll. Der Wert kann nicht verändert werden.                                                                   |
|                       | Mögliche Werte:                                                                                                    |
|                       | • Login-Authentifizierung: Hier können Sie festlegen, ob<br>der aktuelle TACACS+-Server für die Login-Authentifizierung<br>zu Ihrem Gerät benutzt werden soll. |
| Server-IP-Adresse     | Geben Sie die IP-Adresse des TACACS+-Servers ein, der für<br>eine Login-Authentifizierung abgefragt werden soll.                                               |

#### Felder im Menü Basisparameter

| Feld             | Beschreibung                                                                                                    |
|------------------|----------------------------------------------------------------------------------------------------|
| TACACS+-Passwort | Geben Sie das Passwort ein, welches benutzt werden soll, um<br>den Datenaustausch zwischen dem TACACS+-Server und dem<br>Netzzugangsserver (Ihrem Gerät) zu authentifizieren und (falls<br>zutreffend) zu verschlüsseln. Die maximale Länge des Eintrags<br>ist 32 Zeichen.                                                                                                    |
| Priorität        | Weisen Sie dem aktuellen TACACS+-Server eine Priorität zu.<br>Der Server mit dem niedrigsten Wert ist der erste, der für die<br>TACACS+-Login-Authentifizierung benutzt wird. Falls er keine<br>Antwort liefert oder der Zugriff verweigert wurde (nur für <b>Richtli-<br/>nie</b> = <i>Nicht verbindlich</i> ), wird der Eintrag mit der nächst-<br>niedrigeren Priorität genutzt.<br>Verfügbare Werte sind 0 bis 9, der Standardwert ist 0. |
| Eintrag aktiv    | Wählen Sie aus, ob dieser Server für die Login-Au-<br>thentifizierung verwendet werden soll.<br>Mit Auswahl von <i>Aktiviert</i> wird die Funktion aktiv.<br>Standardmäßig ist die Funktion aktiv.                                                                                                    |

Das Menü Erweiterte Einstellungen besteht aus folgenden Feldern:

| Feld       | Beschreibung                                                                                                    |
|------------|----------------------------------------------------------------------------------------------------|
| Richtlinie | <ul> <li>Wählen Sie die Interpretation der TACACS+-Antwort aus.</li> <li>Mögliche Werte:</li> <li>Nicht verbindlich (Standardwert): Die TACACS+-Server werden gemäß ihrer Priorität (siehe Priorität) abgefragt, bis</li> </ul> |
|            | eine positive Antwort oder von einem authoritativen Server ei-<br>ne negative Antwort empfangen wurde.                                                                                                    |
|            | • Verbindlich: Eine negative Antwort auf eine Anfrage wird akzeptiert, d. h. es wird kein weiterer TACACS+-Server abgefragt.                                                                                                    |
|            | Die Geräte-interne Benutzerverwaltung wird durch TACACS+<br>nicht ausgeschaltet. Sie wird geprüft, nachdem alle TA-<br>CACS+Server abgefragt wurden.                                                                            |
| TCP-Port   | Zeigt den für das TACACS+-Protokoll verwendeten Standard-                                                                                                    |

| Feld            | Beschreibung                                                                                                    |
|-----------------|----------------------------------------------------------------------------------------------------|
|                 | TCP-Port (49) an. Der Wert kann nicht verändert werden.                                                                                                    |
| Timeout         | Geben Sie die Zeit in Sekunden ein, die der NAS auf eine Ant-<br>wort von TACACS+ warten soll.<br>Falls während der Wartezeit keine Antwort empfangen wird,<br>wird der als nächster konfigurierte TACACS+-Server abgefragt<br>(nur für <b>Richtlinie</b> = <i>Nicht verbindlich</i> ) und der aktuelle<br>Server in einen <i>blockiert</i> -Status versetzt.                                                                                 |
|                 | Mogliche werte sind 1 bis 60, der Standardwert ist 3.                                                                                                    |
| Blockzeit       | <ul> <li>Geben Sie die Zeit in Sekunden ein, die der aktuelle Server in einem blockierten Status verbleiben soll.</li> <li>Nach Ende der Blockierung wird der Server in den Status versetzt, der im Feld Eintrag aktiv angegeben ist.</li> <li>Mögliche Werte sind 0 bis 3600, der Standardwert ist 60. Der Wert 0 bedeutet, dass der Server nie in einen blockiert-Status versetzt wird und somit keine weiteren Server angefragt</li> </ul> |
|                 | werden.                                                                                                    |
| Verschlüsselung | Wählen Sie aus, ob der Datenaustausch zwischen dem TA-<br>CACS+-Server und dem NAS mit MD5 verschlüsselt werden soll.                                                                                                    |
|                 | Mit Auswahl von Aktiviert wird die Funktion aktiv.                                                                                                    |
|                 | Standardmäßig ist die Funktion aktiv.                                                                                                    |
|                 | Ist die Funktion nicht aktiv, werden die Pakete und damit alle<br>dazugehörigen Informationen unverschlüsselt übertragen. Eine<br>unverschlüsselte Übertragung wird nicht als Standardeinstel-<br>lung sondern nur für Debug-Zwecke empfohlen.                                                                                                    |

## 7.5.3 Optionen

Aufgrund der hier möglichen Einstellung führt Ihr Gerät bei eingehenden Rufen eine Authentifizierungsverhandlung aus, wenn es die Calling Party Number nicht identifiziert (z. B. weil die Gegenstelle keine Calling Party Number signalisiert). Wenn die mit Hilfe des ausgeführten Authentifizierungsprotokolls erhaltenen Daten (Passwort, Partner PPP ID) mit den Daten einer eingetragenen Gegenstelle oder eines RADIUS-Benutzers übereinstimmen, akzeptiert Ihr Gerät den ankommenden Ruf.

|                                   | RADIUS TACACS+ Optionen      |  |
|-----------------------------------|------------------------------|--|
| Globale RADIUS-Optionen           |                              |  |
| Authentifizierung für PPP-Einwahl | ☑ Inband<br>□ Outband (CLID) |  |
|                                   | OK Abbrechen                 |  |

#### Abb. 46: Systemverwaltung->Remote Authentifizierung->Optionen

Das Menü **Systemverwaltung->Remote Authentifizierung->Optionen** besteht aus folgenden Feldern:

| Feld                                 | Beschreibung                                                                                                    |
|--------------------------------------|----------------------------------------------------------------------------------------------------|
| Authentifizierung für<br>PPP-Einwahl | Standardmäßig wird folgende Reihenfolge bei der Authentisie-<br>rung für eingehende Verbindungen unter Berücksichtigung von<br>RADIUS angewendet: zunächst CLID, danach PPP und darauf-<br>hin PPP mit RADIUS.          |
|                                      | Optionen:                                                                                                    |
|                                      | • <i>Inband</i> : Nur Inband-RADIUS-Anfragen (PAP, CHAP, MS-<br>CHAP V1 & V2) (d. h. PPP-Anfragen ohne Rufnummerniden-<br>tifizierung) werden zum in <b>Server-IP-Adresse</b> definierten RA-<br>DIUS-Server geschickt. |
|                                      | • Outband (CLID): Nur Outband-RADIUS-Anfragen (d. h.<br>Anfragen zur Rufnummernidentifizierung) werden zum RADI-<br>US-Server geschickt (CLID = Calling Line Identification).                                           |
|                                      | Standardmäßig ist Inband aktiviert.                                                                                                    |

#### Felder im Menü Globale RADIUS-Optionen

# 7.6 Konfigurationszugriff

Im Menü Konfigurationszugriff können Sie Benutzerprofile konfigurieren.

Sie legen dazu Zugriffsprofile und Benutzer an und weisen jedem Benutzer mindestens ein Zugriffsprofil zu. Ein Zugriffsprofil stellt denjenigen Teil des GUI zur Verfügung, den ein Benutzer für seine Aufgaben benötigt. Nicht benötigte Teile des GUI sind gesperrt.

## 7.6.1 Zugriffsprofile

Im Menü **Systemverwaltung** ->**Konfigurationszugriff** ->**Zugriffsprofile** wird eine Liste aller konfigurierten Zugriffsprofile angezeigt. Vorhandene Einträge können Sie mithilfe des Symbols mit löschen.

Für Telefonanlagen sind standardmäßig bereits mehrere Zugriffsprofile angelegt. Diese können Sie mithilfe des Symbols indern sowie über das Symbol in auf die Standardeinstellungen zurücksetzen.

|           | Zugriffsprofile Benutzer                       |          |
|-----------|------------------------------------------------|----------|
| Ansicht   | 20 pro Sete 🔍 🔊 Filtern in Keiner 💌 gleich 💌 🚺 |          |
| Level Nr. | Beschreibung                                   |          |
| 2         | TCC_ADMIN                                      | <b>N</b> |
| 3         | HOTEL                                          | R 🖉      |
| 4         | CHARGES                                        | r 🖉      |
| 5         | PHONEBOOK                                      | r 🖉      |
| 6         | PBX_USER_ACCESS                                | <b>N</b> |
| Seite: 1  | Objekte: 1 - 5                                 |          |
|           | Neu Zurücksetzen                               |          |

Abb. 47: Systemverwaltung->Konfigurationszugriff->Zugriffsprofile

#### 7.6.1.1 Bearbeiten oder Neu

Wählen Sie das Symbol *M*, um vorhandene Einträge zu bearbeiten. Wählen Sie die Schaltfläche **Neu**, um weitere Zugriffsprofile anzulegen.

Um ein Zugriffsprofil zu erzeugen, können Sie alle Einträge in der Navigationsleiste des GUI sowie **Konfiguration speichern** und **Zum SNMP Browser wechseln** verwenden. Sie können maximal 29 Zugriffsprofile anlegen.

| Grundeinstellungen           |           |
|------------------------------|-----------|
| Beschreibung                 |           |
| Level Nr.                    | 7         |
| Schaltflächen                |           |
| Konfiguration speichern      | Aktiviert |
| Zum SNMP Browser wechseln    | Aktiviert |
| Navigationseinträge          |           |
| Assistenten                  | · 🔀       |
| Erste Schritte               | - X       |
| PBX                          | - 🔀       |
| Systemverwaltung             | - X       |
| Physikalische Schnittstellen | - 🔀       |
| VoIP                         | - 🔀       |
| Nummerierung                 | - 🔀       |
| Endgeräte                    | - 🔀       |
| Anrufkontrolle               | - 🔀       |
| Anwendungen                  | - 🔀       |
| LAN                          | - 🔀       |
| Netzwerk                     | - 🔀       |
| Firewall                     | - 🔀       |
| VoIP                         | - 🔀       |
| Lokale Dienste               | - 🔀       |
| Wartung                      | - 🔀       |
| Externe Berichterstellung    | - 🔀       |
| Monitoring                   | - 🔀       |
| Benutzerzugang               | - 🔀       |
|                              |           |

Zugriffsprofile Benutzer

Abb. 48: Systemverwaltung->Konfigurationszugriff->Zugriffsprofile->Neu

Das Menü **Systemverwaltung->Konfigurationszugriff->Zugriffsprofile->Neu** besteht aus folgenden Feldern:

### Felder im Menü Grundeinstellungen

| Feld         | Beschreibung                                                      |
|--------------|-------------------------------------------------------------------|
| Beschreibung | Geben Sie eine eindeutige Bezeichnung für das Zugriffsprofil ein. |
| Level Nr.    | Das System vergibt automatisch eine laufende Nummer an das        |

| Feld                         | Beschreibung                                                                                                    |
|------------------------------|----------------------------------------------------------------------------------------------------|
|                              | Zugriffsprofil. Diese kann nicht editiert werden.                                                                                                    |
| Felder im Menü Schaltf       | lächen                                                                                                    |
| Feld                         | Beschreibung                                                                                                    |
| Konfiguration spei-<br>chern | Wenn Sie die Schaltfläche <b>Konfiguration speichern</b> aktivieren, darf der Benutzer Konfigurationen speichern.                                                                                                    |
| Ē                            | Hinweis<br>Beachten Sie, dass die Passwörter in der gespeicherten<br>Datei im Klartext eingesehen werden können.                                                                                                    |
|                              | Aktivieren oder deaktivieren Sie Konfiguration speichern.                                                                                                    |
|                              | Mit Aktiviert wird die Funktion aktiv.                                                                                                    |
|                              | Standardmäßig ist die Funktion nicht aktiv.                                                                                                    |
| Zum SNMP Browser<br>wechseln | Wenn Sie die Schaltfläche <b>Zum SNMP Browser wechseln</b> ak-<br>tivieren, kann der Benutzer zur SNMP-Browser-Ansicht wech-<br>seln, auf die Parameter zugreifen und alle dort angezeigten Ein-<br>stellungen ändern.                                                                                                    |
| Λ                            | Achtung                                                                                                    |
| <u> </u>                     | Beachten Sie, dass die Berechtigung für <b>Zum SNMP</b><br><b>Browser wechseln</b> bedeutet, dass der Benutzer auf die<br>gesamte MIB zugreifen kann, da in dieser Ansicht kein indi-<br>viduelles Zugangsprofil angelegt werden kann. Mit der Be-<br>rechtigung für <b>Konfiguration speichern</b> kann er die geän-<br>derte MIB speichern. |
|                              | Mit der Berechtigung für <b>Zum SNMP Browser wechseln</b><br>heben Sie die konfigurierten GUI- Einschränkungen auf der<br>MIB-Ebene wieder auf.                                                                                                    |
|                              | Aktivieren oder deaktivieren Sie Zum SNMP Browser wech-<br>seln.                                                                                                    |
|                              | Mit Aktiviert wird die Funktion aktiv.                                                                                                    |

| Feld           | Beschreibung                                                                                                    |
|----------------|----------------------------------------------------------------------------------------------------|
|                | Standardmäßig ist die Funktion nicht aktiv.                                                                                                    |
| Felder im Menü | Navigationseinträge                                                                                                    |
| Feld           | Beschreibung                                                                                                    |
| Menüs          | Sie sehen alle Menüs aus der Navigationsleiste des GUI.<br>Menüs, die mindestens ein Untermenü enthalten, sind mit<br>bzw. – gekennzeichnet. Das Symbol e kennzeichnet Seiten.<br>Wenn Sie ein neues Zugriffsprofil anlegen, sind noch keine Ele-<br>mente zugewiesen, d.h. alle verfügbaren Menüs, Untermenüs |
|                | Jedes Element in der Navigationsleiste kann drei Werte anneh-<br>men. Klicken Sie in der gewünschten Zeile auf das Symbol <b>K</b> ,<br>um diese drei Werte anzeigen zu lassen.                                                                                                    |
|                | Mögliche Werte:                                                                                                    |
|                | <ul> <li>Verweigern: Das Menü und alle untergeordeneten Menüs<br/>sind gesperrt.</li> </ul>                                                                                                    |
|                | <ul> <li>Zulassen: Das Menü ist freigegeben. Untergeordenete<br/>Menüs müssen gegebenenfalls gesondert freigegeben wer-<br/>den.</li> </ul>                                                                                                    |
|                | • <i>Alle zulassen</i> : Das Menü und alle untergeordneten Menüs sind freigegeben.                                                                                                    |
|                | Sie können in der entsprechenden Zeile Zulassen bzw. Alle zulassen wählen, um dem aktuellen Zugriffsprofil Elemente zuzuweisen.                                                                                                    |
|                | Elemente, die dem aktuellen Zugriffsprofil zugewiesen sind, sind mit dem Symbol 🧭 gekennzeichnet.                                                                                                    |
|                | kennzeichnet ein Menü, das gesperrt ist, das aber mindes-<br>tens über ein freigegebenes Untermenü verfügt.                                                                                                    |

## 7.6.2 Benutzer

Im Menü **Systemverwaltung**->**Konfigurationszugriff**->**Benutzer** wird eine Liste aller konfigurierten Benutzer angezeigt. Die vorhandenen Einträge können Sie mithilfe des Symbols ilöschen.

| Zugriffsprofile Benutzer |       |
|--------------------------|-------|
|                          |       |
|                          |       |
| Ansich                   |       |
| Name 🔺                   |       |
| user1                    | P 🗎 🕑 |
| user2                    | P 🗎 🖗 |
| Seite: 1, Objekte: 1 - 2 |       |
|                          |       |
| ( Neu )                  |       |

#### Abb. 49: Systemverwaltung->Konfigurationszugriff->Benutzer

Durch Klicken auf die Schaltfläche verden die Details zum konfigurierten Benutzer angezeigt. Sie sehen, welche Felder und welche Menüs dem Benutzer zugewiesen sind.

| rundeinstellungen                |             |
|----------------------------------|-------------|
| lenutzer                         | user1       |
| enutzer muss das Passwort ändern | Deaktiviert |
| chaltflächen                     |             |
| Configuration speichern          | Deaktiviert |
| um SNMP Browser wechseln         | Deaktiviert |
| lavigationseinträge              |             |
| Assistenten                      |             |
| Erste Schritte                   | - 0 0       |
| РВХ                              | - 0 0       |
| Systemverwaltung                 |             |
| Dissellente Coloritatellen       | - 0.0       |
| Physikalische Schnittstellen     |             |
| VoIP                             | - 0 0       |
| Nummerierung                     | - 0 0       |
| Endgeräte                        | - 8 8       |
| Anrufkontrolle                   | - 8 8       |
| Anwendungen                      | - 8 8       |
| LAN                              | - 8.8       |
| Netzwerk                         | - 8 8       |
| Firewall                         | - 8 8       |
| VoIP                             | - 0 0       |
| Lokale Dienste                   | - 8 8       |
| Wartung                          | - 8 8       |
| Externe Berichterstellung        | - 8 8       |
| Monitoring                       | - 8 8       |
| Benutzerzugang                   | • b b       |

Zugriffsprofile Benutzer

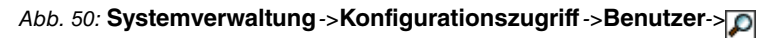

Das Symbol **1 6** bedeutet, dass **Nur lesen** erlaubt ist. Ist eine Zeile mit dem Symbol **1 1** kennzeichnet, so sind die Informationen zum Lesen und Schreiben freigegeben. Das Symbol **6** kennzeichnet gesperrte Einträge.

### 7.6.2.1 Bearbeiten oder Neu

Wählen Sie das Symbol [26], um vorhandene Einträge zu bearbeiten. Wählen Sie die Schaltfläche **Neu**, um weitere Benutzer einzutragen.

Zugriffsprofile Benutzer

| Grundeinstellungen                |                                       |
|-----------------------------------|---------------------------------------|
| Benutzer                          |                                       |
| Passwort                          | •••••                                 |
| Benutzer muss das Passwort ändern | Aktiviert                             |
| Zugangs-Level                     | Zugangs-Level Nur lesen<br>Hinzufügen |
| OK Abbrechen                      |                                       |

Abb. 51: Systemverwaltung->Konfigurationszugriff->Benutzer->Neu

Das Menü **Systemverwaltung->Konfigurationszugriff->Benutzer->Neu** besteht aus folgenden Feldern:

| Felder | im | Menü | Grundeinstellungen |
|--------|----|------|--------------------|
|        |    |      |                    |

| Feld                                 | Beschreibung                                                                                                    |
|--------------------------------------|----------------------------------------------------------------------------------------------------|
| Benutzer                             | Geben Sie eine eindeutige Bezeichnung für den Benutzer ein.                                                                                                    |
| Passwort                             | Geben Sie ein Passwort für den Benutzer ein.                                                                                                    |
| Benutzer muss das<br>Passwort ändern | Mit der Option <b>Benutzer muss das Passwort ändern</b> kann der<br>Administrator bestimmen, dass der Benutzer beim ersten Login<br>ein eigenes Passwort vergeben muss. Dazu muss die Option<br><b>Konfiguration speichern</b> im Menü <b>Zugriffsprofile</b> aktiv sein.<br>Ist diese Option nicht aktiv, so wird ein Warnhinweis angezeigt.<br>Aktivieren oder deaktivieren Sie <b>Benutzer muss das Passwort</b><br><b>ändern</b> .<br>Mit <i>Aktiviert</i> wird die Funktion aktiv.<br>Standardmäßig ist die Funktion nicht aktiv.                                                           |
| Zugangs-Level                        | Mit <b>Hinzufügen</b> weisen Sie dem Benutzer mindestens ein Zu-<br>griffsprofil zu. Mit der Auswahl von <b>Nur lesen</b> wird festgelegt,<br>dass der Benutzer die Parameter des Zugriffsprofils ansehen,<br>aber nicht ändern kann. Die Auswahl <b>Nur lesen</b> ist nur möglich,<br>wenn die Option <b>Zum SNMP Browser wechseln</b> im Menü <b>Zu-<br/>griffsprofile</b> nicht aktiv ist.<br>Ist die Option <b>Zum SNMP Browser wechseln</b> aktiv, so wird ein<br>Warnhinweis angezeigt, weil der Benutzer zur SNMP-Brow-<br>ser-Ansicht wechseln, auf die Parameter zugreifen und beliebi- |

| Feld | Beschreibung                                                                                                    |
|------|----------------------------------------------------------------------------------------------------|
|      | ge Änderungen vornehmen kann. Die Option <b>Nur lesen</b> ist in der SNMP-Browser-Ansicht nicht verfügbar.                                                                                                    |
|      | Werden einem Benutzer sich überschneidende Zugriffsprofile<br>zugeordnet, so hat Lesen und Schreiben eine höhere Priorität<br>als <b>Nur lesen</b> . Schaltflächen können nicht auf die Einstellung<br><b>Nur lesen</b> gesetzt werden. |

# 7.7 Zertifikate

Ein asymmetrisches Kryptosystem dient dazu, Daten, die in einem Netzwerk transportiert werden sollen, zu verschlüsseln, digitale Signaturen zu erzeugen oder zu prüfen und Benutzer zu authentifizieren oder zu authentisieren. Zur Ver- und Entschlüsselung der Daten wird ein Schlüsselpaar verwendet, das aus einem öffentlichen und einem privaten Schlüssel besteht.

Für die Verschlüsselung benötigt der Sender den öffentlichen Schlüssel des Empfängers. Der Empfänger entschlüsselt die Daten mit seinem privaten Schlüssel. Um sicherzustellen, dass der öffentliche Schlüssel der echte Schlüssel des Empfängers und keine Fälschung ist, wird ein Nachweis, ein sogenanntes digitales Zertifikat benötigt.

Ein digitales Zertifikat bestätigt u. a. die Echtheit und den Eigentümer eines öffentlichen Schlüssels. Es ist vergleichbar mit einem amtlichen Ausweis, in dem bestätigt wird, dass der Eigentümer des Ausweises bestimmte Merkmale aufweist, wie z. B. das angegebene Geschlecht und Alter, und dass die Unterschrift auf dem Ausweis echt ist. Da es für Zertifikate nicht nur eine einzige Ausgabestelle gibt, wie z. B. das Passamt für einen Ausweis, sondern Zertifikate von vielen verschiedenen Stellen und in unterschiedlicher Qualität ausgegeben werden, kommt der Vertrauenswürdigkeit der Ausgabestelle eine zentrale Bedeutung zu. Die Qualität eines Zertifikats regelt das deutsche Signaturgesetz bzw. die entsprechende EU-Richtlinie.

Die Zertifizierungsstellen, die sogenannte qualifizierte Zertifikate ausstellen, sind hierarchisch organisiert mit der Bundesnetzagentur als oberster Zertifizierungsinstanz. Struktur und Inhalt eines Zertifikats werden durch den verwendeten Standard vorgegeben. X.509 ist der wichtigste und am weitesten verbreitete Standard für digitale Zertifikate. Qualifizierte Zertifikate sind personenbezogen und besonders vertrauenswürdig.

Digitale Zertifikate sind Teil einer sogenannten Public Key Infrastruktur (PKI). Als PKI bezeichnet man ein System, das digitale Zertifikate ausstellen, verteilen und prüfen kann.

Zertifikate werden für einen bestimmten Zeitraum, meist ein Jahr, ausgestellt, d.h. ihre Gültigkeitsdauer ist begrenzt.

Ihr Gerät ist für die Verwendung von Zertifikaten für VPN-Verbindungen und für Sprachver-

bindungen über Voice over IP ausgestattet.

## 7.7.1 Zertifikatsliste

Im Menü **Systemverwaltung** ->**Zertifikate**->**Zertifikatsliste** wird eine Liste aller vorhandenen Zertifikate angezeigt.

#### 7.7.1.1 Bearbeiten

Klicken Sie auf das *Symbol*, um den Inhalt des gewählten Objekts (Schlüssel, Zertifikat oder Anforderung) einzusehen.

Zertifikatsliste CRLs Zertifikatsserver

| Parameter bearbeiten                                                                                                    |                                                                                                    |
|----------------------------------------------------------------------------------------------------|----------------------------------------------------------------------------------------------------|
| Beschreibung                                                                                                    | xp.pfx                                                                                                    |
| Zertifikat ist ein CA-Zertifikat                                                                                                    | <b>₩</b> Wahr                                                                                                    |
| Überprüfung anhand einer Zertifikatsperrliste (                                                                                                    | CRLI O Deaktiviert<br>O Immer<br>Nur wenn ein Zertifikatsperrlisten-Verteilungspunkt vorhanden ist<br>O Einstellungen des übergeordneten Zertifikates benutzen                                                                                                    |
| Vertrauenswürdigkeit des Zertifikats erzwingen                                                                                                    | ✓ Wahr                                                                                                    |
| Details anzeigen                                                                                                    |                                                                                                    |
| SubjectName = <cn=r1200_aw,<br>IssuerName = <cn=linuxca, (<="" td=""><td>OU=Support, O=Teldat GmBH, ST=Bavaria, C=DE£gt;<br/>DU=Support, O=Teldat GmBH, ST=Bavaria, C=DE£gt;</td></cn=linuxca,></cn=r1200_aw,<br>                                                                                                    | OU=Support, O=Teldat GmBH, ST=Bavaria, C=DE£gt;<br>DU=Support, O=Teldat GmBH, ST=Bavaria, C=DE£gt;                                                                                                    |
| <pre>SubjectName = \$lt;CN=r1200_aw,<br/>IssuerName = \$lt;CN=linuxCA, (<br/>Validity =<br/>NotBefore = 2006 Sep 15th, (<br/>NotAfter = 2008 Sep 14th, (<br/>PublicKeyInfo =<br/>Algorithm name (X.509) : rss<br/>Modulus n (1024 bits) :<br/>1657430007353061929971175;<br/>42419597504974263433758903<br/>7011616655908963216398179;<br/>04118348507669050906895786<br/>320106097890434357773<br/>Exponent e ( 17 bits) : 655<br/>Extensions =<br/>Available = key usage, basic of<br/>KeyUsage = DigitalSignature NonI<br/>BasicConstraints =<br/>cA = FALSE</pre> | OU=Support, O=Teldat GmBH, ST=Bavaria, C=DE>         NU=Support, O=Teldat GmBH, ST=Bavaria, C=DE>         N1:01:01:02:02:02:02:02:02:02:02:02:02:02:02:02:                                                                                                    |
| SubjectName = \$lt;CN=r1200_aw,<br>IssuerName = \$lt;CN=linuxCA, (<br>Validity =<br>NotBefore = 2006 Sep 15th, (<br>NotAfter = 2008 Sep 14th, (<br>PublicKeyInfo =<br>Algorithm name (X.509) : rss<br>Modulus n (1024 bits) :<br>16574300073530619299711756<br>424195975049742634337758900<br>7011616656908963216398179:<br>04118348507669059050895786<br>320106097890434357773<br>Exponent e ( 17 bits) : 655<br>Extensions =<br>Available = key usage, basic of<br>KeyUsage = DigitalSignature NonI<br>BasicConstraints =<br>cA = FALSE<br>MD5-Fingerabdruck FC4    | OU=Support, O=Teldat GmBH, ST=Bavaria, C=DE>         JU=Support, O=Teldat GmBH, ST=Bavaria, C=DE>         J7:07:49 GMT         J7:07:49 GMT         J8:28985365836058592284552111716307381855989730994         J3:28997323187771274664312501085550617414306630         J6:1769721208181141085359073369329733126120426693         J3:7         constraints         Repudiation KeyEncipherment |

Abb. 52: Systemverwaltung->Zertifikate->Zertifikatsliste->

Die Zertifikate und Schlüssel an sich können nicht verändert werden, jedoch können - je

nach Typ des gewählten Eintrags - einige externe Attribute verändert werden.

Das Menü **Systemverwaltung**->**Zertifikate**->**Zertifikatsliste**-> is besteht aus folgenden Feldern:

| Feld                                                        | Beschreibung                                                                                                    |
|-------------------------------------------------------------|----------------------------------------------------------------------------------------------------|
| Beschreibung                                                | Zeigt den Namen des Zertifikats, des Schlüssels oder der Anfor-<br>derung.                                                                                                    |
| Zertifikat ist ein CA-<br>Zertifikat                        | Markieren Sie das Zertifikat als Zertifikat einer vertrauenswürdi-<br>gen Zertifizierungsstelle (CA).<br>Zertifikate, die von dieser CA ausgestellt wurden, werden bei<br>der Authentifizierung akzeptiert.<br>Mit <i>Wahr</i> wird die Funktion aktiv.<br>Standardmäßig ist die Funktion nicht aktiv.    |
| Überprüfung anhand<br>einer Zertifikatsperrlis-<br>te (CRL) | Nur für <b>Zertifikat ist ein CA-Zertifikat</b> = <i>Wahr</i><br>Legen Sie hier fest, inwiefern Sperrlisten (CRLs) in die Validie-<br>rung von Zertifikaten, die vom Besitzer dieses Zertifikats ausge-<br>stellt wurden, einbezogen werden sollen.<br>Mögliche Einstellungen:                            |
|                                                             | • Dooktiwiert: keine Überprüfung von CBLs                                                                                                    |
|                                                             | Immer: CRLs werden grundsätzlich überprüft.                                                                                                    |
|                                                             | <ul> <li>Nur wenn ein Zertifikatsperrlisten-Verteilungs-<br/>punkt vorhanden ist (Standardwert): Überprüfung nur<br/>dann, wenn ein CRL-Distribution-Point-Eintrag im Zertifikat<br/>enthalten ist, Dies kann im Inhalt des Zertifikats unter "Details<br/>anzeigen" nachgesehen werden.</li> </ul>       |
|                                                             | • Einstellungen des übergeordneten Zertifikates<br>benutzen: Es werden die Einstellungen des übergeordneten<br>Zertifikates verwendet, falls eines vorhanden ist. Falls nicht,<br>wird genauso verfahren, wie unter "Nur wenn ein Zertifi-<br>katsperrlisten-Verteilungspunkt vorhanden ist" beschrieben. |
| Vertrauenswürdigkeit<br>des Zertifikats erzwin-<br>gen      | Legen Sie fest, dass dieses Zertifikat ohne weitere Überprüfung bei der Authentifizierung als Benutzerzertifikat akzeptiert werden soll.                                                                                                    |

| Feld | Beschreibung                                |
|------|---------------------------------------------|
|      | Mit Wahr wird die Funktion aktiv.           |
|      | Standardmäßig ist die Funktion nicht aktiv. |

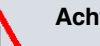

#### Achtung

Es ist von zentraler Wichtigkeit für die Sicherheit eines VPN, dass die Integrität aller manuell als vertrauenswürdig markierten Zertifikate (Zertifizierungsstellen- und Benutzerzertifikate), sichergestellt ist. Die angezeigten "Fingerprints" können zur Überprüfung dieser Integrität herangezogen werden: Vergleichen Sie die angezeigten Werte mit den Fingerprints, die der Aussteller des Zertifikats (z. B. im Internet) angegeben hat. Dabei reicht die Überprüfung eines der beiden Werte aus.

### 7.7.1.2 Zertifikatsanforderung

#### **Registration-Authority-Zertifikate im SCEP**

Bei der Verwendung von SCEP (Simple Certificate Enrollment Protocol) unterstützt Ihr Gerät auch separate Registration-Authority-Zertifikate.

Registration-Authority-Zertifikate werden von manchen Certificate Authorities (CAs) verwendet, um bestimmte Aufgaben (Signatur und Verschlüsselung) bei der SCEP Kommunikation mit separaten Schlüsseln abzuwickeln, und den Vorgang ggf. an separate Registration Authorities zu delegieren.

Beim automatischen Download eines Zertifikats, also wenn **CA-Zertifikat** = -- Download -- ausgewählt ist, werden alle für den Vorgang notwendigen Zertifikate automatisch geladen.

Sind alle notwendigen Zertifikate bereits auf dem System vorhanden, können diese auch manuell ausgewählt werden.

Wählen Sie die Schaltfläche **Zertifikatsanforderung**, um weitere Zertifikate zu beantragen oder zu importieren.

| Zertifikatsanforderung              | 1                        |  |
|-------------------------------------|--------------------------|--|
| Zertifikatsanforderungsbeschreibung |                          |  |
| Modus                               | Manuell ○ SCEP           |  |
| Privaten Schlüssel generieren       | RSA 🔽 / 1024 🔽 Bits      |  |
| Subjektname                         |                          |  |
| Benutzerdefiniert                   | Aktiviert                |  |
| Allgemeiner Name                    |                          |  |
| E-Mail                              |                          |  |
| Organisationseinheit                |                          |  |
| Organisation                        |                          |  |
| Ort                                 |                          |  |
| Staat/Provinz                       |                          |  |
| Land                                |                          |  |
|                                     | Erweiterte Einstellungen |  |
| Subjekt-Alternativnamen             |                          |  |
| #1                                  | Keiner 🗸                 |  |
| #2                                  | Keiner 💌                 |  |
| #3                                  | Keiner 💌                 |  |
| Optionen                            |                          |  |
| Autospeichermodus                   | ✓ Aktiviert              |  |
|                                     |                          |  |

Zertifikatsliste CRLs Zertifikatsserver

Abb. 53: Systemverwaltung->Zertifikate->Zertifikatsliste->Zertifikatsanforderung

Das Menü **Systemverwaltung->Zertifikate->Zertifikatsliste->Zertifikatsanforderung** besteht aus folgenden Feldern:

| Felder | im | Menü | Zertifikatsanforderung |
|--------|----|------|------------------------|
|--------|----|------|------------------------|

| Feld                                     | Beschreibung                                                                                                    |  |
|------------------------------------------|----------------------------------------------------------------------------------------------------|--|
| Zertifikatsanforde-<br>rungsbeschreibung | Geben Sie eine eindeutige Bezeichnung für das Zertifikat ein.                                                             |  |
| Modus                                    | Wählen Sie aus, auf welche Art Sie das Zertifikat beantragen wollen.                                                      |  |
|                                          | Zur Verfügung stehen:                                                                                                    |  |
|                                          | Manuell (Standardwert): Ihr Gerät erzeugt für den Schlüssel<br>eine PKCS#10-Datei, die direkt im Browser hochgeladen oder |  |

| Feld                               | Beschreibung                                                                                                    |  |
|------------------------------------|----------------------------------------------------------------------------------------------------|--|
|                                    | <ul> <li>im -Menü über das Feld Details anzeigen kopiert werden kann. Diese Datei muss der CA zugestellt und das erhaltene Zertifikat anschließend manuell auf Ihr Gerät importiert werden.</li> <li>SCEP: Der Schlüssel wird mittels des Simple Certificate Enrollment Protocols bei einer CA beantragt.</li> </ul>                                                                                                    |  |
| Privaten Schlüssel ge-<br>nerieren | <ul> <li>Nur für Modus = Manuell</li> <li>Wählen Sie einen Algorithmus für die Schlüsselerstellung aus.</li> <li>Zur Verfügung stehen RSA (Standardwert) und DSA.</li> <li>Wählen Sie weiterhin die Länge des zu erzeugenden Schlüssels aus.</li> <li>Mögliche Werte: 512, 768, 1024, 1536, 2048, 4096.</li> <li>Beachten Sie, dass ein Schlüssel mit der Länge 512 Bit als unsicher eingestuft werden könnte, während ein Schlüssel mit 4096 Bit nicht nur viel Zeit zur Erzeugung erfordert, sondern während der IPSec-Verarbeitung einen wesentlichen Teil der Ressourcen belegt. Ein Wert von 768 oder mehr wird jedoch empfohlen, als Standardwert ist 1024 Bit vorgegeben.</li> </ul> |  |
| SCEP-URL                           | Nur für <b>Modus</b> = <i>SCEP</i><br>Geben Sie die URL des SCEP-Servers ein, z. B.<br>http://scep.beispiel.com:8080/scep/scep.dll<br>Die entsprechenden Daten erhalten Sie von Ihrem CA-<br>Administrator.                                                                                                    |  |
| CA-Zertifikat                      | <ul> <li>Nur für Modus = SCEP</li> <li>Wählen Sie das CA-Zertifikat aus.</li> <li> Download: Geben Sie in CA-Name den Namen des CA-Zertifikats der Zertifizierungsstelle (CA) ein, von der Sie Ihr Zertifikat anfordern möchten, z. B. cawindows. Die entsprechenden Daten erhalten Sie von Ihrem CA-Administrator.</li> <li>Falls keine CA-Zertifikate zur Verfügung stehen, wird Ihr Gerät zuerst das CA-Zertifikat der betroffenen CA herunterladen.</li> </ul>                                                                                                    |  |

| Feld                         | Beschreibung                                                                                                    |
|------------------------------|----------------------------------------------------------------------------------------------------|
|                              | Es fährt dann mit dem Registrierungsprozess fort, sofern kei-<br>ne wesentlichen Parameter mehr fehlen. In diesem Fall kehrt<br>es in das Menü <b>Zertifikatsanforderung generieren</b> zurück.                                            |
|                              | Falls das CA-Zertifikat keine CRL-Verteilstelle (Certificate Re-<br>vocation List, CRL) enthält und auf Ihrem Gerät kein Zertifi-<br>katsserver konfiguriert ist, werden Zertifikate von dieser CA<br>nicht auf ihre Gültigkeit überprüft. |
|                              | <ul> <li><name eines="" vorhandenen="" zertifikats="">: Sind alle notwendi-<br/>gen Zertifikate bereits auf dem System vorhanden, wählen<br/>Sie diese manuell aus.</name></li> </ul>                                                      |
| RA-<br>Signierungszertifikat | Nur für Modus = SCEP<br>Nur für CA-Zertifikat nicht = Download                                                                                                    |
|                              | Wählen Sie ein Zertifikat für die Signierung der SCEP-<br>Kommunikation aus.                                                                                                    |
|                              | Standardwert ist CA-Zertifikat verwenden, d. h. es wird das CA-Zertifikat verwendet.                                                                                                    |
| RA-                          | Nur für <b>Modus =</b> SCEP                                                                                                    |
| fikat                        | Nur wenn <b>RA-Signierungszertifikat</b> nicht = CA-<br>Zertifikat verwenden                                                                                                    |
|                              | Wenn Sie ein eigenes Zertifikat zur Signierung der Kommunika-<br>tion mit der RA verwenden, haben Sie hier die Möglichkeit, ein<br>weiteres zur Verschlüsselung der Kommunikation auszuwählen.                                             |
|                              | Standardwert ist RA-Signierungszertifikat ver-<br>wenden, d. h. es wird dasselbe Zertifikat wie zur Signierung<br>verwendet.                                                                                                    |
| Passwort                     | Nur für <b>Modus =</b> SCEP                                                                                                    |
|                              | Um Zertifikate für Ihre Schlüssel zu erhalten, benötigen Sie<br>möglicherweise ein Passwort von der Zertifizierungsstelle. Tra-<br>gen Sie das Passwort, welches Sie von Ihrer Zertifizierungsstel-<br>le erhalten haben, hier ein.        |

## Felder im Menü Subjektname

| Feld                 | Beschreibung                                                                                                    |
|----------------------|----------------------------------------------------------------------------------------------------|
| Benutzerdefiniert    | Wählen Sie aus, ob Sie die Namenskomponenten des Subjekt-<br>namens einzeln laut Vorgabe durch die CA oder einen speziel-<br>len Subjektnamen eingeben wollen.                                                                |
|                      | Wenn Aktiviert ausgewählt ist, kann in <b>Zusammenfassend</b><br>ein Subjektname mit Attributen, die nicht in der Auflistung ange-<br>boten werden, angegeben werden. Beispiel: "CN=VPNServer,<br>DC=mydomain, DC=com, c=DE". |
|                      | Ist das Feld nicht markiert, geben Sie die Namenskomponenten<br>in Allgemeiner Name, E-Mail, Organisationseinheit, Organi-<br>sation, Ort, Staat/Provinz und Land ein.                                                        |
|                      | Standardmäßig ist die Funktion nicht aktiv.                                                                                                    |
| Zusammenfassend      | Nur für <b>Benutzerdefiniert</b> = aktiviert.                                                                                                    |
|                      | Geben Sie einen Subjektnamen mit Attributen ein, die nicht in der Auflistung angeboten werden.                                                                                                    |
|                      | Beispiel: "CN=VPNServer, DC=mydomain, DC=com, c=DE".                                                                                                    |
| Allgemeiner Name     | Nur für <b>Benutzerdefiniert</b> = deaktiviert.                                                                                                    |
|                      | Geben Sie den Namen laut CA ein.                                                                                                    |
| E-Mail               | Nur für <b>Benutzerdefiniert</b> = deaktiviert.                                                                                                    |
|                      | Geben Sie die E-Mail-Adresse laut CA ein.                                                                                                    |
| Organisationseinheit | Nur für <b>Benutzerdefiniert</b> = deaktiviert.                                                                                                    |
|                      | Geben Sie die Organisationseinheit laut CA ein.                                                                                                    |
| Organisation         | Nur für <b>Benutzerdefiniert</b> = deaktiviert.                                                                                                    |
|                      | Geben Sie die Organisation laut CA ein.                                                                                                    |
| Ort                  | Nur für <b>Benutzerdefiniert</b> = deaktiviert.                                                                                                    |
|                      | Geben Sie den Standort laut CA ein.                                                                                                    |
| Staat/Provinz        | Nur für <b>Benutzerdefiniert</b> = deaktiviert.                                                                                                    |
|                      | Geben Sie den Staat/das Bundesland laut CA ein                                                                                                    |

| Feld | Beschreibung                                    |
|------|-------------------------------------------------|
| Land | Nur für <b>Benutzerdefiniert</b> = deaktiviert. |
|      | Geben Sie das Land laut CA ein.                 |

Das Menü Erweiterte Einstellungen besteht aus folgenden Feldern:

| Felder im | Menü | Subje | kt-Alte | rnativname | en |
|-----------|------|-------|---------|------------|----|
|-----------|------|-------|---------|------------|----|

| Feld       | Beschreibung                                                                                      |  |
|------------|---------------------------------------------------------------------------------------------------|--|
| #1, #2, #3 | Definieren Sie zu jedem Eintrag den Typ des Namens und g<br>ben Sie zusätzliche Subjektnamen ein. |  |
|            | Mögliche Werte:                                                                                   |  |
|            | Keiner (Standardwert): Es wird kein zusätzlicher Name ein-<br>gegeben.                            |  |
|            | • IP: Es wird eine IP-Adresse eingetragen.                                                        |  |
|            | • DNS: Es wird ein DNS-Name eingetragen.                                                          |  |
|            | • E-Mail: Es wird eine E-Mail-Adresse eingetragen.                                                |  |
|            | • URI: Es wird ein Uniform Resource Identifier eingetragen.                                       |  |
|            | • DN: Es wird ein Distinguished Name (DN) eingetragen.                                            |  |
|            | • RID: Es wird eine Registered Identity (RID) eingetragen.                                        |  |

## Feld im Menü Optionen

| Feld              | Beschreibung                                                                                                    |
|-------------------|----------------------------------------------------------------------------------------------------|
| Autospeichermodus | Wählen Sie, ob Ihr Gerät intern automatisch die verschiedenen<br>Schritte des Registrierungsprozesses speichert. Dies ist dann<br>von Nutzen, wenn die Registrierung nicht sofort abgeschlossen<br>werden kann. Falls der Status nicht gespeichert wurde, kann die<br>unvollständige Registrierung nicht abgeschlossen werden. So-<br>bald die Registrierung abgeschlossen ist und das Zertifikat vom<br>CA-Server heruntergeladen wurde, wird es automatisch in der<br>Konfiguration Ihres Geräts gespeichert.<br>Mit <i>Aktiviert</i> wird die Funktion aktiv. |
|                   | Standardmaßig ist die Funktion aktiv.                                                                                                    |

### 7.7.1.3 Importieren

Wählen Sie die Schaltfläche Importieren, um Zertifikate zu importieren.

|        | Durchsuchen |                        |
|--------|-------------|------------------------|
|        |             |                        |
| Auto 💌 |             |                        |
| J      |             |                        |
|        | Auto        | Durchsuchen       Auto |

Abb. 54: Systemverwaltung->Zertifikate->Zertifikatsliste->Importieren

Das Menü **Systemverwaltung->Zertifikate->Zertifikatsliste->Importieren** besteht aus folgenden Feldern:

| Feld                                | Beschreibung                                                                                                    |
|-------------------------------------|----------------------------------------------------------------------------------------------------|
| Externer Dateiname                  | Geben Sie den Dateipfad und -namen des Zertifikats ein, wel-<br>ches importiert werden soll oder wählen Sie die Datei mit<br><b>Durchsuchen</b> über den Dateibrowser aus.                                                                                                    |
| Lokale Zertifikatsbe-<br>schreibung | Geben Sie eine eindeutige Bezeichnung für das Zertifikat ein.                                                                                                    |
| Dateikodierung                      | <ul> <li>Wählen Sie die Art der Kodierung, so dass Ihr Gerät das Zertifikat dekodieren kann.</li> <li>Mögliche Werte:</li> <li>Auto (Standardwert): Aktiviert die automatische Kodiererkennung. Falls der Zertifikat-Download im Auto-Modus fehlschlägt, versuchen Sie es mit einer bestimmten Kodierung.</li> <li>Base64</li> <li>Binär</li> </ul> |
| Passwort                            | Um Zertifikate für Ihre Schlüssel zu erhalten, benötigen Sie möglicherweise ein Passwort.                                                                                                    |
| Feld | Beschreibung                      |
|------|-----------------------------------|
|      | Tragen Sie das Passwort hier ein. |

# 7.7.2 CRLs

Im Menü **Systemverwaltung**->**Zertifikate**->**CRLs** wird eine Liste aller CRLs (Certificate Revocation List) angezeigt.

Wenn ein Schlüssel nicht mehr verwendet werden darf, z. B. weil er in falsche Hände geraten oder verloren gegangen ist, wird das zugehörige Zertifikat für ungültig erklärt. Die Zertifizierungsstelle widerruft das Zertifikat, sie gibt Zertifikatsperrlisten, sogenannte CRLs, heraus. Nutzer von Zertifikaten sollten durch einen Abgleich mit diesen Listen stets prüfen, ob das verwendete Zertifikat aktuell gültig ist. Dieser Prüfvorgang kann über einen Browser automatisiert werden.

Das Simple Certificate Enrollment Protocol (SCEP) unterstützt die Ausgabe und den Widerruf von Zertifikaten in Netzwerken.

## 7.7.2.1 Importieren

Wählen Sie die Schaltfläche Importieren, um CRLs zu importieren.

| Zertifikatsliste CR | Ls Zertifikatsserver |
|---------------------|----------------------|
|---------------------|----------------------|

| CRL-Import                     |        |             |
|--------------------------------|--------|-------------|
| Externer Dateiname             |        | Durchsuchen |
| Lokale Zertifikatsbeschreibung |        |             |
| Dateikodierung                 | Auto 💌 |             |
| Passwort                       |        |             |

Abb. 55: Systemverwaltung->Zertifikate->CRLs->Importieren

Das Menü Systemverwaltung->Zertifikate->CRLs->Importieren besteht aus folgenden Feldern:

#### Felder im Menü CRL-Import

| Feld               | Beschreibung                                                                                                    |
|--------------------|----------------------------------------------------------------------------------------------------|
| Externer Dateiname | Geben Sie den Dateipfad und -namen der CRL ein, welche im-<br>portiert werden soll oder wählen Sie die Datei mit <b>Durchsu-<br/>chen</b> über den Dateibrowser aus. |

| Feld                                | Beschreibung                                                                                                    |
|-------------------------------------|----------------------------------------------------------------------------------------------------|
| Lokale Zertifikatsbe-<br>schreibung | Geben Sie eine eindeutige Bezeichnung für die CRL ein.                                                                                                    |
| Dateikodierung                      | Wählen Sie die Art der Kodierung, so dass Ihr Gerät die CRL<br>decodieren kann.<br>Mögliche Werte:                                                                                                    |
|                                     | <ul> <li>Auto (Standardwert): Aktiviert die automatische Kodiererken-<br/>nung. Falls der CRL-Download im Auto-Modus fehlschlägt,<br/>versuchen Sie es mit einer bestimmten Kodierung.</li> <li>Base64</li> </ul> |
|                                     | • Binär                                                                                                    |
| Passwort                            | Geben Sie das zum Importieren zu verwendende Passwort ein.                                                                                                    |

# 7.7.3 Zertifikatsserver

Im Menü **Systemverwaltung**->**Zertifikate**->**Zertifikatsserver** wird eine Liste aller Zertifikatsserver angezeigt.

Eine Zertifizierungsstelle (Zertifizierungsdiensteanbieter, Certificate Authority, CA) stellt ihre Zertifikate den Clients, die ein Zertifikat beantragen, über einen Zertifikatsserver zur Verfügung. Der Zertifikatsserver stellt auch die privaten Schlüssel aus und hält Zertifikatsperrlisten (CRL) bereit, die zur Prüfung von Zertifikaten entweder per LDAP oder HTTP vom Gerät abgefragt werden.

## 7.7.3.1 Neu

Wählen Sie die Schaltfläche Neu, um einen Zertifikatsserver einzurichten.

| Basisparameter |         |  |
|----------------|---------|--|
| Beschreibung   |         |  |
| LDAP-URL-Pfad  | Idap:// |  |

Zertifikatsliste CRLs Zertifikatsserver

Abb. 56: Systemverwaltung->Zertifikate->Zertifikatsserver->Neu

Das Menü **Systemverwaltung->Zertifikate->Zertifikatsserver->Neu** besteht aus folgenden Feldern:

## Felder im Menü Basisparameter

| Feld          | Beschreibung                                                              |
|---------------|---------------------------------------------------------------------------|
| Beschreibung  | Geben Sie eine eindeutige Bezeichnung für den Zertifikatsser-<br>ver ein. |
| LDAP-URL-Pfad | Geben Sie die LDAP-URL oder die HTTP-URL des Servers ein.                 |

# Kapitel 8 Physikalische Schnittstellen

# 8.1 Ethernet-Ports

Eine Ethernet-Schnittstelle ist eine physikalische Schnittstelle zur Anbindung an das lokale Netzwerk oder zu externen Netzwerken.

Die Ethernet-Ports **ETH1** bis **ETH4** sind im Auslieferungszustand einer einzigen logischen Ethernet-Schnittstelle zugeordnet. Die logische Ethernet-Schnittstelle *en1-0* ist zugewiesen und mit **IP-Adresse** *192.168.0.254* und **Netzmaske** *255.255.255.0* vorkonfiguriert.

Der Port **ETH5** (mit Anschlussmöglichkeit eines SFP-Moduls nur für **bintec RS120** / **bintec RS120wu** verfügbar) ist der logischen Ethernet-Schnittstelle *en1-4* zugewiesen und nicht vorkonfiguriert.

| ~ |   |  |
|---|---|--|
|   |   |  |
|   | _ |  |
| _ | _ |  |
| _ |   |  |

#### Hinweis

Um die Erreichbarkeit Ihres Geräts zu gewährleisten, achten Sie beim Aufteilen der Ports darauf, dass die Ethernet-Schnittstelle *en1-0* mit der vorkonfigurierten IP-Adresse und Netzmaske einem Port zugewiesen wird, der per Ethernet erreichbar ist. Führen Sie im Zweifelsfall die Konfiguration per serieller Verbindung über die **Console**-Schnittstelle durch.

# ETH1 - ETH4

Die Schnittstellen können separat genutzt werden. Sie werden voneinander logisch getrennt, indem jedem Port im Menü **Portkonfiguration** im Feld **Ethernet-Schnittstellenauswahl** die gewünschte logische Ethernet-Schnittstelle zugewiesen wird. Für jede zugewiesene Ethernet-Schnittstelle wird im Menü LAN->IP-Konfiguration eine weitere Schnittstelle in der Liste angezeigt und eine jeweils vollständig eigenständige Konfiguration der Schnittstelle ermöglicht.

# ETH5 (mit Anschlussmöglichkeit eines SFP-Moduls nur für bintec RS120 / bintec RS120wu verfügbar)

Standardmäßig ist dem Port **ETH5** die logische Ethernet-Schnittstelle *en1-4* zugewiesen. Die Konfigurationsoptionen sind identisch mit denen der Ports **ETH1** - **ETH4**.

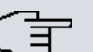

## Hinweis

Wenn Sie den Port **ETH5** mit einem SFP-Modul betreiben wollen, muss dieses vor dem Systemstart gesteckt sein!

Im laufenden Betrieb ist in diesem Fall kein Wechsel auf den Betrieb des **ETH5**-Port ohne SFP-Modul möglich. Soll der **ETH5**-Port nach Einsatz eines SFP-Moduls verwendet werden, muss das Gerät neu gestartet werden.

Die wechselnde Nutzung des **ETH5**-Ports im laufenden Betrieb ohne vorherigen Einsatz mit SFP-Modul ist jedoch möglich.

Unterstützt werden folgende SFP-Module mit SERDES-Interface für FTTH-Verbindungen:

- AT-SPBD10-13: 1000LX Single Mode BiDi SFP (1310 Tx, 1490 Rx) 10 km
- AT-SPBD10-14: 1000LX Single Mode BiDi SFP (1490 Tx, 1310 Rx) 10 km
- AT-SPLX40: 1000LX (LC) SFP, 40km

## VLANs für Routing-Schnittstellen

Konfigurieren Sie VLANs, um z. B. einzelne Netzwerksegmente voneinander zu trennen (z. B. einzelne Abteilungen einer Firma) oder um bei der Verwendung von Managed Switches mit QoS-Funktion eine Bandbreitenreservierung für einzelne VLANs vorzunehmen.

# 8.1.1 Portkonfiguration

### Portseparation

Ihr Gerät bietet die Möglichkeit, die Switch Ports als eine Schnittstelle zu betreiben oder diese logisch voneinander zu trennen und als eigenständige Ethernet-Schnittstellen zu konfigurieren.

Bei der Konfiguration sollten Sie Folgendes beachten: Die Aufteilung der Switch Ports auf mehrere Ethernet-Schnittstellen trennt diese nur logisch voneinander. Die verfügbare Gesamtbandbreite von max. 1000 Mbit/s Full Duplex für alle entstandenen Schnittstellen bleibt unverändert. Wenn Sie also z. B. alle Switch Ports voneinander trennen, verfügt jede der entstehenden Schnittstellen nur über einen Teil der vollen Bandbreite. Wenn Sie mehrere Switch Ports zu einer Schnittstelle zusammenfassen, so stehen für alle Ports gemeinsam die volle Bandbreite von max. 1000 Mbit/s Full Duplex zur Verfügung.

| -  |     |    |    |    |    |    |    |    |
|----|-----|----|----|----|----|----|----|----|
| Po | rtk | on | TI | qu | ra | tı | on | í. |

|             |                                    | Switch-Konfiguration                               |                                               |                |
|-------------|------------------------------------|----------------------------------------------------|-----------------------------------------------|----------------|
| Switch-Port | Ethernet-<br>Schnittstellenauswahl | Konfigurierte Geschwindigkeit/konfigurierter Modus | Aktuelle Geschwindigkeit / Aktueller<br>Modus | Flusskontrolle |
| 1           | en1-0 💌                            | Vollständige automatische Aushandlung 💌            | Inaktiv                                       | Deaktiviert 💉  |
| 2           | en1-0 💙                            | Vollständige automatische Aushandlung 💌            | 100 Mbit/s / Full Duplex                      | Deaktiviert    |
| 3           | en1-0 💙                            | Vollständige automatische Aushandlung 💌            | Inaktiv                                       | Deaktiviert    |
| 4           | en1-0 👻                            | Vollständige automatische Aushandlung 😪            | Inaktiv                                       | Deaktiviert    |
| 5           | en1-4 🗸                            | Vollständige automatische Aushandlung 💌            | Inaktiv                                       | Deaktiviert    |

## Abb. 57: Physikalische Schnittstellen->Ethernet-Ports->Portkonfiguration

Das Menü **Physikalische Schnittstellen->Ethernet-Ports->Portkonfiguration** besteht aus folgenden Feldern:

| Feld                                                         | Beschreibung                                                                                                    |  |  |
|--------------------------------------------------------------|----------------------------------------------------------------------------------------------------|--|--|
| Switch-Port                                                  | Zeigt den jeweiligen Switch-Port an. Die Nummerierung ent-<br>spricht der Nummerierung der Ethernet-Ports auf der Rückseite<br>des Geräts.<br>Switch-Port 5: Hier wird Port <b>ETH5</b> konfiguriert                                                                                                    |  |  |
|                                                              | (Anschlussmöglichkeit eines SFP-Moduls nur für bintec RS120 / bintec RS120wu verfügbar).                                                                                                    |  |  |
| Ethernet-<br>Schnittstellenauswahl                           | Ordnen Sie dem jeweiligen Switch-Port eine logische Ethernet-<br>Schnittstelle zu.<br>Zur Auswahl stehen fünf Schnittstellen, <i>en1-0</i> bis <i>en1-4</i> . In<br>der Grundeinstellung ist Switch Port <b>1-4</b> die Schnittstelle <i>en1-0</i><br>, Switch Port <b>5</b> die Schnittstelle <i>en1-4</i> zugeordnet. |  |  |
| Konfigurierte Ge-<br>schwindigkeit/konfigu-<br>rierter Modus | <ul> <li>Wählen Sie den Modus aus, in dem die Schnittstelle betrieben werden soll.</li> <li>Mögliche Werte:</li> <li>Vollständige automatische Aushandlung (Standardwert)</li> </ul>                                                                                                    |  |  |
|                                                              | <ul><li>Auto 1000 Mbit/s only</li><li>Auto 100 Mbit/s only</li></ul>                                                                                                    |  |  |

## Felder im Menü Switch-Konfiguration

| Auto 10 Mbit/s onlyAuto 100 Mbit/s / Full DuplexAuto 100 Mbit/s / Full DuplexAuto 10 Mbit/s / Full DuplexAuto 10 Mbit/s / Full DuplexFest 1000 Mbit/s / Full DuplexFest 100 Mbit/s / Full DuplexFest 10 Mbit/s / Full DuplexFest 10 Mbit/s / Full DuplexFest 10 Mbit/s / Half DuplexFest 10 Mbit/s / Full DuplexFest 10 Mbit/s / Full DuplexFest 10 Mbit/s / Full DuplexFest 10 Mbit/s / Full DuplexFest 10 Mbit/s / Full DuplexFest 10 Mbit/s / Half DuplexFest 10 Mbit/s / Half DuplexFest 10 Mbit/s / Full DuplexFull ModitKeiner : Die Schnittstelle wird angelegt, bleibt aber inaktivMögliche Werte:100 Mbit/s / Full Duplex100 Mbit/s / Full Duplex10 Mbit/s / Full Duplex10 Mbit/s / Half Duplex10 Mbit/s / Half Duplex10 Mbit/s / Full Duplex10 Mbit/s / Full Duplex10 Mbit/s / Half Duplex10 Mbit/s / Half Duplex <t< th=""><th>Feld</th><th>Beschreibung</th></t<>                                                                                                    | Feld                                            | Beschreibung                                                                                         |
|----------------------------------------------------------------------------------------------------|-------------------------------------------------|----------------------------------------------------------------------------------------------------|
| • Auto 100 Mbit/s / Full Duplex<br>• Auto 100 Mbit/s / Half Duplex<br>• Auto 10 Mbit/s / Full Duplex<br>• Fest 1000 Mbit/s / Full Duplex<br>• Fest 100 Mbit/s / Full Duplex<br>• Fest 100 Mbit/s / Full Duplex<br>• Fest 100 Mbit/s / Full Duplex<br>• Fest 100 Mbit/s / Half Duplex<br>• Fest 100 Mbit/s / Half Duplex<br>• Fest 100 Mbit/s / Half Duplex<br>• Fest 10 Mbit/s / Half Duplex<br>• Fest 10 Mbit/s / Half Duplex<br>• Fest 10 Mbit/s / Half Duplex<br>• Fest 10 Mbit/s / Half Duplex<br>• Fest 10 Mbit/s / Half Duplex<br>• Fest 10 Mbit/s / Half Duplex<br>• Fest 10 Mbit/s / Half Duplex<br>• Fest 10 Mbit/s / Half Duplex<br>• Fest 100 Mbit/s / Full Duplex<br>• I000 Mbit/s / Full Duplex<br>• 1000 Mbit/s / Full Duplex<br>• 100 Mbit/s / Full Duplex<br>• 100 Mbit/s / Full Duplex<br>• 100 Mbit/s / Half Duplex<br>• 10 Mbit/s / Half Duplex<br>• 10 Mbit/s / Half Duplex<br>• 10 Mbit/s / Half Duplex<br>• 10 Mbit/s / Half Duplex<br>• 10 Mbit/s / Full Duplex<br>• 10 Mbit/s / Half Duplex<br>• 10 Mbit/s / Half Duplex<br>• Inaktiv                                                                                                    |                                                 | • Auto 10 Mbit/s only                                                                                |
| <ul> <li>Auto 100 Mbit/s / Half Duplex</li> <li>Auto 10 Mbit/s / Full Duplex</li> <li>Auto 10 Mbit/s / Half Duplex</li> <li>Fest 1000 Mbit/s / Full Duplex</li> <li>Fest 100 Mbit/s / Full Duplex</li> <li>Fest 10 Mbit/s / Half Duplex</li> <li>Fest 10 Mbit/s / Half Duplex</li> <li>Fest 10 Mbit/s / Half Duplex</li> <li>Fest 10 Mbit/s / Half Duplex</li> <li>Fest 10 Mbit/s / Half Duplex</li> <li>Fest 10 Mbit/s / Half Duplex</li> <li>Fest 10 Mbit/s / Half Duplex</li> <li>Fest 10 Mbit/s / Half Duplex</li> <li>Fest 10 Mbit/s / Half Duplex</li> <li>Fest 10 Mbit/s / Half Duplex</li> <li>Fest 10 Mbit/s / Half Duplex</li> <li>Io0 Mbit/s / Full Duplex</li> <li>100 Mbit/s / Full Duplex</li> <li>100 Mbit/s / Full Duplex</li> <li>100 Mbit/s / Full Duplex</li> <li>100 Mbit/s / Full Duplex</li> <li>100 Mbit/s / Half Duplex</li> <li>100 Mbit/s / Half Duplex<th></th><th>• Auto 100 Mbit/s / Full Duplex</th></li></ul>  |                                                 | • Auto 100 Mbit/s / Full Duplex                                                                      |
| <ul> <li>Auto 10 Mbit/s / Full Duplex</li> <li>Auto 10 Mbit/s / Half Duplex</li> <li>Fest 100 Mbit/s / Full Duplex</li> <li>Fest 100 Mbit/s / Full Duplex</li> <li>Fest 10 Mbit/s / Full Duplex</li> <li>Fest 10 Mbit/s / Half Duplex</li> <li>Fest 10 Mbit/s / Half Duplex</li> <li>Fest 10 Mbit/s / Half Duplex</li> <li>Fest 10 Mbit/s / Half Duplex</li> <li>Fest 10 Mbit/s / Half Duplex</li> <li>Fest 10 Mbit/s / Half Duplex</li> <li>Fest 10 Mbit/s / Half Duplex</li> <li>Fest 10 Mbit/s / Half Duplex</li> <li>Fest 10 Mbit/s / Half Duplex</li> <li>Keiner : Die Schnittstelle wird angelegt, bleibt aber inaktiv.</li> </ul> Aktuelle Geschwindig-<br>keit / Aktueller Modus Mögliche Werte: <ul> <li>100 Mbit/s / Full Duplex</li> <li>100 Mbit/s / Full Duplex</li> <li>100 Mbit/s / Full Duplex</li> <li>100 Mbit/s / Half Duplex</li> <li>100 Mbit/s / Half Duplex</li> <li>100 Kbit/s / Half Duplex</li> <li>100 Kbit/s / Half Duplex</li> <li>100 Kbit/s / Half Duplex</li> <li>100 Kbit/s / Half Duplex</li> <li>100 Kbit/s / Half Duplex</li> <li>100 Kbit/s / Half Duplex<th></th><th>• Auto 100 Mbit/s / Half Duplex</th></li></ul> |                                                 | • Auto 100 Mbit/s / Half Duplex                                                                      |
| • Auto 10 Mbit/s / Half Duplex<br>• Fest 1000 Mbit/s / Full Duplex<br>• Fest 100 Mbit/s / Full Duplex<br>• Fest 100 Mbit/s / Full Duplex<br>                                                                                                    |                                                 | • Auto 10 Mbit/s / Full Duplex                                                                       |
| • Fest 1000 Mbit/s / Full Duplex<br>• Fest 100 Mbit/s / Full Duplex<br>• Fest 100 Mbit/s / Full Duplex<br>• Fest 10 Mbit/s / Full Duplex<br>• Fest 10 Mbit/s / Half Duplex<br>• Fest 10 Mbit/s / Half Duplex<br>• Fest 10 Mbit/s / Half Duplex<br>• Fest 10 Mbit/s / Half Duplex<br>• Keiner : Die Schnittstelle wird angelegt, bleibt aber inaktiv.Aktuelle Geschwindig<br>keit / Aktueller Modus<br>keit / Aktueller Modus<br>wie / Aktueller Modus<br>keit / Aktueller ModusZeigt den tatsächlichen Modus und die tatsächliche Geschwin-<br>digkeit der Schnittstelle an.<br>Mögliche Werte:<br>• 1000 Mbit/s / Full Duplex<br>• 100 Mbit/s / Full Duplex<br>• 100 Mbit/s / Full Duplex<br>• 100 Mbit/s / Half Duplex<br>• 100 Mbit/s / Half Duplex<br>• 10 Mbit/s / Half Duplex<br>• 10 Mbit/s / Half Duplex<br>• 10 Mbit/s / Half Duplex<br>• 10 Mbit/s / Half Duplex<br>• 10 Mbit/s / Half Duplex<br>• 10 Mbit/s / Half Duplex<br>• 10 AktivFlusskontrolle<br>kögliche Werte:<br>• Deaktiviert (Standardwert): Es wird keine Flusskontrolle<br>vorgenommen.<br>• Aktiviert: Es wird eine Flusskontrolle durchgeführt.<br>• Auto: Es wird eine automatische Flusskontrolle durchgeführt.<br>• Auto: Es wird eine automatische Flusskontrolle durchgeführt.                                                                                                    |                                                 | • Auto 10 Mbit/s / Half Duplex                                                                       |
| + Fest 100 Mbit/s / Full Duplex<br>+ Fest 100 Mbit/s / Half Duplex<br>+ Fest 10 Mbit/s / Half Duplex<br>+ Fest 10 Mbit/s / Half Duplex<br>+ Fest 10 Mbit/s / Half Duplex<br>+ Fest 10 Mbit/s / Half Duplex<br>+ Keiner : Die Schnittstelle wird angelegt, bleibt aber inaktiv.Aktuelle Geschwindig<br>keit / Aktueller ModusZeigt den tatsächlichen Modus und die tatsächliche Geschwin-<br>digkeit der Schnittstelle an.<br>Mögliche Werte:<br>+ 1000 Mbit/s / Full Duplex<br>+ 100 Mbit/s / Full Duplex<br>+ 100 Mbit/s / Full Duplex<br>+ 100 Mbit/s / Half Duplex<br>+ 100 Mbit/s / Half Duplex<br>+ 10 Mbit/s / Half Duplex<br>+ 10 Mbit/s / Half Duplex<br>+ 10 Mbit/s / Half Duplex<br>+ 10 Mbit/s / Half Duplex<br>+ 10 Mbit/s / Half Duplex<br>+ 10 Mbit/s / Half Duplex<br>+ 10 Mbit/s / Half Duplex<br>+ 10 Mbit/s / Half Duplex<br>+ 10 Mbit/s / Half Duplex<br>+ 10 Mbit/s / Half Duplex<br>+ 10 Mbit/s / Half Duplex<br>+ 10 Mbit/s / Half Duplex<br>+ 10 Mbit/s / Half Duplex<br>+ 10 Mbit/s / Half Duplex<br>+ InaktivFlusskontrolleWählen Sie aus, ob auf der entsprechenden Schnittstelle eine<br>Flusskontrolle vorgenommen werden soll.<br>Mögliche Werte:<br>+ Deaktiviert (Standardwert): Es wird keine Flusskontrolle<br>vorgenommen.<br>+ Aktuitert: Es wird eine Flusskontrolle durchgeführt.<br>+ Auto: Es wird eine Flusskontrolle durchgeführt.                                                                                                    |                                                 | • Fest 1000 Mbit/s / Full Duplex                                                                     |
| <ul> <li>Fest 100 Mbit/s / Half Duplex</li> <li>Fest 10 Mbit/s / Full Duplex</li> <li>Fest 10 Mbit/s / Half Duplex</li> <li>Fest 10 Mbit/s / Half Duplex</li> <li>Keiner: Die Schnittstelle wird angelegt, bleibt aber inaktiv.</li> </ul> Aktuelle Geschwindigkeit der Schnittstelle an. Mögliche Werte: <ul> <li>1000 Mbit/s / Full Duplex</li> <li>1000 Mbit/s / Full Duplex</li> <li>100 Mbit/s / Full Duplex</li> <li>100 Mbit/s / Full Duplex</li> <li>100 Mbit/s / Half Duplex</li> <li>100 Mbit/s / Half Duplex</li> <li>10 Mbit/s / Half Duplex</li> <li>10 Mbit/s / Half Duplex</li> <li>10 Mbit/s / Half Duplex</li> <li>I0 Mbit/s / Half Duplex</li> <li>I0 Mbit/s / Half Duplex</li> <li>I0 Mbit/s / Half Duplex</li> <li>I0 Mbit/s / Half Duplex</li> <li>I0 Mbit/s / Half Duplex</li> <li>I0 Mbit/s / Half Duplex</li> <li>I0 Mbit/s / Half Duplex</li> <li>I0 Mbit/s / Half Duplex</li> <li>I0 Mbit/s / Half Duplex</li> <li>I0 Abit/s / Half Duplex</li> <li>I0 Abit/s / Half Duplex</li> <li>I0 Abit/s / Half Duplex</li> <li>I0 Abit/s / Half Duplex</li> <li>I0 Abit/s / Half Duplex</li> <li>I0 Abit/s / Half Duplex</li> <li>Inaktiv</li> </ul>                                                                                                    |                                                 | • Fest 100 Mbit/s / Full Duplex                                                                      |
| <ul> <li>Fest 10 Mbit/s / Full Duplex</li> <li>Fest 10 Mbit/s / Half Duplex</li> <li>Fest 10 Mbit/s / Half Duplex</li> <li>Keiner: Die Schnittstelle wird angelegt, bleibt aber inaktiv.</li> </ul> Aktuelle Geschwindig<br>keit / Aktueller Modus Zeigt den tatsächlichen Modus und die tatsächliche Geschwin-<br>digkeit der Schnittstelle an. Mögliche Werte: <ul> <li>1000 Mbit/s / Full Duplex</li> <li>1000 Mbit/s / Full Duplex</li> <li>100 Mbit/s / Full Duplex</li> <li>100 Mbit/s / Half Duplex</li> <li>10 Mbit/s / Half Duplex</li> <li>10 Mbit/s / Half Duplex</li> <li>Inaktiv Flusskontrolle Wählen Sie aus, ob auf der entsprechenden Schnittstelle eine<br/>Flusskontrolle vorgenommen werden soll. Mögliche Werte: <ul> <li>Deaktiviert (Standardwert): Es wird keine Flusskontrolle<br/>vorgenommen.</li> <li>Aktiviert: Es wird eine Flusskontrolle durchgeführt.</li> </ul></li></ul>                                                                                                    |                                                 | • Fest 100 Mbit/s / Half Duplex                                                                      |
| <ul> <li>Fest 10 Mbit/s / Half Duplex</li> <li>Keiner : Die Schnittstelle wird angelegt, bleibt aber inaktiv.</li> <li>Aktuelle Geschwindigkeit der Schnittstelle an.</li> <li>Mögliche Werte:         <ul> <li>1000 Mbit/s / Full Duplex</li> <li>1000 Mbit/s / Full Duplex</li> <li>100 Mbit/s / Full Duplex</li> <li>100 Mbit/s / Half Duplex</li> <li>100 Mbit/s / Half Duplex</li> <li>100 Mbit/s / Half Duplex</li> <li>10 Mbit/s / Half Duplex</li> <li>10 Mbit/s / Half Duplex</li> <li>10 Mbit/s / Half Duplex</li> <li>10 Mbit/s / Half Duplex</li> <li>10 Mbit/s / Half Duplex</li> <li>10 Mbit/s / Half Duplex</li> <li>10 Mbit/s / Half Duplex</li> <li>10 Mbit/s / Half Duplex</li> <li>10 Abit/s / Half Duplex</li> <li>10 Mbit/s / Half Duplex</li> <li>10 Abit/s / Half Duplex</li> <li>10 Abit/s / Half Duplex</li> <li>10</li></ul></li></ul>                                                                                                    |                                                 | • Fest 10 Mbit/s / Full Duplex                                                                       |
| Keiner: Die Schnittstelle wird angelegt, bleibt aber inaktiv.Aktuelle Geschwindig-<br>keit / Aktueller ModusZeigt den tatsächlichen Modus und die tatsächliche Geschwin-<br>digkeit der Schnittstelle an.Mögliche Werte:<br>· 1000 Mbit/s / Full Duplex<br>· 100 Mbit/s / Full Duplex<br>· 100 Mbit/s / Half Duplex<br>· 10 Mbit/s / Half Duplex<br>· 10 Mbit/s / Half Duplex<br>· 10 Mbit/s / Half Duplex<br>· 10 Mbit/s / Half Duplex<br>· 10 Mbit/s / Half Duplex<br>· 10 Mbit/s / Half Duplex<br>· 10 Mbit/s / Half Duplex<br>                                                                                                    |                                                 | • Fest 10 Mbit/s / Half Duplex                                                                       |
| Aktuelle Geschwindig<br>keit / Aktueller ModusZeigt den tatsächlichen Modus und die tatsächliche Geschwin-<br>digkeit der Schnittstelle an.Mögliche Werte:<br>• 1000 Mbit/s / Full Duplex<br>• 100 Mbit/s / Full Duplex<br>• 100 Mbit/s / Half Duplex<br>• 10 Mbit/s / Half Duplex<br>• 10 Mbit/s / Half Duplex<br>• InaktivFlusskontrolle<br>kitive<br>• InaktivKählen Sie aus, ob auf der entsprechenden Schnittstelle eine<br>Flusskontrolle vorgenommen werden soll.<br>• Deaktiviert (Standardwert): Es wird keine Flusskontrolle<br>vorgenommen.<br>• Aktiviert: Es wird eine Flusskontrolle durchgeführt.<br>• Auto: Es wird eine automatische Flusskontrolle durchgeführt.                                                                                                    |                                                 | • Keiner : Die Schnittstelle wird angelegt, bleibt aber inaktiv.                                     |
| Mögliche Werte:· 1000 Mbit/s / Full Duplex· 100 Mbit/s / Full Duplex· 100 Mbit/s / Full Duplex· 100 Mbit/s / Full Duplex· 10 Mbit/s / Full Duplex· 10 Mbit/s / Half Duplex· 10 Mbit/s / Half Duplex· Inaktiv                                                                                                    | Aktuelle Geschwindig-<br>keit / Aktueller Modus | Zeigt den tatsächlichen Modus und die tatsächliche Geschwin-<br>digkeit der Schnittstelle an.        |
| <ul> <li>1000 Mbit/s / Full Duplex</li> <li>100 Mbit/s / Full Duplex</li> <li>100 Mbit/s / Half Duplex</li> <li>10 Mbit/s / Full Duplex</li> <li>10 Mbit/s / Half Duplex</li> <li>10 Mbit/s / Half Duplex</li> <li>Inaktiv</li> </ul> Flusskontrolle Wählen Sie aus, ob auf der entsprechenden Schnittstelle eine Flusskontrolle vorgenommen werden soll. Mögliche Werte: <ul> <li>Deaktiviert (Standardwert): Es wird keine Flusskontrolle vorgenommen.</li> <li>Aktiviert: Es wird eine Flusskontrolle durchgeführt.</li> <li>Auto: Es wird eine automatische Flusskontrolle durchgeführt.</li> </ul>                                                                                                    |                                                 | Mögliche Werte:                                                                                      |
| <ul> <li>100 Mbit/s / Full Duplex</li> <li>100 Mbit/s / Half Duplex</li> <li>10 Mbit/s / Full Duplex</li> <li>10 Mbit/s / Half Duplex</li> <li>10 Mbit/s / Half Duplex</li> <li>Inaktiv</li> </ul> Flusskontrolle Wählen Sie aus, ob auf der entsprechenden Schnittstelle eine Flusskontrolle vorgenommen werden soll. Mögliche Werte: <ul> <li>Deaktiviert (Standardwert): Es wird keine Flusskontrolle vorgenommen.</li> <li>Aktiviert: Es wird eine Flusskontrolle durchgeführt.</li> <li>Auto: Es wird eine automatische Flusskontrolle durchgeführt.</li> </ul>                                                                                                    |                                                 | • 1000 Mbit/s / Full Duplex                                                                          |
| <ul> <li>100 Mbit/s / Half Duplex</li> <li>10 Mbit/s / Full Duplex</li> <li>10 Mbit/s / Half Duplex</li> <li>Inaktiv</li> </ul> Flusskontrolle Wählen Sie aus, ob auf der entsprechenden Schnittstelle eine Flusskontrolle vorgenommen werden soll. Mögliche Werte: <ul> <li>Deaktiviert (Standardwert): Es wird keine Flusskontrolle vorgenommen.</li> <li>Aktiviert: Es wird eine Flusskontrolle durchgeführt.</li> <li>Auto: Es wird eine automatische Flusskontrolle durchgeführt.</li> </ul>                                                                                                    |                                                 | • 100 Mbit/s / Full Duplex                                                                           |
| <ul> <li>10 Mbit/s / Full Duplex</li> <li>10 Mbit/s / Half Duplex</li> <li>Inaktiv</li> </ul> Flusskontrolle Wählen Sie aus, ob auf der entsprechenden Schnittstelle eine Flusskontrolle vorgenommen werden soll. Mögliche Werte: <ul> <li>Deaktiviert (Standardwert): Es wird keine Flusskontrolle vorgenommen.</li> <li>Aktiviert: Es wird eine Flusskontrolle durchgeführt.</li> <li>Auto: Es wird eine automatische Flusskontrolle durchgeführt.</li> </ul>                                                                                                    |                                                 | • 100 Mbit/s / Half Duplex                                                                           |
| <ul> <li>10 Mbit/s / Half Duplex</li> <li>Inaktiv</li> <li>Flusskontrolle</li> <li>Wählen Sie aus, ob auf der entsprechenden Schnittstelle eine<br/>Flusskontrolle vorgenommen werden soll.</li> <li>Mögliche Werte:         <ul> <li>Deaktiviert (Standardwert): Es wird keine Flusskontrolle<br/>vorgenommen.</li> <li>Aktiviert: Es wird eine Flusskontrolle durchgeführt.</li> <li>Auto: Es wird eine automatische Flusskontrolle durchgeführt.</li> </ul> </li> </ul>                                                                                                    |                                                 | • 10 Mbit/s / Full Duplex                                                                            |
| • Inaktiv         Flusskontrolle       Wählen Sie aus, ob auf der entsprechenden Schnittstelle eine Flusskontrolle vorgenommen werden soll.         Mögliche Werte:                                                                                                    |                                                 | • 10 Mbit/s / Half Duplex                                                                            |
| Flusskontrolle       Wählen Sie aus, ob auf der entsprechenden Schnittstelle eine Flusskontrolle vorgenommen werden soll.         Mögliche Werte:       Deaktiviert (Standardwert): Es wird keine Flusskontrolle vorgenommen.         Aktiviert: Es wird eine Flusskontrolle durchgeführt.       Auto: Es wird eine automatische Flusskontrolle durchgeführt.                                                                                                    |                                                 | • Inaktiv                                                                                            |
| <ul> <li>Mögliche Werte:</li> <li>Deaktiviert (Standardwert): Es wird keine Flusskontrolle vorgenommen.</li> <li>Aktiviert: Es wird eine Flusskontrolle durchgeführt.</li> <li>Auto: Es wird eine automatische Flusskontrolle durchgeführt.</li> </ul>                                                                                                    | Flusskontrolle                                  | Wählen Sie aus, ob auf der entsprechenden Schnittstelle eine Flusskontrolle vorgenommen werden soll. |
| <ul> <li>Deaktiviert (Standardwert): Es wird keine Flusskontrolle<br/>vorgenommen.</li> <li>Aktiviert: Es wird eine Flusskontrolle durchgeführt.</li> <li>Auto: Es wird eine automatische Flusskontrolle durchgeführt.</li> </ul>                                                                                                    |                                                 | Mögliche Werte:                                                                                      |
| <ul> <li><i>Aktiviert</i>: Es wird eine Flusskontrolle durchgeführt.</li> <li><i>Auto</i>: Es wird eine automatische Flusskontrolle durchgeführt.</li> </ul>                                                                                                    |                                                 | • <i>Deaktiviert</i> (Standardwert): Es wird keine Flusskontrolle vorgenommen.                       |
| • Auto: Es wird eine automatische Flusskontrolle durchgeführt.                                                                                                    |                                                 | Aktiviert: Es wird eine Flusskontrolle durchgeführt.                                                 |
|                                                                                                    |                                                 |                                                                                                    |

Für die Nutzung des Ports **ETH5** mit SFP-Modul, können für den Eintrag **Switch-Port** *5* in diesem Menü folgende Einstellungen getätigt werden:

Felder im Menü Switch-Konfiguration für Switch Port 5 im SFP Modus

| Feld                                                         | Beschreibung                                                                                                    |
|--------------------------------------------------------------|----------------------------------------------------------------------------------------------------|
| Ethernet-<br>Schnittstellenauswahl                           | Ordnen Sie dem Switch-Port die gewünschte logische Ethernet-<br>Schnittstelle zu.<br>Zur Auswahl stehen fünf Schnittstellen, <i>en1-0</i> bis <i>en1-4</i> .<br>Switch Port 5 ist im Auslieferungszustand die Schnittstelle<br><i>en1-4</i> zugeordnet. |
| Konfigurierte Ge-<br>schwindigkeit/konfigu-<br>rierter Modus | <ul> <li>Wählen Sie den Modus aus, in dem die Schnittstelle betrieben werden soll.</li> <li>Mögliche Werte:</li> <li>Fest 1000 Mbit/s / Full Duplex (Standardwert)</li> <li>Keiner: Die Schnittstelle wird angelegt, bleibt aber inaktiv.</li> </ul>    |
| Aktuelle Geschwindig-<br>keit / Aktueller Modus              | Zeigt den tatsächlichen Modus und die tatsächliche Geschwin-<br>digkeit der Schnittstelle an.<br>Mögliche Werte:<br>• 1000 Mbit/s / Full Duplex<br>• Inaktiv                                                                                            |

# 8.2 ISDN-Ports

In diesem Menü konfigurieren Sie die ISDN-Schnittstelle Ihres Geräts. Hier tragen Sie z. B. ein, an welcher Art von ISDN-Anschluss Ihr Gerät angeschlossen ist.

Die ISDN-BRI-Schnittstelle Ihres Geräts können Sie sowohl für Wähl- als auch für Festverbindungen über ISDN nutzen. Um die ISDN-BRI-Schnittstelle zu konfigurieren, müssen Sie zwei Schritte durchführen:

- Einstellungen Ihres ISDN-Anschlusses eintragen: Hier tragen Sie die wichtigsten Parameter Ihres ISDN-Anschlusses ein.
- MSN-Konfiguration: Hier teilen Sie Ihrem Gerät mit, wie auf eingehende Rufe aus dem WAN reagiert werden soll.

# 8.2.1 ISDN-Konfiguration

### 🗖 Hinweis

Wenn das ISDN-Protokoll nicht erkannt wird, müssen Sie es unter **Port-Verwendung** und **ISDN-Konfigurationstyp** manuell auswählen. Die automatische D-Kanal-Erkennung ist dann ausgeschaltet. Bei falsch eingestelltem ISDN-Protokoll kann kein ISDN-Verbindungsaufbau erfolgen!

Im Menü **Physikalische Schnittstellen**->**ISDN-Ports**->**ISDN-Konfiguration** wird eine Liste aller ISDN-Ports und deren Konfiguration angezeigt.

### 8.2.1.1 Bearbeiten

Wählen Sie die Schaltfläche [26], um die Konfiguration des jeweiligen ISDN-Ports zu bearbeiten.

| Basisparameter                           |                                                                              |
|------------------------------------------|------------------------------------------------------------------------------|
| Portname                                 | bri-0 (TE)                                                                   |
| Automatische Konfiguration beim Start    | ✓ Aktiviert                                                                  |
| Ergebnis der automatischen Konfiguration | Port-Verwendung: Nicht verwendet, ISDN-Konfigurationstyp: Punkt-zu-Mehrpunkt |
| Port-Verwendung                          | Nicht verwendet 😽                                                            |
| ISDN-Konfigurationstyp                   | Punkt-zu-Mehrpunkt      Punkt-zu-Punkt                                       |
|                                          | Erweiterte Einstellungen                                                     |
| X.31 (X.25 im D-Kanal)                   | Aktiviert                                                                    |
| OK Abbrechen                             |                                                                              |

ISDN-Konfiguration MSN-Konfiguration

Abb. 58: Physikalische Schnittstellen->ISDN-Ports->ISDN-Konfiguration->

Das Menü Physikalische Schnittstellen -> ISDN-Ports -> ISDN-Konfiguration -> job besteht aus folgenden Feldern:

Felder im Menü Basisparameter

| Feld     | Beschreibung                       |
|----------|------------------------------------|
| Portname | Zeigt den Namen des ISDN-Ports an. |

| Feld                                          | Beschreibung                                                                                                    |
|-----------------------------------------------|----------------------------------------------------------------------------------------------------|
| Automatische Konfigu-<br>ration beim Start    | Wählen Sie aus, ob der ISDN-Switch-Typ (D-Kanalerkennung<br>für Wählverbindungen) automatisch erkannt werden soll.<br>Mit <i>Aktiviert</i> wird die Funktion aktiv.<br>Standardmäßig ist die Funktion aktiv.                                                                                                    |
| Ergebnis der automati-<br>schen Konfiguration | Zeigt den Status der ISDN-Autokonfiguration an.<br>Die automatische D-Kanal-Erkennung läuft, bis eine Einstellung<br>gefunden wird bzw. bis das ISDN-Protokoll unter <b>Port-</b><br><b>Verwendung</b> manuell ausgewählt ist. Das Feld kann nicht edi-<br>tiert werden. Angezeigt wird das Ergebnis der automatischen<br>Konfiguration für die <b>Port-Verwendung</b> und den <b>ISDN-</b><br><b>Konfigurationstyp</b> .<br>Mögliche Werte: |
|                                               | <ul> <li>Alle möglichen Werte für die Port-Verwendung und den ISDN-Konfigurationstyp.</li> <li>Wird ausgeführt: Erkennung läuft noch.</li> </ul>                                                                                                    |
| Port-Verwendung                               | <ul> <li>Nur wenn Automatische Konfiguration beim Start deaktiviert ist.</li> <li>Wählen Sie das Protokoll aus, das für den ISDN-Port verwendet werden soll.</li> <li>Mögliche Werte: <ul> <li>Nicht verwendet: Der ISDN-Anschluss wird nicht genutzt.</li> <li>Dialup (Euro-ISDN)</li> <li>Standleitung</li> </ul> </li> </ul>                                                                                                    |
| ISDN-<br>Konfigurationstyp                    | Nur wenn Automatische Konfiguration beim Start deaktiviert<br>ist und für Port-Verwendung = Dialup (Euro-ISDN) ge-<br>setzt ist. Wählen Sie die ISDN-Anschlussart aus. Mögliche Werte: Punkt-zu-Mehrpunkt (Standardwert): Mehrgerätean-<br>schluss. Punkt-zu-Punkt: Anlagenanschluss.                                                                                                    |

Das Menü Erweiterte Einstellungen besteht aus folgenden Feldern:

# Felder im Menü Erweiterte Einstellungen

| Feld                   | Beschreibung                                                                                                    |
|------------------------|----------------------------------------------------------------------------------------------------|
| X.31 (X.25 im D-Kanal) | Wählen Sie aus, ob Sie X.31 (X.25 im D-Kanal) z. B. für CAPI-<br>Applikationen nutzen wollen.                                                                                                    |
|                        | MIL AKTIVIETT WIRD DIE FUNKTION AKTIV.                                                                                                    |
|                        | Standardmäßig ist die Funktion nicht aktiv.                                                                                                    |
| X.31 TEI-Wert          | Nur wenn X.31 (X.25 im D-Kanal) aktiviert ist                                                                                                    |
|                        | Bei ISDN-Autokonfiguration wird der X.31-TEI automatisch er-<br>kannt. Hat die Autokonfiguration den TEI nicht erkannt, können<br>Sie hier manuell den Wert eingeben, der von der Vermittlungs-<br>stelle zugewiesen wurde.                                                                                           |
|                        | Mögliche Werte sind 0 bis 63.                                                                                                    |
|                        | Standardwert ist -1 (für automatische Erkennung).                                                                                                    |
| X.31 TEI-Dienst        | Nur für X.31 (X.25 im D-Kanal) = aktiviert                                                                                                    |
|                        | Wählen Sie den Dienst, für den Sie den X.31-TEI nutzen wollen.                                                                                                    |
|                        | Mögliche Werte:                                                                                                    |
|                        | • CAPI                                                                                                    |
|                        | • CAPI-Standard                                                                                                    |
|                        | • Packet Switch (Standardwert)                                                                                                    |
|                        | <i>CAPI</i> und <i>CAPI-Standard</i> dienen zur Nutzung des X.31-TEI<br>für CAPI-Applikationen. Bei <i>CAPI</i> wird der in der CAPI-<br>Applikation eingestellte TEI-Wert benutzt, bei <i>CAPI-Standard</i><br>wird der Wert der CAPI-Applikation ignoriert und immer der hier<br>eingestellte Standardwert benutzt. |
|                        | Packet Switch stellen Sie ein, wenn Sie den X.31-TEI für das X.25-Gerät nutzen möchten.                                                                                                    |

# 8.2.2 MSN-Konfiguration

In diesem Menü teilen Sie die zur Verfügung stehenden ISDN-Rufnummern den gewünschten Diensten (z. B. PPP-Routing, ISDN-Login) zu.

Falls Sie die ISDN-Schnittstelle für aus- und eingehende Wählverbindungen verwenden, sind in diesem Menü die eigenen Rufnummern für diese Schnittstelle einzutragen (für Festverbindungen sind diese Einstellungen nicht möglich). Entsprechend den Einstellungen in diesem Menü verteilt Ihr Gerät die eingehenden Rufe auf die internen Dienste. Ausgehenden Rufen wird die eigene Rufnummer als Nummer des Anrufers (Calling Party Number) mitgegeben.

Das Gerät unterstützt die Dienste:

- PPP (Routing): Der Dienst PPP (Routing) ist der allgemeine Routing-Dienst Ihres Geräts. Damit werden u. a. ISDN-Gegenstellen Datenverbindungen mit Ihrem LAN ermöglicht. So können Sie es Partnern außerhalb Ihres lokalen Netzwerkes ermöglichen, auf Hosts in Ihrem LAN zuzugreifen. Genauso ist es möglich, ausgehende Datenverbindungen zu ISDN-Gegenstellen aufzubauen.
- ISDN-Login: Der Dienst ISDN-Login ermöglicht sowohl eingehende Datenverbindungen mit Zugang zur SNMP-Shell Ihres Geräts, als auch ausgehende Datenverbindungen zu anderen bintec elmeg-Geräten. So kann Ihr Gerät aus der Ferne konfiguriert und gewartet werden.
- IPSec: Um Hosts, die nicht über feste IP-Adressen verfügen, dennoch eine sichere Verbindung über das Internet zu ermöglichen, unterstützen bintec elmeg-Geräte den DynDNS-Dienst. Durch die Funktion IPSec Callback kann mit Hilfe eines direkten ISDN-Rufs bei einem IPSec Peer mit dynamischer IP-Adresse diesem signalisiert werden, dass man online ist und den Aufbau eines IPSec-Tunnels über das Internet erwartet. Sollte der gerufene Peer derzeit keine Verbindung zum Internet haben, wird er durch den ISDN-Ruf veranlasst, eine Verbindung aufzubauen. Die Identifikation des Anrufers durch dessen ISDN-Rufnummer genügt als Information, um einen Tunnelaufbau zu initiieren.
- X.25 PAD: Mit X.25 PAD wird ein Protokollkonverter zur Verfügung gestellt, der nichtpaketorientierte Protokolle in paketorientierte Kommunikationsprotokolle und umgekehrt konvertiert. Datenendeinrichtungen, die ihre Daten nicht datenpaketorientiert senden bzw. empfangen, können so an Datex-P (öffentliches Datenpaketnetz nach dem Prinzip der Datenpaketvermittlung) angepasst werden.

Wenn ein Ruf eingeht, überprüft Ihr Gerät zunächst anhand der Einträge in diesem Menü die Art des Anrufs (Daten- oder Sprachruf) und die Called Party Number, wobei nur der Teil der Called Party Number das Gerät erreicht, der von der Ortsvermittlung bzw., falls vorhanden, von der TK-Anlage weitergeleitet wird. Anschließend wird der Ruf dem passenden Dienst zugewiesen.

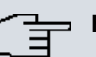

## Hinweis

Wenn kein Eintrag vorhanden ist (Auslieferungszustand) wird jeder über ISDN eingehende Ruf vom Dienst ISDN-Login angenommen. Um dies zu vermeiden, machen Sie hier auf jeden Fall die erforderlichen Eintragungen. Sobald ein Eintrag vorhanden ist, werden eingehende Rufe, die keinem Eintrag zugeordnet werden können, an den Dienst CAPI weitergeleitet.

Im Menü **Physikalische Schnittstellen**->**ISDN-Ports**->**MSN-Konfiguration** wird eine Liste aller MSNs angezeigt.

### 8.2.2.1 Neu

Wählen Sie die Schaltfläche Neu, um eine neue MSN einzurichten.

ISDN-Konfiguration MSN-Konfiguration

| Basisparameter |                                         |  |
|----------------|-----------------------------------------|--|
| ISDN-Port      | bri-0 🗸                                 |  |
| Dienst         | ISDN-Login 💌                            |  |
| MSN            |                                         |  |
| MSN-Erkennung  |                                         |  |
| Dienstemerkmal | Daten + Sprache      Daten      Sprache |  |

Abb. 59: Physikalische Schnittstellen->ISDN-Ports->MSN-Konfiguration->Neu

Das Menü **Physikalische Schnittstellen**->**ISDN-Ports-**>**MSN-Konfiguration**->**Neu** besteht aus folgenden Feldern:

#### Felder im Menü Basisparameter

| Feld      | Beschreibung                                                                                    |
|-----------|-------------------------------------------------------------------------------------------------|
| ISDN-Port | Wählen Sie den ISDN-Port aus, für den die MSN konfiguriert werden soll.                         |
| Dienst    | Wählen Sie den Dienst aus, dem ein Ruf auf die untenstehende <b>MSN</b> zugewiesen werden soll. |
|           | Mögliche Werte:                                                                                 |
|           | ISDN-Login (Standardwert): Ermöglicht Einloggen mit                                             |

| Feld           | Beschreibung                                                                                                    |
|----------------|----------------------------------------------------------------------------------------------------|
|                | ISDN-Login.                                                                                                    |
|                | • <i>PPP</i> ( <i>Routing</i> ): Standardeinstellung für PPP-Routing. Enthält die automatische Erkennung der unten genannten PPP-Verbindungen außer <i>PPP DOVB</i> .                                                                                                    |
|                | <ul> <li>IPSec: Ermöglicht die Festlegung einer Rufnummer f ür IP-<br/>Sec-Callback.</li> </ul>                                                                                                    |
|                | <ul> <li>Andere (PPP): Weitere Dienste können ausgewählt werden: PPP 64k (Ermöglicht 64 kBit/s PPP-Datenverbindungen), PPP 56k (Ermöglicht 56 kBit/s PPP-Datenverbindungen), PPP V.110(9600), PPP V.110(14400), PPP V.110(19200), PPP V.110(38400) (Ermöglicht PPP-Verbindungen mit V.110 und mit Bit-Raten von 9600 Bit/s, 14400 Bit/s, 19200 Bit/s, 38400 Bit/s), PPP V.120 (Ermöglicht eingehende PPP-Verbindungen mit V.120).</li> </ul> |
| MSN            | Geben Sie die Rufnummer ein, die zur Überprüfung der Called<br>Party Number verwendet wird, wobei zur Rufannahme eine<br>Übereinstimmung einzelner Ziffern im Eintrag unter Berücksich-<br>tigung der Konfiguration in <b>MSN-Erkennung</b> genügt.                                                                                                    |
| MSN-Erkennung  | Wählen Sie den Modus aus, mit dem Ihr Gerät den Ziffernver-<br>gleich von <b>MSN</b> mit der "Called Party Number" des eingehen-<br>den Rufes durchführt.                                                                                                    |
|                | Mögliche Werte:                                                                                                    |
|                | • Rechts nach Links (Standardwert)                                                                                                    |
|                | • Links nach Rechts (DDI): Immer auswählen, wenn Ihr<br>Gerät mit einem Point-to-Point-Anschluss (Anlagenanschluss)<br>verbunden ist.                                                                                                    |
| Dienstemerkmal | Wählen Sie die Art des eingehenden Rufes (Diensterkennung)<br>aus.                                                                                                    |
|                | Mögliche Werte:                                                                                                    |
|                | • Daten + Sprache (Standardwert): Sowohl Daten- als auch Sprachruf.                                                                                                    |
|                | • Daten: Datenruf                                                                                                    |
|                | • Sprache: Sprachruf (Modem, Sprache, analoges Eax)                                                                                                    |

# 8.3 DSL-Modem

# 8.3.1 DSL-Konfiguration

In diesem Menü nehmen Sie grundlegende Einstellungen Ihrer ADSL-Verbindung vor.

DSL-Konfiguration

|                                       | •                                  |  |
|---------------------------------------|------------------------------------|--|
|                                       |                                    |  |
|                                       |                                    |  |
| Automatisches Aktualisierungsinterval | 60 Sekunden Übernehmen             |  |
| DSL-Portstatus                        |                                    |  |
| DSL-Chipsatz                          | Lantiq VRX288                      |  |
| Physikalische Verbindung              | Unbekannt                          |  |
| Aktuelle Leitungsgeschwindigkeit      |                                    |  |
| Downstream                            | 0Bit/s                             |  |
| Upstream                              | OBit/s                             |  |
| DSL Parameter                         |                                    |  |
| DSL-Modus                             | VDSL/ADSL Multimodus               |  |
| Transmit Shaping                      | Standard (Leitungsgeschwindigkeit) |  |
| Franklada Firstellumona               |                                    |  |
|                                       |                                    |  |
| ADSL-Leitungsprofil                   | Deutsche Telekom                   |  |
|                                       |                                    |  |
| OK Abbrechen                          |                                    |  |

Abb. 60: Physikalische Schnittstellen->DSL-Modem->DSL-Konfiguration

Das Menü **Physikalische Schnittstellen**->**DSL-Modem**->**DSL-Konfiguration** besteht aus folgenden Feldern:

| Feld                          | Beschreibung                                                                        |
|-------------------------------|-------------------------------------------------------------------------------------|
| DSL-Chipsatz                  | Zeigt die Kennung des eingebauten Chipsatzes an.                                    |
| Physikalische Verbin-<br>dung | Zeigt den aktuellen ADSL-Betriebsmodus an. Der Wert kann<br>nicht verändert werden. |
|                               | Mögliche Werte:                                                                     |
|                               | • Unbekannt: Der ADSL-Link ist nicht aktiv.                                         |
|                               | • ANSI T1.413: ANSI T1.413                                                          |
|                               | ADSL1: ADSL classic, G.DMT, ITU G.992.1                                             |
|                               | • G.lite G992.2: Splitterless ADSL, ITU G.992.2                                     |
|                               |                                                                                     |

#### Felder im Menü DSL-Portstatus

| Feld | Beschreibung                                                         |
|------|----------------------------------------------------------------------|
|      | • ADSL2: G.DMT.Bis, ITU G.992.3                                      |
|      | ADSL2 DELT: ADSL2 Double Ended Line Test                             |
|      | • ADSL2 Plus: ADSL2 Plus, ITU G.992.5                                |
|      | ADSL2 Plus DELT: ADSL2 Plus Double Ended Line Test                   |
|      | READSL2: Reach Extended ADSL2                                        |
|      | • <i>READSL2 DELT</i> : Reach Extended ADSL2 Double Ended Line Test. |
|      | • ADSL2 ITU-T G.992.3 Annex M                                        |
|      | • ADSL2+ ITU-T G.992.5 Annex M                                       |
|      | • ADSL2 Annex J                                                      |
|      | • ADSL2+ Annex J                                                     |

# Felder im Menü Aktuelle Leitungsgeschwindigkeit

| Feld       | Beschreibung                                                                                                    |
|------------|----------------------------------------------------------------------------------------------------|
| Downstream | Zeigt die Datenrate in Empfangsrichtung (Richtung von CO/<br>DSLAM zu CPE/Router) in Bits pro Sekunde an.<br>Der Wert kann nicht verändert werden. |
| Upstream   | Zeigt die Datenrate in Senderichtung (Richtung CPE/Router zu CO/DSLAM) in Bits pro Sekunde an.                                                     |
|            | Der Wert kann nicht verändert werden.                                                                                                    |

## Felder im Menü DSL Parameter

| Feld      | Beschreibung                                                                                                    |
|-----------|----------------------------------------------------------------------------------------------------|
| DSL-Modus | Wählen Sie den ADSL-Synchronisierungstyp aus.                                                                   |
|           | Mögliche Werte:                                                                                                 |
|           | • Automatische Modus (ADSL) (Standardwert): Der ADSL-Modus wird dem der Gegenstelle automatisch ange-<br>passt. |
|           | • ADSL1: ADSL1 / G.DMT wird angewendet.                                                                         |
|           | • ADSL2: ADSL2 / G.992.3 wird angewendet.                                                                       |
|           | ADSL2 Plus: ADSL2 Plus / G.992.5 wird angewendet.                                                               |
|           | • Automatischer Modus (Annex-M): Nur für Annex-<br>A-Geräte. Der ADSL-Modus wird dem der Gegenstelle auto-      |

| Feld                             | Beschreibung                                                                                                    |
|----------------------------------|----------------------------------------------------------------------------------------------------|
|                                  | <ul> <li>matisch angepasst unter Einbeziehung von G.992.3 Annex-M.</li> <li>ADSL2 Plus (Annex-M): Nur für Annex-A-Geräte. ADSL2</li> </ul>                                                                                                    |
|                                  | <ul> <li>ADSL2 Annex J: Nur f ür Annex-J-Ger äte. ADSL2 Plus /<br/>G.992.3 Annex-J wird angewendet.</li> </ul>                                                                                                    |
|                                  | • ADSL2+ Annex J: Nur für Annex-J-Geräte. ADSL2 Plus /<br>G.992.5 Annex-J wird angewendet.                                                                                                    |
|                                  | • Inaktiv: Die ADSL-Schnittstelle ist nicht aktiv.                                                                                                    |
| Transmit Shaping                 | Wählen Sie aus, ob die Datenrate in Senderichtung reduziert<br>werden soll. Dies ist nur in wenigen Fällen an speziellen DS-<br>LAMs notwendig.                                                                                                    |
|                                  | Mögliche Werte:                                                                                                    |
|                                  | • Standard (Leitungsgeschwindigkeit): Die Datenrate<br>in Senderichtung wird nicht reduziert.                                                                                                    |
|                                  | • 128.000 Bit/s, 192.000 Bit/s, 256.000 Bit/s,<br>512.000 Bit/s, 768.000 Bit/s, 1.024.000 Bit/s,<br>1.536.000 Bit/s und 2.048.000 Bit/s: Die Datenrate<br>in Senderichtung wird reduziert auf maximal 128.000 Bit/s bis<br>2.048.000 Bit/s in festgesetzten Schritten. |
|                                  | • Benutzerdefiniert: Die Datenrate wird reduziert auf den<br>in Maximale Upstream-Bandbreite eingegebenen Wert.                                                                                                    |
|                                  | Standardwert ist Standard (Leitungsgeschwindigkeit).                                                                                                    |
| Maximale Upstream-<br>Bandbreite | Nur für Transmit Shaping = Benutzerdefiniert                                                                                                    |
| Danublene                        | Geben Sie die maximale Datenrate in Senderichtung in Bits pro<br>Sekunde ein.                                                                                                    |

Das Menü Erweiterte Einstellungen besteht aus folgenden Feldern:

## Felder im Menü Erweiterte Einstellungen

| Feld                | Beschreibung                                                                                                    |
|---------------------|----------------------------------------------------------------------------------------------------|
| ADSL-Leitungsprofil | Wählen Sie den gewünschten Internet-Service-Provider und da-<br>mit implizit den von diesem Provider verwendeten Modem-<br>Parametersatz aus. |
|                     | Deutsche Telekom ist als Standardwert voreingestellt.                                                                                         |

| Feld | Beschreibung                                                                               |
|------|--------------------------------------------------------------------------------------------|
|      | Wenn Sie Ihren Provider in der Liste nicht finden, verwenden Sie die Einstellung Standard. |

# 8.4 UMTS/LTE

# 8.4.1 UMTS/LTE

Im Menü UMTS/LTE konfigurieren Sie die Anbindung des integrierten UMTS/HSD-PA/LTE-Modems (für bintec RS232j-4G), UMTS/HSDPA-Modems (für bintec RS120wu und bintec RS230au+) oder eines optional steckbaren UMTS/LTE-USB-Sticks (für bintec RS120wu, bintec RS230au+ und bintec RS232j-4G).

Eine Liste der unterstützten UMTS/LTE-USB-Sticks finden Sie unter www.bintec-elmeg.com im Bereich **Produkte**.

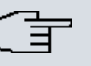

## Hinweis

Wenn Sie einen Internetzugang über UMTS einrichten und den SMS-Benachrichtigungsdienst verwenden, wird die Verbindung kurz unterbrochen, sobald eine SMS versendet wird.

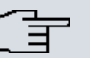

### Hinweis

LTE kann aktuell nicht für eingehende Verbindungen über ISDN-Login verwendet werden.

LTE kann aktuell nicht zusammen mit dem SMS-Benachrichtigungsdienst verwendet werden.

## 8.4.1.1 Bearbeiten

Wählen Sie das Symbol 20, um den jeweiligen Eintrag für das integrierte Modem oder einen gesteckten UMTS/LTE-USB-Stick zu bearbeiten.

Wählen Sie folgenden Eintrag für das entsprechende UMTS/LTE-Modem:

- *Slot6 Unit 0*: Das integrierte Modem soll konfiguriert werden.
- Slot6 Unit 1: Der gesteckte UMTS/LTE-USB-Stick soll konfiguriert werden.

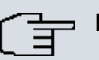

## Hinweis

Beachten Sie, dass die verwendete Technologie nicht nur von der Verfügbarkeit und von der Einstellung im Feld **Bevorzugter Netzwerktyp** abhängt sondern auch von der Signalstärke und von der Signalqualität.

| Grundeinstellungen          |                          |
|-----------------------------|--------------------------|
| UMTS/LTE-Status             | Aktiviert                |
| Modem-Status                | Aktiv                    |
| Aktuelles Netzwerk          | LTE                      |
| Mobilfunk-Anbieter          | Telekom.de               |
| Netzwerkqualität            | 77 dBm                   |
| Bevorzugter Netzwerktyp     | Automatisch 💌            |
| Eingehender Diensttyp       |                          |
| SIM-Karte verwendet PIN     | •••••                    |
| Fallback-Nummer             |                          |
| APN (Access Point Name)     | internet.telekom         |
|                             | Erweiterte Einstellungen |
| Roaming/PLNM-Auswahl        |                          |
| Roaming-Modus               | Deaktiviert 🗸            |
| Geschlossene Benutzergruppe |                          |
| Authentifizierungsmethode   | pap-chap 🗸               |
| Benutzername                |                          |
| Passwort                    |                          |
| Feste IP-Adresse            |                          |

Abb. 61: Physikalische Schnittstellen->UMTS/LTE->UMTS/LTE->

Das Menü Physikalische Schnittstellen->UMTS/LTE->UMTS/LTE-> is besteht aus folgenden Feldern:

### Felder im Menü Grundeinstellungen

| Feld            | Beschreibung                                                                     |
|-----------------|----------------------------------------------------------------------------------|
| UMTS/LTE-Status | Wählen Sie aus, ob das gewählte UMTS/LTE-Modem aktiviert werden soll oder nicht. |

| Feld                  | Beschreibung                                                                                  |
|-----------------------|-----------------------------------------------------------------------------------------------|
|                       | Mit <i>Aktiviert</i> wird die Funktion aktiv.<br>Standardmäßig ist die Funktion aktiv.        |
| Modem-Status          | Nur für UMTS/LTE-Status = Aktiviert                                                           |
|                       | Zeigt den Status des UMTS/LTE-Modems an.                                                      |
|                       | Mögliche Werte:                                                                               |
|                       | • Aktiv                                                                                       |
|                       | • Inaktiv                                                                                     |
|                       | • Init                                                                                        |
|                       | • Gerufen                                                                                     |
|                       | • Rufend                                                                                      |
|                       | • Verbinden                                                                                   |
|                       | • SIM Einlegen erforderlich                                                                   |
|                       | • PIN Eingabe erforderlich                                                                    |
|                       | • Fehler                                                                                      |
|                       | • Nicht verbunden                                                                             |
| Mobilfunk-Anbieter    | Nur für UMTS/LTE-Status = Aktiviert                                                           |
|                       | Wird nur angezeigt, wenn sich das Modem im Zustand "up" be-<br>findet.                        |
|                       | Zeigt den aktuell verbundenen Mobilfunk-Anbieter an.                                          |
| Aktuelles Netzwerk    | Nur für UMTS/LTE-Status = Aktiviert                                                           |
|                       | Zeigt das aktuelle Netzwerk an, z. B. GSM oder UMTS.                                          |
| Netzwerkqualität      | Nur für UMTS/LTE-Status = Aktiviert                                                           |
|                       | Zeigt die aktuelle Qualität der UMTS/LTE-Verbindung an. Der Wert kann nicht verändert werden. |
| Bevorzugter Netzwerk- | Nur für UMTS/LTE-Status = Aktiviert                                                           |
| typ                   | Wählen Sie aus, welcher Netzwerktyp bevorzugt verwendet werden soll.                          |

| Feld | Beschreibung                                                                                                    |
|------|----------------------------------------------------------------------------------------------------|
|      | Mögliche Werte:                                                                                                    |
|      | <ul> <li>Automatisch (Standardwert): Für die Verbindung wird auto-<br/>matisch GPRS, UMTS oder LTE gewählt, je nachdem welcher<br/>Netzwerktyp örtlich zur Verfügung steht.</li> </ul>                                                                         |
|      | • <i>Nur GPRS</i> : Nur GPRS wird verwendet, sollte GPRS nicht verfügbar sein, kommt keine Verbindung zustande.                                                                                                    |
|      | • <i>Nur UMTS</i> : Nur UMTS wird verwendet, sollte UMTS nicht verfügbar sein, kommt keine Verbindung zustande.                                                                                                    |
|      | • Bevorzugt GPRS: Es wird bevorzugt GPRS verwendet, soll-<br>te GPRS nicht verfügbar sein, wird UMTS verwendet.                                                                                                    |
|      | • Bevorzugt UMTS: Es wird bevorzugt UMTS verwendet, soll-<br>te UMTS nicht verfügbar sein, wird GPRS verwendet.                                                                                                    |
|      | • <i>Nur LTE</i> : Nur LTE wird verwendet, sollte LTE nicht verfügbar sein, kommt keine Verbindung zustande                                                                                                    |
|      | • LTE preferred (Priorität 4G/3G/2G): Es wird bevor-<br>zugt LTE verwendet, sollte LTE nicht verfügbar sein, wird<br>UMTS verwendet, sollte UMTS nicht verfügbar sein, wird<br>GPRS verwendet                                                                  |
|      | • <i>LTE/UMTS (Priorität 4G/3G)</i> : LTE wird verwendet, bei nicht ausreichender Signalstärke und Signalqualität von LTE wird UMTS verwendet.                                                                                                    |
|      | • LTE/GPRS (Priorität 4G/2G): LTE wird verwendet, bei<br>nicht ausreichender Signalstärke und Signalqualität von LTE<br>wird GPRS verwendet.                                                                                                    |
|      | • <i>LTE/GPRS/UMTS (Priorität 4G/2G/3G)</i> : LTE wird ver-<br>wendet, bei nicht ausreichender Signalstärke und Signalquali-<br>tät von LTE wird GPRS verwendet, bei nicht ausreichender<br>Signalstärke und Signalqualität von GPRS wird UMTS ver-<br>wendet. |
|      | • UMTS/LTE (Priorität 3G/4G): UMTS wird verwendet,<br>bei nicht ausreichender Signalstärke und Signalqualität von<br>UMTS wird LTE verwendet.                                                                                                    |
|      | • UMTS/GPRS (Priorität 3G/2G): UMTS wird verwendet,<br>bei nicht ausreichender Signalstärke und Signalqualität von<br>UMTS wird GPRS verwendet.                                                                                                    |
|      | UMTS/LTE/GPRS (Priorität 3G/4G/2G): UMTS wird verwendet, bei nicht ausreichender Signalstärke und Signal-                                                                                                    |

qualität von UMTS wird LTE verwendet, bei nicht ausreichen-

| Feld                  | Beschreibung                                                                                                    |
|-----------------------|----------------------------------------------------------------------------------------------------|
|                       | der Signalstärke und Signalqualität von LTE wird GPRS ver-<br>wendet                                                                                                    |
|                       | • <i>GPRS/LTE (Priorität 2G/4G)</i> : GPRS wird verwendet,<br>bei nicht ausreichender Signalstärke und Signalqualität von<br>GPRS wird LTE verwendet.                                                                                                    |
|                       | • <i>GPRS/UMTS</i> ( <i>Priorität 2G/3G</i> ): GPRS wird verwendet,<br>bei nicht ausreichender Signalstärke und Signalqualität von<br>GPRS wird UMTS verwendet.                                                                                                    |
|                       | • <i>GPRS/LTE/UMTS (Priorität 2G/4G/3G)</i> : GPRS wird verwendet, bei nicht ausreichender Signalstärke und Signal-<br>qualität von GPRS wird LTE verwendet, bei nicht ausreichen-<br>der Signalstärke und Signalqualität von LTE wird UMTS ver-<br>wendet.                                                                                                    |
| िन                    | Hinweis                                                                                                    |
|                       | Ein eingehender Datenruf (PPP-Einwahl oder ISDN-Login<br>über V.110) kann in der Regel nur über GSM aufgebaut<br>werden. Für UMTS/LTE ist ein Aufbau nur möglich, wenn<br>der Provider diese Funktionalität auf Antrag freigeschaltet<br>hat.                                                                                                    |
|                       | Wenn sich ein Modem im Zustand "up" befindet und <b>Be-</b><br><b>vorzugter Netzwerktyp</b> nicht <i>Nur UMTS</i> ist, registriert sich<br>das Modem normalerweise im GSM-Netz, damit eingehen-<br>de Daten-Rufe signalisiert werden können. Wird danach ei-<br>ne Verbindung zum Internet hergestellt, wird in das UMTS-<br>Netz umgeschaltet, sofern UMTS aktuell verfügbar ist. |
| Eingehender Diensttyp | Nur für UMTS/LTE-Status = Aktiviert                                                                                                    |
|                       | Wählen Sie aus, welchem Subsystem des Gateways ein über das Modem eingehender Ruf zugewiesen werden soll.                                                                                                    |
|                       | Mögliche Werte:                                                                                                    |
|                       | • <i>Deaktiviert</i> : Es erfolgt keine Rufannahme (Standardwert für LTE-Verbindungen).                                                                                                    |
|                       | • <i>ISDN-Login</i> : Der Ruf wird dem ISDN-Login-Subsystem zu-<br>gewiesen (Standardwert für UMTS-Verbindungen).                                                                                                    |
|                       | • PPP-Einwahl: Der Ruf wird dem PPP-Subsystem zugewie-                                                                                                    |

| Feld                | Beschreibung                                                                                                    |
|---------------------|----------------------------------------------------------------------------------------------------|
|                     | sen.                                                                                                    |
|                     | • <i>IPSec</i> : Der Ruf erfolgt über IPSec.                                                                                                    |
|                     | Beachten Sie für die Einstellung Eingehender Diensttyp IP-<br>Sec Folgendes:                                                                                                    |
|                     | IPSec-Callback wird dazu verwendet, einen IPSec-Peer zu ver-<br>anlassen, eine Internetverbindung aufzubauen, um so einen IP-<br>Sec-Tunnel über das Internet zu ermöglichen. Mit Hilfe eines di-<br>rekten Anrufs über das UMTS/LTE-Mobilfunknetz kann dem<br>Peer signalisiert werden, dass man online ist und den Aufbau<br>eines IPSec-Tunnels über das Internet erwartet. Sollte der geru-<br>fene Peer derzeit keine Verbindung zum Internet haben, wird er<br>durch den Anruf über Mobilfunk veranlasst, eine Verbindung<br>aufzubauen. |
|                     | Im Menü VPN->IPSec->IPSec-Peers-> -> Erweiterte Einstel-<br>Iungen können Sie unter Eigene IP-Adresse per ISDN/GSM<br>übertragen zudem auswählen, ob die IP-Adresse zum IPSec-<br>Tunnelaufbau in dem Callback-UMTS/LTE-Ruf mitgesendet<br>werden soll. Dieses verkürzt und erleichtert unter Umständen<br>den Tunnelaufbau.                                                                                                    |
| PUK                 | Wird nur angezeigt, wenn das Gerät dreimal vergeblich ver-<br>sucht hat, eine Verbindung aufzubauen, z. B. wenn die PIN der<br>SIM-Karte (siehe das Feld <b>SIM-Karte verwendet PIN</b> ) dreimal<br>falsch eingegeben wurde.<br>Geben Sie den PUK (Personal Unblocking Key) Ihrer SIM-Karte                                                                                                    |
|                     | ein, um die SIM-Karte zu entsperren.                                                                                                    |
| SIM-Karte verwendet | Nur für UMTS/LTE-Status = Aktiviert                                                                                                    |
|                     | Geben Sie die PIN Ihrer UMTS/LTE-Modemkarte ein.                                                                                                    |
| ( <del>]</del>      | Hinweis                                                                                                    |
|                     | Die Eingabe einer falschen PIN unterbindet die Kommuni-<br>kation bis der Eintrag korrigiert wird.                                                                                                    |
|                     |                                                                                                    |

| Feld                         | Beschreibung                                                                                                    |
|------------------------------|----------------------------------------------------------------------------------------------------|
| Ē                            | <b>Hinweis</b><br>Wenn das Gerät dreimal vergeblich versucht hat eine Ver-<br>bindung aufzubauen, z. B. weil dreimal die falsche PIN ein-<br>gegeben wurde, so müssen Sie zum Entsperren der SIM-<br>Karte den <b>PUK</b> eingeben.                                                                                                    |
| Fallback-Nummer              | Nur für <b>UMTS/LTE-Status</b> = <i>Aktiviert</i><br>Tragen Sie die Rufnummer für die Funktion GSM Fallback ein.<br>Wenn ein Sprachruf auf diese Nummer eingeht, wird eine ggf.<br>aktive Verbindung sofort getrennt und der Betriebsmodus des<br>Modems auf GSM zurückgesetzt, in welchem das Modem so<br>lange bleibt, bis wieder ein Datenruf (PPP, ISDN-Login, IPSec-<br>Callback) erfolgt. Ist für die WAN-Verbindung der Flatrate-Mo-<br>dus aktiviert (Option <b>Immer aktiv</b> aktiviert in <b>WAN-&gt;Internet +</b><br><b>Einwählen-&gt;UMTS/LTE-&gt;</b> ), führt dies zu sofortigem Verbin-<br>dungswiederaufbau. |
| Ē                            | Hinweis<br>Beachten Sie, dass die SIM-Karte diese Funktion unterstüt-<br>zen muss und nicht alle Mobilfunk-Anbieter Sprachrufe auf<br>Daten-SIM-Karten weiterleiten.                                                                                                    |
| APN (Access Point Na-<br>me) | Nur für <b>UMTS/LTE-Status</b> = <i>Aktiviert</i><br>Wenn GPRS/UMTS/LTE benutzt werden soll, müssen Sie hier<br>den sogenannten Access Point Name eintragen, den Sie von<br>Ihrem Provider erhalten haben. Maximal können 80 Zeichen<br>eingegeben werden.<br>Wird hier nichts oder ein falscher APN angegeben, so funktio-<br>niert eine konfigurierte GPRS/UMTS/LTE-Verbindung nicht.                                                                                                    |

Das Menü Erweiterte Einstellungen besteht aus folgenden Feldern:

Felder im Menü Roaming/PLMN-Auswahl

| Feld               | Beschreibung                                                                                                    |
|--------------------|----------------------------------------------------------------------------------------------------|
| Roaming-Modus      | Wählen Sie aus, ob Sie Roaming verwenden wollen.                                                                                                    |
|                    | Mögliche Werte:                                                                                                    |
|                    | • <i>Deaktiviert</i> : Roaming ist ausgeschaltet. Das Home PLMN<br>(Public Land Mobile Network) wird verwendet, d.h. der Anbie-<br>ter, bei dem die SIM-Karte registriert ist.                                                                                                    |
|                    | • Automatische Auswahl (Standardeinstellung): Verwenden<br>Sie diesen Modus, wenn weder <b>Roaming-Modus</b> = Deakti-<br>viert noch <b>Roaming-Modus</b> = Fest eingestellt Ihren<br>Anforderungen entspricht. Beachten Sie, dass bei diesem Mo-<br>dus zuerst ein Scan über alle APNs durchgeführt wird. Das<br>System versucht eine kostenoptimierte Weiterleitung zu nut-<br>zen um Roaming-Gebühren zu sparen. |
|                    | • Uneingeschränkt: Dieser Modus ist für spezielle Anforde-<br>rungen vorgesehen. Beachten Sie, dass bei diesem Modus<br>zuerst ein Scan über alle APNs durchgeführt wird.                                                                                                    |
|                    | • Fester Netzbetreiber: Bei Roaming-Modus = Fest<br>eingestellt wird kein Scan durchgeführt, nur der manuell<br>ausgewählter Mobilnetzbetreiber wird verwendet. Wenn der<br>ausgewählte Mobilnetzbetreiber nicht zur Verfügung steht,<br>ist keine Verbindung möglich.                                                                                                    |
|                    | • Vollständig automatische Auswahl: Bei dieser Aus-<br>wahl wird kein Scan durchgeführt. Das Modem wählt automa-<br>tisch den stärksten verfügbaren <b>Mobilnetzbetreiber</b> aus. Das<br>kann in Grenznähe auch das Netz eines ausländischen Ro-<br>amingpartners sein.                                                                                                    |
| Mobilnetzbetreiber | Mögliche Werte:                                                                                                    |
|                    | <ul> <li><anbieter>: W\u00e4hlen Sie einen Mobilnetzbetreiber aus der<br/>Liste aus.</anbieter></li> </ul>                                                                                                    |
|                    | • Manuelle Eingabe: Damit kann manuell eine Provider ID (PLMN) eingegeben werden.                                                                                                    |
| Mobilnetzbetreiber | Hier können Sie einen PLMN (Public Land Mobile Network) ein-<br>tragen.                                                                                                    |
|                    | Jedes Mobilfunknetz wird durch eine weltweit eindeutige Ken-<br>nung identifiziert, die sich aus der MCC (Mobile Country Code)<br>und der MNC (Mobile Network Code) zusammensetz, z.B. die<br>MCC für Deutschland ist 262. und die MNC für T-Mobile in                                                                                                    |

| Feld                   | Beschreibung                                            |
|------------------------|---------------------------------------------------------|
|                        | Deutschland ist 01. Dadurch ergibt sich das PLMN 26201. |
| Felder im Menü Geschlo | ossene Benutzergruppe                                   |
| Feld                   | Beschreibung                                            |

| Authentifizierungsme-<br>thode | <ul> <li>Wählen Sie das Authentifizierungsprotokoll für die Geschlossene Benutzergruppe aus. Wählen Sie die Authentifizierung, die von Ihrem Provider spezifiziert ist.</li> <li>Mögliche Werte:</li> <li><i>Keiner</i>: Einige Provider verwenden keine Authentifizierung. Wählen Sie in dem Fall diese Option.</li> <li><i>pap</i>: Nur PAP (PPP Password Authentication Protocol) ausführen, Passwort wird unverschlüsselt übertragen.</li> <li><i>chap</i>: Nur CHAP (PPP Challenge Handshake Authentication Protocol nach RFC 1994) ausführen, Passwort wird verschlüsselt übertragen.</li> <li><i>pap-chap</i> (Standardwert): Vorrangig CHAP, sonst PAP ausführen.</li> </ul> |
|--------------------------------|----------------------------------------------------------------------------------------------------|
| Benutzername                   | Geben Sie den Benutzernamen ein, den Sie von Ihrem Provider erhalten haben.                                                                                                    |
| Passwort                       | Geben Sie das Passwort ein, das Sie von Ihrem Provider erhal-<br>ten haben.                                                                                                    |
| Feste IP-Adresse               | Geben Sie die IP-Adresse ein, die Sie von Ihrem Provider erhal-<br>ten haben.                                                                                                    |

Durch Klicken auf die Schaltfläche wird eine ausführliche Statistik zu der jeweiligen UMTS/LTE-Verbindung angezeigt.

| U | M | TS | /L | TE |
|---|---|----|----|----|

| Automatisches Ak               | tualisierungsintervall 60 | ) Sekunden Üb    | ernehmen             |         |  |
|--------------------------------|---------------------------|------------------|----------------------|---------|--|
| Status des Mobilg              | erätes                    |                  |                      |         |  |
| Gerät                          |                           | /dev/usbTTY0     |                      |         |  |
| Modemmodell                    |                           | MC7710           | MC7710               |         |  |
| IMEI                           |                           | 355060020096827  | 355060020096827      |         |  |
| Oper Status                    |                           | Verbinden        | Verbinden            |         |  |
| ICC ID                         |                           | 8949020000075657 | 89490200000756575697 |         |  |
| Rufnummer                      |                           |                  |                      |         |  |
| Adresse des Service-Centers +4 |                           | +491710760000    | +491710760000        |         |  |
| Home PLNM                      |                           | 26201 Telekom.de |                      |         |  |
| Ausgewähltes P                 | LNM                       | 26201            |                      |         |  |
| Aktuelles Netzw                | erk                       | GSM              |                      |         |  |
| Netzwerkqualitä                | t                         | -                |                      |         |  |
| Funkzellen Code                | e                         | 4427             |                      |         |  |
| Cell ID                        |                           | 00001EA7         |                      |         |  |
| Letzer Befehl AT+C SQ          |                           |                  |                      |         |  |
| Letzte Antwort                 | Antwort 22,99             |                  |                      |         |  |
| Netzbetreiber                  |                           |                  |                      |         |  |
| PLNM                           | Name                      |                  | Zugangstyp           | Status  |  |
| 26201                          | Telekom.de                |                  | GSM                  | Aktuell |  |

# Abb. 62: Physikalische Schnittstellen->UMTS/LTE->

# Werte in der Liste Status des Mobilgerätes

| Feld                            | Beschreibung                                                                                                    |
|---------------------------------|----------------------------------------------------------------------------------------------------|
| Gerät                           | Zeigt die Bezeichnung des internen Modemanschlusses an.                                                           |
| Modemmodell                     | Zeigt die Bezeichnung des Modems an.                                                                              |
| IMEI                            | Die IMEI (International Mobile Station Equipment Identity) zeigt die 15-stellige Sereinnummer des Modems an.      |
| Oper Status                     | Zeigt den Betriebszustand des Modems an.                                                                          |
| ICC ID                          | Zeigt die Karten-ID an, die auf der SIM-Karte hinterlegt ist.                                                     |
| Rufnummer                       | Zeigt die Rufnummer an, die auf der SIM-Karte hinterlegt ist.                                                     |
| Adresse des Service-<br>Centers | Zeigt die Adresse des Provider Service-Centers an, die auf der SIM-Karte hinterlegt ist.                          |
| Home PLMN                       | Zeigt das Home PLMN (Public Land Mobile Network) an, d.h.<br>den Anbieter, bei dem die SIM-Karte registriert ist. |
| Ausgewähltes PLMN               | Zeigt ein eventuell ausgewähltes PLMN an. Falls kein PLMN ausgewählt wurde, wird das Home PLNM angezeigt.         |
| Aktuelles Netzwerk              | Zeigt an, welches Netz aktuell verwendet wird (z. B. UMTS oder GSM).                                              |

| Feld             | Beschreibung                                                                          |
|------------------|---------------------------------------------------------------------------------------|
| Netzwerkqualität | Zeigt die aktuelle Qualität der Verbindung an.                                        |
| Funkzellen Code  | Zeigt den Funkzellen Code der Funkzelle an, in der das Modem aktuell registriert ist. |
| Cell ID          | Zeigt die Cell ID der Funkzelle an, in der das Modem aktuell re-<br>gistriert ist.    |
| Letzer Befehl    | Zeigt den letzten Befehl an, der vom System an das Modem ge-<br>schickt wurde.        |
| Letzte Antwort   | Zeigt die letzte Antwort an, die vom Modem gegeben wurde.                             |

### Werte in der Liste Netzbetreiber

| Feld       | Beschreibung                                                    |
|------------|-----------------------------------------------------------------|
| PLMN       | Zeigt das PLMN des Netzbetreibers an.                           |
| Name       | Zeigt den Namen des Netzbetreibers an.                          |
| Zugangstyp | Zeigt das aktuell verfügbare Netzwerk an (z. B. UMTS oder GSM). |
| Status     | Zeigt den Registrierungsstatus an.                              |

# Kapitel 9 LAN

In diesem Menü konfigurieren Sie die Adressen in Ihrem LAN und haben die Möglichkeit ihr lokales Netzwerk durch VLANs zu strukturieren.

# 9.1 IP-Konfiguration

In diesem Menü kann die IP-Konfiguration der LAN und Ethernet-Schnittstellen Ihres Geräts bearbeitet werden.

# 9.1.1 Schnittstellen

In Menü LAN->IP-Konfiguration->Schnittstellen werden die vorhandenen IP-Schnittstellen aufgelistet. Sie haben die Möglichkeit, die IP-Konfiguration der Schnittstellen zu Bearbeiten oder virtuelle Schnittstellen für Spezialanwendungen anzulegen. Hier werden alle im Menü Systemverwaltung->Schnittstellenmodus / Bridge-Gruppen->Schnittstellen konfigurierten Schnittstellen (logische Ethernet-Schnittstellen und solche in den Subsystemen erstellten) aufgelistet.

Über das Symbol 应 bearbeiten Sie die Einstellungen einer vorhandenen Schnittstelle (Bridge-Gruppen, Ethernet-Schnittstellen im Routing-Modus).

Über die Schaltfläche **Neu** haben Sie die Möglichkeit, virtuelle Schnittstellen anzulegen. Dieses ist jedoch nur in Spezialanwendungen (BRRP u. a.) nötig.

Abhängig von der gewählten Option, stehen verschiedene Felder und Optionen zur Verfügung. Im Folgenden finden Sie eine Auflistung aller Konfigurationsmöglichkeiten.

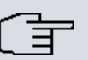

### Hinweis

Beachten Sie bitte:

Hat Ihr Gerät bei der Erstkonfiguration dynamisch von einem in Ihrem Netzwerk betriebenen DHCP-Server eine IP-Adresse erhalten, wird die Standard-IP-Adresse automatisch gelöscht und Ihr Gerät ist darüber nicht mehr erreichbar.

Sollten sie dagegen bei der Erstkonfiguration eine Verbindung zum Gerät über die Standard-IP-Adresse aufgebaut oder eine IP-Adresse mit dem **Dime Manager** vergeben haben, ist es nur noch über diese IP-Adresse erreichbar. Es kann nicht mehr dynamisch über DHCP eine IP-Konfguration erhalten.

### **Beispiel Teilnetze**

Falls Ihr Gerät an ein LAN angeschlossen ist, das aus zwei Teilnetzen besteht, sollten Sie für das zweite Teilnetz eine zweite **IP-Adresse / Netzmaske** eintragen.

Im ersten Teilnetz gibt es z. B. zwei Hosts mit den IP-Adressen 192.168.42.1 und 192.168.42.2, im zweiten Teilnetz zwei Hosts mit den IP-Adressen 192.168.46.1 und 192.168.46.2. Um mit dem ersten Teilnetz Datenpakete austauschen zu können, benutzt Ihr Gerät z. B. die IP-Adresse 192.168.42.3, für das zweite Teilnetz 192.168.46.3. Die Netzmasken für beide Teilnetze müssen ebenfalls angegeben werden.

#### 9.1.1.1 Bearbeiten oder Neu

Wählen Sie das Symbol *M*, um vorhandene Einträge zu bearbeiten. Wählen Sie die Schaltfläche **Neu**, um virtuelle Schnittstellen zu erstellen.

| Basisparameter                       |                                 |                           |
|--------------------------------------|---------------------------------|---------------------------|
| Basierend auf Ethernet-Schnittstelle | Eine auswählen                  | <b>v</b>                  |
| Adressmodus                          | ● Statisch ○ DHCP               |                           |
| IP-Adresse / Netzmaske               | IP-Adresse Netzmaske Hinzufügen |                           |
| Schnittstellenmodus                  | O Untagged ③ Tagged (VLAN)      |                           |
| MAC-Adresse                          | 00:a0:f9                        | Voreingestellte verwenden |
| VLAN-ID                              | 1                               |                           |
|                                      | Erweite                         | erte Einstellungen        |
| Proxy ARP                            | Aktiviert                       |                           |
| TCP-MSS-Clamping                     |                                 |                           |

Schnittstellen

Abb. 63: LAN->IP-Konfiguration->Schnittstellen->

Das Menü LAN->IP-Konfiguration->Schnittstellen-> /Neu besteht aus folgenden Feldern:

#### Felder im Menü Basisparameter

| Feld                 | Beschreibung                                                 |
|----------------------|--------------------------------------------------------------|
| Basierend auf Ether- | Dieses Feld wird nur angezeigt, wenn eine virtuelle Routing- |
| net-Schnittstelle    | Schnittstelle bearbeitet wird.                               |

| Feld                  | Beschreibung                                                                                                    |
|-----------------------|----------------------------------------------------------------------------------------------------|
|                       | Wählen Sie die Ethernet-Schnittstelle aus, zu der die virtuelle Schnittstelle konfiguriert werden soll.                                                                                                    |
| Adressmodus           | Wählen Sie aus, auf welche Weise der Schnittstelle eine IP-<br>Adresse zugewiesen wird.                                                                                                    |
|                       | Mögliche Werte:                                                                                                    |
|                       | • <i>Statisch</i> (Standardwert): Der Schnittstelle wird eine statische IP-Adresse in <b>IP-Adresse / Netzmaske</b> zugewiesen.                                                                                                    |
|                       | • DHCP: Die Schnittstelle erhält dynamisch per DHCP eine IP-<br>Adresse.                                                                                                    |
| IP-Adresse / Netzmas- | Nur für Adressmodus = Statisch                                                                                                    |
|                       | Fügen Sie mit <b>Hinzufügen</b> einen neuen Adresseintrag hinzu<br>und geben Sie die <b>IP-Adresse</b> und die entsprechende <b>Netz-</b><br><b>maske</b> der virtuellen Schnittstelle ein.                                                                                                    |
| Schnittstellenmodus   | Nur bei physikalischen Schnittstellen im Routing-Modus und bei virtuelle Schnittstellen.                                                                                                    |
|                       | Wählen Sie den Konfigurationsmodus der Schnittstelle aus.                                                                                                    |
|                       | Mögliche Werte:                                                                                                    |
|                       | • Untagged (Standardwert): Die Schnittstelle wird keinem speziellen Verwendungszweck zugeordnet.                                                                                                    |
|                       | • Tagged (VLAN): Diese Option gilt nur für Routing-<br>Schnittstellen.                                                                                                    |
|                       | Mit dieser Option weisen Sie die Schnittstelle einem VLAN zu.<br>Dies geschieht über die VLAN-ID, die in diesem Modus ange-<br>zeigt wird und konfiguriert werden kann. Die Definition einer<br>MAC-Adresse in <b>MAC-Adresse</b> ist in diesem Modus optional.                                                                                                    |
| MAC-Adresse           | Geben Sie die mit der Schnittstelle verbundene MAC-Adresse<br>ein. Sie können für virtuelle Schnittstellen die MAC-Adresse der<br>physikalischen Schnittstelle verwenden, unter der die virtuelle<br>Schnittstelle erstellt wurde, wenn Sie <b>Voreingestellte verwen-<br/>den</b> aktivieren. Die VLAN IDs müssen sich jedoch unterschei-<br>den. Das Zuweisen einer virtuellen MAC-Adresse ist ebenfalls<br>möglich. Die ersten 6 Zeichen der MAC-Adresse sind voreinge- |

| Feld    | Beschreibung                                                                                                    |
|---------|----------------------------------------------------------------------------------------------------|
|         | Wenn <b>Voreingestellte verwenden</b> aktiv ist, wird die voreinge-<br>stellte MAC-Adresse der zugrunde liegenden physikalischen<br>Schnittstelle verwendet.<br>Standardmäßig ist <b>Voreingestellte verwenden</b> aktiv. |
|         |                                                                                                    |
| VLAN-ID | Nur für Schnittstellenmodus = Tagged (VLAN)                                                                                                    |
|         | Diese Option gilt nur für Routing-Schnittstellen. Weisen Sie die<br>Schnittstelle einem VLAN zu, indem Sie die VLAN-ID des ent-<br>sprechenden VLANs eingeben.                                                            |
|         | Mögliche Werte sind 1 (Standardwert) bis 4094.                                                                                                    |

Das Menü Erweiterte Einstellungen besteht aus folgenden Feldern:

## Felder im Menü Erweiterte Einstellungen

| Feld                | Beschreibung                                                                                                    |
|---------------------|----------------------------------------------------------------------------------------------------|
| DHCP-MAC-Adresse    | Nur für Adressmodus = DHCP                                                                                                    |
|                     | Ist <b>Voreingestellte verwenden</b> aktiviert (Standardeinstellung)<br>wird die Hardware-MAC-Adresse der Ethernet-Schnittstelle ver-<br>wendet. Bei physikalischen Schnittstellen ist die aktuelle MAC-<br>Adresse standardmäßig eingetragen. |
|                     | Wenn Sie Voreingestellte verwenden deaktivieren, geben Sie<br>eine MAC-Adresse für die virtuelle Schnittstelle ein, z. B.<br>00:e1:f9:06:bf:03.                                                                                                |
|                     | Manche Provider verwenden hardware-unabhängige MAC-<br>Adressen, um ihren Clients IP-Adressen dynamisch zuzuwei-<br>sen. Sollte Ihnen Ihr Provider eine MAC-Adresse zugewiesen<br>haben, so tragen Sie diese hier ein.                         |
| DHCP-Hostname       | Nur für Adressmodus = DHCP                                                                                                    |
|                     | Geben Sie den Hostnamen ein, der vom Provider gefordert wird. Die maximale Länge des Eintrags beträgt 45 Zeichen.                                                                                                    |
| DHCP Broadcast Flag | Nur für Adressmodus = DHCP                                                                                                    |
|                     | Wählen Sie aus, ob in den DHCP-Anfragen Ihres Gerätes das BROADCAST Bit gesetzt werden soll oder nicht. Einige DHCP-                                                                                                    |

| Feld             | Beschreibung                                                                                                    |
|------------------|----------------------------------------------------------------------------------------------------|
|                  | Server, die IP-Adressen mittels UNICAST vergeben, reagieren<br>nicht auf DHCP-Anfragen mit gesetztem BROADCAST Bit. In<br>diesem Falle ist es nötig, DHCP-Anfragen zu versenden, in de-<br>nen dieses Bit nicht gesetzt ist. Deaktivieren Sie in diesem Fall<br>diese Option.<br>Mit Auswahl von <i>Aktiviert</i> wird die Funktion aktiv.<br>Standardmäßig ist die Funktion aktiv.                                                                 |
| Proxy ARP        | Wählen Sie aus, ob Ihr Gerät ARP-Requests aus dem eigenen<br>LAN stellvertretend für definierte Gegenstellen beantworten soll.<br>Mit Auswahl von <i>Aktiviert</i> wird die Funktion aktiv.<br>Standardmäßig ist die Funktion nicht aktiv.                                                                                                    |
| TCP-MSS-Clamping | <ul> <li>Wählen Sie aus, ob Ihr Gerät das Verfahren MSS Clamping anwenden soll. Um die Fragmentierung von IP-Paketen zu verhindern, wird hierbei vom Gerät automatisch die MSS (Maximum Segment Size) auf den hier einstellbaren Wert verringert.</li> <li>Mit Auswahl von Aktiviert wird die Funktion aktiv.</li> <li>Standardmäßig ist die Funktion nicht aktiv. Bei Aktivierung ist im Eingabefeld der Standardwert 1350 eingetragen.</li> </ul> |

# 9.2 VLAN

Durch die Implementierung der VLAN-Segmentierung nach 802.1Q ist die Konfiguration von VLANs auf Ihrem Gerät möglich. Insbesondere sind Funk-Ports eines Access Points in der Lage, das VLAN-Tag eines Frames, das zu den Clients gesendet wird, zu entfernen und empfangene Frames mit einer vorab festgelegten VLAN-ID zu taggen. Durch diese Funktionalität ist ein Access Point nichts anderes als eine VLAN-fähiger Switch mit der Erweiterung, Clients in VLAN-Gruppen zusammenzufassen. Generell ist die VLAN-Segmentierung mit allen Schnittstellen konfigurierbar.

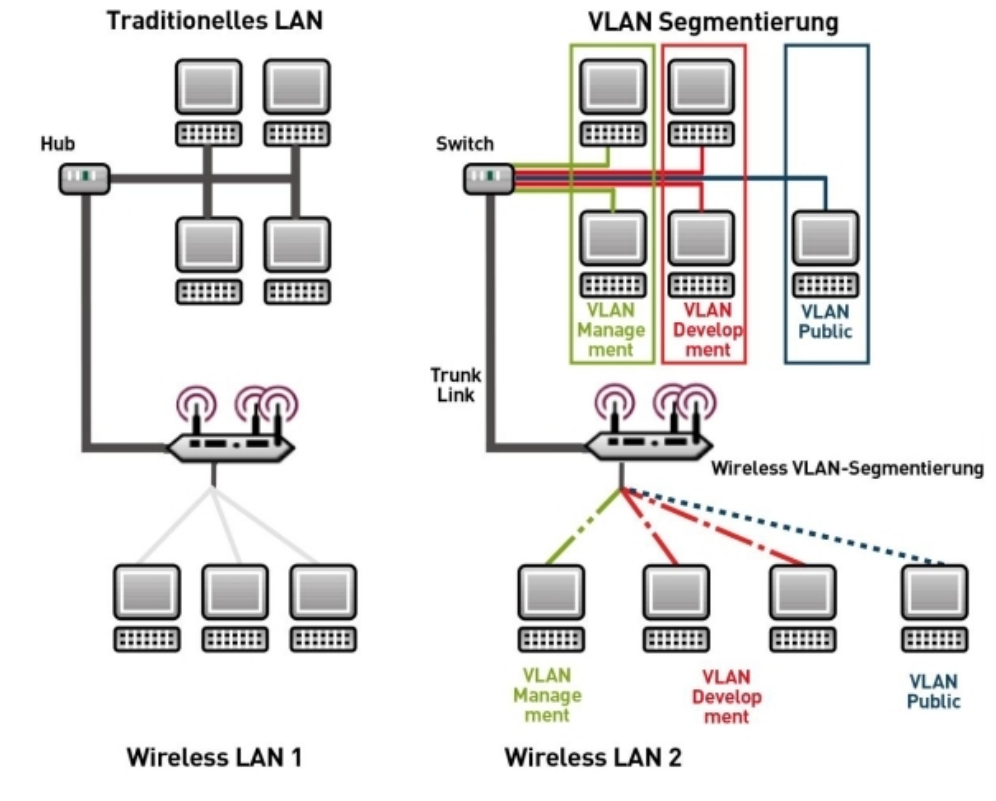

Abb. 64: VLAN-Segmentierung

# VLAN für Bridging und VLAN für Routing

Im Menü **LAN**->**VLAN** werden VLANs (virtuelle LANs) mit Schnittstellen, die im Bridging-Modus arbeiten, konfiguriert. Über das Menü **VLAN** können Sie alle dafür notwendigen Einstellungen vornehmen und deren Status abfragen.

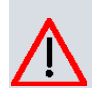

## Achtung

Für Schnittstellen, die im Routing-Modus arbeiten, wird der jeweiligen Schnittstelle lediglich eine VLAN-ID zugewiesen. Dies definieren Sie über die Parameter Schnittstellenmodus = *Tagged (VLAN)* und das Feld VLAN-ID im Menü LAN->IP-Konfiguration->Schnittstellen->Neu.

# 9.2.1 VLANs

In diesem Menü können Sie sich alle bereits konfigurierten VLANs anzeigen lassen, Ihre Einstellungen bearbeiten und neue VLANs erstellen. Standardmäßig ist das VLAN *Mana-gement* vorhanden, dem alle Schnittstellen zugeordnet sind.

## 9.2.1.1 Bearbeiten oder Neu

Wählen Sie das Symbol *M*, um vorhandene Einträge zu bearbeiten. Wählen Sie die Schaltfläche **Neu**, um weitere VLANs zu konfigurieren.

| VLAN konfigurieren |               |                          |
|--------------------|---------------|--------------------------|
| VLAN Identifier    | 1             |                          |
| VLAN-Name          | Management    |                          |
| VLAN-Mitglieder    | Schnittstelle | Ausgehende Regel Löschen |
|                    | en1-0         | Untagged 💌               |

VLANs Portkonfiguration Verwaltung

#### Abb. 65: LAN->VLAN->VLANs->Neu

Das Menü LAN->VLAN->VLANs->Neu besteht aus folgenden Feldern:

Felder im Menü VLAN konfigurieren

| Feld            | Beschreibung                                                                                                    |
|-----------------|----------------------------------------------------------------------------------------------------|
| VLAN Identifier | Geben Sie die Ziffer ein, die das VLAN identifiziert. Im P-Menü<br>kann dieser Wert nicht mehr verändert werden.<br>Mögliche Werte sind 1 bis 4094                                                                                                    |
| VLAN-Name       | Geben Sie einen eindeutigen Namen für das VLAN ein. Möglich ist eine Zeichenkette mit bis zu 32 Zeichen.                                                                                                    |
| VLAN-Mitglieder | Wählen Sie die Ports aus, die zu diesem VLAN gehören sollen.<br>Über die Schaltfläche <b>Hinzufügen</b> können Sie weitere Mitglie-<br>der hinzufügen.<br>Wählen Sie weiterhin zu jedem Eintrag aus, ob die Frames, die<br>von diesem Port übertragen werden, <i>Tagged</i> (also mit VLAN-<br>Information) oder <i>Untagged</i> (also ohne VI AN-Information) |

| Feld | Beschreibung              |
|------|---------------------------|
|      | übertragen werden sollen. |

# 9.2.2 Portkonfiguration

In diesem Menü können Sie Regeln für den Empfang von Frames an den Ports des VLANs festlegen und einsehen.

| Calestatella  |      |                           | LU3                        |
|---------------|------|---------------------------|----------------------------|
| Schnittstelle | PVID | Frames ohne Tag verwerfen | Nicht-Mitglieder verwerfen |
| op1 0         |      |                           |                            |

### Abb. 66: LAN->VLANs->Portkonfiguration

Das Menü LAN->VLANs->Portkonfiguration besteht aus folgenden Feldern:

| Feld                            | Beschreibung                                                                                                    |
|---------------------------------|----------------------------------------------------------------------------------------------------|
| Schnittstelle                   | Zeigt den Port an, für den Sie die PVID definieren und Verarbei-<br>tungsregeln definieren.                                                                                      |
| PVID                            | Weisen Sie dem ausgewählten Port die gewünschte PVID (Port<br>VLAN Identifier) zu.<br>Wenn ein Paket ohne VLAN-Tag diesen Port erreicht, wird es<br>mit dieser PVID versehen.    |
| Frames ohne Tag ver-<br>werfen  | Wenn die Option aktiviert ist, werden ungetaggte Frames ver-<br>worfen. Ist die Option deaktiviert, werden ungetaggte Frames<br>mit der in diesem Menü definierten PVID getaggt. |
| Nicht-Mitglieder ver-<br>werfen | Wenn die Option aktiviert ist, werden alle getaggten Frames verworfen, die mit einer VLAN-ID getaggt sind, in der der aus-<br>gewählte Port nicht Mitglied ist.                  |

### Felder im Menü Portkonfiguration
## 9.2.3 Verwaltung

In diesem Menü nehmen Sie allgemeine Einstellungen für ein VLAN vor. Die Optionen sind für jede Bridge-Gruppe separat zu konfigurieren.

| Bridge-Gruppe br0 VLAN-Optio | nen              |  |
|------------------------------|------------------|--|
| VLAN aktivieren              | Aktiviert        |  |
| Verwaltungs-VID              | 1 - Management 💌 |  |
|                              | OK Abbrechen     |  |

Abb. 67: LAN->VLANs->Verwaltung

Das Menü LAN->VLANs->Verwaltung besteht aus folgenden Feldern:

| Feld            | Beschreibung                                                               |
|-----------------|----------------------------------------------------------------------------|
| VLAN aktivieren | Aktivieren oder deaktivieren Sie die spezifizierte Bridge-Gruppe für VLAN. |
|                 | Mit Aktiviert wird die Funktion aktiv.                                     |
|                 | Standardmäßig ist die Funktion deaktiviert.                                |
| Verwaltungs-VID | Wählen Sie die VLAN-ID des VLANs aus, in dem Ihr Gerät ar-<br>beiten soll. |

## Felder im Menü Bridge-Gruppe br<ID> VLAN-Optionen

# Kapitel 10 Wireless LAN

Bei Funk-LAN oder **Wireless LAN** (WLAN = Wireless Local Area Network) handelt es sich um den Aufbau eines Netzwerkes mittels Funktechnik.

## Netzwerkfunktionen

Ein WLAN ermöglicht genauso wie ein kabelgebundenes Netzwerk alle wesentlichen Netzwerkfunktionen. Somit steht der Zugriff auf Server, Dateien, Drucker und Mailsystem genauso zuverlässig zur Verfügung wie der firmenweite Internetzugang. Da keine Verkabelung der Geräte nötig ist, hat ein WLAN den großen Vorteil, dass nicht auf bauliche Einschränkungen geachtet werden muss (d. h. der Gerätestandort ist unabhängig von der Position und der Zahl der Anschlüsse).

# Derzeit gültiger Standard: IEEE 802.11

Bei 802.11-WLANs sind alle Funktionen eines verkabelten Netzwerks möglich. WLAN sendet innerhalb und außerhalb von Gebäuden mit maximal 100 mW.

IEEE 802.11g ist der derzeit am weitesten verbreitete Standard für Funk-LANs und bietet eine maximale Datenübertragungsrate von 54 Mbit/s. Dieses Verfahren arbeitet im Funk-frequenzbereich von 2,4 GHz, der gewährleistet, dass Gebäudeteile möglichst gut und bei nur geringer, gesundheitlich unproblematischer Sendeleistung durchdrungen werden.

Ein zu 802.11g kompatibler Standard ist 802.11b, der im 2,4 GHz-Band (2400 MHz - 2485 MHz) arbeitet und eine maximale Datenübertragungsrate von 11 Mbit/s bietet. 802.11bund 802.11g-WLAN Systeme sind anmelde- und gebührenfrei.

Mit 802.11a sind im Bereich 5150 GHz bis 5725 MHz Bandbreiten bis 54 Mbit/s nutzbar. Mit dem größeren Frequenzbereich stehen 19 nicht überlappende Frequenzen (in Deutschland) zur Verfügung. Auch dieser Frequenzbereich ist in Deutschland lizenzfrei nutzbar. In Europa werden mit 802.11h nicht nur 30 mW sondern 1000 mW Sendeleistung nutzbar, jedoch nur unter Einsatz von TPC (TX Power Control, Methode zur Regelung der Sendeleistung bei Funksystemen zur Reduktion von Interferenzen) und DFS (Dynamic Frequency Selection). TPC und DFS sollen sicherstellen, dass Satellitenverbindungen und Radargeräte nicht gestört werden.

Der Standard 802.11n (Draft 2.0) verwendet für die Datenübertragung die MIMO-Technik (Multiple Input Multiple Output), was Datentransfer über WLAN über größere Entfernungen oder mit höheren Datenraten ermöglicht. Mit einer Bandbreite von 20 oder 40 MHz werden so 150 bis 300 MBit/s Bruttodatenrate erreicht.

Durch eine Änderung im Telekommunikationsgesetz (TKG) wurde es möglich, das 5,8 GHz-Band (5755 MHz - 5875 MHz) für sogenannte BFWA-Anwendungen (Broadband Fixed Wireless Access) zu nutzen. Dazu ist allerdings eine Anmeldung bei der Bundesnetzagentur nötig. Jedoch ist auch hier der Einsatz von TPC und DFS verbindlich.

## 10.1 WLAN

Im Menü Wireless LAN->WLAN können Sie alle WLAN-Module Ihres Geräts konfigurieren.

Je nach Modellvariante sind ein oder zwei WLAN-Module, **WLAN** 1 und ggf. **WLAN** 2 verfügbar.

## 10.1.1 Einstellungen Funkmodul

Im Menü **Wireless LAN->WLAN->Einstellungen Funkmodul** wird eine Übersicht über alle Konfigurationsoptionen des WLAN-Moduls angezeigt.

|                   |               | EI           | nstellungen Funkmodul |                  |               |        |    |
|-------------------|---------------|--------------|-----------------------|------------------|---------------|--------|----|
| MAC-Adresse       | Betriebsmodus | Frequenzband | Verwendeter Kanal     | Maximale Bitrate | Sendeleistung | Status |    |
| 00:0d:f0:00:8b:17 | Aus           | 2,4 GHz      |                       | Auto             | Max.          | 0      | 10 |

Einstellungen Funkmodul

### Abb. 68: Wireless LAN->WLAN->Einstellungen Funkmodul

10.1.1.1 Einstellungen Funkmodul->

In diesem Menü ändern Sie die Einstellungen des Funkmoduls.

Wählen Sie das Symbol 🔊 um die Konfiguration zu bearbeiten.

Einstellungen Funkmodul

| WI AN-Einstellungen       |                                   |  |  |
|---------------------------|-----------------------------------|--|--|
| Betriebsmodus             | Access-Point / Bridge Link Master |  |  |
| Frequenzband              | 2,4 GHz In/Outdoor                |  |  |
| Kanal                     | Auto                              |  |  |
| Ausgewählter Kanal        | 0                                 |  |  |
| Sendeleistung             | Max. 🗸                            |  |  |
| Performance-Einstellungen |                                   |  |  |
| Drahtloser Modus          | 802.11g                           |  |  |
| Airtime Fairness          | Aktiviert                         |  |  |
|                           | Erweiterte Einstellungen          |  |  |
| Kanalplan                 | Alle                              |  |  |
| RTS Threshold             | Immer inaktiv                     |  |  |
| Short Guard Interval      | Aktiviert                         |  |  |
| Fragmentation Threshold   | 2346 Bytes                        |  |  |
| OK Abbrechen              |                                   |  |  |

Abb. 69: Wireless LAN->WLAN->Einstellungen Funkmodul-> *für* Betriebsmodus Access-Point

Einstellungen Funkmodul

| WLAN-Einstellungen         |                          |
|----------------------------|--------------------------|
| Betriebsmodus              | Access Client 💌          |
| Client-Modus               | ◉ Infrastruktur ○ Ad-Hoc |
| Frequenzband               | 2.4 GHz 💌                |
| IEEE 802.11d-Konformität   | Flexibel 💌               |
| Kanal                      | 0                        |
| Ausgewählter Kanal         | 0                        |
| Zweiter Verwendeter Kanal  | 0                        |
| Bandbreite                 | 40 MHz 💌                 |
| Anzahl der Spatial Streams | 2 💌                      |
| Sendeleistung              | Max.                     |
| Performance-Einstellungen  |                          |
| Drahtloser Modus           | 802.11b/g/n 💌            |
| Max. Übertragungsrate      | Auto                     |
| Burst-Mode                 | ✓ Aktiviert              |
|                            | Erweiterte Einstellungen |
|                            |                          |

Abb. 70: Wireless LAN WLAN Einstellungen Funkmodul pri für Betriebsmodus Access Client

Das Menü Wireless LAN->WLAN->Einstellungen Funkmodul-> besteht aus folgenden Feldern:

## Felder im Menü WLAN-Einstellungen

| Feld          | Beschreibung                                                                       |
|---------------|------------------------------------------------------------------------------------|
| Betriebsmodus | Legen Sie fest, in welchem Modus das Funkmodul Ihres Geräts betrieben werden soll. |
|               | Mögliche Werte:                                                                    |
|               | Aus (Standardwert): Das Funkmodul ist nicht aktiv.                                 |
|               | • Access-Point: Ihr Gerät dient als Access Point in Ihrem Netzwerk.                |
|               | • Access Client: Ihr Gerät dient als Access Client in Ihrem Netzwerk.              |
| Client-Modus  | Nur für Betriebsmodus = Access Client                                              |
|               | Wählen Sie den Modus der Verbindung des Clients zum Access Point aus.              |

| Feld         | Beschreibung                                                                                                    |
|--------------|----------------------------------------------------------------------------------------------------|
|              | Mögliche Werte:                                                                                                    |
|              | <ul> <li>Infrastruktur (Standardwert): In einem Netz im Infra-<br/>struktur Modus kommunizieren alle Clients ausschließlich<br/>über Access Points miteinander. Es läuft keine Kommunikati-<br/>on zwischen den einzelnen Clients direkt ab.</li> </ul>  |
|              | <ul> <li>Ad-Hoc: Ein Access Client kann im Ad-Hoc-Modus als zen-<br/>trale Schnittstelle zwischen mehreren Endgeräten verwendet<br/>werden. Auf diese Weise können Geräte wie Computer und<br/>Drucker kabellos miteinander verbunden werden.</li> </ul> |
|              | Wählen Sie den Kanal aus, der verwendet werden soll.                                                                                                    |
| Frequenzband | Wählen Sie das Frequenzband und ggf. den Einsatzbereich des<br>Funkmoduls aus.                                                                                                    |
|              | Für Betriebsmodus = Access-Point oder Betriebsmodus = Access Client und Client-Modus = Ad-Hoc                                                                                                    |
|              | Mögliche Werte:                                                                                                    |
|              | • 2,4 GHz In/Outdoor (Standardwert): Ihr Gerät wird mit 2.4 GHz (Mode 802.11b und Mode 802.11g) innerhalb oder außerhalb von Gebäuden betrieben.                                                                                                    |
|              | • 5 GHz Indoor: Ihr Gerät wird mit 5 GHz (Mode 802.11a/h) innerhalb von Gebäuden betrieben.                                                                                                    |
|              | • 5 GHz Outdoor: Ihr Gerät wird mit 5 GHz (Mode 802.11a/h) außerhalb von Gebäuden betrieben.                                                                                                    |
|              | <ul> <li>5 GHz In/Outdoor: Ihr Gerät wird mit 5 GHz (Mode<br/>802.11a/h) innerhalb oder außerhalb von Gebäuden betrie-<br/>ben.</li> </ul>                                                                                                    |
|              | Für <b>Betriebsmodus =</b> <i>Access Client</i> <b>und Client-Modus =</b> <i>Infrastruktur</i>                                                                                                    |
|              | Mögliche Werte:                                                                                                    |
|              | <ul> <li>2,4 und 5 GHz: Ihr Gerät wird mit 2,4 (Mode 802.11b und<br/>Mode 802.11g) oder 5 GHz (Mode 802.11a/h) betrieben.</li> </ul>                                                                                                    |
|              | <ul> <li>5 GHz (Standardwert): Ihr Gerät wird mit 5 GHz (Mode<br/>802.11a/h) betrieben.</li> </ul>                                                                                                    |
|              | <ul> <li>2, 4 GHz: Ihr Gerät wird mit 2.4 GHz (Mode 802.11b und Mo-<br/>de 802.11g) betrieben.</li> </ul>                                                                                                    |

| Feld                       | Beschreibung                                                                                                    |
|----------------------------|----------------------------------------------------------------------------------------------------|
| Nutzungsbereich            | Nur für Betriebsmodus = Access Client, Client-Modus =<br>Infrastruktur und Frequenzband = 2,4 und 5 GHz oder<br>5 GHz                                                                                                    |
|                            | Mögliche Werte:                                                                                                    |
|                            | • Indoor-Outdoor (Standardwert)                                                                                                    |
|                            | • Indoor                                                                                                    |
|                            | • Outdoor                                                                                                    |
| EEE<br>302.11d-Konformität | Nur für Betriebsmodus = Access Client                                                                                                    |
|                            | Wählen Sie aus, wie die Länderinformation ermittelt werden soll.                                                                                                    |
|                            | Mögliche Werte:                                                                                                    |
|                            | • <i>Flexibel</i> (Standardwert): Es wird versucht, die Länderinfor-<br>mation des Access Points zu ermitteln, ansonsten wird die ei-<br>gene Länderinformation verwendet.                                                                                                    |
|                            | • Keine: Die eigene Länderinformation wird verwendet.                                                                                                    |
|                            | • <i>Strikt</i> : Die Länderinformation des Access Points wird verwendet.                                                                                                    |
| Kanal                      | Die Anzahl der wählbaren Kanäle ist von der Ländereinstellung<br>abhängig. Bitte ziehen Sie hier das aktuelle Datenblatt Ihres<br>Geräts zu Rate.                                                                                                    |
|                            | Access-Point-Modus:                                                                                                    |
|                            | Durch das Einstellen des Netzwerknamens (SSID) im Access-<br>Point-Modus werden Funknetze zwar logisch voneinander ge-<br>trennt, können sich aber physisch immer noch behindern, falls<br>sie auf denselben bzw. zu nah nebeneinander liegenden Funk-<br>kanälen arbeiten. Falls Sie also zwei oder mehr Funknetze mit<br>geringem Abstand betreiben, ist es ratsam, den Netzen ver-<br>schiedene Kanäle zuzuweisen. Diese sollten jeweils mindestens<br>4 Kanäle auseinanderliegen, da ein Netz auch die benachbar-<br>ten Kanäle teilweise mitbelegt. |
|                            | Im Falle der manuellen Kanalauswahl vergewissern Sie sich bit-<br>te vorher, ob die entsprechenden Clients diese Kanäle auch un-<br>terstützen.                                                                                                    |

| Feld                         | Beschreibung                                                                                          |
|------------------------------|----------------------------------------------------------------------------------------------------|
|                              | Mögliche Werte:                                                                                       |
|                              | • Für Frequenzband = 2,4 GHz In/Outdoor                                                               |
|                              | Mögliche Werte sind 1 bis 13 und Auto (Standardwert).                                                 |
|                              | • Für Frequenzband = 5 GHz Indoor                                                                     |
|                              | Mögliche Werte sind 36, 40, 44, 48 und Auto (Standardwert)                                            |
|                              | • Für Frequenzband = 5 GHz In/Outdoor und 5 GHz Out-<br>door und 5,8 GHz Outdoor                      |
|                              | Hier ist nur die Option Auto möglich.                                                                 |
|                              | Access Client Modus:                                                                                  |
|                              | Im Access Client Modus können Sie nur im Client-Modus =<br>Ad-Hoc den erforderlichen Kanal auswählen. |
|                              | Mögliche Werte:                                                                                       |
|                              | • Für Frequenzband = 2,4 GHz In/Outdoor                                                               |
|                              | Mögliche Werte sind 1 bis 13 und Auto (Standardwert).                                                 |
|                              | • Für Frequenzband = 5 GHz Indoor                                                                     |
|                              | Mögliche Werte sind 36, 40, 44, 48 und Auto (Standardwert)                                            |
|                              | • Für Frequenzband = 5 GHz In/Outdoor und 5 GHz Out-<br>door und 5,8 GHz Outdoor                      |
|                              | Hier ist nur die Option Auto möglich.                                                                 |
| Ausgewählter Kanal           | Zeigt den verwendeten Kanal an.                                                                       |
| Zweiter Verwendeter<br>Kanal | Nicht für Betriebsmodus = Access-Point und Frequenz-<br>band = 2,4 GHz In/Outdoor                     |
|                              | Zeigt den zweiten verwendeten Kanal an.                                                               |
| Bandbreite                   | Nur für Drahtloser Modus = 802.11b/g/n, 802.11g/n,<br>802.11n, 802.11a/n                              |
|                              | Wählen Sie aus, wie viele Kanäle verwendet werden sollen.                                             |

| Feld                          | Beschreibung                                                                                                    |
|-------------------------------|----------------------------------------------------------------------------------------------------|
|                               | Mögliche Werte:                                                                                                    |
|                               | • 20 MHz (Standardwert): Ein Kanal mit 20 MHz Bandbreite wird verwendet.                                                                                                    |
|                               | • 40 MHz: Zwei Kanäle mit je 20 MHz Bandbreite werden ver-<br>wendet. Dabei dient ein Kanal als Kontroll-Kanal und der an-<br>dere als Erweiterungs-Kanal.                                                                                                    |
| Anzahl der Spatial<br>Streams | Nur für Drahtloser Modus = 802.11b/g/n, 802.11g/n,<br>802.11n, 802.11a/n                                                                                                    |
|                               | Wählen Sie aus, wie viele Datenströme parallel verwendet wer-<br>den sollen.                                                                                                    |
|                               | Mögliche Werte:                                                                                                    |
|                               | • 3: Drei Datenströme werden verwendet.                                                                                                    |
|                               | • 2: Zwei Datenströme werden verwendet.                                                                                                    |
|                               | 1: Ein Datenstrom wird verwendet.                                                                                                    |
| Sendeleistung                 | Wählen Sie den Maximalwert der abgestrahlten Antennenleis-<br>tung. Die tatsächlich abgestrahlte Antennenleistung kann ab-<br>hängig von der übertragenen Datenrate auch niedriger liegen<br>als der eingestellte Maximalwert. Der Maximalwert der verfüg-<br>baren Sendeleistung ist länderabhängig. |
|                               | Mögliche Werte:                                                                                                    |
|                               | • <i>Max</i> . (Standardwert): Die maximale Antennenleistung wird verwendet.                                                                                                    |
|                               | • 5 dBm                                                                                                    |
|                               | • 8 aBm<br>• 11 dBm                                                                                                    |
|                               | • 14 dBm                                                                                                    |
|                               | • 16 dBm                                                                                                    |

## Felder im Menü Performance-Einstellungen

| Feld             | Beschreibung                                                                 |
|------------------|------------------------------------------------------------------------------|
| Drahtloser Modus | Wählen Sie die Wireless-Technologie aus, die der Access Point anwenden soll. |

| Feld | Beschreibung                                                                                                    |
|------|----------------------------------------------------------------------------------------------------|
|      | Nur für Frequenzband = 2,4 GHz In/Outdoor                                                                                                    |
|      | Mögliche Werte:                                                                                                    |
|      | <ul> <li>802.11g: Ihr Gerät arbeitet ausschließlich nach 802.11g.</li> <li>802.11b-Clients können nicht zugreifen.</li> </ul>                                                                                                    |
|      | • 802.11b: Ihr Gerät arbeitet ausschließlich nach 802.11b und zwingt alle Clients dazu, sich anzupassen.                                                                                                    |
|      | <ul> <li>802.11 mixed (b/g): Ihr Gerät passt sich der Technologie<br/>der Clients an und arbeitet entweder nach 802.11b oder<br/>802.11g.</li> </ul>                                                                                                    |
|      | <ul> <li>802.11 mixed long (b/g): Ihr Gerät passt sich der<br/>Technologie der Clients an und arbeitet entweder nach<br/>802.11b oder 802.11g. Nur die Datenrate von 1 und 2 Mbit/s<br/>müssen von allen Clients unterstützt werden (Basic Rates).<br/>Dieser Modus wird auch für Centrino Clients benötigt, falls<br/>Verbindungsprobleme aufgetreten sind.</li> </ul> |
|      | <ul> <li>802.11 mixed short (b/g): Ihr Gerät passt sich der<br/>Technologie der Clients an und arbeitet entweder nach<br/>802.11b oder 802.11g. Für mixed-short gilt: Die Datenraten<br/>5.5 und 11 Mbit/s müssen von allen Clients unterstützt wer-<br/>den (Basic Rates).</li> </ul>                                                                                  |
|      | <ul> <li>802.11b/g/n: Ihr Gerät arbeitet entweder nach 802.11b,<br/>802.11g oder 802.11n.</li> </ul>                                                                                                    |
|      | <ul> <li>802.11g/n: Ihr Gerät arbeitet entweder nach 802.11g oder<br/>802.11n.</li> </ul>                                                                                                    |
|      | • 802.11n: Ihr Gerät arbeitet ausschließlich nach 802.11n.                                                                                                    |
|      | Im Betriebsmodus Access Client mit Client-Modus Ad-<br>Hoc stehen zusätzliche Optionen für Frequenzband = 5 GHz<br>Indoor, 5 GHz Outdoor, 5 GHz In/Outdoor, 5,8 GHz<br>Outdoor zur Verfügung                                                                                                    |
|      | Mögliche Werte:                                                                                                    |
|      | • 802.11a: Ihr Gerät arbeitet ausschließlich nach 802.11a.                                                                                                    |
|      | • 802.11n: Ihr Gerät arbeitet ausschließlich nach 802.11n.                                                                                                    |
|      | • 802.11a/n: Ihr Gerät arbeitet entweder nach 802.11a oder 802.11n.                                                                                                    |
|      | • 802.11a/b/g/n (nur Anzeige): Nur im Betriebsmodus Ac-                                                                                                    |

cess Client mit Client-Modus Infrastruktur.

bintec RS-Serie

| Feld                  | Beschreibung                                                                                                    |
|-----------------------|----------------------------------------------------------------------------------------------------|
| Max. Übertragungsrate | <ul> <li>Wählen Sie die Übertragungsgeschwindigkeit aus.</li> <li>Mögliche Werte:</li> <li>Auto (Standardwert): Die Übertragungsgeschwindigkeit wird automatisch ermittelt.</li> <li><wert>: Je nach Einstellung für Frequenzband, Bandbreite, Anzahl der Spatial Streams und Drahtloser Modus stehen verschiedene feste Werte in MBit/s zur Auswahl.</wert></li> </ul>                                                                                                    |
| Burst-Mode            | Aktivieren Sie diese Funktion, um die Übertragungsgeschwin-<br>digkeit für 802.11g durch Frame Bursting zu erhöhen. Dabei<br>werden mehrere Pakete nacheinander ohne Wartezeiten ver-<br>schickt. Dies ist besonders effektiv im 11b/g Mischbetrieb.<br>Mit <i>Aktiviert</i> wird die Funktion aktiv.<br>Standardmäßig ist die Funktion aktiviert.<br>Falls Probleme mit älterer WLAN-Hardware auftreten, sollte die-<br>se Funktion deaktiviert werden.                                                                                                    |
| Airtime Fairness      | Diese Funktion ist nicht für alle Geräte verfügbar.<br>Mit der <b>Airtime Fairness</b> -Funktion wird gewährleistet, dass<br>Senderessourcen des Access Points intelligent auf die verbun-<br>denen Clients verteilt werden. Dadurch lässt sich verhindern,<br>dass ein leistungsfähiger Client (z. B. ein 802.11n-Client) nur<br>geringen Durchsatz erzielt, da ein weniger leistungsfähiger Cli-<br>ent (z. B. ein 802.11a-Client) bei der Zuteilung gleich behandelt<br>wird.<br>Mit <i>Aktiviert</i> wird die Funktion aktiv.<br>Standardmäßig ist die Funktion nicht aktiv.<br>Diese Funktion wirkt sich lediglich auf nicht priorisierte Frames<br>der WMM-Klasse "Background" aus. |

Das Menü Erweiterte Einstellungen besteht aus folgenden Feldern:

## Felder im Menü Erweiterte Einstellungen für Betriebsmodus = Access-Point

| Feld      | Beschreibung                                          |
|-----------|-------------------------------------------------------|
| Kanalplan | Nur für Betriebsmodus = Access-Point und Kanal = Auto |

| Feld               | Beschreibung                                                                                                    |
|--------------------|----------------------------------------------------------------------------------------------------|
|                    | Wählen Sie den gewünschten Kanalplan aus.                                                                                                    |
|                    | Der Kanalplan trifft bei der Kanalwahl eine Vorauswahl. Da-<br>durch wird sichergestellt, dass sich keine Kanäle überlappen, d.<br>h. dass zwischen den verwendeten Kanälen ein Abstand von<br>vier Kanälen eingehalten wird. Dies ist nützlich, wenn mehrere<br>Access Points eingesetzt werden, deren Funkzellen sich über-<br>lappen. |
|                    | Mögliche Werte:                                                                                                    |
|                    | • Alle: Alle Kanäle können bei der Kanalwahl gewählt werden.                                                                                                    |
|                    | • <i>Auto</i> : Abhängig von der Region, vom Frequenzband, vom drahtlosen Modus und von der Bandbreite werden diejenigen Kanäle zur Verfügung gestellt, die vier Kanäle Abstand haben.                                                                                                    |
|                    | • Benutzerdefiniert: Wählen Sie die gewünschten Kanäle selbst aus.                                                                                                    |
| Ausgewählte Kanäle | Nur für Kanalplan = Benutzerdefiniert                                                                                                    |
|                    | Hier werden die aktuell gewählten Kanäle angezeigt.                                                                                                    |
|                    | Mit <b>Hinzufügen</b> können Sie Kanäle hinzufügen. Wenn alle ver-<br>fügbaren Kanäle angezeigt werden, können Sie keine Einträge<br>hinzufügen.                                                                                                    |
|                    | Mithilfe von m-Symbol können Sie Einträge löschen.                                                                                                    |
| Beacon Period      | Nur für Betriebsmodus = Access-Point oder Access Cli-<br>ent mit Client-Modus Ad-Hoc.                                                                                                    |
|                    | Geben Sie die Zeit in Millisekunden zwischen dem Senden zweier Beacons an.                                                                                                    |
|                    | Dieser Wert wird in Beacon und Probe Response Frames über-<br>mittelt.                                                                                                    |
|                    | Mögliche Werte sind 1 bis 65535.                                                                                                    |
|                    | Der Standardwert ist 100 ms.                                                                                                    |
| DTIM Period        | Nur für Betriebsmodus = Access-Point oder Access Cli-<br>ent mit Client-Modus Ad-Hoc.                                                                                                    |

| Feld                 | Beschreibung                                                                                                    |
|----------------------|----------------------------------------------------------------------------------------------------|
|                      | Geben Sie das Intervall für die Delivery Traffic Indication Mes-<br>sage (DTIM) an.                                                                                                    |
|                      | Das DTIM-Feld ist ein Datenfeld in den ausgesendeten Bea-<br>cons, das Clients über das Fenster zur nächsten Broadcast-<br>oder Multicast-Übertragung informiert. Wenn Clients im Strom-<br>sparmodus arbeiten, wachen sie zum richtigen Zeitpunkt auf<br>und empfangen die Daten.                                                                                                    |
|                      | Mögliche Werte sind 1 bis 255.                                                                                                    |
|                      | Der Standardwert ist 2.                                                                                                    |
| RTS Threshold        | Hier wählen Sie aus, wie der RTS/CTS-Mechanismus ein- bzw.<br>ausgeschaltet werden soll.                                                                                                    |
|                      | Wählen Sie <i>Benutzerdefiniert</i> aus, können Sie in das Ein-<br>gabefeld den Schwellwert in Bytes (1 - 2346) angeben, ab wel-<br>cher Datenpaketlänge der RTS/CTS-Mechanismus verwendet<br>werden soll. Dies ist sinnvoll, wenn an einem Access Point<br>mehrere Clients betrieben werden, die sich gegenseitig nicht in<br>Funkreichweite befinden. Der Mechanismus kann auch unab-<br>hängig von der Datenpaketlänge ein- bzw. ausgeschaltet wer-<br>den, indem die Werte <i>Immer aktiv</i> bzw. <i>Immer inaktiv</i><br>(Standardwert) ausgewählt werden. |
| Short Guard Interval | Aktivieren Sie diese Funktion, um das Guard Interval (= Zeit<br>zwischen der Übertragung von zwei Datensymbolen) von 800<br>ns auf 400 ns zu verkürzen.                                                                                                    |
| Short Retry Limit    | Geben Sie die maximale Anzahl an Sendeversuchen für ein<br>Frames ein. Dieser Wert muss kürzer oder gleich dem in <b>RTS</b><br><b>Threshold</b> definierten Wert sein. Nach dieser Anzahl an Fehl-<br>versuchen wird das Paket verworfen.                                                                                                    |
|                      | Mögliche Werte sind 1 bis 255.                                                                                                    |
|                      | Der Standardwert ist 7.                                                                                                    |
| Long Retry Limit     | Geben Sie die maximale Anzahl an Sendeversuchen eines Da-<br>tenpakets ein. Dieser Wert muss länger sein, als der in <b>RTS</b><br><b>Threshold</b> definierte Wert. Nach dieser Anzahl an Fehlversu-<br>chen wird das Paket verworfen.                                                                                                    |

| Feld                         | Beschreibung                                                                                                    |
|------------------------------|----------------------------------------------------------------------------------------------------|
|                              | Mögliche Werte sind 1 bis 255.<br>Der Standardwert ist 4.                                                                                                    |
| Fragmentation Thres-<br>hold | Geben Sie die maximale Größe an, ab der Datenpakete frag-<br>mentiert (d. h. in kleinere Einheiten aufgeteilt) werden. Niedrige<br>Werte in diesem Feld sind in Bereichen mit schlechtem Emp-<br>fang und bei Funkstörungen empfehlenswert.<br>Möglich Werte sind 256 bis 2346.<br>Der Standardwert ist 2346 Bytes. |

Wurde für Betriebsmodus Access Client ausgewählt mit Client-Modus Infrastruktur, stehen unter Erweiterte Einstellungen zusätzlich folgende Parameter zur Verfügung:

| Erweiterte Einstellungen    |                  |
|-----------------------------|------------------|
| Kanäle scannen              | Alle             |
| Roaming-Profil              | Normales Roaming |
| Scan-Schwelle               | -70 dBm          |
| Scan-Intervall              | 5000 ms          |
| Channel Sweep               | 2                |
| Min. Zeitraum aktiver Scan  | 10 ms            |
| Max. Zeitraum aktiver Scan  | 40 ms            |
| Min. Zeitraum passiver Scan | 20 ms            |
| Max. Zeitraum passiver Scan | 120 ms           |
| RTS Threshold               | Immer inaktiv 💌  |
| Short Guard Interval        | ✓ Aktiviert      |
| Short Retry Limit           | 7                |
| Long Retry Limit            | 4                |
| Fragmentation Threshold     | 2346 Bytes       |
| OK Abbrechen                |                  |

Abb. 71: Wireless LAN->WLAN->Einstellungen Funkmodul->

gen für Betriebsmodus Access Client

#### Felder im Menü Erweiterte Einstellungen für Access Client Modus

| Feld           | Beschreibung                                                                                                    |
|----------------|----------------------------------------------------------------------------------------------------|
| Kanäle scannen | Wählen Sie aus, auf welchen Kanälen der WLAN-Client auto-<br>matisch nach verfügbaren Drahtlosnetzwerken scannen soll. |

| Feld                    | Beschreibung                                                                                                    |
|-------------------------|----------------------------------------------------------------------------------------------------|
|                         | Mögliche Werte:                                                                                                    |
|                         | • Alle (Standardwert): Damit wird auf allen Kanälen gescannt.                                                                                                    |
|                         | • Auto: Der Kanal wird automatisch ausgewählt.                                                                                                    |
|                         | • Benutzerdefiniert: Damit können die gewünschten Kanäle manuell festgelegt werden.                                                                                                    |
| Benutzerdefinierter Ka- | Nur für Kanäle scannen = Benutzerdefiniert                                                                                                    |
| nalplan                 | Legen Sie fest, auf welchen Kanälen der WLAN-Client nach verfügbaren Drahtlosnetzwerken scannen soll.                                                                                   |
| Roaming-Profil          | Wählen Sie das Roaming-Profil aus. Die zur Verfügung stehen-<br>de Optionen fassen typische Roaming-Funktionen zusammen.                                                                |
|                         | Mögliche Werte:                                                                                                    |
|                         | • Schnelles Roaming: Der WLAN-Client sucht nach verfüg-<br>baren Drahtlosnetzwerken, sobald das Funksignal der beste-<br>henden Funkverbindung für höhere Datenraten ungeeignet<br>ist. |
|                         | • Normales Roaming (Standardwert): Standard-Roaming.                                                                                                    |
|                         | • Langsames Roaming: Der WLAN-Client sucht nach verfüg-<br>baren Drahtlosnetzwerken, sobald das Funksignal der beste-<br>henden Funkverbindung schwächer wird.                          |
|                         | • Kein Roaming: Der WLAN-Client sucht nach verfügbaren<br>Drahtlosnetzwerken, wenn er nicht mit einem Drahtlosnetz-<br>werk verbunden ist.                                              |
|                         | • Benutzerdefiniertes Roaming: Legen Sie individuelle<br>Roaming-Parameter fest.                                                                                                    |
| Scan-Schwelle           | Zeigt an, ab welchem Wert in dBm im Hintergrund nach verfüg-<br>baren Drahtlosnetzwerken gescannt wird.                                                                                 |
|                         | <b>Der Wert kann nur für Roaming-Profil =</b> <i>Benutzerdefinier-</i><br><i>tes Roaming</i> verändert werden. Der Standardwert ist -70<br><i>dBm.</i>                                  |
| Scan-Intervall          | Zeigt an, in welchen Abständen in Millisekunden nach verfügba-<br>ren Drahtlosnetzwerken gescannt wird.                                                                                 |
|                         | <b>Der Wert kann nur für Roaming-Profil =</b> Benutzerdefinier-<br>tes Roaming verändert werden. Der Standardwert ist 5000                                                              |

| Feld                           | Beschreibung                                                                                                    |
|--------------------------------|----------------------------------------------------------------------------------------------------|
|                                | ms.                                                                                                    |
| Channel Sweep                  | Zeigt an, wie viele Frequenzen im Hintergrund gescannt werden sollen.                                                                                                    |
|                                | Der Wert kann nur für <b>Roaming-Profil</b> = <i>Benutzerdefinier-</i><br><i>tes Roaming</i> verändert werden. Der Standardwert ist 2. Der<br>Wert 0 deaktiviert den Scan im Hintergrund. Der Wert<br>-1 aktiviert den Scan aller verfügbarer Frequenzen.                                                                                                    |
| Min. Zeitraum aktiver<br>Scan  | Zeigt die minimale, aktive Scanzeit für eine Frequenz in Millise-<br>kunden an.                                                                                                    |
|                                | <b>Der Wert kann nur für Roaming-Profil =</b> <i>Benutzerdefinier-</i><br><i>tes Roaming</i> verändert werden. Der Standardwert ist 10 ms.                                                                                                    |
| Max. Zeitraum aktiver<br>Scan  | Zeigt die maximale, aktive Scanzeit für eine Frequenz in Millise-<br>kunden an.                                                                                                    |
|                                | <b>Der Wert kann nur für Roaming-Profil =</b> <i>Benutzerdefinier-</i><br><i>tes Roaming</i> verändert werden. Der Standardwert ist 40 ms.                                                                                                    |
| Min. Zeitraum passiver<br>Scan | Zeigt die minimale, passive Scanzeit für eine Frequenz in Milli-<br>sekunden an.                                                                                                    |
|                                | <b>Der Wert kann nur für Roaming-Profil =</b> <i>Benutzerdefinier-</i><br><i>tes Roaming</i> verändert werden. Der Standardwert ist 20 ms.                                                                                                    |
| Max. Zeitraum passiver<br>Scan | Zeigt die maximale, passive Scanzeit für eine Frequenz in Milli-<br>sekunden an.                                                                                                    |
|                                | <b>Der Wert kann nur für Roaming-Profil =</b> <i>Benutzerdefinier-</i><br><i>tes Roaming</i> verändert werden. Der Standardwert ist 120<br><i>ms</i> .                                                                                                    |
| RTS Threshold                  | Wählen Sie aus, wie der RTS/CTS-Mechanismus ein- bzw. aus-<br>geschaltet werden soll.                                                                                                    |
|                                | Wählen Sie <i>Benutzerdefiniert</i> aus, können Sie in dem<br>Eingabefeld den Schwellwert in Bytes (1 - 2346) angegeben, ab<br>welcher Datenpaketlänge der RTS/CTS-Mechanismus verwen-<br>det werden soll. Dies ist sinnvoll, wenn an einem Access Point<br>mehrere Clients betrieben werden, die sich gegenseitig nicht in<br>Funkreichweite befinden. Der Mechanismus kann auch unab-<br>hängig von der Datenpaketlänge ein- bzw. ausgeschaltet wer- |

| Feld                         | Beschreibung                                                                                                    |
|------------------------------|----------------------------------------------------------------------------------------------------|
|                              | den, indem die Werte Immer aktiv bzw. Immer inaktiv (Standardwert) ausgewählt werden.                                                                                                    |
| Short Guard Interval         | Aktivieren Sie diese Funktion, um das Guard Interval (= Zeit<br>zwischen der Übertragung von zwei Datensymbolen) von 800<br>ns auf 400 ns zu verkürzen.                                                                                      |
| Short Retry Limit            | Geben Sie die maximale Anzahl an Sendeversuchen für einen<br>Frame ein. Dieser Wert muss kleiner oder gleich dem in <b>RTS</b><br><b>Threshold</b> definierten Wert sein. Nach dieser Anzahl an Fehl-<br>versuchen wird das Paket verworfen. |
|                              | Mögliche Werte sind 1 bis 255.                                                                                                    |
|                              | Der Standardwert ist 7.                                                                                                    |
| Long Retry Limit             | Geben Sie die maximale Anzahl an Sendeversuchen für ein Da-<br>tenpaket ein. Dieser Wert muss größer als der in <b>RTS Thres-<br/>hold</b> definierte Wert sein. Nach dieser Anzahl an Fehlversu-<br>chen wird das Paket verworfen.          |
|                              | Der Standardwort ist 4                                                                                                    |
| Fragmentation Thres-<br>hold | Geben Sie maximale Größe an, ab der Datenpakete fragmen-<br>tiert (d. h. in kleinere Einheiten aufgeteilt) werden. Niedrige<br>Werte in diesem Feld sind in Bereichen mit schlechtem Emp-<br>fang und bei Funkstörungen empfehlenswert.      |
|                              | Möglich Werte sind 256 bis 2346.                                                                                                    |
|                              | Der Standardwert ist 2346 Bytes.                                                                                                    |

## 10.1.2 Drahtlosnetzwerke (VSS)

Wenn Sie Ihr Gerät im Access-Point-Modus betreiben (Wireless LAN->WLAN->Einstellungen Funkmodul->>>Betriebsmodus = Access-Point), können Sie im Menü Wireless LAN->WLAN->Drahtlosnetzwerke (VSS)->>>>/ Neu die gewünschten Drahtlosnetzwerke Bearbeiten oder neue einrichten.

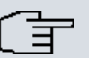

### Hinweis

Das voreingestellte Drahtlosnetzwerk default verfügt im Auslieferungszustand über folgende Sicherheitseinstellungen:

- Sicherheitsmodus = WPA-PSK
- WPA-Modus = WPA und WPA 2
- WPA Cipher sowie WPA2 Cipher = AES und TKIP
- Der Preshared Key ist mit einem systeminternen Wert belegt, den Sie bei der Konfiguration abändern müssen.

### Einstellen von Netzwerknamen

Im Gegensatz zu einem über Ethernet eingerichteten LAN verfügt ein Wireless LAN nicht über Kabelstränge, mit denen eine feste Verbindung zwischen Server und Clients hergestellt wird. Daher kann es bei unmittelbar benachbarten Funknetzen zu Störungen oder zu Zugriffsverletzungen kommen. Um dies zu verhindern, gibt es in jedem Funknetz einen Parameter, der das Netz eindeutig kennzeichnet und vergleichbar mit einem Domainnamen ist. Nur Clients, deren Netzwerk-Konfiguration mit der ihres Geräts übereinstimmt, können in diesem WLAN kommunizieren. Der entsprechende Parameter heißt Netzwerkname. Er wird im Netzwerkumfeld manchmal auch als SSID bezeichnet.

### Absicherung von Funknetzwerken

Da im WLAN Daten über das Übertragungsmedium Luft gesendet werden, können diese theoretisch von jedem Angreifer, der über die entsprechenden Mittel verfügt, abgefangen und gelesen werden. Daher muss der Absicherung der Funkverbindung besondere Beachtung geschenkt werden.

Es gibt drei Sicherheitsstufen, WEP, WPA-PSK und WPA Enterprise. WPA Enterprise bietet die höchste Sicherheit, diese Sicherheitsstufe ist allerdings eher für Unternehmen interessant, da ein zentraler Authentisierungsserver benötigt wird. Privatanwender sollten WEP oder besser WPA-PSK mit erhöhter Sicherheit als Sicherheitsstufe auswählen.

#### WEP

**802.11** definiert den Sicherheitsstandard **WEP** (Wired Equivalent Privacy = Verschlüsselung der Daten mit 40 Bit (**Sicherheitsmodus** = WEP 40) bzw. 104 Bit (**Sicherheitsmodus** = WEP 104). Das verbreitet genutzte **WEP** hat sich jedoch als anfällig herausgestellt. Ein höheres Maß an Sicherheit erreicht man jedoch nur durch zusätzlich zu konfigurierende, auf Hardware basierende Verschlüsselung (wie z. B. 3DES oder AES). Hierdurch können auch sensible Daten ohne Angst vor Datendiebstahl über die Funkstrecke übertragen werden.

### IEEE 802.11i

Der Standard IEEE 802.11i für Wireless-Systeme beinhaltet grundsätzliche Sicherheitsspezifikationen für Funknetze, besonders im Hinblick auf Verschlüsselung. Er ersetzt das unsichere Verschlüsselungsverfahren **WEP** (Wired Equivalent Privacy) durch **WPA** (Wi-Fi Protected Zugriff). Zudem sieht er die Verwendung des Advanced Encryption Standard (AES) zur Verschlüsselung von Daten vor.

### **WPA**

**WPA** (Wi-Fi Protected Access) bietet zusätzlichen Schutz durch dynamische Schlüssel, die auf dem Temporal Key Integrity Protocol (TKIP) basieren, und bietet zur Authentifizierung von Nutzern PSK (Pre-Shared-Keys) oder Extensible Authentication Protocol (EAP) über 802.1x (z. B. RADIUS) an.

Die Authentifizierung über EAP wird meist in großen Wireless-LAN-Installationen genutzt, da hierfür eine Authentifizierungsinstanz in Form eines Servers (z. B. eines RADIUS-Servers) benötigt wird. In kleineren Netzwerken, wie sie im SoHo (Small Office, Home Office) häufig vorkommen, werden meist PSKs (Pre-Shared-Keys) genutzt. Der entsprechende PSK muss somit allen Teilnehmern des Wireless LAN bekannt sein, da mit seiner Hilfe der Sitzungsschlüssel generiert wird.

### **WPA 2**

Die Erweiterung von **WPA** ist **WPA 2**. In **WPA 2** wurde nicht nur der 802.11i-Standard erstmals vollständig umgesetzt, sondern es nutzt auch einen anderen Verschlüsselungsalgorithmus (AES, Advanced Encryption Standard).

## Zugangskontrolle

Sie können kontrollieren, welche Clients über Ihr Gerät auf Ihr Wireless LAN zugreifen dürfen, indem Sie eine Access Control List anlegen (**Zugriffskontrolle** oder **MAC-Filter**). In der Access Control List tragen Sie die MAC-Adressen der Clients ein, die Zugriff auf Ihr Wireless LAN haben dürfen. Alle anderen Clients haben keinen Zugriff.

### Sicherheitsmaßnahmen

Zur Absicherung der über das WLAN übertragenen Daten sollten Sie im Menü Wireless LAN->WLAN->Drahtlosnetzwerke (VSS)->Neu gegebenenfalls folgende Konfigurations-schritte vornehmen:

- Ändern Sie die Zugangspasswörter Ihres Geräts.
- Ändern Sie die Standard-SSID, **Netzwerkname (SSID)** = *default*, Ihres Access Points. Setzen Sie **Sichtbar** = *Aktiviert*. Damit werden alle WLAN-Clients ausgeschlossen, die mit dem allgemeinen Wert für **Netzwerkname (SSID)** *Beliebig* einen Verbindungsaufbau versuchen und welche die eingestellten SSIDs nicht kennen.
- Nutzen Sie die zur Verfügung stehenden Verschlüsselungsmethoden. Wählen Sie dazu Sicherheitsmodus = WEP 40, WEP 104, WPA-PSK oder WPA-Enterprise und tragen Sie den entsprechenden Schlüssel im Access Point unter WEP-Schlüssel 1 - 4 bzw. Preshared Key sowie in den WLAN-Clients ein.
- Der WEP-Schlüssel sollte regelmäßig geändert werden. Wechseln Sie dazu den Übertragungsschlüssel. Wählen Sie den längeren 104-Bit-WEP-Schlüssel.
- Für die Übertragung von extrem sicherheitsrelevanten Informationen sollte der Sicherheitsmodus = WPA-Enterprise mit WPA-Modus = WPA 2 konfiguriert werden. Diese Methode beinhaltet eine hardwarebasierte Verschlüsselung und RADIUS-Authentifizierung des Clients. In Sonderfällen ist auch eine Kombination mit IPSec möglich.
- Beschränken Sie den Zugriff im WLAN auf zugelassene Clients. Tragen Sie die MAC-Adressen der Funknetzwerkkarten dieser Clients in die Erlaubte Adressen-Liste im Menü MAC-Filter ein (siehe Felder im Menü MAC-Filter auf Seite 191).

Im Menü Wireless LAN->WLAN->Drahtlosnetzwerke (VSS) wird eine Liste aller WLAN-Netzwerke angezeigt.

### 10.1.2.1 Bearbeiten oder Neu

Wählen Sie das Symbol [26], um vorhandene Einträge zu bearbeiten. Wählen Sie die Schaltfläche **Neu**, um weitere Drahtlosnetzwerke zu konfigurieren.

| Service Set Parameter    |                           |
|--------------------------|---------------------------|
| Netzwerkname (SSID)      | V Sichtbar                |
| Intra-cell Repeating     | Aktiviert                 |
| ARP Processing           | Aktiviert                 |
| WMM                      | ✓ Aktiviert               |
| Max. Clients             | 32                        |
| Sicherheitseinstellungen |                           |
| Sicherheitsmodus         | Inaktiv 💌                 |
| MAC-Filter               |                           |
| ACL-Modus                | Aktiviert                 |
| Erlaubte Adressen        | MAC-Adresse<br>Hinzufügen |

Einstellungen Funkmodul Drahtlosnetzwerke (VSS)

Abb. 72: Wireless LAN->WLAN->Drahtlosnetzwerke (VSS)->

Das Menü Wireless LAN->WLAN->Drahtlosnetzwerke (VSS)-> -> Neu besteht aus folgenden Feldern:

| Feld                 | Beschreibung                                                                                                    |
|----------------------|----------------------------------------------------------------------------------------------------|
| Netzwerkname (SSID)  | Geben Sie den Namen des Wireless Netzwerks (SSID) ein.                                                                                                    |
|                      | Geben Sie eine ASCII-Zeichenfolge mit max. 32 Zeichen ein.                                                                                                    |
|                      | Wählen Sie außerdem aus, ob der Netzwerkname (SSID) über-<br>tragen werden soll.                                                                                      |
|                      | Mit Auswahl von Sichtbar wird der Netzwerkname sichtbar übertragen.                                                                                                   |
|                      | Standardmäßig ist er sichtbar.                                                                                                    |
| Intra-cell Repeating | Wählen Sie aus, ob die Kommunikation zwischen den WLAN-<br>Clients innerhalb einer Funkzelle erlaubt sein soll.<br>Mit Auswahl von Aktiviert wird die Funktion aktiv. |
|                      | Standardmäßig ist die Funktion aktiv.                                                                                                    |
| ARP Processing       | Wählen Sie aus, ob die Funktion ARP Processing aktiv sein                                                                                                    |

| Felder im N | lenü Serv | vice Set | Parameter |
|-------------|-----------|----------|-----------|
|-------------|-----------|----------|-----------|

| Feld         | Beschreibung                                                                                                    |
|--------------|----------------------------------------------------------------------------------------------------|
|              | soll. Dabei wird das ARP-Datenaufkommen im Netzwerk redu-<br>ziert, indem in ARP-Unicasts umgewandelte ARP-Broadcasts<br>an die intern bekannten IP-Adressen weitergeleitet werden. Uni-<br>casts sind zudem schneller, und Clients mit aktivierter Power-Sa-<br>ve-Funktion werden nicht angesprochen.<br>Mit Auswahl von <i>Aktiviert</i> wird die Funktion aktiv.<br>Standardmäßig ist die Funktion nicht aktiv.<br>Beachten Sie, dass <b>ARP Processing</b> nicht in Zusammenhang<br>mit der Funktion MAC-Bridge angewendet werden kann.                                                          |
|              |                                                                                                    |
| ₩ММ          | Wählen Sie aus, ob für das Drahtlosnetzwerk Sprach- oder Vi-<br>deodaten- Priorisierung mittels <b>WMM</b> (Wireless Multimedia) ak-<br>tiviert sein soll, um stets eine optimale Übertragungsqualität bei<br>zeitkritischen Anwendungen zu erreichen. Es wird Datenpriori-<br>sierung nach DSCP (Differentiated Services Code Point) oder<br>IEEE802.1d unterstützt.<br>Mit Auswahl von <i>Aktiviert</i> wird die Funktion aktiv.                                                                                                    |
|              | Standardmäßig ist die Funktion aktiv.                                                                                                    |
| Max. Clients | <ul> <li>Geben Sie die maximale Anzahl an Clients ein, die sich mit diesem Drahtlosnetzwerk (SSID) verbinden dürfen.</li> <li>Die Anzahl der Clients, die sich maximal an einem Funkmodul anmelden können, ist abhängig von der Spezifikation des jeweiligen WLAN-Moduls. Diese Anzahl verteilt sich auf alle auf diesem Radiomodul Drahtlosnetzwerke. Ist die maximale Anzahl an Clients erreicht, können keine neuen Drahtlosnetzwerke mehr angelegt werden und es erscheint ein Warnhinweis.</li> <li>Mögliche Werte sind ganze Zahlen von 1 bis 254.</li> <li>Der Standardwert ist 32.</li> </ul> |

## Felder im Menü Sicherheitseinstellungen

| Feld             | Beschreibung                                                                                                    |
|------------------|----------------------------------------------------------------------------------------------------|
| Sicherheitsmodus | Wählen Sie den <b>Sicherheitsmodus</b> (Verschlüsselung und Au-<br>thentifizierung) des Drahtlosnetzwerkes aus.<br>Mögliche Werte: |

| Feld                       | Beschreibung                                                                                                    |
|----------------------------|----------------------------------------------------------------------------------------------------|
|                            | <ul> <li>Inaktiv (Standardwert): Weder Verschlüsselung noch Authentifizierung</li> <li>WEP 40: WEP 40 Bit</li> <li>WEP 104: WEP 104 Bit</li> <li>WPA-PSK: WPA Preshared Key</li> <li>WPA-Enterprise: 802.11i/TKIP</li> </ul>                                                                                                    |
| Übertragungsschlüs-<br>sel | Nur für Sicherheitsmodus = WEP 40 oder WEP 104<br>Wählen Sie einen der in WEP-Schlüssel <1 - 4> konfigurierten<br>Schlüssel als Standardschlüssel aus.<br>Standardwert ist Schlüssel 1.                                                                                                    |
| WEP-Schlüssel 1-4          | Nur für Sicherheitsmodus = WEP 40, WEP 104<br>Geben Sie den WEP-Schlüssel ein.<br>Geben Sie eine Zeichenfolge mit der für den gewählten WEP-<br>Modus passenden Zeichenanzahl ein. Für WEP 40 benötigen<br>Sie eine Zeichenfolge mit 5 Zeichen, für WEP 104 mit 13 Zei-<br>chen, z. B. hallo für WEP 40, wep1 für WEP 104.                                                                                         |
| WPA-Modus                  | <ul> <li>Nur für Sicherheitsmodus = WPA-PSK und WPA-Enterprise</li> <li>Wählen Sie aus, ob Sie WPA (mit TKIP-Verschlüsselung) oder<br/>WPA 2 (mit AES-Verschlüsselung) oder beides anwenden wol-<br/>len.</li> <li>Mögliche Werte:</li> <li>WPA und WPA 2 (Standardwert): WPA und WPA 2 können<br/>angewendet werden.</li> <li>WPA: Nur WPA wird angewendet.</li> <li>WPA 2: Nur WPA 2 wird angewendet.</li> </ul> |
| WPA Cipher                 | Nur für Sicherheitsmodus = WPA-PSK und<br>WPA-Enterprise und für WPA-Modus = WPA und WPA und<br>WPA 2<br>Wählen Sie aus, mit welcher Verschlüsselung Sie WPA anwen-<br>den wollen.                                                                                                    |

| Feld                           | Beschreibung                                                                                                    |
|--------------------------------|----------------------------------------------------------------------------------------------------|
|                                | <ul> <li>Mögliche Werte:</li> <li>AES (Standardwert): AES wird angewendet.</li> <li>AES und TKIP: AES oder TKIP werden angewendet.</li> </ul>                                                                                                    |
| WPA2 Cipher                    | <ul> <li>Nur für Sicherheitsmodus = WPA-PSK und<br/>WPA-Enterprise und für WPA-Modus = WPA 2 und WPA<br/>und WPA 2</li> <li>Wählen Sie aus, mit welcher Verschlüsselung Sie WPA 2 an-<br/>wenden wollen.</li> <li>Mögliche Werte:</li> <li>AES (Standardwert): AES wird angewendet.</li> <li>AES und TKIP: AES oder TKIP werden angewendet.</li> </ul>                                                                                                    |
| Preshared Key                  | Nur für Sicherheitsmodus = WPA-PSK<br>Geben Sie das WPA-Passwort ein.<br>Geben Sie eine ASCII-Zeichenfolge mit 8 - 63 Zeichen ein.<br>Hinweis<br>Ändern Sie unbedingt den Standard Preshared Key! Solan-<br>ge der Schlüssel nicht geändert wurde, ist ihr Gerät nicht<br>gegen einen unautorisierten Zugriff geschützt!                                                                                                    |
| EAP-<br>Vorabauthentifizierung | Nur für <b>Sicherheitsmodus</b> = <i>WPA-Enterprise</i><br>Wählen Sie aus, ob EAP-Vorabauthentifizierung aktiviert wer-<br>den soll. Mit dieser Funktion gibt ihr Gerät bekannt, dass<br>WLAN-Clients, die schon mit einem anderen Access Point ver-<br>bunden sind, vorab eine 802.1x-Authentifizierung mit Ihrem Ge-<br>rät durchführen können, sobald sie in Reichweite sind. Solche<br>WLAN-Clients können sich anschließend auf vereinfachte Wei-<br>se über die bestehende Netzwerkverbindung mit Ihrem Gerät<br>verbinden.<br>Mit Auswahl von <i>Aktiviert</i> wird die Funktion aktiv.<br>Standardmäßig ist die Funktion aktiv. |

## Felder im Menü MAC-Filter

| Feld              | Beschreibung                                                                                                    |
|-------------------|----------------------------------------------------------------------------------------------------|
| Zugriffskontrolle | Wählen Sie aus, ob für dieses Wireless Netzwerk nur bestimm-<br>te Clients zugelassen werden sollen.<br>Mit Auswahl von <i>Aktiviert</i> wird die Funktion aktiv.<br>Standardmäßig ist die Funktion nicht aktiv. |
| Erlaubte Adressen | Legen Sie Einträge mit <b>Hinzufügen</b> an und geben Sie die MAC-<br>Adressen der Clients ( <b>MAC-Adresse</b> ) ein, die zugelassen wer-<br>den sollen.                                                        |

## 10.1.3 WDS-Links

Wenn Sie Ihr Gerät im Access Point Modus betreiben (Wireless LAN->WLAN->Einstellungen Funkmodul->>>>Betriebsmodus = Access-Point), können Sie im Menü Wireless LAN->WLAN->WDS-Links->>>>/ Neu die gewünschten WDS Links Bearbeiten oder neue einrichten.

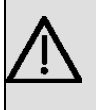

## Wichtig

Der WDS Link ist nur im 2.4 GHz und im 5 GHz Band Indoor konfigurierbar wenn der Kanal NICHT *Auto* ist.

Die Anzahl der wählbaren Kanäle ist von der Ländereinstellung abhängig. Bitte ziehen Sie hier das aktuelle Datenblatt Ihres Geräts zu Rate.

WDS Links (WDS = Wireless Distribution System) sind statische Links zwischen Access Points (AP), welche im allgemeinen dazu genutzt werden, Clients mit Netzen zu verbinden, die für diese nicht direkt erreichbar sind, z. B. wegen zu großer Entfernung. Der Access Point sendet dabei Daten des einen Client zu einem weiteren Access Point, der dann die Daten an den anderen Client weiterleitet.

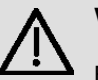

## Wichtig

Beachten Sie, dass die Daten zwischen den Access Points in der Standardkonfiguration über den WDS-Link unverschlüsselt übertragen werden. Daher wird dringend empfohlen, eine der zur Verfügung stehenden Sicherheitsmethoden (**WEP 40** bzw. **WEP 104**) anzuwenden, um die Daten auf WDS-Links abzusichern. WDS Links werden als Interfaces mit dem Präfix *WDS* konfiguriert. Sie verhalten sich wie VSS-Schnittstellen und unterscheiden sich von diesen nur durch vordefiniertes Routing. Ein WDS Link wird als Transfernetzwerk definiert: es handelt sich um eine Punktzu-Punkt-Verbindung oder eine Punkt-zu-Mehrpunkt-Verbindung zwischen zwei Access Points, die in verschiedene Netzwerke eingebunden sind.

### 10.1.3.1 Bearbeiten oder Neu

Wählen Sie das Symbol [26], um vorhandene Einträge zu bearbeiten. Wählen Sie die Schaltfläche **Neu**, um weitere WDS Links zu konfigurieren.

| Basisparameter               |                  |  |
|------------------------------|------------------|--|
| WDS-Beschreibung             | Benutze Standard |  |
| WDS-Sicherheitseinstellungen |                  |  |
| Schutz                       | Keiner 💌         |  |
| Entfernter Partner           |                  |  |
| Entfernte MAC-Adresse        | 00:00:00:00:00   |  |

Einstellungen Funkmodul Drahtlosnetzwerke (VSS) WDS-Links

Abb. 73: Wireless LAN->WLAN->WDS-Links->Neu

Das Menü Wireless LAN->WLAN->WDS-Links->Neu besteht aus folgenden Feldern:

#### Felder im Menü Basisparameter

| Feld             | Beschreibung                                                                                                    |
|------------------|----------------------------------------------------------------------------------------------------|
| WDS-Beschreibung | Geben Sie einen Namen für den WDS-Link ein.                                                                        |
|                  | Ist die Option Benutze Standard aktiviert, wird der automa-<br>tisch generierte Name der Schnittstelle übernommen. |
|                  | Ist die Option nicht aktiviert, können Sie einen geeigneten Na-<br>men in das Eingabefeld eintragen.               |
|                  | Standardmäßig ist die Option Benutze Standard aktiviert.                                                           |

#### Felder im Menü WDS-Sicherheitseinstellungen

| Feld   | Beschreibung                                                                                                   |
|--------|----------------------------------------------------------------------------------------------------|
| Schutz | Wählen Sie aus, ob und wenn ja welche Verschlüsselungsme-<br>thode auf diesem WDS Link angewendet werden soll. |

| Mögliche Werte:                                                                                                    |
|----------------------------------------------------------------------------------------------------|
| • Keiner (Standardwert): Der Datenverkehr auf diesem WDS Link wird nicht verschlüsselt.                                                                                                    |
| <ul> <li>WEP 40: Der Datenverkehr auf diesem WDS Link wird mit<br/>WEP 40 verschlüsselt. Geben Sie in WEP-Schlüssel 1 bis<br/>WEP-Schlüssel 4 die Schlüssel für diesen WDS-Link ein und<br/>wählen Sie in Übertragungsschlüssel den Standard-Schlüs-<br/>sel aus.</li> </ul>                                                                                                    |
| <ul> <li>WEP 104: Der Datenverkehr auf diesem WDS Link wird mit<br/>WEP104 verschlüsselt. Geben Sie in WEP-Schlüssel 1 bis<br/>WEP-Schlüssel 4 die Schlüssel für diesen WDS-Link ein und<br/>wählen Sie in Übertragungsschlüssel den Standard-Schlüs-<br/>sel aus.</li> </ul>                                                                                                    |
| • WPA: Der Datenverkehr auf diesem WDS Link wird mit WPA verschlüsselt. Geben Sie in <b>Preshared Key</b> den Schlüssel für diesen WDS-Link ein.                                                                                                    |
| • WPA 2: Der Datenverkehr auf diesem WDS Link wird mit WPA verschlüsselt. Geben Sie in <b>Preshared Key</b> den Schlüssel für diesen WDS-Link ein.                                                                                                    |
| Nur für Sicherheitsmodus = WEP 40 oder WEP 104<br>Wählen Sie einen der in WEP-Schlüssel 1 bis WEP-Schlüssel<br>4 konfigurierten Schlüssel als Standardschlüssel aus.<br>Standardwert ist Schlüssel 1.                                                                                                    |
| <ul> <li>Nur für Schutz = WEP 40, WEP 104</li> <li>Geben Sie den WEP-Schlüssel ein. Es gibt zwei Möglichkeiten, einen WEP-Schlüssel einzugeben:</li> <li>Direkte Eingabe in hexadezimaler Form</li> </ul>                                                                                                    |
| <ul> <li>Beginnt die Eingabe mit 0x, wird der Generator deaktiviert.</li> <li>Geben Sie eine hexadezimale Zeichenfolge mit exakt der für den gewählten WEP-Modus passenden Zeichenanzahl ein.</li> <li>10 Zeichen für WEP 40 oder 26 Zeichen für WEP 104 z. B.</li> <li>WEP 40: 0xA0B23574C5, WEP 104:</li> <li>0x81DC9BDB52D04DC20036DBD831</li> <li>Direkte Eingabe von ASCII Zeichen</li> </ul> |
|                                                                                                    |

| Feld          | Beschreibung                                                                                                    |
|---------------|----------------------------------------------------------------------------------------------------|
|               | Geben Sie eine Zeichenfolge mit der für den gewählten WEP-<br>Modus passenden Zeichenanzahl ein. Für WEP 40 benötigen<br>Sie eine Zeichenfolge mit 5 Zeichen, für WEP 104 mit 13 Zei-<br>chen z. B. hallo für WEP 40, wep1 für WEP 104. |
| Preshared Key | Nur für Schutz = WPA, WPA 2                                                                                                    |
|               | Geben Sie das WPA-Passwort ein.                                                                                                    |
|               | Geben Sie eine ASCII Zeichenfolge mit 8 - 63 Zeichen ein.                                                                                                    |

#### Felder im Menü Entfernter Partner

| Feld                      | Beschreibung                                    |
|---------------------------|-------------------------------------------------|
| Entfernte MAC-<br>Adresse | Geben Sie die MAC-Adresse des WDS-Partners ein. |

## 10.1.4 Client Link

Wenn Sie Ihr Gerät im Access-Client-Modus betreiben (Wireless LAN->WLAN->Einstellungen Funkmodul->->Betriebsmodus = Access Client), können Sie im Menü Wireless LAN->WLAN->Client Link->>> die vorhandenen Client Links bearbeiten.

Der Client-Modus kann im Infrastruktur- oder Ad-Hoc-Modus betrieben werden.

In einem Netz im Infrastruktur-Modus kommunizieren alle Clients ausschließlich über Access Points miteinander. Es läuft keine Kommunikation zwischen den einzelnen Clients direkt ab.

Ein Access Client kann im Ad-Hoc-Modus als zentrale Schnittstelle zwischen mehreren Endgeräten verwendet werden. Auf diese Weise können Geräte wie Computer und Drucker kabellos miteinander verbunden werden.

## 10.1.4.1 Bearbeiten

Wählen Sie das Symbol 🔊, um vorhandene Einträge zu bearbeiten.

|                          | Einstellungen Funkmodul Client Lin | nk |
|--------------------------|------------------------------------|----|
|                          |                                    |    |
| Basisparameter           |                                    |    |
| Netzwerkname (SSID)      |                                    |    |
| Sicherheitseinstellungen |                                    |    |
|                          | Ineltin V                          |    |

## Abb. 74: Wireless LAN->WLAN->Client Link->

Das Menü Wireless LAN->WLAN->Client Link->

## Felder im Menü Basisparameter

| Feld                | Beschreibung                                               |
|---------------------|------------------------------------------------------------|
| Netzwerkname (SSID) | Geben Sie den Namen des Wireless-Netzwerks (SSID) ein.     |
|                     | Geben Sie eine ASCII-Zeichenfolge mit max. 32 Zeichen ein. |

## Felder im Menü Sicherheitseinstellungen

| Feld                       | Beschreibung                                                                                                    |
|----------------------------|----------------------------------------------------------------------------------------------------|
| Sicherheitsmodus           | <ul> <li>Wählen Sie den Sicherheitsmodus (Verschlüsselung und Authentifizierung) des Drahtlosnetzwerkes aus.</li> <li>Mögliche Werte:</li> <li>Inaktiv (Standardwert): Weder Verschlüsselung noch Authentifizierung</li> <li>WEP 40: WEP 40 Bit</li> <li>WEP 104: WEP 104 Bit</li> <li>WPA None: Nur für Client-Modus = Ad-Hoc. WPA None</li> <li>WPA-PSK: Nur für Client-Modus = Infrastruktur. WPA</li> </ul> |
|                            | Preshared Keys                                                                                                    |
| Übertragungsschlüs-<br>sel | Nur für Sicherheitsmodus = WEP 104<br>Wählen Sie einen der in WEP-Schlüssel <1 - 4> konfigurierten<br>Schlüssel als Standardschlüssel aus.<br>Standardwert ist Schlüssel 1.                                                                                                    |
| WEP-Schlüssel 1 - 4        | Nur für Sicherheitsmodus = WEP 40, WEP 104                                                                                                    |

| Feld          | Beschreibung                                                                                                    |
|---------------|----------------------------------------------------------------------------------------------------|
|               | Geben Sie den WEP-Schlüssel ein.<br>Geben Sie eine Zeichenfolge mit der für den gewählten WEP-<br>Modus passenden Zeichenanzahl ein. Für WEP 40 benötigen<br>Sie eine Zeichenfolge mit 5 Zeichen, für WEP 104 mit 13 Zei-<br>chen z. B. hallo für WEP 40, wep1 für WEP 104.                                                                                                    |
| WPA-Modus     | Nur für <b>Sicherheitsmodus</b> = <i>WPA-PSK</i><br>Wählen Sie aus, ob Sie WPA oder WPA 2 anwenden wollen.<br>Mögliche Werte:<br>• <i>WPA</i> (Standardwert): Nur WPA wird angewendet.<br>• <i>WPA</i> 2: Nur WPA2 wird angewendet.                                                                                                    |
| Preshared Key | Nur für <b>Sicherheitsmodus</b> = WPA-PSK<br>Geben Sie das WPA-Passwort ein.<br>Geben Sie eine ASCII-Zeichenfolge mit 8 - 63 Zeichen ein.                                                                                                    |
| WPA Cipher    | <ul> <li>Nur für Sicherheitsmodus = WPA-PSK und WPA-Modus = WPA</li> <li>Wählen Sie aus welche Verschlüsselungsmethode angewendet werden soll.</li> <li>Mögliche Werte: <ul> <li>TKIP (Standardwert): Temporal Key Integrity Protocol</li> <li>AES: Advanced Encryption Standard.</li> </ul> </li> <li>Beide Verschlüsselungsmethoden werden als sicher eingestuft, wobei AES als leistungsfähiger gilt.</li> </ul> |
| WPA2 Cipher   | <ul> <li>Nur für Sicherheitsmodus = WPA-PSK und WPA-Modus = WPA 2</li> <li>Wählen Sie aus, welche Verschlüsselungsmethode angewendet werden soll.</li> <li>Mögliche Werte:</li> <li>AES (Standardwert): Advanced Encryption Standard.</li> <li>TKIP: Temporal Key Integrity Protocol</li> </ul>                                                                                                    |

| Feld | Beschreibung                                                                                      |
|------|---------------------------------------------------------------------------------------------------|
|      | Beide Verschlüsselungsmethoden werden als sicher eingestuft, wobei AES als leistungsfähiger gilt. |

## 10.1.4.2 Client Link Scan

Nachdem die gewünschten Client-Links konfiguriert wurden, wird in der Liste das Symbol angezeigt.

Über dieses Symbol öffnen Sie das Menü Scan.

| Scan              |                     |        |                                 |         |           |             |
|-------------------|---------------------|--------|---------------------------------|---------|-----------|-------------|
| Beschreibung des  | Client Links        | sta1-0 |                                 |         |           |             |
| Aktion            |                     | [Scan] |                                 |         |           |             |
| AP-MAC-Adresse    | Netzwerkname (SSID) | Kanal  | Modus                           | Signal  | Verbunden | Aktion      |
| 02:6f:83:3a:c5:b8 | bla1                | 13     | Access-Point, WPA and WPA 2 PSK | -86 dBm | 0         | [Auswählen] |
| 02:6f:83:3a:ab:50 | bla2                | 2      | Access-Point, WPA and WPA 2 PSK | -92 dBm | 0         | [Auswählen] |

Einstellungen Funkmodul Client Link

## Abb. 75: Wireless LAN->WLAN->Client Link->Scan

Nach erfolgreichem Scannen erscheint in der Scan-Liste eine Auswahl potenzieller Scan-Partner. Klicken Sie in der Spalte **Aktion** auf **Auswählen** um die lokalen Clients mit diesem Client zu verbinden. Wenn die Partner miteinander verbunden sind, erscheint in der Spalte **Verbunden** das O-Symbol. In der Spalte **Verbunden** erscheint O-Symbol wenn die Verbindung aktiv ist.

Das Menü Wireless LAN->WLAN->Client Link->Scan besteht aus den folgenden Feldern:

## Felder im Menü Scan

| Feld                               | Beschreibung                                                                                                    |
|------------------------------------|----------------------------------------------------------------------------------------------------|
| Beschreibung des Cli-<br>ent Links | Zeigt den Namen des von Ihnen konfigurierten Client-Links an.                                                                                                    |
| Aktion                             | Lösen Sie den Scan durch Klicken von <b>Scan</b> aus.<br>Bei sachgerechter Installation der Antennen auf beiden Seiten<br>und freier LOS wird der Client verfügbare Clients finden und in<br>der folgenden Liste anzeigen. |

| Feld                | Beschreibung                                                                                                    |
|---------------------|----------------------------------------------------------------------------------------------------|
|                     | Sollte die Partner-Client nicht gefunden werden, überprüfen Sie<br>die Line-of-Sight und die Antenneninstallation. Führen Sie dann<br>erneut <b>Scan</b> aus. Der Partner sollte daraufhin gefunden wer-<br>den. |
| AP-MAC-Adresse      | Zeigt die MAC-Adresse der entfernten Clients an.                                                                                                    |
| Netzwerkname (SSID) | Zeigt den Namen der entfernten Clients an.                                                                                                    |
| Kanal               | Zeigt den Kanal an, der verwendet worden ist.                                                                                                    |
| Modus               | Zeigt den Sicherheitsmodus (Verschlüsselung und Authentifizie-<br>rung) des Drahtlosnetzwerkes an.                                                                                                    |
| Signal              | Zeigt die Signalstärke des erkannten Client-Links in dBm an.                                                                                                    |
| Verbunden           | Zeigt den Status des Links auf Ihrem Client an.                                                                                                    |
| Aktion              | Sie können den Status der Client-Links verändern. In diesem Feld werden die zur Verfügung stehenden Aktionen angezeigt.                                                                                          |

## 10.2 Verwaltung

Das Menü **Wireless LAN**->**Verwaltung** enthält grundlegende Einstellungen, um Ihr Gateway als Access Point (AP) zu betreiben.

## 10.2.1 Grundeinstellungen

|                     | Grundeinstellungen |  |
|---------------------|--------------------|--|
|                     |                    |  |
|                     |                    |  |
| MLAN Administration |                    |  |

## Abb. 76: Wireless LAN->Verwaltung->Grundeinstellungen

Das Menü Wireless LAN->Verwaltung->Grundeinstellungen besteht aus folgenden Feldern:

Felder im Menü WLAN Administration

| Feld   | Beschreibung                                                            |
|--------|-------------------------------------------------------------------------|
| Region | Wählen Sie das Land, in welchem der Access Point betrieben werden soll. |

| Feld | Beschreibung                                                                                                    |
|------|----------------------------------------------------------------------------------------------------|
|      | Mögliche Werte sind alle auf dem Wireless-Modul des Geräts vorkonfigurierten Länder.                                                        |
|      | Der Bereich der auswählbaren Kanäle (Kanal im Menü Wire-<br>less LAN->WLAN->Einstellungen Funkmodul) variiert je<br>nach Ländereinstellung. |
|      | Standardwert ist Germany.                                                                                                    |

# Kapitel 11 Netzwerk

# 11.1 Routen

## Standard-Route (Default Route)

Bei einer Standard-Route werden automatisch alle Daten auf eine Verbindung geleitet, wenn keine andere passende Route verfügbar ist. Wenn Sie einen Zugang zum Internet einrichten, dann tragen Sie die Route zu Ihrem Internet-Service-Provider (ISP) als Standard-Route ein. Wenn Sie z. B. eine Firmennetzanbindung durchführen, dann tragen Sie die Route zur Zentrale bzw. zur Filiale nur dann als Standard-Route ein, wenn Sie keinen Internetzugang über Ihr Gerät einrichten. Wenn Sie z. B. sowohl einen Zugang zum Internet, als auch eine Firmennetzanbindung einrichten, dann tragen Sie zum ISP eine Standard-Route und zur Firmenzentrale eine Netzwerk-Route ein. Sie können auf Ihrem Gerät mehrere Standard-Routen eintragen, nur eine einzige aber kann jeweils wirksam sein. Achten Sie daher auf unterschiedliche Werte für die **Metrik**, wenn Sie mehrere Standard-Routen eintragen.

## 11.1.1 Konfiguration von IPv4-Routen

Im Menü **Netzwerk->Routen->Konfiguration von IPv4-Routen** wird eine Liste aller konfigurierten Routen angezeigt.

## 11.1.1.1 Bearbeiten oder Neu

Wählen Sie das Symbol 20, um vorhandene Einträge zu bearbeiten. Wählen Sie die Schaltfläche **Neu**, um weitere Routen anzulegen.

| Konfiguration von IPv4-Routen | IPv4-Routing-Tabelle | <u>Optionen</u> |  |
|-------------------------------|----------------------|-----------------|--|
|-------------------------------|----------------------|-----------------|--|

| Basisparameter            |                                 |  |
|---------------------------|---------------------------------|--|
| Routentyp                 | Netzwerkroute via Schnittstelle |  |
| Schnittstelle             | Keine 💌                         |  |
| Routenklasse              |                                 |  |
| Routenparameter           |                                 |  |
| Ziel-IP-Adresse/Netzmaske |                                 |  |
| Lokale IP-Adresse         | 0.0.0                           |  |
| Metrik                    |                                 |  |
| OK Abbrechen              |                                 |  |

*Abb.* 77: **Netzwerk->Routen->Konfiguration von IPv4-Routen->Neu** *mit* **Erweiterte Route** = *Standard.* 

Wird die Option *Erweitert* für die **Routenklasse** ausgewählt, öffnet sich ein weiterer Konfigurationsabschnitt.

| Basisparameter             |                                 |
|----------------------------|---------------------------------|
| Routentyp                  | Netzwerkroute via Schnittstelle |
| Schnittstelle              | Keine                           |
| Routenklasse               | C Standard @ Erweitert          |
| Routenparameter            |                                 |
| Ziel-IP-Adresse/Netzmaske  |                                 |
| Lokale IP-Adresse          | 0.0.0.0                         |
| Metrik                     | 1 💌                             |
| Erweiterte Routenparameter |                                 |
| Beschreibung               |                                 |
| Quellschnittstelle         | Beliebig                        |
| Quell-IP-Adresse/Netzmaske | 0.0.0.0 / 0.0.0.0               |
| Layer 4-Protokoll          | Beliebig                        |
| Quell-Port                 | Beliebig   Port -1 bis Port -1  |
| Zielport                   | Beliebig   Port  Beliebig       |
| DSCP-/TOS-Wert             | Nicht beachten                  |
| Modus                      | Wählen und warten               |

Konfiguration von IPv4-Routen IPv4-Routing-Tabelle Optionen

*Abb.* 78: Netzwerk->Routen->Konfiguration von IPv4-Routen->Neu mit Erweitert = Aktiviert Das Menü **Netzwerk->Routen->Konfiguration von IPv4-Routen ->Neu** besteht aus folgenden Feldern:

### Feld im Menü Basisparameter

| Feld      | Beschreibung                                                                                                    |
|-----------|----------------------------------------------------------------------------------------------------|
| Routentyp | Wählen Sie die Art der Route aus.                                                                                                    |
|           | Mögliche Werte:                                                                                                    |
|           | • Standardroute über Schnittstelle: Route über eine spezifische Schnittstelle, die verwendet wird, wenn keine andere passende Route verfügbar ist.                                                                                                    |
|           | <ul> <li>Standardroute über Gateway: Route über ein spezifi-<br/>sches Gateway, die verwendet wird, wenn keine andere pas-<br/>sende Route verfügbar ist.</li> </ul>                                                                                                    |
|           | • Host-Route über Schnittstelle: Route zu einem ein-<br>zelnen Host über eine spezifische Schnittstelle.                                                                                                    |
|           | • Host-Route via Gateway: Route zu einem einzelnen<br>Host über ein spezifisches Gateway.                                                                                                    |
|           | • Netzwerkroute via Schnittstelle (Standardwert):<br>Route zu einem Netzwerk über eine spezifische Schnittstelle.                                                                                                    |
|           | • Netzwerkroute via Gateway: Route zu einem Netzwerk<br>über ein spzifisches Gateway.                                                                                                    |
|           | Nur für Schnittstellen, die im DHCP-Client-Modus betrieben werden:                                                                                                    |
|           | Auch wenn eine Schnittstelle für den DHCP-Client-Betrieb konfi-<br>guriert ist, ist es möglich, Routen für den Datenverkehr über die-<br>se Schnittstelle zu konfigurieren. Die vom DHCP-Server erhalte-<br>nen Einstellungen werden dann mit den hier konfigurierten ge-<br>meinsam in die aktive Routing-Tabelle übernommen. Dadurch<br>ist es z. B. möglich, bei dynamisch wechselnden Gateway-<br>Adressen bestimmte Routen aufrecht zu erhalten oder Routen<br>mit unterschiedlicher Metrik (d. h. unteschiedlicher Priorität)<br>festzulegen. Wenn der DHCP-Server allerdings statische Rou-<br>ten (sog. Classless Static Routes) übermittelt, werden die hier<br>konfigurierten Einstellungen nicht ins Routing übernommen. |
|           | Vorlage für Standardroute per DHCP: Die Routing-<br>Informationen werden vollständig vom DHCP-Server über-<br>nommen. Lediglich erweiterte Parameter können zusätzlich                                                                                                    |

konfiguriert werden. Diese Route bleibt von weiteren für diese
| Feld          |     | Beschreibung                                                                                                    |
|---------------|-----|----------------------------------------------------------------------------------------------------|
|               |     | Schnittstelle angelegten Routen unverändert und wird parallel mit diesen in die Routing-Tabelle übernommen.                                                                                                    |
|               |     | • Vorlage für Host-Route per DHCP: Die per DHCP<br>empfangenen Einstellungen werden um Routing-Infor-<br>mationen zu einem bestimmten Host ergänzt.                                                                                                    |
|               |     | • Vorlage für Netzwerkroute per DHCP: Die per DHCP<br>empfangenen Einstellungen werden um Routing-Infor-<br>mationen zu einem bestimmten Netzwerk ergänzt.                                                                                                    |
|               | िंग | Hinweis                                                                                                    |
|               |     | Durch dem Ablauf des DHCP Leases oder durch einen<br>Neustart des Geräts werden die Routen, die aus der Kom-<br>bination von DHCP- und hier vorgenommenen Einstellun-<br>gen entstehen, zunächst wieder aus dem aktiven Routing<br>gelöscht. Mit einer erneuten DHCP-Konfiguration werden<br>sie dann neu generiert und wieder aktiviert. |
|               |     |                                                                                                    |
| Schnittstelle |     | Wählen Sie die Schnittstelle aus, welche für diese Route ver-<br>wendet werden soll.                                                                                                    |
| Routenklasse  |     | <ul> <li>Wählen Sie die Art der Routenklasse aus.</li> <li>Mögliche Werte:</li> <li>Standard: Definiert eine Route mit den Standardparametern.</li> <li>Erweitert: Wählen Sie aus, ob die Route mit erweiterten</li> </ul>                                                                                                    |
|               |     | Parametern definiert werden soll. Ist die Funktion aktiv, wird<br>eine Route mit erweiterten Routing-Parametern wie Quell-<br>Schnittstelle und Quell-IP-Adresse sowie Protokoll, Quell- und<br>Ziel-Port, Art des Dienstes (Type of Service, TOS) und der<br>Status der Geräte-Schnittstelle angelegt.                                   |

### Felder im Menü Routenparameter

| Feld              | Beschreibung                                                                                                    |  |  |  |  |
|-------------------|----------------------------------------------------------------------------------------------------|--|--|--|--|
| Lokale IP-Adresse | <b>Nur für Routentyp =</b> Standardroute über Schnittstel-<br>le, Host-Route über Schnittstelle <b>oder</b> Netzwerk-<br>route via Schnittstelle |  |  |  |  |

| Feld                          | Beschreibung                                                                                                    |
|-------------------------------|----------------------------------------------------------------------------------------------------|
|                               | Geben Sie die IP-Adresse des Hosts ein, an den Ihr Gerät die IP-Pakete weitergeben soll.                                    |
| Ziel-<br>IP-Adresse/Netzmaske | Nur für Routentyp Host-Route über Schnittstelle<br>Oder Netzwerkroute via Schnittstelle                                     |
|                               | Geben Sie die IP-Adresse des Ziel-Hosts bzw. Zielnetzes ein.                                                                |
|                               | Bei Routentyp = Netzwerkroute via Schnittstelle                                                                             |
|                               | Geben Sie in das zweite Feld zusätzlich die entsprechende Netzmaske ein.                                                    |
| Gateway-IP-Adresse            | <b>Nur für Routentyp =</b> Standardroute über Gateway,<br>Host-Route via Gateway <b>oder</b> Netzwerkroute via Ga-<br>teway |
|                               | Geben Sie die IP-Adresse des Gateways ein, an den Ihr Gerät die IP-Pakete weitergeben soll.                                 |
| Metrik                        | Wählen Sie die Priorität der Route aus.                                                                                     |
|                               | Je niedriger Sie den Wert setzen, desto höhere Priorität besitzt die Route.                                                 |
|                               | Wertebereich von 0 bis 15. Standardwert ist 1.                                                                              |

### Felder im Menü Erweiterte Routenparameter

| Feld                           | Beschreibung                                                                                                    |
|--------------------------------|----------------------------------------------------------------------------------------------------|
| Beschreibung                   | Geben Sie eine Beschreibung für die IP-Route ein.                                                                       |
| Quellschnittstelle             | Wählen Sie die Schnittstelle aus, über welche die Datenpakete<br>das Gerät erreichen sollen.<br>Standardwert ist Keine. |
| Quell-<br>IP-Adresse/Netzmaske | Geben Sie die IP-Adresse und Netzmaske des Quell-Hosts<br>bzw. Quell-Netzwerks ein.                                     |
| Layer 4-Protokoll              | Wählen Sie ein Protokoll aus.<br>Mögliche Werte: ICMP, IGMP, TCP, UDP, GRE, ESP, AH, OSPF,<br>PIM, L2TP, Beliebig.      |

| Feld       | Beschreibung                                                                                                    |
|------------|----------------------------------------------------------------------------------------------------|
|            | Standardwert ist Beliebig.                                                                                                    |
| Quell-Port | Nur für Layer 4-Protokoll = TCP oder UDP                                                                                                    |
|            | Geben Sie den Quellport an.                                                                                                    |
|            | Wählen Sie zunächst den Portnummernbereich aus.                                                                                                    |
|            | Mögliche Werte:                                                                                                    |
|            | • Beliebig (Standardwert): Die Route gilt für alle Port-<br>Nummern.                                                                                                    |
|            | • Einzeln: Ermöglicht Eingabe einer Port-Nummer.                                                                                                    |
|            | Bereich: Ermöglicht Eingabe eines Bereiches von Port-<br>Nummern.                                                                                                    |
|            | • <i>Privilegiert</i> : Eingabe von privilegierten Port-Nummern: 0 1023.                                                                                                    |
|            | • Server: Eingabe von Server Port-Nummern: 5000 32767.                                                                                                    |
|            | • <i>Clients 1</i> : Eingabe von Client Port-Nummern: 1024 4999.                                                                                                    |
|            | • Clients 2: Eingabe von Client Port-Nummern: 32768<br>65535.                                                                                                    |
|            | • <i>Nicht privilegiert</i> : Eingabe von unprivilegierten Port-<br>Nummern: 1024 65535.                                                                                             |
|            | Geben Sie entsprechend der Auswahl des Port-Num-<br>mern-Bereichs in <b>Port</b> (einzelner bzw. Anfangsport) und ggf. in<br><b>bis Port</b> (Endport) die entsprechenden Werte ein. |
| Zielport   | Nur für Layer 4-Protokoll = TCP oder UDP                                                                                                    |
|            | Geben Sie den Zielport an.                                                                                                    |
|            | Wählen Sie zunächst den Portnummernbereich aus.                                                                                                    |
|            | Mögliche Werte:                                                                                                    |
|            | • Beliebig (Standardwert): Die Route gilt für alle Port-<br>Nummern.                                                                                                    |
|            | • Einzeln: Ermöglicht Eingabe einer Port-Nummer.                                                                                                    |
|            | Bereich: Ermöglicht Eingabe eines Bereiches von Port-<br>Nummern.                                                                                                    |

| Feld           | Beschreibung                                                                                                    |  |  |  |
|----------------|----------------------------------------------------------------------------------------------------|--|--|--|
|                | • <i>Privilegiert</i> : Eingabe von privilegierten Port-Nummern: 0 1023.                                                                                                    |  |  |  |
|                | • Server: Eingabe von Server Port-Nummern: 5000 32767.                                                                                                    |  |  |  |
|                | • Clients 1: Eingabe von Client Port-Nummern: 1024<br>4999.                                                                                                    |  |  |  |
|                | • Clients 2: Eingabe von Client Port-Nummern: 32768<br>65535.                                                                                                    |  |  |  |
|                | • <i>Nicht privilegiert</i> : Eingabe von unprivilegierten Port-<br>Nummern: 1024 65535.                                                                                             |  |  |  |
|                | Geben Sie entsprechend der Auswahl des Port-Num-<br>mern-Bereichs in <b>Port</b> (einzelner bzw. Anfangsport) und ggf. in<br><b>bis Port</b> (Endport) die entsprechenden Werte ein. |  |  |  |
| DSCP-/TOS-Wert | Wählen Sie die Art des Dienstes aus (TOS, Type of Service).                                                                                                    |  |  |  |
|                | Mögliche Werte:                                                                                                    |  |  |  |
|                | • Nicht beachten (Standardwert): Die Art des Dienstes wird<br>nicht berücksichtigt.                                                                                                  |  |  |  |
|                | • DSCP-Binärwert: Differentiated Services Code Point nach<br>RFC 3260 wird zur Signalisierung der Priorität der IP-Pakete<br>verwendet (Angabe in binärem Format).                   |  |  |  |
|                | • DSCP-Dezimalwert: Differentiated Services Code Point<br>nach RFC 3260 wird zur Signalisierung der Priorität der IP-<br>Pakete verwendet (Angabe in dezimalem Format).              |  |  |  |
|                | • DSCP-Hexadezimalwert: Differentiated Services Code<br>Point nach RFC 3260 wird zur Signalisierung der Priorität der<br>IP-Pakete verwendet (Angabe in hexadezimalem Format).       |  |  |  |
|                | • <i>TOS-Binärwert</i> : Der TOS-Wert wird im binären Format angegeben, z. B. 00111111.                                                                                              |  |  |  |
|                | • <i>TOS-Dezimalwert</i> : Der TOS-Wert wird im dezimalen Format angegeben, z. B. 63.                                                                                                |  |  |  |
|                | • <i>TOS-Hexadezimalwert</i> : Der TOS-Wert wird im hexadezimalen Format angegeben, z. B. 3F.                                                                                        |  |  |  |
|                | Geben Sie für DSCP-Binärwert, DSCP-Dezimalwert,<br>DSCP-Hexadezimalwert, TOS-Binärwert, TOS-<br>Dezimalwert und TOS-Hexadezimalwert den entsprechen-<br>den Wert ein.                |  |  |  |

| Feld  | Beschreibung                                                                                                    |
|-------|----------------------------------------------------------------------------------------------------|
| Modus | Wählen Sie aus, wann die in <b>Routenparameter-&gt;Schnittstelle</b> definierte Schnittstelle benutzt werden soll.                                                                                                    |
|       | Mögliche Werte:                                                                                                    |
|       | • Wählen und warten (Standardwert): Die Route ist benutz-<br>bar, wenn die Schnittstelle "aktiv" ist. Ist die Schnittstelle "ru-<br>hend", dann wählen und warten, bis die Schnittstelle "aktiv"<br>ist.                                                                                                    |
|       | • Verbindlich: Die Route ist immer benutzbar.                                                                                                    |
|       | • Wählen und fortfahren: Die Route ist benutzbar, wenn<br>die Schnittstelle "aktiv" ist. Ist die Schnittstelle "ruhend", dann<br>wählen und solange die Alternative Route benutzen<br>(rerouting), bis die Schnittstelle "aktiv" ist.                                                                                |
|       | • <i>Nie einwählen</i> : Die Route ist benutzbar, wenn die Schnitt-<br>stelle "aktiv" ist.                                                                                                    |
|       | • Immer wählen: Die Route ist benutzbar, wenn die Schnitt-<br>stelle "aktiv" ist. Ist die Schnittstelle "ruhend", dann wählen<br>und warten, bis die Schnittstelle "aktiv" ist. In diesem Fall wird<br>über eine alternative Schnittstelle mit schlechterer Metrik ge-<br>routet, bis die Schnittstelle "aktiv" ist. |

# 11.1.2 IPv4-Routing-Tabelle

Im Menü **Netzwerk->Routen->IPv4-Routing-Tabelle** wird eine Liste aller IPv4-Routen angezeigt. Die Routen müssen nicht alle aktiv sein, können aber durch entsprechenden Datenverkehr jederzeit aktiveirt werden.

| Ansicht 20      | pro Seite 🤍 🚿 Filtern | in Keiner  | yleich y      |        | Los                                   |                     |           |  |
|-----------------|-----------------------|------------|---------------|--------|---------------------------------------|---------------------|-----------|--|
| Ziel-IP-Adresse | Netzmaske             | Gateway    | Schnittstelle | Metrik | Routentyp                             | Erweiterte<br>Route | Protokoll |  |
| D.O.O.O         | 0.0.0.0               | 10.0.0.232 | BRIDGE_BR0    | 1      | Standardroute<br>über Gateway         |                     | Lokal     |  |
| 10.0.0.0        | 255.255.255.0         | 10.0.0.1   | BRIDGE_BR0    | 0      | Netzwerkroute<br>via<br>Schnittstelle |                     | Lokal     |  |

Abb. 79: Netzwerk->Routen->IPv4-Routing-Tabelle

Felder im Menü IPv4-Routing-Tabelle

| Feld             | Beschreibung                                                                                               |
|------------------|----------------------------------------------------------------------------------------------------|
| Ziel-IP-Adresse  | Zeigt die IP-Adresse des Ziel-Hosts bzw. Zielnetzes an.                                                    |
| Netzmaske        | Zeigt die Netzmaske des Ziel-Hosts bzw. Zielnetzes an.                                                     |
| Gateway          | Zeigt die Gateway IP-Adresse an. Im Falle von per DHCP erhal-<br>tenen Routen wird hier nichts angezeigt.  |
| Schnittstelle    | Zeigt die Schnittstelle an, welche für diese Route verwendet wird.                                         |
| Metrik           | Zeigt die Priorität der Route an.<br>Je niedriger der Wert, desto höhere Priorität besitzt die Route.      |
| Routentyp        | Zeigt den Routentyp an.                                                                                    |
| Erweiterte Route | Zeigt an, ob eine Route mit erweiterten Parametern konfiguriert worden ist.                                |
| Protokoll        | Zeigt an, wie der Eintrag erzeugt wurde, z. B. manuell ( Lokal) oder über eins der verfügbaren Protokolle. |
| Löschen          | Mithilfe des m-Symbols können Sie Einträge löschen.                                                        |

# 11.1.3 Optionen

## Überprüfung der Rückroute

Hinter dem Begriff "Überprüfung der Rückroute" (engl. "Back Route Verify") versteckt sich eine einfache, aber sehr leistungsfähige Funktion. Wenn die Überprüfung bei einer Schnittstelle aktiviert ist, werden über diese eingehende Datenpakete nur akzeptiert, wenn ausgehende Antwortpakete über die gleiche Schnittstelle geroutet würden. Dadurch können Sie - auch ohne Filter - die Akzeptanz von Paketen mit gefälschten IP-Adressen verhindern.

|          | Kon                         | figuration von IPv4-Routen                                                                                                    | IPv4-Routing-Tabelle                   | Optionen |
|----------|-----------------------------|----------------------------------------------------------------------------------------------------|----------------------------------------|----------|
| Überprü  | ifung der Rückroute         |                                                                                                    |                                        |          |
| Modus    |                             | <ul> <li>○ Für alle Schnittstellen akti</li> <li>④ Für bestimmte Schnittstel</li> <li>○ Für alle Schnittstellen dea</li> </ul> | Meren<br>Ilen aktivieren<br>Iktivieren |          |
| Ansicht  | 20 pro Seite 🔍 꽏 Filtern ir | Keiner 🔽 gleich 🔽                                                                                                    | Los                                    |          |
| Nr.      | Schnittstelle               | Überprüfung der Rückr                                                                                                    | oute                                   |          |
| 1        | br0 Aktiviert               |                                                                                                    |                                        |          |
| Seite: 1 | , Objekte: 1 - 1            |                                                                                                    |                                        |          |
|          |                             | ок                                                                                                    | Abbrechen                              |          |

Abb. 80: Netzwerk->Routen->Optionen

Das Menü Netzwerk->Routen->Optionen besteht aus folgenden Feldern:

| Fold                           | Beechreihung                                                                                                    |  |  |  |  |  |
|--------------------------------|----------------------------------------------------------------------------------------------------|--|--|--|--|--|
|                                |                                                                                                    |  |  |  |  |  |
| Modus                          | Wählen Sie hier aus, wie die Schnittstellen spezifiziert werden sollen, für die eine Überprüfung der Rückroute aktiviert wird.                                                                           |  |  |  |  |  |
|                                | Mögliche Werte:                                                                                                    |  |  |  |  |  |
|                                | <ul> <li>Für alle Schnittstellen aktivieren: Überprüfung<br/>der Rückroute wird für alle Schnittstellen aktiviert.</li> </ul>                                                                            |  |  |  |  |  |
|                                | • Für bestimmte Schnittstellen<br>aktivieren (Standardwert): Eine Liste aller Schnittstellen<br>wird angezeigt, in der Überprüfung der Rückroute nur für spe-<br>zifische Schnittstellen aktiviert wird. |  |  |  |  |  |
|                                | • Für alle Schnittstellen deaktivieren: Überprü-<br>fung der Rückroute wird für alle Schnittstellen deaktiviert.                                                                                         |  |  |  |  |  |
| Nr.                            | <b>Nurfür Modus =</b> Für bestimmte Schnittstellen akti-<br>vieren                                                                                                    |  |  |  |  |  |
|                                | Zeigt die laufende Nummer des Listeneintrags an.                                                                                                    |  |  |  |  |  |
| Schnittstelle                  | Nurfür Modus = Für bestimmte Schnittstellen akti-<br>vieren                                                                                                    |  |  |  |  |  |
|                                | Zeigt den Namen der Schnittstelle an.                                                                                                    |  |  |  |  |  |
| Überprüfung der Rück-<br>route | Nurfür Modus = Für bestimmte Schnittstellen akti-<br>vieren                                                                                                    |  |  |  |  |  |

| <b>F</b> - I - I |     | N / // | 111  |           |     | D. S. allow a state |
|------------------|-----|--------|------|-----------|-----|---------------------|
| Foldor           | Im. | MODI   | Inor | nriitiina | aor | RIICKROUTO          |
| I EIUEI          |     | MEIIU  | UDEI | ululu     | uei | nuckioule           |
|                  |     |        |      |           |     |                     |

| Feld | Beschreibung                                                                                   |
|------|------------------------------------------------------------------------------------------------|
|      | Wählen Sie aus, ob Überprüfung der Rückroute für diese<br>Schnittstelle aktiviert werden soll. |
|      | Mit Aktiviert wird die Funktion aktiv.                                                         |
|      | Standardmäßig ist die Funktion für alle Schnittstellen deakti-<br>viert.                       |

# 11.2 NAT

Network Address Translation (NAT) ist eine Funktion Ihres Geräts, um Quell- und Zieladressen von IP-Paketen definiert umzusetzen. Mit aktiviertem NAT werden weiterhin IP-Verbindungen standardmäßig nur noch in einer Richtung, ausgehend (forward) zugelassen (=Schutzfunktion). Ausnahmeregeln können konfiguriert werden (in *NAT-Konfiguration* auf Seite 211).

# 11.2.1 NAT-Schnittstellen

Im Menü **Netzwerk->NAT->NAT-Schnittstellen** wird eine Liste aller NAT-Schnittstellen angezeigt.

NAT-Schnittstellen NAT-Konfiguration

| Ansicht 20 pro Seite 🔍 🗁 Filtern in Keiner 🔽 gleich 🔽 Los |           |                |                            |                  |                     |
|-----------------------------------------------------------|-----------|----------------|----------------------------|------------------|---------------------|
| Schnittstelle                                             | NAT aktiv | Loopback aktiv | Verwerfen ohne Rückmeldung | PPTP-Passthrough | Portweiterleitungen |
| LAN_EN1-0                                                 |           |                |                            |                  | 0                   |
| LAN_EN1-4                                                 |           |                |                            |                  | 0                   |
| Seite: 1, Objekte: 1 - 2                                  |           |                |                            |                  |                     |
| OK Abbrechen                                              |           |                |                            |                  |                     |

#### Abb. 81: Netzwerk->NAT->NAT-Schnittstellen

Für jede NAT-Schnittstelle sind die Optionen NAT aktiv, Loopback aktiv, Verwerfen ohne Rückmeldung und PPTP-Passthrough auswählbar.

Außerdem wird in *Portweiterleitungen* angezeigt, wie viele Portweiterleitungsregeln für diese Schnittstelle konfiguriert wurden.

Optionen im Menü NAT-Schnittstellen

| Feld                            | Beschreibung                                                                                                    |
|---------------------------------|----------------------------------------------------------------------------------------------------|
| NAT aktiv                       | Wählen Sie aus, ob NAT für die Schnittstelle aktiviert werden soll.<br>Standardmäßig ist die Funktion nicht aktiv.                                                                                                    |
| Loopback aktiv                  | Mithilfe der NAT-Loopback-Funktion ist Network Address Trans-<br>lation auch bei Anschlüssen möglich, auf denen NAT nicht aktiv<br>ist. Dies wird verwendet, um Anfragen aus dem LAN so zu inter-<br>pretieren, als ob sie aus dem WAN kämen. Sie können damit<br>Server Services testen.<br>Standardmäßig ist die Funktion nicht aktiv.       |
| Verwerfen ohne Rück-<br>meldung | Wählen Sie aus, ob IP-Pakete stillschweigend durch NAT abge-<br>lehnt werden sollen. Ist diese Funktion deaktiviert, wird der Ab-<br>sender der abgelehnten IP-Pakete mit einer entsprechenden<br>ICMP- oder TCP-RST-Nachricht informiert.<br>Standardmäßig ist die Funktion nicht aktiv.                                                      |
| PPTP-Passthrough                | Wählen Sie aus, ob auch bei aktiviertem NAT der Aufbau und<br>Betrieb mehrerer gleichzeitiger ausgehender PPTP-<br>Verbindungen von Hosts im Netzwerk erlaubt sein soll.<br>Standardmäßig ist die Funktion nicht aktiv.<br>Wenn <b>PPTP-Passthrough</b> aktiviert ist, darf Ihr Gerät selber<br>nicht als Tunnel-Endpunkt konfiguriert werden. |
| Portweiterleitungen             | Zeigt die Anzahl der in <b>Netzwerk-&gt;NAT-&gt;NAT-Konfiguration</b> konfigurierten Portweiterleitungsregeln an.                                                                                                    |

## 11.2.2 NAT-Konfiguration

Im Menü **Netzwerk->NAT->NAT-Konfiguration** können Sie neben dem Umsetzen von Adressen und Ports einfach und komfortabel Daten von NAT ausnehmen. Für ausgehenden Datenverkehr können Sie verschiedene NAT-Methoden konfigurieren, d. h. Sie können festlegen, wie ein externer Host eine Verbindung zu einem internen Host herstellen darf.

### 11.2.2.1 Neu

Wählen Sie die Schaltfläche Neu, um NAT einzurichten.

NAT-Schnittstellen NAT-Konfiguration

| Basisparameter                      |                      |  |
|-------------------------------------|----------------------|--|
| Beschreibung                        |                      |  |
| Schnittstelle                       | Beliebig 💌           |  |
| Art des Datenverkehrs               | eingehend (Ziel-NAT) |  |
| Ursprünglichen Datenverkehr angeben |                      |  |
| Dienst                              | Benutzerdefiniert 💌  |  |
| Protokoll                           | Beliebig 💌           |  |
| Quell-IP-Adresse/Netzmaske          | Beliebig 💌           |  |
| Original Ziel-IP-Adresse/Netzmaske  | Beliebig 💌           |  |
| Substitutionswerte                  |                      |  |
| Neue Ziel-IP-Adresse/Netzmaske      | Host 🕑 0.0.0.0       |  |
| OK Abbrechen                        |                      |  |

Abb. 82: Netzwerk->NAT->NAT-Konfiguration ->Neu

Das Menü Netzwerk->NAT->NAT-Konfiguration ->Neu besteht aus folgenden Feldern:

| Feld                  | Beschreibung                                                                                             |
|-----------------------|----------------------------------------------------------------------------------------------------|
| Beschreibung          | Geben Sie eine Beschreibung für die NAT-Konfiguration ein.                                               |
| Schnittstelle         | Wählen Sie die Schnittstelle, für die NAT konfiguriert werden soll.                                      |
|                       | Mögliche Werte:                                                                                          |
|                       | <ul> <li>Beliebig (Standardwert): NAT wird f ür alle Schnittstellen konfiguriert.</li> </ul>             |
|                       | • <schnittstellenname>: Wählen Sie eine der Schnittstel-<br/>len aus der Liste aus.</schnittstellenname> |
| Art des Datenverkehrs | Wählen Sie, für welche Art von Datenverkehr NAT konfiguriert werden soll.                                |
|                       | Mögliche Werte:                                                                                          |
|                       | • eingehend (Ziel-NAT) (Standardwert): Der Datenver-<br>kehr, der von außen kommt.                       |
|                       | • <i>ausgehend (Quell-NAT)</i> : Der Datenverkehr, der nach außen geht.                                  |

Feld im Menü Basisparameter

| Feld        | Beschreibung                                                                                                    |
|-------------|----------------------------------------------------------------------------------------------------|
|             | • exklusiv (ohne NAT): Der Datenverkehr, der von NAT ausgenommen ist.                                                                                                    |
| NAT-Methode | Nur für Art des Datenverkehrs = ausgehend (Quell-NAT)                                                                                                    |
|             | Wählen Sie die NAT-Methode für ausgehenden Datenverkehr.<br>Ausgangspunkt für die Wahl der NAT-Methode ist ein NAT-<br>Szenario, bei dem ein "interner" Quell-Host über die NAT-<br>Schnittstelle eine IP-Verbindung zu einem "externen" Ziel-Host<br>initiiert hat und bei der eine intern gültige Quelladresse und ein<br>intern gültiger Quellport auf eine extern gültige Quelladresse<br>und einen extern gültigen Quellport umgesetzt werden. |
|             | Mögliche Werte:                                                                                                    |
|             | • <i>full-cone</i> (nur UDP): Jeder beliebige externe Host darf IP-<br>Pakete über die externe Adresse und den externen Port an<br>die initiierende Quelladresse und den initialen Quellport sen-<br>den.                                                                                                    |
|             | <ul> <li>restricted-cone (nur UDP): Wie full-cone NAT; als exter-<br/>ner Host ist jedoch ausschließlich der initiale "externe" Ziel-<br/>Host zugelassen.</li> </ul>                                                                                                    |
|             | <ul> <li>port-restricted-cone (nur UDP): Wie restricted-cone<br/>NAT; es sind jedoch ausschließlich Daten vom initialen Ziel-<br/>Port zugelassen.</li> </ul>                                                                                                    |
|             | <ul> <li>symmetrisch (Standardwert) Für beliebige Protokolle: In<br/>ausgehender Richtung werden eine extern gültige Quelladres-<br/>se und ein extern gültiger Quell-Port administrativ festgelegt.<br/>In eingehender Richtung sind nur Antwortpakete innerhalb der<br/>bestehenden Verbindung zugelassen.</li> </ul>                                                                                                    |

Im Menü **NAT-Konfiguration** ->**Ursprünglichen Datenverkehr angeben** können Sie konfigurieren, für welchen Datenverkehr NAT verwendet werden soll.

| Feld   | Beschreibung                                                                                                    |
|--------|----------------------------------------------------------------------------------------------------|
| Dienst | Nicht für Art des Datenverkehrs = ausgehend<br>(Quell-NAT) und NAT-Methode = full-cone, restric-<br>ted-cone oder port-restricted-cone. |
|        | Wählen Sie einen der vorkonfigurierten Dienste aus.                                                                                     |

### Felder im Menü Ursprünglichen Datenverkehr angeben

| Feld      | Beschreibung                                                                                                    |
|-----------|----------------------------------------------------------------------------------------------------|
|           | Mögliche Werte:                                                                                                    |
|           | • Benutzerdefiniert (Standardwert)                                                                                                    |
|           | <pre></pre>                                                                                                    |
|           |                                                                                                    |
| Aktion    | Nur für Art des Datenverkehrs = exklusiv (ohne NAT)                                                                                                    |
|           | Wählen Sie, welche Datenpakete von NAT ausgenommen wer-<br>den.                                                                                                    |
|           | Mögliche Werte:                                                                                                    |
|           | <ul> <li>Ausschließen (Standardwert): Alle Datenpakete, die mit<br/>den nachfolgend zu konfigurierenden Parametern (Protokoll,<br/>Quell-IP-Adresse/Netzmaske, Ziel-IP-Adresse/Netzmaske,<br/>usw.) übereinstimmen, werden von NAT ausgenommen.</li> </ul> |
|           | • <i>Nicht ausschließen</i> : Alle Datenpakete, die mit den nach-<br>folgend zu konfigurierenden Parametern (Protokoll, Quell-<br>IP-Adresse/Netzmaske, Ziel-IP-Adresse/Netzmaske, usw.)<br>nicht übereinstimmen, werden von NAT ausgenommen.              |
| Protokoll | Nur für bestimmte Dienste.                                                                                                    |
|           | Nicht für Art des Datenverkehrs = ausgehend<br>(Quell-NAT) und NAT-Methode = full-cone, restric-<br>ted-cone oder port-restricted-cone. In diesem Fall wird<br>UDP automatich festgelegt.                                                                  |
|           | Wählen Sie ein Protokoll aus. Je nach ausgewähltem <b>Dienst</b> stehen verschiedene Protokolle zur Verfügung.                                                                                                    |
|           | Mögliche Werte:                                                                                                    |
|           | Beliebig (Standardwert)                                                                                                    |
|           | • AH                                                                                                    |
|           | • Chaos                                                                                                    |
|           | • EGP                                                                                                    |
|           | • ESP                                                                                                    |
|           | • GGP                                                                                                    |
|           | • GRE                                                                                                    |
|           | • HMP                                                                                                    |
|           | • ICMP                                                                                                    |

| Feld                                   | Beschreibung                                                                                                    |
|----------------------------------------|----------------------------------------------------------------------------------------------------|
|                                        | • IGMP                                                                                                    |
|                                        | • IGP                                                                                                    |
|                                        | • IGRP                                                                                                    |
|                                        | • IP                                                                                                    |
|                                        | • IPinIP                                                                                                    |
|                                        | • IPv6                                                                                                    |
|                                        | • IPX in IP                                                                                                    |
|                                        | • ISO-IP                                                                                                    |
|                                        | • Kryptolan                                                                                                    |
|                                        | • <i>L2TP</i>                                                                                                    |
|                                        | • OSPF                                                                                                    |
|                                        | • PUP                                                                                                    |
|                                        | • RDP                                                                                                    |
|                                        | • RSVP                                                                                                    |
|                                        | • SKIP                                                                                                    |
|                                        | • TCP                                                                                                    |
|                                        | • TLSP                                                                                                    |
|                                        | • UDP                                                                                                    |
|                                        | • VRRP                                                                                                    |
|                                        | • XNS-IDP                                                                                                    |
| Quell-<br>IP-Adresse/Netzmaske         | Nur für Art des Datenverkehrs = eingehend<br>(Ziel-NAT) oder exklusiv (ohne NAT)<br>Geben Sie die Quell-IP-Adresse und gegebenenfalls die zuge-<br>hörige Netzmaske der ursprünglichen Datenpakete ein. |
| Original Ziel-<br>IP-Adresse/Netzmaske | Nur für Art des Datenverkehrs = eingehend (Ziel-NAT)<br>Geben Sie die Ziel-IP-Adresse und gegebenenfalls die zugehö-<br>rige Netzmaske der ursprünglichen Datenpakete ein.                              |
| Original Ziel-<br>Port/Bereich         | Nur für Art des Datenverkehrs = eingehend (Ziel-NAT),<br>Dienst = Benutzerdefiniert und Protokoll = TCP, UDP,<br>TCP/UDP<br>Geben Sie den Ziel-Port hzw. den Ziel-Port-Bereich der ur-                  |

| Feld                            | Beschreibung                                                                                                    |
|---------------------------------|----------------------------------------------------------------------------------------------------|
|                                 | sprünglichen Datenpakete ein. Die Standardeinstellung<br>-Alle- bedeutet, dass der Port nicht näher spezifiziert ist.                                                                                                    |
| Originale Quell-                | Nur für Art des Datenverkehrs = ausgehend (Quell-NAT)                                                                                                    |
| IP-Adresse/Netzmaske            | Geben Sie die Quell-IP-Adresse und gegebenenfalls die zuge-<br>hörige Netzmaske der ursprünglichen Datenpakete ein.                                                                                                    |
| Original Quell-<br>Port/Bereich | <pre>Nur für Art des Datenverkehrs = ausgehend (Quell-NAT),<br/>NAT-Methode = symmetrisch, Dienst = Benutzerdefi-<br/>niert und Protokoll = TCP, UDP, TCP/UDP</pre>                                                                                                    |
|                                 | Geben Sie den Quellport der ursprünglichen Datenpakete ein.<br>Die Standardeinstellung -Alle- bedeutet, dass der Port nicht<br>näher spezifiziert ist.                                                                                                    |
|                                 | Wenn Sie Port angeben wählen, können Sie einen einzelnen<br>Port angeben, mit der Auswahl von Portbereich angeben<br>können Sie einen zusammenhängenden Bereich von Ports defi-<br>nieren, der als Filter für den ausgehenden Datenverkehr ver-<br>wendet wird.                 |
| Quell-Port/Bereich              | <pre>Nur für Art des Datenverkehrs = exklusiv (ohne NAT),<br/>Dienst = Benutzerdefiniert und Protokoll = TCP, UDP,<br/>TCP/UDP</pre>                                                                                                    |
|                                 | Geben Sie den Quell-Port bzw. den Quell-Port-Bereich der ur-<br>sprünglichen Datenpakete ein. Die Standardeinstellung<br>-Alle- bedeutet, dass der Port nicht näher spezifiziert ist.                                                                                           |
| Ziel-<br>IP-Adresse/Netzmaske   | Nur für Art des Datenverkehrs = exklusiv (ohne<br>NAT) bzw. ausgehend (Quell-NAT) und NAT-Methode =<br>symmetrisch                                                                                                    |
|                                 | Geben Sie die Ziel-IP-Adresse und gegebenenfalls die zugehö-<br>rige Netzmaske der ursprünglichen Datenpakete ein.                                                                                                    |
| Ziel-Port/Bereich               | Nur für Art des Datenverkehrs = ausgehend (Quell-NAT),<br>NAT-Methode = symmetrisch, Dienst = Benutzerdefi-<br>niert und Protokoll = TCP, UDP, TCP/UDP oder Art des Da-<br>tenverkehrs = exklusiv (ohne NAT), Dienst = Benutzer-<br>definiert und Protokoll = TCP, UDP, TCP/UDP |

| Feld | Beschreibung                                                                                                    |
|------|----------------------------------------------------------------------------------------------------|
|      | sprünglichen Datenpakete ein. Die Standardeinstellung<br>-Alle- bedeutet, dass der Port nicht näher spezifiziert ist. |

Im Menü **NAT-Konfiguration** ->**Substitutionswerte** können Sie, abhängig davon, ob es sich um eingehenden oder ausgehenden Datenverkehr handelt, neue Adressen und Ports definieren, auf welche bestimmte Adressen und Ports aus dem Menü **NAT-Konfiguration** ->**Ursprünglichen Datenverkehr angeben** umgesetzt werden.

| Feld                                | Beschreibung                                                                                                    |
|-------------------------------------|----------------------------------------------------------------------------------------------------|
| Neue Ziel-<br>IP-Adresse/Netzmaske  | Nur für Art des Datenverkehrs = eingehend (Ziel-NAT)<br>Geben Sie diejenige Ziel-IP-Adresse und die zugehörige Netz-<br>maske ein, auf welche die ursprüngliche Ziel-IP-Adresse umge-<br>setzt werden soll.                                                                                                    |
| Neuer Ziel-Port                     | Nur für Art des Datenverkehrs = eingehend (Ziel-NAT),<br>Dienst = Benutzerdefiniert und Protokoll = TCP, UDP,<br>TCP/UDP<br>Belassen Sie den Ziel-Port oder geben Sie denjenigen Ziel-Port<br>ein, auf den der ursprüngliche Ziel-Port umgesetzt werden soll.<br>Mit Auswahl von Original belassen Sie den ursprünglichen<br>Ziel-Port. Wenn Sie Original deaktivieren, erscheint ein Ein-<br>gabefeld und Sie können einen neuen Ziel-Port eingeben.<br>Standardmäßig ist Original aktiv. |
| Neue Quell-<br>IP-Adresse/Netzmaske | Nur für Art des Datenverkehrs = ausgehend<br>(Quell-NAT) und NAT-Methode = symmetrisch<br>Geben Sie diejenige Quell-IP-Adresse ein, auf welche die ur-<br>sprüngliche Quell-IP-Adresse umgesetzt werden soll, gegebe-<br>nenfalls mit zugehöriger Netzmaske.                                                                                                    |
| Neuer Quell-Port                    | Nur für Art des Datenverkehrs = ausgehend (Quell-NAT),<br>NAT-Methode = symmetrisch, Dienst = Benutzerdefi-<br>niert und Protokoll = TCP, UDP, TCP/UDP<br>Belassen Sie den Quell-Port oder geben Sie einen neuen Quell-<br>Port ein, auf den der ursprüngliche Quell-Port umgesetzt wer-<br>den soll.                                                                                                    |

| Feld | Beschreibung                                                                                                    |
|------|----------------------------------------------------------------------------------------------------|
|      | Mit Auswahl von Original belassen Sie den ursprünglichen<br>Quell-Port. Wenn Sie Original deaktivieren, erscheint ein<br>Eingabefeld und Sie können einen neuen Quell-Port eingeben.<br>Standardmäßig ist Original aktiv.                                           |
|      | Haben Sie für Original Quell-Port/Bereich Portbereich angeben gewählt, stehen folgende Auswahlmöglichkeiten zur Verfügung:                                                                                                    |
|      | • Original Quell-Port/Bereich verwenden: Der in Ori-<br>ginal Quell-Port/Bereich angegebene Bereich wird nicht ver-<br>ändert, die Portnummern bleiben erhalten.                                                                                                    |
|      | • Verwende Port/Bereich beginnend bei: Es erscheint<br>ein Eingabefeld, in das Sie die Portnummer eingeben können,<br>bei der der Portbereich beginnen soll, durch den der ursprügli-<br>che Portbereich ersetzt wird. Die Anzahl der Ports bleibt dabei<br>gleich. |

# 11.3 Lastverteilung

Zunehmender Datenverkehr über das Internet erfordert die Möglichkeit, Daten über unterschiedliche Schnittstellen senden zu können, um die zur Verfügung stehende Gesamtbandbreite zu erhöhen. IP-Lastverteilung ermöglicht die geregelte Verteilung von Datenverkehr innerhalb einer bestimmten Gruppe von Schnittstellen.

# 11.3.1 Lastverteilungsgruppen

Wenn Schnittstellen zu Gruppen zusammengefasst sind, wird der Datenverkehr innerhalb einer Gruppe nach folgenden Prinzipien aufgeteilt:

- Im Unterschied zu Multilink-PPP-basierten Lösungen funktioniert die Lastverteilung auch mit Accounts zu unterschiedlichen Providern.
- · Session-based Load Balancing wird realisiert.
- Zusammenhängende (abhängige) Sessions werden immer über dieselbe Schnittstelle geroutet.
- · Eine Distributionsentscheidung fällt nur bei ausgehenden Sessions.

Im Menü **Netzwerk->Lastverteilung->Lastverteilungsgruppen** wird eine Liste aller konfigurierten Lastverteilungsgruppen angezeigt. Mit einem Klick auf das Symbol neben einem Listeneintrag gelangen Sie zu einer Übersicht diese Gruppe betreffende Grundparameter.

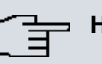

## Hinweis

Beachten Sie, dass die Schnittstellen, die zu einer Lastverteilungsgruppe zusammengefasst werden, Routen mit gleicher Metrik besitzen müssen. Gehen Sie ggf. in das Menü **Netzwerk->Routen** und überprüfen Sie dort die Einträge.

#### 11.3.1.1 Neu

Wählen Sie die Schaltfläche Neu, um weitere Gruppen einzurichten.

|                   |                       | Lastverteilungsgruppen    | Special Session Handling      |  |
|-------------------|-----------------------|---------------------------|-------------------------------|--|
|                   |                       |                           |                               |  |
| Basisparameter    |                       |                           |                               |  |
| Gruppenbesch      | reibung               |                           |                               |  |
| Verteilungsrich   | tlinie                | Sitzungs-Round-Robin      | Ī                             |  |
| Verteilungsmo     | dus                   | ⊙ Immer ○ Nur aktive Schn | ittstellen verwenden          |  |
| Schnittstellenaus | wahl für Verteilung   |                           |                               |  |
| Schnittstelle     | Verteilungsverhältnis | Routenselektor            | IP-Adresse zur Nachverfolgung |  |
| Hinzufüge         | en )                  |                           |                               |  |
|                   |                       | ОК                        | Abbrechen                     |  |

#### Abb. 83: Netzwerk->Lastverteilung->Lastverteilungsgruppen->Neu

Das Menü Netzwerk->Lastverteilung->Lastverteilungsgruppen->Neu besteht aus folgenden Feldern:

#### Felder im Menü Basisparameter

| Feld                  | Beschreibung                                                                                                    |
|-----------------------|----------------------------------------------------------------------------------------------------|
| Gruppenbeschreibung   | Geben Sie eine beliebige Beschreibung der Schnittstellen-Gruppe ein.                                                                                                    |
| Verteilungsrichtlinie | Wählen Sie aus, auf welche Art der Datenverkehr auf die für die Gruppe konfigurierten Schnittstellen verteilt werden soll.                                                                                                    |
|                       | Mögliche Werte:                                                                                                    |
|                       | • <i>Sitzungs-Round-Robin</i> (Standardwert): Eine neu hinzu-<br>kommende Session wird je nach prozentualer Belegung der<br>Schnittstellen mit Sessions einer der Gruppen-Schnittstellen<br>zugewiesen. Die Anzahl der Sessions ist maßgeblich. |

| Feld             | Beschreibung                                                                                                    |
|------------------|----------------------------------------------------------------------------------------------------|
|                  | • Lastabhängige Bandbreite: Eine neu hinzukommende<br>Session wird je nach Anteil der Schnittstellen an der Gesamt-<br>datenrate einer der Gruppen-Schnittstellen zugewiesen. Maß-<br>geblich ist die aktuelle Datenrate, wobei der Datenverkehr so-<br>wohl in Sende- als auch in Empfangsrichtung berücksichtigt<br>wird. |
| Berücksichtigen  | Nur für Verteilungsrichtlinie = Lastabhängige Bandbrei-<br>te                                                                                                    |
|                  | Wählen Sie aus, in welcher Richtung die aktuelle Datenrate be-<br>rücksichtigt werden soll.                                                                                                    |
|                  | Optionen:                                                                                                    |
|                  | • <i>Download</i> : Nur die Datenrate in Empfangsrichtung wird berücksichtigt.                                                                                                    |
|                  | • Upload: Nur die Datenrate in Senderichtung wird berücksich-<br>tigt.                                                                                                    |
|                  | Standardmäßig sind die Optionen Download und Upload deaktiviert.                                                                                                    |
| Verteilungsmodus | Wählen Sie aus, welchen Zustand die Schnittstellen der Gruppe haben dürfen, damit sie in die Lastverteilung einbezogen werden.                                                                                                    |
|                  | Mögliche Werte:                                                                                                    |
|                  | • Immer (Standardwert): Auch Schnittstellen im Zustand ruhend werden einbezogen.                                                                                                    |
|                  | • Nur aktive Schnittstellen verwenden: Es werden nur Schnittstellen im Zustand aktiv berücksichtigt.                                                                                                    |

Im Bereich **Schnittstelle** fügen Sie Schnittstellen hinzu, die dem aktuellen Gruppenkontext entsprechen und konfigurieren diese. Sie können auch Schnittstellen löschen.

Legen Sie weitere Einträge mit Hinzufügen an.

|               | l                                    | astverteilungsgruppen Special Session Handling |
|---------------|--------------------------------------|------------------------------------------------|
|               |                                      |                                                |
| Basisparamete | er                                   |                                                |
| Gruppenbes    | chreibung                            |                                                |
| Verteilungsri | chtlinie                             | Sitzungs-Round-Robin 🔻                         |
| Verteilunas   |                                      |                                                |
| Schnittstelle | Basisparameter                       |                                                |
| Schnittstelle | Gruppenbeschreibung                  |                                                |
| Hinzuf        | Verteilungsrichtlinie                | Sitzungs-Round-Robin                           |
| TITLE         | Schnittstellenauswahl für Verteilung |                                                |
|               | Schnittstelle                        | Keiner                                         |
|               | Verteilungsverhältnis                | 0 %                                            |
|               |                                      | Erweiterte Einstellungen                       |
|               | Routenselektor                       | Keiner                                         |
|               | IP-Adresse zur Nachverfol            | gung Keiner -                                  |
|               |                                      | Übernehmen) Abbrechen                          |

### Abb. 84: Netzwerk->Lastverteilung->Lastverteilungsgruppen->Hinzufügen

### Felder im Menü Basisparameter

| Feld                  | Beschreibung                                         |
|-----------------------|------------------------------------------------------|
| Gruppenbeschreibung   | Zeigt die Beschreibung der Schnittstellen-Gruppe an. |
| Verteilungsrichtlinie | Zeigt die gewählte Art des Datenverkehrs an.         |

## Felder im Menü Schnittstellenauswahl für Verteilung

| Feld                  | Beschreibung                                                                                                 |
|-----------------------|----------------------------------------------------------------------------------------------------|
| Schnittstelle         | Wählen Sie unter den zur Verfügung stehenden Schnittstellen diejenigen aus, die der Gruppe angehören sollen. |
| Verteilungsverhältnis | Geben Sie an, welchen Prozentsatz des Datenverkehrs eine Schnittstelle übernehmen soll.                      |
|                       | Die Bedeutung unterscheidet sich je nach verwendetem Vertei-<br>lungsverhältnis:                             |
|                       | • Für <i>Sitzungs-Round-Robin</i> wird die Anzahl verteilter Sessions zugrunde gelegt.                       |
|                       | • Für Lastabhängige Bandbreite ist die Datenrate maß-<br>geblich.                                            |

Das Menü Erweiterte Einstellungen besteht aus folgenden Feldern:

### Felder im Menü Erweiterte Einstellungen

| Feld                               | Beschreibung                                                                                                    |
|------------------------------------|----------------------------------------------------------------------------------------------------|
| Routenselektor                     | <ul> <li>Der Parameter Routenselektor ist ein zusätzliches Kriterium zur genaueren Definition einer Lastverteilungsgruppen. Der Schnittstelleneintrag innerhalb einer Lastverteilungsgruppen wird hierbei um eine Routinginformation erweitert. Der Routenselektor ist in bestimmten Anwendungsfällen notwendig, um die vom Router verwalteten IP Sessions eindeutig je Loadbalancing -Gruppe bilanzieren zu können. Für die Anwendung des Parameters gelten folgende Regeln:</li> <li>Ist eine Schnittstelle nur einer Lastverteilungsgruppe zugewiesen, so ist die Konfiguration des Routenselektors nicht notwendig.</li> <li>Ist eine Schnittstelle mehreren Lastverteilungsgruppenn zugewiesen, so ist die Konfiguration des Routenselektors zwingend erforderlich.</li> <li>Innerhalb einer Lastverteilungsgruppe muss der Routenselektor aller Schnittstelleneinträge identisch konfiguriert sein.</li> <li>Wählen Sie die Ziel-IP-Adresse der gewünschten Route aus.</li> <li>Sie können unter allen Routen und allen erweiterten Routen wählen.</li> </ul> |
| IP-Adresse zur Nach-<br>verfolgung | Mit dem Parameter <b>IP-Adresse zur Nachverfolgung</b> können<br>Sie eine bestimmte Route überwachen lassen.<br>Mithilfe dieses Parameters kann der Lastverteilungsstatus der<br>Schnittstelle bzw. Status der mit der Schnittstelle verbundenen<br>Routen beeinflusst werden. Das bedeutet, dass Routen unab-<br>hängig vom Operation Status der Schnittstelle aktiviert bzw. de-<br>aktiviert werden können. Die Überwachung der Verbindung er-<br>folgt hierbei über die Host-Überwachungsfunktion des Gate-<br>ways. Zur Verwendung dieser Funktion ist somit die Konfigurati-<br>on von Host-Überwachungseinträgen zwingend erforderlich.<br>Konfiguriert werden kann dies im Menü Lokale Dienste->Über-<br>wachung->Hosts. Hierbei ist wichtig, dass im Lastverteilungs-<br>kontext nur Host-Überwachungseinträge mit der Aktion Über-<br>wachung berücksichtigt werden. Über die Konfiguration der IP-<br>Adresse zur Nachverfolgung im Menü Lastverteilung->Last-                                                                                           |

| Feld | Beschreibung                                                                                                    |
|------|----------------------------------------------------------------------------------------------------|
|      | verteilungsgruppen->Erweiterte Einstellungen erfolgt die<br>Verknüpfung zwischen der Lastverteilungsfunktion und der<br>Host-Überwachungsfunktion. Der Lastverteilungsstatus der<br>Schnittstelle wechselt nun in Abhängigkeit zum Status des zu-<br>gewiesenen Host-Überwachungseintrages. |
|      | Wählen Sie die IP-Adresse der Route, die überwacht werden soll.                                                                                                    |
|      | Sie können unter den IP-Adressen wählen, die Sie im Menü Lo-<br>kale Dienste->Überwachung->Hosts->Neu unter Überwachte<br>IP-Adresse eingegeben haben und die mit Hilfe des Feldes<br>Auszuführende Aktion überwacht werden (Aktion = Überwa-<br>chen).                                     |

# 11.3.2 Special Session Handling

Special Session Handling ermöglicht Ihnen einen Teil des Datenverkehrs auf Ihrem Gerät über eine bestimmte Schnittstelle zu leiten. Dieser Datenverkehr wird von der Funktion Lastverteilung ausgenommen.

Die Funktion **Special Session Handling** können Sie zum Beispiel beim Online Banking verwenden, um sicherzustellen, dass der HTTPS-Datenverkehr auf einen bestimmten Link übertragen wird. Da beim Online Banking geprüft wird, ob der gesamte Datenverkehr aus derselben Quelle stammt, würde ohne **Special Session Handling** die Datenübertragung bei Verwendung von **Lastverteilung** unter Umständen abgebrochen.

Im Menü **Netzwerk->Lastverteilung->Special Session Handling** wird eine Liste mit Einträgen angezeigt. Wenn Sie noch keine Einträge konfiguriert haben, ist die Liste leer.

Jeder Eintrag enthält u. a. Parameter, welche die Eigenschaften eines Datenpakets mehr oder weniger detailliert beschreiben. Das erste Datenpaket, auf das die hier konfigurierten Eigenschaften zutreffen, legt die Route für bestimmte nachfolgende Datenpakete fest.

Welche Datenpakete danach über diese Route geleitet werden, wird im Menü Netzwerk->Lastverteilung->Special Session Handling->Neu->Erweiterte Einstellungen konfiguriert.

Wenn Sie zum Beispiel im Menü **Netzwerk->Lastverteilung->Special Session Handling-**>**Neu** den Parameter **Dienst** = *http* (*SSL*) wählen (und bei allen anderen Parametern die Standardwerte belassen), so legt das erste HTTPS-Paket die **Zieladresse** und den **Zielport** (d.h. Port 443 bei HTTPS) für später gesendete Datenpakete fest.

Wenn Sie unter Unveränderliche Parameter für die beide Parameter Zieladresse und

Zielport die Standardeinstellung *aktiviert* belassen, so werden die HTTPS-Pakete mit derselben Quell-IP-Adresse wie das erste HTTPS-Paket über Port 443 zur selben Zieladresse über dieselbe Schnittstelle wie das erste HTTPS-Paket geroutet.

#### 11.3.2.1 Bearbeiten oder Neu

Wählen Sie das Symbol , um vorhandene Einträge zu bearbeiten. Wählen Sie die Schaltfläche **Neu**, um neue Einträge anzulegen.

| Basisparameter             |                          |
|----------------------------|--------------------------|
| Admin-Status               | ✓ Aktiviert              |
| Beschreibung               |                          |
| Dienst                     | Benutzerdefiniert 💌      |
| Protokoll                  | nicht überprüfen 💌       |
| Ziel-IP-Adresse/Netzmaske  | Beliebig 💌               |
| Ziel-Port/Bereich          | -Alle- I bis -1          |
| Quellschnittstelle         | Keine 🔽                  |
| Quell-IP-Adresse/Netzmaske | Beliebig 💌               |
| Quell-Port/Bereich         | -Alle- I bis -1          |
| Special Handling Timer     | 900 Sekunden             |
|                            | Erweiterte Einstellungen |
| Unveränderliche Parameter  | Quell-IP-Adresse         |
|                            | ✓ Zieladresse            |
|                            | ✓ Zielport               |

Lastverteilungsgruppen Special Session Handling

Abb. 85: Netzwerk->Lastverteilung->Special Session Handling->Neu

Das Menü Netzwerk->Lastverteilung->Special Session Handling->Neu besteht aus folgenden Feldern:

#### Felder im Menü Basisparameter

| Feld         | Beschreibung                                                 |
|--------------|--------------------------------------------------------------|
| Admin-Status | Wählen Sie aus, ob Special Session Handling aktiv sein soll. |
|              | Mit Auswahl von Aktiviert wird die Funktion aktiv.           |
|              | Standardmäßig ist die Funktion aktiv.                        |

| Feld                          | Beschreibung                                                                                                    |  |  |
|-------------------------------|----------------------------------------------------------------------------------------------------|--|--|
| Beschreibung                  | Geben Sie eine Bezeichnung für den Eintrag ein.                                                                                                    |  |  |
| Dienst                        | Wählen Sie, falls gewünscht, einen der vorkonfigurierten Diens-<br>te aus. Werkseitig ist eine umfangreiche Reihe von Diensten<br>vorkonfiguriert, unter anderem: |  |  |
|                               | • activity                                                                                                    |  |  |
|                               | • apple-qt                                                                                                    |  |  |
|                               | • auth                                                                                                    |  |  |
|                               | • chargen                                                                                                    |  |  |
|                               | • clients_1                                                                                                    |  |  |
|                               | • daytime                                                                                                    |  |  |
|                               | • dhcp                                                                                                    |  |  |
|                               | • discard                                                                                                    |  |  |
|                               | Standardwert ist Benutzerdefiniert.                                                                                                    |  |  |
| Protokoll                     | Wählen Sie, falls gewünscht, ein Protokoll aus. Die Option Be-<br>liebig (Standardwert) passt auf jedes Protokoll.                                                |  |  |
| Ziel-<br>IP-Adresse/Netzmaske | Definieren Sie, falls gewünscht, die Ziel-IP-Adresse und die Netzmaske der Datenpakete.                                                                           |  |  |
|                               | Mögliche Werte:                                                                                                    |  |  |
|                               | Beliebig (Standardwert)                                                                                                    |  |  |
|                               | • Host: Geben Sie die IP-Adresse des Hosts ein.                                                                                                    |  |  |
|                               | • <i>Netzwerk</i> : Geben Sie die Netzwerk-Adresse und die zuge-<br>hörige Netzmaske ein.                                                                         |  |  |
| Ziel-Port/Bereich             | Geben Sie, falls gewünscht, eine Ziel-Port-Nummer bzw. einen Bereich von Ziel-Port-Nummern ein.                                                                   |  |  |
|                               | Mögliche Werte:                                                                                                    |  |  |
|                               | • -Alle- (Standardwert): Der Zielport ist nicht näher spezifi-<br>ziert.                                                                                          |  |  |
|                               | • Port angeben: Geben Sie einen Ziel-Port ein.                                                                                                    |  |  |
|                               | • Portbereich angeben: Geben Sie einen Ziel-Port-Bereich ein.                                                                                                    |  |  |

| Feld                           | Beschreibung                                                                                                    |
|--------------------------------|----------------------------------------------------------------------------------------------------|
| Quellschnittstelle             | Wählen Sie, falls gewünscht, die Quellschnittstelle Ihres Geräts aus.                                                                                                    |
| Quell-<br>IP-Adresse/Netzmaske | <ul> <li>Definieren Sie, falls gewünscht, die Quell-IP-Adresse und die<br/>Netzmaske der Datenpakete.</li> <li>Mögliche Werte:</li> <li>Beliebig (Standardwert)</li> <li>Host: Geben Sie die IP-Adresse des Hosts ein.</li> <li>Netzwerk: Geben Sie die Netzwerk-Adresse und die zugehörige Netzmaske ein.</li> </ul>                                |
| Quell-Port/Bereich             | <ul> <li>Geben Sie, falls gewünscht, eine Quell-Port-Nummer bzw.<br/>einen Bereich von Quell-Port-Nummern ein.</li> <li>Mögliche Werte:</li> <li>-Alle- (Standardwert): Der Quell-Port ist nicht näher spezifiziert.</li> <li>Port angeben: Geben Sie einen Quell-Port ein.</li> <li>Portbereich angeben: Geben Sie einen Quell-Port ein.</li> </ul> |
| Special Handling Timer         | Geben Sie ein, während welcher Zeitspanne die spezifizierten<br>Datenpakete über den festgelegten Weg geroutet werden sol-<br>len.<br>Der Standardwert ist 900 Sekunden.                                                                                                    |

Das Menü Erweiterte Einstellungen besteht aus folgenden Feldern:

### Felder im Menü Erweiterte Einstellungen

| Feld                           | Beschreibung                                                                                                    |
|--------------------------------|----------------------------------------------------------------------------------------------------|
| Unveränderliche Para-<br>meter | Legen Sie fest, ob die beiden Parameter <b>Zieladresse</b> und <b>Ziel-<br/>port</b> bei später gesendeten Datenpaketen denselben Wert ha-<br>ben müssen wie beim ersten Datenpaket, d. h. ob die nachfol-<br>genden Datenpakete über denselben <b>Zielport</b> zur selben <b>Ziel-<br/>adresse</b> geroutet werden müssen.<br>Standardmäßig sind die beiden Parameter <b>Zieladresse</b> und<br><b>Zielport</b> aktiv. |
|                                |                                                                                                    |

| Feld | Beschreibung                                                                                                    |
|------|----------------------------------------------------------------------------------------------------|
|      | Belassen Sie die Voreinstellung <i>Aktiviert</i> bei einem oder bei<br>beiden Parametern, so muss der Wert des jeweiligen Parame-<br>ters bei den später gesendeten Datenpaketen derselbe sein wie<br>beim ersten Datenpaket. |
|      | Sie können, falls gewünscht, einen oder beide Parameter deak-<br>tivieren.                                                                                                    |
|      | Der Parameter <b>Quell-IP-Adresse</b> muss bei später gesendeten<br>Datenpaketen immer denselben Wert haben wie beim ersten<br>Datenpaket. Er kann daher nicht deaktiviert werden.                                            |

# 11.4 QoS

QoS (Quality of Service) ermöglicht es, verfügbare Bandbreiten effektiv und intelligent zu verteilen. Bestimmte Anwendungen können bevorzugt behandelt und Bandbreite für diese reserviert werden. Vor allem für zeitkritische Anwendungen wie z. B. Voice over IP ist das von Vorteil.

Die QoS-Konfiguration besteht aus drei Teilen:

- · IP-Filter anlegen
- Daten klassifizieren
- · Daten priorisieren

# 11.4.1 QoS-Filter

Im Menü Netzwerk->QoS->QoS-Filter werden IP-Filter konfiguriert.

Die Liste zeigt ebenfalls alle ggf. konfigurierten Einträge aus Netzwerk->Zugriffsregeln->Regelketten.

#### 11.4.1.1 Neu

Wählen Sie die Schaltfläche Neu, um weitere IP-Filter zu definieren.

|                             | QoS-Filter | QoS-Klassifizierung | <u>QoS-Schnittstellen/Richtlinien</u> |  |
|-----------------------------|------------|---------------------|---------------------------------------|--|
|                             |            |                     |                                       |  |
| Basisparameter              |            |                     |                                       |  |
| Beschreibung                |            |                     |                                       |  |
| Dienst                      | Ber        | nutzerdefiniert 🔽   |                                       |  |
| Protokoll                   | Bel        | iebig 🔽             |                                       |  |
| Ziel-IP-Adresse/Netzmaske   | Bel        | iebig 🔽             |                                       |  |
| Quell-IP-Adresse/Netzmaske  | Bel        | iebig 🔽             |                                       |  |
| DSCP/TOS-Filter (Layer 3)   | Nic        | ht beachten 💌       |                                       |  |
| COS-Filter (802.1p/Layer 2) | Nic        | ht beachten 💌       |                                       |  |
|                             |            |                     | hbrechen                              |  |

Abb. 86: Netzwerk->QoS->QoS-Filter->Neu

Das Menü Netzwerk->QoS->QoS-Filter->Neu besteht aus folgenden Feldern:

Felder im Menü Basisparameter

| Feld         | Beschreibung                                                                                                    |
|--------------|----------------------------------------------------------------------------------------------------|
| Beschreibung | Geben Sie die Bezeichnung des Filters an.                                                                                               |
| Dienst       | Wählen Sie einen der vorkonfigurierten Dienste aus. Werkseitig ist eine umfangreiche Reihe von Diensten vorkonfiguriert, unter anderem: |
|              | • activity                                                                                                    |
|              | • apple-qt                                                                                                    |
|              | • auth                                                                                                    |
|              | • chargen                                                                                                    |
|              | • clients_1                                                                                                    |
|              | • daytime                                                                                                    |
|              | • dhcp                                                                                                    |
|              | • discard                                                                                                    |
|              | Standardwert ist Benutzerdefiniert.                                                                                                    |
| Protokoll    | Wählen Sie ein Protokoll aus.                                                                                                    |
|              | Die Option Beliebig (Standardwert) passt auf jedes Proto-<br>koll.                                                                      |

| Feld                           | Beschreibung                                                                                                    |
|--------------------------------|----------------------------------------------------------------------------------------------------|
| Тур                            | Nur für <b>Protokoll</b> = ICMP                                                                                                    |
|                                | Wählen Sie einen Typ aus.                                                                                                    |
|                                | Mögliche Werte: Beliebig, Echo reply, Destination un-<br>reachable, Source quench, Redirect, Echo, Time ex-<br>ceeded, Timestamp, Timestamp reply.   |
|                                | Siehe RFC 792.                                                                                                    |
|                                | Standardwert ist Beliebig.                                                                                                    |
| Verbindungsstatus              | Bei <b>Protokoll</b> = <i>TCP</i> können Sie ein Filter definieren, das den Status von TCP-Verbindungen berücksichtigt.                              |
|                                | Mögliche Werte:                                                                                                    |
|                                | • <i>Hergestellt</i> : Das Filter passt auf diejenigen TCP-Pakete,<br>die beim Routing über das Gateway keine neue TCP-<br>Verbindung öffnen würden. |
|                                | • <i>Beliebig</i> (Standardwert): Das Filter passt auf alle TCP-<br>Pakete.                                                                          |
| Ziel-<br>IP-Adresse/Netzmaske  | Geben Sie die Ziel-IP-Adresse der Datenpakete und die zuge-<br>hörige Netzmaske ein.                                                                 |
| Ziel-Port/Bereich              | Nur für Protokoll = TCP oder UDP                                                                                                    |
|                                | Geben Sie eine Ziel-Port-Nummer bzw. einen Bereich von Ziel-<br>Port-Nummern ein.                                                                    |
|                                | Mögliche Werte:                                                                                                    |
|                                | -Alle- (Standardwert): Der Ziel-Port ist nicht näher spezifi-<br>ziert.                                                                              |
|                                | • Port angeben: Geben Sie einen Ziel-Port ein.                                                                                                    |
|                                | • Portbereich angeben: Geben Sie einen Zielport-Bereich ein.                                                                                         |
| Quell-<br>IP-Adresse/Netzmaske | Geben Sie die Quell-IP-Adresse der Datenpakete und die zuge-<br>hörige Netzmaske ein.                                                                |
| Quell-Port/Bereich             | Nur für Protokoll = TCP oder UDP                                                                                                    |
|                                | Geben Sie eine Quell-Port-Nummer bzw. einen Bereich von                                                                                              |

| Feld                           | Beschreibung                                                                                                    |
|--------------------------------|----------------------------------------------------------------------------------------------------|
|                                | Quell-Port-Nummern ein.                                                                                                    |
|                                | Mögliche Werte:                                                                                                    |
|                                | -Alle- (Standardwert): Der Ziel-Port ist nicht näher spezifi-<br>ziert.                                                                                                    |
|                                | • Port angeben: Geben Sie einen Ziel-Port ein.                                                                                                    |
|                                | • Portbereich angeben: Geben Sie einen Ziel-Port-Bereich ein.                                                                                                    |
| DSCP/TOS-Filter                | Wählen Sie die Art des Dienstes aus (TOS, Type of Service).                                                                                                    |
|                                | Mögliche Werte:                                                                                                    |
|                                | • Nicht beachten (Standardwert): Die Art des Dienstes wird<br>nicht berücksichtigt.                                                                                            |
|                                | • DSCP-Binärwert: Differentiated Services Code Point nach<br>RFC 3260 wird zur Signalisierung der Priorität der IP-Pakete<br>verwendet (Angabe in binärem Format, 6 Bit).      |
|                                | • DSCP-Dezimalwert: Differentiated Services Code Point<br>nach RFC 3260 wird zur Signalisierung der Priorität der IP-<br>Pakete verwendet (Angabe in dezimalem Format).        |
|                                | • DSCP-Hexadezimalwert: Differentiated Services Code<br>Point nach RFC 3260 wird zur Signalisierung der Priorität der<br>IP-Pakete verwendet (Angabe in hexadezimalem Format). |
|                                | • <i>TOS-Binärwert</i> : Der TOS-Wert wird im binären Format angegeben, z. B. 00111111.                                                                                        |
|                                | • <i>TOS-Dezimalwert</i> : Der TOS-Wert wird im dezimalen Format angegeben, z. B. 63.                                                                                          |
|                                | • <i>TOS-Hexadezimalwert</i> : Der TOS-Wert wird im hexadezimalen Format angegeben, z. B. 3F.                                                                                  |
| COS-Filter<br>(802.1p/Layer 2) | Tragen Sie die Serviceklasse der IP-Pakete ein (Class of Service, CoS).                                                                                                    |
|                                | Mögliche Werte sind ganze Zahlen zwischen 0 und 7. Wertebe-<br>reich 0 bis 7.                                                                                                  |
|                                | Der Standardwert ist Nicht beachten.                                                                                                    |

# 11.4.2 QoS-Klassifizierung

Im Menü **Netzwerk->QoS->QoS-Klassifizierung** wird der Datenverkehr klassifiziert, d. h. der Datenverkehr wird mittels Klassen-ID verschiedenen Klassen zugeordnet. Sie erstellen dazu Klassenpläne zur Klassifizierung von IP-Paketen anhand zuvor definierter IP-Filter. Jeder Klassenplan wird über seinen ersten Filter mindestens einer Schnittstelle zugeordnet.

#### 11.4.2.1 Neu

Wählen Sie die Schaltfläche Neu, um weitere Datenklassen einzurichten.

| Basisparameter                  |                          |  |
|---------------------------------|--------------------------|--|
| Klassenplan                     | Neu 💌                    |  |
| Beschreibung                    |                          |  |
| Filter                          | Eine auswählen 💌         |  |
| Richtung                        | Ausgehend 💌              |  |
| High-Priotity-Klasse            |                          |  |
| Klassen-ID                      | 1                        |  |
| Setze DSCP/TOS Wert (Layer 3)   | Erhalten                 |  |
| Setze COS Wert (802.1p/Layer 2) | Erhalten 💌               |  |
| Schnittstellen                  | Schrittstelle Hinzufügen |  |

Abb. 87: Netzwerk->QoS->QoS-Klassifizierung->Neu

Das Menü Netzwerk->QoS->QoS-Klassifizierung->Neu besteht aus folgenden Feldern:

| Felder | ' im | Menü | <b>Basisparameter</b> |
|--------|------|------|-----------------------|
|--------|------|------|-----------------------|

| Feld        | Beschreibung                                                                       |
|-------------|------------------------------------------------------------------------------------|
| Klassenplan | Wählen Sie den Klassenplan, den Sie anlegen oder bearbeiten wollen.                |
|             | Mögliche Werte:                                                                    |
|             | • Neu (Standardwert): Mit dieser Einstellung legen Sie einen neuen Klassenplan an. |
|             | • <name des="" klassenplans="">: Zeigt einen bereits angeleg-</name>               |

| Feld                 | Beschreibung                                                                                                    |
|----------------------|----------------------------------------------------------------------------------------------------|
|                      | ten Klassenplan, den Sie auswählen und bearbeiten können.<br>Sie können neue Filter hinzufügen.                                                                                                    |
| Beschreibung         | Nur für <b>Klassenplan</b> = <i>Neu</i>                                                                                                    |
|                      | Geben Sie die Bezeichnung des Klassenplans ein.                                                                                                    |
| Filter               | Wählen Sie ein IP-Filter aus.                                                                                                    |
|                      | Bei einem neuen Klassenplan wählen Sie das Filter, das an die erste Stelle des Klassenplans gesetzt werden soll.                                                                                                    |
|                      | Bei einem bestehenden Klassenplan wählen Sie das Filter, das<br>an den Klassenplan angehängt werden soll.                                                                                                    |
|                      | Um ein Filter auswählen zu können, muss mindestens ein Filter<br>im Menü <b>Netzwerk-&gt;QoS-&gt;QoS-Filter</b> konfiguriert sein.                                                                                              |
| Richtung             | Wählen Sie die Richtung der Datenpakete, die klassifiziert wer-<br>den sollen.                                                                                                    |
|                      | Mögliche Werte:                                                                                                    |
|                      | • <i>Eingehend</i> : Eingehende Datenpakete werden der im Folgen-<br>den zu definierenden Klasse (Klassen-ID) zugeordnet.                                                                                                    |
|                      | <ul> <li>Ausgehend (Standardwert): Ausgehende Datenpakete wer-<br/>den der im Folgenden zu definierenden Klasse (Klassen-ID)<br/>zugeordnet.</li> </ul>                                                                         |
|                      | • <i>Beide</i> : Eingehende und ausgehende Datenpakete werden der im Folgenden zu definierenden Klasse ( <b>Klassen-ID</b> ) zugeordnet.                                                                                        |
| High-Priority-Klasse | Aktivieren oder deaktivieren Sie die High-Priority-Klasse. Wenn<br>die High-Priority-Klasse aktiv ist, werden die Datenpakete der<br>Klasse mit der höchsten Priorität zugeordnet, die Priorität 0 wird<br>automatisch gesetzt. |
|                      | Mit Aktiviert wird die Funktion aktiv.                                                                                                    |
|                      | Standardmäßig ist die Funktion nicht aktiv.                                                                                                    |
| Klassen-ID           | Nur für High-Priority-Klasse nicht aktiv.                                                                                                    |
|                      | Wählen Sie eine Zahl, welche die Datenpakete einer Klasse zu-                                                                                                    |

| Feld                               |        | Beschreibung                                                                                                    |
|------------------------------------|--------|----------------------------------------------------------------------------------------------------|
|                                    |        | weist.                                                                                                    |
| [                                  |        | Hinweis                                                                                                    |
|                                    |        | Die Klassen-ID ist ein Label, um Datenpakete bestimmten<br>Klassen zuzuordnen. (Die Klassen-ID legt keine Priorität<br>fest.)                                                   |
|                                    |        | Mögliche Werte sind ganze Zahlen zwischen 1 und 254.                                                                                                    |
| Setze DSCP/TOS<br>(Layer 3)        | 6 Wert | Hier können Sie den DSCP/TOS-Wert der IP-Datenpakete in<br>Abhängigkeit zur definierten Klasse ( <b>Klassen-ID</b> ) setzen bzw.<br>ändern.                                     |
|                                    |        | Mögliche Werte:                                                                                                    |
|                                    |        | <ul> <li>Erhalten (Standardwert): Der DSCP/TOS-Wert der IP-<br/>Datenpakete bleibt unverändert.</li> </ul>                                                                      |
|                                    |        | • <i>DSCP-Binärwert</i> : Differentiated Services Code Point nach<br>RFC 3260 wird zur Signalisierung der Priorität der IP-Pakete<br>verwendet (Angabe in binärem Format).      |
|                                    |        | • <i>DSCP-Dezimalwert</i> : Differentiated Services Code Point<br>nach RFC 3260 wird zur Signalisierung der Priorität der IP-<br>Pakete verwendet (Angabe in dezimalem Format). |
|                                    |        | • DSCP-Hexadezimalwert: Differentiated Services Code<br>Point nach RFC 3260 wird zur Signalisierung der Priorität der<br>IP-Pakete verwendet (Angabe in hexadezimalem Format).  |
|                                    |        | • <i>TOS-Binärwert</i> : Der TOS-Wert wird im binären Format angegeben, z. B. 00111111.                                                                                         |
|                                    |        | • <i>TOS-Dezimalwert</i> : Der TOS-Wert wird im dezimalen Format angegeben, z. B. 63.                                                                                           |
|                                    |        | • TOS-Hexadezimalwert: Der TOS-Wert wird im hexadezi-<br>malen Format angegeben, z. B. 3F.                                                                                      |
| Setze COS Wert<br>(802.1p/Layer 2) |        | Hier können Sie die Serviceklasse (Layer-2-Priorität) im VLAN<br>Ethernet Header der IP-Pakete in Abhängigkeit zur definierten<br>Klasse ( <b>Klassen-ID</b> ) setzen/ändern.   |
|                                    |        | Mögliche Werte sind ganze Zahlen zwischen 0 und 7.                                                                                                    |
|                                    |        | Standardwert ist Erhalten.                                                                                                    |

| Feld B           | Beschreibung                                                  |
|------------------|---------------------------------------------------------------|
| Schnittstellen N | Nur für <b>Klassenplan</b> = <i>Neu</i>                       |
| W                | Vählen Sie beim Anlegen eines neuen Klassenplans diejenigen   |
| S                | Schnittstellen, an die Sie den Klassenplan binden wollen. Ein |
| K                | Klassenplan kann mehreren Schnittstellen zugeordnet werden.   |

## 11.4.3 QoS-Schnittstellen/Richtlinien

Im Menü **Netzwerk->QoS->QoS-Schnittstellen/Richtlinien** legen Sie die Priorisierung der Daten fest.

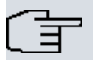

### Hinweis

Daten können nur ausgehend priorisiert werden.

Pakete der High-Priority-Klasse haben immer Vorrang vor Daten mit Klassen-ID 1 - 254.

Es ist möglich, jeder Queue und somit jeder Datenklasse einen bestimmten Anteil an der Gesamtbandbreite der Schnittstelle zuzuweisen bzw. zu garantieren. Darüber hinaus können Sie die Übertragung von Sprachdaten (Real-Time-Daten) optimieren.

Abhängig von der jeweiligen Schnittstelle wird für jede Klasse automatisch eine Queue (Warteschlange) angelegt, jedoch nur für ausgehend klassifizierten Datenverkehr sowie für in beide Richtungen klassifizierten Datenverkehr. Den automatisch angelegten Queues wird hierbei eine Priorität zugeordnet. Der Wert der Priorität ist dabei gleich dem Wert der Klassen-ID. Sie können diese standardmäßig gesetzte Priorität einer Queue ändern. Wenn Sie neue Queues hinzufügen, können Sie über die Klassen-ID auch Klassen anderer Klassenpläne verwenden.

#### 11.4.3.1 Neu

Wählen Sie die Schaltfläche Neu, um weitere Priorisierungen einzurichten.

|                           | QoS-Filter | QoS-Klassifizierur                                      | g QoS-Schnittstellen/Rich                | ntlinien                |
|---------------------------|------------|---------------------------------------------------------|------------------------------------------|-------------------------|
|                           |            |                                                         |                                          |                         |
| Designation               |            |                                                         |                                          |                         |
| Basisparameter            |            |                                                         |                                          |                         |
| Schnittstelle             | en         | -0 💌                                                    |                                          |                         |
| Priorisierungsalgorithmus | Priv       | ority Queueing 🛛 👻                                      | [                                        |                         |
| Traffic Shaping           |            | ktiviert                                                |                                          |                         |
|                           | Durc       | h das Erstellen einer Qe<br>rigsten Priorität erstellt. | S-Richtlinie wird automatisch ein        | standardeintrag mit der |
| Queues/Richtlinien        | Bes        | chreibung Typ Klassen-ID<br>Hinzufügen                  | Priorität Bandbreite für Traffic Shaping |                         |
|                           |            |                                                         |                                          |                         |
|                           |            | ок                                                      | Abbrechen                                |                         |

Abb. 88: Netzwerk->QoS->QoS-Schnittstellen/Richtlinien->Neu

Das Menü **Netzwerk->QoS->QoS-Schnittstellen/Richtlinien->Neu** besteht aus folgenden Feldern:

#### Felder im Menü Basisparameter

| Feld                           | Beschreibung                                                                                                    |
|--------------------------------|----------------------------------------------------------------------------------------------------|
| Schnittstelle                  | Wählen Sie die Schnittstelle aus, für die QoS konfiguriert wer-<br>den soll.                                                                                                    |
| Priorisierungsalgorith-<br>mus | Wählen Sie den Algorithmus aus, nach dem die Abarbeitung<br>der Queues erfolgen soll. Sie aktivieren bzw. deaktivieren damit<br>QoS auf der ausgewählten Schnittstelle.                                                                                                    |
|                                | Mögliche Werte:                                                                                                    |
|                                | • <i>Priority Queueing</i> : QoS wird auf der Schnittstelle aktiviert. Die verfügbare Bandbreite wird streng gemäß der Priorität der Queues verteilt.                                                                                                    |
|                                | • Weighted Round Robin: QoS wird auf der Schnittstelle ak-<br>tiviert. Die verfügbare Bandbreite wird gemäß der Gewichtung<br>(weight) der Queues verteilt. Ausnahme: High-Priority-Pakete<br>werden immer vorrangig behandelt.                                                                                            |
|                                | <ul> <li>Weighted Fair Queueing: QoS wird auf der Schnittstelle<br/>aktiviert. Die verfügbare Bandbreite wird möglichst "fair" unter<br/>den (automatisch erkannten) Datenverbindungen<br/>(Traffic-Flows) innerhalb einer Queue aufgeteilt. Ausnahme:<br/>High-Priority-Pakete werden immer vorrangig bedient.</li> </ul> |
|                                | • <i>Deaktiviert</i> (Standardwert): QoS wird auf der Schnittstelle deaktiviert. Die ggf. vorhandene Konfiguration wird nicht gelöscht und kann bei Bedarf wieder aktiviert werden.                                                                                                    |

| Feld                                                 | Beschreibung                                                                                                    |
|------------------------------------------------------|----------------------------------------------------------------------------------------------------|
| Traffic Shaping                                      | Aktivieren oder deaktivieren Sie eine Begrenzung der Datenrate<br>in Senderichtung.<br>Mit Aktiviert wird die Funktion aktiv.                                                                                                    |
|                                                      | Standardmäßig ist die Funktion nicht aktiv.                                                                                                    |
| Maximale Upload-<br>Geschwindigkeit                  | Nur für <b>Traffic Shaping</b> = aktiviert.<br>Geben Sie für die Queue eine maximale Datenrate in kBits pro<br>Sekunde in Senderichtung ein.<br>Mögliche Werte sind 0 bis 1000000.<br>Der Standardwert ist 0, d. h. es erfolgt keine Begrenzung, die<br>Queue kann die maximale Bandbreite belegen.                                                                                                    |
| Größe des Protokoll-<br>Headers unterhalb<br>Layer 3 | <ul> <li>Nur für Traffic Shaping = aktiviert.</li> <li>Wählen Sie den Schnittstellentyp, um die Größe des jeweiligen<br/>Overheads eines Datagramms in die Berechnung der Bandbrei-<br/>te einzubeziehen.</li> <li>Mögliche Werte: <ul> <li>Benutzerdefiniert Wert in Byte.</li> <li>Mögliche Werte sind 0 bis 100.</li> </ul> </li> <li>Undefiniert (Protocol Header Offset=0)<br/>(Standardwert)</li> </ul> |
|                                                      | Nur für Ethernet-Schnittstellen auswählbar                                                                                                    |
|                                                      | <ul> <li>Ethernet</li> <li>Ethernet und VLAN</li> <li>PPP over Ethernet</li> <li>PPPoE und VLAN</li> <li>Nur für IPSec-Schnittstellen auswählbar:</li> <li>IPSec über Ethernet</li> <li>IPSec über Ethernet und VLAN</li> <li>IPSec via PPP over Ethernet</li> </ul>                                                                                                    |
|                                                      | • IPSec via PPPoE und VLAN                                                                                                    |

| Feld                          | Beschreibung                                                                                                    |
|-------------------------------|----------------------------------------------------------------------------------------------------|
| Verschlüsselungsme-<br>thode  | Nur wenn als Schnittstelle ein IPSec Peer gewählt ist, Traffic<br>Shaping Aktiviert ist und die Größe des Protokoll-Hea-<br>ders unterhalb Layer 3 nicht Undefiniert (Protocol<br>Header Offset=0) ist.<br>Wählen Sie die Verschlüsselungsmethode, die für die IPSec-<br>Verbindung genutzt wird. Der Verschlüsselungsalgorithmus be-<br>stimmt die Länge der Blockchiffre, die bei der Bandbreitenkalku-<br>lation berücksichtigt wird. |
|                               | <ul> <li>DES, 3DES, Blowfish, Cast -</li> <li>(Cipher-Blockgröße = 64 Bit)</li> </ul>                                                                                                    |
|                               | • AES128, AES192, AES256, Twofish -<br>(Cipher-Blockgröße = 128 Bit)                                                                                                    |
| Real Time Jitter Con-<br>trol | Nur für Traffic Shaping = aktiviert                                                                                                    |
|                               | Real Time Jitter Control führt zu einer Optimierung des Latenz-<br>verhaltens bei der Weiterleitung von Real-Time-Datagrammen.<br>Die Funktion sorgt für eine Fragmentierung großer Datenpakete<br>in Abhängigkeit von der verfügbaren Upload-Bandbreite.                                                                                                    |
|                               | Real Time Jitter Control ist nützlich bei geringen Upload-<br>Bandbreiten (< 800 kBit/s).                                                                                                    |
|                               | Aktivieren oder deaktivieren Sie Real Time Jitter Control.                                                                                                    |
|                               | Mit Aktiviert wird die Funktion aktiv.                                                                                                    |
|                               | Standardmäßig ist die Funktion nicht aktiv.                                                                                                    |
| Kontrollmodus                 | Nur für <b>Real Time Jitter Control</b> = aktiviert.<br>Wählen Sie den Modus für die Optimierung der Sprachübertra-                                                                                                    |
|                               | gung.                                                                                                    |
|                               | <ul> <li>Alle RTP-Streams: Alle RTP-Streams werden optimiert.<br/>Die Funktion aktiviert den RTP-<br/>Stream-Detection-Mechanismus zum automatischen Erken-<br/>nen von RTP-Streams. In diesem Modus wird der Real-Ti-<br/>me-Jitter-Control-Mechanismus aktiv, sobald ein RTP-Stream</li> </ul>                                                                                                    |

| Feld               | Beschreibung                                                                                                    |
|--------------------|----------------------------------------------------------------------------------------------------|
|                    | erkannt wurde.                                                                                                    |
|                    | <ul> <li>Inaktiv: Die Optimierung f ür die Übertragung der Sprachda-<br/>ten wird nicht durchgef ührt.</li> </ul>                                                                                                    |
|                    | • Nur kontrollierte RTP-Streams: Dieser Modus wird<br>verwendet, wenn entweder das VoIP Application Layer Gate-<br>way (ALG) oder das VoIP Media Gateway (MGW) aktiv ist.<br>Die Aktivierung des Real-Time-Jitter-Control-Mechanismus<br>erfolgt über die Kontrollinstanzen ALG oder MGW. |
|                    | • <i>Immer</i> : Der Real-Time-Jitter-Control-Mechanismus ist immer aktiv, auch wenn keine Real-Time-Daten geroutet werden.                                                                                                    |
| Queues/Richtlinien | Konfigurieren Sie die gewünschten QoS-Queues.                                                                                                    |
|                    | Für jede angelegte Klasse aus dem Klassenplan, die mit der ge-<br>wählten Schnittstelle verbunden ist, wird automatisch eine<br>Queue erzeugt und hier angezeigt (nur für ausgehend klassifi-<br>zierten Datenverkehr sowie für in beide Richtungen klassifizier-<br>ten Datenverkehr).   |
|                    | Fügen Sie mit <b>Hinzufügen</b> neue Einträge hinzu. Das Menü<br><b>Queue/Richtlinie bearbeiten</b> öffnet sich.                                                                                                    |
|                    | Durch das Erstellen einer QoS-Richtlinie wird automatisch ein Standardeintrag DEFAULT mit der niedrigsten Priorität 255 erstellt.                                                                                                    |

Das Menü Queue/Richtlinie bearbeiten besteht aus folgenden Feldern:

| Feld                          | Beschreibung                                                                                                    |
|-------------------------------|----------------------------------------------------------------------------------------------------|
| Beschreibung                  | Geben Sie die Bezeichnung der Queue/Richtlinie an.                                                                             |
| Ausgehende Schnitt-<br>stelle | Zeigt die Schnittstelle an, für die QoS-Queues konfiguriert wer-<br>den.                                                       |
| Priorisierungsqueue           | Wählen Sie den Typ für die Priorisierung der Queue aus.<br>Mögliche Werte:<br>• Klassenbasiert (Standardwert): Queue für "nor- |
|                               | <ul> <li>Mal klassifizierte Daten.</li> <li>Hohe Priorität: Queue für "high-priority"- klassifizierte</li> </ul>               |

#### Felder im Menü Queue/Richtlinie bearbeiten
| Feld                                | Beschreibung                                                                                                    |
|-------------------------------------|----------------------------------------------------------------------------------------------------|
|                                     | Daten.                                                                                                    |
|                                     | <ul> <li>Standard: Queue f ür Daten, die nicht klassifiziert wurden<br/>bzw. f ür deren Klasse keine Queue angelegt worden ist.</li> </ul>                                                                                  |
| Klassen-ID                          | Nur für Priorisierungsqueue = Klassenbasiert                                                                                                    |
|                                     | Wählen Sie die QoS-Paketklasse, für die diese Queue gelten soll.                                                                                                    |
|                                     | Dazu muss vorher im Menü <b>Netzwerk-&gt;QoS-&gt;QoS-</b><br><b>Klassifizierung</b> mindestens eine Klassen-ID vergeben worden sein.                                                                                        |
| Priorität                           | Nur für Priorisierungsqueue = Klassenbasiert                                                                                                    |
|                                     | Wählen Sie die Priorität der Queue. Mögliche Werte sind 1<br>(hohe Priorität) bis 254 (niedrige Priorität).                                                                                                    |
|                                     | Der Standardwert ist 1.                                                                                                    |
| Gewichtung                          | Nur für Priorisierungsalgorithmus = Weighted Round Ro-<br>bin oder Weighted Fair Queueing                                                                                                    |
|                                     | Wählen Sie die Gewichtung der Queue. Mögliche Werte sind<br>1 bis 254.                                                                                                    |
|                                     | Der Standardwert ist 1.                                                                                                    |
| RTT-Modus<br>(Realtime-Traffic-Modu | Aktivieren oder deaktivieren Sie die Echtzeitübertragung der Daten.                                                                                                    |
| s)                                  | Mit Aktiviert wird die Funktion aktiv.                                                                                                    |
|                                     | Standardmäßig ist die Funktion nicht aktiv.                                                                                                    |
|                                     | Der RTT-Modus sollte für QoS-Klassen aktiviert werden, in de-<br>nen Realtime-Daten priorisiert werden. Dieser Modus führt zu<br>einer Verbesserung des Latenzverhaltens bei der Weiterleitung<br>von Realtime-Datagrammen. |
|                                     | Es ist möglich, mehrere Queues mit aktiviertem RTT-Modus zu konfigurieren. Queues mit aktiviertem RTT-Modus müssen immer eine höhere Priorität als Queues mit inaktivem RTT-Modus haben.                                    |

| Feld                       | Beschreibung                                                                                                    |
|----------------------------|----------------------------------------------------------------------------------------------------|
| Traffic Shaping            | Aktivieren oder deaktivieren Sie eine Begrenzung der Datenrate (=Traffic Shaping) in Senderichtung.                                                                                                    |
|                            | Die Begrenzung der Datenrate gilt für die gewählte Queue. (Es<br>handelt sich dabei nicht um die Begrenzung, die an der Schnitt-<br>stelle festgelegt werden kann.)                                       |
|                            | Mit Aktiviert wird die Funktion aktiv.                                                                                                    |
|                            | Standardmäßig ist die Funktion nicht aktiv.                                                                                                    |
| Maximale Upload-           | Nur für <b>Traffic Shaping</b> = aktiviert.                                                                                                    |
| Geschwindigkeit            | Geben Sie eine maximale Datenrate in kBit pro Sekunde für die Queue ein.                                                                                                    |
|                            | Mögliche Werte sind 0 bis 1000000.                                                                                                    |
|                            | Der Standardwert ist 0.                                                                                                    |
| Überbuchen zugelas-<br>sen | Nur für <b>Traffic Shaping</b> = aktiviert.                                                                                                    |
|                            | Aktivieren oder deaktivieren Sie die Funktion. Die Funktion steuert das Bandbreitenbegrenzungsverhalten.                                                                                                  |
|                            | Bei aktiviertem <b>Überbuchen zugelassen</b> kann die Bandbreiten-<br>begrenzung überschritten werden, die für die Queue eingestellt<br>ist, sofern freie Bandbreite auf der Schnittstelle vorhanden ist. |
|                            | Bei deaktiviertem <b>Überbuchen zugelassen</b> kann die Queue niemals Bandbreite über die eingestellte Bandbreitenbegren-<br>zung hinaus belegen.                                                         |
|                            | Mit Aktiviert wird die Funktion aktiv.                                                                                                    |
|                            | Standardmäßig ist die Funktion nicht aktiv.                                                                                                    |
| Burst-Größe                | Nur für <b>Traffic Shaping</b> = aktiviert.                                                                                                    |
|                            | Geben Sie die maximale Anzahl an Bytes ein, die kurzfristig<br>noch übertragen werden darf, wenn die für diese Queue erlaub-<br>te Datenrate bereits erreicht ist.                                        |
|                            | Mögliche Werte sind 0 bis 64000.                                                                                                    |
|                            | Der Standardwert ist 0.                                                                                                    |

Das Menü Erweiterte Einstellungen besteht aus folgenden Feldern:

### Felder im Menü Erweiterte Einstellungen

| Feld                                | Beschreibung                                                                                                    |
|-------------------------------------|----------------------------------------------------------------------------------------------------|
| Dropping-Algorithmus                | Wählen Sie das Verfahren, nach dem Pakete in der QoS-Queue verworfen werden, wenn die maximale Größe der Queue über-<br>schritten wird.                                                                                                    |
|                                     | Mögliche Werte:                                                                                                    |
|                                     | • Tail Drop (Standardwert): Das neu hinzugekommene Pa-<br>ket wird verworfen.                                                                                                    |
|                                     | • Head Drop: Das älteste Paket in der Queue wird verworfen.                                                                                                    |
|                                     | <ul> <li>Random Drop: Ein zufällig ausgewähltes Paket aus der<br/>Queue wird verworfen.</li> </ul>                                                                                                    |
| Vermeidung von Da-<br>tenstau (RED) | Aktivieren oder deaktivieren Sie das präventive Löschen von Datenpaketen.                                                                                                    |
|                                     | Pakete, deren Datengröße zwischen <b>Min. Queue-Größe</b> und <b>Max. Queue-Größe</b> liegt, werden vorbeugend verworfen, um einen Queue-Überlauf zu verhindern (RED=Random Early Detection). Dieses Verfahren sorgt bei TCP-basiertem Datenverkehr für eine insgesamt kleinere Queue, sodass selbst Traffic-Bursts meist ohne größere Paketverluste übertragen werden können. |
|                                     | Mit Aktiviert wird die Funktion aktiv.                                                                                                    |
|                                     | Standardmäßig ist die Funktion nicht aktiv.                                                                                                    |
| Min. Queue-Größe                    | Geben Sie den unteren Schwellwert für das Verfahren Vermei-<br>dung von Datenstau (RED) in Byte ein.                                                                                                    |
|                                     | Mögliche Werte sind 0 bis 262143.                                                                                                    |
|                                     | Der Standardwert ist 0.                                                                                                    |
| Max. Queue-Größe                    | Geben Sie den oberen Schwellwert für das Verfahren Vermei-<br>dung von Datenstau (RED) in Byte ein.                                                                                                    |
|                                     | Mögliche Werte sind 0 bis 262143.                                                                                                    |
|                                     | Der Standardwert ist 16384.                                                                                                    |

# 11.5 Zugriffsregeln

Mit Access-Listen werden Zugriffe auf Daten und Funktionen eingegrenzt (welcher Benutzer welche Dienste und Dateien nutzen darf).

Sie definieren Filter für IP-Pakete, um den Zugang von bzw. zu den verschiedenen Hosts in angeschlossenen Netzwerken zu erlauben oder zu sperren. So können Sie verhindern, dass über das Gateway unzulässige Verbindungen aufgebaut werden. Access-Listen definieren die Art des IP-Traffics, den das Gateway annehmen oder ablehnen soll. Die Zugangsentscheidung basiert auf Informationen, die in den IP-Paketen enthalten sind, z. B.:

- Quell- und/oder Ziel IP-Adresse
- Protokoll des Pakets
- Quell- und/oder Ziel-Port (Portbereiche werden unterstützt)

Möchten z. B. Standorte, deren LANs über ein bintec elmeg-Gateway miteinander verbunden sind, alle eingehenden FTP-Anfragen ablehnen, oder Telnet-Sitzungen nur zwischen bestimmten Hosts zulassen, sind Access-Listen ein effektives Mittel.

Access-Filter auf dem Gateway basieren auf der Kombination von Filtern und Aktionen zu Filterregeln (= rules) und der Verknüpfung dieser Regeln zu sogenannten Regelketten. Sie wirken auf die eingehenden Datenpakete und können so bestimmten Daten den Zutritt zum Gateway erlauben oder verbieten.

Ein Filter beschreibt einen bestimmten Teil des IP-Datenverkehrs, basierend auf Quellund/oder Ziel-IP-Adresse, Netzmaske, Protokoll, Quell- und/ oder Ziel-Port.

Mit den Regeln, die Sie in Access Lists organisieren, teilen Sie dem Gateway mit, wie es mit gefilterten Datenpaketen umgehen soll – ob es sie annehmen oder abweisen soll. Sie können auch mehrere Regeln definieren, die Sie in Form einer Kette organisieren und ihnen damit eine bestimmte Reihenfolge geben.

Für die Definition von Regeln bzw. Regelketten gibt es verschiedene Ansätze:

Nehme alle Pakete an, die nicht explizit verboten sind, d. h.:

- Weise alle Pakete ab, auf die Filter 1 zutrifft.
- Weise alle Pakete ab, auf die Filter 2 zutrifft.
- ...
- Lass den Rest durch.

oder

Nehme nur Pakete an, die explizit erlaubt sind, d. h.:

- Nehme alle Pakete an, auf die Filter 1 zutrifft.
- Nehme alle Pakete an, auf die Filter 2 zutrifft.
- ...
- Weise den Rest ab.

oder

Kombination aus den beiden oben beschriebenen Möglichkeiten.

Es können mehrere getrennte Regelketten angelegt werden. Eine gemeinsame Nutzung von Filtern in verschiedenen Regelketten ist dabei möglich.

Sie können jeder Schnittstelle individuell eine Regelkette zuweisen.

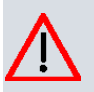

#### Achtung

Achten Sie darauf, dass Sie sich beim Konfigurieren der Filter nicht selbst aussperren:

Greifen Sie zur Filter-Konfiguration möglichst über die serielle Konsolen-Schnittstelle oder mit ISDN-Login auf Ihr Gateway zu.

## 11.5.1 Zugriffsfilter

In diesem Menü werden die Access-Filter konfiguriert. Jedes Filter beschreibt einen bestimmten Teil des IP-Traffic und definiert z. B. die IP-Adressen, das Protokoll, den Quelloder Ziel-Port.

Im Menü **Netzwerk->Zugriffsregeln->Zugriffsfilter** wird eine Liste aller Access Filter angezeigt.

|            |                       | Zugriffsfilter | Regelketter | n <u>Schni</u> t | ttstellenzuweisung |      |  |
|------------|-----------------------|----------------|-------------|------------------|--------------------|------|--|
|            |                       |                |             |                  |                    | <br> |  |
| Ansicht 20 | pro Seite 🔍 🚿 Filtern | in Keiner      | yleich      | <b>~</b>         | Los                |      |  |
| Index      | Beschreibung          | Que            | elle Z      | [iel             | TOS-Dezimalwert    |      |  |
| Seite: 1   |                       |                |             |                  |                    |      |  |
|            |                       |                |             |                  |                    |      |  |
|            |                       |                | Neu         |                  |                    |      |  |

Abb. 89: Netzwerk->Zugriffsregeln->Zugriffsfilter

### 11.5.1.1 Bearbeiten oder Neu

Wählen Sie das Symbol *M*, um vorhandene Einträge zu bearbeiten. Wählen Sie die Schaltfläche **Neu**, um Access Filter zu konfigurieren.

|                             | Zugriffsfilter Regelketten Schnittstellenzuweisung |
|-----------------------------|----------------------------------------------------|
|                             |                                                    |
| Basisparameter              |                                                    |
| Beschreibung                |                                                    |
| Dienst                      | Benutzerdefiniert 💌                                |
| Protokoll                   | Bellebig 💌                                         |
| Ziel-IP-Adresse/Netzmaske   | Beliebig 💌                                         |
| Quell-IP-Adresse/Netzmaske  | Beliebig 💌                                         |
| DSCP/TOS-Filter (Layer 3)   | Nicht beachten                                     |
| COS-Filter (802.1p/Layer 2) | Nicht beachten 💌                                   |
|                             | OK Abbrechen                                       |

Abb. 90: Netzwerk->Zugriffsregeln->Zugriffsfilter->Neu

Das Menü Netzwerk->Zugriffsregeln->Zugriffsfilter->Neu besteht aus folgenden Feldern:

|  | Felder | im | Menü | Basis | parame | eter |
|--|--------|----|------|-------|--------|------|
|--|--------|----|------|-------|--------|------|

| Feld         | Beschreibung                                                                                                    |  |  |  |
|--------------|----------------------------------------------------------------------------------------------------|--|--|--|
| Beschreibung | Geben Sie eine Bezeichnung für das Filter ein.                                                                                                |  |  |  |
| Dienst       | Wählen Sie einen der vorkonfigurierten Dienste aus. Werkseitig<br>ist eine umfangreiche Reihe von Diensten vorkonfiguriert, unter<br>anderem: |  |  |  |
|              | • activity                                                                                                    |  |  |  |
|              | • apple-qt                                                                                                    |  |  |  |
|              | • auth                                                                                                    |  |  |  |
|              | • chargen                                                                                                    |  |  |  |
|              | • clients_1                                                                                                    |  |  |  |
|              | • daytime                                                                                                    |  |  |  |
|              | • dhcp                                                                                                    |  |  |  |
|              | • discard                                                                                                    |  |  |  |
|              | Standardwert ist Benutzerdefiniert.                                                                                                    |  |  |  |

| Feld                          | Beschreibung                                                                                                    |
|-------------------------------|----------------------------------------------------------------------------------------------------|
| Protokoll                     | Wählen Sie ein Protokoll aus.                                                                                                    |
|                               | Die Option Beliebig (Standardwert) passt auf jedes Proto-<br>koll.                                                                                   |
| Тур                           | Nur bei <b>Protokoll =</b> <i>ICMP</i>                                                                                                    |
|                               | Mögliche Werte:                                                                                                    |
|                               | • Beliebig                                                                                                    |
|                               | • Echo reply                                                                                                    |
|                               | • Destination unreachable                                                                                                    |
|                               | • Source quench                                                                                                    |
|                               | • Redirect                                                                                                    |
|                               | • Echo                                                                                                    |
|                               | • Time exceeded                                                                                                    |
|                               | • Timestamp                                                                                                    |
|                               | • Timestamp reply                                                                                                    |
|                               | Standardwert ist Beliebig.                                                                                                    |
|                               | Siehe RFC 792.                                                                                                    |
| Verbindungsstatus             | Nur bei <b>Protokoll =</b> TCP                                                                                                    |
|                               | Sie können ein Filter definieren, das den Status von TCP-<br>Verbindung berücksichtigt.                                                              |
|                               | Mögliche Werte:                                                                                                    |
|                               | • <i>Beliebig</i> (Standardwert): Das Filter passt auf alle TCP-<br>Pakete.                                                                          |
|                               | • <i>Hergestellt</i> : Das Filter passt auf diejenigen TCP-Pakete,<br>die beim Routing über das Gateway keine neue TCP-<br>Verbindung öffnen würden. |
| Ziel-<br>IP-Adresse/Netzmaske | Definieren Sie die Ziel-IP-Adresse und die Netzmaske der Da-<br>tenpakete.                                                                           |
|                               | Mögliche Werte:                                                                                                    |
|                               | Beliebig (Standardwert)                                                                                                    |

| Feld                           | Beschreibung                                                                                                    |
|--------------------------------|----------------------------------------------------------------------------------------------------|
|                                | • Host: Geben Sie die IP-Adresse des Hosts ein.                                                                                                    |
|                                | • <i>Netzwerk</i> : Geben Sie die Netzwerk-Adresse und die zuge-<br>hörige Netzmaske ein.                                                                                 |
| Ziel-Port/Bereich              | Nur bei <b>Protokoll =</b> <i>TCP</i> , <i>UDP</i>                                                                                                    |
|                                | Geben Sie eine Ziel-Port-Nummer bzw. einen Bereich von Ziel-<br>Port-Nummern ein, auf den das Filter passt.                                                               |
|                                | Mögliche Werte:                                                                                                    |
|                                | -Alle- (Standardwert): Das Filter gilt für alle Port-Nummern                                                                                                    |
|                                | • Port angeben: Ermöglicht Eingabe einer Port-Nummer.                                                                                                    |
|                                | • Portbereich angeben: Ermöglicht Eingabe eines Berei-<br>ches von Port-Nummern.                                                                                          |
| Quell-<br>IP-Adresse/Netzmaske | Geben Sie die Quell-IP-Adresse und die Netzmaske der Daten-<br>pakete ein.                                                                                                |
| Quell-Port/Bereich             | Nur bei Protokoll = TCP, UDP                                                                                                    |
|                                | Geben Sie die Quell-Port-Nummer bzw. den Bereich von Quell-<br>Port-Nummern ein.                                                                                          |
|                                | Mögliche Werte:                                                                                                    |
|                                | -Alle- (Standardwert): Das Filter gilt für alle Port-Nummern                                                                                                    |
|                                | • Port angeben: Ermöglicht Eingabe einer Port-Nummer.                                                                                                    |
|                                | • Portbereich angeben: Ermöglicht Eingabe eines Berei-<br>ches von Port-Nummern.                                                                                          |
| DSCP/TOS-Filter<br>(Layer 3)   | Wählen Sie die Art des Dienstes aus (TOS, Type of Service).                                                                                                    |
|                                | Mögliche Werte:                                                                                                    |
|                                | • Nicht beachten (Standardwert): Die Art des Dienstes wird nicht berücksichtigt.                                                                                          |
|                                | • DSCP-Binärwert: Differentiated Services Code Point nach<br>RFC 3260 wird zur Signalisierung der Priorität der IP-Pakete<br>verwendet (Angabe in binärem Format, 6 Bit). |
|                                | • DSCP-Dezimalwert: Differentiated Services Code Point<br>nach RFC 3260 wird zur Signalisierung der Priorität der IP-<br>Pakete verwendet (Angabe in dezimalem Format).   |

| Feld                           | Beschreibung                                                                                                    |
|--------------------------------|----------------------------------------------------------------------------------------------------|
|                                | • DSCP-Hexadezimalwert: Differentiated Services Code<br>Point nach RFC 3260 wird zur Signalisierung der Priorität der<br>IP-Pakete verwendet (Angabe in hexadezimalem Format). |
|                                | • <i>TOS-Binärwert</i> : Der TOS-Wert wird im binären Format angegeben, z. B. 00111111.                                                                                        |
|                                | • <i>TOS-Dezimalwert</i> : Der TOS-Wert wird im dezimalen For-<br>mat angegeben, z. B. 63.                                                                                     |
|                                | • <i>TOS-Hexadezimalwert</i> : Der TOS-Wert wird im hexadezimalen Format angegeben, z. B. 3F.                                                                                  |
| COS-Filter<br>(802.1p/Layer 2) | Tragen Sie die Serviceklasse der IP-Pakete ein (Class of Service, CoS).                                                                                                    |
|                                | Mögliche Werte sind ganze Zahlen zwischen 0 und 7.                                                                                                    |
|                                | Standardwert ist Nicht beachten.                                                                                                    |

## 11.5.2 Regelketten

Im Menü **Regelketten** werden Regeln für IP-Filter konfiguriert. Diese können separat angelegt oder in Regelketten eingebunden werden.

Im Menü Netzwerk->Zugriffsregeln->Regelketten werden alle angelegten Filterregeln aufgelistet.

|              |               | Zugriffsfilter    | Regelketten | Schnittstellenzuweisung |  |
|--------------|---------------|-------------------|-------------|-------------------------|--|
|              |               |                   |             |                         |  |
| Ansicht 20   | pro Seite 🔍 🚿 | Filtern in Keiner | yleich y    | Los                     |  |
| Beschreibung |               |                   | Filter      | Aktion                  |  |
| Seite: 1     |               |                   |             |                         |  |
|              |               |                   | Neu         |                         |  |

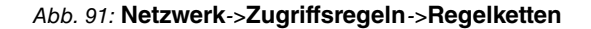

### 11.5.2.1 Bearbeiten oder Neu

Wählen Sie das Symbol *M*, um vorhandene Einträge zu bearbeiten. Wählen Sie die Schaltfläche **Neu**, um Access Lists zu konfigurieren.

|                | Zugriffsfilter Regelketten <u>Schnittstellenzuweisung</u> |
|----------------|-----------------------------------------------------------|
|                |                                                           |
|                |                                                           |
| Basisparameter |                                                           |
| Regelkette     | Neu 💌                                                     |
| Beschreibung   |                                                           |
| Zugriffsfilter | Eines auswählen 💌                                         |
| Aktion         | Zulassen, wenn Filter passt 🔽                             |
|                |                                                           |
|                | OK Abbrechen                                              |

Abb. 92: Netzwerk->Zugriffsregeln->Regelketten->Neu

Das Menü Netzwerk->Zugriffsregeln->Regelketten->Neu besteht aus folgenden Feldern:

| Feld           | Beschreibung                                                                                                    |
|----------------|----------------------------------------------------------------------------------------------------|
| Regelkette     | Wählen Sie aus, ob Sie eine neue Regelkette anlegen oder eine bestehende bearbeiten wollen.                                                    |
|                | Mögliche Werte:                                                                                                    |
|                | • Neu (Standardwert): Mit dieser Einstellung legen Sie eine neue Regelkette an.                                                                |
|                | • <name der="" regelkette="">: Wählen Sie eine bereits ange-<br/>legte Regelkette aus und fügen ihr somit eine weitere Regel<br/>hinzu.</name> |
| Beschreibung   | Geben Sie die Bezeichnung der Regelkette ein.                                                                                                  |
| Zugriffsfilter | Wählen Sie ein IP-Filter aus.                                                                                                    |
|                | Bei einer neuen Regelkette wählen Sie das Filter, das an die erste Stelle der Regelkette gesetzt werden soll.                                  |
|                | Bei einer bestehenden Regelkette wählen Sie das Filter, das an die Regelkette angehängt werden soll.                                           |
| Aktion         | Legen Sie fest, wie mit einem gefilterten Datenpaket verfahren wird.                                                                           |
|                | Mögliche Werte:                                                                                                    |
|                | • Zulassen, wenn Filter passt (Standardwert): Paket annehmen, wenn das Filter passt.                                                           |
|                | • Zulassen, wenn Filter nicht passt: Paket anneh-                                                                                              |

Felder im Menü Basisparameter

| Feld | Beschreibung                                                                                                    |
|------|----------------------------------------------------------------------------------------------------|
|      | <ul> <li>men, wenn das Filter nicht passt.</li> <li>Verweigern, wenn Filter passt: Paket abweisen,<br/>wonn des Filter passt.</li> </ul> |
|      | <ul> <li>Verweigern, wenn Filter nicht zutrifft: Paket<br/>abweisen, wenn das Filter nicht passt.</li> </ul>                             |
|      | • Nicht beachten: Nächste Regel anwenden.                                                                                                |

Um die Regeln einer Regelkette in eine andere Reihenfolge zu bringen, wählen Sie im Listenmenü bei dem Eintrag, der verschoben werden soll, die Schaltfläche . Daraufhin öffnet sich ein Dialog, bei dem Sie unter **Verschieben** entscheiden können, ob der Eintrag *unter* (Standardwert) oder *über* eine andere Regel dieser Regelkette verschoben wird.

### 11.5.3 Schnittstellenzuweisung

In diesem Menü werden die konfigurierten Regelketten den einzelnen Schnittstellen zugeordnet und das Verhalten des Gateways beim Abweisen von IP-Paketen festgelegt.

Im Menü **Netzwerk->Zugriffsregeln->Schnittstellenzuweisung** wird eine Liste aller konfigurierten Schnittstellenzuordnungen angezeigt.

Zugriffsfilter Regelketten Schnittstellenzuweisung

| Ansicht 20    | oro Seite 🔍 꾇 Filtern | in Keiner   | 🔽 gleich        | <b>v</b> | Los             |   |  |
|---------------|-----------------------|-------------|-----------------|----------|-----------------|---|--|
| Schnittstelle | Regelkette            | Verwerfen o | hne Rückmeldung |          | Berichtsmethode |   |  |
| en1-0         |                       | Ja          |                 |          | Info            | 亩 |  |

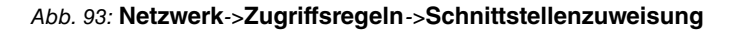

#### 11.5.3.1 Bearbeiten oder Neu

Wählen Sie das Symbol *M*, um vorhandene Einträge zu bearbeiten. Wählen Sie die Schaltfläche **Neu**, um weitere Zuordnungen zu konfigurieren.

| Zugriffsfilter Reg | Iketten Schnittstellenzuweisung |
|--------------------|---------------------------------|
|--------------------|---------------------------------|

| Basisparameter             |                  |
|----------------------------|------------------|
| Schnittstelle              | Eine auswählen 💌 |
| Regelkette                 | Eine auswählen 🔽 |
| Verwerfen ohne Rückmeldung | ✓ Aktiviert      |
| Berichtsmethode            | Info 💌           |
|                            | OK Abbrechen     |

### Abb. 94: Netzwerk->Zugriffsregeln->Schnittstellenzuweisung->Neu

Das Menü **Netzwerk->Zugriffsregeln->Schnittstellenzuweisung->Neu** besteht aus folgenden Feldern:

| Feld                            | Beschreibung                                                                                                    |
|---------------------------------|----------------------------------------------------------------------------------------------------|
| Schnittstelle                   | Wählen Sie die Schnittstelle aus, der eine konfigurierte Regel-<br>kette zugeordnet werden soll.                                                           |
| Regelkette                      | Wählen Sie eine Regelkette aus.                                                                                                    |
| Verwerfen ohne Rück-<br>meldung | Legen Sie fest, ob beim Abweisen eines IP-Paketes der Absen-<br>der informiert werden soll.                                                                |
|                                 | • Aktiviert (Standardwert) : Der Absender wird nicht infor-<br>miert.                                                                                      |
|                                 | • Deaktiviert: Der Absender erhält eine ICMP-Nachricht.                                                                                                    |
| Berichtsmethode                 | Legen Sie fest, ob bei Abweisung eines IP-Paketes eine Sys-<br>log-Meldung erzeugt werden soll.<br>Mögliche Werte:                                         |
|                                 | • Kein Bericht: Keine Syslog-Meldung.                                                                                                    |
|                                 | <ul> <li>Info (Standardwert): Eine Syslog-Meldung mit Angabe von<br/>Protokollnummer, Quell-IPAdresse und Quell-Port-Nummer<br/>wird generiert.</li> </ul> |
|                                 | <ul> <li>Dump: Eine Syslog-Meldung mit dem Inhalt der ersten 64 By-<br/>tes des abgewiesenen Pakets wird generiert.</li> </ul>                             |

### Felder im Menü Basisparameter

# 11.6 Drop-In

Mit dem Drop-In-Modus können Sie ein Netzwerk in mehrere Segmente aufteilen, ohne das IP-Netzwerk in Subnetze teilen zu müssen. Dazu können mehrere Schnittstellen in einer Drop-In-Gruppe zusammengefasst und einem Netzwerk zugeordnet werden. Alle Schnittstellen sind dann mit der gleichen IP-Adresse konfiguriert.

Die Netzwerkkomponenten eines Segments, die an einem Anschluss angeschlossen sind, können dann gemeinsam z. B. mit einer Firewall geschützt werden. Der Datenverkehr von Netzwerkkomponenten zwischen einzelnen Segmenten, die unterschiedlichen Ports zugeordnet sind, wird dann entsprechend der konfigurierten Firewall-Regeln kontrolliert.

## 11.6.1 Drop-In-Gruppen

Im Menü **Netzwerk->Drop-In->Drop-In-Gruppen** wird eine Liste aller **Drop-In-Gruppen** angezeigt. Eine **Drop-In**-Gruppe repräsentiert jeweils ein Netzwerk.

### 11.6.1.1 Neu

Wählen Sie die Schaltfläche Neu, um weitere Drop-In-Gruppen einzurichten.

| Basisparameter          |                             |
|-------------------------|-----------------------------|
| Gruppenbeschreibung     |                             |
| Modus                   | Transparent                 |
| Vom NAT ausnehmen (DMZ) | Aktiviert                   |
| Netzwerkkonfiguration   | Statisch 🗸                  |
| Netzwerkadresse         |                             |
| Netzmaske               |                             |
| Lokale IP-Adresse       |                             |
| ARP Lifetime            | 3600 Sekunden               |
| DNS-Zuweisung über DHCP | Unverändert 🔽               |
| Schnittstellenauswahl   | Schnittstelle<br>Hinzufügen |

Drop-In-Gruppen

Abb. 95: Netzwerk->Drop-In->Drop-In-Gruppen->Neu

Das Menü Netzwerk->Drop-In->Drop-In-Gruppen->Neu besteht aus folgenden Feldern:

### Felder im Menü Basisparameter

| Feld                       | Beschreibung                                                                                                    |
|----------------------------|----------------------------------------------------------------------------------------------------|
| Gruppenbeschreibung        | Geben Sie eine eindeutige Bezeichnung für die <b>Drop-In</b> -Gruppe ein.                                                                                                    |
| Modus                      | <ul> <li>Wählen Sie, welcher Modus für die Übermittlung der MAC-Adressen von Netzwerkkomponenten verwendet werden soll.</li> <li>Mögliche Werte:</li> <li><i>Transparent</i> (Standardwert): ARP-Pakete und dem Drop-In-Netzwerk zugehörige IP-Pakete werden transparent (unverändert) weitergeleitet.</li> <li><i>Proxy</i>: ARP-Pakete und dem Drop-In-Netzwerk zugehörige IP-Pakete werden mit der MAC-Adresse der entsprechenden Schnittstelle weitergeleitet.</li> </ul> |
| Vom NAT ausnehmen<br>(DMZ) | Hier können Sie Datenverkehr von NAT ausnehmen.<br>Verwenden Sie diese Funktion, um zum Beispiel die Erreichbar-<br>keit bestimmter Web-Server in einer DMZ sicherzustellen.<br>Mit <i>Aktiviert</i> wird die Funktion aktiv.<br>Standardmäßig ist die Funktion nicht aktiv.                                                                                                    |
| Netzwerkkonfiguration      | <ul> <li>Wählen Sie aus, auf welche Weise dem Drop-In-Netzwerk eine<br/>IP-Adresse/Netzmaske zugewiesen wird.</li> <li>Mögliche Werte:</li> <li>Statisch (Standardwert)</li> <li>DHCP</li> </ul>                                                                                                    |
| Netzwerkadresse            | Nur für <b>Netzwerkkonfiguration =</b> <i>Statisch</i><br>Geben Sie die Netzwerkadresse des <b>Drop-In-</b> Netzwerks ein.                                                                                                    |
| Netzmaske                  | Nur für <b>Netzwerkkonfiguration =</b> <i>Statisch</i><br>Geben Sie die zugehörige Netzmaske ein.                                                                                                    |
| Lokale IP-Adresse          | Nur für <b>Netzwerkkonfiguration =</b> <i>Statisch</i><br>Geben Sie die lokale IP-Adresse ein. Diese IP-Adresse muss                                                                                                    |

| Feld                            | Beschreibung                                                                                                    |
|---------------------------------|----------------------------------------------------------------------------------------------------|
|                                 | für alle Ethernet-Ports eines Netzwerks identisch sein.                                                                                                    |
| DHCP Client an<br>Schnittstelle | <ul> <li>Nur für Netzwerkkonfiguration = DHCP</li> <li>Hier können Sie eine Ethernet-Schnittstelle Ihres Routers wählen, die als DHCP-Client agieren soll.</li> <li>Diese Einstellung benötigen Sie zum Beispiel, wenn der Router Ihres Providers als DHCP-Server dient.</li> <li>Sie können unter den Schnittstellen wählen, welche Ihr Gerät zur Verfügung stellt, die Schnittstelle muss jedoch Mitglied der Drop-In-Gruppe sein.</li> </ul> |
| ARP Lifetime                    | Legt die Zeitspanne fest, während derer ARP-Einträge im Ca-<br>che gehalten werden.<br>Der Standardwert ist 3600 Sekunden.                                                                                                    |
| DNS-Zuweisung über<br>DHCP      | Das Gateway kann DHCP-Pakete, die die Drop-In-Gruppe<br>durchlaufen, modifizieren und sich selbst als angebotenen<br>DNS-Server eintragen.<br>Mögliche Werte:<br>• <i>Unverändert</i> (Standardwert)<br>• <i>Eigene IP-Adresse</i>                                                                                                    |
| Schnittstellenauswahl           | Wählen Sie alle Ports aus, die in der <b>Drop-In</b> -Gruppe (im Netz-<br>werk) enthalten sein sollen.<br>Fügen Sie mit <b>Hinzufügen</b> weitere Einträge hinzu.                                                                                                    |

# Kapitel 12 Routing-Protokolle

# 12.1 RIP

Die Einträge in der Routing-Tabelle können entweder statisch festgelegt werden oder es erfolgt eine laufende Aktualisierung der Routing-Tabelle durch dynamischen Austausch der Routing-Informationen zwischen mehreren Geräten. Diesen Austausch regelt ein sogenanntes Routing-Protokoll, z. B. RIP (Routing Information Protocol). Standardmäßig ungefähr alle 30 Sekunden (dieser Wert kann in **Aktualisierungstimer** verändert werden) sendet ein Gerät Meldungen zu entfernten Netzwerken, wobei es Informationen aus seiner eigenen aktuellen Routing-Tabelle verwendet. Dabei wird immer die gesamte Routing-Tabel-le ausgetauscht. Mit Triggered RIP findet nur ein Austausch statt, wenn sich Routing Informationen geändert haben. In diesem Fall werden nur die geänderten Informationen versendet.

Durch Beobachtung der Informationen, die von anderen Geräten verschickt werden, werden neue Routen und kürzere Wege für bestehende Routen in der Routing-Tabelle gespeichert. Da Routen zwischen Netzwerken unerreichbar werden können, entfernt RIP Routen, die älter als 5 Minuten sind (d. h Routen, die in den letzten 300 Sekunden - **Garbage Collection Timer + Routentimeout** - nicht verifiziert wurden). Mit Triggered RIP gelernte Routen werden jedoch nicht gelöscht.

Ihr Gerät unterstützt sowohl Version 1 als auch Version 2 von RIP, wahlweise einzeln oder gemeinsam.

### 12.1.1 RIP-Schnittstellen

Im Menü **Routing-Protokolle**->**RIP**->**RIP-Schnittstellen** wird eine Liste aller RIP-Schnittstellen angezeigt.

| RIP-Schnittstellen | <b>RIP-Filter</b> | <b>RIP-Optionen</b> |
|--------------------|-------------------|---------------------|
|--------------------|-------------------|---------------------|

| Ansi | cht 20 proSi  | eite 🖾 🖾 Filtern in 🛛 Keiner | 🞽 gleich 🛛 🞽                | Los               |   |
|------|---------------|------------------------------|-----------------------------|-------------------|---|
| Nr.  | Schnittstelle | Version in Senderichtung     | Version in Empfangsrichtung | Routenankündigung |   |
| 1    | en1-4         | Keine                        | Keine                       | Nur aktiv         | P |
| 2    | en1-0         | Keine                        | Keine                       | Nur aktiv         | B |

Abb. 96: Routing-Protokolle->RIP->RIP-Schnittstellen

### 12.1.1.1 Bearbeiten

Für jede RIP-Schnittstelle sind über das P-Menü die Optionen Version in Senderichtung, Version in Empfangsrichtung und Routenankündigung auswählbar.

|                             | RIP-Schnittstellen <u>RIP-Filter</u> <u>RIP-Optionen</u> |  |
|-----------------------------|----------------------------------------------------------|--|
|                             |                                                          |  |
| RIP-Parameter für: en1-4    |                                                          |  |
| Version in Senderichtung    | Keine                                                    |  |
| Version in Empfangsrichtung | Keine 💌                                                  |  |
| Routenankündigung           | Nur aktiv 💌                                              |  |
|                             | OK                                                       |  |

Abb. 97: Routing-Protokolle->RIP->RIP-Schnittstellen->

Das Menü Netzwerk->RIP->RIP-Schnittstellen-> 👔 besteht aus folgenden Feldern:

| Felder im Menü RIP-Parameter | für |
|------------------------------|-----|
|------------------------------|-----|

| Feld                          | Beschreibung                                                                                                    |
|-------------------------------|----------------------------------------------------------------------------------------------------|
| Version in Senderich-<br>tung | Entscheiden Sie, ob über RIP Routen propagiert werden sollen,<br>und wenn ja, wählen Sie die RIP-Version für das Senden von<br>RIP-Paketen über die Schnittstelle in Senderichtung aus. |
|                               | Mögliche Werte:                                                                                                    |
|                               | Keine (Standardwert): RIP ist nicht aktiv.                                                                                                    |
|                               | • <i>RIP V1</i> : Ermöglicht Senden bzw. Empfangen von RIP-<br>Paketen der Version 1.                                                                                                   |
|                               | • <i>RIP V2</i> : Ermöglicht Senden bzw. Empfangen von RIP-<br>Paketen der Version 2.                                                                                                   |
|                               | • <i>RIP V1/V2</i> : Ermöglicht Senden bzw. Empfangen sowohl von RIP-Paketen der Version 1 als auch der Version 2.                                                                      |
|                               | • <i>RIP V2 Multicast</i> : Ermöglicht das Senden von RIP-<br>V2-Nachrichten über die Multicast-Adresse 224.0.0.9.                                                                      |
|                               | • <i>RIP V1 Triggered</i> : RIP-V1-Nachrichten werden gemäß<br>RFC 2091 gesendet bzw. empfangen und verarbeitet<br>(Triggered RIP).                                                     |
|                               | • RIP V2 Triggered: RIP-V2-Nachrichten werden gemäß<br>RFC 2091 gesendet bzw. empfangen und verarbeitet                                                                                 |

| Feld                             | Beschreibung                                                                                                    |
|----------------------------------|----------------------------------------------------------------------------------------------------|
|                                  | (Triggered RIP).                                                                                                    |
| Version in Empfangs-<br>richtung | Entscheiden Sie, ob über RIP Routen importiert werden sollen<br>und wenn ja, wählen Sie die RIP-Version für das Empfangen<br>von RIP-Paketen über die Schnittstelle in Empfangsrichtung<br>aus.                                   |
|                                  | Mögliche Werte:                                                                                                    |
|                                  | • Keine (Standardwert): RIP ist nicht aktiv.                                                                                                    |
|                                  | • <i>RIP V1</i> : Ermöglicht Senden bzw. Empfangen von RIP-<br>Paketen der Version 1.                                                                                                    |
|                                  | • <i>RIP V2</i> : Ermöglicht Senden bzw. Empfangen von RIP-<br>Paketen der Version 2.                                                                                                    |
|                                  | • <i>RIP V1/V2</i> : Ermöglicht Senden bzw. Empfangen sowohl von RIP-Paketen der Version 1 als auch der Version 2.                                                                                                    |
|                                  | • <i>RIP V1 Triggered</i> : RIP-V1-Nachrichten werden gemäß<br>RFC 2091 gesendet bzw. empfangen und verarbeitet<br>(Triggered RIP).                                                                                               |
|                                  | • <i>RIP V2 Triggered</i> : RIP-V2-Nachrichten werden gemäß<br>RFC 2091 gesendet bzw. empfangen und verarbeitet<br>(Triggered RIP).                                                                                               |
| Routenankündigung                | Wählen Sie aus, wann ggf. aktivierte Routing-Protokolle (z. B.<br>RIP) die für diese Schnittstelle definierten IP-Routen propagie-<br>ren sollen.                                                                                 |
|                                  | Beachten Sie: Diese Einstellung hat keinen Einfluss auf die oben erwähnte Schnittstellen-spezifische RIP-Konfiguration.                                                                                                    |
|                                  | Mögliche Werte:                                                                                                    |
|                                  | • Aktiv oder Ruhend (nicht für LAN-Schnittstellen, Schnitt-<br>stellen im Bridge-Modus und Schnittstellen für Standleitun-<br>gen): Routen werden propagiert, wenn der Status der Schnitt-<br>stelle auf aktiv oder bereit steht. |
|                                  | • Nur aktiv (Standardwert): Routen werden nur propagiert, wenn der Status der Schnittstelle auf aktiv steht.                                                                                                    |
|                                  | Immer: Routen werden immer propagiert unabhängig vom     Botriebsstatus                                                                                                    |

### 12.1.2 RIP-Filter

Im diesem Menü können Sie exakt festlegen, welche Routen exportiert oder importiert werden sollen oder nicht.

Hierbei können Sie nach folgenden Strategien vorgehen:

- Sie deaktivieren das Importieren bzw. Exportieren bestimmter Routen explizit. Der Import bzw. Export aller anderen Routen, die nicht aufgeführt werden, bleibt erlaubt.
- Sie aktivieren das Importieren bzw. Exportieren bestimmter Routen explizit. Dann müssen Sie den Import bzw. Export aller anderen Routen auch explizit deaktivieren. Dieses erreichen Sie mittels eines Filters für IP-Adresse/Netzmaske = kein Eintrag (dies entspricht der IP-Adresse 0.0.0.0 mit der Netzmaske 0.0.0.0). Damit dieses Filter als letztes angewendet wird, muss es an der niedrigsten Position eingeordnet werden.

Ein Filter für eine Standard-Route konfigurieren Sie mit folgenden Werten:

• IP-Adresse/Netzmaske = für IP-Adresse keine Eintrag (dies entspricht der IP-Adresse 0.0.0.0), für Netzmaske = 255.255.255.255

Im Menü Routing-Protokolle->RIP->RIP-Filter wird eine Liste aller RIP-Filter angezeigt.

Abb. 98: Routing-Protokolle->RIP->RIP-Filter

Mit der Schaltfläche Et können Sie vor dem Listeneintrag ein weiteres Filter einfügen. Es öffnet sich das Konfigurationsmenü zum Erstellen eines neuen Filters.

Mit der Schaltfläche Rönnen Sie den Listeneintrag verschieben. Es öffnet sich ein Dialog, in dem Sie auswählen können, an welche Position das Filter verschoben werden soll.

#### 12.1.2.1 Neu

Wählen Sie die Schaltfläche Neu, um weitere RIP-Filter einzurichten.

| Basisparameter                            |                           |
|-------------------------------------------|---------------------------|
| Schnittstelle                             | Keine 💌                   |
| IP-Adresse/Netzmaske                      |                           |
| Richtung                                  | ⊛Importieren ○Exportieren |
| Metrik-Offset für Aktive Schnittstellen   | 0 💌                       |
| Metrik-Offset für Inaktive Schnittstellen |                           |

Abb. 99: Routing-Protokolle->RIP->RIP-Filter->Neu

Das Menü Routing-Protokolle->RIP->RIP-Filter->Neu besteht aus folgenden Feldern:

| Feld                                       | Beschreibung                                                                                                    |
|--------------------------------------------|----------------------------------------------------------------------------------------------------|
| Schnittstelle                              | Wählen Sie aus, für welche Schnittstelle die zu konfigurierende<br>Regel gilt.                                                                                                    |
| IP-Adresse/Netzmaske                       | Geben Sie die IP-Adresse und Netzmaske ein, auf welche die<br>Regel angewendet werden soll. Die Adresse kann sowohl im<br>LAN als auch im WAN liegen.<br>Die Regeln für eingehende und ausgehende RIP-Pakete<br>(Importieren oder Exportieren) müssen für dieselbe IP-Adresse<br>getrennt konfiguriert werden.<br>Sie können einzelne Host-Adressen ebenso angeben wie Netz-<br>adressen. |
| Richtung                                   | Wählen Sie aus, ob das Filter für das Exportieren oder das Im-<br>portieren von Routen gilt.<br>Mögliche Werte:<br>• Importieren (Standardwert)<br>• Exportieren                                                                                                    |
| Metrik-Offset für Aktive<br>Schnittstellen | Wählen Sie den Wert aus, der der Metrik der Route beim Import<br>hinzugefügt werden soll, wenn der Status der Schnittstelle "Ak-<br>tiv" ist. Beim Export wird der Wert der exportierten Metrik hinzu-<br>gefügt, wenn der Status der Schnittstelle "Aktiv" ist.                                                                                                    |

#### Felder im Menü Basisparameter

| Feld                                           | Beschreibung                                                                                                    |
|------------------------------------------------|----------------------------------------------------------------------------------------------------|
|                                                | Mögliche Werte sind -16 bis 16.<br>Der Standardwert ist 0.                                                                                                    |
| Metrik-Offset für Inakti-<br>ve Schnittstellen | Wählen Sie den Wert aus, der der Metrik der Route beim Import<br>hinzugefügt werden soll, wenn der Status der Schnittstelle "Ru-<br>hend" ist. Beim Export wird der Wert der exportierten Metrik hin-<br>zugefügt, wenn der Status der Schnittstelle "Ruhend" ist.<br>Mögliche Werte sind -16 bis 16.<br>Der Standardwert ist 0. |

## 12.1.3 RIP-Optionen

| Globale RIP-Parameter           |           |          |  |
|---------------------------------|-----------|----------|--|
| RIP-UDP-Port                    | 520       |          |  |
| Standardmäßige Routenverteilung | Aktiviert |          |  |
| Poisoned Reverse                | Aktiviert |          |  |
| RFC 2453-Variabler Timer        | Aktiviert |          |  |
| RFC 2091-Variabler Timer        | Aktiviert |          |  |
| Timer für RIP V2 (RFC 2453)     |           |          |  |
| Aktualisierungstimer            | 30        | Sekunden |  |
| Routentimeout                   | 180       | Sekunden |  |
| Garbage Collection Timer        | 120       | Sekunden |  |

Abb. 100: Routing-Protokolle->RIP->RIP-Optionen

Das Menü Routing-Protokolle->RIP->RIP-Optionen besteht aus folgenden Feldern:

### Felder im Menü Globale RIP-Parameter

| Feld         | Beschreibung                                                                                                    |
|--------------|----------------------------------------------------------------------------------------------------|
| RIP-UDP-Port | Die Einstellungsmöglichkeit des UDP-Ports, der für das Senden<br>und Empfangen von RIP-Updates verwendet wird, ist lediglich<br>für Testzwecke von Bedeutung. Eine Veränderung der Einstel-<br>lung kann dazu führen, dass Ihr Gerät auf einem Port sendet<br>und lauscht, den keine weiteren Geräte benutzen. Der Stan- |

| Feld                                 | Beschreibung                                                                                                    |
|--------------------------------------|----------------------------------------------------------------------------------------------------|
|                                      | dardwert 520 sollte eingestellt bleiben.                                                                                                    |
| Standardmäßige Rou-<br>tenverteilung | Wählen Sie aus, ob die Standard-Route Ihres Geräts über RIP-<br>Updates propagiert werden soll.                                                                                                    |
|                                      | Mit Aktiviert wird die Funktion aktiv.                                                                                                    |
|                                      | Standardmäßig ist die Funktion aktiv.                                                                                                    |
| Poisoned Reverse                     | Wählen Sie das Verfahren zur Verhinderung von Routing-<br>Schleifen.                                                                                                    |
|                                      | Bei Standard RIP werden die gelernten Routen über alle<br>Schnittstellen mit aktiviertem RIP SENDEN propagiert. Bei <b>Poi-<br/>soned Reverse</b> propagiert Ihr Gerät jedoch über die Schnitt-<br>stelle, über die es die Routen gelernt hat, diese mit der Metrik<br>(Next Hop Count) 16 (="Netz ist nicht erreichbar"). |
|                                      | Mit Aktiviert wird die Funktion aktiv.                                                                                                    |
|                                      | Standardmäßig ist die Funktion nicht aktiv.                                                                                                    |
| RFC 2453-Variabler Ti-<br>mer        | Wählen Sie aus, ob für die in RFC 2453 beschriebenen Timer<br>diejenigen Werte verwendet werden sollen, die Sie im Menü <b>Ti-<br/>mer für RIP V2 (RFC 2453)</b> konfigurieren können.                                                                                                    |
|                                      | Mit Aktiviert wird die Funktion aktiv.                                                                                                    |
|                                      | Standardmäßig ist die Funktion aktiv.                                                                                                    |
|                                      | Wenn Sie die Funktion deaktivieren, werden für die Timeouts die im RFC vorgesehenen Zeiträume eingehalten.                                                                                                    |
| RFC 2091-Variabler Ti-<br>mer        | Wählen Sie aus, ob für die in RFC 2091 beschriebenen Timer<br>diejenigen Werte verwendet werden sollen, die Sie im Menü <b>Ti-<br/>mer für Triggered RIP (RFC 2091)</b> konfigurieren können.                                                                                                    |
|                                      | Mit Aktiviert wird die Funktion aktiv.                                                                                                    |
|                                      | Standardmäßig ist die Funktion nicht aktiv.                                                                                                    |
|                                      | Wenn die Funktion nicht aktiv ist, werden für die Timeouts die<br>im RFC vorgesehenen Zeiträume eingehalten.                                                                                                    |

Felder im Menü Timer für RIP V2 (RFC 2453)

| Feld                          | Beschreibung                                                                                                    |
|-------------------------------|----------------------------------------------------------------------------------------------------|
| Aktualisierungstimer          | Nur für <b>RFC 2453-Variabler Timer</b> = <i>Aktiviert</i><br>Nach Ablauf dieses Zeitraums wird eine RIP-Aktualisierung ge-<br>sendet.  |
|                               | Der Standardwert ist 30 (Sekunden).                                                                                                    |
| Routentimeout                 | Nur für RFC 2453-Variabler Timer = Aktiviert                                                                                            |
|                               | Nach der letzten Aktualisierung einer Route wird der Routenti-<br>meout aktiv.                                                          |
|                               | Nach dessen Ablauf wird die Route deaktiviert und der Garbage Collection Timer gestartet.                                               |
|                               | Der Standardwert ist 180 (Sekunden).                                                                                                    |
| Garbage Collection Ti-<br>mer | Nur für <b>RFC 2453-Variabler Timer</b> = <i>Aktiviert</i><br>Der Garbage Collection Timer wird gestartet, sobald der                   |
|                               | Routentimeout abgelaufen ist.                                                                                                    |
|                               | Nach Ablauf dieses Zeitraums wird die ungültige Route aus der IPROUTETABLE gelöscht, sofern keine Aktualisierung für die Route erfolgt. |
|                               | Der Standardwert ist 120 (Sekunden).                                                                                                    |

### Felder im Menü Timer für Triggered RIP (RFC 2091)

| Feld                 | Beschreibung                                                                                                    |
|----------------------|----------------------------------------------------------------------------------------------------|
| Hold Down Timer      | Nur für <b>RFC 2091-Variabler Timer</b> = <i>Aktiviert</i><br>Der Hold Down Timer wird aktiv, sobald Ihr Gerät eine uner-<br>reichbare Route (Metric 16) erhält. Nach Ablauf dieses Zeit-<br>raums wird die Route ggf. gelöscht.<br>Der Standardwert ist 120 (in Sekunden). |
| Retransmission Timer | Nur für <b>RFC 2091-Variabler Timer</b> = <i>Aktiviert</i><br>Nach Ablauf dieses Zeitraums werden Update-Request- bzw.<br>Update-Response-Pakete erneut versendet, bis ein Update-<br>Flush- bzw. Update-Acknowledge-Paket eintrifft.                                       |

| Feld | Beschreibung                          |
|------|---------------------------------------|
|      | Der Standardwert ist 5 (in Sekunden). |

# Kapitel 13 Multicast

# Was ist Multicasting?

Viele jüngere Kommunikations-Technologien basieren auf der Kommunikation von einem Sender zu mehreren Empfängern. Daher liegt auf der Reduzierung des Datenverkehrs ein Hauptaugenmerk von modernen Telekommunikationssystemen wie Voice-over-IP oder Video- und Audio-Streaming (z. B. IPTV oder Webradio), z. B. im Rahmen von TriplePlay (Voice, Video, Daten). Multicast bietet eine kostengünstige Lösung zur effektiven Bandbreitennutzung, dadurch dass der Sender das Datenpaket, welches mehrere Empfänger empfangen können, nur einmal senden muss. Dabei wird an eine virtuelle Adresse gesendet, die als Multicast-Gruppe bezeichnet wird. Interessierte Empfänger melden sich bei diesen Gruppen an.

# Weitere Anwendungsbereiche

Ein klassischer Einsatzbereich von Multicast sind Konferenzen (Audio/Video) mit mehreren Empfängern. Allen voran dürften die bekanntesten MBone Multimedia Audio Tool (VAT), Video Conferencing Tool (VIC) und das Whiteboard (WB) sein. Mit Hilfe von VAT können Audiokonferenzen durchgeführt werden. Hierzu werden alle Gesprächspartner in einem Fenster sichtbar gemacht und der/die Sprecher mit einem schwarzen Kasten gekennzeichnet. Andere Anwendungsgebiete sind vor allem für Firmen interessant. Hier bietet Multicasting die Möglichkeit, die Datenbanken mehrerer Server gleichzeitig zu synchronisieren, was für multinationale oder auch für Firmen mit nur wenigen Standorten lohnenswert ist.

# Adressbereich für Multicast

Für IPv4 sind im Klasse-D-Netzwerk die IP-Adressen 224.0.0.0 bis 239.255.255.255 (224.0.0.0/4) für Multicast reserviert. Eine IP-Adresse aus diesem Bereich repräsentiert eine Multicast-Gruppe, für die sich mehrere Empfänger anmelden können. Der Multicast-Router leitet dann gewünschte Pakete in alle Subnetze mit angemeldeten Empfängern weiter.

# **Multicast Grundlagen**

Multicast ist verbindungslos, d. h. eine etwaige Fehlerkorrektur oder Flusskontrolle muss auf Applikationsebene gewährleistet werden.

Auf der Transportebene kommt fast ausschließlich UDP zum Einsatz, da es im Gegensatz

zu TCP nicht an eine Punkt-zu-Punkt-Verbindung angelehnt ist.

Der wesentliche Unterschied besteht somit auf IP-Ebene darin, dass die Zieladresse keinen dedizierten Host adressiert, sondern an eine Gruppe gerichtet ist, d. h. beim Routing von Multicast-Paketen ist allein entscheidend, ob sich in einem angeschlossenen Subnetz ein Empfänger befindet.

Im lokalen Netzwerk sind alle Hosts angehalten, alle Multicast-Pakete zu akzeptieren. Das basiert bei Ethernet oder FDD auf einem sogenannten MAC-Mapping, bei dem die jeweilige Gruppen-Adresse in die Ziel-MAC-Adresse kodiert wird. Für das Routing zwischen mehreren Netzen müssen sich bei den jeweiligen Routern vorerst alle potentiellen Empfänger im Subnetz bekannt machen. Dies geschieht durch sog. Membership-Management-Protokolle wie IGMP bei IPv4 und MLP bei IPv6.

## Membership-Management-Protokoll

IGMP (Internet Group Management Protocol) ist in IPv4 ein Protokoll, mit dem Hosts dem Router Multicast-Mitgliedsinformationen mitteilen können. Hierbei werden für die Adressierung IP-Adressen des Klasse-D-Adressraums verwendet. Eine IP-Adresse dieser Klasse repräsentiert eine Gruppe. Ein Sender (z. B. Internetradio) sendet an diese Gruppe. Die Adressen (IP) der verschiedenen Sender innerhalb einer Gruppe werden als Quell(-Adressen) bezeichnet. Es können somit mehrere Sender (mit unterschiedlichen IP-Adressen) an dieselbe Multicast-Gruppe senden. So kommt eine 1-zu-n-Beziehung zwischen Gruppen- und Quelladressen zustande. Diese Informationen werden an den Router über Reports weitergegeben. Ein Router kann bei eingehenden Multicast-Datenverkehr anhand dieser Informationen entscheiden, ob ein Host in seinem Subnetz diesen empfangen will oder nicht. Ihr Gerät unterstützt die aktuelle Version IGMP V3, welche abwärtskompatibel ist, d. h. es können sowohl V3- als auch V1- und V2-Hosts verwaltet werden.

Ihr Gerät unterstützt folgende Multicast-Mechanismen:

- Forwarding (Weiterleiten): Dabei handelt es sich um statisches Forwarding, d. h. eingehender Datenverkehr f
  ür eine Gruppe wird auf jeden Fall weitergeleitet. Dies bietet sich an, wenn Multicast-Datenverkehr permanent weitergeleitet werden soll.
- IGMP: Mittels IGMP werden Informationen über die potentiellen Empfänger in einem Subnetz gesammelt. Bei einem Hop kann dadurch eingehender Multicast-Datenverkehr ausgesondert werden.

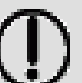

# Tipp

Bei Multicast liegt das Hauptaugenmerk auf dem Ausschluss von Datenverkehr ungewünschter Multicast-Gruppen. Beachten Sie daher, dass bei einer etwaigen Kombination von Forwarding mit IGMP die Pakete an die im Forwarding angegebenen Gruppen auf jeden Fall weitergeleitet werden können.

# 13.1 Allgemein

# 13.1.1 Allgemein

Im Menü **Multicast->Allgemein->Allgemein** können Sie die Multicast-Funktionalität ausbzw. einschalten.

|                    | Allgemein    |  |
|--------------------|--------------|--|
|                    |              |  |
| Grundeinstellungen |              |  |
| Multicast-Routing  | Aktiviert    |  |
|                    | OK Abbrechen |  |

#### Abb. 101: Multicast->Allgemein->Allgemein

Das Menü Multicast->Allgemein->Allgemein besteht aus den folgenden Feldern:

Felder im Menü Grundeinstellungen

| Feld              | Beschreibung                                                |
|-------------------|-------------------------------------------------------------|
| Multicast-Routing | Wählen Sie aus, ob Multicast-Routing verwendet werden soll. |
|                   | Mit Aktiviert wird die Funktion aktiv.                      |
|                   | Standardmäßig ist die Funktion nicht aktiv.                 |

# 13.2 IGMP

Mit IGMP (Internet Group Management Protocol, siehe RFC 3376) werden die Informationen über die Gruppen (zugehörigkeit) in einem Subnetz signalisiert. Somit gelangen nur diejenigen Pakete in das Subnetz, die explizit von einem Host gewünscht sind.

Spezielle Mechanismen sorgen für die Vereinigung der Wünsche der einzelnen Clients.

Derzeit gibt es drei Versionen von IGMP (V1 - V3), wobei aktuelle Systeme meist V3, seltener V2, benutzen.

Bei IGMP spielen zwei Paketarten die zentrale Rolle: Queries und Reports.

Queries werden ausschließlich von einem Router versendet. Sollten mehrere IGMP-Router in einem Netzwerk existieren, so wird der Router mit der niedrigeren IP-Adresse der sogenannte Querier. Hierbei unterscheidet man das General Query (versendet an 224.0.0.1), die Group-Specific Query (versendet an jeweilige Gruppenadresse) und die Groupand-Source-Specific Query (versendet an jeweilige Gruppenadresse). Reports werden ausschließlich von Hosts versendet, um Queries zu beantworten.

### 13.2.1 IGMP

In diesem Menü konfigurieren Sie die Schnittstellen, auf denen IGMP aktiv sein soll.

#### 13.2.1.1 Bearbeiten oder Neu

Wählen Sie das Symbol *M*, um vorhandene Einträge zu bearbeiten. Wählen Sie die Schaltfläche **Neu**, um IGMP auf weiteren Schnittstellen zu konfigurieren.

| IGMP-Einstellungen                       |         |                       |
|------------------------------------------|---------|-----------------------|
| Schnittstelle                            | Keine 💌 |                       |
| Abfrage Intervall                        | 125     | Sekunden              |
| Maximale Antwortzeit                     | 10,0    | Sekunden              |
| Robustheit                               | 2 💌     |                       |
| Antwortintervall (Letztes Mitglied)      | 1,0     | Sekunden              |
| Maximale Anzahl der IGMP-Statusmeldungen | 0       | Meldungen pro Sekunde |
| Modus                                    | ◯ Host  |                       |
| Erweiterte Einstellungen                 |         |                       |
| IGMP Proxy                               |         |                       |
| OK Abbrechen                             |         |                       |

IGMP Optionen

Abb. 102: Multicast->IGMP->IGMP->Neu

Das Menü Multicast->IGMP->IGMP->Neu besteht aus den folgenden Feldern:

Felder im Menü IGMP-Einstellungen

bintec RS-Serie

| Feld                                   | Beschreibung                                                                                                    |
|----------------------------------------|----------------------------------------------------------------------------------------------------|
| Schnittstelle                          | Wählen Sie die Schnittstelle aus, auf der IGMP aktiviert werden soll, d.h. Queries werden versendet und Antworten akzeptiert.                                                                                                    |
| Abfrage Intervall                      | Geben Sie das Intervall in Sekunden ein, in dem IGMP Queries versendet werden sollen.                                                                                                    |
|                                        | Möglich Werte sind 0 bis 600.                                                                                                    |
|                                        | Der Standardwert ist 125.                                                                                                    |
| Maximale Antwortzeit                   | Geben Sie für das Senden von Queries an, in welchem Zeitin-<br>tervall in Sekunden Hosts auf jeden Fall antworten müssen. Die<br>Hosts wählen aus diesem Intervall zufällig eine Verzögerung,<br>bis die Antwort gesendet wird. Damit können Sie bei Netzen mit<br>vielen Hosts eine Streuung und somit eine Entlastung errei-<br>chen.             |
|                                        | Möglich Werte sind 0,0 bis 25,0.                                                                                                    |
|                                        | Der Standardwert ist 10, 0.                                                                                                    |
| Robustheit                             | Wählen Sie den Multiplikator zur Steuerung interner Timer-Wer-<br>te aus. Mit einem höheren Wert kann z. B. in einem verlustrei-<br>chen Netzwerk ein Paketverlust kompensiert werden. Durch<br>einen zu hohen Wert kann sich aber auch die Zeit zwischen<br>dem Abmelden und dem Stopp des eingehenden Datenver-<br>kehrs erhöhen (Leave Latency). |
|                                        | Möglich Werte sind 2 bis 8.                                                                                                    |
|                                        | Der Standardwert ist 2.                                                                                                    |
| Antwortintervall<br>(Letztes Mitglied) | Bestimmen Sie, wie lang der Router nach einer Query an eine Gruppe auf Antwort wartet.                                                                                                    |
|                                        | Wenn Sie den Wert verkleinern, wird schneller erkannt, ob das<br>letzte Mitglied eine Gruppe verlassen hat und somit keine Pake-<br>te mehr für diese Gruppe an diese Schnittstelle weitergeleitet<br>werden müssen.                                                                                                    |
|                                        | Möglich Werte sind 0,0 bis 25,0.                                                                                                    |
|                                        | Der Standardwert ist 1,0.                                                                                                    |

| Feld                                             | Beschreibung                                                                                                    |
|--------------------------------------------------|----------------------------------------------------------------------------------------------------|
| Maximale Anzahl der<br>IGMP-Sta-<br>tusmeldungen | Limitieren Sie die Anzahl der Reports/Queries pro Sekunde für<br>die gewählte Schnittstelle.                                                                                         |
| Modus                                            | Wählen Sie aus, ob die hier definierte Schnittstelle nur im Host-<br>Modus oder auch im Routing Modus arbeitet.<br>Mögliche Werte:                                                   |
|                                                  | <ul> <li><i>Routing</i> (Standardwert): Die Schnittstelle wird im Routing-<br/>Modus betrieben.</li> <li><i>Host</i>: Die Schnittstelle wird nur im Host-Modus betrieben.</li> </ul> |

#### **IGMP Proxy**

Mit IGMP Proxy können mehrere lokal angeschlossene Schnittstellen als ein Subnetz zu einem benachbarten Router simuliert werden. Auf der IGMP-Proxy-Schnittstelle eingehende Queries werden in die lokalen Subnetze weitergeleitet. Lokale Reports werden auf der IPGM-Proxy-Schnittstelle weitergeleitet.

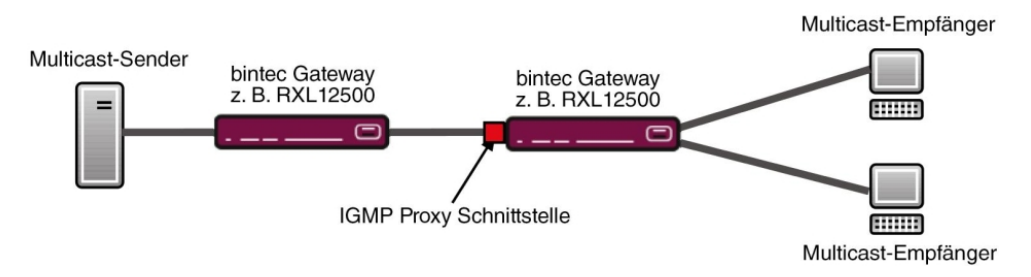

Abb. 103: IGMP Proxy

Das Menü Erweiterte Einstellungen besteht aus folgenden Feldern:

#### Felder im Menü Erweiterte Einstellungen

| Feld                | Beschreibung                                                                                                    |
|---------------------|----------------------------------------------------------------------------------------------------|
| IGMP Proxy          | Wählen Sie aus, ob Ihr Gerät die IGMP-Meldungen der Hosts<br>im Subnetz über seine definierte <b>Proxy-Schnittstelle</b> weiterlei-<br>ten soll.    |
| Proxy-Schnittstelle | Nur für <b>IGMP Proxy</b> = aktiviert<br>Wählen Sie die Schnittstelle Ihres Geräts aus, über die Queries<br>angenommen und gesammelt werden sollen. |

## 13.2.2 Optionen

In diesem Menü haben Sie die Möglichkeit, IGMP auf Ihrem System zu aktivieren bzw. zu deaktivieren. Außerdem können Sie bestimmen, ob IGMP im Kompatibilitätsmodus verwendet werden soll oder nur IGMP V3-Hosts akzeptiert werden sollen.

| Grundeinstellungen                       |               |                             |  |
|------------------------------------------|---------------|-----------------------------|--|
| IGMP-Status                              | O Aktiv O In  | aktiv 🖲 Auto                |  |
| Modus                                    | Sompatibility | litätsmodus 🔿 Nur Version 3 |  |
| Maximale Gruppen                         | 64            |                             |  |
| Maximale Quellen                         | 64            |                             |  |
| Maximale Anzahl der IGMP-Statusmeldungen | 0             | Meldungen pro Sekunde       |  |

Abb. 104: Multicast->IGMP->Optionen

Das Menü Multicast->IGMP->Optionen besteht aus den folgenden Feldern:

| Feld        | Beschreibung                                                                                                    |
|-------------|----------------------------------------------------------------------------------------------------|
| IGMP-Status | Wählen Sie den IGMP-Status aus.                                                                                                    |
|             | Mögliche Werte:                                                                                                    |
|             | • <i>Auto</i> (Standardwert): Multicast wird für Hosts automatisch eingeschaltet, wenn diese Anwendungen öffnen, die Multicast verwenden.                                            |
|             | Aktiv: Multicast ist immer aktiv.                                                                                                    |
|             | • Inaktiv: Multicast ist immer inaktiv.                                                                                                    |
| Modus       | Nur für IGMP-Status = Aktiv oder Auto                                                                                                    |
|             | Wählen Sie den Multicast-Modus aus.                                                                                                    |
|             | Mögliche Werte:                                                                                                    |
|             | • Kompatibilitätsmodus (Standardwert): Der Router ver-<br>wendet IGMP Version 3. Bemerkt er eine niedrigere Version<br>im Netz, verwendet er die niedrigste Version, die er erkennen |

Felder im Menü Grundeinstellungen

| Feld                                             | Beschreibung                                                                                                    |
|--------------------------------------------------|----------------------------------------------------------------------------------------------------|
|                                                  | <ul><li>konnte.</li><li>Nur Version 3: Nur IGMP Version 3 wird verwendet.</li></ul>                                                                                                    |
| Maximale Gruppen                                 | Geben Sie ein, wie viele Gruppen sowohl intern als auch in Reports maximal möglich sein sollen.                                                                                                    |
| Maximale Quellen                                 | Geben Sie die maximale Anzahl der Quellen ein, die in den Re-<br>ports der Version 3 spezifiziert sind, als auch die maximale An-<br>zahl der intern verwalteten Quellen pro Gruppe.                                |
| Maximale Anzahl der<br>IGMP-Sta-<br>tusmeldungen | Geben Sie die maximale Anzahl der insgesamt möglichen ein-<br>gehenden Queries bzw. Meldungen pro Sekunde ein.<br>Der Standardwert ist <i>0</i> , d. h. die Anzahl der IGMP-<br>Statusmeldungen ist nicht begrenzt. |

# 13.3 Weiterleiten

## 13.3.1 Weiterleiten

In diesem Menü legen Sie fest, welche Multicast-Gruppen zwischen den Schnittstellen Ihres Geräts immer weitergeleitet werden.

### 13.3.1.1 Neu

Wählen Sie die Schaltfläche **Neu**, um Weiterleitungsregeln für neue Multicast-Gruppen zu erstellen.

Weiterleiten

| Basisparameter            |           |  |
|---------------------------|-----------|--|
| Alle Multicast-Gruppen    | Aktiviert |  |
| Multicast-Gruppen-Adresse |           |  |
| Quellschnittstelle        | Keine     |  |
| Zielschnittstelle         | Keine 🗸   |  |

Abb. 105: Multicast->Weiterleiten->Weiterleiten->Neu

Das Menü Multicast->Weiterleiten->Weiterleiten->Neu besteht aus folgenden Feldern:

### Felder im Menü Basisparameter

| Feld                           | Beschreibung                                                                                                    |
|--------------------------------|----------------------------------------------------------------------------------------------------|
| Alle Multicast-Gruppen         | Wählen Sie aus, ob alle Multicast-Gruppen, d. h. der komplette<br>Multicast-Adressraum 224.0.0.0/4, von der definierten <b>Quell-</b><br>schnittstelle an die definierte <b>Zielschnittstelle</b> weitergeleitet<br>werden soll. Setzen Sie dazu den Haken für <i>Aktiviert</i> .<br>Möchten Sie nur eine definierte Multicast-Gruppe an eine be-<br>stimmte Schnittstelle weiterleiten, deaktivieren Sie die Option.<br>Standardmäßig ist die Option nicht aktiv. |
| Multicast-Grup-<br>pen-Adresse | Nur für <b>Alle Multicast-Gruppen</b> = nicht aktiv<br>Geben Sie hier die Adresse der Multicast-Gruppe ein, die Sie<br>von einer definierten <b>Quellschnittstelle</b> an eine definierte <b>Ziel-</b><br>schnittstelle weiterleiten möchten.                                                                                                    |
| Quellschnittstelle             | Wählen Sie die Schnittstelle Ihres Geräts aus, an dem die ge-<br>wünschte Multicast-Gruppe eingeht.                                                                                                    |
| Zielschnittstelle              | Wählen Sie die Schnittstelle Ihres Geräts aus, zu der die ge-<br>wünschte Multicast-Gruppe weitergeleitet werden soll.                                                                                                    |

# Kapitel 14 WAN

Dieses Menü stellt Ihnen verschiedene Möglichkeiten zur Verfügung, Zugänge bzw. Verbindungen aus Ihrem LAN zum WAN zu konfigurieren. Außerdem können Sie hier die Sprachübertragung bei Telefongesprächen über das Internet optimieren.

# 14.1 Internet + Einwählen

In diesem Menü können Sie Internetzugänge oder Einwahl-Verbindungen einrichten.

Um mit Ihrem Gerät Verbindungen zu Netzwerken oder Hosts außerhalb Ihres LANs herstellen zu können, müssen Sie die gewünschten Verbindungspartner auf Ihrem Gerät einrichten. Dies gilt sowohl für ausgehende Verbindungen (z. B. Ihr Gerät wählt sich bei einem entfernten Partner ein), als auch für eingehende Verbindungen (z. B. ein entfernter Partner wählt sich bei Ihrem Gerät ein).

Wenn Sie einen Internetzugang herstellen wollen, müssen Sie eine Verbindung zu Ihrem Internet-Service-Provider (ISP) einrichten. Für Breitband-Internetzugänge stellt Ihr Gerät die Protokolle PPP-over-Ethernet (PPPoE), PPP-over-PPTP und PPP-over-ATM (PPPoA) zur Verfügung. Ein Internetzugang mittels ISDN ist ebenfalls konfigurierbar.

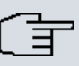

#### Hinweis

Beachten Sie die Vorgaben Ihres Providers!

Einwahl-Verbindungen über ISDN dienen dazu, zu Netzwerken oder Hosts außerhalb Ihres LANs eine Verbindung herzustellen.

Alle eingetragenen Verbindungen werden in der entsprechenden Liste angezeigt, welche die **Beschreibung**, den **Benutzername**n, die **Authentifizierung** und den aktuellen **Status** enthält.

Das Feld Status kann folgende Werte annehmen:

#### Mögliche Werte für Status

| Feld | Beschreibung                                                                                                    |
|------|----------------------------------------------------------------------------------------------------|
| 0    | verbunden                                                                                                    |
| -    | nicht verbunden (Wählverbindung); Verbindungsaufbau möglich                                                                 |
| 6    | nicht verbunden (z.B. ist aufgrund eines Fehlers beim Aufbau<br>einer ausgehenden Verbindung ein erneuter Versuch erst nach |

| Feld | Beschreibung                                                                          |
|------|---------------------------------------------------------------------------------------|
|      | einer definierten Anzahl von Sekunden möglich)                                        |
| 0    | administrativ auf inaktiv gesetzt (deaktiviert); Verbindungsauf-<br>bau nicht möglich |

# Authentifizierung

Wenn ein Ruf eingeht, wird über den ISDN-D-Kanal die Nummer des Anrufers mitgegeben. Anhand dieser Nummer kann Ihr Gerät den Anrufer identifizieren (CLID), wenn dieser auf Ihrem Gerät eingetragen ist. Nach der Identifizierung mit CLID kann Ihr Gerät zusätzlich eine PPP-Authentisierung mit dem Verbindungspartner durchführen, bevor der Ruf angenommen wird. Dazu benötigt Ihr Gerät Vergleichsdaten, die Sie hier eintragen. Zunächst legen Sie fest, welche Authentisierungsverhandlung ausgeführt werden soll, anschließend tragen Sie ein gemeinsames Passwort und zwei Kennungen ein. Diese Daten erhalten Sie z. B. von Ihrem Internet Service Provider oder dem Systemadministrator der Firmenzentrale. Stimmen die von Ihnen auf Ihrem Gerät eingetragenen Daten mit den Daten des Anrufers überein, wird der Ruf angenommen. Stimmen die Daten nicht überein, wird der Ruf abgewiesen.

## **Default Route**

Bei einer Default Route werden automatisch alle Daten auf eine Verbindung geleitet, wenn keine andere passende Route verfügbar ist. Wenn Sie einen Zugang zum Internet einrichten, dann tragen Sie die Route zu Ihrem Internet-Service-Provider (ISP) als Default Route ein. Wenn Sie z. B. eine Firmennetzanbindung machen, dann tragen Sie die Route zur Zentrale bzw. zur Filiale nur dann als Default Route ein, wenn Sie keinen Internetzugang über Ihr Gerät einrichten. Wenn Sie z. B. sowohl einen Zugang zum Internet, als auch eine Firmennetzanbindung einrichten, dann tragen Sie zum ISP eine Default Route und zur Firmenzentrale eine Netzwerk-Route ein. Sie können auf Ihrem Gerät mehrere Default-Routen eintragen, nur eine einzige aber kann jeweils wirksam sein. Achten Sie daher auf unterschiedliche Werte für **Metrik**, wenn Sie mehrere Default Routen eintragen.

# NAT aktivieren

Mit Network Address Translation (NAT) verbergen Sie Ihr gesamtes Netzwerk nach außen hinter nur einer IP-Adresse. Für die Verbindung zum Internet Service Provider (ISP) sollten Sie dies auf jeden Fall tun.

Bei aktiviertem NAT sind zunächst nur ausgehende Sessions zugelassen. Um bestimmte Verbindungen von außen zu Hosts innerhalb des LANs zu erlauben, müssen diese explizit definiert und zugelassen werden.

### Callback

Um zusätzliche Sicherheit bezüglich des Verbindungspartners zu erlangen oder die Kosten von Verbindungen eindeutig verteilen zu können, kann für jede Verbindung der Callback-Mechanismus verwendet werden. Damit kommt eine Verbindung erst durch einen Rückruf zustande, nachdem der Anrufende eindeutig identifiziert wurde. Ihr Gerät kann sowohl einen eingehenden Ruf mit einem Rückruf beantworten, also auch von einem Verbindungspartner einen Rückruf anfordern. Die Identifizierung kann aufgrund der Calling Party Number oder aufgrund der PAP/CHAP/MS-CHAP-Authentifizierung erfolgen. Im ersten Fall erfolgt die Identifikation ohne Rufannahme, da die Calling Party Number über den ISDN-D-Kanal übermittelt wird, im zweiten Fall mit Rufannahme.

### Timeout bei Inaktivität festlegen

Der Timeout bei Inaktivität wird festgelegt, um die Verbindung bei Nichtbenutzen, d. h. wenn keine Nutzdaten mehr gesendet werden, automatisch zu trennen und somit Gebühren ggf. zu sparen.

### Blockieren nach Verbindungsfehler

Mit dieser Funktion richten Sie eine Wartezeit für ausgehende Verbindungsversuche ein, nachdem ein Verbindungsversuch durch Ihr Gerät fehlgeschlagen ist.

### Kanalbündelung

Ihr Gerät unterstützt dynamische und statische Kanalbündelung für Wählverbindungen. Bei Aufbau einer Verbindung wird zunächst nur ein B-Kanal geöffnet.

#### Dynamisch

Dynamische Kanalbündelung bedeutet, dass Ihr Gerät bei Bedarf, also bei großen Datenraten, weitere ISDN-B-Kanäle für Verbindungen zuschaltet, um den Durchsatz zu erhöhen. Sinkt das Datenaufkommen, werden die zusätzlichen B-Kanäle wieder geschlossen.

#### Statisch

Bei statischer Kanalbündelung legen Sie im Voraus fest, wie viele B-Kanäle Ihr Gerät für Verbindungen nutzen soll, unabhängig von der übertragenen Datenrate.

Kanalbündelung kann nur für ISDN-Verbindungen für Bandbreitenerhöhung bzw. als Backup angewendet werden. Falls auf der Gegenstelle Geräte anderer Fabrikate verwendet werden, stellen Sie sicher, dass diese dynamische Kanalbündelung für Bandbreitenerhöhung bzw. als Backup unterstützen.
# 14.1.1 PPPoE

Im Menü **WAN->Internet + Einwählen->PPPoE** wird eine Liste aller PPPoE-Schnittstellen angezeigt.

PPP over Ethernet (PPPoE) ist die Verwendung des Netzwerkprotokolls Point-to-Point Protocol (PPP) über eine Ethernet-Verbindung. PPPoE wird heute bei ADSL-Anschlüssen in Deutschland verwendet. In Österreich wurde ursprünglich für ADSL-Zugänge das Point To Point Tunneling Protocol (PPTP) verwendet. Mittlerweile wird allerdings PPPoE auch dort von einigen Providern angeboten.

PPPOE PPTP PPPOA ISDN AUX IP Pools

#### 14.1.1.1 Neu

Wählen Sie die Schaltfläche Neu, um weitere PPPoE Schnittstellen einzurichten.

| Basisparameter                          |                                 |  |
|-----------------------------------------|---------------------------------|--|
| Beschreibung                            |                                 |  |
| PPPoE-Modus                             | ◎ Standard ○ Mehrfachverbindung |  |
| PPPoE-Ethernet-Schnittstelle            | Eine auswählen 💌                |  |
| Benutzername                            |                                 |  |
| Passwort                                | •••••                           |  |
| Immer aktiv                             |                                 |  |
| Timeout bei Inaktivität                 | 300 Sekunden                    |  |
| IP-Modus und Routen                     |                                 |  |
| IP-Adressmodus                          | ◯ Statisch ⑧ IP-Adresse abrufen |  |
| Standardroute                           | ✓ Aktiviert                     |  |
| NAT-Eintrag erstellen                   | ✓ Aktiviert                     |  |
|                                         | Erweiterte Einstellungen        |  |
| Blockieren nach Verbindungsfehler für   | 60 Sekunden                     |  |
| Maximale Anzahl der erneuten Einwählver | rsuche 5                        |  |
| Authentifizierung                       | PAP                             |  |
| DNS-Aushandlung                         | ✓ Aktiviert                     |  |
| TCP-ACK-Pakete priorisieren             | Aktiviert                       |  |
| LCP-Erreichbarkeitsprüfung              | Aktiviert                       |  |
| MTU                                     | ✓ Automatisch                   |  |

Abb. 106: WAN->Internet + Einwählen->PPPoE->Neu

Das Menü WAN->Internet + Einwählen->PPPoE->Neu besteht aus folgenden Feldern:

| Feld                                    | Beschreibung                                                                                                    |
|-----------------------------------------|----------------------------------------------------------------------------------------------------|
| Beschreibung                            | Geben Sie einen beliebigen Namen ein, um den PPPoE-Partner<br>eindeutig zu benennen. In diesem Feld darf das erste Zeichen<br>keine Zahl sein. Sonderzeichen und Umlaute dürfen ebenfalls<br>nicht verwendet werden.                                                                                                    |
| PPPoE-Modus                             | <ul> <li>Wählen Sie aus, ob Sie eine Standard-Internetverbindung über<br/>PPPoE (<i>Standard</i>) nutzen oder ob Ihr Internetzugang über<br/>mehrere Schnittstellen aufgebaut werden soll (<i>Mehrfachver-<br/>bindung</i>). Wählen Sie <i>Mehrfachverbindung</i>, so können Sie<br/>mehrere DSL-Verbindungen eines Providers über PPP als stati-<br/>sche Bündel koppeln, um mehr Bandbreite zu erhalten. Jede<br/>dieser DSL-Verbindungen sollte dafür eine separate Ethernet-<br/>Verbindung nutzen. Aktuell ist bei vielen Providern die Funktion<br/>PPPoE Multilink erst in Vorbereitung.</li> <li>Wir empfehlen Ihnen, für PPPoE Multilink den Ethernet Switch<br/>Ihres Geräts im Split-Port-Modus zu betreiben und für jede PP-<br/>PoE-Verbindung eine eigene Ethernet-Schnittstelle zu benut-<br/>zen, z. B. <i>en1-1</i>, <i>en1-2</i>.</li> <li>Wenn Sie für PPPoE Multilink zusätzlich ein externes Modem<br/>benutzen wollen, müssen Sie den Ethernet-Switch Ihres Geräts<br/>im Split-Port-Modus betreiben</li> </ul> |
| PPPoE-Ether-<br>net-Schnittstelle       | Nur für <b>PPPoE-Modus</b> = <i>Standard</i><br>Wählen Sie die Ethernet-Schnittstelle aus, die für eine Stan-<br>dard-PPPoE-Verbindung vorgegeben wird.<br>Bei Verwendung eines externen DSL-Modems, wählen Sie hier<br>den Ethernet-Port aus, an dem das Modem angeschlossen ist.<br>Bei Verwendung des internen DSL-Modems, wählen Sie hier<br>die in <b>WAN-&gt;ATM-&gt;Profile-&gt;Neu</b> für diese Verbindung konfigu-<br>rierte EthoA-Schnittstelle aus.                                                                                                    |
| PPPoE-Schnittstelle<br>für Mehrfachlink | Nur für <b>PPPoE-Modus</b> = <i>Mehrfachverbindung</i><br>Wählen Sie alle Schnittstellen aus, die Sie für Ihre Internetver-<br>bindung nutzen wollen. Klicken Sie die <b>Hinzufügen-</b>                                                                                                    |

| Feld                    | Beschreibung                                                                                                    |
|-------------------------|----------------------------------------------------------------------------------------------------|
|                         | Schaltfläche, um weitere Einträge anzulegen.                                                                                                    |
| Benutzername            | Geben Sie den Benutzernamen ein.                                                                                                    |
| Passwort                | Geben Sie das Passwort ein.                                                                                                    |
| VLAN                    | Einige Internet Service Provider erfordern eine VLAN-ID. Aktivieren Sie diese Funktion, um unter <b>VLAN-ID</b> einen Wert eingeben zu können.                                                                                               |
| VLAN-ID                 | Nur wenn <b>VLAN</b> aktiviert ist.                                                                                                    |
|                         | Geben Sie die VLAN-ID ein, die Sie von Ihrem Provider erhalten haben.                                                                                                    |
| Immer aktiv             | Wählen Sie aus, ob die Schnittstelle immer aktiv sein soll.                                                                                                    |
|                         | Mit Aktiviert wird die Funktion aktiv.                                                                                                    |
|                         | Standardmäßig ist die Funktion nicht aktiv.                                                                                                    |
|                         | Aktivieren Sie diese Option nur, wenn Sie einen Internetzugang mit Flatrate-Tarif haben.                                                                                                    |
| Timeout bei Inaktivität | Nur wenn Immer aktiv deaktiviert ist.                                                                                                    |
|                         | Geben Sie das Inaktivitätsintervall in Sekunden für Statischen<br>Short Hold ein. Mit Statischem Short Hold legen Sie fest, wie-<br>viele Sekunden zwischen Senden des letzten Nutz-Datenpakets<br>und Abbau der Verbindung vergehen sollen. |
|                         | Mögliche Werte von 0 bis 3600 (Sekunden). 0 deaktiviert den Shorthold.                                                                                                    |
|                         | Standardwert ist 300.                                                                                                    |
|                         | Bsp. 10 für FTP-Übertragungen, 20 für LAN-<br>zu-LAN-Übertragungen, 90 für Internetverbindungen.                                                                                                    |

# Felder im Menü IP-Modus und Routen

| Feld           | Beschreibung                                                                                                    |
|----------------|----------------------------------------------------------------------------------------------------|
| IP-Adressmodus | Wählen Sie aus, ob Ihrem Gerät eine statische IP-Adresse zu-<br>gewiesen werden soll oder ob es diese dynamisch erhalten soll. |

| Feld                  | Beschreibung                                                                                                    |
|-----------------------|----------------------------------------------------------------------------------------------------|
|                       | Mögliche Werte:                                                                                                    |
|                       | • IP-Adresse abrufen (Standardwert): Ihr Gerät erhält dy-<br>namisch eine IP-Adresse.                                        |
|                       | • Statisch: Sie geben eine statische IP-Adresse ein.                                                                         |
| Standardroute         | Wählen Sie aus, ob die Route zu diesem Verbindungspartner als Standard-Route festgelegt werden soll.                         |
|                       | Mit Aktiviert wird die Funktion aktiv.                                                                                       |
|                       | Standardmäßig ist die Funktion aktiv.                                                                                        |
| NAT-Eintrag erstellen | Wählen Sie aus, ob Network Address Translation (NAT) aktiviert werden soll.                                                  |
|                       | Mit Aktiviert wird die Funktion aktiv.                                                                                       |
|                       | Standardmäßig ist die Funktion aktiv                                                                                         |
|                       |                                                                                                    |
| Lokale IP-Adresse     | Nur bei IP-Adressmodus = Statisch                                                                                            |
|                       | Geben Sie die statische IP-Adresse des Verbindungspartners ein.                                                              |
| Routeneinträge        | Nur bei IP-Adressmodus = Statisch                                                                                            |
|                       | Definieren Sie weitere Routing-Einträge für diesen Verbin-<br>dungspartner.                                                  |
|                       | Fügen Sie mit Hinzufügen neue Einträge hinzu.                                                                                |
|                       | • Entfernte IP-Adresse: IP-Adresse des Ziel-Hosts oder -<br>Netzwerkes.                                                      |
|                       | • <i>Netzmaske</i> : Netzmaske zu Entfernte IP-Adresse. Wenn kein Eintrag erfolgt, benutzt Ihr Gerät eine Standardnetzmaske. |
|                       | • <i>Metrik</i> : Je niedriger der Wert, desto höhere Priorität besitzt die Route (Wertebereich 0 15). Standardwert ist 1.   |

Das Menü Erweiterte Einstellungen besteht aus folgenden Feldern:

Felder im Menü Erweiterte Einstellungen

| Feld                                                 | Beschreibung                                                                                                    |
|------------------------------------------------------|----------------------------------------------------------------------------------------------------|
| Blockieren nach Ver-<br>bindungsfehler für           | Geben Sie ein, für wie viele Sekunden nach fehlgeschlagenem Verbindungsaufbau kein erneuter Versuch durch Ihr Gerät unternommen werden soll. Standardwert ist 60.                                           |
| Maximale Anzahl der<br>erneuten Einwählver-<br>suche | Geben Sie die Anzahl der erfolglosen Versuche für einen Ver-<br>bindungsaufbau ein, nach denen die Schnittstelle blockiert wird.<br>Mögliche Werte sind 0 bis 100.<br>Der Standardwert ist 5.               |
| Authentifizierung                                    | Wählen Sie das Authentifizierungsprotokoll für diesen Verbin-<br>dungspartner aus. Wählen Sie die Authentifizierung, die von Ih-<br>rem Provider spezifiziert ist.                                          |
|                                                      | Mögliche Werte:                                                                                                    |
|                                                      | • <i>PAP</i> (Standardwert): Nur PAP (PPP Password Authentication Protocol) ausführen, Passwort wird unverschlüsselt übertragen.                                                                            |
|                                                      | <ul> <li>CHAP: Nur CHAP (PPP Challenge Handshake Authentication<br/>Protocol nach RFC 1994) ausführen, Passwort wird ver-<br/>schlüsselt übertragen.</li> </ul>                                             |
|                                                      | • PAP/CHAP: Vorrangig CHAP, sonst PAP ausführen.                                                                                                    |
|                                                      | • <i>MS-CHAPv1</i> : Nur MS-CHAP Version 1 (PPP-Microsoft Challenge Handshake Authentication Protocol) ausführen.                                                                                           |
|                                                      | • <i>PAP/CHAP/MS-CHAP</i> : Vorrangig CHAP ausführen, bei Ableh-<br>nung anschließend das vom Verbindungspartner geforderte<br>Authentifizierungsprotokoll ausführen. (MSCHAP Version 1<br>oder 2 möglich.) |
|                                                      | • MS-CHAPv2: Nur MS-CHAP Version 2 ausführen.                                                                                                    |
|                                                      | Keiner: Einige Provider verwenden keine Authentifizierung.     Wählen Sie in dem Fall diese Option.                                                                                                    |
| DNS-Aushandlung                                      | Wählen Sie aus, ob Ihr Gerät IP-Adressen für <b>Primärer DNS-Server</b> und <b>Sekundärer DNS-Server</b> vom Verbindungspartner erhält oder diese zum Verbindungspartner schickt.                           |
|                                                      | Mit Aktiviert wird die Funktion aktiv.                                                                                                    |
|                                                      | Standardmäßig ist die Funktion aktiv.                                                                                                    |

| Feld                             | Beschreibung                                                                                                    |
|----------------------------------|----------------------------------------------------------------------------------------------------|
| TCP-ACK-Pakete prio-<br>risieren | Wählen Sie aus, ob der TCP-Download bei intensivem TCP-<br>Upload optimiert werden soll. Diese Funktion kann speziell für<br>asymmetrische Bandbreiten (ADSL) angewendet werden.<br>Mit <i>Aktiviert</i> wird die Funktion aktiv.<br>Standardmäßig ist die Funktion nicht aktiv.                                                                                                    |
| LCP-<br>Erreichbarkeitsprüfung   | Wählen Sie aus, ob die Erreichbarkeit der Gegenstelle durch<br>Senden von LCP Echo Requests bzw. Replies überprüft werden<br>soll. So ist es möglich, im Falle einer Leitungsstörung schneller<br>auf eine Backup-Verbindung umzuschalten.<br>Mit <i>Aktiviert</i> wird die Funktion aktiv.<br>Standardmäßig ist die Funktion aktiv.                                                                       |
| MTU                              | Geben Sie die maximale Paketgröße (Maximum Transfer Unit,<br>MTU) in Bytes an, die für die Verbindung verwendet werden<br>darf.<br>Mit dem Standardwert <i>Automatisch</i> wird der Wert beim Ver-<br>bindungsaufbau durch das Link Control Protocol vorgegeben.<br>Wenn Sie <i>Automatisch</i> deaktivieren, können Sie einen Wert<br>eingeben.<br>Mögliche Werte sind 1 bis 8192.<br>Standardwert ist 0. |

# 14.1.2 PPTP

Im Menü **WAN->Internet + Einwählen->PPTP** wird eine Liste aller PPTP-Schnittstellen angezeigt.

In diesem Menü konfigurieren Sie eine Internet-Verbindung, die zum Verbindungsaufbau das Point-to-Point Tunneling Protocol (PPTP) verwendet. Dies ist z. B. in Österreich notwendig.

## 14.1.2.1 Neu

Wählen Sie die Schaltfläche Neu, um weitere PPTP-Schnittstellen einzurichten.

| PPPoE | PPTP | <b>PPPoA</b> | ISDN | IP Pools |  |
|-------|------|--------------|------|----------|--|
|-------|------|--------------|------|----------|--|

| Basisparameter                           |                                   |  |
|------------------------------------------|-----------------------------------|--|
| Beschreibung                             |                                   |  |
| PPTP-Ethernet-Schnittstelle              | Eine auswählen 💌                  |  |
| Benutzername                             |                                   |  |
| Passwort                                 | •••••                             |  |
| Immer aktiv                              | Aktiviert                         |  |
| Timeout bei Inaktivität                  | 300 Sekunden                      |  |
| IP-Modus und Routen                      |                                   |  |
| IP-Adressmodus                           | ◯ Statisch . ● IP-Adresse abrufen |  |
| Standardroute                            | ✓ Aktiviert                       |  |
| NAT-Eintrag erstellen                    | ✓ Aktiviert                       |  |
|                                          | Erweiterte Einstellungen          |  |
| Blockieren nach Verbindungsfehler für    | 60 Sekunden                       |  |
| Maximale Anzahl der erneuten Einwählvers | uche 5                            |  |
| Authentifizierung                        | PAP                               |  |
| DNS-Aushandlung                          | ✓ Aktiviert                       |  |
| TCP-ACK-Pakete priorisieren              | Aktiviert                         |  |
| PPTP-Adressmodus                         | Statisch                          |  |
| Lokale PPTP-IP-Adresse                   | 10.0.0.140                        |  |
| Entfernte PPTP-IP-Adresse                | 10.0.0.138                        |  |
| LCP-Erreichbarkeitsprüfung               | ✓ Aktiviert                       |  |
|                                          | OK Abbrechen                      |  |

Abb. 107: WAN->Internet + Einwählen->PPTP->Neu

Das Menü WAN->Internet + Einwählen->PPTP->Neu besteht aus folgenden Feldern:

| Feld                             | Beschreibung                                                                                                    |
|----------------------------------|----------------------------------------------------------------------------------------------------|
| Beschreibung                     | Geben Sie einen beliebigen Namen ein, um die Internetverbin-<br>dung eindeutig zu benennen.                                    |
|                                  | In diesem Feld darf das erste Zeichen keine Zahl sein. Sonder-<br>zeichen und Umlaute dürfen ebenfalls nicht verwendet werden. |
| PPTP-Ether-<br>net-Schnittstelle | Wählen Sie die IP-Schnittstelle aus, über die Pakete zur PPTP-<br>Gegenstelle transportiert werden.                            |

| Feld                    | Beschreibung                                                                                                    |
|-------------------------|----------------------------------------------------------------------------------------------------|
|                         | Bei Verwendung eines externen DSL-Modems, wählen Sie hier<br>den Ethernet-Port aus, an dem das Modem angeschlossen ist.<br>Bei Verwendung des internen DSL-Modems, wählen Sie hier<br>die in <b>Physikalische Schnittstellen-&gt;ATM-&gt;Profile-&gt;Neu</b> für<br>diese Verbindung konfigurierte EthoA-Schnittstelle z. B.<br><i>ethoa50-0</i> , aus.                                                                                                    |
| Benutzername            | Geben Sie den Benutzernamen ein.                                                                                                    |
| Passwort                | Geben Sie das Passwort ein.                                                                                                    |
| Immer aktiv             | Wählen Sie aus, ob die Schnittstelle immer aktiv sein soll.<br>Mit <i>Aktiviert</i> wird die Funktion aktiv.<br>Standardmäßig ist die Funktion nicht aktiv.<br>Aktivieren Sie diese Option nur, wenn Sie einen Internetzugang<br>mit Flatrate-Tarif haben.                                                                                                    |
| Timeout bei Inaktivität | <ul> <li>Nur wenn Immer aktiv deaktiviert ist.</li> <li>Geben Sie das Inaktivitätsintervall in Sekunden ein. Damit legen Sie fest, wie viele Sekunden zwischen Senden des letzten Nutz-Datenpakets und Abbau der Verbindung vergehen sollen.</li> <li>Mögliche Werte sind 0 bis 3600 (Sekunden). 0 deaktiviert den Timeout.</li> <li>Der Standardwert ist 300.</li> <li>Bsp. 10 für FTP-Übertragungen, 20 für LAN-zu-LAN-Übertragungen, 90 für Internetverbindungen.</li> </ul> |

## Felder im Menü IP-Modus und Routen

| Feld           | Beschreibung                                                                                                    |
|----------------|----------------------------------------------------------------------------------------------------|
| IP-Adressmodus | Wählen Sie aus, ob Ihrem Gerät eine statische IP-Adresse zu-<br>gewiesen werden soll oder ob es diese dynamisch erhalten soll. |
|                | Mögliche Werte:                                                                                                    |
|                | • IP-Adresse abrufen (Standardwert): Ihr Gerät erhält dy-<br>namisch eine temporär gültige IP-Adresse vom Provider.            |

| Feld                  | Beschreibung                                                                                                    |  |
|-----------------------|----------------------------------------------------------------------------------------------------|--|
|                       | • Statisch: Sie geben eine statische IP-Adresse ein.                                                                                       |  |
| Standardroute         | Wählen Sie aus, ob die Route zu diesem Verbindungspartner<br>als Standard-Route festgelegt werden soll.                                    |  |
|                       | Standardmäßig ist die Funktion aktiv                                                                                                    |  |
|                       | Standardmaby ist die Funktion aktiv.                                                                                                    |  |
| NAT-Eintrag erstellen | Wählen Sie aus, ob Network Address Translation (NAT) akti-<br>viert werden soll.                                                           |  |
|                       | Mit Aktiviert wird die Funktion aktiv.                                                                                                    |  |
|                       | Standardmäßig ist die Funktion aktiv.                                                                                                    |  |
| Lokale IP-Adresse     | Nur für IP-Adressmodus = Statisch                                                                                                    |  |
|                       | Weisen Sie der PPTP-Schnittstelle eine IP-Adresse aus Ihrem<br>LAN zu, die als interne Quelladresse Ihres Geräts verwendet<br>werden soll. |  |
| Routeneinträge        | Nur bei IP-Adressmodus = Statisch                                                                                                    |  |
|                       | Definieren Sie weitere Routing-Einträge für diesen PPTP-Part-<br>ner.                                                                      |  |
|                       | Fügen Sie mit Hinzufügen neue Einträge hinzu.                                                                                              |  |
|                       | • Entfernte IP-Adresse: IP-Adresse des Ziel-Hosts oder - Netzwerkes.                                                                       |  |
|                       | • <i>Netzmaske</i> : Netzmaske zu Entfernte IP-Adresse. Wenn kein Eintrag erfolgt, benutzt Ihr Gerät eine Standardnetzmaske.               |  |
|                       | • <i>Metrik</i> : Je niedriger der Wert, desto höhere Priorität besitzt die Route (Wertebereich 0 15). Standardwert ist 1.                 |  |

Das Menü Erweiterte Einstellungen besteht aus folgenden Feldern:

# Felder im Menü Erweiterte Einstellungen

| Feld                 | chreibung                                                   |  |  |
|----------------------|-------------------------------------------------------------|--|--|
| Blockieren nach Ver- | Geben Sie ein, für wie viele Sekunden nach fehlgeschlagenem |  |  |
| bindungsfehler für   | Verbindungsaufbau kein erneuter Versuch durch Ihr Gerät un- |  |  |

| Feld                                                 | Beschreibung                                                                                                    |  |  |  |  |  |
|------------------------------------------------------|----------------------------------------------------------------------------------------------------|--|--|--|--|--|
|                                                      | ternommen werden soll. Standardwert ist 60.                                                                                                    |  |  |  |  |  |
| Maximale Anzahl der<br>erneuten Einwählver-<br>suche | Geben Sie die Anzahl der erfolglosen Versuche für einen Ver-<br>bindungsaufbau ein, nach denen die Schnittstelle blockiert wird.<br>Mögliche Werte sind 0 bis 100.<br>Der Standardwert ist 5.                                      |  |  |  |  |  |
| Authentifizierung                                    | Wählen Sie das Authentifizierungsprotokoll für diese Internet-<br>verbindung aus. Wählen Sie die Authentifizierung, die von Ih-<br>rem Provider spezifiziert ist.<br>Mögliche Werte:                                               |  |  |  |  |  |
|                                                      | <ul> <li>PAP (Standardwert): Nur PAP (PPP Password Authentication<br/>Protocol) ausführen, Passwort wird unverschlüsselt übertra-<br/>gen.</li> </ul>                                                                              |  |  |  |  |  |
|                                                      | • <i>CHAP</i> : Nur CHAP (PPP Challenge Handshake Authentication Protocol nach RFC 1994) ausführen, Passwort wird verschlüsselt übertragen.                                                                                        |  |  |  |  |  |
|                                                      | • PAP/CHAP: Vorrangig CHAP, sonst PAP ausführen.                                                                                                    |  |  |  |  |  |
|                                                      | • <i>MS-CHAPv1</i> : Nur MS-CHAP Version 1 (PPP-Microsoft Challenge Handshake Authentication Protocol) ausführen.                                                                                                    |  |  |  |  |  |
|                                                      | • <i>PAP/CHAP/MS-CHAP</i> : Vorrangig CHAP ausführen, bei Ableh-<br>nung anschließend das vom Verbindungspartner geforderte<br>Authentifizierungsprotokoll ausführen. (MSCHAP Version 1<br>oder 2 möglich.)                        |  |  |  |  |  |
|                                                      | • MS-CHAPv2: Nur MS-CHAP Version 2 ausführen.                                                                                                    |  |  |  |  |  |
|                                                      | <ul> <li>Keiner: Einige Provider verwenden keine Authentifizierung.</li> <li>Wählen Sie in dem Fall diese Option.</li> </ul>                                                                                                    |  |  |  |  |  |
| DNS-Aushandlung                                      | Wählen Sie aus, ob Ihr Gerät IP-Adressen für <b>Primärer DNS-Server</b> und <b>Sekundärer DNS-Server</b> vom Verbindungspartner erhält oder diese zum Verbindungspartner schickt.<br>Mit <i>Aktiviert</i> wird die Funktion aktiv. |  |  |  |  |  |
|                                                      | Standardmäßig ist die Funktion aktiv.                                                                                                    |  |  |  |  |  |
| TCP-ACK-Pakete prio-<br>risieren                     | Wählen Sie aus, ob der TCP-Download bei intensivem TCP-<br>Upload optimiert werden soll. Diese Funktion kann speziell für                                                                                                    |  |  |  |  |  |

| Feld                           | Beschreibung                                                                                                    |  |
|--------------------------------|----------------------------------------------------------------------------------------------------|--|
|                                | asymmetrische Bandbreiten (ADSL) angewendet werden.                                                                                                    |  |
|                                | Mit Aktiviert wird die Funktion aktiv.                                                                                                    |  |
|                                | Standardmäßig ist die Funktion nicht aktiv.                                                                                                    |  |
| PPTP-Adressmodus               | Zeigt den Adressmodus an. Der Wert kann nicht verändert wer-<br>den.                                                                                                    |  |
|                                | Mögliche Werte:                                                                                                    |  |
|                                | • <i>Statisch</i> : Die Lokale PPTP-IP-Adresse wird dem ausgewählten Ethernet-Port zugewiesen.                                                                                                    |  |
| Lokale PPTP-<br>IP-Adresse     | Weisen Sie der PPTP-Schnittstelle eine IP-Adresse zu, die als Quelladresse verwendet wird.                                                                                                    |  |
|                                | Standardwert ist 10.0.0.140.                                                                                                    |  |
| Entfernte PPTP-                | Geben Sie die IP-Adresse des PPTP-Partners ein.                                                                                                    |  |
| IP-Adresse                     | Standardwert ist 10.0.0.138.                                                                                                    |  |
| LCP-<br>Erreichbarkeitsprüfung | Wählen Sie aus, ob die Erreichbarkeit der Gegenstelle durch<br>Senden von LCP Echo Requests bzw. Replies überprüft werden<br>soll. So ist es möglich, im Falle einer Leitungsstörung schneller<br>auf eine Backup-Verbindung umzuschalten. |  |
|                                | Mit Aktiviert wird die Funktion aktiv.                                                                                                    |  |
|                                | Standardmäßig ist die Funktion aktiv.                                                                                                    |  |

# 14.1.3 PPPoA

Im Menü **WAN->Internet + Einwählen->PPPoA** wird eine Liste aller PPPoA-Schnittstellen angezeigt.

In diesem Menü konfigurieren Sie eine xDSL-Verbindung, die zum Verbindungsaufbau PP-PoA verwendet. Bei PPPoA wird die Verbindung so konfiguriert, dass ein PPP-Datenstrom direkt über ein ATM-Netzwerk transportiert wird (RFC 2364). Dieses ist bei manchen Providern erforderlich. Achten Sie bitte auf die Spezifikationen Ihres Providers!

Bei Verwendung des internen DSL-Modems, muss in **WAN->ATM->Profile->Neu** für diese Verbindung eine PPPoA-Schnittstelle mit **Client-Typ** = *Auf Anforderung* konfiguriert

werden.

#### 14.1.3.1 Neu

Wählen Sie die Schaltfläche Neu, um weitere PPPoA-Schnittstellen einzurichten.

| Basisparameter                        |                |                                 |          |         |      |  |
|---------------------------------------|----------------|---------------------------------|----------|---------|------|--|
| Beschreibung                          |                |                                 |          |         |      |  |
| ATM PVC                               | Eine a         | uswähler                        | ı 💌      |         |      |  |
| Benutzername                          |                |                                 |          |         |      |  |
| Passwort                              |                | •••                             |          |         |      |  |
| Immer aktiv                           | 🗆 Akti         | <i>r</i> iert                   |          |         |      |  |
| Timeout bei Inaktivität               | 300            | s                               | ekunden  |         |      |  |
| IP-Modus und Routen                   |                |                                 |          |         |      |  |
| IP-Adressmodus                        | ○ Stat         | ◯ Statisch ④ IP-Adresse abrufen |          |         |      |  |
| Standardroute                         | 🗹 Akti         | ✓ Aktiviert                     |          |         |      |  |
| NAT-Eintrag erstellen                 | 🗹 Akti         | ✓ Aktiviert                     |          |         |      |  |
|                                       |                | Erweit                          | erte Ein | stellun | igen |  |
| Blockieren nach Verbindungsfehler für |                | 60                              |          |         | nden |  |
| Maximale Anzahl der erneuten E        | inwählversuche | 5                               |          |         |      |  |
| Authentifizierung                     |                | PAP                             |          | ~       |      |  |
| DNS-Aushandlung                       |                | ✓ Aktiviert                     |          |         |      |  |
| TCP-ACK-Pakete priorisieren           |                | Aktiviert                       |          |         |      |  |
| LCP-Erreichbarkeitsprüfung            |                |                                 |          |         |      |  |

Abb. 108: WAN->Internet + Einwählen->PPPoA->Neu

Das Menü WAN->Internet + Einwählen->PPPoA->Neu besteht aus folgenden Feldern:

| Feld         | Beschreibung                                                                                                    |  |  |
|--------------|----------------------------------------------------------------------------------------------------|--|--|
| Beschreibung | Geben Sie einen beliebigen Namen ein, um den Verbindungs-<br>partner eindeutig zu benennen. In diesem Feld darf das erste<br>Zeichen keine Zahl sein. Sonderzeichen und Umlaute dürfen<br>ebenfalls nicht verwendet werden. |  |  |
| ATM PVC      | Wählen Sie ein im Menü ATM->Profile angelegtes ATM-Profil, dargestellt durch die vom Provider vorgegebenen globalen ID                                                                                                    |  |  |

| Feld                    | Beschreibung                                                                                                    |  |  |  |
|-------------------------|----------------------------------------------------------------------------------------------------|--|--|--|
|                         | VPI und VCI.                                                                                                    |  |  |  |
| Benutzername            | Geben Sie den Benutzernamen ein.                                                                                                    |  |  |  |
| Passwort                | Geben Sie das Passwort für die PPPoA-Verbindung ein.                                                                                                    |  |  |  |
| Immer aktiv             | <ul> <li>Wählen Sie aus, ob die Schnittstelle immer aktiv sein soll.</li> <li>Mit Aktiviert wird die Funktion aktiv.</li> <li>Standardmäßig ist die Funktion nicht aktiv.</li> <li>Aktivieren Sie diese Option nur, wenn Sie einen Internetzugang mit Flatrate-Tarif haben.</li> </ul>                                                                                                    |  |  |  |
| Timeout bei Inaktivität | <ul> <li>Nur wenn Immer aktiv deaktiviert ist.</li> <li>Geben Sie das Inaktivitätsintervall in Sekunden für den Statischen Short Hold ein. Mit dem Statischen Short Hold legen Sie fest, wieviele Sekunden zwischen Senden des letzten Nutz-Datenpakets und Abbau der Verbindung vergehen soll.</li> <li>Mögliche Werte sind 0 bis 3600 (Sekunden). 0 deaktiviert den Shorthold.</li> <li>Der Standardwert ist 300.</li> <li>Bsp. 10 für FTP-Übertragungen, 20 für LAN-zu-LAN-Übertragungen, 90 für Internetverbindungen.</li> </ul> |  |  |  |

# Felder im Menü IP-Modus und Routen

| Feld           | Beschreibung                                                                                         |  |
|----------------|----------------------------------------------------------------------------------------------------|--|
| IP-Adressmodus | Wählen Sie aus, ob Ihr Gerät eine statische IP-Adresse hat oder diese dynamisch erhält.              |  |
|                | Mögliche Werte:                                                                                      |  |
|                | • IP-Adresse abrufen (Standardwert): Ihr Gerät erhält dy-<br>namisch eine IP-Adresse.                |  |
|                | • Statisch: Sie geben eine statische IP-Adresse ein.                                                 |  |
| Standardroute  | Wählen Sie aus, ob die Route zu diesem Verbindungspartner als Standard-Route festgelegt werden soll. |  |

| Feld                  | Beschreibung                                                                                                    |  |
|-----------------------|----------------------------------------------------------------------------------------------------|--|
|                       | Mit Aktiviert wird die Funktion aktiv.<br>Standardmäßig ist die Funktion aktiv.                                                                                                    |  |
| NAT-Eintrag erstellen | Wählen Sie aus, ob Network Address Translation (NAT) akti-<br>viert werden soll.<br>Mit <i>Aktiviert</i> wird die Funktion aktiv.<br>Standardmäßig ist die Funktion aktiv.                                                                                                    |  |
| Lokale IP-Adresse     | Nur für <b>IP-Adressmodus</b> = <i>Statisch</i><br>Tragen Sie hier die statische IP-Adresse ein, die Sie von Ihrem<br>Provider erhalten haben.                                                                                                    |  |
| Routeneinträge        | <ul> <li>Nur bei IP-Adressmodus = Statisch</li> <li>Definieren Sie weitere Routing-Einträge für diesen Verbindungspartner.</li> <li>Fügen Sie mit Hinzufügen neue Einträge hinzu.</li> <li>Entfernte IP-Adresse: IP-Adresse des Ziel-Hosts oder - Netzwerkes.</li> <li>Netzmaske: Netzmaske zu Entfernte IP-Adresse. Wenn kein Eintrag erfolgt, benutzt Ihr Gerät eine Standardnetzmaske.</li> <li>Metrik: Je niedriger der Wert, desto höhere Priorität besitzt die Route (Wertebereich 0 15). Standardwert ist 1.</li> </ul> |  |

Das Menü Erweiterte Einstellungen besteht aus folgenden Feldern:

## Felder im Menü Erweiterte Einstellungen

| Feld                 | Beschreibung                                                                                                    |  |
|----------------------|----------------------------------------------------------------------------------------------------|--|
| Blockieren nach Ver- | Geben Sie ein, für wie viele Sekunden nach fehlgeschlagenem Verbindungsaufbau kein erneuter Versuch durch Ihr Gerät un- |  |
| bindungsfehler für   | ternommen werden soll. Standardwert ist 60.                                                                             |  |
| Maximale Anzahl der  | Geben Sie die Anzahl der erfolglosen Versuche für einen Ver-                                                            |  |
| erneuten Einwählver- | bindungsaufbau ein, nach denen die Schnittstelle blockiert wird.                                                        |  |
| suche                | Mögliche Werte sind 0 bis 100.                                                                                          |  |

| Feld                             | Beschreibung                                                                                                    |  |  |
|----------------------------------|----------------------------------------------------------------------------------------------------|--|--|
|                                  | Standardwert ist 5.                                                                                                    |  |  |
| Authentifizierung                | Wählen Sie das Authentifizierungsprotokoll für diese Internet-<br>verbindung aus. Wählen Sie die Authentifizierung, die von Ih-<br>rem Provider spezifiziert ist.                                                        |  |  |
|                                  | Mögliche Werte:                                                                                                    |  |  |
|                                  | <ul> <li>PAP (Standardwert): Nur PAP (PPP Password Authentication<br/>Protocol) ausführen, Passwort wird unverschlüsselt übertra-<br/>gen.</li> </ul>                                                                    |  |  |
|                                  | • <i>CHAP</i> : Nur CHAP (PPP Challenge Handshake Authentication Protocol nach RFC 1994) ausführen, Passwort wird verschlüsselt übertragen.                                                                              |  |  |
|                                  | • PAP/CHAP: Vorrangig CHAP, sonst PAP ausführen.                                                                                                    |  |  |
|                                  | • <i>MS-CHAPv1</i> : Nur MS-CHAP Version 1 (PPP-Microsoft Challenge Handshake Authentication Protocol) ausführen.                                                                                                    |  |  |
|                                  | <ul> <li>PAP/CHAP/MS-CHAP: Vorrangig CHAP ausführen, bei Ableh-<br/>nung anschließend das vom Verbindungspartner geforderte<br/>Authentifizierungsprotokoll ausführen. (MSCHAP Version 1<br/>oder 2 möglich.)</li> </ul> |  |  |
|                                  | • MS-CHAPv2: Nur MS-CHAP Version 2 ausführen.                                                                                                    |  |  |
|                                  | Keiner: Einige Provider verwenden keine Authentifizierung.     Wählen Sie in dem Fall diese Option.                                                                                                    |  |  |
| DNS-Aushandlung                  | Wählen Sie aus, ob Ihr Gerät IP-Adressen für <b>Primärer DNS-</b><br>Server und Sekundärer DNS-Server vom Verbindungspartner<br>erhält oder diese zum Verbindungspartner schickt.                                        |  |  |
|                                  | Mit Aktiviert wird die Funktion aktiv.                                                                                                    |  |  |
|                                  | Standardmäßig ist die Eunktion aktiv                                                                                                    |  |  |
|                                  |                                                                                                    |  |  |
| TCP-ACK-Pakete prio-<br>risieren | Wählen Sie aus, ob der TCP-Download bei intensivem TCP-<br>Upload optimiert werden soll. Diese Funktion kann speziell für<br>asymmetrische Bandbreiten (ADSL) angewendet werden.                                         |  |  |
|                                  | Mit Aktiviert wird die Funktion aktiv.                                                                                                    |  |  |
|                                  | Standardmäßig ist die Funktion nicht aktiv.                                                                                                    |  |  |
| LCP-                             | Wählen Sie aus, ob die Erreichbarkeit der Gegenstelle durch                                                                                                    |  |  |

| F                      | Feld | Beschreibung                                                                                                    |  |
|------------------------|------|----------------------------------------------------------------------------------------------------|--|
| Erreichbarkeitsprüfung |      | Senden von LCP Echo Requests bzw. Replies überprüft werden soll. Diese ist empfehlenswert für Fest-, PPTP- und L2TP-Verbindungen. |  |
|                        |      | Mit Aktiviert wird die Funktion aktiv.                                                                                            |  |
|                        |      | Standardmäßig ist die Funktion aktiv.                                                                                             |  |

# 14.1.4 ISDN

Im Menü **WAN->Internet + Einwählen->ISDN** wird eine Liste aller ISDN-Schnittstellen angezeigt.

In diesem Menü konfigurieren Sie folgende ISDN-Verbindungen:

- Internetzugang über ISDN
- LAN-zu-LAN-Kopplung über ISDN
- Remote (Mobile) Dial-in
- Nutzung der Funktion ISDN Callback

# 14.1.4.1 Neu

Wählen Sie die Schaltfläche Neu, um weitere ISDN-Schnittstellen einzurichten.

|--|

| Basisparameter                                                          |        |                                                                                                    |
|-------------------------------------------------------------------------|--------|----------------------------------------------------------------------------------------------------|
| Beschreibung                                                            |        |                                                                                                    |
| Verbindungstyp                                                          | ISDN   | N 64 kbit/s 💌                                                                                                    |
| Benutzername                                                            |        |                                                                                                    |
| Entfernter Benutzer (nur Einwahl)                                       |        |                                                                                                    |
| Passwort                                                                |        |                                                                                                    |
| Immer aktiv                                                             | A      | ktiviert                                                                                                    |
| Timeout bei Inaktivität                                                 | 20     | Sekunden                                                                                                    |
| IP-Modus und Routen                                                     |        |                                                                                                    |
| IP-Adressmodus                                                          | ⊙ St   | tatisch $\bigcirc$ IP-Adresse bereitstellen $\bigcirc$ IP-Adresse abrufen                                                         |
| Standardroute                                                           | A      | ktiviert                                                                                                    |
| NAT-Eintrag erstellen                                                   |        | ktiviert                                                                                                    |
| Lokale IP-Adresse                                                       |        |                                                                                                    |
| Routeneinträge                                                          |        | rnte IP-Adresse Netzmaske Metrik<br>I V<br>Hinzufügen                                                                             |
|                                                                         |        | Erweiterte Einstellungen                                                                                                    |
| Blockieren nach Verbindungsfehle                                        | er für | 300 Sekunden                                                                                                    |
| Maximale Anzahl der erneuten Einwählversuche                            |        | 5                                                                                                    |
| Nutzungsart                                                             |        | ⊗ Standard ○ Nur Einwahl ○ Mehrfacheinwahl (Nur Einwahl)                                                                          |
| Authentifizierung                                                       |        |                                                                                                    |
| Callback-Modus                                                          |        | ⊛ Keiner ○ Aktiv ○ Passiv                                                                                                    |
| Optionen für Bandbreite auf Anforderu                                   | ing    |                                                                                                    |
| Kanalbündelung                                                          |        | Keine 💌                                                                                                    |
| Kanaibunuelung                                                          |        |                                                                                                    |
| Wahlnummern                                                             |        |                                                                                                    |
| Wahlnummern                                                             |        | Modus Rufnummer Hinzufügen                                                                                                    |
| Wahlnummern<br>Einträge<br>IP-Optionen                                  |        | Modus Rufnummer<br>Hinzufügen                                                                                                    |
| Wahinummern<br>Einträge<br>P-Optionen<br>OSPF-Modus                     |        | Modus Rufnummer<br>Hinzufügen<br>Passiv Aktiv Inaktiv                                                                             |
| Wahlnummern<br>Einträge<br>IP-Optionen<br>OSPF-Modus<br>Proxy-ARP-Modus |        | Modus     Rufnummer       Hinzufügen       O Passiv     Aktiv       Inaktiv       Inaktiv       Aktiv oder Ruhend       Nur aktiv |

Abb. 109: WAN->Internet + Einwählen->ISDN->Neu

Das Menü WAN->Internet + Einwählen->ISDN->Neu besteht aus folgenden Feldern:

| Feld                                 | Beschreibung                                                                                                    |
|--------------------------------------|----------------------------------------------------------------------------------------------------|
| Beschreibung                         | Geben Sie einen beliebigen Namen ein, um den Verbindungs-<br>partner eindeutig zu benennen.<br>In diesem Feld darf das erste Zeichen keine Zahl sein. Sonder-<br>zeichen und Umlaute dürfen ebenfalls nicht verwendet werden.                                                                                                    |
| Verbindungstyp                       | <ul> <li>Wählen Sie aus, welches Layer-1-Protokoll Ihr Gerät nutzen soll.</li> <li>Diese Einstellung gilt für ausgehende Verbindungen zum Verbindungspartner und nur für eingehende Verbindungen vom Verbindungspartner, wenn sie anhand der Calling Party Number identifiziert werden konnten.</li> <li>Mögliche Werte:</li> <li><i>ISDN 64 kbit/s</i>: Für ISDN-Datenverbindungen mit 64 kbit/s</li> <li><i>ISDN 56 kbit/s</i>: Für ISDN-Datenverbindungen mit 56 kbit/s</li> </ul> |
| Benutzername                         | Geben Sie die Kennung Ihres Geräts (lokaler PPP-<br>Benutzername) ein.                                                                                                    |
| Entfernter Benutzer<br>(nur Einwahl) | Geben Sie die Kennung der Gegenstelle (entfernter PPP-<br>Benutzername) ein.                                                                                                    |
| Passwort                             | Geben Sie das Passwort ein.                                                                                                    |
| Immer aktiv                          | Wählen Sie aus, ob die Schnittstelle immer aktiv sein soll.<br>Mit <i>Aktiviert</i> wird die Funktion aktiv.<br>Standardmäßig ist die Funktion nicht aktiv.<br>Aktivieren Sie diese Option nur, wenn Sie einen Internetzugang<br>mit Flatrate-Tarif haben.                                                                                                    |
| Timeout bei Inaktivität              | Nur wenn <b>Immer aktiv</b> deaktiviert ist.<br>Geben Sie das Inaktivitätsintervall in Sekunden ein. Damit legen<br>Sie fest, wie viele Sekunden zwischen Senden des letzten Nutz-<br>Datenpakets und Abbau der Verbindung vergehen sollen.                                                                                                    |

| Feld | Beschreibung                                                                                    |
|------|-------------------------------------------------------------------------------------------------|
|      | Mögliche Werte von 0 bis 3600 (Sekunden). 0 deaktiviert den<br>Timeout.<br>Standardwert ist 20. |

# Felder im Menü IP-Modus und Routen

| Feld                  | Beschreibung                                                                                                    |
|-----------------------|----------------------------------------------------------------------------------------------------|
| IP-Adressmodus        | <ul> <li>Wählen Sie aus, ob Ihrem Gerät eine statische IP-Adresse zu-<br/>gewiesen werden soll oder ob es diese dynamisch erhalten soll.</li> <li>Mögliche Werte:</li> <li>Statisch (Standardwert): Sie geben eine statische IP-<br/>Adresse ein.</li> <li>IP-Adresse bereitstellen: Ihr Gerät vergibt der Gegen-<br/>stelle dynamisch eine IP-Adresse.</li> </ul> |
|                       | • <i>IP-Adresse abrufen</i> : Ihr Gerät erhält dynamisch eine IP-<br>Adresse.                                                                                                    |
| Standardroute         | <ul> <li>Nur bei IP-Adressmodus = Statisch und IP-Adresse abrufen</li> <li>Wählen Sie aus, ob die Route zu diesem Verbindungspartner als Standard-Route festgelegt werden soll.</li> <li>Mit Aktiviert wird die Funktion aktiv.</li> <li>Standardmäßig ist die Funktion nicht aktiv.</li> </ul>                                                                    |
| NAT-Eintrag erstellen | Nur bei IP-Adressmodus = Statisch und IP-Adresse ab-<br>rufen Wenn eine ISDN-Internetverbindung konfiguriert wird, wählen<br>Sie aus, ob Network Address Translation (NAT) aktiviert werden<br>soll. Mit Aktiviert wird die Funktion aktiv. Standardmäßig ist die Funktion nicht aktiv.                                                                            |
| Lokale IP-Adresse     | Nur bei <b>IP-Adressmodus =</b> <i>Statisch</i><br>Weisen Sie der ISDN-Schnittstelle die IP-Adresse aus Ihrem                                                                                                    |

| Feld              | Beschreibung                                                                                                    |
|-------------------|----------------------------------------------------------------------------------------------------|
|                   | LAN zu, die als interne Quelladresse Ihres Geräts verwendet werden soll.                                                                                                    |
| Routeneinträge    | Nur bei IP-Adressmodus = Statisch                                                                                                    |
|                   | Definieren Sie weitere Routing-Einträge für diesen Verbin-<br>dungspartner.                                                                                                    |
|                   | • Entfernte IP-Adresse: IP-Adresse des Ziel-Hosts oder -<br>Netzwerkes.                                                                                                    |
|                   | • <i>Netzmaske</i> : Netzmaske zu Entfernte IP-Adresse. Wenn kein Eintrag erfolgt, benutzt Ihr Gerät eine Standardnetzmaske.                                                                                                    |
|                   | • <i>Metrik</i> : Je niedriger der Wert, desto höhere Priorität besitzt die Route (Wertebereich 0 15). Der Standardwert ist 1.                                                                                                    |
| IP-Zuordnungspool | Nur bei IP-Adressmodus = IP-Adresse bereitstellen                                                                                                    |
|                   | Wählen Sie einen im Menü <b>WAN-&gt;Internet + Einwählen-&gt;IP</b><br><b>Pools</b> konfigurierten IP-Pool aus. Falls hier noch kein IP-Pool<br>konfiguriert wurde, erscheint in diesem Feld die Meldung <i>Noch</i><br><i>nicht</i> definiert. |

Das Menü Erweiterte Einstellungen besteht aus folgenden Feldern:

## Felder im Menü Erweiterte Einstellungen

| Feld                                                 | Beschreibung                                                                                                    |
|------------------------------------------------------|----------------------------------------------------------------------------------------------------|
| Blockieren nach Ver-<br>bindungsfehler für           | Geben Sie ein, für wie viele Sekunden nach fehlgeschlagenem<br>Verbindungsaufbau kein erneuter Versuch durch Ihr Gerät un-<br>ternommen werden soll.<br>Der Standardwert ist 300.             |
| Maximale Anzahl der<br>erneuten Einwählver-<br>suche | Geben Sie die Anzahl der erfolglosen Versuche für einen Ver-<br>bindungsaufbau ein, nach denen die Schnittstelle blockiert wird.<br>Mögliche Werte sind 0 bis 100.<br>Der Standardwert ist 5. |
| Nutzungsart                                          | Wählen Sie ggf. eine spezielle Nutzung der Schnittstelle.<br>Mögliche Werte:                                                                                                    |

| Feld              | Beschreibung                                                                                                    |
|-------------------|----------------------------------------------------------------------------------------------------|
|                   | <ul> <li>Standard (Standardwert): Kein spezieller Typ ist ausgewählt.</li> <li>Nur Einwahl: Die Schnittstelle wird für eingehende Wählverbindungen und für von außen initiierten Callback verwendet.</li> <li>Mehrfacheinwahl (Nur Einwahl): Die Schnittstelle wird als Multi-User-Verbindungspartner definiert, d. h. mehrere Clients wählen sich mit gleichem Benutzernamen und Passwort ein.</li> </ul>                                                                                                    |
| Authentifizierung | <ul> <li>Wählen Sie das Authentifizierungsprotokoll für diesen PPTP<br/>Partner aus.</li> <li>Mögliche Werte:</li> <li>PAP (Standardwert): Nur PAP (PPP Password Authentication<br/>Protocol) ausführen, Passwort wird unverschlüsselt übertra-<br/>gen.</li> <li>CHAP: Nur CHAP (PPP Challenge Handshake Authentication<br/>Protocol nach RFC 1994) ausführen, Passwort wird ver-<br/>schlüsselt übertragen.</li> <li>PAP/CHAP: Vorrangig CHAP, sonst PAP ausführen.</li> <li>MS-CHAPv1: Nur MS-CHAP Version 1 (PPP-Microsoft Chal-<br/>lenge Handshake Authentication Protocol) ausführen.</li> <li>PAP/CHAP/MS-CHAP: Vorrangig CHAP ausführen, bei Ableh-<br/>nung anschließend das vom Verbindungspartner geforderte<br/>Authentifizierungsprotokoll ausführen. (MSCHAP Version 1<br/>oder 2 möglich.)</li> <li>MS-CHAPv2: Nur MS-CHAP Version 2 ausführen.</li> <li>Keiner: Einige Provider verwenden keine Authentifizierung.<br/>Wählen Sie in dem Fall diese Option.</li> </ul> |
| Verschlüsselung   | Nur für <b>Authentifizierung</b> = <i>MS-CHAPv2</i><br>Wählen Sie ggf. die Art der Verschlüsselung, die für den Daten-<br>verkehr mit dem Verbindungspartner angewendet werden soll.<br>Dies ist nur möglich, wenn keine Komprimierung mit STAC bzw.<br>MS-STAC für die Verbindung aktiv ist. Wenn <b>Verschlüsselung</b><br>gesetzt ist, muss es die Gegenstelle ebenfalls unterstützen,<br>sonst kommt keine Verbindung zustande.                                                                                                    |

|                | Mögliche Werte:                                                                                                    |
|----------------|----------------------------------------------------------------------------------------------------|
|                | • Keine (Standardwert): Es wird keine MPP-Verschlüsselung angewendet.                                                                                                    |
|                | <ul> <li>Aktiviert: Die MPP-Verschlüsselung V2 mit 128 bit wird<br/>nach RFC 3078 angewendet.</li> </ul>                                                                                                    |
|                | <ul> <li>Windows-kompatibel: Die MPP-Verschlüsselung V2 mit<br/>128 bit wird kompatibel zu Microsoft und Cisco angewendet.</li> </ul>                                                                                                    |
| Callback-Modus | Wählen Sie die Funktion Callback-Modus.                                                                                                    |
|                | Mögliche Werte:                                                                                                    |
|                | • Keiner (Standardwert): Ihr Gerät führt keinen Rückruf aus.                                                                                                    |
|                | • Aktiv: Wählen Sie eine der folgenden Optionen:                                                                                                    |
|                | • Keine PPP-Aushandlung: Ihr Gerät ruft den Verbin-<br>dungspartner an, um einen Rückruf anzufordern.                                                                                                    |
|                | <ul> <li>Windows-Clientmodus: Ihr Gerät ruft den Verbindungs-<br/>partner an, um über CBCP (Callback Control Protocol)<br/>einen Rückruf anzufordern. Wird für Windows Clients benö<br/>tigt.</li> </ul>                                                                                                    |
|                | Passiv: Wählen Sie eine der folgenden Optionen:                                                                                                    |
|                | • <i>PPP-Aushandlung oder CLID</i> : Ihr Gerät ruft sofort zu-<br>rück, wenn Ihr Gerät vom Verbindungspartner dazu aufge-<br>fordert wird.                                                                                                    |
|                | <ul> <li>Windows-Servermodus: Ihr Gerät ruft nach einer vom Microsoft Client vorgeschlagenen Zeit (NT: 10 Sekunden, neuere Systeme: 12 Sekunden) zurück. Es verwendet die Rufnummer (Einträge-&gt;Rufnummer) mit dem Modus Ausgehend oder Beide, die für den Verbindungspartner eingetragen ist. Wenn keine Nummer eingetragen ist, kann die erforderliche Nummer vom Anrufer in einer PPP-Aushandlung mitgeteilt werden. Diese Einstellung ist aus Scherheitsgründen möglichst nicht zu verwenden. Bei der Anbindung von mobilen Microsoft-Clients über ein DFÜ-Netzwerk ist dies derzeit nicht vermeidbar.</li> </ul> |
|                | • Verzögert, nur CLID: Ihr Gerät ruft nach ca. vier Se-<br>kunden zurück, wenn Ihr Gerät vom Verbindungspartner da<br>zu aufgefordert worden ist. Nur sinnvoll bei CLID.                                                                                                    |

| Feld | Beschreibung                                                                                                    |
|------|----------------------------------------------------------------------------------------------------|
|      | Windows-Servermodus mit Abbruchoption. Diese Einstel-<br>lung ist aus Sicherheitsgründen zu vermeiden. Der Micro-<br>soft-Client hat hier zusätzlich die Möglichkeit, den Callback<br>abzubrechen und die initiale Verbindung zu Ihrem Gerät oh-<br>ne Callback aufrechtzuerhalten. Dieses gilt nur, wenn keine<br>feste ausgehende Rufnummer für den Verbindungspartner<br>konfiguriert ist. Dies wird erreicht, indem das erscheinende<br>Dialogfenster mit <b>Abbrechen</b> geschlossen wird. |

#### Felder im Menü Optionen für Bandbreite auf Anforderung

| Feld           | Beschreibung                                                                                                    |
|----------------|----------------------------------------------------------------------------------------------------|
| Kanalbündelung | Wählen Sie aus, ob Kanalbündelung bzw. welche Art von Ka-<br>nalbündelung für ISDN-Verbindungen mit dem Verbindungs-<br>partner genutzt werden soll.                                                                                                    |
|                | Ihr Gerät unterstützt dynamische und statische Kanalbündelung<br>für Wählverbindungen. Bei Aufbau einer Verbindung wird zu-<br>nächst nur ein B-Kanal geöffnet. Dynamische Kanalbündelung<br>bedeutet, dass Ihr Gerät bei Bedarf, also bei großen Datenra-<br>ten, weitere ISDN-B-Kanäle zuschaltet, um den Durchsatz zu<br>erhöhen. Sinkt das Datenaufkommen, werden die zusätzlichen<br>B-Kanäle wieder geschlossen. Bei statischer Kanalbündelung<br>legen Sie im Voraus fest, wie viele B-Kanäle Ihr Gerät nutzen<br>soll, unabhängig von der übertragenen Datenrate. |
|                | Mögliche Werte:                                                                                                    |
|                | • <i>Keine</i> (Standardwert): Keine Kanalbündelung, für Verbindungen steht immer nur ein B-Kanal zur Verfügung.                                                                                                    |
|                | Statisch: Statische Kanalbündelung.                                                                                                    |
|                | • Dynamisch: Dynamische Kanalbündelung.                                                                                                    |

## Feld im Menü Wahlnummern

| Feld     | Beschreibung                                     |
|----------|--------------------------------------------------|
| Einträge | Fügen Sie weitere Einträge mit Hinzufügen hinzu. |

Felder im Menü Konfiguration der Wahlnummern (erscheint nur für Einträge = Hinzufügen)

| Feld                        | Beschreibung                                                                                                    |
|-----------------------------|----------------------------------------------------------------------------------------------------|
| Modus                       | Nur wenn Einträge = Hinzufügen                                                                                                    |
|                             | Die Calling Party Number des Rufes wird mit der unter <b>Ruf-</b><br><b>nummer</b> eingetragenen Nummer verglichen. Wählen Sie aus,<br>ob <b>Rufnummer</b> für eingehende oder für ausgehende Rufe oder<br>für beides verwendet werden soll. Mögliche Werte: |
|                             | • Beide (Standardwert): Für eingehende und ausgehende Ru-<br>fe.                                                                                                    |
|                             | • <i>Eingehend</i> : Für eingehende Rufe, wenn der Verbindungspartner sich bei Ihrem Gerät einwählen soll.                                                                                                    |
|                             | • Ausgehend: Für ausgehende Rufe, wenn Sie sich beim Ver-<br>bindungspartner einwählen wollen.                                                                                                    |
|                             | Die Nummer des Anrufers eines eingehenden Rufs (Calling<br>Party Number) wird mit der unter <b>Rufnummer</b> eingetragenen<br>Nummer verglichen.                                                                                                    |
| Rufnummer                   | Geben Sie die Rufnummern des Verbindungspartners ein.                                                                                                    |
| Anzahl Verwendeter<br>Ports | Wählen Sie aus, welcher Port zu verwenden ist.                                                                                                    |

# Felder im Menü IP-Optionen

| Feld            | Beschreibung                                                                                                    |
|-----------------|----------------------------------------------------------------------------------------------------|
| OSPF-Modus      | Wählen Sie aus, ob und wie über die Schnittstellen Routen pro-<br>pagiert und/oder OSPF-Protokoll-Pakete gesendet werden.<br>Mögliche Werte:                                                                                                    |
|                 | • <i>Passiv</i> (Standardwert): OSPF ist nicht für diese Schnittstelle aktiv, d. h. über diese Schnittstelle werden keine Routen propagiert oder OSPF-Protokoll-Pakete gesendet. Über diese Schnittstelle erreichbare Netze werden jedoch bei der Berechnung der Routing Informationen berücksichtigt und über aktive Schnittstellen propagiert. |
|                 | <ul> <li>Aktiv: OSPF ist f ür diese Schnittstelle aktiv, d. h.  über diese<br/>Schnittstelle werden Routen propagiert und/oder OSPF-<br/>Protokoll-Pakete gesendet.</li> </ul>                                                                                                    |
|                 | Inaktiv: OSPF ist für diese Schnittstelle deaktiviert.                                                                                                    |
| Proxy-ARP-Modus | Wählen Sie aus, ob und wie ARP-Requests aus dem eigenen LAN stellvertretend für den spezifischen Verbindungspartner                                                                                                    |

| Feld            | Beschreibung                                                                                                    |
|-----------------|----------------------------------------------------------------------------------------------------|
|                 | beantwortet werden.                                                                                                    |
|                 | Mögliche Werte:                                                                                                    |
|                 | • Inaktiv (Standardwert): Deaktiviert Proxy-ARP für diesen Verbindungspartner.                                                                                                    |
|                 | • Aktiv oder Ruhend: Ihr Gerät beantwortet einen ARP-<br>Request nur, wenn der Status der Verbindung zum Verbin-<br>dungspartner aktiv oder Ruhend ist. Bei Ruhend<br>beantwortet Ihr Gerät lediglich den ARP-Request, der Verbin-<br>dungsaufbau erfolgt erst, wenn jemand tatsächlich die Route<br>nutzen will. |
|                 | • Nur aktiv: Ihr Gerät beantwortet einen ARP-Request nur,<br>wenn der Status der Verbindung zum Verbindungspartner<br>aktiv ist, wenn also bereits eine Verbindung zum Verbin-<br>dungspartner besteht.                                                                                                    |
| DNS-Aushandlung | Wählen Sie aus, ob Ihr Gerät IP-Adressen für <b>Primärer DNS-</b><br>Server und Sekundärer DNS-Server und WINS-Server Primär<br>und Sekundär vom Verbindungspartner erhält oder diese zum<br>Verbindungspartner schickt.                                                                                          |
|                 | Mit Aktiviert wird die Funktion aktiv.                                                                                                    |
|                 | Standardmäßig ist die Funktion aktiv.                                                                                                    |

# 14.1.5 UMTS/LTE

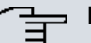

# Hinweis

Beachten Sie, dass das Menü **UMTS/LTE** nur bei Geräten mit integriertem UMTS/ HSDPA-Modem bzw. bei Geräten mit Unterstützung für die Verwendung eines UMTS/ HSDPA/LTE-USB-Sticks verfügbar ist!

Im Menü **WAN->Internet + Einwählen->UMTS/LTE** wird eine Liste aller konfigurierten GPRS/UMTS/LTE-Verbindungen angezeigt.

Mit den Mobilfunkstandards GPRS, UMTS und LTE kann eine Internet-Verbindung über das Mobilfunknetz aufgebaut werden.

#### 14.1.5.1 Neu

Wählen Sie die Schaltfläche Neu, um weitere Verbindungen einzurichten.

|                                          | PPPOE PPTP UMTS/LTE IP Pools    |
|------------------------------------------|---------------------------------|
| Basisparameter                           |                                 |
| Beschreibung                             |                                 |
| UMTS/LTE-Schnittstelle                   | UMTS-6-0 🔽                      |
| Benutzername                             |                                 |
| Passwort                                 | •••••                           |
| Immer aktiv                              | Aktiviert                       |
| Timeout bei Inaktivität                  | 300 Sekunden                    |
| IP-Modus und Routen                      |                                 |
| IP-Adressmodus                           | ○ Statisch ④ IP-Adresse abrufen |
| Standardroute                            | ✓ Aktiviert                     |
| NAT-Eintrag erstellen                    | ✓ Aktiviert                     |
|                                          | Erweiterte Einstellungen        |
| Blockieren nach Verbindungsfehler für    | 60 Sekunden                     |
| Maximale Anzahl der erneuten Einwählvers | uche 5                          |
| Authentifizierung                        | PAP 💌                           |
| DNS-Aushandlung                          | 🖉 Aktiviert                     |
| TCP-ACK-Pakete priorisieren              | Aktiviert                       |
| LCP-Erreichbarkeitsprüfung               | ✓ Aktiviert                     |
|                                          | OK Abbrechen                    |

Abb. 110: WAN->Internet + Einwählen->UMTS/LTE->Neu

Das Menü WAN->Internet + Einwählen->UMTS/LTE->Neu besteht aus folgenden Feldern:

| Feld                       | Beschreibung                                                                                                    |
|----------------------------|----------------------------------------------------------------------------------------------------|
| Beschreibung               | Geben Sie einen beliebigen Namen ein, um die Internet-<br>Verbindung eindeutig zu benennen. In diesem Feld darf das<br>erste Zeichen keine Zahl sein. Sonderzeichen und Umlaute dür-<br>fen ebenfalls nicht verwendet werden. |
| UMTS/<br>LTE-Schnittstelle | Wählen Sie die UMTS/LTE-Schnittstelle aus. Für <b>RS120wu</b> ist<br>das integrierte Modem mit Slot 6 Einheit 0 UMTS vorausge-<br>wählt, für Geräte mit optional gestecktem UMTS/LTE-Stick der                                |

| Feld                    | Beschreibung                                                                                                    |
|-------------------------|----------------------------------------------------------------------------------------------------|
|                         | USB-Port des Geräts.                                                                                                    |
| Benutzername            | Geben Sie den Benutzernamen ein.                                                                                                    |
| Passwort                | Geben Sie das Passwort ein.                                                                                                    |
| Immer aktiv             | <ul> <li>Wählen Sie aus, ob die Schnittstelle immer aktiv sein soll.</li> <li>Mit Aktiviert wird die Funktion aktiv.</li> <li>Standardmäßig ist die Funktion nicht aktiv.</li> <li>Aktivieren Sie diese Option nur, wenn Sie einen Internetzugang mit Flatrate-Tarif haben.</li> </ul>                                                                                                    |
| Timeout bei Inaktivität | Nur wenn <b>Immer aktiv</b> deaktiviert ist.<br>Geben Sie das Inaktivitätsintervall in Sekunden für Statischen<br>Short Hold ein. Mit Statischem Short Hold legen Sie fest, wie<br>viele Sekunden zwischen Senden des letzten Nutz-Datenpakets<br>und Abbau der Verbindung vergehen sollen.<br>Mögliche Werte sind 0 bis 3600 (Sekunden). 0 deaktiviert den<br>Short-Hold.<br>Der Standardwert ist 300. |
| Felder im Menü IP-Modu  | is und Routen                                                                                                    |

| L              |                                                                                                    |
|----------------|----------------------------------------------------------------------------------------------------|
| Feld           | Beschreibung                                                                                                    |
| IP-Adressmodus | Wählen Sie aus, ob Ihrem Gerät eine statische IP-Adresse zu-<br>gewiesen werden soll oder ob es diese dynamisch erhalten soll. |
|                | Mögliche Werte:                                                                                                    |
|                | • IP-Adresse abrufen (Standardwert): Ihr Gerät erhält dy-<br>namisch eine IP-Adresse.                                          |
|                | • Statisch: Sie geben eine statische IP-Adresse ein.                                                                           |
| Standardroute  | Wählen Sie aus, ob die Route zu diesem Verbindungspartner als Standard-Route festgelegt werden soll.                           |
|                | Mit Aktiviert wird die Funktion aktiv.                                                                                         |
|                | Standardmäßig ist die Funktion aktiv.                                                                                          |

| Feld                  | Beschreibung                                                                                                    |
|-----------------------|----------------------------------------------------------------------------------------------------|
| NAT-Eintrag erstellen | Wählen Sie aus, ob Network Address Translation (NAT) akti-<br>viert werden soll.                                             |
|                       | Mit Aktiviert wird die Funktion aktiv.                                                                                       |
|                       | Standardmäßig ist die Funktion aktiv.                                                                                        |
| Lokale IP-Adresse     | Nur bei IP-Adressmodus = Statisch                                                                                            |
|                       | Geben Sie die statische IP-Adresse des Verbindungspartners ein.                                                              |
| Routeneinträge        | Nur bei IP-Adressmodus = Statisch                                                                                            |
|                       | Definieren Sie weitere Routing-Einträge für diesen Verbin-<br>dungspartner.                                                  |
|                       | Fügen Sie mit Hinzufügen neue Einträge hinzu.                                                                                |
|                       | • Entfernte IP-Adresse: IP-Adresse des Ziel-Hosts oder -<br>Netzwerkes.                                                      |
|                       | • <i>Netzmaske</i> : Netzmaske zu Entfernte IP-Adresse. Wenn kein Eintrag erfolgt, benutzt Ihr Gerät eine Standardnetzmaske. |
|                       | • <i>Metrik</i> : Je niedriger der Wert, desto höhere Priorität besitzt die Route (Wertebereich 0 15). Standardwert ist 1.   |

Das Menü Erweiterte Einstellungen besteht aus folgenden Feldern:

# Felder im Menü Erweiterte Einstellungen

| Feld                                                 | Beschreibung                                                                                                    |
|------------------------------------------------------|----------------------------------------------------------------------------------------------------|
| Blockieren nach Ver-<br>bindungsfehler für           | Geben Sie ein, für wie viele Sekunden nach fehlgeschlagenem<br>Verbindungsaufbau kein erneuter Versuch durch Ihr Gerät un-<br>ternommen werden soll. Der Standardwert ist 60.                |
| Maximale Anzahl der<br>erneuten Einwählver-<br>suche | Geben Sie die Anzahl der erfolglosen Versuche für einen Ver-<br>bindungsaufbau ein, nach denen die Schnittstelle blockiert wird.<br>Mögliche Werte von 0 bis 100.<br>Der Standardwert ist 5. |
| Authentifizierung                                    | Wählen Sie das Authentifizierungsprotokoll für diesen Verbin-<br>dungspartner aus. Wählen Sie die Authentifizierung, die von Ih-                                                             |

| Feld                             | Beschreibung                                                                                                    |
|----------------------------------|----------------------------------------------------------------------------------------------------|
|                                  | rem Provider spezifiziert ist.                                                                                                    |
|                                  | Mögliche Werte:                                                                                                    |
|                                  | • PAP (Standardwert): Nur PAP (PPP Password Authentication Protocol) ausführen, Passwort wird unverschlüsselt übertragen.                                                                                                    |
|                                  | • CHAP: Nur CHAP (PPP Challenge Handshake Authentication<br>Protocol nach RFC 1994) ausführen, Passwort wird ver-<br>schlüsselt übertragen.                                                                                                |
|                                  | • PAP/CHAP: Vorrangig CHAP, sonst PAP ausführen.                                                                                                    |
|                                  | • <i>MS-CHAPv1</i> : Nur MS-CHAP Version 1 (PPP-Microsoft Challenge Handshake Authentication Protocol) ausführen.                                                                                                    |
|                                  | <ul> <li>PAP/CHAP/MS-CHAP: Vorrangig CHAP ausführen, bei Ableh-<br/>nung anschließend das vom Verbindungspartner geforderte<br/>Authentifizierungsprotokoll ausführen. (MSCHAP Version 1<br/>oder 2 möglich.)</li> </ul>                   |
|                                  | • MS-CHAPv2: Nur MS-CHAP Version 2 ausführen.                                                                                                    |
|                                  | <ul> <li>Keiner: Einige Provider verwenden keine Authentifizierung.</li> <li>Wählen Sie in dem Fall diese Option.</li> </ul>                                                                                                    |
| DNS-Aushandlung                  | Wählen Sie aus, ob Ihr Gerät IP-Adressen für <b>DNS-Server Pri-</b><br>mär und <b>DNS-Server Sekundär</b> vom Verbindungspartner er-<br>hält oder diese zum Verbindungspartner schickt.                                                    |
|                                  | Mit Aktiviert wird die Funktion aktiv.                                                                                                    |
|                                  | Standardmäßig ist die Funktion aktiv.                                                                                                    |
| TCP-ACK-Pakete prio-<br>risieren | Wählen Sie aus, ob der TCP-Download bei intensivem TCP-<br>Upload optimiert werden soll. Diese Funktion kann speziell für<br>asymmetrische Bandbreiten (ADSL) angewendet werden.                                                           |
|                                  | Mit Aktiviert wird die Funktion aktiv.                                                                                                    |
|                                  | Standardmäßig ist die Funktion nicht aktiv.                                                                                                    |
| LCP-<br>Erreichbarkeitsprüfung   | Wählen Sie aus, ob die Erreichbarkeit der Gegenstelle durch<br>Senden von LCP Echo Requests bzw. Replies überprüft werden<br>soll. So ist es möglich, im Falle einer Leitungsstörung schneller<br>auf eine Backup-Verbindung umzuschalten. |

| Feld | Beschreibung                           |
|------|----------------------------------------|
|      | Mit Aktiviert wird die Funktion aktiv. |
|      | Standardmäßig ist die Funktion aktiv.  |

# 14.1.6 IP Pools

Im Menü IP Pools wird eine Liste aller IP Pools angezeigt.

Ihr Gerät kann als dynamischer IP-Adress-Server für PPP-Verbindungen agieren. Dafür stellen Sie einen oder mehrere Pools von IP-Adressen zur Verfügung. Diese IP-Adressen können für die Dauer der Verbindung an einwählende Verbindungspartner vergeben werden.

Eingetragene Host-Routen haben immer Vorrang vor IP-Adressen aus den Adress-Pools. Wenn also ein eingehender Ruf authentisiert wurde, überprüft Ihr Gerät zunächst, ob für den Anrufer in der Routing-Tabelle eine Host-Route eingetragen ist. Wenn dies nicht der Fall ist, kann Ihr Gerät eine IP-Adresse aus einem Adress-Pool zuweisen (falls verfügbar). Bei Adress-Pools mit mehr als einer IP-Adresse können Sie nicht festlegen, welcher Verbindungspartner welche Adresse bekommt. Die Adressen werden zunächst einfach der Reihe nach vergeben. Bei einer erneuten Einwahl innerhalb eines Intervalls von einer Stunde wird aber versucht, wieder die zuletzt an diesen Partner vergebene IP-Adresse zuzuweisen.

#### 14.1.6.1 Bearbeiten oder Neu

Wählen Sie die Schaltfläche **Neu**, um weitere IP-Adresspools einzurichten. Wählen Sie das Symbol **W**, um vorhandene Einträge zu bearbeiten.

| Basisparameter   |          |  |
|------------------|----------|--|
| IP-Poolname      |          |  |
| IP-Adressbereich | -        |  |
| DNS-Server       | Primär   |  |
|                  | Sekundär |  |

Abb. 111: WAN->Internet + Einwählen->IP Pools->Neu

| Feld             | Beschreibung                                                                                                    |
|------------------|----------------------------------------------------------------------------------------------------|
| IP-Poolname      | Geben Sie eine beliebige Beschreibung ein, um den IP-Pool<br>eindeutig zu benennen.                                                                                                    |
| IP-Adressbereich | Geben Sie die erste (erstes Feld) und die letzte (zweites Feld)<br>IP-Adresse des IP-Adress-Pools ein.                                                                                                    |
| DNS-Server       | <ul> <li>Primär: Geben Sie die IP-Adresse des DNS-Servers ein, der von Clients, die eine Adress aus diesem Pool beziehen, bevorzugt verwendet werden soll.</li> <li>Sekundär: Geben Sie die IP-Adresse eines alternativen DNS-Servers ein.</li> </ul> |

# 14.2 ATM

ATM (Asynchronous Transfer Mode) ist ein Datenübertragungsverfahren, das ursprünglich für Breitband-ISDN konzipiert wurde.

Aktuell wird ATM u.a. in Hochgeschwindigkeitsnetzen verwendet. Sie benötigen ATM z. B., wenn Sie über das integrierte ADSL- bzw. SHDSL-Modem einen Hochgeschwindigkeitszugang ins Internet realisieren wollen.

In einem ATM-Netz können unterschiedliche Anwendungen wie z. B. Sprache, Video und Daten nebeneinander im asynchronen Zeitmultiplexverfahren übertragen werden. Jedem Sender werden dabei Zeitabschnitte zum Übertragen seiner Daten zur Verfügung gestellt. Beim asynchronen Verfahren werden ungenutzte Zeitabschnitte eines Senders von einem anderen Sender verwendet.

Bei ATM handelt es sich um ein verbindungsorientiertes Paketvermittlungsverfahren. Für die Datenübertragung wird eine virtuelle Verbindung genutzt, die zwischen Sender und Empfänger ausgehandelt oder auf beiden Seiten konfiguriert wird. Es wird z. B. der Weg festgelegt, den die Daten nehmen sollen. Über eine einzige physikalische Schnittstelle können mehrere virtuelle Verbindungen eingerichtet werden.

Die Daten werden in sogenannten Zellen oder Slots konstanter Größe übermittelt. Jede Zelle besteht aus 48 Byte Nutzdaten und 5 Byte Steuerinformation. Die Steuerinformation enthält u.a. die ATM-Adresse vergleichbar der Internetadresse. Die ATM-Adresse setzt sich aus den Bestandteilen Virtual Path Identifier (VPI) und Virtual Connection Identifier (VCI) zusammen; sie identifiziert die virtuelle Verbindung.

Über ATM werden verschiedene Arten von Datenströmen transportiert. Um den unterschiedlichen Ansprüchen dieser Datenströme an das Netz, z. B. bezüglich Zellverlust und Verzögerungszeit, gerecht zu werden, können mit Hilfe der Dienstkategorien dafür geeignete Werte festgelegt werden. Für unkomprimierte Videodaten werden z. B. andere Parameter benötigt als für zeitunkritische Daten.

In ATM-Netzen steht Quality of Service (QoS) zur Verfügung, d. h. die Größe verschiedener Netzparameter wie z. B. Bitrate, Delay und Jitter kann garantiert werden.

OAM (Operation, Administration and Maintenance) dient der Überwachung der Datenübertragung bei ATM. OAM umfasst Konfigurationsmanagement, Fehlermanagement und Leistungsmessung.

# 14.2.1 Profile

Im Menü WAN->ATM->Profile wird eine Liste aller ATM-Profile angezeigt.

Wenn die Verbindung für Ihren Internetzugang über das interne Modem aufgebaut wird, müssen dafür die ATM-Verbindungsparameter eingestellt werden. Ein ATM-Profil fasst einen Satz Parameter für einen bestimmten Provider zusammen.

Standardmäßig ist ein ATM-Profil mit der Beschreibung *AUTO-CREATED* vorkonfiguriert, dessen Werte (VPI 1 und VCI 32) z. B. für eine ATM-Verbindung der Telekom geeignet sind.

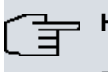

### Hinweis

Die ATM-Enkapsulierungen sind in den RFCs 1483 und 2684 beschrieben. Sie finden die RFCs auf den entsprechenden Seiten der IETF (*www.ietf.org/rfc.html*).

#### 14.2.1.1 Neu

Wählen Sie die Schaltfläche Neu, um weitere ATM-Profile einzurichten.

|                                            | Profile Dienstkategorien OAM-Regelung |  |
|--------------------------------------------|---------------------------------------|--|
|                                            |                                       |  |
| ATM-Profilparameter                        |                                       |  |
| Provider                                   | - Benutzerdefiniert -                 |  |
| Beschreibung                               |                                       |  |
| Тур                                        | Ethernet über ATM                     |  |
| virtual Path Identifier (VPI)              | 8                                     |  |
| virtual Channel Identifier (VCI)           | 32                                    |  |
| Enkapsulierung                             | LLC Bridged no FCS 💌                  |  |
| Einstellungen für Ethernet über ATM        |                                       |  |
| Standard-Ethernet für PPPoE-Schnittstellen | Aktiviert                             |  |
| Adressmodus                                |                                       |  |
| P-Adresse/Netzmaske                        | IP-Adresse Netzmaske Hinzufügen       |  |
| MAC-Adresse                                | Voreingestellte verwenden             |  |

Abb. 112: WAN->ATM->Profile->Neu

Das Menü WAN->ATM->Profile->Neu besteht aus folgenden Feldern:

| Felder | im | Menü | ATM-Prof | ilparameter |
|--------|----|------|----------|-------------|
|--------|----|------|----------|-------------|

| Feld              | Beschreibung                                                                                                    |
|-------------------|----------------------------------------------------------------------------------------------------|
| Provider          | Wählen Sie eines der vorkonfigurierten ATM-Profile für Ihren<br>Provider aus der Liste aus oder definieren Sie mit Benut-<br>zerdefiniert ein Profil.                                                                              |
| Beschreibung      | Nur für <b>Provider =</b> Benutzerdefiniert<br>Geben Sie eine beliebige Beschreibung für die Verbindung ein.                                                                                                    |
| ATM-Schnittstelle | Nur, wenn mehrere ATM-Schnittstellen verfügbar sind, z. B.<br>wenn bei Geräten mit SHDSL mehrere Schnittstellen separat<br>konfiguriert sind.<br>Wählen Sie die ATM-Schnittstelle, die Sie für die Verbindung<br>verwenden wollen. |
| Тур               | Nur für <b>Provider =</b> Benutzerdefiniert<br>Wählen Sie das Protokoll für die ATM-Verbindung aus.<br>Mögliche Werte:                                                                                                    |

| Feld                                  | Beschreibung                                                                                                    |
|---------------------------------------|----------------------------------------------------------------------------------------------------|
|                                       | • Ethernet über ATM (Standardwert): Für die ATM-<br>Verbindung (Permanent Virtual Circuit, PVC) wird Ethernet<br>über ATM (EthoA) verwendet.                                                                                                    |
|                                       | • Geroutete Protokolle über ATM: Für die ATM-<br>Verbindung (Permanent Virtual Circuit, PVC) werden geroute-<br>te Protokolle über ATM (RPoA) verwendet.                                                                                                    |
|                                       | • <i>PPP über ATM</i> : Für die ATM-Verbindung (Permanent Virtual Circuit, PVC) wird PPP über ATM (PPPoA) verwendet.                                                                                                    |
| Virtual Path Identifier<br>(VPI)      | Nur für <b>Provider =</b> Benutzerdefiniert<br>Geben Sie den VPI-Wert der ATM-Verbindung ein. Der VPI ist<br>die Identifikationsnummer des zu verwendenden virtuellen Pfa-                                                                                                    |
|                                       | Mögliche Werte sind 0 bis 255.                                                                                                    |
| Virtual Channel Identi-<br>fier (VCI) | Nur für <b>Provider</b> = Benutzerdefiniert<br>Geben Sie den VCI-Wert der ATM-Verbindung ein. Der VCI ist<br>die Identifikationsnummer des virtuellen Kanals. Ein virtueller<br>Kanal ist die logische Verbindung für den Transport von ATM-<br>Zellen zwischen zwei oder mehreren Punkten. Verwenden Sie<br>die Vorgaben Ihres Providers.<br>Mögliche Werte sind 32 bis 65535.<br>Der Standardwert ist 32.                                                                         |
| Enkapsulierung                        | <ul> <li>Nur für Provider = Benutzerdefiniert</li> <li>Wählen Sie die zu verwendende Enkapsulierung aus. Verwenden Sie die Vorgaben Ihres Providers.</li> <li>Mögliche Werte (nach RFC 2684):</li> <li>LLC Bridged no FCS (Standardwert für Ethernet über ATM): Wird nur für Typ = Ethernet über ATM angezeigt.</li> <li>Bridged Ethernet mit LLC/SNAP-Enkapsulierung ohne Frame Check Sequence (Prüfsummen).</li> <li>LLC Bridged FCS: Wird nur für Typ = Ethernet über</li> </ul> |

| Feld | Beschreibung                                                                                                    |
|------|----------------------------------------------------------------------------------------------------|
|      | ATM angezeigt.                                                                                                    |
|      | Bridged Ethernet mit LLC/SNAP-Enkapsulierung mit Frame<br>Check Sequence (Prüfsummen).                                                                                                    |
|      | • Nicht ISO (Standardwert für Geroutete Protokolle über<br>ATM): Wird nur für Typ = Geroutete Protokolle über<br>ATM angezeigt.                                                            |
|      | Enkapsulierung mit LLC/SNAP-Header, geeignet für IP-<br>Routing.                                                                                                    |
|      | • <i>LLC</i> : Wird nur für <b>Typ</b> = <i>PPP</i> über ATM angezeigt.                                                                                                    |
|      | Enkapsulierung mit LLC-Header.                                                                                                    |
|      | <ul> <li>VC-Multiplexing (Standardwert für PPP über ATM):<br/>Bridged Ethernet ohne zusätzliche Enkapsulierung (Null Ein-<br/>kapselung) mit Frame Check Sequence (Prüfsummen).</li> </ul> |

# Felder im Menü Einstellungen für Ethernet über ATM (erscheint nur für Typ = Ethernet über ATM)

| Feld                                          | Beschreibung                                                                                                    |
|-----------------------------------------------|----------------------------------------------------------------------------------------------------|
| Standard-Ethernet für<br>PPPoE-Schnittstellen | Nur für <b>Typ</b> = <i>Ethernet über ATM</i><br>Wählen Sie aus, ob diese Ethernet-over-ATM-Schnittstelle für<br>alle PPPoE-Verbindungen verwendet werden soll.<br>Mit <i>Aktiviert</i> wird die Funktion aktiv.<br>Standardmäßig ist die Funktion nicht aktiv.                                                                                                    |
| Adressmodus                                   | <ul> <li>Nur für Typ = Ethernet über ATM</li> <li>Wählen Sie aus, auf welche Weise der Schnittstelle eine IP-<br/>Adresse zugewiesen werden soll.</li> <li>Mögliche Werte:</li> <li>Statisch (Standardwert): Der Schnittstelle wird eine statische IP-Adresse in IP-Adresse / Netzmaske zugewiesen.</li> <li>DHCP: Die Schnittstelle erhält dynamisch per DHCP eine IP-<br/>Adresse.</li> </ul> |
| IP-Adresse/Netzmaske                          | Nur für Adressmodus = Statisch                                                                                                    |

| Feld             | Beschreibung                                                                                                    |
|------------------|----------------------------------------------------------------------------------------------------|
|                  | Geben Sie die IP-Adressen ( <b>IP-Adresse</b> ) und die entsprechen-<br>den Netzmasken ( <b>Netzmaske</b> ) der ATM-Schnittstellen ein. Fü-<br>gen Sie weitere Einträge mit <b>Hinzufügen</b> hinzu.                                                                                                    |
| MAC-Adresse      | Geben Sie der routerinternen Schnittstelle der ATM-Verbindung<br>eine MAC-Adresse, z. B. 00:a0:f9:06:bf:03. Ein Eintrag<br>wird nur in speziellen Fällen benötigt.<br>Für Internetverbindungen ist es ausreichend, die Option Vorein-<br>gestellte verwenden (Standardeinstellung) auszuwählen. Es<br>wird eine Adresse verwendet, die von der MAC-Adresse des<br>en1-0 abgeleitet ist.                                                                                                    |
| DHCP-MAC-Adresse | <ul> <li>Nur für Adressmodus = DHCP</li> <li>Geben Sie die MAC-Adresse der routerinternen Schnittstelle<br/>der ATM-Verbindung ein, z. B. 00:e1:f9:06:bf:03.</li> <li>Sollte Ihnen Ihr Provider eine MAC-Adresse für DHCP zugewie-<br/>sen haben, so tragen Sie diese hier ein.</li> <li>Sie haben auch die Möglichkeit, die Option Voreingestellte<br/>verwenden (Standardeinstellung) auszuwählen. Es wird eine<br/>Adresse verwendet, die von der MAC-Adresse des<br/>en1-0 abgeleitet ist.</li> </ul> |
| DHCP-Hostname    | Nur für <b>Adressmodus</b> = <i>DHCP</i><br>Geben Sie ggf. den beim Provider registrierten Host-Namen an,<br>der von Ihrem Gerät für DHCP-Anfragen verwendet werden soll.<br>Die maximale Länge des Eintrags beträgt 45 Zeichen.                                                                                                    |

Felder im Menü Einstellungen für geroutete Protokolle über ATM (erscheint nur für Typ = Geroutete Protokolle über ATM)

| Feld                             | Beschreibung                                                                                                    |
|----------------------------------|----------------------------------------------------------------------------------------------------|
| IP-Adresse/Netzmaske             | Geben Sie die IP-Adressen ( <b>IP-Adresse</b> ) und die entsprechen-<br>den Netzmasken ( <b>Netzmaske</b> ) der ATM-Schnittstelle ein. Fü-<br>gen Sie weitere Einträge mit <b>Hinzufügen</b> hinzu. |
| TCP-ACK-Pakete prio-<br>risieren | Wählen Sie aus, ob der TCP-Download bei intensivem TCP-<br>Upload optimiert werden soll. Diese Funktion kann speziell für<br>asymmetrische Bandbreiten (ADSL) angewendet werden.                    |
| Feld | Beschreibung                                |
|------|---------------------------------------------|
|      | Mit Aktiviert wird die Funktion aktiv.      |
|      | Standardmäßig ist die Funktion nicht aktiv. |

Feld im Menü Einstellungen für PPP über ATM (erscheint nur für Typ = PPP über ATM)

| Feld       | Beschreibung                                                                                                |
|------------|----------------------------------------------------------------------------------------------------|
| Client-Typ | Wählen Sie aus, ob die PPPoA-Verbindung permanent oder bei<br>Bedarf aufgebaut werden soll.                 |
|            | Mögliche Werte:                                                                                             |
|            | • Auf Anforderung (Standardwert): Die PPPoA wird nur bei<br>Bedarf aufgebaut, z. B. für den Internetzugang. |
|            | Zusätzliche Informationen zu PPP über ATM finden Sie unter <i>PPPoA</i> auf Seite 285.                      |

## 14.2.2 Dienstkategorien

Im Menü **WAN->ATM->Dienstkategorien** wird eine Liste aller bereits konfigurierten ATM-Verbindungen (PVC, Permanent Virtual Circuit) angezeigt, denen spezifische Datenverkehrsparameter zugewiesen wurden.

Ihr Gerät unterstützt QoS (Quality of Service) für ATM-Schnittstellen.

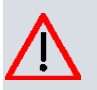

## Achtung

ATM QoS ist nur anzuwenden, wenn Ihr Provider eine Liste an Datenverkehrsparametern (Traffic Contract) vorgibt.

Die Konfiguration von ATM QoS erfordert umfangreiches Wissen über die ATM-Technologie und die Funktionsweise der bintec elmeg-Geräte. Eine Fehlkonfiguration kann zu erheblichen Störungen im Betrieb führen. Sichern Sie ggf. die ursprüngliche Konfiguration z. B. auf Ihrem PC.

## 14.2.2.1 Neu

Wählen Sie die Schaltfläche Neu, um weitere Kategorien einzurichten.

| Basisparameter                   |             |       |  |
|----------------------------------|-------------|-------|--|
| Virtual Channel Connection (VCC) | VPI8, VCI32 | •     |  |
| ATM-Dienstkategorie              | Eine auswäh | en 💌  |  |
| Peak Cell Rate (PCR)             | 0           | Bit/s |  |
| Sustained Cell Rate (SCR)        | 0           | Bit/s |  |
| Maximale Burst-Größe (MBS)       | 0           | Bit/s |  |

Abb. 113: WAN->ATM->Dienstkategorien->Neu

Das Menü WAN->ATM->Dienstkategorien->Neu besteht aus folgenden Feldern:

## Felder im Menü Basisparameter

| Feld                                | Beschreibung                                                                                                    |
|-------------------------------------|----------------------------------------------------------------------------------------------------|
| Virtual Channel<br>Connection (VCC) | Wählen Sie die bereits konfigurierte ATM-Verbindung<br>(angezeigt durch die Kombination von VPI und VCI) aus, für<br>welche die Dienstkategorie festgelegt werden soll.                                                                                                    |
| ATM-Dienstkategorie                 | Wählen Sie aus, auf welche Art der Datenverkehr der ATM-<br>Verbindung geregelt werden soll.<br>Durch die Auswahl der ATM-Dienstkategorie wird implizit eine<br>Priorität zugeordnet: von CBR (höchste Priorität) über VBR.1 /<br>VBR.3 bis VBR (niedrigste Priorität).                        |
|                                     | Zur Verfügung stehen:                                                                                                    |
|                                     | • Unspecified Bit Rate (UBR) (Standardwert): Der Ver-<br>bindung wird keine bestimmte Datenrate garantiert. Die <b>Peak</b><br><b>Cell Rate (PCR)</b> legt die Grenze fest, bei deren Überschreiten<br>Daten verworfen werden. Diese Kategorie eignet sich für<br>nicht-kritische Anwendungen. |
|                                     | • Constant Bit Rate (CBR): Der Verbindung wird eine ga-<br>rantierte Datenrate zugewiesen, die von der <b>Peak Cell Rate</b><br>(PCR) bestimmt wird. Diese Kategorie eignet sich für kritische<br>Anwendungen (Real-Time), die eine garantierte Datenrate<br>voraussetzen.                     |
|                                     | • Variable Bit Rate V.1 (VBR.1): Der Verbindung wird<br>eine garantierte Datenrate zugewiesen - Sustained Cell Rate<br>(SCR). Diese darf insgesamt um das in Maximale Burst-<br>Größe (MBS) konfigurierte Volumen überschritten werden.                                                        |

| Feld                          | Beschreibung                                                                                                    |
|-------------------------------|----------------------------------------------------------------------------------------------------|
|                               | Jeglicher weiterer ATM-Traffic wird verworfen. Die <b>Peak Cell</b><br><b>Rate (PCR)</b> bildet dabei die maximal mögliche Datenrate. Die<br>Kategorie eignet sich für nicht-kritische Anwendungen mit<br>stoßweisem Datenaufkommen.                                                                                                    |
|                               | • Variable Bit Rate V.3 (VBR.3): Der Verbindung wird<br>eine garantierte Datenrate zugewiesen - Sustained Cell Rate<br>(SCR). Diese darf insgesamt um das in Maximale Burst-<br>Größe (MBS) konfigurierte Volumen überschritten werden.<br>Weiterer ATM-Traffic wird markiert und je nach Auslastung<br>des Zielnetzes mit niedriger Priorität behandelt, d. h. wird bei<br>Bedarf verworfen. Die Peak Cell Rate (PCR) bildet dabei die<br>maximal mögliche Datenrate. Diese Kategorie eignet sich für<br>kritische Anwendungen mit stoßweisem Datenaufkommen. |
| Peak Cell Rate (PCR)          | Geben Sie einen Wert für die maximale Datenrate in Bits pro<br>Sekunde ein.                                                                                                    |
|                               | Mögliche Werte: 0 bis 10000000.                                                                                                    |
|                               | Der Standardwert ist 0.                                                                                                    |
| Sustained Cell Rate<br>(SCR)  | Nur für ATM-Dienstkategorie = Variable Bit Rate V.1<br>(VBR.1) oder Variable Bit Rate V.3 (VBR.3)<br>Geben Sie einen Wert für die mindestens zur Verfügung ste-                                                                                                    |
|                               | hende, garantierte Datenrate in Bits pro Sekunde ein.                                                                                                    |
|                               | Mögliche Werte: 0 bis 10000000.                                                                                                    |
|                               | Der Standardwert ist 0.                                                                                                    |
| Maximale Burst-Größe<br>(MBS) | Nurfür ATM-Dienstkategorie = Variable Bit Rate V.1<br>(VBR.1) oder Variable Bit Rate V.3 (VBR.3)                                                                                                    |
|                               | Geben Sie hier einen Wert für die maximale Anzahl in Bits pro<br>Sekunde ein, um welche die PCR kurzzeitig überschritten wer-<br>den darf.                                                                                                    |
|                               | Mögliche Werte: 0 bis 100000.                                                                                                    |
|                               | Der Standardwert ist 0.                                                                                                    |

# 14.2.3 OAM-Regelung

OAM ist ein Dienst zur Überwachung von ATM-Verbindungen. In OAM sind insgesamt fünf Hierarchien (Flow Level F1 bis F5) für den Informationsfluss definiert. Für eine ATM-Verbindung sind die wichtigsten Informationsflüsse F4 und F5. Der F4-Informationsfluss betrifft den virtuellen Pfad (VP), der F5-Informationsfluss den virtuellen Kanal (VC). Der VP wird durch den VPI-Wert definiert, der VC durch VPI und VCI.

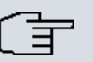

## Hinweis

Im Allgemeinen geht die Überwachung nicht vom Endgerät aus, sondern wird seitens des ISP initiiert. Ihr Gerät muss dann lediglich korrekt auf die empfangenen Signale reagieren. Dies ist auch ohne eine spezifische OAM-Konfiguration sowohl auf den Flow Level 4 als auch dem Flow Level 5 gewährleistet.

Zur Überwachung der ATM-Verbindung stehen zwei Mechanismen zur Verfügung: Loopback-Tests und OAM Continuity Check (OAM CC). Sie können unabhängig voneinander konfiguriert werden.

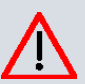

## Achtung

Die Konfiguration von OAM erfordert umfangreiches Wissen über die ATM-Technologie und die Funktionsweise der bintec elmeg-Geräte. Eine Fehlkonfiguration kann zu erheblichen Störungen im Betrieb führen. Sichern Sie ggf. die ursprüngliche Konfiguration z. B. auf Ihrem PC.

Im Menü **WAN->ATM->OAM-Regelung** wird eine Liste aller überwachten OAM-Fluss-Levels angezeigt.

## 14.2.3.1 Neu

Wählen Sie die Schaltfläche Neu, um die Überwachung weiterer Fluss-Levels einzurichten.

| Profile Dienstkategorien | OAM-Regelung |
|--------------------------|--------------|
|--------------------------|--------------|

| OAM-Flusskonfiguration             |                          |  |
|------------------------------------|--------------------------|--|
| OAM-Fluss-Level                    | F5 💌                     |  |
| Virtual Channel Connection (VCC)   | VP11, VCI32 💌            |  |
| Loopback                           | ·                        |  |
| Loopback Ende-zu-Ende              | Aktiviert                |  |
| Loopback-Segment                   | Aktiviert                |  |
| CC-Aktivierung                     |                          |  |
| Continuity Check (CC) Ende-zu-Ende | Passiv VRichtung Beide V |  |
| Continuity Check (CC) Segment      | Passiv VRichtung Beide V |  |
|                                    |                          |  |
| OK Abbrechen                       |                          |  |

Abb. 114: WAN->ATM->OAM-Regelung->Neu

Das Menü WAN->ATM->OAM-Regelung->Neu besteht aus folgenden Feldern:

## Felder im Menü OAM-Flusskonfiguration

| Feld                                | Beschreibung                                                                                                    |
|-------------------------------------|----------------------------------------------------------------------------------------------------|
| OAM-Fluss-Level                     | <ul> <li>Wählen Sie den zu überwachenden OAM-Fluss-Level.</li> <li>Mögliche Werte:</li> <li><i>F5</i>: (Virtual Channel Level) Die OAM-Einstellungen werden auf den virtuellen Kanal angewendet (Standardwert).</li> <li><i>F4</i>: (Virtual Path Level) Die OAM-Einstellungen werden auf den virtuellen Pfad angewendet.</li> </ul> |
| Virtual Channel<br>Connection (VCC) | Nur für <b>OAM-Fluss-Level</b> = <i>F</i> 5<br>Wählen Sie die zu überwachende bereits konfigurierte ATM-<br>Verbindung (angezeigt durch die Kombination von VPI und VCI)<br>aus.                                                                                                    |
| Virtual Path Connecti-<br>on (VPC)  | Nur für <b>OAM-Fluss-Level</b> = <i>F4</i><br>Wählen Sie die zu überwachende bereits konfigurierte Virtual<br>Path Connection (angezeigt durch den VPI) aus.                                                                                                    |

## Felder im Menü Loopback

| Feld           | Beschreibung                                                |
|----------------|-------------------------------------------------------------|
| Loopback Ende- | Wählen Sie aus, ob Sie den Loopback-Test für die Verbindung |

| Feld                                   | Beschreibung                                                                                                    |
|----------------------------------------|----------------------------------------------------------------------------------------------------|
| zu-Ende                                | zwischen den Endpunkten der VCC bzw. VPC aktivieren wollen.                                                                                                    |
|                                        | Mit Aktiviert wird die Funktion aktiv.                                                                                                    |
|                                        | Standardmäßig ist die Funktion nicht aktiv.                                                                                                    |
| Ende-<br>zu-Ende-Sendeintervall        | Nur wenn <b>Loopback Ende-zu-Ende</b> aktiviert ist.<br>Geben Sie das Zeitintervall in Sekunden an, nach dem jeweils<br>eine Loopback-Zelle gesendet werden soll.<br>Mögliche Werte sind 0 bis 999.               |
|                                        | Der Standardwert ist 5.                                                                                                    |
| Ausstehende Ende-                      | Nur wenn Loopback Ende-zu-Ende aktiviert ist.                                                                                                    |
| zu-En-<br>de-Anforderungen             | Geben Sie ein, wie viele direkt aufeinanderfolgende Loopback-Zel<br>len ausbleiben dürfen, bevor die Verbindung als unterbrochen<br>("inaktiv") angesehen wird. Mögliche Werte sind 1 bis 99.                     |
|                                        | Der Standardwert ist 5.                                                                                                    |
| Loopback-Segment                       | Wählen Sie aus, ob Sie den Loopback-Test für die Segment-<br>Verbindung (Segment = Verbindung des lokalen Endpunkts bis<br>zum nächsten Verbindungspunkt) der VCC bzw. VPC aktivieren<br>wollen.                  |
|                                        | Mit Aktiviert wird die Funktion aktiv.                                                                                                    |
|                                        | Standardmäßig ist die Funktion nicht aktiv.                                                                                                    |
| Segment-Sende-                         | Nur wenn Loopback-Segment aktiviert ist.                                                                                                    |
| intervall                              | Geben Sie das Zeitintervall in Sekunden an, nach dem jeweils eine Loopback-Zelle gesendet wird.                                                                                                    |
|                                        | Mögliche Werte sind 0 bis 999.                                                                                                    |
|                                        | Der Standardwert ist 5.                                                                                                    |
| Ausstehende Seg-<br>ment-Anforderungen | Nur wenn <b>Loopback-Segment</b> aktiviert ist.<br>Geben Sie ein, wie viele direkt aufeinanderfolgende Loopback-Zel<br>Ien ausbleiben dürfen, bevor die Verbindung als unterbrochen<br>("inaktiv") angesehen wird |

| Feld | Beschreibung                  |
|------|-------------------------------|
|      | Mögliche Werte sind 1 bis 99. |
|      | Der Standardwert ist 5.       |

## Felder im Menü CC-Aktivierung

| Feld                             | Beschreibung                                                                                                    |
|----------------------------------|----------------------------------------------------------------------------------------------------|
| Continuity Check (CC)            | Wählen Sie aus, oh Sie den OAM CC Test für die Verbindung                                                                                                    |
| Ende-zu-Ende                     | zwischen den Endpunkten der VCC bzw. VPC aktivieren wollen.                                                                                                    |
|                                  | Mögliche Werte:                                                                                                    |
|                                  | • <i>Passiv</i> (Standardwert): OAM CC Requests werden nach der CC-Aushandlung (CC activation negotiation) beantwortet.                                                                      |
|                                  | <ul> <li>Aktiv: OAM CC Requests werden nach der CC-<br/>Aushandlung (CC activation negotiation) gesendet.</li> </ul>                                                                         |
|                                  | • <i>Beide</i> : OAM CC Requests werden nach der CC-<br>Aushandlung (CC activation negotiation) gesendet und beant-<br>wortet.                                                               |
|                                  | • <i>Keine Aushandlung</i> : Je nach Einstellung im Feld <b>Rich-</b><br><b>tung</b> werden OAM CC Requests entweder gesendet und/oder<br>beantwortet. Es findet keine CC-Aushandlung statt. |
|                                  | Passiv: Die Funktion ist nicht aktiv.                                                                                                    |
|                                  | Wählen Sie außerdem aus, ob die Testzellen des OAM CC ge-<br>sendet bzw. empfangen werden sollen.                                                                                            |
|                                  | Mögliche Werte:                                                                                                    |
|                                  | • Beide (Standardwert): CC-Daten werden sowohl empfangen als auch generiert.                                                                                                    |
|                                  | • Senke: CC-Daten werden empfangen.                                                                                                    |
|                                  | • <i>Quelle</i> : CC-Daten werden generiert.                                                                                                    |
| Continuity Check (CC)<br>Segment | Wählen Sie aus, ob Sie den OAM-CC-Test für die Segment-<br>Verbindung (Segment=Verbindung des lokalen Endpunkts bis<br>zum nächsten Verbindungspunkt) der VCC bzw. VPC aktivieren<br>wollen. |
|                                  | Mögliche Werte:                                                                                                    |
|                                  | • <i>Passiv</i> (Standardwert): OAM CC Requests werden nach der CC-Aushandlung (CC activation negotiation) beantwortet.                                                                      |

| Feld | Beschreibung                                                                                                    |
|------|----------------------------------------------------------------------------------------------------|
|      | <ul> <li>Aktiv: OAM CC Requests werden nach der CC-<br/>Aushandlung (CC activation negotiation) gesendet.</li> </ul>                                                                         |
|      | • Beide: OAM CC Requests werden nach der CC-<br>Aushandlung (CC activation negotiation) gesendet und beant-<br>wortet.                                                                       |
|      | • <i>Keine Aushandlung</i> : Je nach Einstellung im Feld <b>Rich-</b><br><b>tung</b> werden OAM CC Requests entweder gesendet und/oder<br>beantwortet, es findet keine CC-Aushandlung statt. |
|      | Keiner: Die Funktion ist nicht aktiv.                                                                                                    |
|      | Wählen Sie weiterhin aus, ob die Testzellen des OAM CC ge-<br>sendet bzw. empfangen werden sollen.                                                                                           |
|      | Zur Verfügung stehen:                                                                                                    |
|      | • <i>Beide</i> (Standardwert): CC-Daten werden sowohl empfangen als auch generiert.                                                                                                    |
|      | Senke: CC-Daten werden empfangen.                                                                                                    |
|      | Quelle: CC-Daten werden generiert.                                                                                                    |

# 14.3 Real Time Jitter Control

Bei Telefongesprächen über das Internet haben Spachdaten-Pakete normalerweise höchste Priorität. Trotzdem können bei geringer Bandbreite der Upload Verbindung während eines Telefongesprächs merkbare Verzögerungen bei der Sprachübertragung auftreten, wenn gleichzeitig andere Datenpakete geroutet werden.

Die Funktion Real Time Jitter Control löst dieses Problem. Um die "Leitung" für die Sprachdaten-Pakete nicht zu lange zu blockieren, wird die Größe der übrigen Datenpakete während eines Telefongesprächs bei Bedarf reduziert.

# 14.3.1 Regulierte Schnittstellen

Im Menü **WAN->Real Time Jitter Control->Regulierte Schnittstellen** wird eine Liste der Schnittstellen angezeigt, für welche die Funktion Real Time Jitter Control konfiguriert ist.

## 14.3.1.1 Neu

Wählen Sie die Schaltfläche **Neu**, um für weitere Schnittstellen die Sprachübertragung zu optimieren.

#### Regulierte Schnittstellen

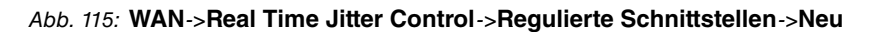

Das Menü **WAN->Real Time Jitter Control->Regulierte Schnittstellen->Neu** besteht aus folgenden Feldern:

| Feld                                | Beschreibung                                                                                                    |
|-------------------------------------|----------------------------------------------------------------------------------------------------|
| Schnittstelle                       | Legen Sie fest, für welche Schnittstellen die Sprachübertragung optimiert werden soll.                                                                                                    |
| Kontrollmodus                       | Wählen Sie den Modus für die Optimierung aus.<br>Mögliche Werte:                                                                                                    |
|                                     | <ul> <li>Nur kontrollierte RTP-Streams (Standardwert): An-<br/>hand der Daten, die über das Media Gateway geroutet wer-<br/>den, erkennt das System Sprachdaten-Verkehr und optimiert<br/>die Sprachübertragung.</li> </ul> |
|                                     | • Alle RTP-Streams: Alle RTP-Streams werden optimiert.                                                                                                    |
|                                     | • Inaktiv: Die Optimierung für die Übertragung der Sprachda-<br>ten wird nicht durchgeführt.                                                                                                    |
|                                     | <ul> <li>Immer: Die Optimierung f ür die Übertragung der Sprachdaten<br/>wird immer durchgef ührt.</li> </ul>                                                                                                    |
| Maximale Upload-<br>Geschwindigkeit | Geben Sie die maximal zur Verfügung stehende Bandbreite in Upload-Richtung in kbit/s für die gewählte Schnittstelle ein.                                                                                                    |

## Felder im Menü Grundeinstellungen

# Kapitel 15 VPN

Als VPN (Virtual Private Network) wird eine Verbindung bezeichnet, die das Internet als "Transportmedium" nutzt, aber nicht öffentlich zugänglich ist. Nur berechtigte Benutzer haben Zugang zu einem solchen VPN, das anschaulich auch als VPN-Tunnel bezeichnet wird. Üblicherweise werden die über ein VPN transportierten Daten verschlüsselt.

Über ein VPN kann z. B. ein Außendienstmitarbeiter oder ein Mitarbeiter im Home Office auf die Daten im Firmennetz zugreifen. Filialen können ebenfalls über VPN an die Zentrale angebunden werden.

Zum Aufbau eines VPN-Tunnels stehen verschiedene Protokolle zur Verfügung, wie z. B. IPSec oder PPTP.

Die Authentifizierung der Verbindungspartner erfolgt über ein Passwort, mithilfe von Preshared Keys oder über Zertifikate.

Bei IPSec wird die Verschlüsselung der Daten z. B. mit Hilfe von AES oder 3DES erledigt, bei PPTP kann MPPE benutzt werden.

# 15.1 IPSec

IPSec ermöglicht den Aufbau von gesicherten Verbindungen zwischen zwei Standorten (VPN). Hierdurch lassen sich sensible Unternehmensdaten auch über ein unsicheres Medium wie z. B. das Internet übertragen. Die eingesetzten Geräte agieren hierbei als Endpunkte des VPN Tunnels. Bei IPSec handelt es sich um eine Reihe von Internet-Engineering-Task-Force-(IETF)-Standards, die Mechanismen zum Schutz und zur Authentifizierung von IP-Paketen spezifizieren. IPSec bietet Mechanismen, um die in den IP-Paketen übermittelten Daten zu verschlüsseln und zu entschlüsseln. Darüber hinaus kann die IPSec Implementierung nahtlos in eine Public-Key-Umgebung (PKI, siehe *Zertifikate* auf Seite 121) integriert werden. Die IPSec-Implementierung erreicht dieses Ziel zum einen durch die Benutzung des Authentication-Header-(AH)-Protokolls und des Encapsulated-Security-Payload-(ESP)-Protokolls. Zum anderen werden kryptografische Schlüsselverwaltungsmechanismen wie das Internet-Key-Exchange-(IKE)-Protokoll verwendet.

## Zusätzlicher Filter des Datenverkehrs

**bintec elmeg** Gateways unterstützen zwei verschiedene Methoden zum Aufbau von IP-Sec-Verbindungen:

- · eine Richtlinien-basierte Methode und
- eine Routing-basierte Methode.

Die Richtlinien-basierte Methode nutzt Filter für den Datenverkehr zur Aushandlung der IP-Sec-Phase-2-SAs. Damit ist eine sehr "feinkörnige" Filterung der IP-Pakete bis auf Protokoll- und Portebene möglich.

Die Routing-basierte Methode bietet gegenüber der Richtlinien-basierte Methode verschiedene Vorteile, wie z. B. NAT/PAT innerhalb eines Tunnels, IPSec in Verbindung mit Routing-Protokollen und Realisierung von VPN-Backup-Szenarien. Bei der Routing-basierten Methode werden zur Aushandlung der IPSec-Phase-2-SAs die konfigurierten oder dynamisch gelernten Routen genutzt. Diese Methode vereinfacht zwar viele Konfigurationen, gleichzeitig kann es aber zu Problemen wegen konkurrierender Routen oder wegen der "gröberen" Filterung des Datenverkehrs kommen.

Der Parameter **Zusätzlicher Filter des Datenverkehrs** behebt dieses Problem. Sie können "feiner" filtern, d.h. Sie können z. B. die Quell-IP-Adresse oder den Quell-Port angeben. Ist ein **Zusätzlicher Filter des Datenverkehrs** konfiguriert, so wird er zur Aushandlung der IPSec-Phase-2-SAs herangezogen, die Route bestimmt nur noch, welcher Datenverkehr geroutet werden soll.

Passt ein IP-Paket nicht zum definierten **Zusätzlicher Filter des Datenverkehrs**, so wird es verworfen.

Erfüllt ein IP-Paket die Anforderungen in einem **Zusätzlicher Filter des Datenverkehrs**, so startet die IPSec-Phase-2-Aushandlung und der Datenverkehr wird über den Tunnel übertragen.

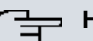

#### Hinweis

Der Parameter **Zusätzlicher Filter des Datenverkehrs** ist ausschließlich für den Initiator der IPSec-Verbindung relevant, er gilt nur für ausgehenden Datenverkehr.

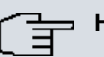

#### Hinweis

Beachten Sie, dass die Konfiguration der Phase-2-Richtlinien auf beiden IPSec-Tunnel-Endpunkten identisch sein muss.

# 15.1.1 IPSec-Peers

Als Peer wird ein Endpunkt einer Kommunikation in einem Computernetzwerk bezeichnet. Jeder Peer bietet dabei seine Dienste an und nutzt die Dienste der anderen Peers.

Im Menü VPN->IPSec->IPSec-Peers wird eine Liste aller konfigurierter IPSec-Peers ange-

zeigt.

| intern (internet net) Exert | ange, version 1) |         |                |                |        |        |       |   |
|-----------------------------|------------------|---------|----------------|----------------|--------|--------|-------|---|
| Ansicht 20 pro Seit         | e 🔍 🔊 Filtern in | Keiner  | 🖌 gleich 🛛 💌   | Los            |        |        |       |   |
| Prio Beschreibung           | Peer-Adresse     | Peer-ID | Phase-1-Profil | Phase-2-Profil | Status | Aktion |       | Т |
| Seite: 1                    |                  |         |                |                |        |        |       |   |
|                             |                  |         |                |                |        |        | <br>_ | _ |
| IKEv2 (Internet Key Exch    | ange, Version 2) |         |                |                |        |        |       |   |
| Ansicht 20 pro Seit         | e 🔍 🖄 Filtern in | Keiner  | 🖌 gleich 🛛 🔽   | Los            |        |        |       |   |
| Prio Beschreibung           | Peer-Adresse     | Peer-ID | Phase-1-Profil | Phase-2-Profil | Status | Aktion |       | Т |
| The becommonding            |                  |         |                |                |        |        |       |   |

IPSec-Peers Phase-1-Profile Phase-2-Profile XAUTH-Profile IP Pools Optionen

Abb. 116: VPN->IPSec->IPSec-Peers

## Peer Überwachung

Das Überwachungsmenü eines Peers wird durch Auswahl der sprechenden Peer in der Peerliste aufgerufen. Siehe *Werte in der Liste IPSec-Tunnel* auf Seite 519.

## 15.1.1.1 Neu

Wählen Sie die Schaltfläche Neu, um weitere IPSec-Peers einzurichten.

|                                                                                                    | IPSec-Peers                                                   | Phase-1-Profile Phase-2-Profile XAUTH-Profile IP Pools Optioner                                                                                                    |  |  |  |  |
|----------------------------------------------------------------------------------------------------|---------------------------------------------------------------|----------------------------------------------------------------------------------------------------|--|--|--|--|
|                                                                                                    |                                                               |                                                                                                    |  |  |  |  |
| eer-Parameter                                                                                                    |                                                               |                                                                                                    |  |  |  |  |
| dministrativer Sta                                                                                                    | atus                                                          |                                                                                                    |  |  |  |  |
| eschreibung                                                                                                    |                                                               | Peer-1                                                                                                    |  |  |  |  |
| eer-Adresse                                                                                                    |                                                               |                                                                                                    |  |  |  |  |
| eer-ID                                                                                                    |                                                               | Fully Qualified Domain Name (FQDN) 💌<br>Peer-1.                                                                                                    |  |  |  |  |
| <e (internet="" e<="" key="" td=""><td>Exchange)</td><td>IKEVI 💌</td></e>                                                                               | Exchange)                                                     | IKEVI 💌                                                                                                    |  |  |  |  |
| reshared Key                                                                                                    |                                                               |                                                                                                    |  |  |  |  |
| chnittstellenrouten                                                                                                    |                                                               | 1                                                                                                    |  |  |  |  |
| o-Adressenverga                                                                                                    | be                                                            | Statisch 🔽                                                                                                    |  |  |  |  |
| tandardroute                                                                                                    |                                                               | Aktiviert                                                                                                    |  |  |  |  |
| okale IP-Adresse                                                                                                    | 9                                                             |                                                                                                    |  |  |  |  |
| outeneinträge                                                                                                    |                                                               | Entfernte IP-Adresse Netzmaske Metrik<br>Hinzufügen                                                                                                    |  |  |  |  |
| usätzlicher Filter de                                                                                                    | es Datenverkehrs                                              |                                                                                                    |  |  |  |  |
| usätzlicher Filter                                                                                                    | des Datenverkehrs                                             | S Beschreibung Protokoll Quell-IP/Maske:Port Ziel-IP/Maske:Port Hinzufügen                                                                                                    |  |  |  |  |
|                                                                                                    |                                                               | Erweiterte Einstellungen                                                                                                    |  |  |  |  |
| Erweiterte IPSec-Op                                                                                                    | ptionen                                                       |                                                                                                    |  |  |  |  |
| <sup>p</sup> hase-1-Profil                                                                                                    |                                                               | Keines (Standardprofil verwenden) 💌                                                                                                    |  |  |  |  |
| Phase-2-Profil                                                                                                    |                                                               | Keines (Standardprofil verwenden) 💌                                                                                                    |  |  |  |  |
| AUTH-Profil                                                                                                    |                                                               | Eines auswählen 🔻                                                                                                    |  |  |  |  |
| nzahl erlaubter \                                                                                                    | /erhindungen                                                  | Ein Popultar     Mahrara Dopultar                                                                                                    |  |  |  |  |
| maan enduoter (                                                                                                    | oronnuungen                                                   | Ein Benutzer     Mehrere Benutzer                                                                                                    |  |  |  |  |
| tartmodus                                                                                                    |                                                               | Auf Anfordorung Chimmor altitu                                                                                                    |  |  |  |  |
| tartmodus                                                                                                    | nen                                                           | Auf Anforderung      Immer aktiv                                                                                                    |  |  |  |  |
| tartmodus<br>rweiterte IP-Option<br>ffentliche Schnit                                                                                                   | nen<br>ttstelle                                               | Auf Anforderung      Immer aktiv      Vom Routing ausgewählt                                                                                                    |  |  |  |  |
| Startmodus<br>rweiterte IP-Option<br>)ffentliche Schnit<br>)ffentlicher Schni                                                                           | tstelle<br>ittstellenmodus                                    | Auf Anforderung      Immer aktiv      Vom Routing ausgewählt      Erzwingen      Bevorzugt                                                                                                    |  |  |  |  |
| Startmodus<br>rweiterte IP-Option<br>)ffentliche Schnit<br>)ffentlicher Schni<br>)ffentliche Quell-                                                     | tstelle<br>ittstellenmodus<br>IP-Adresse                      | <ul> <li>Auf Anforderung Immer aktiv</li> </ul> Vom Routing ausgewählt <ul> <li>Erzwingen Bevorzugt</li> <li>Aktiviert</li> </ul>                                                                                                    |  |  |  |  |
| Startmodus<br>Erweiterte IP-Option<br>Öffentliche Schnit<br>Öffentlicher Schni<br>Öffentliche Quell-<br>Überprüfung der I                               | ttstelle<br>ittstellenmodus<br>IP-Adresse<br>Rückroute        | Auf Anforderung Immer aktiv   Vom Routing ausgewählt    © Erzwingen © Bevorzugt   Aktiviert                                                                                                    |  |  |  |  |
| Startmodus<br>Erweiterte IP-Option<br>Öffentlicher Schnit<br>Öffentlicher Schni<br>Öffentliche Quell-<br>Überprüfung der I<br>Proxy ARP                 | ttstelle<br>ittstellenmodus<br>IP-Adresse<br>Rückroute        | <ul> <li>Auf Anforderung Immer aktiv</li> <li>Vom Routing ausgewählt          <ul> <li>Vom Routing ausgewählt </li> <li>Erzwingen Bevorzugt</li> <li>Aktiviert</li> <li>Aktiviert</li> <li>Inaktiv Oder Ruhend Nur aktiv</li> </ul> </li> </ul> |  |  |  |  |
| Startmodus<br>Erweiterte IP-Option<br>Öffentliche Schnit<br>Öffentlicher Schni<br>Öffentliche Quell-<br>Überprüfung der I<br>Proxy ARP<br>PSec-Callback | nen<br>ttstelle<br>ittstellenmodus<br>IP-Adresse<br>Rückroute | <ul> <li>Auf Anforderung Immer aktiv</li> <li>Vom Routing ausgewählt          <ul> <li>Erzwingen Bevorzugt</li> <li>Aktiviert</li> <li>Aktiviert</li> <li>Inaktiv Aktiv oder Ruhend Nur aktiv</li> </ul> </li> </ul>                            |  |  |  |  |

Abb. 117: VPN->IPSec->IPSec-Peers->Neu

Das Menü VPN->IPSec->IPSec-Peers->Neu besteht aus folgenden Feldern:

Felder im Menü Peer-Parameter

| Feld                             | Beschreibung                                                                                                    |
|----------------------------------|----------------------------------------------------------------------------------------------------|
| Administrativer Status           | Wählen Sie den Zustand aus, in den Sie den Peer nach dem Speichern der Peer-Konfiguration versetzen wollen.                           |
|                                  | Mögliche Werte:                                                                                                    |
|                                  | • <i>Aktiv</i> (Standardwert): Der Peer steht nach dem Speichern der Konfiguration sofort für den Aufbau eines Tunnels zur Verfügung. |
|                                  | • Inaktiv: Der Peer steht nach dem Speichern der Konfigura-<br>tion zunächst nicht zur Verfügung.                                     |
| Beschreibung                     | Geben Sie eine Beschreibung des Peers ein, die diesen identifi-<br>ziert.                                                             |
|                                  | Die maximal mögliche Länge des Eintrags beträgt 255 Zeichen.                                                                          |
| Peer-Adresse                     | Geben Sie die offizielle IP-Adresse des Peers bzw. seinen auf-<br>lösbaren Host-Namen ein.                                            |
|                                  | Die Eingabe kann in bestimmten Konfigurationen entfallen, wo-<br>bei Ihr Gerät dann keine IPSec-Verbindung initiieren kann.           |
| Peer-ID                          | Wählen Sie den ID-Typ aus und geben Sie die ID des Peers<br>ein.                                                                      |
|                                  | Die Eingabe kann in bestimmten Konfigurationen entfallen.                                                                             |
|                                  | Die maximal mögliche Länge des Eintrags beträgt 255 Zeichen.                                                                          |
|                                  | Mögliche ID-Typen:                                                                                                    |
|                                  | • Fully Qualified Domain Name (FQDN): Beliebige Zei-<br>chenkette                                                                     |
|                                  | • E-Mail-Adresse                                                                                                    |
|                                  | • IPV4-Adresse                                                                                                    |
|                                  | • ASN.1-DN (Distinguished Name)                                                                                                    |
|                                  | Schlüssel-ID: Beliebige Zeichenkette                                                                                                  |
|                                  | Auf dem Peer-Gerät entspricht diese ID dem Parameter Loka-<br>Ier ID-Wert.                                                            |
| IKE (Internet Key Ex-<br>change) | Für Geräte der <b>WIxxxxn</b> -Serie nicht verfügbar. Diese Geräte unterstützen nur IKEv1.                                            |

| Feld                           | Beschreibung                                                                                                    |
|--------------------------------|----------------------------------------------------------------------------------------------------|
|                                | Wählen Sie die Version des Internet-Key-Exchange-Protokolls, die verwendet werden soll.                                                                                                    |
|                                | Mögliche Werte:                                                                                                    |
|                                | • IKEV1 (Standardwert): Internet Key Exchange Protocol Version 1                                                                                                    |
|                                | IKEv2: Internet Key Exchange Protocol Version 2                                                                                                    |
| Authentifizierungsme-<br>thode | Nur für IKE (Internet Key Exchange) = IKEv2                                                                                                    |
|                                | Wählen Sie die Authentifizierungsmethode aus.                                                                                                    |
|                                | Mögliche Werte:                                                                                                    |
|                                | • <i>Preshared Keys</i> (Standardwert): Falls Sie für die Authenti-<br>fizierung keine Zertifikate verwenden, können Sie Preshared<br>Keys wählen. Diese werden bei der Peerkonfiguration im Me-<br>nü <b>IPSec-Peers</b> konfiguriert. Der Preshared Key ist das ge-<br>meinsame Passwort. |
|                                | <ul> <li>RSA-Signatur: Phase-1-Schlüsselberechnungen werden<br/>unter Nutzung des RSA-Algorithmus authentifiziert.</li> </ul>                                                                                                    |
| Lokaler ID-Typ                 | Nur für IKE (Internet Key Exchange) = IKEv2                                                                                                    |
|                                | Wählen Sie den Typ der lokalen ID aus.                                                                                                    |
|                                | Mögliche ID-Typen:                                                                                                    |
|                                | • Fully Qualified Domain Name (FODN)                                                                                                    |
|                                | • E-Mail-Adresse                                                                                                    |
|                                | • IPV4-Adresse                                                                                                    |
|                                | • ASN.1-DN (Distinguished Name)                                                                                                    |
|                                | Schlüssel-ID: Beliebige Zeichenkette                                                                                                    |
| Lokale ID                      | Nur für IKE (Internet Key Exchange) = IKEv2                                                                                                    |
|                                | Geben Sie die ID Ihres Geräts ein.                                                                                                    |
|                                | Für Authentifizierungsmethode = DSA-Signatur oder RSA-<br>Signatur wird die Option Subjektname aus Zertifikat ver-<br>wenden angezeigt.                                                                                                    |
|                                | Wenn Sie die Ontion Subjektname aus Zertifikat verwenden                                                                                                    |

| Feld          | Beschreibung                                                                                                    |
|---------------|----------------------------------------------------------------------------------------------------|
|               | aktivieren, wird der erste im Zertifikat angegebene Subjekt-<br>Alternativname oder, falls keiner angegeben ist, der Subjektna-<br>me des Zertifikats verwendet.                                                                                                    |
|               | Beachten Sie: Falls Sie Zertifikate für die Authentifizierung nut-<br>zen und Ihr Zertifikat Subjekt-Alternativnamen enthält (siehe<br><i>Zertifikate</i> auf Seite 121), müssen Sie hier achtgeben, da Ihr<br>Gerät per Standard den ersten Subjekt-Alternativnamen wählt.<br>Stellen Sie sicher, dass Sie und Ihr Peer beide den gleichen<br>Namen nutzen, d. h. dass Ihre lokale ID und die Peer-ID, die Ihr<br>Partner für Sie konfiguriert, identisch sind. |
| Preshared Key | Geben Sie das mit dem Peer vereinbarte Passwort ein.<br>Die maximal mögliche Länge des Eintrags beträgt 50 Zeichen.<br>Alle Zeichen sind möglich außer 0x am Anfang des Eintrags.                                                                                                    |

## Felder im Menü Schnittstellenrouten

| Feld                | Beschreibung                                                                                                    |
|---------------------|----------------------------------------------------------------------------------------------------|
| IP-Adressenvergabe  | Wählen Sie den Konfigurationsmodus der Schnittstelle aus.                                                                                                    |
|                     | Mögliche Werte:                                                                                                    |
|                     | • <i>Statisch</i> (Standardwert): Geben Sie eine statische IP-<br>Adresse ein.                                                                                                    |
|                     | • Client im IKE-Konfigurationsmodus: Nur für IKEv1<br>auswählbar. Wählen Sie diese Option, wenn Ihr Gateway als<br>IPSec-Client vom Server eine IP-Adresse erhalten soll.                                                      |
|                     | • Server im IKE-Konfigurationsmodus: Wählen Sie die-<br>se Option, wenn Ihr Gateway als Server sich verbindenden<br>Clients eine IP-Adresse vergeben soll. Diese wird aus dem<br>gewählten <b>IP-Zuordnungspool</b> entnommen. |
| Konfigurationsmodus | Nurbei <b>IP-Adressenvergabe =</b> Server im IKE-<br>Konfigurationsmodus <b>oder</b> Client im IKE-<br>Konfigurationsmodus                                                                                                    |
|                     | Mögliche Werte:                                                                                                    |
|                     | • <i>Pull</i> (Standardwert): Der Client erfragt die IP-Adresse und das Gateway beantwortet die Anfrage.                                                                                                    |
|                     | • <i>Push</i> : Das Gateway schlägt dem Client eine IP-Adresse vor und der Client muss diese akzeptieren oder zurückweisen.                                                                                                    |

| Feld              | Beschreibung                                                                                                    |
|-------------------|----------------------------------------------------------------------------------------------------|
|                   | Dieser Wert muss für beide Seiten des Tunnels identisch sein.                                                                                                    |
| IP-Zuordnungspool | <b>Nur bei IP-Adressenvergabe =</b> <i>Server im IKE-</i><br><i>Konfigurationsmodus</i>                                                                                                    |
|                   | Wählen Sie einen im Menü <b>VPN-&gt;IPSec-&gt;IP Pools</b> konfigurier-<br>ten IP-Pool aus. Falls hier noch kein IP-Pool konfiguriert wurde,<br>erscheint in diesem Feld die Meldung <i>Noch nicht defi-</i><br><i>niert</i> . |
| Standardroute     | <b>Nur für IP-Adressenvergabe =</b> <i>Statisch</i> oder <i>Client im</i><br><i>IKE-Konfigurationsmodus</i>                                                                                                    |
|                   | Wählen Sie aus, ob die Route zu diesem IPSec-Peer als Stan-<br>dardroute festgelegt wird.                                                                                                    |
|                   | Mit Aktiviert wird die Funktion aktiv.                                                                                                    |
|                   | Standardmäßig ist die Funktion nicht aktiv.                                                                                                    |
| Lokale IP-Adresse | <b>Nur für IP-Adressenvergabe =</b> <i>Statisch</i> <b>oder</b> <i>Server im IKE-Konfigurationsmodus</i>                                                                                                    |
|                   | Geben Sie die WAN IP-Adresse Ihrer IPSec-Verbindung an. Es<br>kann die gleiche IP-Adresse sein, die als LAN IP-Adresse an Ih-<br>rem Router konfiguriert ist.                                                                  |
| Metrik            | <b>Nur für IP-Adressenvergabe =</b> <i>Statisch</i> <b>oder</b> <i>Client im</i><br><i>IKE-Konfigurationsmodus</i> <b>und Standardroute =</b> <i>Akti-</i><br><i>viert</i>                                                     |
|                   | Wählen Sie die Priorität der Route aus.                                                                                                    |
|                   | Je niedriger Sie den Wert setzen, desto höhere Priorität besitzt die Route.                                                                                                    |
|                   | Wertebereich von 0 bis 15. Standardwert ist 1.                                                                                                    |
| Routeneinträge    | <b>Nur für IP-Adressenvergabe =</b> <i>Statisch</i> oder <i>Client im</i><br><i>IKE-Konfigurationsmodus</i>                                                                                                    |
|                   | Definieren Sie Routing-Einträge für diesen Verbindungspartner.                                                                                                    |
|                   | • Entfernte IP-Adresse: IP-Adresse des Ziel-Hosts oder -                                                                                                    |

| Feld | Beschreibung                                                                                                    |
|------|----------------------------------------------------------------------------------------------------|
|      | <ul> <li>Netzmaske: Netzmaske zu Entfernte IP-Adresse.</li> <li>Metrik: Je niedriger der Wert, desto höhere Priorität besitzt die Route (Wertebereich 0 – 15). Standardwert ist 1.</li> </ul> |

#### Felder im Menü Zusätzlicher Filter des Datenverkehrs

| Feld                    | Beschreibung                                                    |
|-------------------------|-----------------------------------------------------------------|
| Zusätzlicher Filter des | Nur für <b>IKE (Internet Key Exchange)</b> = <i>IKEv1</i>       |
| Datenverkehrs           | Legen Sie mithilfe von <b>Hinzufügen</b> einen neuen Filter an. |

#### Zusätzlicher Filter des Datenverkehrs

**bintec elmeg** Gateways unterstützen zwei verschiedene Methoden zum Aufbau von IP-Sec-Verbindungen:

- · eine Richtlinien-basierte Methode und
- eine Routing-basierte Methode.

Die Richtlinien-basierte Methode nutzt Filter für den Datenverkehr zur Aushandlung der IP-Sec-Phase-2-SAs. Damit ist eine sehr "feinkörnige" Filterung der IP-Pakete bis auf Protokoll- und Portebene möglich.

Die Routing-basierte Methode bietet gegenüber der Richtlinien-basierte Methode verschiedene Vorteile, wie z. B. NAT/PAT innerhalb eines Tunnels, IPSec in Verbindung mit Routing-Protokollen und Realisierung von VPN-Backup-Szenarien. Bei der Routing-basierten Methode werden zur Aushandlung der IPSec-Phase-2-SAs die konfigurierten oder dynamisch gelernten Routen genutzt. Diese Methode vereinfacht zwar viele Konfigurationen, gleichzeitig kann es aber zu Problemen wegen konkurrierender Routen oder wegen der "gröberen" Filterung des Datenverkehrs kommen.

Der Parameter **Zusätzlicher Filter des Datenverkehrs** behebt dieses Problem. Sie können "feiner" filtern, d.h. Sie können z. B. die Quell-IP-Adresse oder den Quell-Port angeben. Ist ein **Zusätzlicher Filter des Datenverkehrs** konfiguriert, so wird er zur Aushandlung der IPSec-Phase-2-SAs herangezogen, die Route bestimmt nur noch, welcher Datenverkehr geroutet werden soll.

Passt ein IP-Paket nicht zum definierten **Zusätzlicher Filter des Datenverkehrs**, so wird es verworfen.

Erfüllt ein IP-Paket die Anforderungen in einem **Zusätzlicher Filter des Datenverkehrs**, so startet die IPSec-Phase-2-Aushandlung und der Datenverkehr wird über den Tunnel übertragen.

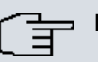

## Hinweis

Der Parameter **Zusätzlicher Filter des Datenverkehrs** ist ausschließlich für den Initiator der IPSec-Verbindung relevant, er gilt nur für ausgehenden Datenverkehr.

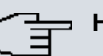

## Hinweis

Beachten Sie, dass die Konfiguration der Phase-2-Richtlinien auf beiden IPSec-Tunnel-Endpunkten identisch sein muss.

Fügen Sie weitere Filter mit Hinzufügen hinzu.

|                           | IPSec-Peers                           | Phase-1-Profile  | Phase-2-Profile                  | XAUTH-Profile        | IP Pools | Optionen |
|---------------------------|---------------------------------------|------------------|----------------------------------|----------------------|----------|----------|
|                           |                                       |                  |                                  |                      |          |          |
| Peer-Parameter            | r:                                    |                  |                                  |                      |          |          |
| Administrativ             | er Status                             | ⊙ Aktiv ○ Ina    | ktiv                             |                      |          |          |
| Beschreibung Peer-2       |                                       |                  |                                  |                      |          |          |
| Peer-Adres                |                                       |                  |                                  |                      |          | _        |
|                           | Basisparameter                        |                  |                                  |                      |          | _        |
| Peer-ID                   | Beschreibung                          |                  |                                  |                      |          |          |
| IKE (Intern               | Protokoll Beliebig 💌                  |                  |                                  |                      |          |          |
| Preshared                 | Quell-IP-Adresse/Netzmaske Netzwerk V |                  |                                  |                      |          |          |
| Schnittstelle             | Ziel-IP-Adresse/Netzr                 | naske Netzwerk   | <b>v</b>                         |                      |          |          |
| IP-Adresse                |                                       | Übernehr         | nen) (Abbrech                    | en )                 |          |          |
| Standardro                | ~                                     | - ARGVIER        |                                  |                      |          |          |
| Lokale IP-Adresse 0.0.0.0 |                                       |                  |                                  |                      |          |          |
| Metrik 1 💌                |                                       |                  |                                  |                      |          |          |
| Zusätzlicher Fil          | ter des Datenverkehrs                 |                  |                                  |                      |          |          |
| Zusätzlicher f            | Filter des Datenverkehrs              | Beschreibung Pro | otokoll Quell-IP/Maske/Por<br>en | t Ziel-IP/Maske/Port |          |          |
|                           |                                       | Erwe             | eiterte Einstellur               | ngen                 |          |          |
|                           |                                       | 0                | K Abbre                          | chen                 |          |          |

## Abb. 118: VPN->IPSec->IPSec-Peers->Neu->Hinzufügen

#### Felder im Menü Basisparameter

| Feld         | Beschreibung                                   |
|--------------|------------------------------------------------|
| Beschreibung | Geben Sie eine Bezeichnung für das Filter ein. |

| Feld                           | Beschreibung                                                                                                    |
|--------------------------------|----------------------------------------------------------------------------------------------------|
| Protokoll                      | Wählen Sie ein Protokoll aus. Die Option<br>Beliebig (Standardwert) passt auf jedes Protokoll.                                                     |
| Quell-<br>IP-Adresse/Netzmaske | Definieren Sie, falls gewünscht, die Quell-IP-Adresse und die Netzmaske der Datenpakete.                                                           |
|                                | Mögliche Werte:                                                                                                    |
|                                | • Beliebig                                                                                                    |
|                                | • Host: Geben Sie die IP-Adresse des Hosts ein.                                                                                                    |
|                                | • <i>Netzwerk</i> (Standardwert): Geben Sie die Netzwerk-Adresse und die zugehörige Netzmaske ein.                                                 |
| Quell-Port                     | Nur für Protokoll = TCP oder UDP                                                                                                    |
|                                | Geben Sie den Quell-Port der Datenpakete ein. Die Standarde-<br>instellung -Alle- (= -1) bedeutet, dass der Port nicht näher<br>spezifiziert ist.  |
| Ziel-<br>IP-Adresse/Netzmaske  | Geben Sie die Ziel-IP-Adresse und die zugehörige Netzmaske der Datenpakete ein.                                                                    |
| Ziel-Port                      | Nur für Protokoll = TCP oder UDP                                                                                                    |
|                                | Geben Sie den Ziel-Port der Datenpakete ein. Die Standardein-<br>stellung -Alle- (= -1) bedeutet, dass der Port nicht näher spe-<br>zifiziert ist. |

Das Menü Erweiterte Einstellungen besteht aus folgenden Feldern:

## Felder im Menü Erweiterte IPSec-Optionen

| Feld           | Beschreibung                                                                                                    |
|----------------|----------------------------------------------------------------------------------------------------|
| Phase-1-Profil | Wählen Sie ein Profil für die Phase 1 aus. Neben den benutzer-<br>definierten Profilen stehen vordefinierte Profile zur Verfügung. |
|                | Mögliche Werte:                                                                                                    |
|                | • Keines (Standardprofil verwenden): Verwendet das<br>Profil, das in VPN->IPSec->Phase-1-Profile als Standard<br>markiert ist      |
|                | • <i>Multi-Proposal</i> : Verwendet ein spezielles Profil, das für<br>Phase 1 die Proposals 3DES/MD5, AES/MD5 und Blowfish/        |

| Feld                               | Beschreibung                                                                                                    |
|------------------------------------|----------------------------------------------------------------------------------------------------|
|                                    | MD5 enthält ungeachtet der Proposalauswahl im Menü VPN-<br>>IPSec->Phase-1-Profile.                                                                                                    |
|                                    | <ul> <li><profilname>: Verwendet ein Profil, das im Menü VPN-&gt;IP-</profilname></li> <li>Sec-&gt;Phase-1-Profile für Phase 1 konfiguriert wurde.</li> </ul>                                                                              |
| Phase-2-Profil                     | Wählen Sie ein Profil für die Phase 2 aus. Neben den benutzer-<br>definierten Profilen stehen vordefinierte Profile zur Verfügung.                                                                                                    |
|                                    | Mögliche Werte:                                                                                                    |
|                                    | <ul> <li>Keines (Standardprofil verwenden): Verwendet das<br/>Profil, das in VPN-&gt;IPSec-&gt;Phase-2-Profile als Standard<br/>markiert ist</li> </ul>                                                                                    |
|                                    | <ul> <li>*Multi-Proposal: Verwendet ein spezielles Profil, das für<br/>Phase 2 die Proposals 3DES/MD5, AES-128/MD5 und Blow-<br/>fish/MD5 enthält ungeachtet der Proposalauswahl im Menü<br/>VPN-&gt;IPSec-&gt;Phase-2-Profile.</li> </ul> |
|                                    | <ul> <li><profilname>: Verwendet ein Profil, das im Menü VPN-&gt;IP-</profilname></li> <li>Sec-&gt;Phase-2-Profile für Phase 2 konfiguriert wurde.</li> </ul>                                                                              |
| XAUTH-Profil                       | Wählen Sie ein in <b>VPN-&gt;IPSec-&gt;XAUTH-Profile</b> angelegtes<br>Profil aus, wenn Sie zur Authentifizierung dieses IPSec-Peers<br>XAuth verwenden möchten.                                                                           |
|                                    | Wenn XAuth zusammen mit dem IKE-Konfigurationsmodus ver-<br>wendet wird, werden zuerst die Transaktionen für XAuth und<br>dann diejenigen für den IKE-Konfigurationsmodus durchgeführt.                                                    |
| Anzahl erlaubter Ver-<br>bindungen | Wählen Sie aus, wieviele Benutzer sich mit diesem Peer-Profil verbinden dürfen.                                                                                                    |
|                                    | Mögliche Werte:                                                                                                    |
|                                    | • Ein Benutzer (Standardwert): Es kann sich nur ein Peer mit den in diesem Profil definierten Daten verbinden.                                                                                                    |
|                                    | • <i>Mehrere Benutzer</i> : Es können sich mehrere Peers mit den<br>in diesem Profil definierten Daten verbinden. Bei jeder Verbin-<br>dungsanfrage mit den in diesem Profil definierten Daten, wird<br>der Peer-Eintrag dupliziert.       |
|                                    | Die Konfiguration des dynamischen Peers darf keine Peer ID<br>und keine Peer-IP-Adresse enthalten. Die CLients, die sich<br>mit dem Gateway verbinden, müssen jedoch über eine Peer                                                        |

| Feld       | Beschreibung                                                                                                    |
|------------|----------------------------------------------------------------------------------------------------|
|            | ID verfügen, da diese verwendet wird, um die durch dynami-<br>sche Peers erstellten IPSec-Tunnel voneinander zu trennen.                                                                                                    |
|            | Der resultierende Peer auf dem Gateway wurde nun auf alle<br>eingehenden Tunnel-Requests zutreffen. Daher ist es not-<br>wendig, ihn an das Ende der IPSec-Peer-Liste zu stellen. An-<br>dernfalls wären alle in der Listen folgenden Peers inaktiv. |
| Startmodus | Wählen Sie aus, wie der Peer in den aktiven Zustand versetzt werden soll.                                                                                                    |
|            | Mögliche Werte:                                                                                                    |
|            | • Auf Anforderung (Standardwert): Der Peer wird durch einen Trigger in den aktiven Zustand versetzt.                                                                                                    |
|            | • Immer aktiv: Der Peer ist immer aktiv.                                                                                                    |

# Felder im Menü Erweiterte IP-Optionen

| Feld                                  | Beschreibung                                                                                                    |
|---------------------------------------|----------------------------------------------------------------------------------------------------|
| Öffentliche Schnittstel-<br>le        | Legen Sie diejenige öffentliche (oder WAN-) Schnittstelle fest,<br>über die dieser Peer sich mit seinem VPN-Partner verbinden<br>soll. Wenn Sie <i>Vom Routing ausgewählt</i> auswählen, wird<br>die Entscheidung, über welche Schnittstelle der Datenverkehr<br>geleitet wird, gemäß der aktuellen Routingtabelle getroffen.<br>Wenn Sie eine Schnittstelle auswählen, wird unter Beachtung<br>der Einstellung unter <b>Öffentlicher Schnittstellenmodus</b> diese<br>Schnittstelle verwendet. |
| Öffentlicher Schnitt-<br>stellenmodus | <ul> <li>Legen Sie fest, wie strikt die Einstellung unter Öffentliche<br/>Schnittstelle gehandhabt wird. Mögliche Werte:</li> <li>Erzwingen: Unabhängig von den Prioritäten der aktuellen<br/>Routingtabelle wird nur die ausgewählte Schnittstelle verwendet.</li> <li>Bevorzugt: In Abhängigkeit der Prioritäten der aktuellen<br/>Routingtabelle wird die ausgewählte Schnittstelle dann verwendet, wenn keine günstigere Route über eine andere<br/>Schnittstelle vorhanden ist.</li> </ul> |
| Öffentliche Quell-<br>IP-Adresse      | Wenn Sie mehrere Internetanschlüsse parallel betreiben, kön-<br>nen Sie hier diejenige öffentliche IP-Adresse angeben, die für<br>den Datenverkehr des Peers als Quelladresse verwendet wer-<br>den soll. Wählen Sie aus, ob die <b>Öffentliche Quell-IP-Adresse</b>                                                                                                    |

| Feld                           | Beschreibung                                                                                                    |
|--------------------------------|----------------------------------------------------------------------------------------------------|
|                                | aktiviert werden soll.                                                                                                    |
|                                | Mit Aktiviert wird die Funktion aktiv.                                                                                                    |
|                                | Geben Sie in das Eingabefeld die öffentliche IP-Adresse ein, die als Absendeadresse verwendet werden soll.                                                                                                    |
|                                | Standardmäßig ist die Funktion nicht aktiv.                                                                                                    |
| Überprüfung der Rück-<br>route | <ul> <li>Wählen Sie aus, ob für die Schnittstelle zum Verbindungspart-<br/>ner eine Überprüfung der Rückroute aktiviert werden soll.</li> <li>Mit Aktiviert wird die Funktion aktiv.</li> </ul>                                                                                                    |
|                                | Standardmäßig ist die Funktion nicht aktiv.                                                                                                    |
| MobIKE                         | Nur für Peers mit IKEv2.<br><b>MobIKE</b> ermöglicht es, bei wechselnden öffentlichen IP-<br>Adressen lediglich diese Adressen in den SAs zu aktualisieren,<br>ohne die SAs selbst neu aushandeln zu müssen.<br>Standardmäßig ist die Funktion aktiv.                                                                      |
|                                | Beachten Sie, dass MobIKE einen aktuellen IPSec Client vor-<br>aussetzt, z. B. den aktuellen Windows-7- oder Windows-<br>8-Client oder die neuste Version des bintec elmeg IPSec Cli-<br>ents.                                                                                                    |
| Proxy ARP                      | Wählen Sie aus, ob Ihr Gerät ARP-Requests aus dem eigenen LAN stellvertretend für den spezifischen Verbindungspartner beantworten soll.                                                                                                    |
|                                | Mögliche Werte:                                                                                                    |
|                                | • Inaktiv (Standardwert): Deaktiviert Proxy-ARP für diesen IPSec-Peer.                                                                                                    |
|                                | • Aktiv oder Ruhend: Ihr Gerät beantwortet einen ARP-<br>Request nur, wenn der Status der Verbindung zum IPSec<br>Peer aktiv (aktiv) oder Ruhend (ruhend) ist. Bei Ruhend be-<br>antwortet Ihr Gerät lediglich den ARP-Request, der Verbin-<br>dungsaufbau erfolgt erst, wenn jemand tatsächlich die Route<br>nutzen will. |
|                                | Nur aktiv: Ihr Gerät beantwortet einen ARP-Request nur,<br>wenn der Status der Verbindung zum IPSec-Peer                                                                                                    |

| Feld | Beschreibung                                                              |  |
|------|---------------------------------------------------------------------------|--|
|      | (aktiv) ist, wenn also bereits eine Verbindung zum IPSec<br>Peer besteht. |  |

#### **IPSec-Callback**

Um Hosts, die nicht über feste IP-Adressen verfügen, eine sichere Verbindung über das Internet zu ermöglichen, unterstützen bintec elmeg-Geräte den DynDNS-Dienst. Dieser Dienst ermöglicht die Identifikation eines Peers anhand eines durch DNS auflösbaren Host-Namens. Die Konfiguration der IP-Adresse des Peers ist nicht notwendig.

Der DynDNS-Dienst signalisiert aber nicht, ob ein Peer wirklich online ist, und kann einen Peer nicht veranlassen, eine Internetverbindung aufzubauen, um einen IPSec-Tunnel über das Internet zu ermöglichen. Diese Möglichkeit wird mit IPSec-Callback geschaffen: Mithilfe eines direkten ISDN-Rufs bei einem Peer kann diesem signalisiert werden, dass man online ist und den Aufbau eines IPSec-Tunnels über das Internet erwartet. Sollte der gerufene Peer derzeit keine Verbindung zum Internet haben, wird er durch den ISDN-Ruf veranlasst, eine Verbindung aufzubauen. Dieser ISDN-Ruf verursacht (je nach Einsatzland) keine Kosten, da der ISDN-Ruf von Ihrem Gerät nicht angenommen werden muss. Die Identifikation des Anrufers durch dessen ISDN-Rufnummer genügt als Information, um einen Tunnelaufbau zu initiieren.

Um diesen Dienst einzurichten, muss zunächst auf der passiven Seite im Menü **Physikali**sche Schnittstellen->ISDN-Ports->MSN-Konfiguration->Neu eine Rufnummer für den IPSec-Callback konfiguriert werden. Dazu steht für das Feld **Dienst** der Wert *IPSec* zur Verfügung. Dieser Eintrag sorgt dafür, dass auf dieser Nummer eingehende Rufe an den IPSec-Dienst geleitet werden.

Bei aktivem Callback wird, sobald ein IPSec-Tunnel benötigt wird, der Peer durch einen ISDN-Ruf veranlasst, diesen zu initiieren. Bei passivem Callback wird immer dann ein Tunnelaufbau zum Peer initiiert, wenn ein ISDN-Ruf auf der entsprechenden Nummer (**MSN** im Menü **Physikalische Schnittstellen->ISDN-Ports->MSN-Konfiguration->Neu** für **Dienst** *IPSec*) eingeht. Auf diese Weise wird sichergestellt, dass beide Peers erreichbar sind und die Verbindung über das Internet zustande kommen kann. Es wird lediglich dann kein Callback ausgeführt, wenn bereits SAs (Security Associations) vorhanden sind, der Tunnel zum Peer also bereits besteht.

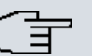

## Hinweis

Wenn ein Tunnel zu einem Peer aufgebaut werden soll, wird vom IPSec-Daemon zunächst die Schnittstelle aktiviert, über die der Tunnel realisiert werden soll. Sofern auf dem lokalen Gerät IPSec mit DynDNS konfiguriert ist, wird die eigene IP-Adresse propagiert und erst dann der ISDN-Ruf an das entfernte Gerät abgesetzt. Auf diese Art ist sichergestellt, dass das entfernte Gerät das lokale auch tatsächlich erreichen kann, wenn es den Tunnelaufbau initiiert.

## Übermittlung der IP-Adresse über ISDN

Mittels der Übertragung der IP-Adresse eines Geräts über ISDN (im D-Kanal und/oder im B-Kanal) eröffnen sich neue Möglichkeiten zur Konfiguration von IPSec-VPNs. Einschränkungen, die bei der IPSec-Konfiguration mit dynamischen IP-Adressen auftreten, können so umgangen werden.

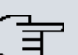

## Hinweis

Um die Funktion IP-Adressübermittlung über ISDN nutzen zu können, müssen Sie eine kostenfreie Zusatzlizenz erwerben.

Die Lizenzdaten der Zusatzlizenzen erhalten Sie über die Online-Lizenzierungs-Seiten im Support-Bereich auf *www.bintec-elmeg.com*. Bitte folgen Sie den Anweisungen der Online-Lizenzierung.

Vor Systemsoftware Release 7.1.4 unterstützte der IPSec ISDN Callback einen Tunnelaufbau nur dann, wenn die aktuelle IP-Adresse des Auslösers auf indirektem Wege (z. B. über DynDNS) ermittelt werden konnte. DynDNS hat aber gravierende Nachteile, wie z. B. die Latenzzeit, bis die IP-Adresse in der Datenbank wirklich aktualisiert ist. Dadurch kann es dazu kommen, dass die über DynDNS propagierte IP-Adresse nicht korrekt ist. Dieses Problem wird durch die Übertragung der IP-Adresse über ISDN umgangen. Darüber hinaus ermöglicht es diese Art der Übermittlung dynamischer IP-Adressen, den sichereren ID-Protect-Modus (Haupt Modus) für den Tunnelaufbau zu verwenden.

Funktionsweise: Um die eigene IP-Adresse an den Peer übermitteln zu können, stehen unterschiedliche Modi zur Verfügung: Die Adresse kann im D-Kanal kostenfrei übertragen werden oder im B-Kanal, wobei der Ruf von der Gegenstelle angenommen werden muss und daher Kosten verursacht. Wenn ein Peer, dessen IP-Adresse dynamisch zugewiesen worden ist, einen anderen Peer zum Aufbau eines IPSec-Tunnels veranlassen will, so kann er seine eigene IP-Adresse gemäß der in *Felder im Menü IPSec-Callback* auf Seite 337 beschriebenen Einstellungen übertragen. Nicht alle Übertragungsmodi werden von allen Telefongesellschaften unterstützt. Sollte diesbezüglich Unsicherheit bestehen, kann mittels der automatischen Auswahl durch das Gerät sichergestellt werden, dass alle zur Verfügung stehenden Möglichkeiten genutzt werden.

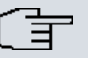

## Hinweis

Damit Ihr Gerät die Informationen des gerufenen Peers über die IP-Adresse identifizieren kann, sollte die Callback-Konfiguration auf den beteiligten Geräten analog vorgenommen werden.

Folgende Rollenverteilungen sind möglich:

- Eine Seite übernimmt die aktive, die andere die passive Rolle.
- Beide Seiten können beide Rollen (Beide) übernehmen.

Die Übertragung der IP-Adresse und der Beginn der IKE-Phase-1-Aushandlung verlaufen in folgenden Schritten:

- Peer A (der Auslöser des Callbacks) stellt eine Verbindung zum Internet her, um eine dynamische IP-Adresse zugewiesen zu bekommen und um f
  ür Peer B
  über das Internet erreichbar zu sein.
- (2) Ihr Gerät erstellt ein begrenzt gültiges Token und speichert es zusammen mit der aktuellen IP-Adresse im zu Peer B gehörenden MIB-Eintrag.
- (3) Ihr Gerät setzt den initialen ISDN-Ruf an Peer B ab. Dabei werden die IP-Adresse von Peer A sowie das Token gemäß der Callback-Konfiguration übermittelt.
- (4) Peer B extrahiert die IP-Adresse von Peer A sowie das Token aus dem ISDN-Ruf und ordnet sie Peer A aufgrund der konfigurierten Calling Party Number (der ISDN-Nummer, die Peer A verwendet, um den initialen Ruf an Peer B abzusetzen) zu.
- (5) Der IPSec-Daemon auf Ihrem Gerät von Peer B kann die übermittelte IP-Adresse verwenden, um eine Phase-1-Aushandlung mit Peer A zu initiieren. Dabei wird der Token in einem Teil des Payload innerhalb der IKE-Aushandlung an Peer A zurückgesendet.
- (6) Peer A ist nun in der Lage, das von Peer B zurückgesendete Token mit den Einträgen in der MIB zu vergleichen und so den Peer zu identifizieren, auch ohne dessen IP-Adresse zu kennen.

Da Peer A und Peer B sich wechselseitig identifizieren können, können auch unter Verwendung von Preshared Keys Aushandlungen im ID-Protect-Modus durchgeführt werden.

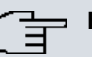

# Hinweis

In manchen Ländern (z. B. in der Schweiz) kann auch der Ruf im D-Kanal Kosten verursachen. Eine falsche Konfiguration der angerufenen Seite kann dazu führen, dass die angerufene Seite den B-Kanal öffnet und somit Kosten für die anrufende Seite verursacht werden.

Die folgenden Optionen sind nur auf Geräten mit ISDN-Anschluss verfügbar:

| Feld               | Beschreibung                                                                                                    |
|--------------------|----------------------------------------------------------------------------------------------------|
| Modus              | Wählen Sie den Callback-Modus aus.                                                                                                    |
|                    | Mögliche Werte:                                                                                                    |
|                    | • Inaktiv (Standardwert): IPSec-Callback ist deaktiviert. Das<br>lokale Gerät reagiert weder auf eingehende ISDN-Rufe noch<br>initiiert es ISDN-Rufe zum entfernten Gerät.                                                                                                    |
|                    | • <i>Passiv</i> : Das lokale Gerät reagiert lediglich auf eingehende<br>ISDN-Rufe und initiiert ggf. den Aufbau eines IPSec-Tunnels<br>zum Peer. Es werden keine ISDN-Rufe an das entfernte Ge-<br>rät abgesetzt, um dieses zum Aufbau eines IPSec-Tunnels zu<br>veranlassen.                   |
|                    | <ul> <li>Aktiv: Das lokale Gerät setzt einen ISDN-Ruf an das ent-<br/>fernte Gerät ab, um dieses zum Aufbau eines IPSec-Tunnels<br/>zu veranlassen. Auf eingehende ISDN-Rufe reagiert das Ge-<br/>rät nicht.</li> </ul>                                                                         |
|                    | <ul> <li>Beide: Ihr Gerät kann auf eingehende ISDN-Rufe reagieren<br/>und ISDN-Rufe an das entfernte Gerät absetzen. Der Aufbau<br/>eines IPSec-Tunnels wird sowohl ausgeführt (nach einem ein-<br/>gehenden ISDN-Ruf) als auch veranlasst (durch einen ausge-<br/>henden ISDN-Ruf).</li> </ul> |
| Ankommende Rufnum- | Nur für Modus = Passiv oder Beide                                                                                                    |
| mer                | Geben Sie die ISDN-Nummer an, von der aus das entfernte Ge-<br>rät das lokale Gerät ruft (Calling Party Number). Es können<br>auch Wildcards verwendet werden.                                                                                                    |
| Ausgehende Rufnum- | Nur für Modus = Aktiv oder Beide                                                                                                    |
| mer                | Geben Sie die ISDN-Nummer an, unter der das lokale Gerät                                                                                                    |

## Felder im Menü IPSec-Callback

| Feld                                         | Beschreibung                                                                                                    |
|----------------------------------------------|----------------------------------------------------------------------------------------------------|
|                                              | das entfernte Gerät ruft (Called Party Number). Es können auch<br>Wildcards verwendet werden.                                                                                                    |
| Eigene IP-Adresse per<br>ISDN/GSM übertragen | Wählen Sie aus, ob für den IPSec-Callback die IP-Adresse des eigenen Geräts über ISDN übertragen werden soll.                                                                                                    |
|                                              | Mit Aktiviert wird die Funktion aktiv.                                                                                                    |
|                                              | Standardmäßig ist die Funktion nicht aktiv.                                                                                                    |
| Übertragungsmodus                            | Nur für <b>Eigene IP-Adresse per ISDN/GSM übertragen</b> = akti-<br>viert                                                                                                    |
|                                              | Wählen Sie aus, in welchem Modus Ihr Gerät versuchen soll, seine IP-Adresse an den Peer zu übertragen.                                                                                                    |
|                                              | Mögliche Werte:                                                                                                    |
|                                              | • Automatische Erkennung des besten Modus: Ihr Ge-<br>rät bestimmt automatisch den günstigsten Modus. Dabei wer-<br>den zunächst alle D-Kanal-Modi versucht, bevor der B-Kanal<br>verwendet wird. (Die Verwendung des B-Kanals verursacht<br>Kosten.)                                  |
|                                              | <ul> <li>Nur D-Kanalmodi automatisch erkennen: Ihr Gerät<br/>bestimmt automatisch den günstigsten D-Kanal-Modus. Der<br/>B-Kanal ist von der Verwendung ausgeschlossen.</li> </ul>                                                                                                    |
|                                              | • Spezifischen D-Kanalmodus verwenden: Ihr Gerät ver-<br>sucht, die IP-Adresse in dem im Feld <b>Modus</b> eingestellten<br>Modus zu übertragen.                                                                                                    |
|                                              | <ul> <li>Spezifischen D-Kanalmodus versuchen, auf B-<br/>Kanal zurückgehen: Ihr Gerät versucht, die IP-Adresse in<br/>dem im Feld Modus eingestellten Modus zu übertragen. Ge-<br/>lingt das nicht, wird die IP-Adresse im B-Kanal übetragen.<br/>(Dies verursacht Kosten.)</li> </ul> |
|                                              | • Nur B-Kanalmodus verwenden: Ihr Gerät überträgt die IP-Adresse im B-Kanal. Dies verursacht Kosten.                                                                                                    |
| Modus des D-Kanals                           | Nur für Übertragungsmodus = Spezifischen D-<br>Kanalmodus verwenden oder Spezifischen D-<br>Kanalmodus versuchen, auf B-Kanal zurückgehen<br>Wählen Sie aus, in welchem D-Kanal-Modus Ihr Gerät versu-                                                                                 |

| Feld | Beschreibung                                                                                                    |
|------|----------------------------------------------------------------------------------------------------|
|      | Mögliche Werte:                                                                                                    |
|      | <ul> <li>LLC (Standardwert): Die IP-Adresse wird in den "LLC Infor-<br/>mation Elements" des D-Kanals übertragen.</li> </ul>               |
|      | • <i>SUBADDR</i> : Die IP-Adresse wird in den Subaddress "Informati-<br>on Elements" des D-Kanals übertragen.                              |
|      | • <i>LLC und SUBADDR</i> : Die IP-Adresse wird sowohl in den "LLC-<br>" als auch in den "Subaddress Information Elements" übertra-<br>gen. |

# 15.1.2 Phase-1-Profile

Im Menü **VPN**->**IPSec**->**Phase-1-Profile** wird eine Liste aller konfigurierter IPSec-Phase-1-Profile angezeigt.

|                      | IPSec-Peers                | Phase-1-Profile  | Phase-2-Profile | XAUTH-Pro   | file IP Pool | s Optionen |
|----------------------|----------------------------|------------------|-----------------|-------------|--------------|------------|
|                      |                            |                  |                 |             |              |            |
|                      |                            |                  |                 |             |              |            |
| IKEv1 (Internet      | Key Exchange, Version 1)   |                  |                 |             |              |            |
| Ansicht 20           | pro Seite 🔍 🚿 Filtern      | in Keiner        | yleich y        |             | Los          |            |
| Standard             | Beschreibung F             | Proposals Auther | ntifizierung N  | lodus DH-G  | ruppe Le     | bensdauer  |
| Seite: 1             |                            |                  |                 |             |              |            |
| Neues IKEv1-         | -Profil erstellen          | Neu              | $\supset$       |             |              |            |
| II (E. O. (Internet) | Key Fricker and Manalan ON |                  |                 |             |              |            |
| IKEV2 (Internet      | Key Exchange, Version 2)   | -                |                 |             |              |            |
| Ansicht 20           | pro Seite 🖄 Filtern        | in Keiner 💉      | 🖌 gleich 🛛 💌    | L           | os           |            |
| Beschreibung         |                            | Proposals        |                 | Lebensdauer |              |            |
| Seite: 1             |                            |                  |                 |             |              |            |
| Neues IKEv2-         | -Profil erstellen          | Neu              | $\supset$       |             |              |            |
|                      |                            |                  |                 |             |              |            |
|                      |                            | 0                | K Abbr          | chen        |              |            |
|                      |                            |                  |                 |             |              |            |

Abb. 119: VPN->IPSec->Phase-1-Profile

In der Spalte **Standard** können Sie das Profil markieren, das als Standard-Profil verwendet werden soll.

## 15.1.2.1 Neu

Wählen Sie die Schaltfläche Neu (bei Neues IKEv1-Profil erstellen bzw. Neues IKEv2-Profil erstellen), um weitere Profile einzurichten.

| Phase-1-Parameter (IKE)   |                                                                           |  |  |
|---------------------------|---------------------------------------------------------------------------|--|--|
| Beschreibung              | IKE-1                                                                     |  |  |
| Proposals                 | Verschlüsselung Authentifizierung Aktiviert<br>AES V MD5 V<br>AES V MD5 V |  |  |
| DH-Gruppe                 | ○ 1 (768 Bit) ③ 2 (1024 Bit) ○ 5 (1536 Bit)                               |  |  |
| Lebensdauer               | 14400 Sekunden 0 kBytes<br>Lebensdauer                                    |  |  |
| Authentifizierungsmethode | Preshared Keys                                                            |  |  |
| Modus                     | ◯ Main Modus (ID Protect)                                                 |  |  |
| Lokaler ID-Typ            | Fully Qualified Domain Name (FQDN) 💌                                      |  |  |
| Lokaler ID-Wert           | kaler ID-Wert r4402                                                       |  |  |
|                           | Erweiterte Einstellungen                                                  |  |  |
| Erreichbarkeitsprüfung    | Automatische Erkennung                                                    |  |  |
| Blockzeit                 | 30 Sekunden                                                               |  |  |
| NAT-Traversal             | Aktiviert                                                                 |  |  |

Abb. 120: VPN->IPSec->Phase-1-Profile->Neu

Das Menü VPN->IPSec->Phase-1-Profile ->Neu besteht aus folgenden Feldern:

## Felder im Menü Phase-1-Parameter (IKE) / Phase-1-Parameter (IKEv2)

| Feld         | Beschreibung                                                                                                    |
|--------------|----------------------------------------------------------------------------------------------------|
| Beschreibung | Geben Sie eine Beschreibung ein, welche die Art der Regel ein-<br>deutig identifiziert.                                                                                                    |
| Proposals    | In diesem Feld können Sie auf Ihrem Gerät jede Kombination<br>aus Verschlüsselungs- und Nachrichten-Hash-Algorithmen für<br>IKE Phase 1 auswählen. Die Kombination von sechs Verschlüs-<br>selungsalgorithmen und vier Nachrichten-Hash-Algorithmen er-<br>gibt 24 mögliche Werte in diesem Feld. Mindestens ein Propo-<br>sal muss vorhanden sein. Daher kann die erste Zeile der Tabel-<br>le nicht deaktiviert werden. |
|              | Verschlüsselungsalgorithmen (Verschlüsselung):                                                                                                    |
|              | • <i>3DES</i> (Standardwert): 3DES ist eine Erweiterung des DES Al-<br>gorithmus mit einer effektiven Schlüssellänge von 112 Bit,                                                                                                    |

| Feld | Beschreibung                                                                                                    |
|------|----------------------------------------------------------------------------------------------------|
|      | was als sicher eingestuft wird. Es ist der langsamste Algorith-<br>mus, der derzeit unterstützt wird.                                                                                                    |
|      | <ul> <li>Twofish: Twofish war ein finaler Kandidat f ür den AES<br/>(Advanced Encryption Standard). Er wird als genauso sicher<br/>eingestuft wie Rijndael (AES), ist aber langsamer.</li> </ul>                                                                                                    |
|      | <ul> <li>Blowfish: Blowfish ist ein sehr sicherer und zugleich schne<br/>ler Algorithmus. Twofish kann als Nachfolger von Blowfish an<br/>gesehen werden.</li> </ul>                                                                                                    |
|      | • CAST: CAST ist ebenfalls ein sehr sicherer Algorithmus, et-<br>was langsamer als Blowfish, aber schneller als 3DES.                                                                                                    |
|      | <ul> <li>DES: DES ist ein älterer Verschlüsselungsalgorithmus, der<br/>aufgrund seiner kleinen effektiven Länge von 56 Bit als<br/>schwach eingestuft wird.</li> </ul>                                                                                                    |
|      | <ul> <li>AES: Rijndael wurde aufgrund seines schnellen Schlüsselauf<br/>baus, der geringen Speicheranforderungen, der hohen Si-<br/>cherheit gegen Angriffe und der allgemeinen Geschwindigke<br/>zum AES ernannt. Hier wird die AES-Schlüssellänge des<br/>Partners verwendet. Hat dieser ebenfalls den Parameter AE.<br/>gewählt, wird eine Schlüssellänge von 128 Bit verwendet.</li> </ul> |
|      | <ul> <li>AES-128: Rijndael wurde aufgrund seines schnellen Schlüs-<br/>selaufbaus, der geringen Speicheranforderungen, der hohen<br/>Sicherheit gegen Angriffe und der allgemeinen Geschwindig-<br/>keit zum AES ernannt. Hier wird er mit einer Schlüssellänge<br/>von 128 Bits angewendet.</li> </ul>                                                                                        |
|      | <ul> <li>AES-192: Rijndael wurde aufgrund seines schnellen Schlüss<br/>selaufbaus, der geringen Speicheranforderungen, der hohen<br/>Sicherheit gegen Angriffe und der allgemeinen Geschwindig-<br/>keit zum AES ernannt. Hier wird er mit einer Schlüssellänge<br/>von 192 Bits angewendet.</li> </ul>                                                                                        |
|      | <ul> <li>AES-256: Rijndael wurde aufgrund seines schnellen Schlüss<br/>selaufbaus, der geringen Speicheranforderungen, der hohen<br/>Sicherheit gegen Angriffe und der allgemeinen Geschwindig-<br/>keit zum AES ernannt. Hier wird er mit einer Schlüssellänge<br/>von 256 Bits angewendet.</li> </ul>                                                                                        |
|      | Hash-Algorithmen (Authentifizierung):                                                                                                    |
|      | <ul> <li>MD5 (Standardwert): MD5 (Message Digest #5) ist ein älterer<br/>Hash Algorithmus. Wird mit 96 Bit Digest Length für IPSec<br/>verwendet.</li> </ul>                                                                                                    |

| Feld        | Beschreibung                                                                                                    |
|-------------|----------------------------------------------------------------------------------------------------|
|             | • <i>SHA1</i> : SHA 1 (Secure Hash Algorithmus #1) ist ein Hash Al-<br>gorithmus, der von der NSA (United States National Security<br>Association) entwickelt wurde. Er wird als sicher eingestuft, ist<br>aber langsamer als MD5. Wird mit 96 Bit Digest Length für IP-<br>Sec verwendet.                                                                                                    |
|             | • <i>RipeMD 160</i> : RipeMD 160 ist ein 160 Bit Hash-Algorithmus.<br>Er wird als sicherer Ersatz für MD5 und RipeMD angewandt.                                                                                                    |
|             | • <i>Tiger192</i> : Tiger 192 ist ein relativ neuer und sehr schneller Algorithmus.                                                                                                    |
|             | Beachten Sie, dass die Beschreibung der Verschlüsselung und<br>Authentifizierung oder der Hash-Algorithmen auf dem Kenntnis-<br>stand und der Meinung des Autors zum Zeitpunkt der Erstellung<br>dieses Handbuchs basiert. Die Qualität der Algorithmen im be-<br>sonderen unterliegt relativen Gesichtpunkten und kann sich auf-<br>grund von mathematischen oder kryptographischen Weiterent-<br>wicklungen ändern. |
| DH-Gruppe   | Nur für Phase-1-Parameter (IKE)                                                                                                    |
|             | Die Diffie-Hellmann-Gruppe definiert den Parametersatz, der für<br>die Schlüsselberechnung während der Phase 1 zugrunde gelegt<br>wird. "MODP", wie es von bintec elmeg-Geräten unterstützt<br>wird, steht für "modular exponentiation".                                                                                                    |
|             | Mögliche Werte:                                                                                                    |
|             | • 1 (768 Bit): Während der Diffie-Hell-<br>man-Schlüsselberechnung wird die modulare Exponentiation<br>mit 768 Bit genutzt, um das Verschlüsselungsmaterial zu er-<br>zeugen.                                                                                                    |
|             | • 2 (1024 Bit): Während der Diffie-Hell-<br>man-Schlüsselberechnung wird die modulare Exponentiation<br>mit 1024 Bit genutzt, um das Verschlüsselungsmaterial zu er-<br>zeugen.                                                                                                    |
|             | • 5 (1536 Bit): Während der Diffie-Hell-<br>man-Schlüsselberechnung wird die modulare Exponentiation<br>mit 1536 Bit genutzt, um das Verschlüsselungsmaterial zu er-<br>zeugen.                                                                                                    |
| Lebensdauer | Legen Sie die Lebensdauer für Phase-1-Schlüssel fest.                                                                                                    |
|             | Folgende Optionen stehen für die Definition der Lebensdauer                                                                                                    |

| Feld                  | Beschreibung                                                                                                    |
|-----------------------|----------------------------------------------------------------------------------------------------|
|                       | zur Verfügung:                                                                                                    |
|                       | • Eingabe in <b>Sekunden</b> : Geben Sie die Lebensdauer für Pha-<br>se-1- Schlüssel in Sekunden ein. Der Wert darf jeder ganz-<br>zahlige Wert von 0 bis 2147483647 sein. Standardwert ist<br>14400, das bedeutet, dass die Schlüssel erneuert werden,<br>wenn vier Stunden abgelaufen sind.                                                                               |
|                       | <ul> <li>Eingabe in kBytes: Geben Sie die Lebensdauer für Phase-1-Schlüssel als Menge der verarbeiteten Daten in KBytes ein.<br/>Der Wert darf jeder ganzzahlige Wert von 0 bis 2147483647<br/>sein. Der Standardwert ist 0; das bedeutet, dass die Anzahl<br/>der gesendeten kBytes keine Rolle spielt.</li> </ul>                                                         |
| Authentifizierungsme- | Nur für Phase-1-Parameter (IKE)                                                                                                    |
| thode                 | Wählen Sie die Authentifizierungsmethode aus.                                                                                                    |
|                       | Mögliche Werte:                                                                                                    |
|                       | <ul> <li>Preshared Keys (Standardwert): Falls Sie f ür die Authenti-<br/>fizierung keine Zertifikate verwenden, k önnen Sie Pre Shared<br/>Keys w ählen. Diese werden bei der Peerkonfiguration im Me-<br/>n ü VPN-&gt;IPSec-&gt;IPSec-Peers konfiguriert. Der Preshared<br/>Key ist das gemeinsame Passwort.</li> </ul>                                                    |
|                       | <ul> <li>DSA-Signatur: Phase-1-Schlüsselberechnungen werden<br/>unter Nutzung des DSA-Algorithmus authentifiziert.</li> </ul>                                                                                                    |
|                       | <ul> <li>RSA-Signatur: Phase-1-Schlüsselberechnungen werden<br/>unter Nutzung des RSA-Algorithmus authentifiziert.</li> </ul>                                                                                                    |
|                       | • RSA-Verschlüsselung: Mit RSA-Verschlüsselung werden<br>als erweiterte Sicherheit zusätzlich die ID-Nutzdaten ver-<br>schlüsselt.                                                                                                    |
| Lokales Zertifikat    | Nur für Phase-1-Parameter (IKE)                                                                                                    |
|                       | Nur für Authentifizierungsmethode = DSA-Signatur, RSA-<br>Signatur oder RSA-Verschlüsselung                                                                                                    |
|                       | Dieses Feld ermöglicht Ihnen, eines Ihrer eigenen Zertifikate für<br>die Authentifizierung zu wählen. Es zeigt die Indexnummer die-<br>ses Zertifikats und den Namen an, unter dem es gespeichert ist.<br>Dieses Feld wird nur bei Authentifizierungseinstellungen auf<br>Zertifikatbasis angezeigt und weist darauf hin, dass ein Zertifikat<br>zwingend erforderlich ist. |

| Feld            | Beschreibung                                                                                                    |
|-----------------|----------------------------------------------------------------------------------------------------|
| Modus           | Nur für Phase-1-Parameter (IKE)                                                                                                    |
|                 | Wählen Sie den Phase-1-Modus aus.                                                                                                    |
|                 | Mögliche Werte:                                                                                                    |
|                 | • Aggressiv (Standardwert): Der Aggressive Modus ist erfor-<br>derlich, falls einer der Peers keine statische IP-Adresse hat<br>und Preshared Keys für die Authentifizierung genutzt werden.<br>Er erfordert nur drei Meldungen für die Einrichtung eines si-<br>cheren Kanals.                                                                                                    |
|                 | <ul> <li>Main Modus (ID Protect): Dieser Modus (auch als Main<br/>Mode bezeichnet) erfordert sechs Meldungen für eine Diffie-<br/>Hellman-Schlüsselberechnung und damit für die Einrichtung<br/>eines sicheren Kanals, über den die IPSec-SAs ausgehandelt<br/>werden. Er setzt voraus, dass beide Peers statische IP-<br/>Adressen haben, falls für die Authentifizierung Preshared<br/>Keys genutzt werden.</li> </ul> |
|                 | Wählen Sie weiterhin aus, ob der gewählte Modus ausschließ-<br>lich verwendet werden darf ( <b>Strikt</b> ) oder der Peer auch einen<br>anderen Modus vorschlagen kann.                                                                                                    |
| Lokaler ID-Typ  | Nur für Phase-1-Parameter (IKE)                                                                                                    |
|                 | Wählen Sie den Typ der lokalen ID aus.                                                                                                    |
|                 | Mögliche Werte:                                                                                                    |
|                 | • Fully Qualified Domain Name (FQDN)                                                                                                    |
|                 | • E-Mail-Adresse                                                                                                    |
|                 | • IPV4-Adresse                                                                                                    |
|                 | • ASN.1-DN (Distinguished Name)                                                                                                    |
| Lokaler ID-Wert | Nur für Phase-1-Parameter (IKE)                                                                                                    |
|                 | Geben Sie die ID Ihres Geräts ein.                                                                                                    |
|                 | Für Authentifizierungsmethode = DSA-Signatur, RSA-<br>Signatur oder RSA-Verschlüsselung wird die Option<br>Subiektname aus Zertifikat verwenden angezeigt.                                                                                                    |
|                 | Wenn Sie die Option Subjektname aus Zertifikat verwenden                                                                                                    |
|                 | aktivieren, wird der erste im Zertifikat angegebene Subjekt-                                                                                                    |

| Feld | Beschreibung                                                                                                    |
|------|----------------------------------------------------------------------------------------------------|
|      | Alternativname oder, falls keiner angegeben ist, der Subjektna-<br>me des Zertifikats verwendet.                                                                                                    |
|      | Beachten Sie: Falls Sie Zertifikate für die Authentifizierung nut-<br>zen und Ihr Zertifikat Subjekt-Alternativnamen enthält (siehe<br><i>Zertifikate</i> auf Seite 121), müssen Sie hier achtgeben, da Ihr<br>Gerät per Standard den ersten Subjekt-Alternativnamen wählt.<br>Stellen Sie sicher, dass Sie und Ihr Peer beide den gleichen<br>Namen nutzen, d. h. dass Ihre lokale ID und die Peer-ID, die Ihr<br>Partner für Sie konfiguriert, identisch sind. |

## Erreichbarkeitsprüfung

In der Kommunikation zweier IPSec-Peers kann es dazu kommen, dass einer der beiden z. B. aufgrund von Routing-Problemen oder aufgrund eines Neustarts nicht erreichbar ist. Dies ist aber erst dann feststellbar, wenn das Ende der Lebensdauer der Sicherheitsverbindung erreicht ist. Bis zu diesem Zeitpunkt gehen die Datenpakete verloren. Um dies zu verhindern, gibt es verschiedene Mechanismen einer Erreichbarkeitsprüfung. Im Feld **Erreichbarkeitsprüfung** wählen Sie aus, ob ein Mechanismus angewendet werden soll, um die Erreichbarkeit eines Peers zu überprüfen.

Hierbei stehen zwei Mechanismen zur Verfügung: Heartbeats und Dead Peer Detection.

Das Menü Erweiterte Einstellungen besteht aus folgenden Feldern:

| Felder im | Menü | Erweiterte | Einstellungen |
|-----------|------|------------|---------------|
|-----------|------|------------|---------------|

| Feld                  | Beschreibung                                                                                                    |
|-----------------------|----------------------------------------------------------------------------------------------------|
| Erreichbarkeitsprüfun | g Nur für Phase-1-Parameter (IKE)                                                                                                    |
|                       | Wählen Sie die Methode aus, mit der die Funktionalität der IP-<br>Sec-Verbindung überprüft werden soll.                                                                                                    |
|                       | Neben dem Standardverfahren Dead Peer Detection (DPD) ist<br>auch das (proprietäre) Heartbeat-Verfahren implementiert. Die-<br>ses sendet bzw. empfängt je nach Konfiguration alle 5 Sekun-<br>den Signale, bei deren Ausbleiben die SA nach 20 Sekunden<br>als ungültig verworfen wird |
|                       | Mögliche Werte:                                                                                                    |
|                       | • Automatische Erkennung (Standardwert): Ihr Gerät er-<br>kennt und verwendet den Modus, den die Gegenstelle unter-<br>stützt.                                                                                                    |
|                       | • Inaktiv: Ihr Gerät sendet und erwartet keinen Heartbeat.                                                                                                    |

| Feld          | Beschreibung                                                                                                    |
|---------------|----------------------------------------------------------------------------------------------------|
|               | Wenn Sie Geräte anderer Hersteller verwenden, setzen Sie diese Option.                                                                                                    |
|               | • Heartbeats (Nur erwarten): Ihr Gerät erwartet einen Heartbeat vom Peer, sendet selbst aber keinen.                                                                                                    |
|               | • Heartbeats (Nur senden): Ihr Gerät erwartet keinen Heartbeat vom Peer, sendet aber einen.                                                                                                    |
|               | • Heartbeats (Senden & Erwarten): Ihr Gerät erwartet einen Heartbeat vom Peer und sendet selbst einen.                                                                                                    |
|               | • <i>Dead Peer Detection</i> : DPD (Dead Peer Detection) ge-<br>mäß RFC 3706 verwenden. DPD benutzt ein Request-Rep-<br>ly-Protokoll um die Erreichbarkeit der Gegenstelle zu überprü-<br>fen, und kann auf beiden Seiten unabhängig konfiguriert wer-<br>den. Mit dieser Option wird die Erreichbarkeit des Peers nur<br>überprüft, wenn tatsächlich Daten an ihn gesendet werden<br>sollen. |
|               | • Dead Peer Detection (Idle): DPD (Dead Peer Detecti-<br>on) gemäß RFC 3706 verwenden. DPD benutzt ein Request-Re<br>ply-Protokoll um die Erreichbarkeit der Gegenstelle zu über-<br>prüfen, und kann auf beiden Seiten unabhängig konfiguriert<br>werden. Mit dieser Option wird die Überprüfung in bestimmten<br>Intervallen unabhängig von anstehenden Datentransfers vor-<br>genommen.    |
|               | Nur für Phase-1-Parameter (IKEv2)                                                                                                    |
|               | Aktivieren oder deaktivieren Sie die Erreichbarkeitsprüfung.                                                                                                    |
|               | Standardmäßig ist die Funktion aktiv.                                                                                                    |
| Blockzeit     | Legen Sie fest, wie lange ein Peer für Tunnelaufbauten blockiert<br>wird, nachdem ein Phase-1-Tunnelaufbau fehlgeschlagen ist.<br>Dies betrifft nur lokal initiierte Aufbauversuche.                                                                                                    |
|               | Zur Verfügung stehen Werte von $-1$ bis 86400 (Sekunden), der<br>Wert $-1$ bedeutet die Übernahme des Wertes im Standardprofil,<br>der Wert 0, dass der Peer in keinem Fall blockiert wird.                                                                                                    |
|               | Standardwert ist 30.                                                                                                    |
| NAT-Traversal | NAT-Traversal (NAT-T) ermöglicht es, IPSec-Tunnel auch über<br>ein oder mehrere Geräte zu öffnen, auf denen Network Address<br>Translation (NAT) aktiviert ist.                                                                                                    |
| Feld           | Beschreibung                                                                                                    |
|----------------|----------------------------------------------------------------------------------------------------|
|                | Ohne NAT-T kann es zwischen IPSec und NAT zu Inkompatibi-<br>litäten kommen (siehe RFC 3715, Abschnitt 2). Diese behindern<br>vor allem den Aufbau eines IPSec-Tunnels von einem Host in-<br>nerhalb eines LANs und hinter einem NAT-Gerät zu einem an-<br>deren Host bzw. Gerät. NAT-T ermöglicht derartige Tunnel oh-<br>ne Konflikte mit NAT-Geräten, aktiviertes NAT wird vom IPSec-<br>Daemon automatisch erkannt und NAT-T wird verwendet. |
|                | Nurfür IKEv1-Profile                                                                                                    |
|                | Mögliche Werte:                                                                                                    |
|                | • Aktiviert (Standardwert): NAT-Traversal ist aktiv.                                                                                                    |
|                | • Deaktiviert: NAT-Traversal ist deaktiviert.                                                                                                    |
|                | <ul> <li>Erzwingen: Das Gerät verhält sich in jedem Fall so, als ob<br/>NAT eingesetzt würde.</li> </ul>                                                                                                    |
|                | Nurfür IKEv2-Profile                                                                                                    |
|                | Mit Aktiviert wird die Funktion aktiv.                                                                                                    |
|                | Standardmäßig ist die Funktion aktiv.                                                                                                    |
| CA-Zertifikate | Nur für Phase-1-Parameter (IKE)                                                                                                    |
|                | Nur für <b>Authentifizierungsmethode =</b> DSA-Signatur, RSA-<br>Signatur <b>oder</b> RSA-Verschlüsselung                                                                                                    |
|                | Wenn Sie die Option <b>Folgenden CA-Zertifikaten vertrauen</b><br>aktivieren, können Sie bis zu drei CA-Zertifikate auswählen, die<br>für dieses Profil akzeptiert werden sollen.                                                                                                    |
|                | Die Option ist nur konfigurierbar, wenn Zertifikate geladen sind.                                                                                                    |

## 15.1.3 Phase-2-Profile

Ebenso wie für Phase 1 können Sie Profile für die Phase 2 des Tunnelaufbaus definieren.

Im Menü **VPN->IPSec->Phase-2-Profile** wird eine Liste aller konfigurierten IPSec-Phase-2-Profile angezeigt.

|             |           | · Kainan | alaiah 🙀 |     |      |
|-------------|-----------|----------|----------|-----|------|
| Ansicht  20 | pro Seite |          |          | Los | <br> |

#### Abb. 121: VPN->IPSec->Phase-2-Profile

In der Spalte **Standard** können Sie das Profil markieren, das als Standardprofil verwendet werden soll.

#### 15.1.3.1 Neu

Wählen Sie die Schaltfläche Neu, um weitere Profile einzurichten.

|                                                                                                    | IPSec-Peers                                                                            | Phase-1-Profile         Phase-2-Profile         XAUTH-Profile         IP Pools         Optionen |  |  |  |
|----------------------------------------------------------------------------------------------------|----------------------------------------------------------------------------------------|-------------------------------------------------------------------------------------------------|--|--|--|
|                                                                                                    |                                                                                        |                                                                                                 |  |  |  |
| Phase-2-Parameter (I                                                                               | PSEC)                                                                                  |                                                                                                 |  |  |  |
| Beschreibung                                                                                       |                                                                                        | IPSec-2                                                                                         |  |  |  |
| Proposals Verschlüsselung Authentifizierung Aktiviert<br>AES V MD5 V<br>AES V MD5 V<br>AES V MD5 V |                                                                                        |                                                                                                 |  |  |  |
| PFS-Gruppe verwenden                                                                               |                                                                                        |                                                                                                 |  |  |  |
| Lebensdauer                                                                                        | Lebensdauer 7200 Sekunden 0 kBytes Schlüssel erneut erstellen nach 80 %<br>Lebensdauer |                                                                                                 |  |  |  |
| Erweiterte Einstellungen                                                                           |                                                                                        |                                                                                                 |  |  |  |
| IP-Komprimierung                                                                                   |                                                                                        | □ Aktiviert                                                                                     |  |  |  |
| Erreichbarkeitsprüt                                                                                | fung                                                                                   | Automatische Erkennung                                                                          |  |  |  |
| PMTU propagieren                                                                                   | I                                                                                      | ✓ Aktiviert                                                                                     |  |  |  |
| OK Abbrechen                                                                                       |                                                                                        |                                                                                                 |  |  |  |

Abb. 122: VPN->IPSec->Phase-2-Profile->Neu

Das Menü VPN->IPSec->Phase-2-Profile->Neu besteht aus folgenden Feldern:

#### Felder im Menü Phase-2-Parameter (IPSEC)

| Feld         | Beschreibung                                                                  |
|--------------|-------------------------------------------------------------------------------|
| Beschreibung | Geben Sie eine Beschreibung ein, die das Profil eindeutig iden-<br>tifiziert. |

| Feld      | Beschreibung                                                                                                    |
|-----------|----------------------------------------------------------------------------------------------------|
|           | Die maximal mögliche Länge des Eintrags beträgt 255 Zeicher                                                                                                    |
| Proposals | In diesem Feld können Sie auf Ihrem Gerät jede Kombination<br>aus Verschlüsselungs- und Message-Hash-Algorithmen für IKI<br>Phase 2 auswählen. Die Kombination von sechs Verschlüsse-<br>lungsalgorithmen und zwei Nachrichten-Hash-Algorithmen er-<br>gibt 12 mögliche Werte in diesem Feld.                                                                                                |
|           | Verschlüsselungsalgorithmen (Verschlüsselung):                                                                                                    |
|           | <ul> <li>3DES (Standardwert): 3DES ist eine Erweiterung des DES A<br/>gorithmus mit einer effektiven Schlüssellänge von 112 Bit,<br/>was als sicher eingestuft wird. Es ist der langsamste Algorith<br/>mus, der derzeit unterstützt wird.</li> </ul>                                                                                                    |
|           | ALLE: Alle Optionen können verwendet werden.                                                                                                    |
|           | <ul> <li>AES: Rijndael wurde aufgrund seines schnellen Schlüsselau<br/>baus, der geringen Speicheranforderungen, der hohen Si-<br/>cherheit gegen Angriffe und der allgemeinen Geschwindigke<br/>zum AES ernannt. Hier wird die AES-Schlüssellänge des<br/>Partners verwendet. Hat dieser ebenfalls den Parameter AE<br/>gewählt, wird eine Schlüssellänge von 128 Bit verwendet.</li> </ul> |
|           | <ul> <li>AES-128: Rijndael wurde aufgrund seines schnellen Schlüss<br/>selaufbaus, der geringen Speicheranforderungen, der hoher<br/>Sicherheit gegen Angriffe und der allgemeinen Geschwindig<br/>keit zum AES ernannt. Hier wird er mit einer Schlüssellänge<br/>von 128 Bits angewendet.</li> </ul>                                                                                       |
|           | <ul> <li>AES-192: Rijndael wurde aufgrund seines schnellen Schlüss<br/>selaufbaus, der geringen Speicheranforderungen, der hoher<br/>Sicherheit gegen Angriffe und der allgemeinen Geschwindig<br/>keit zum AES ernannt. Hier wird er mit einer Schlüssellänge<br/>von 192 Bits angewendet.</li> </ul>                                                                                       |
|           | <ul> <li>AES-256: Rijndael wurde aufgrund seines schnellen Schlüs<br/>selaufbaus, der geringen Speicheranforderungen, der hoher<br/>Sicherheit gegen Angriffe und der allgemeinen Geschwindig<br/>keit zum AES ernannt. Hier wird er mit einer Schlüssellänge<br/>von 256 Bits angewendet.</li> </ul>                                                                                        |
|           | <ul> <li>Twofish: Twofish war ein finaler Kandidat f ür den AES<br/>(Advanced Encryption Standard). Er wird als genauso siche<br/>eingestuft wie Rijndael (AES), ist aber langsamer.</li> </ul>                                                                                                    |
|           | Blowfish: Blowfish ist ein sehr sicherer und zugleich schne                                                                                                    |

ler Algorithmus. Twofish kann als Nachfolger von Blowfish an-

| Feld                      | Beschreibung                                                                                                    |  |  |  |
|---------------------------|----------------------------------------------------------------------------------------------------|--|--|--|
|                           | gesehen werden.                                                                                                    |  |  |  |
|                           | • CAST: CAST ist ebenfalls ein sehr sicherer Algorithmus, et-<br>was langsamer als Blowfish, aber schneller als 3DES.                                                                                                    |  |  |  |
|                           | <ul> <li>DES: DES ist ein älterer Verschlüsselungsalgorithmus, der<br/>aufgrund seiner kleinen effektiven Länge von 56 Bit als<br/>schwach eingestuft wird.</li> </ul>                                                                                                    |  |  |  |
|                           | Hash-Algorithmen (Authentifizierung):                                                                                                    |  |  |  |
|                           | <ul> <li>MD5 (Standardwert): MD5 (Message Digest #5) ist ein älterer<br/>Hash Algorithmus. Wird mit 96 Bit Digest Length für IPSec<br/>verwendet.</li> </ul>                                                                                                    |  |  |  |
|                           | • ALLE: Alle Optionen können verwendet werden.                                                                                                    |  |  |  |
|                           | <ul> <li>SHA1: SHA 1 (Secure Hash Algorithmus #1) ist ein Hash Al-<br/>gorithmus, der von der NSA (United States National Security<br/>Association) entwickelt wurde. Er wird als sicher eingestuft, ist<br/>aber langsamer als MD5. Wird mit 96 Bit Digest Length für IP-<br/>Sec verwendet.</li> </ul>                                                                                                    |  |  |  |
|                           | Beachten Sie, dass RipeMD 160 und Tiger 192 für Nachricht-Ha-<br>shing in Phase 2 nicht zur Verfügung stehen.                                                                                                    |  |  |  |
| PFS-Gruppe verwen-<br>den | Da PFS (Perfect Forward Secrecy) eine weitere Diffie-Hell-<br>man-Schlüsselberechnung erfordert, um neues Verschlüsse-<br>lungsmaterial zu erzeugen, müssen Sie die Merkmale der Expo-<br>nentiation wählen. Wenn Sie PFS aktivieren ( <i>Aktiviert</i> ),<br>sind die Optionen die gleichen, wie bei der Konfiguration von<br><b>DH-Gruppe</b> im Menü <b>VPN-&gt;IPSec-&gt;Phase-1-Profile</b> . PFS wird<br>genutzt, um die Schlüssel einer erneuerten Phase-2-SA zu<br>schützen, auch wenn die Schlüssel der Phase-1-SA bekannt<br>geworden sind. |  |  |  |
|                           | Das Feld hat folgende Optionen:                                                                                                    |  |  |  |
|                           | • 1 (768 Bit): Während der Diffie-Hell-<br>man-Schlüsselberechnung wird die modulare Exponentiation<br>mit 768 Bit genutzt, um das Verschlüsselungsmaterial zu er-<br>zeugen.                                                                                                    |  |  |  |
|                           | • 2 (1024 Bit) (Standardwert): Während der Diffie-Hell-<br>man-Schlüsselberechnung wird die modulare Exponentiation<br>mit 1024 Bit genutzt, um das Verschlüsselungsmaterial zu er-<br>zeugen.                                                                                                    |  |  |  |

| Feld        | Beschreibung                                                                                                    |
|-------------|----------------------------------------------------------------------------------------------------|
|             | • 5 (1536 Bit): Während der Diffie-Hell-<br>man-Schlüsselberechnung wird die modulare Exponentiation<br>mit 1536 Bit genutzt, um das Verschlüsselungsmaterial zu er-<br>zeugen.                                                                                                    |
| Lebensdauer | <ul> <li>Legen Sie fest, wie die Lebensdauer festgelegt wird, die ablaufen darf, bevor die Phase-2-SAs erneuert werden müssen.</li> <li>Die neuen SAs werden bereits kurz vor dem Ablauf der aktuellen SAs ausgehandelt. Der Standardwert beträgt gemäß RFC 2407 acht Stunden, das bedeutet, dass die Schlüssel erneuert werden, wenn acht Stunden abgelaufen sind.</li> <li>Folgende Optionen stehen für die Definition der Lebensdauer zur Verfügung:</li> <li>Eingabe in Sekunden: Geben Sie die Lebensdauer für Phase-2- Schlüssel in Sekunden ein. Der Wert darf jeder ganzzahlige Wert von 0 bis 2147483647 sein. Standardwert ist 7200.</li> <li>Eingabe in kBytes: Geben Sie die Lebensdauer für Phase-2-Schlüssel als Menge der verarbeiteten Daten in kBytes ein. Der Wert darf jeder ganzzahlige Wert von 0 bis 2147483647 sein.</li> <li>Schlüssel erneut erstellen nach: Legen Sie fest, bei welchem Prozentsatz des Ablaufes der Lebensdauer die Schlüssel der Phase 2 neu erstellt werden.</li> <li>Die eingegebene Prozentzahl wird sowohl auf die Lebensdauer in Sekunden als auch auf die Lebensdauer in kBytes angewendet.</li> </ul> |
|             |                                                                                                    |

Das Menü Erweiterte Einstellungen besteht aus folgenden Feldern:

|  | Felder im | Menü | Erweiterte | Einstellungen |
|--|-----------|------|------------|---------------|
|--|-----------|------|------------|---------------|

| Feld             | Beschreibung                                                                                                    |
|------------------|----------------------------------------------------------------------------------------------------|
| IP-Komprimierung | Wählen Sie aus, ob eine Kompression vor der Datenverschlüs-<br>selung eingeschaltet wird. Das kann bei gut komprimierbaren<br>Daten zu einer höheren Performance und geringerem zu über-<br>tragenden Datenvolumen führen. Bei schnellen Leitungen oder |

| Feld                   | Beschreibung                                                                                                    |
|------------------------|----------------------------------------------------------------------------------------------------|
|                        | nicht komprimierbaren Daten wird von der Option abgeraten, da<br>die Performance durch den erhöhten Aufwand bei der Kompres-<br>sion erheblich beeinträchtigt werden kann.                                                                                                    |
|                        |                                                                                                    |
|                        | Standardmäßig ist die Funktion nicht aktiv.                                                                                                    |
| Erreichbarkeitsprüfung | Wählen Sie, ob und in welcher Weise IPSec Heartbeats verwendet werden.                                                                                                    |
|                        | Um feststellen zu können, ob eine Security Association (SA)<br>noch gültig ist oder nicht, ist ein bintec elmeg IPSec-Heartbeat<br>implementiert worden. Dieser sendet bzw. empfängt je nach<br>Konfiguration alle 5 Sekunden Signale, bei deren Ausbleiben<br>die SA nach 20 Sekunden als ungültig verworfen werden sollen. |
|                        | Mögliche Werte:                                                                                                    |
|                        | • Automatische Erkennung (Standardwert): Automatische<br>Erkennung, ob die Gegenstelle ein bintec elmeg-Gerät ist.<br>Wenn ja, wird Heartbeats (Senden & Erwarten) (bei<br>Gegenstelle mit bintec elmeg) oder Inaktiv (bei Gegenstel-<br>le ohne bintec elmeg) gesetzt.                                                      |
|                        | • Inaktiv: Ihr Gerät sendet und erwartet keinen Heartbeat.<br>Wenn Sie Geräte anderer Hersteller verwenden, setzen Sie<br>diese Option.                                                                                                    |
|                        | • Heartbeats (Nur erwarten): Ihr Gerät erwartet einen<br>Heartbeat vom Peer, sendet selbst aber keinen.                                                                                                    |
|                        | • Heartbeats (Nur senden): Ihr Gerät erwartet keinen Heartbeat vom Peer, sendet aber einen.                                                                                                    |
|                        | • Heartbeats (Senden & Erwarten): Ihr Gerät erwartet einen Heartbeat vom Peer und sendet selbst einen.                                                                                                    |
| PMTU propagieren       | Wählen Sie aus, ob während der Phase 2 die PMTU (Path Ma-<br>ximum Transfer Unit) propagiert werden soll.                                                                                                    |
|                        | Mit Aktiviert wird die Funktion aktiv.                                                                                                    |
|                        | Standardmäßig ist die Funktion aktiv.                                                                                                    |

# 15.1.4 XAUTH-Profile

Im Menü XAUTH-Profile wird eine Liste aller XAuth-Profile angezeigt.

Extended Authentication für IPSec (XAuth) ist eine zusätzliche Authentifizierungsmethode für Benutzer eines IPSec-Tunnels.

Das Gateway kann bei Nutzung von XAuth zwei verschiedene Rollen übernehmen, es kann als Server oder als Client dienen:

- Das Gateway fordert als Server einen Berechtigungsnachweis an.
- Das Gateway weist als Client seine Berechtigung nach.

Im Server-Modus können sich mehrere Benutzer über XAuth authentifizieren, z. B. Nutzer von Apple iPhones. Die Berechtigung wird entweder anhand einer Liste oder über einen RADIUS Server geprüft. Bei Verwendung eines Einmalpassworts (One Time Password, OTP) kann die Passwortüberprüfung von einem Token-Server übernommen werden (z. B. beim Produkt SecOVID von Kobil), der hinter dem RADIUS-Server installiert ist. Wenn über IPSec eine Firmenzentrale mit mehreren Filialen verbunden ist, können mehrere Peers konfiguriert werden. Je nach Zuordnung verschiedener Profile kann ein bestimmter Benutzer den IPSec-Tunnel über verschiedene Peers nutzen. Das ist zum Beispiel nützlich, wenn ein Angestellter abwechselnd in verschiedenen Filialen arbeitet, jeder Peer eine Filiale repräsentiert und der Angestellte jeweils vor Ort Zugriff auf den Tunnel haben will.

Nachdem IPSec IKE (Phase 1) erfolgreich beendet ist und bevor IKE (Phase 2) beginnt, wird XAuth realisiert.

Wenn XAuth zusammen mit dem IKE-Konfigurationsmodus verwendet wird, werden zuerst die Transaktionen für XAuth und dann diejenigen für den IKE-Konfigurationsmodus durchgeführt.

#### 15.1.4.1 Neu

Wählen Sie die Schaltfläche Neu, um weitere Profile einzurichten.

| Basisparameter           |                |                       |         |  |
|--------------------------|----------------|-----------------------|---------|--|
| Beschreibung             |                |                       |         |  |
| Rolle                    | Server 💌       |                       |         |  |
| Modus                    | RADIUS 💌       |                       |         |  |
| RADIUS-Server Gruppen-ID | Kein RADIUS-Se | rver für XAUTH konfig | juriert |  |

Abb. 123: VPN->IPSec->XAUTH-Profile->Neu

Das Menü VPN->IPSec->XAUTH-Profile->Neu besteht aus folgenden Feldern:

| Felder im Menü Basisparame | eter |
|----------------------------|------|
|----------------------------|------|

| Feld         | Beschreibung                                                                                                    |
|--------------|----------------------------------------------------------------------------------------------------|
| Beschreibung | Geben Sie eine Beschreibung für dieses XAuth-Profil ein.                                                                                                    |
| Rolle        | <ul> <li>Wählen Sie die Rolle des Gateways bei der XAuth-<br/>Authentifizierung aus.</li> <li>Mögliche Werte:</li> <li>Server (Standardwert): Das Gateway fordert einen Berechti-<br/>gungsnachweis an.</li> <li>Client: Das Gateway weist seine Berechtigung nach.</li> </ul>                                                                                                    |
| Modus        | <ul> <li>Nur für Rolle = Server</li> <li>Wählen Sie aus, wie die Authentifizierung durchgeführt wird.</li> <li>Mögliche Werte:</li> <li><i>RADIUS</i> (Standardwert): Die Authentifizierung wird über<br/>einen RADIUS-Server durchgeführt. Dieser wird im Menü<br/>Systemverwaltung-&gt;Remote Authentifizierung-&gt;RADIUS<br/>konfiguriert und im Feld RADIUS-Server Gruppen-ID ausge-<br/>wählt.</li> <li><i>Loka1</i>: Die Authentifizierung wird über eine lokal angelegte<br/>Liste durchgeführt.</li> </ul> |
| Name         | Nur für <b>Rolle =</b> <i>Client</i><br>Geben Sie den Authentifizierungsnamen des Clients ein.                                                                                                    |

| Feld                          | Beschreibung                                                                                                    |
|-------------------------------|----------------------------------------------------------------------------------------------------|
| Passwort                      | Nur für <b>Rolle =</b> <i>Client</i><br>Geben Sie das Authentifizierungspasswort ein.                                                                                                    |
| RADIUS-Server Grup-<br>pen-ID | Nur für <b>Rolle</b> = <i>Server</i><br>Wählen Sie die gewünschte in <b>Systemverwaltung-&gt;Remote</b><br><b>Authentifizierung-&gt;RADIUS</b> konfigurierte RADIUS-Gruppe<br>aus.                                                                                                    |
| Benutzer                      | Nur für <b>Rolle</b> = <i>Server</i> und <b>Modus</b> = <i>Loka1</i><br>Ist Ihr Gateway als XAuth-Server konfiguriert, können die Cli-<br>ents über eine lokal konfigurierte Benutzerliste authentifiziert<br>werden. Definieren Sie hier die Mitglieder der Benutzergruppe<br>dieses XAUTH-Profils, indem Sie den Authentifizierungsnamen<br>des Clients ( <b>Name</b> ) und das Authentifizierungspasswort ( <b>Pass-<br/>wort</b> ) eingeben. Fügen Sie weitere Mitglieder mit <b>Hinzufügen</b><br>hinzu. |

## 15.1.5 IP Pools

Im Menü **IP Pools** wird eine Liste aller IP Pools für Ihre konfigurierten IPSec-Verbindungen angezeigt.

Wenn Sie bei einem IPSec-Peer für **IP-Adressenvergabe** Server im IKE-Konfigurationsmodus eingestellt haben, müssen Sie hier die IP-Pools, aus denen die IP-Adressen vergeben werden, definieren.

#### 15.1.5.1 Bearbeiten oder Neu

Wählen Sie die Schaltfläche **Neu**, um weitere IP-Adresspools einzurichten. Wählen Sie das Symbol [6], um vorhandene Einträge zu bearbeiten.

|                  | IPSec-Peers | Phase-1-Profile    | Phase-2-Profile | XAUTH-Profile | IP Pools | <u>Optionen</u> |  |
|------------------|-------------|--------------------|-----------------|---------------|----------|-----------------|--|
|                  |             |                    |                 |               |          |                 |  |
| Basisparameter   |             |                    |                 |               |          |                 |  |
| IP-Poolname      |             |                    |                 |               |          |                 |  |
| IP-Adressbereich |             |                    | -               |               |          |                 |  |
| DNS-Server       |             | Primär<br>Sekundär |                 |               |          |                 |  |
|                  |             | 0                  | K Abbre         | chen          |          |                 |  |

Abb. 124: VPN->IPSec->IP Pools->Neu

| Feld             | Beschreibung                                                                                                    |
|------------------|----------------------------------------------------------------------------------------------------|
| IP-Poolname      | Geben Sie eine beliebige Beschreibung ein, um den IP-Pool<br>eindeutig zu benennen.                                                                                                    |
| IP-Adressbereich | Geben Sie die erste (erstes Feld) und die letzte (zweites Feld)<br>IP-Adresse des IP-Adress-Pools ein.                                                                                                    |
| DNS-Server       | <ul> <li>Primär: Geben Sie die IP-Adresse des DNS-Servers ein, der von Clients, die eine Adress aus diesem Pool beziehen, bevorzugt verwendet werden soll.</li> <li>Sekundär: Geben Sie die IP-Adresse eines alternativen DNS-Servers ein.</li> </ul> |

# 15.1.6 Optionen

IPSec-Peers Phase-1-Profile Phase-2-Profile XAUTH-Profile IP Pools Optionen

| Globale Optionen                           |                |                            |
|--------------------------------------------|----------------|----------------------------|
| IPSec aktivieren                           | Aktiviert      |                            |
| Vollständige IPSec-Konfiguration löschen   | â              |                            |
| IPSec-Debug-Level                          | Debug          | ×                          |
| Erweiterte Einstellungen                   |                |                            |
| IPSec über TCP                             |                | NCPPath Finder Technologie |
| Initial Contact Message senden             |                | ✓ Aktiviert                |
| SAs mit dem Status der ISP-Schnittstelle s | ynchronisieren | Aktiviert                  |
| Zero Cookies verwenden                     |                | ✓ Aktiviert                |
| Größe der Zero Cookies                     |                | 32 Bit                     |
| Dynamische RADIUS-Authentifizierung        |                | Aktiviert                  |
| PKI-Verarbeitungsoptionen                  |                |                            |
| Zertifikatsanforderungs-Payloads nicht be  | achten         | Aktiviert                  |
| Zertifikatsanforderungs-Payloads senden    |                | ✓ Aktiviert                |
| Zertifikatsketten senden                   |                | ✓ Aktiviert                |
| CRLs senden                                |                | Aktiviert                  |
| Key Hash Payloads senden                   |                | ✓ Aktiviert                |
| OK Abbrechen                               |                |                            |

#### Abb. 125: VPN->IPSec->Optionen

Das Menü VPN->IPSec->Optionen besteht aus folgenden Feldern:

| Felder | im | Menü | Globale | Optionen |
|--------|----|------|---------|----------|
|--------|----|------|---------|----------|

| Feld                                         | Beschreibung                                                                                                    |
|----------------------------------------------|----------------------------------------------------------------------------------------------------|
| IPSec aktivieren                             | Wählen Sie, ob Sie IPSec aktivieren wollen.<br>Mit <i>Aktiviert</i> wird die Funktion aktiv.<br>Sobald ein IPSec Peer konfiguriert wird, ist die Funktion aktiv.                                                          |
| Vollständige IPSec-<br>Konfiguration löschen | Wenn Sie das Symbol klicken, löschen Sie die vollständige<br>IPSec-Konfiguration Ihres Geräts.<br>Dieses macht alle Einstellungen rückgängig, die während der<br>IPSec-Konfiguration vorgenommen worden sind. Nachdem die |

| Feld              | Beschreibung                                                                                                    |
|-------------------|----------------------------------------------------------------------------------------------------|
|                   | Konfiguration gelöscht worden ist, können Sie mit einer kom-<br>plett neuen IPSec-Konfiguration beginnen.<br>Das Löschen der Konfiguration ist nur möglich mit <b>IPSec akti-<br/>vieren</b> = nicht aktiviert.  |
| IPSec-Debug-Level | Wählen Sie die Priorität der intern aufzuzeichnenden System-<br>protokoll-Nachrichten des IPSec Subsystems.                                                                                                    |
|                   | Mögliche Werte:                                                                                                    |
|                   | Notfall (höchste Priorität)                                                                                                    |
|                   | • Alarm                                                                                                    |
|                   | • Kritisch                                                                                                    |
|                   | • Fehler                                                                                                    |
|                   | • Warnung                                                                                                    |
|                   | • Benachrichtigung                                                                                                    |
|                   | • Informationen                                                                                                    |
|                   | Debug (Standardwert, niedrigste Priorität)                                                                                                    |
|                   | Nur Systemprotokoll-Nachrichten mit gleicher oder höherer<br>Priorität als angegeben werden intern aufgezeichnet, d. h. dass<br>beim Syslog-Level "Debug" sämtliche erzeugten Meldungen<br>aufgezeichnet werden. |

Im Menü **Erweiterte Einstellungen** können Sie bestimmte Funktionen und Merkmale an die besonderen Erfordernisse Ihrer Umgebung anpassen, d. h. größtenteils werden Interoperabilitäts-Flags gesetzt. Die Standardwerte sind global gültig und ermöglichen es, dass Ihr System einwandfrei mit anderen bintec elmeg-Geräten zusammenarbeitet, so dass Sie diese Werte nur ändern müssen, wenn die Gegenseite ein Fremdprodukt ist oder Ihnen bekannt ist, dass sie besondere Einstellungen benötigt. Dies kann beispielsweise notwendig sein, wenn die entfernte Seite mit älteren IPSec-Implementierungen arbeitet.

Das Menü Erweiterte Einstellungen besteht aus folgenden Feldern:

| Feld           | Beschreibung                                                                                                    |
|----------------|----------------------------------------------------------------------------------------------------|
| IPSec über TCP | Wählen Sie aus, ob IPSec über TCP verwendet werden soll.                                                                  |
|                | IPSec über TCP basiert auf der NCP-Path-Finder-Technologie.<br>Diese Technologie sorgt dafür, dass der Datenverkehr (IKE, |

#### Felder im Menü Erweiterte Einstellungen

| Feld                                                           | Beschreibung                                                                                                    |
|----------------------------------------------------------------|----------------------------------------------------------------------------------------------------|
|                                                                | ESP, AH) zwischen den Peers in eine Pseudo-HTTPS-Session<br>eingebettet wird.<br>Mit <i>Aktiviert</i> wird die Funktion aktiv.                                                                                                    |
|                                                                | Standardmäßig ist die Funktion nicht aktiv.                                                                                                    |
| Initial Contact Messa-<br>ge senden                            | Wählen Sie aus, ob bei IKE (Phase 1) IKE-Initi-<br>al-Contact-Meldungen gesandt werden sollen, wenn keine SAs<br>mit einem Peer bestehen.<br>Mit <i>Aktiviert</i> wird die Funktion aktiv.<br>Standardmäßig ist die Funktion aktiv.                                                                                                    |
| SAs mit dem Status<br>der ISP-Schnittstelle<br>synchronisieren | Wählen Sie aus, ob alle SAs gelöscht werden sollen, deren Da-<br>tenverkehr über eine Schnittstelle geroutet wurde, an der sich<br>der Status von aktiv zu inaktiv, ruhend oder<br>blockiert geändert hat.<br>Mit Aktiviert wird die Funktion aktiv.<br>Standardmäßig ist die Funktion nicht aktiv.                                                                                          |
| Zero Cookies verwen-<br>den                                    | <ul> <li>Wählen Sie aus, ob auf Null gesetzte ISAKMP Cookies gesendet werden sollen.</li> <li>Diese sind dem SPI (Security Parameter Index) in IKE-Proposals äquivalent; da sie redundant sind, werden sie normalerweise auf den Wert der laufenden Aushandlung gesetzt. Alternativ kann Ihr Gerät Nullen für alle Werte des Cookies nutzen. Wählen Sie in diesem Fall Aktiviert.</li> </ul> |
| Größe der Zero Coo-<br>kies                                    | Nur für <b>Zero Cookies verwenden</b> = aktiviert.<br>Geben Sie die Länge der in IKE-Proposals benutzten und auf<br>Null gesetzten SPI in Bytes ein.<br>Der Standardwert ist <i>32</i> .                                                                                                    |
| Dynamische RADIUS-<br>Authentifizierung                        | Wählen Sie aus, ob die RADIUS-Authentifizierung über IPSec<br>aktiviert werden soll.<br>Mit Aktiviert wird die Funktion aktiv.                                                                                                    |

| Feld | Beschreibung                                |
|------|---------------------------------------------|
|      | Standardmäßig ist die Funktion nicht aktiv. |
|      |                                             |

## Felder im Menü PKI-Verarbeitungsoptionen

| Feld                                                    | Beschreibung                                                                                                    |
|---------------------------------------------------------|----------------------------------------------------------------------------------------------------|
| Zertifikatsanforde-<br>rungs-Payloads nicht<br>beachten | Wählen Sie aus, ob Zertifikatanforderungen, die während IKE<br>(Phase 1) von der entfernten Seite empfangen wurden, ignoriert<br>werden sollen.                                                                                                    |
|                                                         | Mit Aktiviert wird die Funktion aktiv.                                                                                                    |
|                                                         | Standardmäßig ist die Funktion nicht aktiv.                                                                                                    |
| Zertifikatsanforde-<br>rungs-Payloads sen-              | Wählen Sie aus, ob während der IKE (Phase 1) Zertifikatanfor-<br>derungen gesendet werden sollen.                                                                                                    |
| den                                                     | Mit Aktiviert wird die Funktion aktiv.                                                                                                    |
|                                                         | Standardmäßig ist die Funktion aktiv.                                                                                                    |
| Zertifikatsketten sen-<br>den                           | Wählen Sie aus, ob während IKE (Phase 1) komplette Zertifi-<br>katsketten gesandt werden sollen.                                                                                                    |
|                                                         | Mit Aktiviert wird die Funktion aktiv.                                                                                                    |
|                                                         | Standardmäßig ist die Funktion aktiv.                                                                                                    |
|                                                         | Deaktivieren Sie diese Funktion, falls Sie nicht die Zertifikate al-<br>ler Stufen (von Ihrem bis zu dem der CA) an den Peer senden<br>möchten.                                                                                                    |
| CRLs senden                                             | Wählen Sie aus, ob während IKE (Phase 1) CRLs gesandt wer-<br>den sollen.                                                                                                    |
|                                                         | Mit Aktiviert wird die Funktion aktiv.                                                                                                    |
|                                                         | Standardmäßig ist die Funktion nicht aktiv.                                                                                                    |
| Key Hash Payloads<br>senden                             | Wählen Sie aus, ob während IKE (Phase 1) Schlüssel-<br>Hash-Nutzdaten gesandt werden sollen.                                                                                                    |
|                                                         | Als Standard wird der Hash des Public Key (öffentlichen Schlüs-<br>sels) der entfernten Seite zusammen mit den anderen Authenti-<br>fizierungsdaten gesandt. Gilt nur für RSA-Verschlüsselung. Akti-<br>vieren Sie diese Funktion mit <i>Aktiviert</i> , um dieses Verhalten |

| Feld      | Beschreibung     |  |
|-----------|------------------|--|
|           | zu unterdrücken. |  |
|           |                  |  |
| 15.2 L2TP |                  |  |

Das Layer-2-Tunnelprotokoll (L2TP) ermöglicht das Tunneling von PPP-Verbindungen über eine UDP-Verbindung.

Ihr bintec elmeg-Gerät unterstützt die folgenden zwei Modi:

- L2TP-LNS-Modus (L2TP Network Server): nur für eingehende Verbindungen
- L2TP-LAC-Modus (L2TP Access Concentrator): nur für ausgehende Verbindungen.

Folgendes ist bei der Konfiguration von Server und Client zu beachten: Auf beiden Seiten (LAC und LNS) muss jeweils ein L2TP-Tunnelprofil angelegt werden. Auf der Auslöserseite (LAC) wird das entsprechende L2TP-Tunnelprofil für den Verbindungsaufbau verwendet. Auf der Responderseite (LNS) wird das L2TP-Tunnelprofil für die Verbindungsannahme benötigt.

## 15.2.1 Tunnelprofile

Im Menü VPN->L2TP->Tunnelprofile wird eine Liste aller konfigurierter Tunnelprofile angezeigt.

#### 15.2.1.1 Neu

Wählen Sie die Schaltfläche Neu, um weitere Tunnelprofile einzurichten.

| Basisparameter                   |                          |
|----------------------------------|--------------------------|
| Beschreibung                     | L2TP1                    |
| Lokaler Hostname                 |                          |
| Entfernter Hostname              |                          |
| Passwort                         | •••••                    |
| Parameter des LAC-Modus          |                          |
| Entfernte IP-Adresse             |                          |
| UDP-Quellport                    | Fest eingestellt         |
| UDP-Zielport                     | 1701                     |
|                                  | Erweiterte Einstellungen |
| Lokale IP-Adresse                |                          |
| Hello-Intervall                  | 30 Sekunden              |
| Minimale Zeit zwischen Versuchen | 1 Sekunden               |
| Maximale Zeit zwischen Versuchen | 16 Sekunden              |
| Maximale Anzahl Wiederholungen   | 5                        |
| Sequenznummern der Datenpakete   |                          |

Abb. 126: VPN->L2TP->Tunnelprofile->Neu

Das Menü VPN->L2TP->Tunnelprofile ->Neu besteht aus folgenden Feldern:

Felder im Menü Basisparameter

| Feld             | Beschreibung                                                                                                    |
|------------------|----------------------------------------------------------------------------------------------------|
| Beschreibung     | Geben Sie eine Beschreibung für das aktuelle Profil ein.<br>Ihr Gerät benennt die Profile automatisch mit L2TP und numme-<br>riert diese, der Wert kann jedoch geändert werden.                                                                                                    |
| Lokaler Hostname | <ul> <li>Geben Sie den Hostnamen für LNS bzw. LAC ein.</li> <li><i>LAC</i>: Der lokale Hostname wird in abgehenden Tunnelaufbaumeldungen zur Identifizierung dieses Geräts aufgenommen und wird dem entfernten Hostnamen eines der am LNS konfigurierten Tunnelprofile zugeordnet. Bei diesen Tunnelaufbaumeldungen handelt es sich um die vom LAC ausgesandten SCCRQs (Start Control Connection Request) und die vom LNS ausgesandten SCCRPs (Start Control Connection Reply).</li> </ul> |

| Feld                | Beschreibung                                                                                                    |
|---------------------|----------------------------------------------------------------------------------------------------|
|                     | • <i>LNS</i> : Entspricht dem Wert für Entfernter Hostname der eingehenden Tunnelaufbaumeldung vom LAC.                                                                                                    |
| Entfernter Hostname | <ul> <li>Geben Sie den Hostnamen des LNS bzw. LAC ein:</li> <li><i>LAC</i>: Definiert den Wert für Lokaler Hostname des LNS<br/>(enthalten in den vom LNS empfangene SCCRQs und vom<br/>LAC empfangene SCCRPs). Ein im LAC konfigurierter Loka-<br/>ler Hostname muss zu Entfernter Hostnamen passen, der<br/>für das vorgesehene Profil im LNS konfiguriert wurde und um-<br/>gekehrt.</li> <li><i>LNS</i>: Definiert den Lokaler Hostnamen des LAC. Falls das<br/>Feld Entfernter Hostname auf dem LNS leer bleibt, wird das<br/>dazugehörige Profil als Standardeintrag qualifiziert, der für al-<br/>le ankommenden Rufe benutzt wird, für die kein Profil mit</li> </ul> |
| Passwort            | Geben Sie das Passwort ein, welches für die Tunnel-<br>Authentifizierung benutzt wird. Die Authentifizierung zwischen<br>LAC und LNS erfolgt in beiden Richtungen, d. h. der LNS prüft<br>den Lokaler Hostnamen und das Passwort, die in der SCCRQ<br>des LAC enthalten sind und vergleicht sie mit denen, die im re-<br>levanten Profil angegeben sind. Der LAC macht das Gleiche mit<br>den jeweiligen Feldern der SCCRP des LNS.<br>Falls dieses Feld leer gelassen wird, werden Authentifizierungs-<br>daten in den Tunnelaufbaumeldungen weder gesandt noch be-<br>rücksichtigt.                                                                                         |

#### Felder im Menü Parameter des LAC-Modus

| Feld                 | Beschreibung                                                                                                    |
|----------------------|----------------------------------------------------------------------------------------------------|
| Entfernte IP-Adresse | Geben Sie die feste IP-Adresse des LNS ein, die als Zieladres-<br>se für Verbindungen genutzt wird, die auf diesem Profil aufbau-<br>en.<br>Das Ziel muss ein Gerät sein, welches sich wie ein LNS verhal-<br>ten kann.                               |
| UDP-Quellport        | Geben Sie an, wie die Portnummer ermittelt werden soll, die als<br>Quellport für alle abgehenden L2TP-Verbindungen genutzt wer-<br>den soll, die auf diesem Profil aufbauen.<br>Standardmäßig ist die Option <b>Fest eingestellt</b> deaktiviert, was |

| Feld         | Beschreibung                                                                                                    |
|--------------|----------------------------------------------------------------------------------------------------|
|              | bedeutet, dass den Verbindungen, die dieses Profil nutzen,<br>Ports dynamisch zugeordnet werden.                                                                                                    |
|              | Wenn Sie einen fixen Port eingeben möchten, aktivieren Sie die<br>Option <i>Fest eingestellt</i> . Wenn Sie Probleme mit der Fire-<br>wall bzw. NAT feststellen, wählen Sie diese Option.<br>Verfügbare Werte sind dann 0 bis 65535. |
| UDP-Zielport | Geben Sie die Zielportnummer ein, die für alle Rufe genutzt<br>wird, die auf diesem Profil aufbauen. Der entfernte LNS, der<br>den Ruf empfängt, muss diesen Port auf L2TP-Verbindungen<br>überwachen.                               |
|              | Mögliche Werte sind 0 bis 65535.                                                                                                    |
|              | Der Standardwert ist 1701 (RFC 2661).                                                                                                    |

Das Menü Erweiterte Einstellungen besteht aus folgenden Feldern:

| Felder ir | n Menü | Erweiterte | Einstellung | gen |
|-----------|--------|------------|-------------|-----|
|-----------|--------|------------|-------------|-----|

| Feld                                | Beschreibung                                                                                                    |
|-------------------------------------|----------------------------------------------------------------------------------------------------|
| Lokale IP-Adresse                   | Geben Sie die IP-Adresse ein, die als Quelladresse für alle<br>L2TP-Verbindungen genutzt werden soll, die auf diesem Profil<br>aufbauen.<br>Falls dieses Feld frei gelassen wird, nutzt Ihr Gerät die IP-<br>Adresse der Schnittstelle, über das der L2TP-Tunnel die ent-<br>fernte IP-Adresse erreicht.             |
| Hello-Intervall                     | Geben Sie den Zeitabstand (in Sekunden) zwischen dem Sen-<br>den von zwei L2TP-HELLO-Meldungen ein. Diese Meldungen<br>dienen dazu, den Tunnel offen zu halten.<br>Verfügbare Werte sind 0 bis 255, der Standardwert ist 30. Der<br>Wert 0 bedeutet, dass keine L2TP-HELLO-Meldungen gesandt<br>werden.              |
| Minimale Zeit zwischen<br>Versuchen | Geben Sie die Mindestzeit (in Sekunden) ein, die Ihr Gerät war-<br>ten soll, bevor es ein L2TP-Steuerpaket erneut aussendet, auf<br>das es keine Antwort erhalten hat.<br>Die Wartezeit wird dynamisch verlängert, bis sie die <b>Maximale</b><br><b>Zeit zwischen Versuchen</b> erreicht hat. Verfügbare Werte sind |

| Feld                                  | Beschreibung                                                                                                    |
|---------------------------------------|----------------------------------------------------------------------------------------------------|
|                                       | 1 bis 255, der Standardwert ist 1.                                                                                                    |
| Maximale Zeit zwi-<br>schen Versuchen | Geben Sie die maximale Zeit (in Sekunden) ein, die Ihr Gerät<br>warten soll, bevor es ein L2TP-Steuerpaket erneut aussendet,<br>auf das es keine Antwort erhalten hat.                                                               |
|                                       | venugbare werte sind 8 bis 200, der Standardwert ist 10.                                                                                                    |
| Maximale Anzahl Wie-<br>derholungen   | Geben Sie ein, wie oft Ihr Gerät maximal versuchen soll, das<br>L2TP-Steuerpaket, auf das es keine Antwort erhalten hat, er-<br>neut auszusenden.<br>Verfügbare Werte sind <i>8</i> bis <i>255</i> , der Standardwert ist <i>5</i> . |
| Sequenznummern der<br>Datenpakete     | Wählen Sie aus, ob Ihr Gerät für Datenpakete, die durch einen<br>Tunnel auf Grundlage dieses Profils gesandt werden, Folge-<br>nummern benutzen soll oder nicht.<br>Mit Aktiviert wird die Funktion aktiv.                           |
|                                       | Standardmäßig ist die Funktion nicht aktiv.                                                                                                    |

## 15.2.2 Benutzer

Im Menü **VPN->L2TP->Benutzer** wird eine Liste aller konfigurierter L2TP-Partner angezeigt.

### 15.2.2.1 Neu

Wählen Sie die Schaltfläche Neu, um weitere L2TP-Partner einzurichten.

|                                       | Tunnelprofile Benutzer Optionen                                |
|---------------------------------------|----------------------------------------------------------------|
|                                       |                                                                |
| Basisparameter                        |                                                                |
| Beschreibung                          |                                                                |
| Verbindungstyp                        | <sup>©</sup> LNS <sup>⊂</sup> LAC                              |
| Benutzername                          |                                                                |
| Passwort                              | •••••                                                          |
| Immer aktiv                           | Aktiviert                                                      |
| Timeout bei Inaktivität               | 300 Sekunden                                                   |
| IP-Modus und Routen                   |                                                                |
| IP-Adressmodus                        |                                                                |
| Standardroute                         | □ Aktiviert                                                    |
| NAT-Eintrag erstellen                 | □ Aktiviert                                                    |
| Lokale IP-Adresse                     |                                                                |
| Routeneinträge                        | Entfernte IP-Adresse Netzmaske Metrik<br>Hinzufügen            |
|                                       | Erweiterte Einstellungen                                       |
| Blockieren nach Verbindungsfehler für | 300 Sekunden                                                   |
| Authentifizierung                     | MS-CHAPv2                                                      |
| Verschlüsselung                       | C Keine <sup>€</sup> Aktiviert <sup>C</sup> Windows-kompatibel |
| LCP-Erreichbarkeitsprüfung            | Ktiviert                                                       |
| TCP-ACK-Pakete priorisieren           | C Aktiviert                                                    |
| IP-Optionen                           |                                                                |
| OSPF-Modus                            | Passiv C Aktiv C Inaktiv                                       |
| Proxy-ARP-Modus                       | Inaktiv ○ Aktiv oder Ruhend ○ Nur aktiv                        |
| DNS-Aushandlung                       | Z Aktiviert                                                    |
| OK Abbrechen                          |                                                                |

Abb. 127: VPN->L2TP->Benutzer->Neu

Das Menü VPN->L2TP->Benutzer->Neu besteht aus folgenden Feldern:

#### Felder im Menü Basisparameter

| Feld         | Beschreibung                                                                                                    |
|--------------|----------------------------------------------------------------------------------------------------|
| Beschreibung | Geben Sie einen beliebigen Namen ein, um den L2TP-Partner eindeutig zu benennen.                                                                                                    |
|              | In diesem Feld darf das erste Zeichen keine Zahl sein. Sonder-<br>zeichen und Umlaute dürfen ebenfalls nicht verwendet werden.<br>Die Länge des Eintrags ist auf maximal 25 Zeichen beschränkt. |

| Feld                    | Beschreibung                                                                                                    |
|-------------------------|----------------------------------------------------------------------------------------------------|
| Verbindungstyp          | Wählen Sie aus, ob der L2TP-Partner die Rolle des<br>L2TP-Netzwerkservers (LNS) oder die Funktionen eines L2TP<br>Access Concentrator Clients (LAC Client) übernehmen soll.                                                                            |
|                         | Mögliche Werte:                                                                                                    |
|                         | • <i>LNS</i> (Standardwert): Bei Auswahl dieser Option wird der L2TP-Partner so konfiguriert, dass er L2TP-Tunnels akzeptiert und den verkapselten PPP-Datenstrom wieder herstellt.                                                                    |
|                         | • <i>LAC</i> : Bei Auswahl dieser Option wird der L2TP-Partner so konfiguriert, dass er einen PPP-Datenstrom in L2TP verkapselt und einen L2TP-Tunnel zu einem entfernten LNS einrichtet.                                                              |
| Tunnelprofil            | Nur für Verbindungstyp = LAC                                                                                                    |
|                         | Wählen Sie ein im Menü <b>Tunnelprofil</b> erstelltes Profil für die Verbindung zu diesem L2TP-Partner aus.                                                                                                    |
| Benutzername            | Geben Sie die Kennung Ihres Geräts ein.                                                                                                    |
| Passwort                | Geben Sie das Passwort ein.                                                                                                    |
| Immer aktiv             | Wählen Sie aus, ob die Schnittstelle immer aktiv sein soll.                                                                                                    |
|                         | Mit Aktiviert wird die Funktion aktiv.                                                                                                    |
|                         | Standardmäßig ist die Funktion nicht aktiv.                                                                                                    |
| Timeout bei Inaktivität | Nur wenn Immer aktiv deaktiviert ist                                                                                                    |
|                         | Geben Sie das Inaktivitätsintervall in Sekunden für den Stati-<br>schen Short Hold ein. Mit dem Statischen Short Hold legen Sie<br>fest, wie viele Sekunden zwischen Senden des letzten Nutz-<br>Datenpakets und Abbau der Verbindung vergehen sollen. |
|                         | Zur Verfügung stehen Werte von 0 bis 3600 (Sekunden).<br>0 deaktiviert den Short Hold. Der Standardwert ist 300.                                                                                                    |

## Felder im Menü IP-Modus und Routen

| Feld           | Beschreibung                                                                                                    |
|----------------|----------------------------------------------------------------------------------------------------|
| IP-Adressmodus | Wählen Sie aus, ob Ihrem Gerät eine statische IP-Adresse zu-<br>gewiesen werden soll oder ob es diese dynamisch erhalten soll. |

| Feld                        | Beschreibung                                                                                                    |
|-----------------------------|----------------------------------------------------------------------------------------------------|
|                             | <ul> <li>Mögliche Werte:</li> <li>Statisch (Standardwert): Sie geben eine statische IP-<br/>Adresse ein.</li> <li>IP-Adresse bereitstellen: Nur für Verbindungstyp =<br/>LNS. Ihr Gerät vergibt der Gegenstelle dynamisch eine IP-<br/>Adresse.</li> <li>IP-Adresse abrufen: Nur für Verbindungstyp = LAC. Ihr<br/>Gerät erhält dynamisch eine IP-Adresse.</li> </ul> |
| IP-Zuordnungspool<br>(IPCP) | Nur für IP-Adressmodus = IP-Adresse bereitstellen<br>Wählen Sie einen im Menü WAN->Internet + Einwählen->IP<br>Pools konfigurierten IP Pool aus.                                                                                                    |
| Standardroute               | <ul> <li>Nur für IP-Adressmodus = IP-Adresse abrufen und Statisch</li> <li>Wählen Sie aus, ob die Route zu diesem Verbindungspartner als Standard-Route festgelegt werden soll.</li> <li>Mit Aktiviert wird die Funktion aktiv.</li> <li>Standardmäßig ist die Funktion nicht aktiv .</li> </ul>                                                                      |
| NAT-Eintrag erstellen       | <ul> <li>Nur für IP-Adressmodus = IP-Adresse abrufen und Statisch</li> <li>Wählen Sie aus, ob Network Address Translation (NAT) für diese Verbindung aktiviert werden soll.</li> <li>Mit Aktiviert wird die Funktion aktiv.</li> <li>Standardmäßig ist die Funktion nicht aktiv.</li> </ul>                                                                           |
| Lokale IP-Adresse           | Nur für <b>IP-Adressmodus =</b> <i>Statisch</i><br>Geben Sie die WAN-IP-Adresse Ihres Geräts ein.                                                                                                    |
| Routeneinträge              | Nur für <b>IP-Adressmodus</b> = <i>Statisch</i><br>Geben Sie <b>Entfernte IP-Adresse</b> und <b>Netzmaske</b> des LANs<br>des L2TP-Partners und die dazugehörige <b>Metrik</b> ein. Fügen Sie<br>weitere Einträge mit <b>Hinzufügen</b> hinzu.                                                                                                    |

Das Menü Erweiterte Einstellungen besteht aus folgenden Feldern:

#### Felder im Menü Erweiterte Einstellungen

| Feld                                       | Beschreibung                                                                                                    |
|--------------------------------------------|----------------------------------------------------------------------------------------------------|
| Blockieren nach Ver-<br>bindungsfehler für | Geben Sie ein, für wie viele Sekunden nach einem fehlgeschla-<br>genem Verbindungsaufbau kein erneuter Versuch durch Ihr Ge-<br>rät unternommen werden soll.<br>Der Standardwert ist 300.                                                                                                    |
| Authentifizierung                          | Wählen Sie das Authentifizierungsprotokoll für diesen L2TP-Partner aus.                                                                                                    |
|                                            | Mögliche Werte:                                                                                                    |
|                                            | • <i>PAP/CHAP/MS-CHAP</i> (Standardwert): Vorrangig CHAP aus-<br>führen, bei Ablehnung anschließend das vom PPTP Partner<br>geforderte Authentifizierungsprotokoll ausführen. (MSCHAP<br>Version 1 oder 2 möglich.)                                                                                                    |
|                                            | <ul> <li>PAP: Nur PAP (PPP Password Authentication Protocol) aus-<br/>führen, Passwort wird unverschlüsselt übertragen.</li> </ul>                                                                                                    |
|                                            | <ul> <li>CHAP: Nur CHAP (PPP Challenge Handshake Authentication<br/>Protocol nach RFC 1994) ausführen, Passwort wird ver-<br/>schlüsselt übertragen.</li> </ul>                                                                                                    |
|                                            | • PAP/CHAP: Vorrangig CHAP, sonst PAP ausführen.                                                                                                    |
|                                            | <ul> <li>MS-CHAPv1: Nur MS-CHAP Version 1 (PPP-Microsoft Challenge Handshake Authentication Protocol) ausführen.</li> </ul>                                                                                                    |
|                                            | • MS-CHAPv2: Nur MS-CHAP Version 2 ausführen.                                                                                                    |
|                                            | <ul> <li>Keine: Einige Provider verwenden keine Authentifizierung.</li> <li>Wählen Sie in dem Fall diese Option.</li> </ul>                                                                                                    |
| Verschlüsselung                            | Wählen Sie ggf. die Art der Verschlüsselung, die für den Daten-<br>verkehr mit dem L2TP-Partner angewendet werden soll. Dies ist<br>nur möglich, wenn keine Komprimierung mit STAC bzw. MS-<br>STAC für die Verbindung aktiviert ist. Wenn <b>Verschlüsselung</b><br>gesetzt ist, muss es die Gegenstelle ebenfalls unterstützen,<br>sonst kommt keine Verbindung zustande. |
|                                            | Mögliche Werte:                                                                                                    |
|                                            | Keine: Es wird keine MPP-Verschlüsselung angewendet.                                                                                                    |
|                                            | Aktiviert (Standardwert): Die MPP-Verschlüsselung V2                                                                                                    |

| Feld                             | Beschreibung                                                                                                    |
|----------------------------------|----------------------------------------------------------------------------------------------------|
|                                  | <ul> <li>mit 128 Bit wird nach RFC 3078 angewendet.</li> <li><i>Windows-kompatibel</i>: Die MPP-Verschlüsselung V2 mit 128 Bit wird kompatibel zu Microsoft und Cisco angewendet.</li> </ul>                                                                                                    |
| LCP-<br>Erreichbarkeitsprüfung   | Wählen Sie aus, ob die Erreichbarkeit der Gegenstelle durch<br>Senden von LCP Echo Requests bzw. Replies überprüft werden<br>soll. Dies ist empfehlenswert für Fest-, PPTP- und<br>L2TP-Verbindungen.<br>Mit <i>Aktiviert</i> wird die Funktion aktiv.<br>Standardmäßig ist die Funktion aktiv. |
| TCP-ACK-Pakete prio-<br>risieren | Wählen Sie aus, ob der TCP-Download bei intensivem TCP-<br>Upload optimiert werden soll. Diese Funktion kann speziell für<br>asymmetrische Bandbreiten (ADSL) angewendet werden.<br>Mit <i>Aktiviert</i> wird die Funktion aktiv.<br>Standardmäßig ist die Funktion aktiv.                      |

## Felder im Menü IP-Optionen

| Feld            | Beschreibung                                                                                                    |
|-----------------|----------------------------------------------------------------------------------------------------|
| OSPF-Modus      | Wählen Sie aus, ob und wie über die Schnittstellerouten propa-<br>giert und/oder OSPF-Protokoll-Pakete gesendet werden sollen.<br>Mögliche Werte:                                                                                                    |
|                 | • <i>Passiv</i> (Standardwert): OSPF ist nicht für diese Schnittstelle aktiviert, d. h. über diese Schnittstelle werden keine Routen propagiert oder OSPF-Protokoll-Pakete gesendet. Über diese Schnittstelle erreichbare Netze werden jedoch bei der Berechnung der Routing-Informationen berücksichtigt und über aktive Schnittstellen propagiert. |
|                 | <ul> <li>Aktiv: OSPF ist f ür diese Schnittstelle aktiviert, d. h.  über<br/>diese Schnittstelle werden Routen propagiert und/oder OSPF-<br/>Protokoll-Pakete gesendet.</li> </ul>                                                                                                    |
|                 | Inaktiv: OSPF ist für diese Schnittstelle deaktiviert.                                                                                                    |
| Proxy-ARP-Modus | Wählen Sie aus, ob Ihr Gerät ARP-Requests aus dem eigenen<br>LAN stellvertretend für den spezifischen L2TP-Partner beant-<br>worten soll.                                                                                                    |

| Feld            | Beschreibung                                                                                                    |
|-----------------|----------------------------------------------------------------------------------------------------|
|                 | Mögliche Werte:                                                                                                    |
|                 | <ul> <li>Inaktiv (Standardwert): Deaktiviert Proxy-ARP f ür diesen<br/>L2TP-Partner.</li> </ul>                                                                                                    |
|                 | • Aktiv oder Ruhend: Ihr Gerät beantwortet einen ARP-<br>Request nur, wenn der Status der Verbindung zum<br>L2TP-Partner aktiv (aktiv) oder ruhend (ruhend) ist. Bei<br>ruhend beantwortet Ihr Gerät lediglich den ARP-Request,<br>der Verbindungsaufbau erfolgt erst, wenn jemand tatsächlich<br>die Route nutzen will. |
|                 | <ul> <li>Nur aktiv: Ihr Gerät beantwortet einen ARP-Request nur,<br/>wenn der Status der Verbindung zum L2TP-Partner<br/>aktiv (aktiv) ist, wenn also bereits eine Verbindung zum<br/>L2TP-Partner besteht.</li> </ul>                                                                                                   |
| DNS-Aushandlung | Wählen Sie aus, ob Ihr Gerät IP-Adressen für <b>Primärer DNS-Server</b> und <b>Sekundärer DNS-Server</b> und <b>WINS-Server Primär</b> und <b>Sekundär</b> vom L2TP-Partner erhalten soll oder diese zum L2TP-Partner schicken soll.                                                                                     |
|                 | Mit Aktiviert wird die Funktion aktiv.                                                                                                    |
|                 | Standardmäßig ist die Funktion aktiv.                                                                                                    |

## 15.2.3 Optionen

| Tattiteletette bettattet |
|--------------------------|
|--------------------------|

| Globale Optionen     |                    |
|----------------------|--------------------|
| UDP-Zielport         | 1701               |
| UDP-Quellportauswahl | ☐ Fest eingestellt |
| OK Abbrechen         |                    |

Abb. 128: VPN->L2TP->Optionen

Das Menü VPN->L2TP->Optionen besteht aus folgenden Feldern:

Felder im Menü Globale Optionen

| Feld                 | Beschreibung                                                                                                    |
|----------------------|----------------------------------------------------------------------------------------------------|
| UDP-Zielport         | Geben Sie den Port ein, der vom LNS auf ankommende<br>L2TP-Tunnelverbindungen überwacht werden soll.                                   |
|                      | Verfügbare Werte sind alle ganzen Zahlen von $1$ bis $65535$ , der Standardwert ist $1701$ , wie es in RFC 2661 vorgegeben ist.        |
| UDP-Quellportauswahl | Wählen Sie aus, ob der LNS nur den überwachten Port ( <b>UDP-Zielport</b> ) als lokalen Quellport für die L2TP-Verbindung nutzen soll. |
|                      | Mit Fest eingestellt wird die Funktion aktiv.                                                                                          |
|                      | Standardmäßig ist die Funktion nicht aktiv.                                                                                            |

# 15.3 PPTP

Zur Absicherung des Datenverkehrs über eine vorhandene IP-Verbindung kann mittels Point-to-Point-Tunneling-Protokoll (=PPTP) ein verschlüsselter PPTP-Tunnel aufgebaut werden.

Zunächst wird an beiden Standorten eine Verbindung zu einem ISP (=Internet Service Provider) aufgebaut. Wenn diese Verbindungen stehen, wird über das Internet ein Tunnel zum PPTP Partner, hier dann mit PPTP, aufgebaut.

Für diesen Vorgang baut das PPTP-Subsystem eine Kontrollverbindung zwischen den Tunnelendpunkten auf. Diese übermittelt Steuerungsdaten, welche die Verbindung zwischen den zwei PPTP-Tunnelendpunkten aufbauen, aufrechterhalten und beenden. Sobald diese Kontrollverbindung aufgebaut ist, überträgt das PPTP die in GRE-Pakete (GRE = Generic Routing Encapsulation) eingepackten Nutzdaten.

## 15.3.1 PPTP-Tunnel

Im Menü PPTP-Tunnel wird eine Liste aller PPTP-Tunnels angezeigt.

#### 15.3.1.1 Neu

Wählen Sie die Schaltfläche Neu um weitere PPTP-Partner einzurichten.

| PPTP Partner Parameter                |                                           |
|---------------------------------------|-------------------------------------------|
| Beschreibung                          |                                           |
| PPTP-Modus                            |                                           |
| Benutzername                          |                                           |
| Passwort                              | •••••                                     |
| Immer aktiv                           | Aktiviert                                 |
| Timeout bei Inaktivität               | 300 Sekunden                              |
| Entfernte PPTP-IP-Adresse             |                                           |
| IP-Modus und Routen                   |                                           |
| IP-Adressmodus                        | ☉ Statisch ◯IP-Adresse bereitstellen      |
| Standardroute                         | Aktiviert                                 |
| NAT-Eintrag erstellen                 | Aktiviert                                 |
| Lokale IP-Adresse                     |                                           |
| Routeneinträge                        | Entfernte IP-Adresse Netzmaske Metrik     |
|                                       | Erweiterte Einstellungen                  |
| Blockieren nach Verbindungsfehler für | 300 Sekunden                              |
| Authentifizierung                     | MS-CHAPv2                                 |
| Verschlüsselung                       | ○ Keine                                   |
| Komprimierung                         | ≪ Keine      STAC      MS-STAC      MPPC  |
| LCP-Erreichbarkeitsprüfung            | Aktiviert                                 |
| IP-Optionen                           |                                           |
| OSPF-Modus                            |                                           |
| Proxy-ARP-Modus                       | ⓒ Inaktiv ○ Aktiv oder Ruhend ○ Nur aktiv |
| DNS-Aushandlung                       | ✓ Aktiviert                               |
| PPTP-Callback                         |                                           |
| Callback                              | Aktiviert                                 |

Abb. 129: VPN->PPTP->PPTP-Tunnel->Neu

Das Menü VPN->PPTP->PPTP-Tunnel->Neu besteht aus folgenden Feldern:

Felder im Menü PPTP Partner Parameter

| Feld                                     | Beschreibung                                                                                                    |
|------------------------------------------|----------------------------------------------------------------------------------------------------|
| Beschreibung                             | Geben Sie einen Namen ein, um den Tunnel eindeutig zu be-<br>nennen.<br>In diesem Feld darf das erste Zeichen keine Zahl sein. Sonder-<br>zeichen und Umlaute dürfen ebenfalls nicht verwendet werden.                                                                                                    |
| PPTP-Modus                               | <ul> <li>Geben Sie die Rollenverteilung der PPTP-Schnittstelle an.</li> <li>Mögliche Werte:</li> <li><i>PNS</i> (Standardwert): Hiermit weisen Sie der PPTP-Schnittstelle die Rolle des PPTP-Servers zu.</li> <li><i>Windows-Client-Modus</i>: Hiermit weisen Sie der PPTP-Schnittstelle die Rolle des PPTP-Clients zu.</li> </ul>                                                                                                    |
| Benutzername                             | Geben Sie den Benutzernamen ein.                                                                                                    |
| Passwort                                 | Geben Sie das Passwort ein.                                                                                                    |
| Immer aktiv                              | Wählen Sie aus, ob die Schnittstelle immer aktiv sein soll.<br>Mit <i>Aktiviert</i> wird die Funktion aktiv.<br>Standardmäßig ist die Funktion nicht aktiv.                                                                                                    |
| Timeout bei Inaktivität                  | <ul> <li>Nur wenn Immer aktiv deaktiviert ist.</li> <li>Geben Sie das Inaktivitätsintervall in Sekunden ein. Damit legen Sie fest, wie viele Sekunden zwischen Senden des letzten Nutz-Datenpakets und Abbau der Verbindung vergehen sollen.</li> <li>Mögliche Werte von 0 bis 3600 (Sekunden). 0 deaktiviert den Timeout.</li> <li>Der Standardwert ist 300.</li> <li>Beispiel: 10 für FTP-Übertragungen, 20 für LAN-zu-LAN-Übertragungen, 90 für Internetverbindungen.</li> </ul> |
| Entfernte PPTP-<br>IP-Adresse            | Nur für <b>PPTP-Modus</b> = <i>PNS</i><br>Geben Sie die IP-Adresse des PPTP-Partners ein.                                                                                                    |
| Entfernte PPTP-<br>IP-Adresse / Hostname | Nur für PPTP-Modus = Windows-Client-Modus<br>Geben Sie die IP-Adresse des PPTP-Partners ein.                                                                                                    |

| Feld                  | Beschreibung                                                                                                    |  |
|-----------------------|----------------------------------------------------------------------------------------------------|--|
| IP-Adressmodus        | Wählen Sie aus, ob Ihrem Gerät eine statische IP-Adresse zu-<br>gewiesen werden soll oder ob es diese dynamisch erhalten soll.            |  |
|                       | Mögliche Werte:                                                                                                    |  |
|                       | • <i>Statisch</i> (Standardwert): Sie geben eine statische IP-<br>Adresse ein.                                                            |  |
|                       | • <i>IP-Adresse bereitstellen</i> : Nur für <b>PPTP-Modus</b> = <i>PNS</i> . Ihr Gerät vergibt der Gegenstelle dynamisch eine IP-Adresse. |  |
|                       | • IP-Adresse abrufen: Nur für PPTP-Modus = Windows-<br>Client-Modus. Ihr Gerät erhält dynamisch eine IP-Adresse.                          |  |
| Standardroute         | Nur bei IP-Adressmodus = Statisch                                                                                                    |  |
|                       | Wählen Sie aus, ob die Route zu diesem Verbindungspartner als Standard-Route festgelegt werden soll.                                      |  |
|                       | Mit Aktiviert wird die Funktion aktiv.                                                                                                    |  |
|                       | Standardmäßig ist die Funktion nicht aktiv.                                                                                               |  |
| NAT-Eintrag erstellen | Nur bei IP-Adressmodus = Statisch                                                                                                    |  |
|                       | Wenn eine PPTP-Verbindung konfiguriert wird, wählen Sie aus, ob Network Address Translation (NAT) aktiviert werden soll.                  |  |
|                       | Mit Aktiviert wird die Funktion aktiv.                                                                                                    |  |
|                       | Standardmäßig ist die Funktion nicht aktiv.                                                                                               |  |
| Lokale IP-Adresse     | Nur für IP-Adressmodus = Statisch                                                                                                    |  |
|                       | Weisen Sie der PPTP-Schnittstelle die IP-Adresse aus Ihrem LAN zu, die als interne Quelladresse Ihres Geräts verwendet werden soll.       |  |
| Routeneinträge        | Nur für IP-Adressmodus = Statisch                                                                                                    |  |
|                       | Definieren Sie Routing-Einträge für diesen Verbindungspartner.                                                                            |  |
|                       | • Entfernte IP-Adresse: IP-Adresse des Ziel-Hosts oder -<br>LANs.                                                                         |  |

#### Felder im Menü IP-Modus und Routen

| Feld                        | Beschreibung                                                                                                    |  |
|-----------------------------|----------------------------------------------------------------------------------------------------|--|
|                             | <ul> <li>Netzmaske: Netzmaske zu Entfernte IP-Adresse.</li> <li>Metrik: Je niedriger der Wert, desto höhere Priorität besitzt die Route (Wertebereich 0 - 15). Der Standardwert ist 1.</li> </ul> |  |
| IP-Zuordnungspool<br>(IPCP) | Nur bei PPTP-Modus = PNS, IP-Adressmodus = IP-Adresse<br>bereitstellen<br>Wählen Sie hier einen im Menü VPN->PPTP->IP Pools konfi-<br>gurierten IP-Pool aus.                                      |  |

Das Menü Erweiterte Einstellungen besteht aus folgenden Feldern:

| Feld                                       | Beschreibung                                                                                                    |  |
|--------------------------------------------|----------------------------------------------------------------------------------------------------|--|
| Blockieren nach Ver-<br>bindungsfehler für | Geben Sie ein, für wie viele Sekunden nach fehlgeschlagenem<br>Verbindungsaufbau kein erneuter Versuch durch Ihr Gerät un-<br>ternommen werden soll.<br>Der Standardwert ist 300.                                                                            |  |
| Authentifizierung                          | Wählen Sie das Authentifizierungsprotokoll für diesen PPTP-<br>Partner aus.<br>Mögliche Werte:                                                                                                    |  |
|                                            | <ul> <li>PAP: Nur PAP (PPP Password Authentication Protocol) aus-<br/>führen, Passwort wird unverschlüsselt übertragen.</li> <li>CHAP: Nur CHAP (PPP Challenge Handshake Authentication<br/>Protocol pach BEC 1994) ausführen. Passwort wird ver-</li> </ul> |  |
|                                            | schlüsselt übertragen.                                                                                                    |  |
|                                            | <ul> <li>MS-CHAPv1: Nur MS-CHAP Version 1 (PPP-Microsoft Challenge Handshake Authentication Protocol) ausführen.</li> </ul>                                                                                                    |  |
|                                            | • <i>PAP/CHAP/MS-CHAP</i> : Vorrangig CHAP ausführen, bei Ableh-<br>nung anschließend das vom PPTP-Partner geforderte Au-<br>thentifizierungsprotokoll ausführen. (MSCHAP Version 1 oder<br>2 möglich.)                                                      |  |
|                                            | • MS-CHAPv2 (Standardwert): Nur MS-CHAP Version 2 aus-<br>führen.                                                                                                    |  |
|                                            | <ul> <li>Keiner: Einige Provider verwenden keine Authentifizierung.</li> <li>Wählen Sie in dem Fall diese Option.</li> </ul>                                                                                                    |  |

#### Felder im Menü Erweiterte Einstellungen

| Feld                           | Beschreibung                                                                                                    |  |
|--------------------------------|----------------------------------------------------------------------------------------------------|--|
| Verschlüsselung                | Wählen Sie ggf. die Art der Verschlüsselung, die für den Daten-<br>verkehr mit dem Verbindungspartner angewendet werden soll.<br>Wenn <b>Verschlüsselung</b> gesetzt ist, muss es die Gegenstelle<br>ebenfalls unterstützen, sonst kommt keine Verbindung zustan-<br>de. |  |
|                                | Mögliche Werte:                                                                                                    |  |
|                                | Keine: Es wird keine MPP-Verschlüsselung angewendet.                                                                                                    |  |
|                                | • Aktiviert (Standardwert): Die MPP-Verschlüsselung V2 mit 128 bit wird nach RFC 3078 angewendet.                                                                                                    |  |
|                                | • Windows-kompatibel: Die MPP-Verschlüsselung V2 mit<br>128 bit wird kompatibel zu Microsoft und Cisco angewendet.                                                                                                    |  |
| Komprimierung                  | Wählen Sie ggf. die Art der Komprimierung aus, die für den Da-<br>tenverkehr mit dem Verbindungspartner angewendet werden<br>soll. Wenn Verschlüsselung gesetzt ist, muss es die Gegenstel-<br>le ebenfalls unterstützen, sonst kommt keine Verbindung zu-<br>stande.    |  |
|                                | Mögliche Werte:                                                                                                    |  |
|                                | <ul> <li>Keiner (Standardwert): Es wird keine Verschlüsselung an-<br/>gewendet.</li> </ul>                                                                                                    |  |
|                                | • STAC                                                                                                    |  |
|                                | • MS-STAC                                                                                                    |  |
|                                | MPPC: Microsoft Point-to-Point Compression                                                                                                    |  |
| LCP-<br>Erreichbarkeitsprüfung | Wählen Sie aus, ob die Erreichbarkeit der Gegenstelle durch<br>Senden von LCP Echo Requests bzw. Replies überprüft werden<br>soll. Dies ist empfehlenswert für Fest-, PPTP- und<br>L2TP-Verbindungen.                                                                    |  |
|                                | Mit Aktiviert wird die Funktion aktiv.                                                                                                    |  |
|                                | Standardmäßig ist die Funktion aktiv.                                                                                                    |  |

## Felder im Menü IP-Optionen

| Feld       | Beschreibung                                                                                                    |  |
|------------|----------------------------------------------------------------------------------------------------|--|
| OSPF-Modus | Wählen Sie aus, ob und wie über die Schnittstellerouten propa-<br>giert und/oder OSPF-Protokoll-Pakete gesendet werden sollen. |  |

| Feld            | Beschreibung                                                                                                    |  |
|-----------------|----------------------------------------------------------------------------------------------------|--|
|                 | <ul> <li>Mögliche Werte:</li> <li>Passiv (Standardwert): OSPF ist nicht für diese Schnittstelle aktiviert, d. h. über diese Schnittstelle werden keine Routen propagiert oder OSPF-Protokoll-Pakete gesendet. Über diese Schnittstelle erreichbare Netze werden jedoch bei der Berech nung der Routing Informationen berücksichtigt und über aktive Schnittstellen propagiert.</li> <li>Aktiv: OSPF ist für diese Schnittstelle aktiviert, d. h. über diese Schnittstelle werden Routen propagiert und/oder OSPF Protokoll-Pakete gesendet.</li> <li>Inaktiv: OSPF ist für diese Schnittstelle deaktiviert.</li> </ul>                                                                                                    |  |
| Proxy-ARP-Modus | <ul> <li>Wählen Sie aus, ob Ihr Gerät ARP-Requests aus dem eigenen<br/>LAN stellvertretend für den spezifischen PPTP-Partner beant-<br/>worten soll.</li> <li>Mögliche Werte: <ul> <li>Inaktiv (Standardwert): Deaktiviert Proxy-ARP für diesen<br/>PPTP-Partner.</li> </ul> </li> <li>Aktiv oder Ruhend: Ihr Gerät beantwortet einen ARP-<br/>Request nur, wenn der Status der Verbindung zum PPTP-<br/>Partner aktiv (aktiv) oder ruhend (ruhend) ist. Bei<br/>ruhend beantwortet Ihr Gerät lediglich den ARP-Request,<br/>der Verbindungsaufbau erfolgt erst, wenn jemand tatsächlich<br/>die Route nutzen will.</li> <li>Nur aktiv: Ihr Gerät beantwortet einen ARP-Request nur,<br/>wenn der Status der Verbindung zum PPTP-Partner<br/>aktiv (aktiv) ist, wenn also bereits eine Verbindung zum<br/>PPTP-Partner besteht</li> </ul> |  |
| DNS-Aushandlung | Wählen Sie aus, ob Ihr Gerät IP-Adressen für <b>Primärer DNS-</b><br><b>Server</b> und <b>Sekundärer DNS-Server</b> vom PPTP-Partner erhal-<br>ten soll oder diese zum PPTP-Partner schicken soll.<br>Mit <i>Aktiviert</i> wird die Funktion aktiv.<br>Standardmäßig ist die Funktion aktiv.                                                                                                    |  |

#### Felder im Menü PPTP-Callback

| Feld                       | Beschreibung                                                                                                    |  |
|----------------------------|----------------------------------------------------------------------------------------------------|--|
| Callback                   | Ermöglicht den Aufbau eines PPTP-Tunnels über das Internet<br>mit einem PPTP-Partner, selbst wenn dieser momentan nicht<br>online ist. In der Regel wird mittels ISDN-Ruf der PPTP-Partner<br>aufgefordert, online zu gehen und eine PPTP-Verbindung auf-<br>zubauen. |  |
|                            | Mit Aktiviert wird die Funktion aktiv.                                                                                                    |  |
|                            | Standardmäßig ist die Funktion nicht aktiv.                                                                                                    |  |
|                            | Beachten Sie, dass Sie die entsprechende Option auf den Ga-<br>teways beider Partner aktivieren müssen. Für diese Funktion<br>wird in der Regel ein ISDN-Anschluss benötigt. Ohne ISDN ist<br>Callback nur in Spezialanwendungen zu aktivieren.                       |  |
| Eingehende ISDN-           | Nur wenn Callback aktiviert ist.                                                                                                    |  |
| Nummer                     | Geben Sie die ISDN-Nummer an, von der aus das entfernte Gerät das lokale Gerät ruft (Calling Party Number).                                                                                                    |  |
| Ausgehende ISDN-<br>Nummer | Nur wenn <b>Callback</b> aktiviert ist.<br>Geben Sie die ISDN-Nummer an, unter der das lokale Gerät                                                                                                    |  |
|                            | das entfernte Gerät ruft (Called Party Number).                                                                                                    |  |

## Felder im Menü Auswahl des Wählports (nur wenn Callback = aktiviert)

| Feld              | Beschreibung                                                                                                    |  |
|-------------------|----------------------------------------------------------------------------------------------------|--|
| Ausgewählte Ports | Geben Sie die ISDN-Ports an, über die der Callback ausgeführt<br>werden soll.<br>Mögliche Werte:<br>• <i>Alle Ports</i> : Der Callback wird über einen der verfügbaren<br>ISDN-Ports ausgeführt |  |
|                   | <ul> <li>Port angeben: In Spezifische Ports können Sie die ge-<br/>wünschten ISDN-Ports auswählen.</li> </ul>                                                                                   |  |
| Spezifische Ports | Nur für Ausgewählte Ports = Port angeben können Sie mit<br>Hinzufügen weitere Ports auswählen.                                                                                                  |  |

## 15.3.2 Optionen

In diesem Menü können Sie allgemeine Einstellungen des globalen PPTP Profils vornehmen.

| Globale Optionen                                             |             |
|--------------------------------------------------------------|-------------|
| GRE-Window-Anpassung                                         | ✓ Aktiviert |
| GRE-Window-Größe                                             | 0           |
| Max. eingehende Kontrollverbindungen über entfernte IP-Adres | se 1        |

Abb. 130: VPN->PPTP->Optionen

Das Menü VPN->PPTP->Optionen besteht aus folgenden Feldern:

Felder im Menü Globale Optionen

| Feld                                           | Beschreibung                                                                                                    |  |  |
|------------------------------------------------|----------------------------------------------------------------------------------------------------|--|--|
| GRE-Win-<br>dow-Anpassung                      | Wählen Sie, ob Sie GRE Window Adaption aktivieren wollen.<br>Diese Anpassung ist erst notwendig, wenn Sie unter Microsoft<br>Windows XP das Service Pack 1 installiert haben. Da Microsoft<br>mit dem SP1 den Bestätigungalgorithmus innerhalb des GRE-<br>Protokolls geändert hat, muss bei bintec elmeg-Geräten die au-<br>tomatische Window-Anpassung für GRE abgeschaltet werden.<br>Mit <i>Aktiviert</i> wird die Funktion aktiv.<br>Standardmäßig ist die Funktion aktiv. |  |  |
| GRE-Window-Größe                               | Geben Sie die maximale Anzahl an GRE-Paketen ein, die ohne<br>Bestätigung geschickt werden kann.<br>Windows verwendet seit der Version XP ein höheres initiales<br>Empfangs-Window im GRE, weshalb die maximale Sende-<br>Window-Größe über den Wert <b>GRE-Window-Größe</b> angepasst<br>werden sollte. Mögliche Werte sind 0 bis 256.<br>Standardwert ist 0.                                                                                                    |  |  |
| Max. eingehende Kon-<br>trollverbindungen über | Geben Sie die maximale Anzahl der Kontrollverbindungen ein.                                                                                                    |  |  |

| Feld                 | Beschreibung |
|----------------------|--------------|
| entfernte IP-Adresse |              |
|                      |              |

## 15.3.3 IP Pools

Im Menü IP Pools wird eine Liste aller IP Pools für PPTP-Verbindungen angezeigt.

Ihr Gerät kann als dynamischer IP-Adress-Server für PPTP-Verbindungen agieren. Dafür stellen Sie einen oder mehrere Pools von IP-Adressen zur Verfügung. Diese IP-Adressen können für die Dauer der Verbindung an einwählende Verbindungspartner vergeben werden.

Eingetragene Host-Routen haben immer Vorrang vor IP-Adressen aus den Adress-Pools. Wenn also ein eingehender Ruf authentisiert wurde, überprüft Ihr Gerät zunächst, ob für den Anrufer in der Routing-Tabelle eine Host-Route eingetragen ist. Wenn dies nicht der Fall ist, kann Ihr Gerät eine IP-Adresse aus einem Adress-Pool zuweisen (falls verfügbar). Bei Adress-Pools mit mehr als einer IP-Adresse können Sie nicht festlegen, welcher Verbindungspartner welche Adresse bekommt. Die Adressen werden zunächst einfach der Reihe nach vergeben. Bei einer erneuten Einwahl innerhalb eines Intervalls von einer Stunde wird aber versucht, wieder die zuletzt an diesen Partner vergebene IP-Adresse zuzuweisen.

Wählen Sie die Schaltfläche Hinzufügen, um weitere IP Pools einzurichten.

#### 15.3.3.1 Bearbeiten oder Neu

Wählen Sie die Schaltfläche **Neu**, um weitere IP-Adresspools einzurichten. Wählen Sie das Symbol **[6]**, um vorhandene Einträge zu bearbeiten.

| Designation      |          |  |
|------------------|----------|--|
| Dasisparameter   |          |  |
| IP-Poolname      |          |  |
| IP-Adressbereich | · ·      |  |
| DNS-Server       | Primär   |  |
|                  | Sekundär |  |
| -                |          |  |
| OK Abbrechen     |          |  |

PPTP-Tunnel Optionen IP Pools

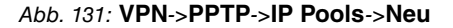

Felder im Menü Basisparameter

| Feld             | Beschreibung                                                                                                    |
|------------------|----------------------------------------------------------------------------------------------------|
| IP-Poolname      | Geben Sie eine beliebige Beschreibung ein, um den IP-Pool<br>eindeutig zu benennen.                                                                                                    |
| IP-Adressbereich | Geben Sie die erste (erstes Feld) und die letzte (zweites Feld)<br>IP-Adresse des IP-Adress-Pools ein.                                                                                                    |
| DNS-Server       | <ul> <li>Primär: Geben Sie die IP-Adresse des DNS-Servers ein, der von Clients, die eine Adress aus diesem Pool beziehen, bevorzugt verwendet werden soll.</li> <li>Sekundär: Geben Sie die IP-Adresse eines alternativen DNS-Servers ein.</li> </ul> |

# 15.4 GRE

Das Generic Routing Encapsulation (GRE) ist ein Netzwerkprotokoll, das dazu dient, andere Protokolle einzukapseln und so in Form von IP-Tunneln zu den spezifizierten Empfänger zu transportieren.

Die Spezifikation des GRE-Protokolls liegt in zwei Versionen vor:

- GRE V.1 zur Verwendung in PPTP-Verbindungen (RFC 2637, Konfiguration im Menü PPTP)
- GRE V.0 (RFC 2784) zur allgemeinen Enkapsulierung mittels GRE

Im diesem Menü können Sie ein virtuelles Interface zur Nutzung von GRE V.0 konfigurieren. Der Datenverkehr, der über dieses Interface geroutet wird, wird dann mittels GRE enkapsuliert und an den spezifizierten Empfänger gesendet.

## 15.4.1 GRE-Tunnel

Im Menü VPN->GRE->GRE-Tunnel wird eine Liste aller konfigurierten GRE-Tunnel angezeigt.
## 15.4.1.1 Neu

Wählen Sie die Schaltfläche Neu, um weitere GRE-Tunnel einzurichten.

| Basisparameter           |                      |           |        |  |
|--------------------------|----------------------|-----------|--------|--|
| Beschreibung             |                      |           |        |  |
| Lokale GRE-IP-Adresse    | <b>_</b>             |           |        |  |
| Entfernte GRE-IP-Adresse |                      |           |        |  |
| Standardroute            | Aktiviert            |           |        |  |
| Lokale IP-Adresse        |                      |           |        |  |
| Routeneinträge           | Entfernte IP-Adresse | Netzmaske | Metrik |  |
| MTU                      | 1500                 |           |        |  |
| Schlüssel verwenden      | Aktiviert            |           |        |  |

Abb. 132: VPN->GRE->GRE-Tunnel->Neu

Das Menü VPN->GRE->GRE-Tunnel->Neu besteht aus folgenden Feldern:

Felder im Menü Basisparameter

| Feld                         | Beschreibung                                                                                                    |
|------------------------------|----------------------------------------------------------------------------------------------------|
| Beschreibung                 | Geben Sie eine Bezeichnung für den GRE-Tunnel ein.                                                                                                    |
| Lokale GRE-<br>IP-Adresse    | Geben Sie die Quell-IP-Adresse der GRE-Pakete zum GRE-<br>Partner ein.                                                                                                |
|                              | angegeben, wird die Quell-IP-Adresse der GRE-Pakete auto-<br>matisch aus einer der Adressen der Schnittstellen ausgewählt,<br>über die der GRE-Partner erreicht wird. |
| Entfernte GRE-<br>IP-Adresse | Geben Sie die Ziel-IP-Adresse der GRE-Pakete zum GRE-<br>Partner ein.                                                                                                 |
| Standardroute                | Wenn Sie die <b>Standardroute</b> aktivieren, werden automatisch<br>alle Daten auf eine Verbindung geleitet.<br>Standardmäßig ist die Funktion nicht aktiv.           |
|                              | _                                                                                                    |

| Feld                | Beschreibung                                                                                                    |
|---------------------|----------------------------------------------------------------------------------------------------|
| Lokale IP-Adresse   | Geben Sie hier die (LAN-seitige) IP-Adresse ein, die als Quell-<br>adresse Ihre Gerätes für eigene Pakete durch den GRE-Tunnel<br>verwendet werden soll.                                                      |
| Routeneinträge      | Definieren Sie weitere Routing-Einträge für diesen Verbin-<br>dungspartner.                                                                                                    |
|                     | Fügen Sie mit Hinzufügen neue Einträge hinzu.                                                                                                    |
|                     | • Entfernte IP-Adresse: IP-Adresse des Ziel-Hosts oder -<br>Netzwerkes.                                                                                                    |
|                     | • <i>Netzmaske</i> : Netzmaske zu <b>Entfernte IP-Adresse</b> . Wenn kein Eintrag erfolgt, benutzt Ihr Gerät eine Standard-Netzmaske.                                                                         |
|                     | • <i>Metrik</i> : Je niedriger der Wert, desto höhere Priorität besitzt die Route (Wertebereich 0 15). Der Standardwert ist 1.                                                                                |
| МТО                 | Geben Sie die maximale Paketgröße (Maximum Transfer Unit,<br>MTU) in Bytes an, die für die GRE-Verbindung zwischen den<br>Partnern verwendet werden darf.                                                     |
|                     | Mögliche Werte sind 1 bis 8192.                                                                                                    |
|                     | Der Standardwert ist 1500.                                                                                                    |
| Schlüssel verwenden | Aktivieren Sie die Eingabe einer Kennung für die GRE-<br>Verbindung, welche die Unterscheidung mehrerer parallel lau-<br>fender GRE-Verbindungen zwischen zwei GRE-Partnern er-<br>möglicht (siehe RFC 1701). |
|                     | Mit Aktiviert wird die Kennung aktiviert.                                                                                                    |
|                     | Standardmäßig ist die Funktion nicht aktiv.                                                                                                    |
| Schlüsselwert       | Nur wenn Schlüssel verwenden aktiviert ist.                                                                                                    |
|                     | Geben Sie die GRE-Verbindungskennung ein.                                                                                                    |
|                     | Mögliche Werte sind 0 bis 2147483647.                                                                                                    |
|                     | Der Standardwert ist 0.                                                                                                    |

# Kapitel 16 Firewall

Mit einer Stateful Inspection Firewall (SIF) verfügen bintec elmeg Gateways über eine leistungsfähige Sicherheitsfunktion.

Zusätzlich zur sogenannten statischen Paketfilterung hat eine SIF durch dynamische Paketfilterung einen entscheidenden Vorteil: Die Entscheidung, ob ein Paket weitergeleitet wird, kann nicht nur aufgrund von Quell- und Zieladressen oder Ports, sondern auch mittels dynamischer Paketfilterung aufgrund des Zustands (Status) der Verbindung zu einem Partner gefällt werden.

Es können also auch solche Pakete weitergeleitet werden, die zu einer bereits aktiven Verbindung gehören. Dabei akzeptiert die SIF auch Pakete, die zu einer "Tochterverbindung" gehören. Die Aushandlung einer FTP-Verbindung findet zum Beispiel über den Port 21 statt, der eigentliche Datenaustausch kann aber über einen völlig anderen Port erfolgen.

# SIF und andere Sicherheitsfunktionen

Die Stateful Inspection Firewall fügt sich wegen ihrer einfachen Konfiguration gut in die bestehende Sicherheitsarchitektur der bintec elmeg-Geräte ein. Systemen wie Network Address Translation (NAT) und IP-Zugriffs-Listen (IPAL) gegenüber ist der Konfigurationsaufwand der SIF vergleichbar einfach.

Da SIF, NAT und IPAL gleichzeitig im System aktiv sind, muss man auf mögliche Wechselwirkungen achten: Wenn ein beliebiges Paket von einer der Sicherheitsinstanzen verworfen wird, so geschieht dies unmittelbar, d. h. es ist irrelevant, ob es von einer anderen Instanz zugelassen werden würde. Daher sollte man den eigenen Bedarf an Sicherheitsfunktionen genau analysieren.

Der wesentliche Unterschied zwischen SIF und NAT/IPAL besteht darin, dass die Regeln der SIF generell global angewendet werden, d. h. nicht auf eine Schnittstelle beschränkt sind.

Grundsätzlich werden aber dieselben Filterkriterien auf den Datenverkehr angewendet wie bei NAT und IPAL:

- Quell- und Zieladresse des Pakets (mit einer zugehörigen Netzmaske)
- Dienst (vorkonfiguriert, z. B. Echo, FTP, HTTP)
- Protokoll
- Portnummer(n)

Um die Unterschiede in der Paketfilterung zu verdeutlichen, folgt eine Aufstellung der ein-

zelnen Sicherheitsinstanzen und ihrer Funktionsweise.

## NAT

Eine der Grundfunktionen von NAT ist die Umsetzung lokaler IP-Adressen Ihres LANs in die globalen IP-Adressen, die Ihnen von Ihrem ISP zugewiesen werden, und umgekehrt. Dabei werden zunächst alle von außen initiierten Verbindungen abgeblockt, d. h. jedes Paket, welches Ihr Gerät nicht einer bereits bestehenden Verbindung zuordnen kann, wird abgewiesen. Auf diese Art kann eine Verbindung lediglich von innen nach außen aufgebaut werden. Ohne explizite Genehmigungen wehrt NAT jeden Zugriff aus dem WAN auf das LAN ab.

# **IP Access Listen**

Hier werden Pakete ausschließlich aufgrund der oben aufgeführten Kriterien zugelassen oder abgewiesen, d. h. der Zustand der Verbindung wird nicht berücksichtigt (außer bei **Dienste** = *TCP*).

## SIF

Die SIF sondert alle Pakete aus, die nicht explizit oder implizit zugelassen werden. Dabei gibt es sowohl ein "Verweigern", bei dem keine Fehlermeldung an den Sender des zurückgewiesenen Pakets ausgegeben wird, als auch ein "Ablehnen", bei dem der Sender über die Ablehnung des Pakets informiert wird.

Die eingehenden Pakete werden folgendermaßen bearbeitet:

- Zunächst überprüft die SIF, ob ein eingehendes Paket einer bereits bestehenden Verbindung zugeordnet werden kann. Ist dies der Fall, wird es weitergeleitet. Kann das Paket keiner bestehenden Verbindung zugeordnet werden, wird überprüft, ob eine entsprechende Verbindung zu erwarten ist (z. B. als Tochterverbindung einer bereits bestehenden). Ist dies der Fall, wird das Paket ebenfalls akzeptiert.
- Wenn das Paket keiner bestehenden und auch keiner zu erwartenden Verbindung zugeordnet werden kann, werden die SIF-Filterregeln angewendet: Trifft auf das Paket eine Deny-Regel zu, wird es abgewiesen, ohne dass eine Fehlermeldung an den Sender des Pakets geschickt wird; trifft eine Reject-Regel zu, wird das Paket abgewiesen und eine ICMPHost-Unreachable-Meldung an den Sender des Paktes ausgegeben. Nur wenn auf das Paket eine Accept-Regel zutrifft, wird es weitergeleitet.
- Alle Pakete, auf die keine Regel zutrifft, werden nach Kontrolle aller vorhandenen Regeln ohne Fehlermeldung an den Sender abgewiesen (= Standardverhalten).

# 16.1 Richtlinien

# 16.1.1 Filterregeln

Das Standard-Verhalten mit der **Aktion** = *Zugriff* besteht aus zwei impliziten Filterregeln: wenn ein eingehendes Paket einer bereits bestehenden Verbindung zugeordnet werden kann und wenn eine entsprechende Verbindung zu erwarten ist (z. B. als Tochterverbindung einer bereits bestehenden), wird das Paket zugelassen.

Die Abfolge der Filterregeln in der Liste ist relevant: Die Filterregeln werden der Reihe nach auf jedes Paket angewendet, bis eine Filterregel zutrifft. Kommt es zu Überschneidungen, d. h. trifft für ein Paket mehr als eine Filterregel zu, wird lediglich die erste Filterregel ausgeführt. Wenn also die erste Filterregel ein Paket zurückweist, während eine spätere Regel es zulässt, so wird es abgewiesen. Ebenso bleibt eine Deny-Regel ohne Auswirkung, wenn ein entsprechendes Paket zuvor von einer anderen Filterregel zugelassen wird.

Im Menü **Firewall**->**Richtlinien**->**Filterregeln** wird eine Liste aller konfigurierten Filterregeln angezeigt.

| Ansicht  | 20     | pro Seite 🔍 🖄 | Filtern in | Keiner | 💽 🔽 gle | eich 💌 | Los       |                  |  |
|----------|--------|---------------|------------|--------|---------|--------|-----------|------------------|--|
| Abfolge  | Quelle |               | Ziel       |        | Dienst  | Aktion | Priorität | Richtlinie aktiv |  |
| Seite: 1 |        |               |            |        |         |        |           |                  |  |

Filterregeln QoS Optionen

### Abb. 133: Firewall->Richtlinien->Filterregeln

Mit der Schaltfläche richtlinie können Sie vor dem Listeneintrag eine weitere Richtlinie einfügen. Es öffnet sich das Konfigurationsmenü zum Erstellen einer neuen Richtlinie.

Mit der Schaltfläche Rönnen Sie den Listeneintrag verschieben. Es öffnet sich ein Dialog, in dem Sie auswählen können, an welche Position die Richtlinie verschoben werden soll.

## 16.1.1.1 Neu

Wählen Sie die Schaltfläche Neu, um weitere Parameter einzurichten.

| Basisparameter |           |
|----------------|-----------|
| Quelle         |           |
| Ziel           |           |
| Dienst         |           |
| Aktion         | Zugriff   |
| QoS anwenden   | Aktiviert |

### Abb. 134: Firewall->Richtlinien->Filterregeln->Neu

Das Menü Firewall->Richtlinien->FilterregeIn->Neu besteht aus folgenden Feldern:

| Feld   | Beschreibung                                                                                                    |
|--------|----------------------------------------------------------------------------------------------------|
| Quelle | Wählen Sie einen der vorkonfigurierten Aliase für die Quelle des<br>Pakets aus.<br>In der die Liste stehen alle WAN-/LAN-Schnittstellen, Schnitt-<br>stellengruppen (siehe <b>Firewall-&gt;Schnittstellen-&gt;Gruppen</b> ),<br>Adressen (siehe <b>Firewall-&gt;Adressen-&gt;Adressliste</b> ) und<br>Adressgruppen (siehe <b>Firewall-&gt;Adressen-&gt;Gruppen</b> ) zur<br>Auswahl.<br>Der Wert <i>Beliebig</i> bedeutet, dass weder Quell-Schnittstelle<br>noch Quell-Adresse überprüft werden. |
| Ziel   | Wählen Sie einen der vorkonfigurierten Aliase für das Ziel des<br>Pakets aus.<br>In der die Liste stehen alle WAN-/LAN-Schnittstellen, Schnitt-<br>stellengruppen (siehe <b>Firewall-&gt;Schnittstellen-&gt;Gruppen</b> ),<br>Adressen (siehe <b>Firewall-&gt;Adressen-&gt;Adressliste</b> ) und<br>Adressgruppen (siehe <b>Firewall-&gt;Adressen-&gt;Gruppen</b> ) zur<br>Auswahl.<br>Der Wert <i>Beliebig</i> bedeutet, dass weder Ziel-Schnittstelle<br>noch Ziel-Adresse überprüft werden.     |
| Dienst | Wählen Sie einen der vorkonfigurierten Dienste aus, dem das<br>zu filternde Paket zugeordnet sein muss.<br>Werkseitig ist eine umfangreiche Reihe von Diensten vorkonfi-                                                                                                    |

| Feld         | Beschreibung                                                                                                    |  |  |
|--------------|----------------------------------------------------------------------------------------------------|--|--|
|              | guriert, unter anderem:                                                                                                    |  |  |
|              |                                                                                                    |  |  |
|              | • Itp                                                                                                    |  |  |
|              | • certec                                                                                                    |  |  |
|              | • das                                                                                                    |  |  |
|              | • http                                                                                                    |  |  |
|              | • nntp                                                                                                    |  |  |
|              | • Internet                                                                                                    |  |  |
|              | Netmeeting                                                                                                    |  |  |
|              | Weitere Dienste werden in <b>Firewall-&gt;Dienste-&gt;Diensteliste</b> angelegt.                                                     |  |  |
|              | Außerdem stehen die in <b>Firewall-&gt;Dienste-&gt;Gruppen</b> konfigu-<br>rierten Dienstegruppen zur Auswahl.                       |  |  |
| Aktion       | Wählen Sie die Aktion aus, die auf ein gefiltertes Paket ange-<br>wendet werden soll.                                                |  |  |
|              | Möglichen Werte:                                                                                                    |  |  |
|              | <ul> <li>Zugriff (Standardwert): Die Pakete werden entsprechend<br/>den Angaben weitergeleitet.</li> </ul>                           |  |  |
|              | • Verweigern: Die Pakete werden abgewiesen.                                                                                          |  |  |
|              | • Zurückweisen: Die Pakete werden abgewiesen. Eine Feh-<br>lermeldung wird an den Sender des Pakets ausgegeben.                      |  |  |
| QoS anwenden | Nur für <b>Aktion =</b> Zugriff                                                                                                    |  |  |
|              | Wählen Sie aus, ob Sie QoS für diese Richtlinie mit der in <b>Prio-</b><br>rität ausgewählten Priorität aktivieren möchten.          |  |  |
|              | Mit Aktiviert wird die Funktion aktiv.                                                                                               |  |  |
|              | Standardmäßig ist die Option nicht aktiv.                                                                                            |  |  |
|              | Wenn QoS für diese Richtlinie nicht aktiv ist, beachten Sie, dass auch sendeseitig keine Priorisierung der Daten erfolgen kann.      |  |  |
|              | Eine Richtlinie, für die QoS aktiviert wurde, ist auch für die Fire-<br>wall eingestellt. Beachten Sie daher, dass Datenverkehr, der |  |  |

| Feld      | Beschreibung                                                                                                    |
|-----------|----------------------------------------------------------------------------------------------------|
|           | nicht ausdrücklich zugelassen wurde, von der Firewall geblockt<br>wird!                                                                                                |
| Priorität | Nur für Aktion = Zugriff und QoS anwenden = Aktiviert                                                                                                    |
|           | Wählen Sie aus, mit welcher Priorität die von der Richtlinie spe-<br>zifizierten Daten sendeseitig behandelt werden.                                                   |
|           | Mögliche Werte:                                                                                                    |
|           | • Keine (Standardwert): Keine Priorität.                                                                                                    |
|           | <ul> <li>Low Latency: Low Latency Transmission (LLT), d. h. Be-<br/>handlung der Daten mit der geringstmöglichen Latenz, z. B.<br/>geeignet für VoIP-Daten.</li> </ul> |
|           | • Hoch                                                                                                    |
|           | • Mittel                                                                                                    |
|           | • Niedrig                                                                                                    |

## 16.1.2 QoS

Immer mehr Anwendungen benötigen immer größere Bandbreiten. Nicht immer stehen diese zur Verfügung. Quality of Service (QoS) ermöglicht es, verfügbare Bandbreiten effektiv und intelligent zu verteilen. Bestimmte Anwendungen können bevorzugt behandelt werden und es kann Bandbreite für diese reserviert werden.

Im Menü Firewall->Richtlinien->QoS wird eine Liste aller QoS-Regeln angezeigt.

#### 16.1.2.1 Neu

Wählen Sie die Schaltfläche Neu, um weitere QoS-Regeln einzurichten.

| QoS-Schnittstelle konfigurieren |                                                                |  |
|---------------------------------|----------------------------------------------------------------|--|
| Schnittstelle                   | Eine auswählen 💌                                               |  |
| Traffic Shaping                 | Aktiviert                                                      |  |
| Filterregeln                    | Quelle Ziel Dienst Priorität Verwenden Bandbreite (Bit/s) Fest |  |

Abb. 135: Firewall->Richtlinien->QoS->Neu

Das Menü Firewall->Richtlinien->QoS->Neu besteht aus folgenden Feldern:

| Feld               | Beschreibung                                                                                                    |
|--------------------|----------------------------------------------------------------------------------------------------|
| Schnittstelle      | Wählen Sie die Schnittstelle aus, auf der das Bandbreitenmana-<br>gement erfolgen soll.                                                                                                    |
| Traffic Shaping    | Wählen Sie aus, ob Sie für die gewählte Schnittstelle das Band-<br>breitenmanagement aktivieren wollen.<br>Mit <i>Aktiviert</i> wird die Funktion aktiv.<br>Standardmäßig ist die Funktion nicht aktiv.                                                                                                    |
| Bandbreite angeben | Nur für Traffic Shaping = Aktiviert                                                                                                    |
|                    | Geben Sie die maximal zur Verfügung stehende Bandbreite in kBit/s für die gewählte Schnittstelle ein.                                                                                                    |
| Filterregeln       | Dieses Feld enthält eine Liste aller konfigurierten Firewall-<br>Richtlinien, für die QoS aktiviert wurde ( <b>QoS anwenden</b> = Ak-<br>tiviert). Für jeden Listeneintrag stehen folgende Optionen<br>zur Verfügung:                                                                                                    |
|                    | • Verwenden: Wählen Sie aus, ob dieser Eintrag der QoS-<br>Schnittstelle zugeordnet werden soll. Standardmäßig ist diese<br>Option nicht aktiv.                                                                                                    |
|                    | <ul> <li>Bandbreite: Geben Sie die maximal zur Verfügung stehende<br/>Bandbreite in Bit/s für den unter Dienst genannten Dienst ein.<br/>Standardmäßig ist 0 eingetragen.</li> </ul>                                                                                                    |
|                    | • Fest: Wählen Sie aus, ob eine längerfristige Überschreitung<br>der in <b>Bandbreite</b> definierten Bandbreite zulässig ist. Die Ak-<br>tivierung dieses Feldes schließt eine solche Überschreitung<br>aus. Ist die Option deaktiviert, ist die Überschreitung zulässig<br>und die übersteigende Datenrate wird gemäß der in der ent-<br>sprechenden Firewall-Richtlinie definierten Priorität behandelt.<br>Standardmäßig ist diese Option nicht aktiv. |

# 16.1.3 Optionen

In diesem Menü können Sie die Firewall aus- bzw. einschalten und Sie können ihre Aktivitäten protokollieren lassen. Darüber hinaus können Sie festlegen, nach wie vielen Sekunden Inaktivität eine Sitzung beendet werden soll.

| Globale Firewall-Optionen |            |          |  |
|---------------------------|------------|----------|--|
| Firewall Status           | Aktiviert  |          |  |
| Protokollierte Aktionen   | Alle       |          |  |
| Vollständige Filterung    | Aktivieren |          |  |
| Sitzungstimer             |            |          |  |
| UDP-Inaktivität           | 180        | Sekunden |  |
| TCP-Inaktivität           | 3600       | Sekunden |  |
| PPTP-Inaktivität          | 86400      | Sekunden |  |
| Andoro Inalitivität       | 30         | Sekunden |  |

Abb. 136: Firewall->Richtlinien->Optionen

Das Menü Firewall->Richtlinien->Optionen besteht aus folgenden Feldern:

#### Felder im Menü Globale Firewall-Optionen

| Feld                    | Beschreibung                                                                                                    |
|-------------------------|----------------------------------------------------------------------------------------------------|
| Firewall Status         | Aktivieren oder deaktivieren Sie die Firewall-Funktion.<br>Mit <i>Aktiviert</i> wird die Funktion aktiviert.<br>Standardmäßig ist die Funktion aktiv.                                                                                                    |
| Protokollierte Aktionen | <ul> <li>Wählen Sie den Firewall-Syslog-Level aus.</li> <li>Die Ausgabe der Meldungen erfolgt zusammen mit den Meldungen der anderen Subsysteme.</li> <li>Mögliche Werte:</li> <li>Alle (Standardwert): Alle Firewall-Aktivitäten werden ange-</li> </ul> |
|                         | <ul> <li>verweigern: Nur Reject- und Deny-Ereignisse werden an-<br/>gezeigt, vgl. "Aktion".</li> </ul>                                                                                                    |

| Feld                   | Beschreibung                                                                                                    |
|------------------------|----------------------------------------------------------------------------------------------------|
|                        | <ul> <li>Annehmen: Nur Accept-Ereignisse werden angezeigt.</li> <li>Keine: Systemprotokoll-Nachrichten werden nicht erzeugt.</li> </ul>                        |
| Vollständige Filterung | Hier legen Sie fest, ob nur Pakete gefiltert werden sollen, die an<br>eine andere Schnittstelle gesendet werden als die, welche die<br>Verbindung erzeugt hat. |
|                        | Mit Aktivieren werden alle Pakete gefiltert (Standardwert).                                                                                                    |

## Felder im Menü Sitzungstimer

| Feld               | Beschreibung                                                                                                    |
|--------------------|----------------------------------------------------------------------------------------------------|
| UDP-Inaktivität    | Geben Sie ein, nach welcher Zeit der Inaktivität eine UDP -<br>Session als abgelaufen betrachtet werden soll (in Sekunden).<br>Zur Verfügung stehen Werte von 30 bis 86400.<br>Der Standardwert ist 180.                    |
| TCP-Inaktivität    | Geben Sie ein, nach welcher Zeit der Inaktivität eine TCP -<br>Session als abgelaufen betrachtet werden soll (in Sekunden).<br>Zur Verfügung stehen Werte von 30 bis 86400.<br>Der Standardwert ist 3600.                   |
| PPTP-Inaktivität   | Geben Sie ein, nach welcher Zeit der Inaktivität eine PPTP-<br>Session als abgelaufen betrachtet werden soll (in Sekunden).<br>Zur Verfügung stehen Werte von 30 bis 86400.<br>Der Standardwert ist 86400.                  |
| Andere Inaktivität | Geben Sie ein, nach welcher Zeit der Inaktivität eine Session ei-<br>nes anderen Typs als abgelaufen betrachtet werden soll (in Se-<br>kunden).<br>Zur Verfügung stehen Werte von 30 bis 86400.<br>Der Standardwert ist 30. |

# 16.2 Schnittstellen

## 16.2.1 Gruppen

Im Menü **Firewall->Schnittstellen->Gruppen** wird eine Liste aller konfigurierter Schnittstellen-Gruppen angezeigt.

Sie können die Schnittstellen Ihres Geräts zu Gruppen zusammenfassen. Dieses vereinfacht die Konfiguration von Firewall-Regeln.

### 16.2.1.1 Neu

Wählen Sie die Schaltfläche Neu, um weitere Schnittstellen-Gruppen einzurichten.

| Basisparameter |                       |  |
|----------------|-----------------------|--|
| Beschreibung   |                       |  |
| Mitglieder     | Schnittstelle Auswahl |  |
|                | LOCAL                 |  |
|                | LAN_EN1-4             |  |
|                | LAN_EN1-0             |  |

-

Abb. 137: Firewall->Schnittstellen->Gruppen->Neu

Das Menü Firewall->Schnittstellen->Gruppen->Neu besteht aus folgenden Feldern:

Felder im Menü Basisparameter

| Feld         | Beschreibung                                                                                                    |
|--------------|----------------------------------------------------------------------------------------------------|
| Beschreibung | Geben Sie eine beliebige Beschreibung der Schnittstellen-Gruppe ein.                                                                                       |
| Mitglieder   | Wählen Sie aus den zur Verfügung stehenden Schnittstellen die<br>Mitglieder der Gruppe aus. Aktivieren Sie dazu das Feld in der<br>Spalte <b>Auswahl</b> . |

# 16.3 Adressen

## 16.3.1 Adressliste

Im Menü **Firewall->Adressen->Adressliste** wird eine Liste aller konfigurierter Adressen angezeigt.

### 16.3.1.1 Neu

Wählen Sie die Schaltfläche Neu, um weitere Adressen einzurichten.

Abb. 138: Firewall->Adressen->Adressliste->Neu

Das Menü Firewall->Adressen->Adressliste->Neu besteht aus folgenden Feldern:

| Fe | lder | im | Menü | Basis | parameter |
|----|------|----|------|-------|-----------|
|    |      |    | mona | Duoio | parameter |

| Feld            | Beschreibung                                                                                    |
|-----------------|-------------------------------------------------------------------------------------------------|
| Beschreibung    | Geben Sie eine beliebige Beschreibung der Adresse ein.                                          |
| Adresstyp       | Wählen Sie aus, welche Art von Adresse Sie angeben wollen.<br>Mögliche Werte:                   |
|                 | • Adresse/Subnetz (Standardwert): Sie geben eine IP-<br>Adresse mit Subnetzmaske ein.           |
|                 | • Adressbereich: Sie geben einen IP-Adressbereich mit An-<br>fangs- und Endadresse ein.         |
| Adresse/Subnetz | Nur für Adresstyp = Adresse/Subnetz                                                             |
|                 | Geben Sie die IP-Adresse des Hosts oder eine Netzwerk-Adresse und die zugehörige Netzmaske ein. |
|                 | Standardwert ist jeweils 0.0.0.0.                                                               |

| Feld          | Beschreibung                                                |
|---------------|-------------------------------------------------------------|
| Adressbereich | Nur für Adresstyp = Adressbereich                           |
|               | Geben Sie die Anfangs-und End-IP-Adresse des Bereiches ein. |

## 16.3.2 Gruppen

Im Menü **Firewall->Adressen->Gruppen** wird eine Liste aller konfigurierter Adressgruppen angezeigt.

Sie können Adressen zu Gruppen zusammenfassen. Dieses vereinfacht die Konfiguration von Firewall-Regeln.

#### 16.3.2.1 Neu

Wählen Sie die Schaltfläche Neu, um weitere Adressgruppen einzurichten.

| Basisparameter |                      |  |
|----------------|----------------------|--|
| Beschreibung   |                      |  |
| Auswahl        | Adressen Auswahl ANY |  |

Abb. 139: Firewall->Adressen->Gruppen->Neu

Das Menü Firewall->Adressen->Gruppen->Neu besteht aus folgenden Feldern:

#### Felder im Menü Basisparameter

| Feld         | Beschreibung                                                                                                    |
|--------------|----------------------------------------------------------------------------------------------------|
| Beschreibung | Geben Sie eine beliebige Beschreibung der Adressgruppe ein.                                                                                                 |
| Auswahl      | Wählen Sie aus den zur Verfügung stehenden <b>Adressen</b> die<br>Mitglieder der Gruppe aus. Aktivieren Sie dazu das Feld in der<br>Spalte <b>Auswahl</b> . |

# 16.4 Dienste

## 16.4.1 Diensteliste

Im Menü **Firewall->Dienste->Diensteliste** wird eine Liste aller zur Verfügung stehender Dienste angezeigt.

### 16.4.1.1 Neu

Wählen Sie die Schaltfläche Neu, um weitere Dienste einzurichten.

| Diensteliste Gruppen |              |  |
|----------------------|--------------|--|
|                      |              |  |
| Basisparameter       |              |  |
| Beschreibung         |              |  |
| Protokoll            | Beliebig 💌   |  |
|                      | OK Abbrechen |  |

Abb. 140: Firewall->Dienste->Diensteliste->Neu

Das Menü Firewall->Dienste->Diensteliste->Neu besteht aus folgenden Feldern:

| Beschreibung                                                                                                    |
|----------------------------------------------------------------------------------------------------|
| Geben Sie einen Alias für den Dienst ein, den Sie konfigurieren wollen.                                                                                                    |
| Wählen Sie das Protokoll aus, auf dem der Dienst basieren soll.<br>Es stehen die wichtigsten Protokolle zur Auswahl.                                                                                                    |
| Nur für <b>Protokoll</b> = <i>TCP</i> , <i>UDP/TCP</i> oder <i>UDP</i><br>Geben Sie im ersten Feld den Ziel-Port an, über den der Dienst<br>laufen soll.<br>Soll ein Port-Nummern-Bereich angegeben werden, geben Sie<br>im zweiten Feld ggf. den letzten Port eines Port-Bereichs ein.<br>Standardmäßig enthält das Feld keinen Eintrag. Wird ein Wert<br>angezeigt, bedeutet das, dass die zuvor angegebene Portnum-<br>mer verifiziert wird. Soll ein Portbereich überprüft werden, ist<br>hier die Obergrenze einzutragen. |
|                                                                                                    |

| Feld             | Beschreibung                                                                                                    |
|------------------|----------------------------------------------------------------------------------------------------|
| Quellportbereich | Nur für <b>Protokoll</b> = TCP, UDP/TCP oder UDP                                                                                                    |
|                  | Geben Sie im ersten Feld den ggf. zu überprüfenden Quell-Port<br>an.                                                                                                    |
|                  | Soll ein Portnummernbereich angegeben werden, geben Sie im<br>zweiten Feld ggf. den letzten Port eines Portbereichs ein. Stan-<br>dardmäßig enthält das Feld keinen Eintrag. Wird ein Wert ange-<br>zeigt, bedeutet das, dass die zuvor angegebene Portnummer<br>verifiziert wird. Soll ein Portbereich überprüft werden, ist hier die<br>Obergrenze einzutragen. |
| <b></b>          | Mögliche Werte sind 1 bis 65535.                                                                                                    |
| тур              | Nur für <b>Protokoll =</b> <i>ICMP</i>                                                                                                    |
|                  | Das Feld <b>Typ</b> gibt die Klasse der ICMP-Nachrichten an, das<br>Feld <b>Code</b> spezifiziert die Art der Nachricht genauer.                                                                                                    |
|                  | Mögliche Werte:                                                                                                    |
|                  | Beliebig (Standardwert)                                                                                                    |
|                  | • Echo Reply                                                                                                    |
|                  | • Destination Unreachable                                                                                                    |
|                  | • Source Quench                                                                                                    |
|                  | • Redirect                                                                                                    |
|                  | • Echo                                                                                                    |
|                  | • Time Exceeded                                                                                                    |
|                  | • Parameter Problem                                                                                                    |
|                  | • Timestamp                                                                                                    |
|                  | • Timestamp Reply                                                                                                    |
|                  | • Information Request                                                                                                    |
|                  | • Information Reply                                                                                                    |
|                  | • Address Mask Request                                                                                                    |
|                  | • Address Mask Reply                                                                                                    |
| Code             | Nur für <b>Typ</b> = <i>Destination Unreachable</i> stehen Ihnen<br>Auswahlmöglichkeiten für den ICMP Code zur Verfügung.                                                                                                    |
|                  | Mögliche Werte:                                                                                                    |

| Feld | Beschreibung                                                                 |
|------|------------------------------------------------------------------------------|
|      | • Beliebig (Standardwert)                                                    |
|      | • Net Unreachable                                                            |
|      | • Host Unreachable                                                           |
|      | • Protocol Unreachable                                                       |
|      | • Port Unreachable                                                           |
|      | • Fragmentation Needed                                                       |
|      | • Communication with Destination Network is Ad-<br>ministratively Prohibited |
|      | • Communication with Destination Host is Admi-<br>nistratively Prohibited    |

# 16.4.2 Gruppen

Im Menü **Firewall->Dienste->Gruppen** wird eine Liste aller konfigurierter Service-Gruppen angezeigt.

Sie können Dienste in Gruppen zusammenfassen. Dieses vereinfacht die Konfiguration von Firewall-Regeln.

### 16.4.2.1 Neu

Wählen Sie die Schaltfläche Neu, um weitere Service-Gruppen einzurichten.

| 3asisparameter                        |           |         |  |
|---------------------------------------|-----------|---------|--|
| Beschreibung                          |           |         |  |
|                                       | Dienst    | Auswahl |  |
|                                       | activity  |         |  |
|                                       | any       |         |  |
|                                       | apple-qt  |         |  |
|                                       | auth      |         |  |
|                                       | chargen   |         |  |
|                                       | clients_1 |         |  |
|                                       | clients_2 |         |  |
|                                       | daytime   |         |  |
|                                       | dhcp      |         |  |
| • • • • • • • • • • • • • • • • • • • | discard   |         |  |
| Mitglieder                            | dns       |         |  |
|                                       | echo      |         |  |
|                                       | exec      |         |  |
|                                       | finger    |         |  |
|                                       | ftp       |         |  |
|                                       | unpriv    |         |  |
|                                       | ups       |         |  |
|                                       | uucp-path |         |  |
|                                       | who       |         |  |
|                                       | whois     |         |  |
|                                       | wins      |         |  |
|                                       | ×400      |         |  |

Abb. 141: Firewall->Dienste->Gruppen->Neu

Das Menü Firewall->Dienste->Gruppen->Neu besteht aus folgenden Feldern:

| Feld         | Beschreibung                                                                                                    |
|--------------|----------------------------------------------------------------------------------------------------|
| Beschreibung | Geben Sie eine beliebige Beschreibung der Service-Gruppe<br>ein.                                                                                      |
| Mitglieder   | Wählen Sie aus den zur Verfügung stehenden Service-Aliasen die Mitglieder der Gruppe aus. Aktivieren Sie dazu das Feld in der Spalte <b>Auswahl</b> . |

# Kapitel 17 VoIP

Voice over IP (VoIP) nutzt das IP-Protokoll für Sprach- und Bildübertragung.

Der wesentliche Unterschied zur herkömmlichen Telefonie besteht darin, dass die Sprachinformationen nicht über eine geschaltete Verbindung in einem Telefonnetz übertragen werden, sondern durch das Internet-Protokoll in Datenpakete aufgeteilt, die auf nicht festgelegten Wegen in einem Netzwerk zum Ziel gelangen. Diese Technologie macht sich so für die Sprachübertragung die Infrastruktur eines bestehenden Netzwerks zu Nutze und teilt sich dieses mit anderen Kommunikationsdiensten.

# 17.1 SIP

SIP dient als Übersetzungsinstanz zwischen verschiedenen Telekommunikationsnetzen wie z. B. zwischen dem herkömmlichen Telefonnetz und den Next Generation Networks (IP-Netzwerken).

# 17.1.1 Optionen

Im Menü VoIP->SIP->Optionen können Sie globale Einstellungen für das SIP vornehmen.

Optionen

| Basisparameter           |              |
|--------------------------|--------------|
| SIP-Proxy                | Aktiviert    |
| SIP Port                 | 5060         |
| SIP-Aufrufe priorisieren | Aktiviert    |
|                          | OK Abbrechen |

Abb. 142: VoIP->SIP->Optionen

Das Menü VoIP->SIP->Optionen besteht aus folgenden Feldern:

| Feld      | Beschreibung                                                                                         |
|-----------|----------------------------------------------------------------------------------------------------|
| SIP-Proxy | Wählen Sie, ob Sie den SIP-Proxy aktivieren wollen.<br>Mit <i>Aktiviert</i> wird die Funktion aktiv. |
|           | Standardmäßig ist die Funktion nicht aktiv.                                                          |

| Feld                          | Beschreibung                                                                                                    |
|-------------------------------|----------------------------------------------------------------------------------------------------|
| SIP Port                      | Geben Sie den Port ein, der vom Proxy überwacht werden soll.<br>Pro Ziel-Port, zu dem sich VoIP Clients aus dem LAN verbinden<br>können, müssen Sie einen Proxy anlegen.<br>Die Ports können Provider-spezifisch sein. |
| SIP-Aufrufe priorisie-<br>ren | Wählen Sie, ob Sie SIP-Aufrufe priorisieren wollen.<br>Mit <i>Aktiviert</i> wird die Funktion aktiv.<br>Standardmäßig ist die Funktion nicht aktiv.                                                                    |

# 17.2 RTSP

In diesem Menü konfigurieren Sie die Verwendung des Real-Time Streaming Protokolls (RTSP).

RTSP ist ein Netzwerkprotokoll zur Steuerung von Multimedia-Datenströmen in IPbasierten Netzwerken. Mittels RTSP werden keine Nutzdaten übertragen. Vielmehr wird damit eine Multimedia-Session zwischen Sender und Empfänger gesteuert.

Wenn Sie RTSP nutzen möchten, müssen Firewall und NAT entsprechend konfiguriert werden. Im Menü **VoIP**->**RTSP** können Sie den RTSP-Proxy aktivieren, um bei Bedarf angefragte RTSP-Sessions über den definierten Port zu ermöglichen.

# 17.2.1 RTSP-Proxy

Im Menü **VoIP**->**RTSP**->**RTSP-Proxy** konfigurieren Sie die Verwendung des Real-Time Streaming Protokolls.

| Basisparameter |           |  |
|----------------|-----------|--|
| RTSP-Proxy     | Aktiviert |  |
| RTSP-Port      | 554       |  |

Abb. 143: VoIP->RTSP->RTSP-Proxy

Das Menü VoIP->RTSP->RTSP-Proxy besteht aus den folgenden Feldern:

| Feld       | Beschreibung                                                                                                    |
|------------|----------------------------------------------------------------------------------------------------|
| RTSP-Proxy | Wählen Sie aus, ob Sie RTSP-Sessions zulassen möchten.<br>Mit Auswahl von <i>Aktiviert</i> wird die Funktion aktiv.<br>Standardmäßig ist die Funktion nicht aktiv. |
| RTSP-Port  | Wählen Sie den Port aus, über den RTSP-Nachrichten ein-<br>bzw. ausgehen sollen.<br>Mögliche Werte sind 0 bis 65535.                                               |
|            | Der Standardwert ist 554.                                                                                                    |

# Kapitel 18 Lokale Dienste

Dieses Menü stellt Ihnen Dienste zu folgenden Themenkreisen zur Verfügung:

- Namensauflösung (DNS)
- Konfiguration über einen Web-Browser (HTTPS)
- · Auffinden dynamischer IP-Adressen mit Hilfe eines DynDNS-Providers
- · Konfiguration des Gateways als DHCP-Server (Vergabe von IP-Adressen)
- Zugriffsbeschränkung auf das Internet (Web-Filter)
- Zuordnung von eingehenden und ausgehenden Daten- und Sprachrufen zu authorisierten Benutzern (CAPI-Server)
- Automatisieren von Aufgaben nach einem Zeitplan (Scheduling)
- Erreichbarkeitsprüfungen von Hosts oder Schnittstellen, Ping-Test
- Schutz des Benutzer-LAN (Diebstahlsicherung)
- Realtime-Video/Audiokonferenzen (Messenger-Dienste, Universal Plug and Play)
- Bereitstellung öffentlicher Internetzugänge (Hotspot)
- Wake on LAN, um Netzwerkgeräte zu aktivieren, die aktuell ausgeschaltet sind.
- Verwendung eines redundanten Gateways (BRRP).

# 18.1 DNS

Jedes Gerät in einem TCP/IP-Netz wird normalerweise durch seine IP-Adresse angesprochen. Da in Netzwerken oft Host-Namen benutzt werden, um verschiedene Geräte anzusprechen, muss die zugehörige IP-Adresse bekanntgegeben werden. Diese Aufgabe übernimmt z. B. ein DNS-Server. Er löst die Host-Namen in IP-Adressen auf. Eine Namensauflösung kann alternativ auch über die sogenannte HOSTS-Datei erfolgen, die auf jedem Rechner zur Verfügung steht.

Ihr Gerät bietet zur Namensauflösung folgende Möglichkeiten:

- DNS-Proxy, um DNS-Anfragen, die an Ihr Gerät gestellt werden, an einen geeigneten DNS-Server weiterzuleiten. Dieses schließt auch spezifisches Forwarding definierter Domains (Domänenweiterleitung) ein.
- DNS Cache, um die positiven und negativen Ergebnisse von DNS-Anfragen zu speichern.
- Statische Einträge (Statische Hosts), um Zuordnungen von IP-Adressen zu Namen manuell festzulegen oder zu verhindern.

 DNS-Monitoring (Statistik), um einen Überblick über DNS-Anfragen auf Ihrem Gerät zu ermöglichen.

### Name-Server

Unter Lokale Dienste->DNS->Globale Einstellungen->Basisparameter werden die IP-Adressen von Name-Servern eingetragen, die befragt werden, wenn Ihr Gerät Anfragen nicht selbst oder durch Forwarding-Einträge beantworten kann. Es können sowohl globale Name-Server eingetragen werden als auch Name-Server, die an eine Schnittstelle gebunden sind.

Die Adressen der globalen Name-Server kann Ihr Gerät auch dynamisch via PPP oder DH-CP erhalten bzw. diese ggf. übermitteln.

## Strategie zur Namensauflösung auf Ihrem Gerät

Eine DNS-Anfrage wird von Ihrem Gerät folgendermaßen behandelt:

- Falls möglich, wird die Anfrage aus dem statischen oder dynamischen Cache direkt mit IP-Adresse oder negativer Antwort beantwortet.
- (2) Ansonsten wird, falls ein passender Forwarding-Eintrag vorhanden ist, der entsprechende DNS-Server befragt, je nach Konfiguration von Internet- oder Einwählverbindungen ggf. unter Aufbau einer kostenpflichtigen WAN-Verbindung. Falls der DNS-Server den Namen auflösen kann, wird die Information weitergeleitet und ein dynamischer Eintrag im Cache erzeugt.
- (3) Ansonsten werden, falls Name-Server eingetragen sind, unter Berücksichtigung der konfigurierten Priorität und wenn der entsprechende Schnittstellenstatus "up" ist, der primäre DNS-Server, danach der sekundäre DNS-Server befragt. Falls einer der DNS-Server den Namen auflösen kann, wird die Information weitergeleitet und ein dynamischer Eintrag im Cache erzeugt.
- (4) Ansonsten werden, falls eine Internet- oder Einwählverbindung als Standard-Schnittstelle ausgewählt ist, die dazugehörigen DNS-Server befragt, je nach Konfiguration von Internet- oder Einwählverbindungen ggf. unter Aufbau einer kostenpflichtigen WAN-Verbindung. Falls einer der DNS-Server den Namen auflösen kann, wird die Information weitergeleitet und ein dynamischer Eintrag im Cache erzeugt.
- (5) Ansonsten wird, falls im Menü WAN->Internet + Einwählen ein Eintrag angelegt wurde und das Überschreiben der Adressen der globalen Name-Server zulässig ist (Schnittstellenmodus = Dynamisch), eine Verbindung zur ersten Internet- bzw. Einwählverbindung ggf. kostenpflichtig aufgebaut, die so konfiguriert ist, dass DNS-Server-Adressen von DNS-Servern angefordert werden können (DNS-Aushandlung = Aktiviert) soweit dies vorher noch nicht versucht wurde. Bei erfolgreicher Name-Server-Aushandlung stehen diese Name-Server somit für weitere Anfragen zur Verfügung.

(6) Ansonsten wird die initiale Anfrage mit Serverfehler beantwortet.

Wenn einer der DNS-Server mit non-existent domain antwortet, wird die initiale Anfrage sofort dementsprechend beantwortet und ein entsprechender Negativ-Eintrag in den DNS-Cache Ihres Geräts aufgenommen.

## 18.1.1 Globale Einstellungen

| Global                                                 | le Einstellungen                                           | DNS-Serv      | er Sta      | atische Hosts    | Domänenweiterleitung  | <u>Cache</u> | <u>Statistik</u> |
|--------------------------------------------------------|------------------------------------------------------------|---------------|-------------|------------------|-----------------------|--------------|------------------|
|                                                        |                                                            |               |             |                  |                       |              |                  |
| Basisparameter                                         |                                                            |               |             |                  |                       |              |                  |
| Domänenname                                            |                                                            |               |             |                  |                       |              |                  |
| WING Cowor                                             |                                                            | Primär        |             | 0.0.0.0          |                       |              |                  |
| WIND-DEIVEI                                            |                                                            | Sekundär      | Sekundär 0. |                  |                       |              |                  |
| Erweiterte Einstellungen                               |                                                            |               |             |                  |                       |              |                  |
| Positiver Cache                                        | Positiver Cache                                            |               |             |                  |                       |              |                  |
| Negativer Cache                                        | Negativer Cache                                            |               |             |                  |                       |              |                  |
| Cache-Größe 100 Einträge                               |                                                            |               |             |                  |                       |              |                  |
| Maximale TTL für positive Cacheeinträge 86400 Sekunden |                                                            |               |             |                  |                       |              |                  |
| Maximale TTL für ne                                    | Maximale TTL für negative Cacheeinträge 300 Sekunden       |               |             |                  |                       |              |                  |
| Alternative Schnittste                                 | elle, um DNS-Server zi                                     | u erhalten 「  | Automati    | sch 🔽            |                       |              |                  |
| Für DNS-AMNS-Server                                    | zuordnung zu verwende                                      | nde IP-Adress | ÷           |                  |                       |              |                  |
| Als DHCP-Server                                        |                                                            |               | Keine       | 💿 Eigene IP-Adre | esse ODNS-Einstellung |              |                  |
| Als IPCP-Server                                        | Als IPCP-Server OKeine CEigene IP-Adresse ODNS-Einstellung |               |             |                  |                       |              |                  |
| OK Abbrechen                                           |                                                            |               |             |                  |                       |              |                  |

Abb. 144: Lokale Dienste->DNS->Globale Einstellungen

Das Menü Lokale Dienste->DNS->Globale Einstellungen besteht aus folgenden Feldern:

#### Felder im Menü Basisparameter

| Feld        | Beschreibung                                                                                                    |
|-------------|----------------------------------------------------------------------------------------------------|
| Domänenname | Geben Sie den Standard-Domain-Namen Ihres Geräts ein.                                                                        |
| WINS-Server | Geben Sie die IP-Adresse des ersten und, falls erforderlich, des alternativen globalen Windows Internet Name Servers (=WINS) |
| Primär      | oder NetBIOS Name Servers (=NBNS) ein.                                                                                       |
| Sekundär    |                                                                                                    |

Das Menü Erweiterte Einstellungen besteht aus folgenden Feldern:

| Feld                                         | Beschreibung                                                                                                    |
|----------------------------------------------|----------------------------------------------------------------------------------------------------|
| Positiver Cache                              | Wählen Sie aus, ob der positive dynamische Cache aktiviert<br>werden soll, d. h. ob erfolgreich aufgelöste Namen und IP-<br>Adressen im Cache gespeichert werden sollen.<br>Mit Auswahl von <i>Aktiviert</i> wird die Funktion aktiv.<br>Standardmäßig ist die Funktion aktiv.                                                                                                    |
| Negativer Cache                              | Wählen Sie aus, ob der negative dynamische Cache aktiviert<br>werden soll, d. h. ob angefragte Namen, zu denen ein DNS-<br>Server eine negative Antwort geschickt hat, als negative Einträ-<br>ge im Cache gespeichert werden sollen.<br>Mit Auswahl von <i>Aktiviert</i> wird die Funktion aktiv.<br>Standardmäßig ist die Funktion aktiv.                                                                                                    |
| Cache-Größe                                  | <ul> <li>Geben Sie die maximale Gesamtzahl der statischen und dynamischen Einträge ein.</li> <li>Wird dieser Wert erreicht, wird bei einem neu hinzukommenden Eintrag derjenige dynamische Eintrag gelöscht, der am längsten nicht angefragt wurde. Wird Cache-Größe vom Benutzer heruntergesetzt, werden gegebenenfalls dynamische Einträge gelöscht. Statische Einträge werden nicht gelöscht. Cache-Größe kann nicht kleiner als die aktuell vorhandene Anzahl von statischen Einträgen gesetzt werden.</li> <li>Mögliche Werte: 0 1000.</li> <li>Standardwert ist 100.</li> </ul> |
| Maximale TTL für posi-<br>tive Cacheeinträge | Geben Sie den Wert ein, auf den die TTL für einen positiven dy-<br>namischen DNS-Eintrag im Cache gesetzt werden soll, wenn<br>dessen TTL 0 ist oder dessen TTL den Wert für <b>Maximale TTL</b><br><b>für positive Cacheeinträge</b> überschreitet.<br>Standardwert ist 86400.                                                                                                    |
| Maximale TTL für ne-<br>gative Cacheeinträge | Geben Sie den Wert ein, auf den die TTL bei einem negativen dynamischen Eintrag im Cache gesetzt werden soll.                                                                                                    |

#### Felder im Menü Erweiterte Einstellungen

| Feld                                                         | Beschreibung                                                                                                    |
|--------------------------------------------------------------|----------------------------------------------------------------------------------------------------|
| Alternative Schnittstel-<br>le, um DNS-Server zu<br>erhalten | Wählen Sie die Schnittstelle aus, zu der eine Verbindung zur<br>Name-Server-Verhandlung aufgebaut wird, wenn andere Versu-<br>che zur Namensauflösung nicht erfolgreich waren.<br>Standardwert ist <i>Automatisch</i> , d. h. es wird einmalig eine Ver-<br>bindung zum ersten geeigneten Verbindungspartner aufgebaut, |
|                                                              | der im System konfiguriert ist.                                                                                                    |

### Felder im Menü Für DNS-/WINS-Serverzuordnung zu verwendende IP-Adresse

| Feld            | Beschreibung                                                                                                    |
|-----------------|----------------------------------------------------------------------------------------------------|
| Als DHCP-Server | Wählen Sie aus, welche Name-Server-Adressen dem DHCP-Cli-<br>ent übermittelt werden, wenn Ihr Gerät als DHCP-Server ge-<br>nutzt wird.                                                                        |
|                 | Mögliche Werte:                                                                                                    |
|                 | Keine: Es wird keine Name-Server-Adresse übermittelt.                                                                                                    |
|                 | • Eigene IP-Adresse (Standardwert): Es wird die Adresse<br>Ihres Geräts als Name-Server-Adresse übermittelt.                                                                                                  |
|                 | • DNS-Einstellung: Es werden die Adressen der auf Ihrem Gerät eingetragenen globalen Name-Server übermittelt.                                                                                                 |
| Als IPCP-Server | Wählen Sie aus, welche Name-Server-Adressen von Ihrem Ge-<br>rät bei einer dynamischen Name-Server-Aushandlung übermit-<br>telt werden, wenn Ihr Gerät als IPCP-Server für PPP-<br>Verbindungen genutzt wird. |
|                 | Mögliche Werte:                                                                                                    |
|                 | • Keine: Es wird keine Name-Server-Adresse übermittelt.                                                                                                    |
|                 | • Eigene IP-Adresse: Es wird die Adresse Ihres Geräts als Name-Server-Adresse übermittelt.                                                                                                    |
|                 | • DNS-Einstellung (Standardwert): Es werden die Adressen der auf Ihrem Gerät eingetragenen globalen Name-Server übermittelt.                                                                                  |
|                 |                                                                                                    |

# 18.1.2 DNS-Server

Im Menü **Lokale Dienste->DNS->DNS-Server** wird eine Liste aller konfigurierten DNS-Server angezeigt.

### 18.1.2.1 Bearbeiten oder Neu

Wählen Sie das Symbol [26], um vorhandene Einträge zu bearbeiten. Wählen Sie die Schaltfläche **Neu**, um weitere DNS-Server einzurichten.

Sie können hier sowohl globale DNS-Server konfigurieren als auch DNS-Server, die einer bestimmten Schnittstelle zugewiesen werden sollen.

Einen DNS-Server für eine bestimmte Schnittstelle zu konfigurieren ist zum Beispiel nützlich, wenn Accounts zu verschiedenen Providern über unterschiedliche Schnittstellen eingerichtet sind und Lastverteilung verwendet wird.

Globale Einstellungen DNS-Server Statische Hosts Domänenweiterleitung Cache Statistik

| Basisparameter      |                        |
|---------------------|------------------------|
| Admin-Status        | ✓ Aktiviert            |
| Beschreibung        |                        |
| Priorität           | 5 💌                    |
| Schnittstellenmodus | ◯ Statisch ④ Dynamisch |
| Schnittstelle       | Keine                  |
|                     |                        |

Abb. 145: Lokale Dienste->DNS->DNS-Server->Neu

Das Menü Lokale Dienste->DNS->DNS-Server->Neu besteht aus folgenden Feldern:

| Feld         | Beschreibung                                                                                                    |  |  |  |
|--------------|----------------------------------------------------------------------------------------------------|--|--|--|
| Admin-Status | Wählen Sie aus, ob der DNS-Server aktiv sein soll.<br>Mit Auswahl von <i>Aktiviert</i> wird die Funktion aktiv.<br>Standardmäßig ist die Funktion aktiv.                                                                                                    |  |  |  |
| Beschreibung | Geben Sie eine Beschreibung für den DNS-Server ein.                                                                                                    |  |  |  |
| Priorität    | Weisen Sie dem DNS-Server eine Priorität zu.<br>Sie können einer Schnittstelle (d.h. zum Beispiel einem Ether-<br>net-Port oder einem PPPoE-WAN-Partner) mehrere Paare von<br>DNS-Servern ( <b>Primärer DNS-Server</b> und <b>Sekundärer DNS-</b><br><b>Server</b> ) zuweisen. Verwendet wird das Paar mit der höchsten |  |  |  |

| Feld                | Beschreibung                                                                                                    |
|---------------------|----------------------------------------------------------------------------------------------------|
|                     | Priorität, wenn die Schnittstelle im Zustand "up" ist.                                                                                                    |
|                     | Mögliche Werte von 0 (höchste Priorität) bis 9 (niedrigste Priorität).                                                                                                    |
|                     | Standardwert ist 5.                                                                                                    |
| Schnittstellenmodus | Wählen Sie aus, ob die IP-Adressen von Name-Servern für die<br>Namensauflösung von Internet-Adressen automatisch bezogen<br>oder ob abhängig von der Priorität bis zu zwei feste DNS-Ser-<br>ver-Adressen eingetragen werden sollen. |
|                     | Mögliche Werte:                                                                                                    |
|                     | • Statisch                                                                                                    |
|                     | • Dynamisch (Standardwert)                                                                                                    |
| Schnittstelle       | Wählen Sie diejenige Schnittstelle, welcher das DNS-Server-<br>ver-Paar zugewiesen werden soll.                                                                                                    |
|                     | Bei Schnittstellenmodus = Dynamisch                                                                                                    |
|                     | Mit der Einstellung Keine wird ein globaler DNS-Server ange-<br>legt.                                                                                                    |
|                     | Bei Schnittstellenmodus = Statisch                                                                                                    |
|                     | Mit der Einstellung Beliebig wird ein DNS-Server für alle Schnittstellen konfiguriert.                                                                                                    |
| Primärer DNS-Server | Nur bei Schnittstellenmodus = Statisch                                                                                                    |
|                     | Geben Sie die IP-Adresse des ersten Name-Servers für die Na-<br>mensauflösung von Internet-Adressen ein.                                                                                                    |
| Sekundärer DNS-     | Nur bei Schnittstellenmodus = Statisch                                                                                                    |
| Server              | Geben Sie optional die IP-Adresse eines alternativen Name-<br>Servers ein.                                                                                                    |

# 18.1.3 Statische Hosts

Im Menü Lokale Dienste->DNS->Statische Hosts wird eine Liste aller konfigurierten statischen Hosts angezeigt.

### 18.1.3.1 Neu

Wählen Sie die Schaltfläche Neu, um weitere statische Hosts einzurichten.

|              | Globale Einstellungen | DNS-Server | Statische Hosts | Domänenweiterleitung | Cache | <u>Statistik</u> |
|--------------|-----------------------|------------|-----------------|----------------------|-------|------------------|
|              |                       |            |                 |                      |       |                  |
|              |                       |            |                 |                      |       |                  |
| Basisparam   | eter                  |            |                 |                      |       |                  |
| DNS-Host     | name                  |            |                 |                      |       |                  |
| Antwort      |                       | Positiv 💌  |                 |                      |       |                  |
| IP-Adresse   | ,                     | 0.0.0.0    |                 |                      |       |                  |
| TTL          |                       | 86400      | Sekunden        |                      |       |                  |
|              |                       |            |                 |                      |       |                  |
| OK Abbrechen |                       |            |                 |                      |       |                  |

Abb. 146: Lokale Dienste->DNS->Statische Hosts->Neu

Das Menü Lokale Dienste->DNS->Statische Hosts->Neu besteht aus folgenden Feldern:

| Felder im Menü Basisparamet |
|-----------------------------|
|-----------------------------|

| Feld         | Beschreibung                                                                                                    |
|--------------|----------------------------------------------------------------------------------------------------|
| DNS-Hostname | Geben Sie den Host-Namen ein, dem die in diesem Menü defi-<br>nierte <b>IP-Adresse</b> zugeordnet werden soll, wenn eine DNS-<br>Anfrage positiv beantwortet wird. Wenn eine DNS-Anfrage ne-<br>gativ beantwortet wird, wird keine Adresse mitgeteilt.<br>Der Eintrag kann auch mit der Wildcard * beginnen, z. B.<br>*.bintec-elmeg.com.<br>Bei Eingabe eines Namens ohne Punkt wird nach Bestätigung |
|              | mit OK " <name.> " ergänzt.</name.>                                                                                                    |
|              | Einträge mit Leerzeichen sind nicht erlaubt.                                                                                                    |
| Antwort      | Wählen Sie die Art der Antwort auf DNS-Anfragen zu diesem Eintrag aus.                                                                                                    |
|              | Mögliche Werte:                                                                                                    |
|              | • <i>Negativ</i> : Eine DNS-Anfrage nach DNS-Hostname wird ne-<br>gativ beantwortet.                                                                                                    |
|              | <ul> <li>Positiv (Standardwert): Eine DNS-Anfrage nach DNS-<br/>Hostname wird mit der dazugehörigen IP-Adresse beantwor-<br/>tet.</li> </ul>                                                                                                    |

| Feld       | Beschreibung                                                                                                    |
|------------|----------------------------------------------------------------------------------------------------|
|            | • <i>Keine</i> : Ein DNS-Request wird ignoriert, es wird keine Antwort gegeben.                                                                                                    |
| IP-Adresse | Nur bei <b>Antwort</b> = <i>Positiv</i><br>Geben Sie die IP-Adresse ein, die nach <b>DNS-Hostname</b> zuge-<br>ordnet wird.                                                                                                    |
| TTL        | Geben Sie die Gültigkeitsdauer der Zuordnung von DNS-<br>Hostname zu IP-Adresse in Sekunden ein (nur relevant bei<br>Antwort = <i>Positiv</i> ), die anfragenden Hosts übermittelt wird.<br>Standardwert ist <i>86400</i> (= 24 h). |

## 18.1.4 Domänenweiterleitung

Im Menü **Lokale Dienste->DNS->Domänenweiterleitung** wird eine Liste aller konfigurierter Weiterleitungen für definierte Domänen angezeigt.

### 18.1.4.1 Neu

Wählen Sie die Schaltfläche Neu, um weitere Weiterleitungen einzurichten.

|              | Globale Einstellungen       | DNS-Server    | Statische Hosts | Domänenweiterleitung | <u>Cache</u> | <u>Statistik</u> |  |
|--------------|-----------------------------|---------------|-----------------|----------------------|--------------|------------------|--|
|              |                             |               |                 |                      |              |                  |  |
|              |                             |               |                 |                      |              |                  |  |
| Weiterleit   | tungsparameter              |               |                 |                      |              |                  |  |
| Weiterle     | eiten                       | ● Host ○ Dom  |                 |                      |              |                  |  |
| Host         |                             |               |                 |                      |              |                  |  |
| Weiterle     | eiten an                    | Schnittstelle | ODNS-Server     |                      |              |                  |  |
| Schnitts     | Schnittstelle Automatisch 💌 |               |                 |                      |              |                  |  |
|              |                             |               |                 |                      |              |                  |  |
| OK Abbrechen |                             |               |                 |                      |              |                  |  |

Abb. 147: Lokale Dienste->DNS->Domänenweiterleitung->Neu

Das Menü Lokale Dienste->DNS->Domänenweiterleitung->Neu besteht aus folgenden Feldern:

Felder im Menü Weiterleitungsparameter

| Feld         | Beschreibung                                                |  |  |
|--------------|-------------------------------------------------------------|--|--|
| Weiterleiten | Wählen Sie aus, ob ein Host oder eine Domäne weitergeleitet |  |  |

| Feld            | Beschreibung                                                                                                    |
|-----------------|----------------------------------------------------------------------------------------------------|
|                 | werden soll.<br>Mögliche Werte:<br>• <i>Host</i> (Standardwert)<br>• <i>Domäne</i>                                                                                                    |
| Host            | Nur für <b>Weiterleiten</b> = Host<br>Geben Sie den Namen des Hosts ein, der weitergeleitet werden<br>soll.<br>Der Eintrag kann auch mit dem Wildcard * beginnen, z. B.<br>*.binte-elmeg.com. Bei Eingabe eines Namens ohne Punkt wird<br>nach Bestätigung mit <b>OK</b> " <b><default domain="">.</default></b> " ergänzt.                        |
| Domäne          | Nur für Weiterleiten = Domäne<br>Geben Sie den Namen der Domäne ein, die weitergeleitet wer-<br>den soll.<br>Der Eintrag kann auch mit dem Wildcard * beginnen, z. B.<br>*.bintec-elmeg.com. Bei Eingabe eines Namens ohne Punkt<br>wird nach Bestätigung mit OK " <default domain="">. " ergänzt.</default>                                       |
| Weiterleiten an | <ul> <li>Wählen Sie aus, wohin Anfragen an den in Host bzw. Domäne definierten Namen weitergeleitet werden sollen.</li> <li>Mögliche Werte:</li> <li>Schnittstelle (Standardwert): Die Anfrage wird an die definierte Schnittstelle weitergeleitet.</li> <li>DNS-Server: Die Anfrage wird an den definierten DNS-Server weitergeleitet.</li> </ul> |
| Schnittstelle   | Nur für <b>Weiterleiten an</b> = <i>Schnittstelle</i><br>Wählen Sie die Schnittstelle aus, über die Anfragen für die defi-<br>nierte <b>Domäne</b> eingehen und an den DNS-Server weitergeleitet<br>werden sollen.                                                                                                    |
| DNS-Server      | Nur für <b>Weiterleiten an =</b> <i>DNS-Server</i>                                                                                                    |

| Feld | Beschreibung |
|------|--------------|
|      | Servers ein. |

## 18.1.5 Cache

Im Menü Lokale Dienste->DNS->Cache wird eine Liste aller vorhandenen Cache-Einträge angezeigt.

|                                                         | Globale Eins       | stellungen   | DNS-Server | Statische Hosts | <u>Domänenweit</u> | erleitung Cac                         | he <u>Statistik</u>       |
|---------------------------------------------------------|--------------------|--------------|------------|-----------------|--------------------|---------------------------------------|---------------------------|
|                                                         |                    |              |            |                 |                    |                                       |                           |
| Automatisch                                             | es Aktualisierungs | intervall 60 | Sekunden   | Übernehmen      |                    |                                       |                           |
| Ansicht 20 pro Seite 💷 Filtern in Keiner 👻 gleich 👻 Los |                    |              |            |                 |                    |                                       |                           |
| Beschreibung                                            |                    | IP-Adresse   | Antwort    | TTL             | Referenzzähler     | Alle auswählen /<br>Alle deaktivieren | Als statisch<br>festlegen |
| Seite: 1                                                |                    |              |            |                 |                    |                                       |                           |
| OK Abbrechen                                            |                    |              |            |                 |                    |                                       |                           |

#### Abb. 148: Lokale Dienste->DNS->Cache

Sie können einzelne Einträge über das Kästchen in der jeweiligen Zeile oder alle gleichzeitig mit der Schaltfläche **Alle auswählen** markieren.

Durch Markieren eines Eintrags und Bestätigen mit **Als statisch festlegen** wird ein dynamischer Eintrag in einen statischen umgewandelt. Der entsprechende Eintrag verschwindet aus dieser Liste und wird in der Liste im Menü **Statische Hosts** angezeigt. Die TTL wird übernommen.

# 18.1.6 Statistik

Globale Einstellungen DNS-Server Statische Hosts Domänenweiterleitung Cache Statistik

| Automatisches Aktualisierungsintervall 60 Sekunden Übernehmen |   |  |
|---------------------------------------------------------------|---|--|
| DNS-Statistiken                                               |   |  |
| Empfangene DNS-Pakete                                         | 0 |  |
| Ungültige DNS-Pakete                                          | 0 |  |
| DNS-Anfragen                                                  | 0 |  |
| Cache-Treffer                                                 | 0 |  |
| Weitergeleitete Anfragen                                      | 0 |  |
| Cache-Trefferrate (%)                                         | 0 |  |
| Erfolgreich beantwortete Anfragen                             | 0 |  |
| Serverfehler                                                  | 0 |  |

Abb. 149: Lokale Dienste->DNS->Statistik

Im Menü Lokale Dienste->DNS->Statistik werden folgende statistische Werte angezeigt:

| Feld                                   | Beschreibung                                                                                                    |
|----------------------------------------|----------------------------------------------------------------------------------------------------|
| Empfangene DNS-<br>Pakete              | Zeigt die Anzahl der empfangenen und direkt an Ihr Gerät<br>adressierten DNS-Pakete an, einschließlich der Antwortpakete<br>auf weitergeleitete Anfragen. |
| Ungültige DNS-Pakete                   | Zeigt die Anzahl der ungültigen empfangenen und direkt an Ihr<br>Gerät adressierten DNS-Pakete an.                                                        |
| DNS-Anfragen                           | Zeigt die Anzahl der gültigen empfangenen und direkt an Ihr<br>Gerät adressierten DNS-Requests an.                                                        |
| Cache-Treffer                          | Zeigt die Anzahl der Anfragen an, die mittels der statischen Ein-<br>träge oder der dynamischen Einträge aus dem Cache beant-<br>wortet werden konnten.   |
| Weitergeleitete Anfra-<br>gen          | Zeigt die Anzahl der Anfragen an, die an andere Name-Server weitergeleitet wurden.                                                                        |
| Cache-Trefferrate (%)                  | Zeigt die Anzahl der <b>Cache-Treffer</b> pro DNS-Anfrage in Prozent an.                                                                                  |
| Erfolgreich beantwor-<br>tete Anfragen | Zeigt die Anzahl der erfolgreich (positiv und negativ) beantwor-<br>teten Anfragen an.                                                                    |
| Serverfehler                           | Zeigt die Anzahl der Anfragen an, die kein Name-Server (weder positiv noch negativ) beantworten konnte.                                                   |

#### Felder im Menü DNS-Statistiken

# 18.2 HTTPS

Die Benutzeroberfläche Ihres Geräts können Sie von jedem PC aus mit einem aktuellen Web-Browser auch über eine HTTPS-Verbindung bedienen.

HTTPS (HyperText Transfer Protocol Secure) ist hierbei das Verfahren, um zwischen dem Browser, der zur Konfiguration verwendet wird, und dem Gerät eine verschlüsselte und authentifizierte Verbindung mittels SSL aufzubauen.

## 18.2.1 HTTPS-Server

Im Menü **Lokale Dienste->HTTPS->HTTPS-Server** konfigurieren Sie die Parameter der gesicherten Konfigurationsverbindung über HTTPS.

|                    | <b>HTTPS-Server</b>  |  |
|--------------------|----------------------|--|
| UTTRE Devender     |                      |  |
| HTTPS-Parameter    |                      |  |
| HTTPS-TCP-Port     | 443                  |  |
| Lokales Zertifikat | Intern 💌             |  |
|                    | Übernehmen Abbrechen |  |

Abb. 150: Lokale Dienste->HTTPS->HTTPS-Server

Das Menü Lokale Dienste->HTTPS->HTTPS-Server besteht aus folgenden Feldern:

Felder im Menü HTTPS-Parameter

| Feld               | Beschreibung                                                                                                    |
|--------------------|----------------------------------------------------------------------------------------------------|
| HTTPS-TCP-Port     | Geben Sie den Port ein, über den die HTTPS-Verbindung auf-<br>gebaut werden soll.                                       |
|                    | Möglich sind Werte von 0 bis 65535.                                                                                     |
|                    | Standardwert ist 443.                                                                                                   |
| Lokales Zertifikat | Wählen Sie ein Zertifikat aus, das für die HTTPS-Verbindung verwendet werden soll.                                      |
|                    | Mögliche Werte:                                                                                                    |
|                    | • Intern (Standardwert): Wählen Sie diese Option, wenn Sie das auf dem Gerät voreingestellte Zertifikat verwenden möch- |

| Feld | Beschreibung                                                                                                    |
|------|----------------------------------------------------------------------------------------------------|
|      | ten.                                                                                                    |
|      | • <zertifikatsname>: Wählen Sie ein unter Systemverwal-<br/>tung-&gt;Zertifikate-&gt;Zertifikatsliste eingetragenes Zertifikat</zertifikatsname> |
|      | aus.                                                                                                    |

# 18.3 DynDNS-Client

Die Nutzung dynamischer IP-Adressen hat den Nachteil, dass ein Host im Netz nicht mehr aufgefunden werden kann, sobald sich seine IP-Adresse geändert hat. DynDNS sorgt dafür, dass Ihr Gerät auch nach einem Wechsel der IP-Adresse noch erreichbar ist.

Folgende Schritte sind zur Einrichtung notwendig:

- Registrierung eines Hostnamens bei einem DynDNS-Provider
- Konfiguration Ihres Geräts

# Registrierung

Bei der Registrierung des Hostnamens legen Sie einen individuellen Benutzernamen für den DynDNS-Dienst fest, z. B. *dyn\_client*. Dazu bieten die Service Provider unterschiedliche Domainnamen an, so dass sich ein eindeutiger Hostname für Ihr Gerät ergibt, z. B. *dyn\_client.provider.com*. Der DynDNS-Provider übernimmt für Sie die Aufgabe, alle DNS-Anfragen bezüglich des Hosts *dyn\_client.provider.com* mit der dynamischen IP-Adresse Ihres Geräts zu beantworten.

Damit der Provider stets über die aktuelle IP-Adresse Ihres Geräts informiert ist, kontaktiert Ihr Gerät beim Aufbau einer neuen Verbindung den Provider und propagiert seine derzeitige IP-Adresse.

## 18.3.1 DynDNS-Aktualisierung

Im Menü Lokale Dienste->DynDNS-Client->DynDNS-Aktualisierung wird eine Liste aller konfigurierten DynDNS-Registrierungen angezeigt, die aktualisiert werden sollen.

#### 18.3.1.1 Neu

Wählen Sie die Schaltfläche **Neu**, um weitere zu aktualisierende DynDNS-Registrierungen einzurichten.

| Basisparameter            |                          |  |
|---------------------------|--------------------------|--|
| Hostname                  |                          |  |
| Schnittstelle             | Eine auswählen 💌         |  |
| Benutzername              |                          |  |
| Passwort                  | •••••                    |  |
| Provider                  | dyndns                   |  |
| Aktualisierung aktivieren | Aktiviert                |  |
|                           | Erweiterte Einstellungen |  |
| Mail-Exchanger (MX)       |                          |  |
| Wildcard                  | Aktiviert                |  |

DynDNS-Aktualisierung DynDNS-Provider

#### Abb. 151: Lokale Dienste->DynDNS-Client->DynDNS-Aktualisierung->Neu

Das Menü Lokale Dienste->DynDNS-Client->DynDNS-Aktualisierung->Neu besteht aus folgenden Feldern:

| Feld          | Beschreibung                                                                                                    |
|---------------|----------------------------------------------------------------------------------------------------|
| Hostname      | Geben Sie den vollständigen Hostnamen ein, wie er beim DynDNS-Provider registriert ist.                                                                         |
| Schnittstelle | Wählen Sie die WAN-Schnittstelle aus, deren IP-Adresse über den DynDNS-Service propagiert werden soll (z. B. die Schnittstelle des Internet Service Providers). |
| Benutzername  | Geben Sie den Benutzernamen ein, wie er beim DynDNS-Provider registriert ist.                                                                                   |
| Passwort      | Geben Sie das Passwort ein, wie es beim DynDNS-Provider re-<br>gistriert ist.                                                                                   |
| Provider      | Wählen Sie den DynDNS-Provider aus, bei dem oben genannte<br>Daten registriert sind.                                                                            |
|               | Im unkonfigurierten Zustand stehen Ihnen bereits DynDNS-Pro-<br>vider zur Auswahl, deren Protokolle unterstützt werden.                                         |
|               | Weitere DynDNS-Provider können im Menü Lokale                                                                                                    |
| Feld                           | Beschreibung                                                                    |
|--------------------------------|---------------------------------------------------------------------------------|
|                                | DynDNS-Client->DynDNS-Provider konfiguriert werden.                             |
|                                | Standardwert ist DynDNS.                                                        |
| Aktualisierung aktivie-<br>ren | Wählen Sie aus, ob der hier konfigurierte DynDNS-Eintrag aktiviert werden soll. |
|                                | Mit Auswahl von Aktiviert wird die Funktion aktiv.                              |
|                                | Standardmäßig ist die Funktion nicht aktiv.                                     |

Das Menü Erweiterte Einstellungen besteht aus folgenden Feldern:

| Feld                | Beschreibung                                                                                                    |
|---------------------|----------------------------------------------------------------------------------------------------|
| Mail-Exchanger (MX) | Geben Sie den vollständigen Hostnamen eines Mailservers ein,<br>an den E-Mails weitergeleitet werden sollen, wenn der hier kon-<br>figurierte Host keine Mail empfangen soll.     |
|                     | Erkundigen Sie sich bei Ihrem Provider nach diesem Weiterlei-<br>tungsdienst und stellen Sie sicher, dass E-Mails von dem als<br>MX eingetragenen Host angenommen werden können.  |
| Wildcard            | Wählen Sie aus, ob die Weiterleitung aller Unterdomänen von <b>Hostname</b> zur aktuellen IP-Adresse von <b>Schnittstelle</b> aktiviert werden soll (Erweiterte Namensauflösung). |
|                     | Mit Auswahl von Aktiviert wird die Funktion aktiv.                                                                                                    |
|                     | Standardmäßig ist die Funktion nicht aktiv.                                                                                                    |

#### Felder im Menü Erweiterte Einstellungen

# 18.3.2 DynDNS-Provider

Im Menü Lokale Dienste->DynDNS-Client->DynDNS-Provider wird eine Liste aller konfigurierten DynDNS-Provider angezeigt.

### 18.3.2.1 Neu

Wählen Sie die Schaltfläche Neu, um weitere DynDNS-Provider einzurichten.

DynDNS-Aktualisierung DynDNS-Provider

| Basisparameter           |          |          |  |
|--------------------------|----------|----------|--|
| Providername             |          |          |  |
| Server                   |          |          |  |
| Aktualisierungspfad      | <b></b>  |          |  |
| Port                     | 80       |          |  |
| Protokoll                | DynDNS 💌 |          |  |
| Aktualisierungsintervall | 300      | Sekunden |  |

## Abb. 152: Lokale Dienste->DynDNS-Client->DynDNS-Provider->Neu

Das Menü Lokale Dienste->DynDNS-Client->DynDNS-Provider->Neu besteht aus folgenden Feldern:

| Feld                | Beschreibung                                                                                                    |
|---------------------|----------------------------------------------------------------------------------------------------|
| Providername        | Tragen Sie einen Namen für diesen Eintrag ein.                                                                                                    |
| Server              | Geben Sie den Host-Namen oder die IP-Adresse des Servers<br>ein, auf dem der DynDNS-Service des Providers läuft.                                                                                      |
| Aktualisierungspfad | Geben Sie den Pfad auf dem Server des Providers ein, auf dem<br>das Skript zur Verwaltung der IP-Adresse Ihres Geräts zu fin-<br>den ist.<br>Fragen Sie Ihren Provider nach dem zu verwendenden Pfad. |
| Port                | Geben Sie den Port ein, auf dem Ihr Gerät den Server Ihres<br>Providers ansprechen soll.<br>Erfragen Sie den entsprechenden Port bei Ihrem Provider.<br>Standardwert ist 80.                          |
| Protokoll           | Wählen Sie eines der implementierten Protokolle aus.<br>Mögliche Werte:<br>• DynDNS (Standardwert)<br>• Static DynDNS                                                                                 |

| Feld                          | Beschreibung                                                                                                    |
|-------------------------------|----------------------------------------------------------------------------------------------------|
|                               | • ODS                                                                                                    |
|                               | • HN                                                                                                    |
|                               | • DYNS                                                                                                    |
|                               | • GnuDIP-HTML                                                                                                    |
|                               | • GnuDIP-TCP                                                                                                    |
|                               | • Custom DynDNS                                                                                                    |
|                               | • DnsExit                                                                                                    |
| Aktualisierungsinter-<br>vall | Geben Sie die Zeitdauer (in Sekunden) an, die Ihr Gerät min-<br>destens warten muss, bevor es seine aktuelle IP-Adresse er-<br>neut beim DynDNS-Provider propagieren darf. |
|                               | Standardwert ist 300 Sekunden.                                                                                                    |

# 18.4 DHCP-Server

Sie können Ihr Gerät als DHCP-Server (DHCP = Dynamic Host Configuration Protocol) konfigurieren.

Jeder Rechner in Ihrem LAN benötigt, wie auch Ihr Gerät, eine eigene IP-Adresse. Eine Möglichkeit, IP-Adressen in Ihrem LAN zuzuweisen, bietet das Dynamic Host Configuration Protocol (DHCP). Wenn Sie Ihr Gerät als DHCP-Server einrichten, vergibt es anfragenden Rechnern im LAN automatisch IP-Adressen aus einem definierten IP-Adress-Pool.

Wenn ein Client erstmals eine IP-Adresse benötigt, schickt er eine DHCP-Anfrage (mit seiner MAC-Adresse) als Netzwerk-Broadcast an die verfügbaren DHCP-Server." Daraufhin erhält der Client (im Zuge einer kurzen Kommunikation) vom bintec elmeg seine IP-Adresse.

Sie müssen so den Rechnern keine festen IP-Adressen zuweisen, der Konfigurationsaufwand für Ihr Netzwerk verringert sich. Dazu richten Sie einen Pool an IP-Adressen ein, aus dem Ihr Gerät jeweils für einen definierten Zeitraum IP-Adressen an Hosts im LAN vergibt. Ein DHCP-Server übermittelt auch die Adressen des statisch oder per PPP-Aushandlung eingetragenen Domain-Name-Servers (DNS), des NetBIOS Name Servers (WINS) und des Standard-Gateways.

## 18.4.1 IP-Pool-Konfiguration

Im Menü Lokale Dienste->DHCP-Server->IP-Pool-Konfiguration wird eine Liste aller konfigurierten IP-Pools angezeigt. Diese Liste ist global und zeigt auch in anderen Menüs konfigurerte Pools an.

### 18.4.1.1 Bearbeiten oder Neu

Wählen Sie die Schaltfläche **Neu**, um weitere IP-Adresspools einzurichten. Wählen Sie das Symbol **W**, um vorhandene Einträge zu bearbeiten.

 IP-Pool-Konfiguration
 IP/MAC-Bindung
 DHCP-Relay-Einstellungen

 Basisparameter
 IP-Poolname
 IP-Adressbereich

 IP-Adressbereich
 IP-Adressbereich
 IP-Mac-Bindung

 DNS-Server
 Sekundär
 IP-Mac-Bindung

 OK
 Abbrechen

Abb. 153: Lokale Dienste->DHCP-Server->IP-Pool-Konfiguration->Neu

| Feld             | Beschreibung                                                                                                    |
|------------------|----------------------------------------------------------------------------------------------------|
| IP-Poolname      | Geben Sie eine beliebige Beschreibung ein, um den IP-Pool<br>eindeutig zu benennen.                                                                       |
| IP-Adressbereich | Geben Sie die erste (erstes Feld) und die letzte (zweites Feld)<br>IP-Adresse des IP-Adress-Pools ein.                                                    |
| DNS-Server       | <b>Primär</b> : Geben Sie die IP-Adresse des DNS-Servers ein, der von Clients, die eine Adress aus diesem Pool beziehen, bevorzugt verwendet werden soll. |
|                  | Sekundär: Geben Sie die IP-Adresse eines alternativen DNS-<br>Servers ein.                                                                                |

# 18.4.2 DHCP-Konfiguration

Um Ihr Gerät als DHCP-Server zu aktivieren, müssen Sie zunächst IP-Adress-Pools definieren, aus denen die IP-Adressen an die anfragenden Clients verteilt werden.

Im Menü Lokale Dienste->DHCP-Server->DHCP-Konfiguration wird eine Liste aller konfigurierter IP-Adresspools angezeigt.

In der Liste haben Sie zu jedem Eintrag unter **Status** die Möglichkeit, die angelegten DH-CP-Pools zu aktivieren bzw. deaktivieren.

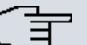

#### Hinweis

Im Auslieferungszustand ist der DHCP-Pool mit den IP-Adressen 192.168.0.10 bis 192.168.0.49 vorkonfiguriert, und wird verwendet, wenn kein anderer DHCP-Server im Netzwerk verfügbar ist.

### 18.4.2.1 Bearbeiten oder Neu

Wählen Sie die Schaltfläche **Neu**, um weitere IP-Adresspools einzurichten. Wählen Sie das Symbol **W**, um vorhandene Einträge zu bearbeiten.

| IP-Pool-Konfiguration | DHCP-Konfiguration | IP/MAC-Bindung | DHCP-Relay-Einstellungen |
|-----------------------|--------------------|----------------|--------------------------|
|-----------------------|--------------------|----------------|--------------------------|

| Basisparameter            |                                |  |
|---------------------------|--------------------------------|--|
| Schnittstelle             | Eine auswählen 💌               |  |
| IP-Poolname               | Noch nicht definiert 💌         |  |
| Pool-Verwendung           | Lokal 💌                        |  |
| Erweiterte Einstellungen: |                                |  |
| Gateway                   | Router als Gateway verwenden 💌 |  |
| Lease Time                | 120 Minuten                    |  |
| DHCP-Optionen             | Option VVert Hinzufügen        |  |
| OK Abbrechen              |                                |  |

Abb. 154: Lokale Dienste->DHCP-Server->DHCP-Konfiguration->Neu

Das Menü Lokale Dienste->DHCP-Server->DHCP-Konfiguration->Neu besteht aus folgenden Feldern:

### Felder im Menü Basisparameter

| Feld            | Beschreibung                                                                                                    |
|-----------------|----------------------------------------------------------------------------------------------------|
| Schnittstelle   | Wählen Sie die Schnittstelle aus, über welche die in <b>IP-</b><br><b>Adressbereich</b> definierten Adressen an anfragende DHCP-Cli-<br>ents vergeben werden.<br>Wenn eine DHCP-Anfrage über diese <b>Schnittstelle</b> eingeht,<br>wird eine der Adressen aus dem Adress-Pool zugeteilt. |
| IP-Poolname     | Geben Sie eine beliebige Beschreibung ein, um den IP-Pool eindeutig zu benennen.                                                                                                    |
| Pool-Verwendung | Wählen Sie aus, ob der IP-Pool für DHCP-Anfragen im gleichen<br>Subnetz verwendet werden soll oder für DHCP-Anfragen, die<br>aus einem anderen Subnetz zu Ihrem Gerät weitergeleitet wur-<br>den. In diesem Fall ist es möglich, IP-Adressen aus einem an-<br>deren Netz zu definieren.   |
|                 | <ul> <li>Lokal (Standardwert): Der DHCP-Pool wird nur für DHCP-<br/>Anfragen im selben Subnetz verwendet.</li> </ul>                                                                                                    |
|                 | • <i>Relais</i> : Der DHCP-Pool wird nur für weitergeleitete DHCP-<br>Anfragen aus anderen Subnetz verwendet.                                                                                                    |
|                 | • Lokal/Relais: Der DHCP-Pool wird für DHCP-Anfragen im selben Subnetz und aus anderen Subnetzen verwendet.                                                                                                    |
|                 |                                                                                                    |

Das Menü Erweiterte Einstellungen besteht aus folgenden Feldern:

| Feld    | Beschreibung                                                                                                    |
|---------|----------------------------------------------------------------------------------------------------|
| Gateway | Wählen Sie aus, welche IP-Adresse dem DHCP-Client als Ga-<br>teway übermittelt werden soll.                        |
|         | Mögliche Werte:                                                                                                    |
|         | Router als Gateway verwenden (Standardwert): Hier<br>wird die für die Schnittstelle definierte IP-Adresse übertra- |
|         | Kein Gateway: Hier wird keine IP-Adresse übermittelt                                                               |
|         | Angeben: Geben Sie die entsprechende IP-Adresse ein.                                                               |

## Felder im Menü Erweiterte Einstellungen

| Feld          | Beschreibung                                                                                                    |
|---------------|----------------------------------------------------------------------------------------------------|
| Lease Time    | Geben Sie ein, wie lange (in Minuten) eine Adresse aus dem<br>Pool einem Host zugewiesen werden soll.<br>Nachdem <b>Lease Time</b> abgelaufen ist, kann die Adresse durch<br>den Server neu vergeben werden.<br>Standardwert ist <i>120</i> .                                                                                                    |
| DHCP-Optionen | <ul> <li>Geben Sie an, welche zusätzlichen Daten dem DHCP Client weitergegeben werden sollen.</li> <li>Mögliche Werte für Option:</li> <li><i>Zeitserver</i> (Standardwert): Geben Sie die IP-Adresse des Zeitservers ein, die dem Client übermittelt werden soll.</li> <li><i>DNS-Server</i>: Geben Sie die IP-Adresse des DNS-Servers ein, die dem Client übermittelt werden soll.</li> <li><i>DNS-Domänenname</i>: Geben Sie die DNS Domain ein, die dem Client übermittelt werden soll.</li> <li><i>WINS/NBNS-Server</i>: Geben Sie die IP-Adresse des WINS/ NBNS-Servers ein, die dem Client übermittelt werden soll.</li> <li><i>WINS/NBT Node Type</i>: Wählen Sie den Typ des WINS/NBT Nodes, der dem Client übermittelt werden soll.</li> <li><i>TFTP-Server</i>: Geben Sie die IP-Adresse des TFTP-Servers ein, die dem Client übermittelt werden soll.</li> <li><i>TFTP-Server</i>: Geben Sie die IP-Adresse des CAP-WAP Controller: Geben Sie die IP-Adresse des CAP-WAP Controllers ein, die dem Client übermittelt werden soll.</li> <li><i>URL (Provisionierungsserver)</i>: Mit dieser Option können Sie einem Client eine beliebige URL übermitteln.</li> <li>Verwenden Sie diese Option, um anfragenden IP1x0-Telefonen die URL des Provisionierungsservers zu übermitteln, wenn eine automatische Provisionierung der Telefone vorgenommen werden soll. Die URL muss dann die Form http://<ip-adresse des="" eg_prov="" haben.<="" li="" provisionierungsservers=""> <li>Herstellergruppe (Vendor Specific Information): Mit die-</li> </ip-adresse></li></ul> |
|               | ser Option können Sie dem Client in einem beliebigen Text-<br>String ggf. herstellerspezifische Informationen übermittlen.                                                                                                    |

Es sind mehrere Einträge möglich. Fügen Sie weitere Einträge

| Feld | Beschreibung                         |
|------|--------------------------------------|
|      | mit der Schaltfläche Hinzufügen ein. |

#### **Bearbeiten**

Im Menü Lokale Dienste -> DHCP-Server ->DHCP-Konfiguration->Erweiterte Einstellungen können Sie einen Eintrag im Feld DHCP-Optionen bearbeiten, wenn Option = Herstellergruppe gewählt ist.

Wählen Sie das Symbol 20, um einen vorhandenen Eintrag zu bearbeiten. Im Popup-Menü konfigurieren Sie herstellerspezifische Einstellungen im DHCP-Server zum Beispiel für bestimmte Telefone.

| Feld                                  | Beschreibung                                                                                                    |
|---------------------------------------|----------------------------------------------------------------------------------------------------|
| Hersteller auswählen                  | Sie können hier auswählen, für welchen Hersteller spezifische<br>Werte für den DHCP-Server übermittelt werden sollen.<br>Mögliche Werte:<br>• Siemens (Standardwert)<br>• Sonstige                                                                                                    |
| Provisioning-Server                   | Nur für Hersteller auswählen = Siemens<br>Geben Sie ein, welcher herstellerspezifische Wert übermittelt<br>werden soll.<br>Für die Einstellung Hersteller auswählen = Siemens wird der<br>Standardwert sdlp angezeigt.<br>Sie können die IP-Adresse des gewünschten Servers ergänzen. |
| Herstellerbeschrei-<br>bung           | Nur für Hersteller auswählen = Sonstige<br>Geben Sie den Namen des Herstellers ein, für den Sie spezifi-<br>sche Werte für den DHCP-Server übermitteln wollen.                                                                                                    |
| Benutzerdefinierte DH-<br>CP-Optionen | Nur für Hersteller auswählen = Sonstige<br>Fügen Sie mit Hinzufügen weitere Einträge hinzu.<br>Sie können DHCP-Optionen hinzufügen.                                                                                                    |

# 18.4.3 IP/MAC-Bindung

Im Menü Lokale Dienste->DHCP-Server->IP/MAC-Bindung wird eine Liste aller Clients angezeigt, die per DHCP eine IP-Adresse von Ihrem Gerät erhalten haben.

Sie haben die Möglichkeit, bestimmten MAC-Adressen eine gewünschte IP-Adresse aus einem definierten IP-Adress-Pool zuzuweisen. Dazu können Sie in der Liste die Option **Statische Bindung** wählen, um einen Listeneintrag als feste Bindung zu übernehmen, oder Sie legen manuell eine feste IP/MAC-Bindung an, indem Sie diese im Untermenü **Neu** konfigurieren.

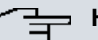

### Hinweis

Neue statische IP/MAC-Bindungen können erst angelegt werden, wenn in **Lokale Dienste->DHCP-Server->DHCP-Konfiguration** IP-Adressbereiche konfiguriert wurden.

### 18.4.3.1 Neu

Wählen Sie die Schaltfläche Neu, um weitere IP/MAC-Bindungen einzurichten.

IP-Pool-Konfiguration DHCP-Konfiguration IP/MAC-Bindung DHCP-Relay-Einstellungen

| Bacienaramatar |              |
|----------------|--------------|
| Dusisparameter |              |
| Beschreibung   |              |
| IP-Adresse     |              |
| MAC-Adresse    |              |
|                | OK Abbrechen |

Abb. 155: Lokale Dienste->DHCP-Server->IP/MAC-Bindung->Neu

Das Menü Lokale Dienste->DHCP-Server->IP/MAC-Bindung->Neu besteht aus folgenden Feldern:

| Feld         | Beschreibung                                                                               |
|--------------|--------------------------------------------------------------------------------------------|
| Beschreibung | Geben Sie den Namen des Hosts ein, an dessen MAC-<br>Adresse die IP-Adresse gebunden wird. |
|              | Möglich ist eine Zeichenkette mit bis zu 256 Zeichen.                                      |

| Feld        | Beschreibung                                                                                                    |
|-------------|----------------------------------------------------------------------------------------------------|
| IP-Adresse  | Geben Sie die IP-Adresse ein, die der in <b>MAC-Adresse</b> ange-<br>gebenen MAC-Adresse zugewiesen werden soll. |
| MAC-Adresse | Geben Sie die MAC-Adresse ein, der die in <b>IP-Adresse</b> ange-<br>gebene IP-Adresse zugewiesen werden soll.   |

# 18.4.4 DHCP-Relay-Einstellungen

Wenn Ihr Gerät für das lokale Netz keine IP-Adressen per DHCP an die Clients verteilt, kann es dennoch die DHCP-Anforderungen aus dem lokalen Netzwerk stellvertretend an einen entfernten DHCP-Server weiterleiten. Der DHCP-Server vergibt Ihrem Gerät dann eine IP-Adresse aus seinem Pool, die dieser wiederum an den Client ins lokale Netzwerk schickt.

| IP-Pool-Konfig         | uration DHCP-Konfiguration IP/MAC-Bindung DHCP-Relay-Einstellungen |
|------------------------|--------------------------------------------------------------------|
|                        |                                                                    |
| Basisparameter         |                                                                    |
| Primärer DHCP-Server   | 0.0.0.0                                                            |
| Sekundärer DHCP-Server | 0.0.0.0                                                            |
|                        | OK Abbrechen                                                       |

Abb. 156: Lokale Dienste->DHCP-Server->DHCP-Relay-Einstellungen

Das Menü Lokale Dienste->DHCP-Server->DHCP-Relay-Einstellungen besteht aus folgenden Feldern:

| Feld                       | Beschreibung                                                                                                  |
|----------------------------|----------------------------------------------------------------------------------------------------|
| Primärer DHCP-Server       | Geben Sie die IP-Adresse eines Servers ein, an den BootP-<br>oder DHCP-Anfragen weitergeleitet werden sollen. |
| Sekundärer DHCP-<br>Server | Geben Sie die IP-Adresse eines alternativen BootP- oder DH-<br>CP-Servers ein.                                |

# 18.5 Web-Filter

Im Menü Lokale Dienste->Web-Filter lässt sich ein URL-basierter Web-Filter-Dienst konfigurieren, der zur Laufzeit auf das Proventia Web Filter der Firma Internet Security Systems (*www.iss.net*) zugreift und überprüft, wie eine angeforderte Internet-Seite durch das Proventia Web Filter kategorisiert worden ist. Die Aktion, die sich aus der Kategorisierung ergibt, wird auf Ihrem Gerät konfiguriert.

# 18.5.1 Allgemein

In diesem Menü finden Sie die Konfiguration grundlegender Parameter für die Nutzung des Proventia Web Filters.

Allgemein Filterliste Black / White List Verlauf

| Web-Filter-Optionen                     |                                                                                                    |        |
|-----------------------------------------|----------------------------------------------------------------------------------------------------|--------|
| Web-Filter-Status                       | ☑ Aktiviert                                                                                              |        |
| Gefilterte Eingangs-Schnittstelle(n):   | Hinzufügen                                                                                               |        |
| Maximale Anzahl der Einträge im Verlauf | 64                                                                                                    |        |
| URL Pfadtiefe                           | 1                                                                                                    |        |
| Aktion wenn Server nicht erreichbar     | ${old e}$ Alle zulassen ${igtriangle}$ Alle blockieren ${igtriangle}$ Alle protokollieren                |        |
| Aktion wenn Lizenz nicht registriert    | ${}^{\textcircled{O}}$ Alle zulassen ${}^{\bigcirc}$ Alle blockieren ${}^{\bigcirc}$ Alle protokollieren |        |
|                                         | Lizenzinformation                                                                                        |        |
| Lizenzschlüssel                         | B1BT [Aktiviere 30-Tage-Demo-L                                                                           | izenz] |
|                                         |                                                                                                    |        |
| Lizenzstatus                            |                                                                                                    |        |
| Lizenzstatus                            |                                                                                                    |        |

Abb. 157: Lokale Dienste->Web-Filter->Allgemein

Das Menü Lokale Dienste->Web-Filter->Allgemein besteht aus folgenden Feldern:

Felder im Menü Web-Filter-Optionen

| Feld                                       | Beschreibung                                                                                                    |
|--------------------------------------------|----------------------------------------------------------------------------------------------------|
| Web-Filter-Status                          | Aktivieren oder deaktivieren Sie das Filter.<br>Mit Auswahl von Aktiviert wird die Funktion aktiv.<br>Standardmäßig ist die Funktion nicht aktiv.                                                                                                    |
| Gefilterte Eingangs-<br>Schnittstelle(n)   | Wählen Sie aus, für welche der vorhandenen Ethernet- und<br>WLAN-Schnittstellen Web Filtering aktiviert werden soll.<br>Drücken Sie die <b>Hinzufügen</b> -Schaltfläche, wenn Sie weitere<br>Schnittstellen hinzufügen wollen. Die Anforderungen von http-<br>Internetseiten, die Ihr Gerät über diese Schnittstellen erreichen,<br>werden dann vom Web Filtering überwacht.                               |
| Maximale Anzahl der<br>Einträge im Verlauf | Definieren Sie die Anzahl an Einträgen, die im Web Filtering<br>Verlauf (Menü <b>Verlauf</b> ) gespeichert werden sollen.<br>Mögliche Werte sind 1 bis 512.<br>Standardwert ist 64.                                                                                                    |
| URL Pfadtiefe                              | Wählen Sie aus, bis zu welcher Pfadtiefe eine URL durch den Cobion Orange Filter geprüft werden soll.                                                                                                    |
| Aktion wenn Server<br>nicht erreichbar     | <ul> <li>Wählen Sie aus, wie mit URL-Anforderungen verfahren werden soll, wenn der Web-Filtering-Server nicht erreichbar ist.</li> <li>Mögliche Werte: <ul> <li>Alle zulassen (Standardwert): Der Aufruf wird zugelassen.</li> <li>Alle blockieren: Der Aufruf der angeforderten Seite wird geblockt.</li> <li>Alle protokollieren: Der Aufruf wird zugelassen, aber protokolliert.</li> </ul> </li> </ul> |
| Aktion wenn Lizenz<br>nicht registriert    | <ul> <li>Wählen Sie aus, wie mit URL-Anforderungen verfahren werden soll, wenn der Lizenzschlüsselstatus <i>Nicht gültig</i> ist.</li> <li>Mögliche Werte:</li> <li>Alle zulassen (Standardwert): Der Aufruf wird zugelassen.</li> <li>Alle blockieren: Der Aufruf der angeforderten Seite wird</li> </ul>                                                                                                 |

| Feld | Beschreibung                                                                                             |
|------|----------------------------------------------------------------------------------------------------|
|      | <ul><li>geblockt.</li><li>Alle protokollieren: Der Aufruf wird zugelassen, aber protokolliert.</li></ul> |

Das Menü Lizenzinformation besteht aus folgenden Feldern:

#### Felder im Menü Lizenzinformation

| Feld              | Beschreibung                                                                                                    |
|-------------------|----------------------------------------------------------------------------------------------------|
| Lizenzschlüssel   | Tragen Sie die Nummer der erworbenen Proventia Web Filter-<br>Lizenz ein. Die voreingestellte, von ISS vergebene, Kennung<br>bezeichnet den Gerätetyp.<br>Im Auslieferungszustand haben Sie die Möglichkeit eine<br>30-Tage-Demoversion des Proventia Web Filter zu aktivieren.<br>Klicken Sie hierzu auf die Verknüpfung <b>Aktiviere</b><br><b>30-Tage-Demo-Lizenz</b> |
| Lizenzstatus      | Zeigt das Ergebnis der letzten Gültigkeitsprüfung der Lizenz an.<br>Die Gültigkeit der Lizenz wird alle 23 Stunden überprüft.                                                                                                    |
| Lizenz gültig bis | Zeigt das Ablaufdatum der Lizenz (relativ zur eingestellten Zeit auf Ihrem Gerät) an und kann nicht editiert werden.                                                                                                    |

## 18.5.2 Filterliste

Im Menü **Lokale Dienste->Web-Filter->Filterliste** konfigurieren Sie, welche Kategorien von Internetseiten auf welche Weise behandelt werden sollen.

Hierfür konfigurieren Sie entsprechende Filter. Eine Liste der bereits konfigurierten Filter wird angezeigt.

Bei der Konfiguration der Filter gibt es grundsätzlich unterschiedliche Ansätze:

- Zum einen kann man eine Filterliste anlegen, die nur Einträge für solche Adressen enthält, die blockiert werden sollen. In diesem Fall ist es notwendig, am Ende der Filterliste einen Eintrag vorzunehmen, der alle Zugriffe, auf die kein Filter zutrifft, gestattet.
   (Einstellung dafür: Kategorie = Default behaviour, Aktion = Zulassen oder Zulassen und Protokollieren)
- Wenn Sie nur Einträge für solche Adressen anlegen, die zugelassen bzw. protokolliert werden sollen, ist eine Änderung des Standardverhaltens (=alle übrigen Aufrufe werden geblockt) nicht notwendig.

## 18.5.2.1 Neu

Wählen Sie die Schaltfläche Neu, um weitere Filter einzurichten.

|                             | Allgemein Filterliste Black / White List Verlauf                       |
|-----------------------------|------------------------------------------------------------------------|
|                             |                                                                        |
| Filtereinstellungen         |                                                                        |
| Kategorie                   | Anonymous Proxies                                                      |
| Tag                         | Täglich 💌                                                              |
| Zeitplan (Start-/Stoppzeit) | Von 00:00 bis 23:59                                                    |
| Aktion                      | Ozulassen Ozulassen und Protokollieren 💿 Blockieren und Protokollieren |

Abb. 158: Lokale Dienste->Web-Filter->Filterliste->Neu

Das Menü Lokale Dienste->Web-Filter->Filterliste->Neu besteht aus folgenden Feldern:

Felder im Menü Filtereinstellungen

| Feld      | Beschreibung                                                                                                    |
|-----------|----------------------------------------------------------------------------------------------------|
| Kategorie | Wählen Sie aus, auf welche Kategorie von Adressen/URLs das<br>Filter angewendet werden soll.<br>Zur Auswahl stehen zum einen die Standardkategorien des Pro-                                                        |
|           | ventia Web Filters (Standardwert: <i>Anonymous Proxies</i> ). Dar-<br>über hinaus können Aktionen für folgende Sonderfälle definiert<br>werden, z. B.:                                                              |
|           | • Default behaviour: Diese Kategorie trifft auf alle Internet-<br>Adressen zu.                                                                                                    |
|           | • <i>Other Category</i> : Manche Adressen sind dem Proventia<br>Web Filter bereits bekannt, aber noch nicht kategorisiert. Für<br>derartige Adressen wird die mit dieser Kategorie verbundene<br>Aktion angewendet. |
|           | • <i>Unknown URL</i> : Wenn eine Adresse dem Proventia Web Filter<br>nicht bekannt ist, wird die mit dieser Kategorie verbundene<br>Aktion angewendet.                                                              |
| Тад       | Wählen Sie aus, an welchen Tagen das Filter aktiv sein soll.                                                                                                    |
|           | Zur Verfügung stehen:                                                                                                    |
|           | • Täglich (Standardwert): Das Filter gilt für jeden Tag der Woche.                                                                                                    |

| Feld                           | Beschreibung                                                                                                    |
|--------------------------------|----------------------------------------------------------------------------------------------------|
|                                | <ul> <li><wochentag>: Das Filter gilt für einen bestimmten Tag der<br/>Woche. Es kann pro Filter nur ein Tag ausgewählt werden, für<br/>mehrere einzelne Tage müssen mehrere Filter angelegt wer-<br/>den.</wochentag></li> <li>Montag-Freitag: Das Filter gilt montags bis freitags.</li> <li>Standardwert ist Täglich.</li> </ul>                                                                                                    |
| Zeitplan<br>(Start-/Stoppzeit) | Geben Sie bei <b>Von</b> ein,zu welcher Uhrzeit das Filter aktiviert<br>werden soll. Die Eingabe erfolgt nach dem Schema hh:mm. Ge-<br>ben Sie in das Feld nach dem <b>bis</b> ein, zu welcher Uhrzeit das<br>Filter deaktiviert werden soll. Die Eingabe erfolgt nach dem<br>Schema hh:mm. Standardwert ist 00:00 bis 23.59.                                                                                                    |
| Aktion                         | <ul> <li>Wählen Sie die Aktion, die ausgeführt werden soll, wenn das<br/>Filter auf einen Aufruf zutrifft.</li> <li>Mögliche Werte:</li> <li>Blockieren und Protokollieren (Standardwert): Der<br/>Aufruf der angeforderten Seite wird unterbunden und proto-<br/>kolliert.</li> <li>Zulassen und Protokollieren: Der Aufruf wird zugelas-<br/>sen, aber protokolliert. Einsicht in die protokollierten Ereignis-<br/>se ist im Menü Lokale Dienste-&gt;Web-Filter-&gt;Filterliste mög-<br/>lich.</li> <li>Zulassen: Der Aufruf wird zugelassen und nicht protokolliert.</li> </ul>                                  |
| Aktion                         | <ul> <li>Schema hh:mm. Standardwert ist 00:00 bis 23.59.</li> <li>Wählen Sie die Aktion, die ausgeführt werden soll, wenn das Filter auf einen Aufruf zutrifft.</li> <li>Mögliche Werte: <ul> <li>Blockieren und Protokollieren (Standardwert): Der Aufruf der angeforderten Seite wird unterbunden und protokolliert.</li> <li>Zulassen und Protokollieren: Der Aufruf wird zugelasen, aber protokolliert. Einsicht in die protokollierten Ereignisse ist im Menü Lokale Dienste-&gt;Web-Filter-&gt;Filterliste mölich.</li> <li>Zulassen: Der Aufruf wird zugelassen und nicht protokollier</li> </ul> </li> </ul> |

# 18.5.3 Black / White List

Das Menü Lokale Dienste->Web-Filter->Black / White List enthält eine Liste mit URLs bzw. IP-Adressen. Die Adressen Auf der White List können auch dann aufgerufen werden, wenn sie aufgrund der Filterkonfiguration und der Klassifizierung im Proventia Web Filter blockiert würden. Die Adressen Auf der Black List sind auch dann blockiert, wenn sie aufgrund der Filterkonfiguration und der Klassifizierung im Proventia Web Filter aufgerufen werden könnten. In der Standardkonfiguration enthalten beide Listen keine Einträge.

Wählen Sie die Schaltfläche **Hinzufügen**, um weitere URLs oder IP-Adressen der Liste hinzufügen.

|                  | <u>Allgemein</u> | <u>Filterliste</u> | Black / White Lis | t <u>Verlauf</u>  |                    |         |
|------------------|------------------|--------------------|-------------------|-------------------|--------------------|---------|
|                  |                  |                    |                   |                   |                    |         |
|                  |                  |                    |                   | les Dis etc. List |                    |         |
| URL / IP-Adresse |                  |                    | Auto              | ier Black List    | Auf der White List | <u></u> |
|                  |                  |                    |                   |                   | •                  |         |
|                  | Hinzufügen       |                    | K Abbre           | chen              |                    |         |

Abb. 159: Lokale Dienste->Web-Filter->Black / White List->Hinzufügen

Das Menü Lokale Dienste->Web-Filter->Black / White List->Hinzufügen besteht aus folgenden Feldern:

### Felder im Menü Black / White List

| Feld                                     | Beschreibung                                                                                                    |
|------------------------------------------|----------------------------------------------------------------------------------------------------|
| URL / IP-Adresse                         | Geben Sie eine URL oder IP-Adresse ein. Die Länge des Ein-<br>trags ist auf 60 Zeichen begrenzt.                                                                                                    |
| Auf der Black List<br>Auf der White List | Sie können wählen, ob eine URL oder IP-Adresse immer ( Auf<br>der White List) oder nie (Auf der Black List) aufge-<br>rufen werden kann.<br>Standardmäßig ist Auf der White List aktiviert.<br>Adressen, die in der White List geführt sind, werden automa-<br>tisch zugelassen. Die Konfiguration eines entsprechenden Fil-<br>ters ist nicht notwendig. |

# 18.5.4 Verlauf

Im Menü Lokale Dienste->Web-Filter->Verlauf können Sie den aufgezeichneten Verlauf des Web Filters einsehen. Es werden alle Aufrufe protokolliert, die durch einen entsprechenden Filter dafür markiert werden (Aktion = Zulassen und Protokollieren oder Blockieren und Protokollieren), ebenso alle abgewiesenen Aufrufe.

| Applicate 20 pro | Seite (X >> Filt | ern in Keiner 🗸 | aleich 🚺 | v í | 20        |          |
|------------------|------------------|-----------------|----------|-----|-----------|----------|
| Nr. Datum        | Zeit             | Quelle          | URL      | -   | Kategorie | Ergebnis |

Abb. 160: Lokale Dienste->Web-Filter->Verlauf

# 18.6 CAPI-Server

Mit der Funktion CAPI-Server können Sie an Nutzer der CAPI-Anwendungen Ihres Geräts Benutzernamen und Passwörter vergeben. So stellen Sie sicher, dass nur authorisierte Nutzer eingehende Rufe empfangen und ausgehende Verbindungen über CAPI aufbauen können.

Der Dienst CAPI ermöglicht eingehenden und ausgehenden Daten- und Sprachrufen die Verbindung mit Kommunikationsanwendungen auf Hosts im LAN, die auf die Entfernte CA-PI-Schnittstelle Ihres Geräts zugreifen. So können beispielsweise mit Ihrem Gerät verbundene Hosts Faxe empfangen und senden.

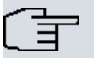

### Hinweis

Alle eingehenden Rufe an die CAPI werden allen registrierten und "lauschenden" CA-PI-Applikationen im LAN angeboten.

Im Auslieferungszustand ist für das Subsystem CAPI ein Benutzer mit dem Benutzernamen *default* ohne Passwort eingetragen.

Wenn Sie Ihre gewünschten Benutzer mit Passwort angelegt haben, sollten Sie den Benutzer *default* ohne Passwort löschen.

## 18.6.1 Benutzer

Im Menü Lokale Dienste->CAPI-Server->Benutzer wird eine Liste aller konfigurierter CA-PI Benutzer angezeigt.

### 18.6.1.1 Neu

Wählen Sie die Schaltfläche Neu, um weitere CAPI-Benutzer einzurichten.

| Basisparameter |           |  |
|----------------|-----------|--|
| Benutzername   |           |  |
| Passwort       |           |  |
| Zugriff        | Aktiviert |  |

#### Abb. 161: Lokale Dienste->CAPI-Server->Benutzer->Neu

Das Menü Lokale Dienste->CAPI-Server->Benutzer->Neu besteht aus folgenden Feldern:

| Feld         | Beschreibung                                                                                                    |
|--------------|----------------------------------------------------------------------------------------------------|
| Benutzername | Geben Sie den Benutzernamen ein, für den der Zugriff auf den<br>CAPI-Dienst erlaubt bzw. gesperrt werden soll.                                                                                                    |
| Passwort     | Geben Sie das Passwort ein, mit dem sich der Benutzer <b>Benut-<br/>zername</b> identifizieren muss, um Zugang zum CAPI Dienst zu<br>erhalten.                                                                    |
| Zugriff      | Wählen Sie aus, ob der Zugriff auf den CAPI-Dienst für den Be-<br>nutzer erlaubt oder gesperrt werden soll.<br>Mit Auswahl von <i>Aktiviert</i> wird die Funktion aktiv.<br>Standardmäßig ist die Funktion aktiv. |

#### Felder im Menü Basisparameter

# 18.6.2 Optionen

|                           | Benutzer Optionen |
|---------------------------|-------------------|
|                           |                   |
| Basisparameter            |                   |
| Server aktivieren         | Aktiviert         |
| Faxkopfzeile              | Aktiviert         |
| TCP-Port des CAPI-Servers | 2662              |
|                           |                   |
|                           | OK Abbrechen      |

Abb. 162: Lokale Dienste->CAPI-Server->Optionen

Das Menü Lokale Dienste->CAPI-Server->Optionen besteht aus folgenden Feldern:

#### Felder im Menü Basisparameter

| Feld                          | Beschreibung                                                                                                    |
|-------------------------------|----------------------------------------------------------------------------------------------------|
| Server aktivieren             | Wählen Sie aus, ob Ihr Gerät als CAPI-Server aktiviert werden<br>soll.<br>Mit Auswahl von <i>Aktiviert</i> wird die Funktion aktiv.<br>Standardmäßig ist die Funktion aktiv.                                                                                   |
| Faxkopfzeile                  | Nur für Geräte der <b>RTxxx2</b> -Serie<br>Wählen Sie aus, ob am oberen Seitenrand von ausgehenden<br>Faxen die Faxkopfzeile gedruckt werden soll.<br>Mit Auswahl von <i>Aktiviert</i> wird die Funktion aktiv.<br>Standardmäßig ist die Funktion nicht aktiv. |
| TCP-Port des CAPI-<br>Servers | Das Feld ist nur editierbar, wenn <b>Server aktivieren</b> aktiviert ist.<br>Geben Sie die TCP-Port-Nummer für Remote-CA-<br>PI-Verbindungen ein.<br>Standardwert ist <i>2662</i> .                                                                            |

# 18.7 Scheduling

Ihr Gerät verfügt über einen Aufgabenplaner, mit dem bestimmte Standardaktionen (beispielsweise Aktivierung bzw. Deaktivierung von Schnittstellen) durchgeführt werden können. Außerdem ist jede vorhandene MIB-Variable mit jedem beliebigen Wert konfigurierbar.

Sie legen die gewünschten **Aktionen** fest und definieren die **Auslöser**, die steuern, wann bzw. unter welchen Bedingungen die **Aktionen** durchgeführt werden sollen. Ein **Auslöser** kann ein einzelnes Ereignis sein oder eine Folge von Ereignissen, die in einer **Ereignisliste** zusammengefasst sind. Für ein einzelnes Ereignis legen Sie ebenfalls eine Ereignisliste an, die jedoch nur ein Element enthält.

Es ist möglich, zeitgesteuert Aktionen auszulösen. Außerdem kann der Status oder die Erreichbarkeit von Schnittstellen oder deren Datenverkehr zur Ausführung der konfigurierten Aktionen führen, oder aber auch die Gültigkeit von Lizenzen. Auch hier ist es möglich, jede beliebige MIB-Variable mit jedem beliebigen Wert als Auslöser einzurichten. Um den Aufgabenplaner in Betrieb zu nehmen, aktivieren Sie das **Schedule-Intervall** unter **Optionen**. Dieses Intervall gibt den Zeitabstand vor, in dem das System prüft, ob mindestens ein Ereignis eingetreten ist. Dieses Ereignis dient als Auslöser für eine konfigurierte Aktion.

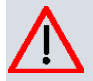

### Achtung

Die Konfiguration der nicht voreingestellten Aktionen erfordert umfangreiches Wissen über die Funktionsweise der bintec elmeg Gateways. Eine Fehlkonfiguration kann zu erheblichen Störungen im Betrieb führen. Sichern Sie ggf. die ursprüngliche Konfiguration z. B. auf Ihrem PC.

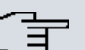

#### Hinweis

Voraussetzung für den Betrieb des Aufgabenplaners ist ein auf Ihrem Gerät eingestelltes Datum ab dem 1.1.2000.

## 18.7.1 Auslöser

Im Menü Lokale Dienste->Scheduling->Auslöser werden alle konfigurierten Ereignislisten angezeigt. Jede Ereignisliste enthält mindestens ein Ereignis, das als Auslöser für eine Aktion vorgesehen ist.

### 18.7.1.1 Neu

Wählen Sie die Schaltfläche Neu, um weitere Ereignislisten anzulegen.

| Basisparameter          |                                                                |                                                   |
|-------------------------|----------------------------------------------------------------|---------------------------------------------------|
| Ereignisliste           | Neu 💌                                                          |                                                   |
| Beschreibung            |                                                                |                                                   |
| Ereignistyp             | Zeit                                                           | •                                                 |
| Zeitintervall auswählen |                                                                |                                                   |
| Zeitbedingung           | Bedingungstyp<br>○ Wochentag<br>④ Perioden<br>○ Tag des Monats | Bedingungseinstellungen<br>Montag<br>Täglich<br>1 |
| Startzeit               | Stunde Minute                                                  |                                                   |
| Stoppzeit               | Stunde Minute                                                  |                                                   |

Abb. 163: Lokale Dienste->Scheduling->Auslöser->Neu

Das Menü Lokale Dienste->Scheduling->Auslöser->Neu besteht aus folgenden Feldern:

| Feld          | Beschreibung                                                                                                    |
|---------------|----------------------------------------------------------------------------------------------------|
| Ereignisliste | Mit Neu (Standardwert) können Sie eine neue Ereignisliste an-<br>legen. Mit <b>Beschreibung</b> geben Sie dieser Liste einen Namen.<br>Mit Hilfe der übrigen Parameter legen Sie das erste Ereignis in<br>der Liste an. |
|               | len Sie die gewünschte Ereignisliste aus und fügen ihr mindes-<br>tens ein Ereignis hinzu.                                                                                                    |
|               | Über Ereignislisten können auch komplexe Bedingungen für<br>das Auslösen einer Aktion erstellt werden. Die Ereingnisse wer-<br>den in derseben Reihenfolge abgearbeitet wie sie in der Liste<br>angelegt sind.          |
| Beschreibung  | Nur für Ereignisliste = Neu                                                                                                    |
|               | Geben Sie eine beliebige Bezeichnung für die Ereignisliste ein.                                                                                                    |
| Ereignistyp   | Wählen Sie den Typ des Ereignisses aus.                                                                                                    |
|               | Mogliche Werte:                                                                                                    |

Felder im Menü Basisparameter

| Feld                | Beschreibung                                                                                                    |
|---------------------|----------------------------------------------------------------------------------------------------|
|                     | • <i>Zeit</i> (Standardwert): Die in <b>Aktionen</b> konfigurierten und zu-<br>gewiesenene Aktionen werden zu bestimmten Zeitpunkten<br>ausgelöst.                                                                                       |
|                     | • <i>MIB/SNMP</i> : Die in <b>Aktionen</b> konfigurierten und zugewiesene-<br>ne Aktionen werden ausgelöst, wenn die definierten MIB-<br>Variablen die angegebenen Werte annehmen.                                                       |
|                     | • <i>Schnittstellenstatus</i> : Die in <b>Aktionen</b> konfigurierten<br>und zugewiesenene Aktionen werden ausgelöst, wenn die de-<br>finierten Schnittstellen einen bestimmten Status annehmen.                                         |
|                     | • <i>Schnittstellenverkehr</i> : Die in <b>Aktionen</b> konfigurierten<br>und zugewiesenenen Aktionen werden ausgelöst, wenn der<br>Datenverkehr auf den angegebenen Schnittstellen den defi-<br>nierten Wert unter- oder überschreitet. |
|                     | • <i>Ping-Test</i> : Die in <b>Aktionen</b> konfigurierten und zugewiese-<br>nene Aktionen werden ausgelöst, wenn die angegebene IP-<br>Adresse erreichbar bzw. nicht erreichbar ist.                                                    |
|                     | • Lebensdauer eines Zertifikats: Die in Aktionen kon-<br>figurierten und zugewiesenene Aktionen werden ausgelöst,<br>wenn die definierte Gültigkeitsdauer erreicht ist.                                                                  |
|                     | • <i>Status der GEO-Zone</i> :Die in Aktionen konfigurierten und zugewiesenene Aktionen werden ausgelöst, wenn die definierten GEO-Zonen einen bestimmten Status annehmen.                                                               |
| Überwachte GEO-Zone | Nur für Ereignistyp Status der GEO-Zone                                                                                                    |
|                     | Wählen Sie eine konfigurierte GEO-Zone aus.                                                                                                    |
| GEO Zone Status     | Nur für Ereignistyp Status der GEO-Zone                                                                                                    |
|                     | Wählen Sie den GEO Zone Status aus.                                                                                                    |
|                     | Mögliche Werte:                                                                                                    |
|                     | • <i>Wahr</i> : Die aktuelle Position liegt innerhalb der definierten Zo-<br>ne.                                                                                                    |
|                     | • Falsch: Die aktuelle Position liegt außerhalb der definierten Zone.                                                                                                    |
| Überwachte Variable | Nur für Ereignistyp MIB/SNMP                                                                                                    |
|                     | Wählen Sie die MIB-Variable aus, deren definierter Wert als<br>Auslöser konfiguriert werden soll. Wählen Sie zunächst das                                                                                                    |

| Feld                            | Beschreibung                                                                                                    |
|---------------------------------|----------------------------------------------------------------------------------------------------|
|                                 | <b>System</b> aus, in dem die MIB-Variable gespeichert ist, dann die <b>MIB-Tabelle</b> und dann die <b>MIB-Variable</b> selber. Es werden nur die MIB-Tabellen und MIB-Variablen angezeigt, die im jeweiligen Bereich vorhanden sind.                                                                                                    |
| Vergleichsbedingung             | Nur für Ereignistyp MIB/SNMP                                                                                                    |
|                                 | Wählen Sie aus, ob die MIB-Variable Größer (Standardwert),<br>Gleich, Kleiner, Ungleich dem in Vergleichswert an-<br>gegebenen Wert sein oder innerhalb von Bereich liegen<br>muss, um die Aktion auszulösen.                                                                                                    |
| Vergleichswert                  | Nur für Ereignistyp MIB/SNMP                                                                                                    |
|                                 | Geben Sie den Wert der MIB-Variable ein.                                                                                                    |
| Indexvariablen                  | Nur für Ereignistyp MIB/SNMP                                                                                                    |
|                                 | Wählen Sie bei Bedarf MIB-Variablen aus, um einen bestimm-<br>ten Datensatz in der <b>MIB-Tabelle</b> eindeutig zu kennzeichnen,<br>z.B. <i>ConnIfIndex</i> . Aus der Kombination von <b>Indexvariable</b> (in<br>der Regel eine Indexvariable, die mit * gekennzeichnet ist) und<br><b>Indexwert</b> ergibt sich die eindeutige Identifikation eines be-<br>stimmten Tabelleneintrags. |
|                                 | Legen Sie weitere Indexvariablen mit Hinzufügen an.                                                                                                    |
| Überwachte Schnitt-<br>stelle   | <b>Nur für Ereignistyp</b> Schnittstellenstatus <b>und</b> Schnitt-<br>stellenverkehr                                                                                                    |
|                                 | Wählen Sie die Schnittstelle aus, deren definierter Status ein Ereignis auslösen soll.                                                                                                    |
| Schnittstellenstatus            | Nur für Ereignistyp Schnittstellenstatus                                                                                                    |
|                                 | Wählen Sie den Status aus, den die Schnittstelle einnehmen muss, um die gewünschte Aktion auszulösen.                                                                                                    |
|                                 | Mögliche Werte:                                                                                                    |
|                                 | Aktiv (Standardwert): Die Schnittstelle ist aktiv.                                                                                                    |
|                                 | • Inaktiv: Die Schnittstelle ist inaktiv.                                                                                                    |
| Richtung des Daten-<br>verkehrs | Nur für Ereignistyp Schnittstellenverkehr                                                                                                    |

| Feld                                    | Beschreibung                                                                                                    |
|-----------------------------------------|----------------------------------------------------------------------------------------------------|
|                                         | Wählen Sie die Richtung des Datenverkehrs aus, deren Werte für das Auslösen einer Aktion beobachtet werden sollen.                                                              |
|                                         | Mögliche Werte:                                                                                                    |
|                                         | • RX (Standardwert): Der eingehende Datenverkehr wird über-<br>wacht.                                                                                                    |
|                                         | • TX: Der ausgehende Datenverkehr wird überwacht.                                                                                                    |
| Bedingung des<br>Schnittstellenverkehrs | Nur für Ereignistyp Schnittstellenverkehr                                                                                                    |
|                                         | Wählen Sie aus, ob der Wert für Datenverkehr<br>Größer (Standardwert) oder Kleiner dem in Übertragener<br>Datenverkehr angegebenen Wert sein muss, um die Aktion<br>auszulösen. |
| Übertragener Daten-<br>verkehr          | Nur für Ereignistyp Schnittstellenverkehr                                                                                                    |
|                                         | Geben Sie den gewünschten Wert für den Datenverkehr, mit dem verglichen werden soll, in <b>kBytes</b> ein.                                                                      |
|                                         | Standardwert ist 0.                                                                                                    |
| Ziel-IP-Adresse                         | Nur für Ereignistyp Ping-Test                                                                                                    |
|                                         | Geben Sie die IP-Adresse ein, deren Erreichbarkeit überprüft werden soll.                                                                                                    |
| Quell-IP-Adresse                        | Nur für Ereignistyp Ping-Test                                                                                                    |
|                                         | Geben Sie die IP-Adresse ein, die als Absendeadresse für den<br>Ping-Test verwendet werden soll.                                                                                |
|                                         | Mögliche Werte:                                                                                                    |
|                                         | • Automatisch (Standardwert): Die IP-Adresse der Schnitt-<br>stelle, über die der Ping versendet wird, wird automatisch als<br>Absendeadresse eingetragen.                      |
|                                         | • <i>Spezifisch</i> : Geben Sie die gewünschte IP-Adresse in das<br>Eingabefeld ein.                                                                                            |
| Status                                  | Nur für Ereignistyp Ping-Test                                                                                                    |
|                                         | Wählen Sie aus, ob Ziel-IP-Adresse Erreichbar                                                                                                    |

| Feld                               | Beschreibung                                                                                                    |
|------------------------------------|----------------------------------------------------------------------------------------------------|
|                                    | (Standardwert) oder <i>Nicht erreichbar</i> sein muss, um die Aktion auszulösen.                                                                                                    |
| Intervall                          | Nur für <b>Ereignistyp</b> <i>Ping-Test</i><br>Geben Sie die Zeit in <b>Sekunden</b> ein, nach der erneut ein Ping<br>gesendet werden soll.                                                              |
| Versuche                           | Standardwert ist 60 Sekunden.                                                                                                    |
|                                    | Nur für Ereignistyp <i>Ping-Test</i><br>Geben Sie die Anzahl der Ping-Tests ein, die durchgeführt wer-<br>den soll, bis Ziel-IP-Adresse als <i>Nicht erreichbar</i> gilt.<br>Standardwert ist <i>3</i> . |
| Überwachtes Zertifikat             | Nur für Ereignistyp Lebensdauer eines Zertifikats<br>Wählen Sie das Zertifikat aus, dessen Gültigkeit überprüft wer-<br>den soll.                                                                        |
| Verbleibende Gültig-<br>keitsdauer | Nur für Ereignistyp Lebensdauer eines Zertifikats<br>Geben Sie den gewünschten Wert für die noch verbleibende<br>Gültigkeit des Zertifikats in Prozent ein.                                              |

## Felder im Menü Zeitintervall auswählen

| Feld          | Beschreibung                                                                                                    |
|---------------|----------------------------------------------------------------------------------------------------|
| Zeitbedingung | Nur für <b>Ereignistyp</b> Zeit                                                                                       |
|               | Wählen Sie zunächst die Art der Zeitangabe in <b>Bedingungstyp</b> aus.                                               |
|               | Mögliche Werte:                                                                                                    |
|               | • Wochentag: Wählen Sie in <b>Bedingungseinstellungen</b> einen Wochentag aus.                                        |
|               | Perioden (Standardwert): Wählen Sie in Bedingungsein-<br>stellungen einen bestimmten Turnus aus.                      |
|               | • <i>Tag des Monats</i> : Wählen Sie in <b>Bedingungseinstellun-</b><br><b>gen</b> einen bestimmten Tag im Monat aus. |
|               | Mögliche Werte für Bedingungseinstellungen bei Bedin-                                                                 |

| gungstyp = Wochentag:         Montag (Standardwert) Sonntag.         Mögliche Werte für Bedingungseinstellungen bei Bedingungstyp = Perioden:         Täglich: Der Auslöser wird täglich aktiv (Standardwert).         Montag-Freitag: Der Auslöser wird täglich von Montag bis Freitag aktiv.         Montag-Samstag: Der Auslöser wird täglich von Montag bis Samstag aktiv.         Samstag-Sonntag: Der Auslöser wird täglich von Montag bis Samstag aktiv.         Startzeit       Geben Sie den Zeitpunkt ein, ab dem der Auslöser aktiviert werden soll. Die Aktivierung erfolgt mit dem nächsten Scheduling-Intervall. Wenn Sie keine Stoppzeit         Stoppzeit       Geben Sie den Zeitpunkt ein, ab dem der Auslöser deaktiviert werden soll. Die Deaktivierung erfolgt mit dem nächsten Scheduling-Intervall. Wenn Sie keine Stoppzeit eingeben oder Stoppzeit = Startzeit setzen, wird der Auslöser aktiviert und nach 10. Sekunden deaktiviert                                                                                                    | Feld      | Beschreibung                                                                                                    |  |
|----------------------------------------------------------------------------------------------------|-----------|----------------------------------------------------------------------------------------------------|--|
| Montag (Standardwert) Sonntag.         Mögliche Werte für Bedingungseinstellungen bei Bedingungstyp = Perioden:         • Täglich: Der Auslöser wird täglich aktiv (Standardwert).         • Montag-Freitag: Der Auslöser wird täglich von Montag bis Freitag aktiv.         • Montag-Samstag : Der Auslöser wird täglich von Montag bis Samstag aktiv.         • Samstag-Sonntag : Der Auslöser wird täglich von Montag bis Samstag aktiv.         • Samstag-Sonntag : Der Auslöser wird Samstag und Sonntag aktiv.         • Samstag-Sonntag : Der Auslöser wird Samstag und Sonntag aktiv.         • Samstag aktiv.         • Samstag aktiv.         • Samstag aktiv.         • Samstag aktiv.         • Samstag aktiv.         • Samstag aktiv.         • Samstag aktiv.         • Samstag aktiv.         • Samstag aktiv.         • Samstag -Sonntag : Der Auslöser wird Samstag und Sonntag aktiv.         • Samstag aktiv.         • Samstag aktiv.         • Samstag -Sonntag : Der Auslöser wird Samstag und Sonntag aktiv.         • Samstag aktiv.         • Samstag aktiv.         • Samstag aktiv.         • Samstag aktiv.         • Samstag aktiv.         • Samstag aktiv.         • Samstag aktiv.         • Samstag aktiv.         • Stoppzeit         • Gebe |           | gungstyp = Wochentag:                                                                                                    |  |
| Mögliche Werte für Bedingungseinstellungen bei Bedingungstyp = Perioden:• Täglich: Der Auslöser wird täglich aktiv (Standardwert).• Montag-Freitag: Der Auslöser wird täglich von Montag bis<br>Freitag aktiv.• Montag-Samstag: Der Auslöser wird täglich von Montag bis<br>Samstag aktiv.• Montag-Samstag: Der Auslöser wird täglich von Montag bis<br>Samstag aktiv.• Samstag-Sonntag: Der Auslöser wird Samstag und Sonntag aktiv.• Samstag-Sonntag: Der Auslöser wird Samstag und Sonntag aktiv.• Samstag-Sonntag: Der Auslöser wird Samstag und Sonntag aktiv.• Samstag-Sonntag: Der Auslöser wird Samstag und Sonntag aktiv.• StartzeitGeben Sie den Zeitpunkt ein, ab dem der Auslöser aktiviert werden soll. Die Aktivierung erfolgt mit dem nächsten Scheduling-Intervall. Der Standardwert dieses Intervalls ist 55 Sekunden.StoppzeitGeben Sie den Zeitpunkt ein, ab dem der Auslöser deaktiviert werden soll. Die Deaktivierung erfolgt mit dem nächsten Scheduling-Intervall. Wenn Sie keine Stoppzeit eingeben oder Stoppzeit = Startzeit setzen, wird der Auslöser aktiviert und nach 10 Sekunden deaktiviert                                                                                                    |           | Montag (Standardwert) Sonntag.                                                                                                    |  |
| <ul> <li>Täglich: Der Auslöser wird täglich aktiv (Standardwert).</li> <li>Montag-Freitag: Der Auslöser wird täglich von Montag bis<br/>Freitag aktiv.</li> <li>Montag-Samstag: Der Auslöser wird täglich von Montag bis<br/>Samstag aktiv.</li> <li>Samstag-Sonntag: Der Auslöser wird Samstag und Sonn-<br/>tag aktiv.</li> <li>Mögliche Werte für Bedingungseinstellungen bei Bedin-<br/>gungstyp = Tag des Monats:<br/>1 31.</li> <li>Startzeit</li> <li>Geben Sie den Zeitpunkt ein, ab dem der Auslöser aktiviert wer-<br/>den soll. Die Aktivierung erfolgt mit dem nächsten Scheduling-Intervall. Der Standardwert dieses Intervalls ist 55 Sekunden.</li> <li>Stoppzeit</li> <li>Geben Sie den Zeitpunkt ein, ab dem der Auslöser deaktiviert<br/>werden soll. Die Deaktivierung erfolgt mit dem nächsten Sche-<br/>duling-Intervall. Wenn Sie keine Stoppzeit eingeben oder<br/>Stoppzeit = Startzeit setzen, wird der Auslöser aktiviert und<br/>nach 10 Sekunden deaktiviert</li> </ul>                                                                                                    |           | Mögliche Werte für <b>Bedingungseinstellungen</b> bei <b>Bedin-<br/>gungstyp =</b> <i>Perioden</i> :                                                                                                    |  |
| <ul> <li>Montag-Freitag: Der Auslöser wird täglich von Montag bis<br/>Freitag aktiv.</li> <li>Montag-Samstag: Der Auslöser wird täglich von Montag bis<br/>Samstag aktiv.</li> <li>Samstag-Sonntag: Der Auslöser wird Samstag und Sonn-<br/>tag aktiv.</li> <li>Mögliche Werte für Bedingungseinstellungen bei Bedin-<br/>gungstyp = Tag des Monats:<br/>1 31.</li> <li>Startzeit</li> <li>Geben Sie den Zeitpunkt ein, ab dem der Auslöser aktiviert wer-<br/>den soll. Die Aktivierung erfolgt mit dem nächsten Scheduling-Intervalls<br/>vall. Der Standardwert dieses Intervalls ist 55 Sekunden.</li> <li>Stoppzeit</li> <li>Geben Sie den Zeitpunkt ein, ab dem der Auslöser deaktiviert<br/>werden soll. Die Deaktivierung erfolgt mit dem nächsten Sche-<br/>duling-Intervall. Wenn Sie keine Stoppzeit eingeben oder<br/>Stoppzeit = Startzeit setzen, wird der Auslöser aktiviert und<br/>nach 10. Sekunden deaktiviert</li> </ul>                                                                                                    |           | • Täglich: Der Auslöser wird täglich aktiv (Standardwert).                                                                                                    |  |
| <ul> <li>Montag-Samstag : Der Auslöser wird täglich von Montag bis<br/>Samstag aktiv.</li> <li>Samstag-Sonntag : Der Auslöser wird Samstag und Sonn-<br/>tag aktiv.</li> <li>Mögliche Werte für Bedingungseinstellungen bei Bedin-<br/>gungstyp = Tag des Monats:<br/>1 31.</li> <li>Startzeit Geben Sie den Zeitpunkt ein, ab dem der Auslöser aktiviert wer-<br/>den soll. Die Aktivierung erfolgt mit dem nächsten Scheduling-Intervall. Der Standardwert dieses Intervalls ist 55 Sekunden.</li> <li>Stoppzeit Geben Sie den Zeitpunkt ein, ab dem der Auslöser deaktiviert<br/>werden soll. Die Deaktivierung erfolgt mit dem nächsten Sche-<br/>duling-Intervall. Wenn Sie keine Stoppzeit eingeben oder<br/>Stoppzeit = Startzeit setzen, wird der Auslöser aktiviert und<br/>nach 10 Sekunden deaktiviert</li> </ul>                                                                                                    |           | • <i>Montag-Freitag</i> : Der Auslöser wird täglich von Montag bis Freitag aktiv.                                                                                                    |  |
| <ul> <li>Samstag-Sonntag: Der Auslöser wird Samstag und Sonntag aktiv.</li> <li>Mögliche Werte für Bedingungseinstellungen bei Bedingungstyp = Tag des Monats:         <ol> <li>31.</li> </ol> </li> <li>Startzeit Geben Sie den Zeitpunkt ein, ab dem der Auslöser aktiviert werden soll. Die Aktivierung erfolgt mit dem nächsten Scheduling-Intervall. Der Standardwert dieses Intervalls ist 55 Sekunden.</li> <li>Stoppzeit Geben Sie den Zeitpunkt ein, ab dem der Auslöser deaktiviert werden soll. Die Deaktivierung erfolgt mit dem nächsten Scheduling-Intervall. Wenn Sie keine Stoppzeit eingeben oder Stoppzeit = Startzeit setzen, wird der Auslöser aktiviert und nach 10. Sekunden deaktiviert</li> </ul>                                                                                                    |           | • Montag-Samstag: Der Auslöser wird täglich von Montag bis Samstag aktiv.                                                                                                    |  |
| Mögliche Werte für Bedingungseinstellungen bei Bedingungstyp = Tag des Monats:         1 31.         Startzeit       Geben Sie den Zeitpunkt ein, ab dem der Auslöser aktiviert werden soll. Die Aktivierung erfolgt mit dem nächsten Scheduling-Intervall. Der Standardwert dieses Intervalls ist 55 Sekunden.         Stoppzeit       Geben Sie den Zeitpunkt ein, ab dem der Auslöser deaktiviert werden soll. Die Deaktivierung erfolgt mit dem nächsten Scheduling-Intervall. Der Standardwert dieses Intervalls ist 55 Sekunden.         Stoppzeit       Geben Sie den Zeitpunkt ein, ab dem der Auslöser deaktiviert werden soll. Die Deaktivierung erfolgt mit dem nächsten Scheduling-Intervall. Wenn Sie keine Stoppzeit eingeben oder Stoppzeit = Startzeit setzen, wird der Auslöser aktiviert und nach 10 Sekunden deaktiviert                                                                                                    |           | • Samstag-Sonntag: Der Auslöser wird Samstag und Sonn-<br>tag aktiv.                                                                                                    |  |
| 1 31.         Startzeit       Geben Sie den Zeitpunkt ein, ab dem der Auslöser aktiviert werden soll. Die Aktivierung erfolgt mit dem nächsten Scheduling-Intervall. Der Standardwert dieses Intervalls ist 55 Sekunden.         Stoppzeit       Geben Sie den Zeitpunkt ein, ab dem der Auslöser deaktiviert werden soll. Die Deaktivierung erfolgt mit dem nächsten Scheduling-Intervall. Die Deaktivierung erfolgt mit dem nächsten Scheduling-Intervall. Wenn Sie keine Stoppzeit eingeben oder Stoppzeit = Startzeit setzen, wird der Auslöser aktiviert und nach 10 Sekunden deaktiviert                                                                                                    |           | Mögliche Werte für Bedingungseinstellungen bei Bedin-<br>gungstyp = Tag des Monats:                                                                                                    |  |
| Startzeit       Geben Sie den Zeitpunkt ein, ab dem der Auslöser aktiviert werden soll. Die Aktivierung erfolgt mit dem nächsten Scheduling-Intevall. Der Standardwert dieses Intervalls ist 55 Sekunden.         Stoppzeit       Geben Sie den Zeitpunkt ein, ab dem der Auslöser deaktiviert werden soll. Die Deaktivierung erfolgt mit dem nächsten Scheduling-Intervall. Die Deaktivierung erfolgt mit dem nächsten Scheduling-Intervall. Wenn Sie keine Stoppzeit eingeben oder Stoppzeit = Startzeit setzen, wird der Auslöser aktiviert und nach 10 Sekunden deaktiviert                                                                                                    |           | 1 31.                                                                                                    |  |
| Stoppzeit       Geben Sie den Zeitpunkt ein, ab dem der Auslöser deaktiviert werden soll. Die Deaktivierung erfolgt mit dem nächsten Scheduling-Intervall. Wenn Sie keine Stoppzeit eingeben oder         Stoppzeit = Startzeit setzen, wird der Auslöser aktiviert und nach 10 Sekunden deaktiviert                                                                                                    | Startzeit | Geben Sie den Zeitpunkt ein, ab dem der Auslöser aktiviert wer-<br>den soll. Die Aktivierung erfolgt mit dem nächsten Scheduling-Inter<br>vall. Der Standardwert dieses Intervalls ist 55 Sekunden.                                                                                                    |  |
|                                                                                                    | Stoppzeit | Geben Sie den Zeitpunkt ein, ab dem der Auslöser deaktiviert<br>werden soll. Die Deaktivierung erfolgt mit dem nächsten Sche-<br>duling-Intervall. Wenn Sie keine <b>Stoppzeit</b> eingeben oder<br><b>Stoppzeit = Startzeit</b> setzen, wird der Auslöser aktiviert und<br>nach 10 Sekunden deaktiviert. |  |

# 18.7.2 Aktionen

Im Menü Lokale Dienste->Scheduling->Aktionen wird eine Liste aller Aktionen angezeigt, die durch die in Lokale Dienste->Scheduling->Auslöser konfigurierten Ereignisse oder Ereignissketten ausgelöst werden sollen.

### 18.7.2.1 Neu

Wählen Sie die Schaltfläche Neu, um weitere Aktionen zu konfigurieren.

| Auslöser | Aktionen | Optionen |  |
|----------|----------|----------|--|
|          |          |          |  |

| Dasisparameter              |                  |  |
|-----------------------------|------------------|--|
| Beschreibung                |                  |  |
| Befehlstyp                  | Neustart         |  |
| Ereignisliste               | Eine auswählen 💌 |  |
| Bedingung für Ereignisliste | Alle             |  |
| Neustart des Geräts nach    | 60 Sekunden      |  |

Abb. 164: Lokale Dienste->Scheduling->Aktionen->Neu

Das Menü Lokale Dienste->Scheduling->Aktionen->Neu besteht aus folgenden Feldern:

| Feld         | Beschreibung                                                                                                   |
|--------------|----------------------------------------------------------------------------------------------------|
| Beschreibung | Geben Sie eine beliebige Bezeichnung für die Aktion ein.                                                       |
| Befehlstyp   | Wählen Sie die gewünschte Aktion aus.                                                                          |
|              | Mögliche Werte:                                                                                                |
|              | • Neustart (Standardwert): Ihr Gerät wird neu gestartet.                                                       |
|              | • <i>MIB/SNMP</i> : Für eine MIB-Variable wird der gewünschte Wert eingetragen.                                |
|              | • Schnittstellenstatus: Der Status einer Schnittstelle wird verändert.                                         |
|              | • <i>WLAN-Status</i> : Nur für Geräte mit Wireless LAN. Der Status einer WLAN-SSID wird verändert.             |
|              | • Softwareaktualisierung: Es wird ein Software-Update initiiert.                                               |
|              | • Konfigurationsmanagement: Eine Konfigurationsdatei wird in Ihr Gerät geladen oder von Ihrem Gerät gesichert. |
|              | • <i>Ping-Test</i> : Die Erreichbarkeit einer IP-Adresse wird über-<br>prüft.                                  |
|              | • Zertifikatverwaltung: Ein Zertifikat soll erneuert, ge-<br>löscht oder eingetragen werden.                   |
|              | • 5 GHz-WLAN-Bandscan: Nur für Geräte mit Wireless LAN.<br>Ein Scan des 5-GHz-Frequenzbands wird durchgeführt. |
|              | • 5,8 GHz-WLAN-Bandscan: Nur für Geräte mit Wireless                                                           |

| Felder im M | Menü Basis | sparameter |
|-------------|------------|------------|
|-------------|------------|------------|

| Feld                                                      | Beschreibung                                                                                                    |
|-----------------------------------------------------------|----------------------------------------------------------------------------------------------------|
|                                                           | <ul> <li>LAN. Ein Scan des 5,8-GHz-Frequenzbands wird durchge-<br/>führt.</li> <li>WLC: Neuer Neighbor-Scanvorgang: Nur für Geräte mit<br/>WLAN Controller. In einem durch den WLAN Controller kon-<br/>trollierten WLAN-Netz wird ein Neighbor Scan ausgelöst.</li> <li>WLC: VSS-Status: Nur für Geräte mit WLAN Controller. Der<br/>Status eines Drahtlosnetzwerkes wird verändert.</li> </ul> |
|                                                           | • Betriebsmodus: Der Betriebsmosdus eines WLAN-<br>Radiomoduls wird verändert.                                                                                                    |
| Ereignisliste                                             | Wählen Sie die gewünschte Ereignisliste aus, die in <b>Lokale</b><br>Dienste->Scheduling->Auslöser angelegt ist.                                                                                                    |
| Bedingung für Ereig-<br>nisliste                          | Wählen Sie für die gewählte Ereignisliste aus, wieviele der kon-<br>figurierten Ereignisse eintreten müssen, damit die Aktion ausge-<br>löst wird.                                                                                                    |
|                                                           | Mögliche Werte:                                                                                                    |
|                                                           | • Alle (Standardwert): Die Aktion wird ausgelöst, wenn alle Ereignisse eintreten.                                                                                                    |
|                                                           | • Eins: Die Aktion wird ausgelöst, wenn ein Ereignis eintritt.                                                                                                    |
|                                                           | • <i>Keiner</i> : Die Aktion wird ausgelöst, wenn keines der Ereignisse eintritt.                                                                                                    |
|                                                           | • <i>Eins nicht</i> : Die Aktion wird ausgelöst, wenn eines der Ereignisse nicht eintritt.                                                                                                    |
| Neustart des Geräts<br>nach                               | Nur bei <b>Befehlstyp =</b> Neustart                                                                                                    |
|                                                           | Geben Sie die Zeitspanne in Sekunden an, die nach dem Ein-<br>treten des Ereignisses gewartet werden soll, bis das Gerät neu<br>gestartet wird.                                                                                                    |
|                                                           | Standardwert ist 60 Sekunden.                                                                                                    |
| Hinzuzufügende/zu be-<br>arbeitende MIB/<br>SNMP-Variable | Nur bei <b>Befehlstyp</b> = <i>MIB/SNMP</i><br>Wählen Sie die MIB-Tabelle aus, in der die MIB-Variable ge-                                                                                                    |
|                                                           | speichert ist, deren Wert verändert werden soll. Wählen Sie zu-<br>nächst das <b>System</b> aus und dann die <b>MIB-Tabelle</b> . Es werden<br>nur die MIB-Tabellen angezeigt, die im jeweiligen Bereich vor-<br>handen sind.                                                                                                    |

| Feld                 | Beschreibung                                                                                                    |
|----------------------|----------------------------------------------------------------------------------------------------|
| Befehlsmodus         | Nur bei Befehlstyp = MIB/SNMP                                                                                                    |
|                      | Wählen Sie aus, auf welche Weise der MIB-Eintrag manipuliert werden soll.                                                                                                    |
|                      | Zur Verfügung stehen:                                                                                                    |
|                      | • Vorhandenen Eintrag ändern (Standardwert): Ein be-<br>stehender Eintrag soll verändert werden.                                                                                                    |
|                      | • Neuen MIB-Eintrag erstellen: Ein neuer Eintrag soll angelegt werden.                                                                                                    |
| Indexvariablen       | Nur bei <b>Befehlstyp =</b> <i>MIB/SNMP</i>                                                                                                    |
|                      | Wählen Sie bei Bedarf MIB-Variablen aus, um einen bestimm-<br>ten Datensatz in <b>MIB-Tabelle</b> eindeutig zu kennzeichnen, z.B.<br><i>ConnIfIndex</i> . Aus der Kombination von <b>Indexvariable</b> (in der<br>Regel eine Indexvariable, die mit * gekennzeichnet ist) und <b>In-<br/>dexwert</b> ergibt sich die eindeutige Identifikation eines bestimm-<br>ten Tabelleneintrags. |
|                      | Legen Sie weitere Indexvariablen mit Hinzufügen an.                                                                                                    |
| Status des Auslösers | Nur bei Befehlstyp = MIB/SNMP                                                                                                    |
|                      | Wählen Sie aus, welchen Status das Ereignis haben muss, um die MIB-Variable wie definiert zu verändern.                                                                                                    |
|                      | Mögliche Werte:                                                                                                    |
|                      | • <i>Aktiv</i> (Standardwert): Der Wert der MIB-Variable wird ver-<br>ändert, wenn der Auslöser aktiv ist.                                                                                                    |
|                      | • Inaktiv: Der Wert der MIB-Variable wird verändert, wenn der Auslöser inaktiv ist.                                                                                                    |
|                      | • Beide: Der Wert der MIB-Variable wird unterschiedlich verän-<br>dert, wenn der Status des Auslösers sich ändert.                                                                                                    |
| MIB-Variablen        | Nur bei Befehlstyp = MIB/SNMP                                                                                                    |
|                      | Wählen Sie die MIB-Variable aus, deren Wert, abhängig vom Status des Auslösers, verändert werden soll.                                                                                                    |
|                      | Ist der Auslöser aktiv ( <b>Status des Auslösers</b> <i>Aktiv</i> ), wird die MIB-Variable mit dem in <b>Aktiver Wert</b> eingetragenen Wert be-                                                                                                    |

| Feld                              | Beschreibung                                                                                                    |
|-----------------------------------|----------------------------------------------------------------------------------------------------|
|                                   | schrieben.                                                                                                    |
|                                   | Ist der Auslöser inaktiv, <b>Status des Auslösers</b> <i>Inaktiv</i> ), wird die MIB-Variable mit dem in <b>Inaktiver Wert</b> eingetragenen Wert beschrieben.                                                                                                    |
|                                   | Soll die MIB-Variable verändert werden, je nachdem ob der<br>Auslöser aktiv oder inaktiv ist ( <b>Status des Auslösers</b> <i>Beide</i> ),<br>wird sie mit einem aktiven Auslöser mit dem in <b>Aktiver Wert</b><br>eingetragenen Wert und mit einem inaktiven Auslöser mit dem<br>in <b>Inaktiver Wert</b> eingetragenen Wert beschrieben. |
|                                   | Legen Sie weitere Einträge mit Hinzufügen an.                                                                                                    |
| Schnittstelle                     | Nur bei Befehlstyp = Schnittstellenstatus                                                                                                    |
|                                   | Wählen Sie die Schnittstelle aus, deren Status verändert wer-<br>den soll.                                                                                                    |
| Schnittstellenstatus<br>festlegen | Nur bei Befehlstyp = Schnittstellenstatus                                                                                                    |
|                                   | Wählen Sie den Status aus, auf den die Schnittstelle gesetzt werden soll.                                                                                                    |
|                                   | Mögliche Werte:                                                                                                    |
|                                   | • Aktiv (Standardwert)                                                                                                    |
|                                   | • Inaktiv                                                                                                    |
|                                   | • Zurücksetzen                                                                                                    |
| Lokale WLAN-SSID                  | Nur bei Befehlstyp = WLAN-Status                                                                                                    |
|                                   | Wählen Sie das gewünschte Drahtlosnetzwerk aus, dessen Sta-<br>tus verändert werden soll.                                                                                                    |
| Status festlegen                  | Nur bei Befehlstyp = WLAN-Status oder WLC: VSS-Status                                                                                                    |
|                                   | Wählen Sie den Status aus, den das Drahtlosnetzwerk erhalten soll.                                                                                                    |
|                                   | Mögliche Werte:                                                                                                    |
|                                   | • Aktivieren (Standardwert)                                                                                                    |
|                                   | • Deaktivieren                                                                                                    |

| Feld       | Beschreibung                                                                                                    |
|------------|----------------------------------------------------------------------------------------------------|
| Quelle     | Nur bei Befehlstyp = Softwareaktualisierung                                                                                                    |
|            | Wählen Sie die gewünschte Quelle für die Software-Aktua-<br>lisierung aus.                                                                                                    |
|            | Mögliche Werte:                                                                                                    |
|            | • Aktuelle Software vom<br>Update-Server (Standardwert): Die aktuelle Software wird<br>vom Update-Server geladen.                                                                                                    |
|            | • <i>HTTP-Server</i> : Die aktuelle Software wird von einem HTTP-<br>Server geladen, den Sie über die <i>Server-URL</i> festlegen.                                                                                                    |
|            | • <i>HTTPS-Server</i> : Die aktuelle Software wird von einem HTT-<br>PS-Server geladen, den Sie über die <i>Server-URL</i> festlegen.                                                                                                    |
|            | • <i>TFTP-Server</i> : Die aktuelle Software wird von einem TFTP-<br>Server geladen, den Sie über die <i>Server-URL</i> festlegen.                                                                                                    |
| Server-URL | Bei <b>Befehlstyp</b> = Softwareaktualisierung wenn Quelle<br>nicht Aktuelle Software vom Update-Server<br>Geben Sie die URL des Servers ein, von dem die gewünschte<br>Softwareversion geholt werden soll.<br>Bei <b>Befehlstyp</b> = Konfigurationsmanagement mit Aktion = |
|            | Konfiguration importieren oder Konfiguration ex-<br>portieren<br>Geben Sie die URL des Servers ein, von dem eine Konfigurati-<br>onsdatei geholt oder auf den die Konfigurationsdatei gesichert<br>werden soll.                                                              |
| Dateiname  | Bei Befehlstyp = Softwareaktualisierung                                                                                                    |
|            | Geben Sie den Dateinamen der Softwareversion ein.                                                                                                    |
|            | Bei <b>Befehlstyp =</b> Zertifikatverwaltung mit Aktion =<br>Zertifikat importieren                                                                                                    |
|            | Geben Sie den Dateinamen der Zertifikatsdatei ein.                                                                                                    |
| Aktion     | Bei <b>Befehlstyp</b> = <i>Konfigurationsmanagement</i><br>Wählen Sie aus, welche Aktion auf eine Konfigurationsdatei an-                                                                                                    |

| Feld            | Beschreibung                                                                                                    |
|-----------------|----------------------------------------------------------------------------------------------------|
|                 | Mögliche Werte:                                                                                                    |
|                 | • Konfiguration importieren (Standardwert)                                                                                                    |
|                 | • Konfiguration exportieren                                                                                                    |
|                 | • Konfiguration umbenennen                                                                                                    |
|                 | • Konfiguration löschen                                                                                                    |
|                 | • Konfiguration kopieren                                                                                                    |
|                 | Bei <b>Befehlstyp =</b> Zertifikatverwaltung                                                                                                    |
|                 | Wählen Sie aus, welche Aktion Sie auf eine Zertifikatsdatei an-<br>wenden möchten.                                                                                                    |
|                 | Mögliche Werte:                                                                                                    |
|                 | • Zertifikat importieren (Standardwert)                                                                                                    |
|                 | • Zertifikat löschen                                                                                                    |
|                 | • SCEP                                                                                                    |
| Protokoll       | <b>Nur für Befehlstyp =</b> Zertifikatverwaltung <b>und</b> Konfi-<br>gurationsmanagement <b>wenn Aktion =</b> Konfiguration<br>importieren                                                |
|                 | Wählen Sie das Protokoll für die Dateiübertragung aus.                                                                                                    |
|                 | Mögliche Werte:                                                                                                    |
|                 | HTTP (Standardwert)                                                                                                    |
|                 | HTTPS                                                                                                    |
|                 | • TFTP                                                                                                    |
| CSV-Dateiformat | Nur bei <b>Befehlstyp =</b> Konfigurationsmanagement und Ak-<br>tion = Konfiguration importieren oder Konfiguration<br>exportieren                                                         |
|                 | Wählen Sie aus, ob die Datei im CSV-Format übertragen wer-<br>den soll.                                                                                                    |
|                 | Das CSV-Format kann problemlos gelesen und modifiziert wer-<br>den. Außerdem können Sie z. B. mithilfe von Microsoft Excel<br>die entsprechenden Dateien in übersichtlicher Form einsehen. |
|                 | Standardmäßig ist die Eunktion aktiv                                                                                                    |

| Feld                                           | Beschreibung                                                                                                    |
|------------------------------------------------|----------------------------------------------------------------------------------------------------|
| Dateiname auf Server                           | Nur bei Befehlstyp = Konfigurationsmanagement                                                                                                    |
|                                                | Für Aktion = Konfiguration importieren                                                                                                    |
|                                                | Geben Sie den Namen der Datei ein, unter dem sie auf dem Server, von dem sie geholt werden soll, gespeichert ist.                                                  |
|                                                | Für Aktion = Konfiguration exportieren                                                                                                    |
|                                                | Geben Sie den Namen der Datei ein, unter dem sie auf dem Server gespeichert werden soll.                                                                           |
| Lokaler Dateiname                              | Nur bei Befehlstyp = Konfigurationsmanagement und Ak-<br>tion = Konfiguration importieren, Konfiguration<br>umbenennen Oder Konfiguration kopieren                 |
|                                                | Geben Sie beim Importieren, Umbenennen oder Kopieren einen<br>Namen für die Konfigurationsdatei ein, unter dem sie lokal auf<br>dem Gerät gespeichert werden soll. |
| Dateiname in Flash                             | <pre>Bei Befehlstyp = Konfigurationsmanagement und Aktion = Konfiguration exportieren</pre>                                                                        |
|                                                | Wählen Sie die Datei aus, die exportiert werden soll.                                                                                                    |
|                                                | <pre>Bei Befehlstyp = Konfigurationsmanagement und Aktion = Konfiguration umbenennen</pre>                                                                         |
|                                                | Wählen Sie die Datei aus, die umbenannt werden soll.                                                                                                    |
|                                                | Bei Befehlstyp = Konfigurationsmanagement und Aktion<br>= Konfiguration löschen                                                                                    |
|                                                | Wählen Sie die Datei aus, die gelöscht werden soll.                                                                                                    |
|                                                | <pre>Bei Befehlstyp = Konfigurationsmanagement und Aktion = Konfiguration kopieren</pre>                                                                           |
|                                                | Wählen Sie die Datei aus, die kopiert werden soll.                                                                                                    |
| Konfiguration enthält<br>Zertifikate/Schlüssel | Nur bei Befehlstyp = Konfigurationsmanagement und Ak-<br>tion = Konfiguration importieren oder Konfiguration<br>exportieren                                        |
|                                                | Wählen Sie aus, ob in der Konfiguration enthaltene Zertifikate                                                                                                    |

| Feld                             | Beschreibung                                                                                                    |
|----------------------------------|----------------------------------------------------------------------------------------------------|
|                                  | Standardmäßig ist die Funktion nicht aktiv.                                                                                                    |
| Konfiguration ver-<br>schlüsseln | Nur bei <b>Befehlstyp</b> = Konfigurationsmanagement und Ak-<br>tion = Konfiguration importieren Oder Konfiguration<br>exportieren<br>Wählen Sie aus, ob die Daten der gewählten Aktion verschlüs-<br>selt werden sollen.<br>Standardmäßig ist die Eunktion nicht aktiv                                                                                                    |
| Nach Ausführung neu              |                                                                                                    |
| starten                          | Nur bei Befehlstyp = Konfigurationsmanagement                                                                                                    |
|                                  | Wählen Sie aus, ob Ihr Gerät nach der gewünschten <b>Aktion</b> neu gestartet werden soll.                                                                                                    |
|                                  | Standardmäßig ist die Funktion nicht aktiv.                                                                                                    |
| Versionsprüfung                  | Nur bei <b>Befehlstyp</b> = Konfigurationsmanagement und Ak-<br>tion = Konfiguration importieren<br>Wählen Sie aus, ob beim Import einer Konfigurationsdatei über-<br>prüft werden soll, ob auf dem Server eine aktuellere Version der<br>schon geladenen Konfiguration vorhanden ist. Wenn nicht, wird<br>der Datei-Import abgebrochen.<br>Standardmäßig ist die Funktion nicht aktiv. |
| Ziel-IP-Adresse                  | Nur bei <b>Befehlstyn =</b> $Ping-Test$                                                                                                    |
|                                  | Geben Sie die IP-Adresse ein, deren Erreichbarkeit überprüft werden soll.                                                                                                    |
| Quell-IP-Adresse                 | Nur bei <b>Befehlstyp =</b> <i>Ping-Test</i>                                                                                                    |
|                                  | Geben Sie die IP-Adresse ein, die als Absendeadresse für den<br>Ping-Test verwendet werden soll.                                                                                                    |
|                                  | Mögliche Werte:                                                                                                    |
|                                  | • Automatisch (Standardwert): Die IP-Adresse der Schnitt-<br>stelle, über die der Ping versendet wird, wird automatisch als<br>Absendeadresse eingetragen.                                                                                                    |
|                                  | • Spezifisch: Geben Sie die gewünschte IP-Adresse in das<br>Eingabefeld ein.                                                                                                    |

| Feld                                     | Beschreibung                                                                                                    |
|------------------------------------------|----------------------------------------------------------------------------------------------------|
| Intervall                                | Nur bei Befehlstyp = Ping-Test                                                                                                    |
|                                          | Geben Sie die Zeit in <b>Sekunden</b> ein, nach der erneut ein Ping gesendet werden soll.                                                    |
|                                          | Standardwert ist 1 Sekunde.                                                                                                    |
| Versuche                                 | Nur bei <b>Befehlstyp =</b> <i>Ping-Test</i>                                                                                                 |
|                                          | Geben Sie die Anzahl der Ping-Tests ein, die durchgeführt wer-<br>den soll, bis <b>Ziel-IP-Adresse</b> als unerreichbar gilt.                |
|                                          | Standardwert ist 3.                                                                                                    |
| Serveradresse                            | Nur bei Befehlstyp = Zertifikatverwaltung und Aktion =<br>Zertifikat importieren                                                             |
|                                          | Geben Sie die URL des Servers ein, von dem eine Zertifikats-<br>datei geholt werden soll.                                                    |
| Lokale Zertifikatsbe-<br>schreibung      | Bei <b>Befehlstyp =</b> Zertifikatverwaltung und Aktion =<br>Zertifikat importieren                                                          |
|                                          | Geben Sie eine Beschreibung für das Zertifikat ein, unter der es im Gerät gespeichert werden soll.                                           |
|                                          | Bei <b>Befehlstyp =</b> Zertifikatverwaltung und Aktion =<br>Zertifikat löschen                                                              |
|                                          | Wählen Sie das Zertifikat aus, das gelöscht werden soll.                                                                                     |
| Kennwort für ge-<br>schütztes Zertifikat | Nur bei <b>Befehlstyp =</b> Zertifikatverwaltung und Aktion =<br>Zertifikat importieren                                                      |
|                                          | Wählen Sie aus, ob Sie ein geschütztes Zertifikat verwenden möchten, das ein Passwort benötigt, und geben Sie dieses in das Eingabefeld ein. |
|                                          | Standardmäßig ist die Funktion nicht aktiv.                                                                                                  |
| Ähnliches Zertifikat<br>überschreiben    | Nur bei <b>Befehlstyp =</b> Zertifikatverwaltung und <b>Aktion =</b><br>Zertifikat importieren                                               |
|                                          | Wählen Sie aus, ob Sie ein auf Ihrem Gerät schon vorhandenes Zertifikat mit dem neuen überschreiben wollen.                                  |

| Feld                                       | Beschreibung                                                                                                    |
|--------------------------------------------|----------------------------------------------------------------------------------------------------|
|                                            | Standardmäßig ist die Funktion nicht aktiv.                                                                                                    |
| Zertifikat in Konfigura-<br>tion schreiben | Nur bei <b>Befehlstyp =</b> Zertifikatverwaltung und <b>Aktion =</b><br>Zertifikat importieren                                                                                                    |
|                                            | Wählen Sie aus, ob Sie das Zertifikat in eine Konfigurationsda-<br>tei einbinden wollen, und wählen Sie die gewünschte Konfigura-<br>tionsdatei aus.                                                                             |
|                                            | Standardmäßig ist die Funktion nicht aktiv.                                                                                                    |
| Zertifikatsanforde-<br>rungsbeschreibung   | Nur bei <b>Befehlstyp =</b> Zertifikatverwaltung und Aktion = SCEP                                                                                                    |
|                                            | Geben Sie eine Beschreibung ein, unter der das SCEP-Zerti-<br>fikat auf Ihrem Gerät gespeichert werden soll.                                                                                                    |
| SCEP-Server-URL                            | Nur bei Befehlstyp = Zertifikatverwaltung und Aktion = SCEP                                                                                                    |
|                                            | Geben Sie die URL des SCEP-Servers ein, z. B.<br>http://scep.bintec-elmeg.com:8080/scep/scep.dll                                                                                                    |
|                                            | Die entsprechenden Daten erhalten Sie von Ihrem CA-<br>Administrator.                                                                                                    |
| Subjektname                                | Nur bei Befehlstyp = Zertifikatverwaltung und Aktion = SCEP                                                                                                    |
|                                            | Geben Sie einen Subjektnamen mit Attributen ein.                                                                                                    |
|                                            | <b>Beispiel:</b> "CN=VPNServer, DC=mydomain, DC=com, c=DE"                                                                                                    |
| CA-Name                                    | Nur bei <b>Befehlstyp =</b> <i>Zertifikatverwaltung</i> und Aktion = <i>SCEP</i>                                                                                                    |
|                                            | Geben Sie den Namen des CA-Zertifikats der Zertifizierungs-<br>stelle (CA) ein, von der Sie Ihr Zertifikat anfordern möchten, z.<br>B. <i>cawindows</i> . Die entsprechenden Daten erhalten Sie von Ih-<br>rem CA-Administrator. |
| Passwort                                   | Nur bei Befehlstyp = Zertifikatverwaltung und Aktion = SCEP                                                                                                    |
| Feld                      | Beschreibung                                                                                                    |  |  |  |  |
|---------------------------|----------------------------------------------------------------------------------------------------|--|--|--|--|
|                           | Um Zertifikate zu erhalten, benötigen Sie möglicherweise ein<br>Passwort von der Zertifizierungsstelle. Tragen Sie das Pass-<br>wort, welches Sie von Ihrer Zertifizierungsstelle erhalten haben,<br>hier ein.                                                                                                    |  |  |  |  |
| Schlüsselgröße            | Nur bei <b>Befehlstyp =</b> Zertifikatverwaltung und Aktion = SCEP                                                                                                    |  |  |  |  |
|                           | Wählen Sie die Länge des zu erzeugenden Schlüssels aus.<br>Mögliche Werte sind 1024 (Standardwert), 2048 und 4096.                                                                                                    |  |  |  |  |
| Autospeichermodus         | Nur bei Befehlstyp = Zertifikatverwaltung und Aktion = SCEP                                                                                                    |  |  |  |  |
|                           | Wählen Sie, ob Ihr Gerät intern automatisch die verschiedenen<br>Schritte des Registrierungsprozesses speichert. Dies ist dann<br>von Nutzen, wenn die Registrierung nicht sofort abgeschlossen<br>werden kann. Falls der Status nicht gespeichert wurde, kann die<br>unvollständige Registrierung nicht abgeschlossen werden. So-<br>bald die Registrierung abgeschlossen ist und das Zertifikat vom<br>CA-Server heruntergeladen wurde, wird es automatisch in der<br>Konfiguration Ihres Geräts gespeichert. |  |  |  |  |
|                           | Standardmäßig ist die Funktion aktiv.                                                                                                    |  |  |  |  |
| CRL verwenden             | Nur bei <b>Befehlstyp</b> = <i>Zertifikatverwaltung</i> und <b>Aktion</b> = <i>SCEP</i><br>Legen Sie hier fest, inwiefern Sperrlisten (CRLs) in die Validie-<br>rung von Zertifikaten, die vom Besitzer dieses Zertifikats ausge-<br>stellt wurden, einbezogen werden sollen.<br>Mögliche Werte:                                                                                                    |  |  |  |  |
|                           | <ul> <li>Auto (Standardwert): Falls im CA-Zertifikat ein Eintrag für<br/>einen Zertifikatsperrlisten-Verteilungspunkt (CDP, CRL Distri-<br/>bution Point) vorhanden ist, soll dieser zusätzlich zu den glo-<br/>bal im Gerät konfigurierten Sperrlisten ausgewertet werden.</li> <li>Ja: CRLs werden grundsätzlich überprüft.</li> </ul>                                                                                                    |  |  |  |  |
|                           | • Nein: Keine Überprüfung von CRLs.                                                                                                    |  |  |  |  |
| WLAN-Modul auswäh-<br>len | Nur bei <b>Befehlstyp =</b> 5 GHz-WLAN-Bandscan, 5,8 GHz-<br>WLAN-Bandscan <b>und</b>                                                                                                    |  |  |  |  |

| Feld                  | Beschreibung                                                                                                    |
|-----------------------|----------------------------------------------------------------------------------------------------|
|                       | Betriebsmodus                                                                                                    |
|                       | Wählen Sie das WLAN-Modul aus, auf dem ein Scan des Fre-<br>quenzbands durchgeführt werden soll.                                                                                                    |
| WLC-SSID              | Nur bei Befehlstyp = WLC: VSS-Status                                                                                                    |
|                       | Wählen Sie das über den WLAN Controller verwaltete Drahtlos-<br>netzwerk aus, dessen Status verändert werden soll.                                                                                                    |
| Betriebsmodus (Aktiv) | Nur bei Befehlstyp = Betriebsmodus                                                                                                    |
|                       | Wählen Sie den gewünschten Betriebsmodus des gewählten<br>Radiomoduls aus, wenn sich dieses aktuell im Zustand Aktiv<br>befindet. Hierfür stehen alle Betriebsarten zur Auswahl, die von<br>Ihrem Gerät unterstützt werden. Die Auswahl kann also von Ge-<br>rät zu Greät abweichen.                 |
|                       | Nur bei <b>Befehlstyp =</b> Betriebsmodus                                                                                                    |
|                       | Wählen Sie den gewünschten Betriebsmodus des gewählten<br>Radiomoduls aus, wenn sich dieses aktuell im Zustand <i>Inak-</i><br><i>tiv</i> befindet. Hierfür stehen alle Betriebsarten zur Auswahl, die<br>von Ihrem Gerät unterstützt werden. Die Auswahl kann also von<br>Gerät zu Greät abweichen. |
|                       |                                                                                                    |
|                       |                                                                                                    |
|                       |                                                                                                    |
|                       |                                                                                                    |

| Feld | Beschreibung |
|------|--------------|
| )    |              |

### 18.7.3 Optionen

Im Menü Lokale Dienste->Scheduling->Optionen konfigurieren Sie das Schedule-Intervall.

|                     | Auslöser Aktionen Optionen |  |
|---------------------|----------------------------|--|
| Scheduling-Optionen |                            |  |
| Schedule-Intervall  | 0 sec 🗹 Aktiviert          |  |
|                     | OK Abbrechen               |  |

Abb. 165: Lokale Dienste->Scheduling->Optionen

Das Menü Lokale Dienste->Scheduling->Optionen besteht aus folgenden Feldern:

| Feld               | Beschreibung                                                                                                    |  |  |  |
|--------------------|----------------------------------------------------------------------------------------------------|--|--|--|
| Schedule-Intervall | Wählen Sie aus, ob das Schedule-Intervall aktiviert werden soll.                                                                |  |  |  |
|                    | Geben Sie die Zeitspanne in Sekunden ein, nach der das Sys-<br>tem jeweils prüft, ob konfigurierte Ereignisse eingetreten sind. |  |  |  |
|                    | Möglich sind Werte zwischen 0 und 65535.                                                                                        |  |  |  |
|                    | Empfohlen wird der Wert 300 (5 Minuten Genauigkeit).                                                                            |  |  |  |

#### Felder im Menü Scheduling-Optionen

# 18.8 Überwachung

In diesem Menü können Sie eine automatische Erreichbarkeitsprüfung von Hosts oder Schnittstellen und automatische Ping-Tests konfigurieren.

Bei Geräten der bintec WI-Serie können Sie die Temperatur überwachen lassen.

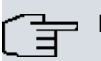

#### Hinweis

Diese Funktion kann auf Ihrem Gerät nicht für Verbindungen eingerichtet werden, die über einen RADIUS-Server authentifiziert werden.

### 18.8.1 Hosts

Im Menü Lokale Dienste->Überwachung->Hosts wird eine Liste aller überwachten Hosts angezeigt.

#### 18.8.1.1 Bearbeiten oder Neu

Wählen Sie das Symbol 🖾, um vorhandene Einträge zu bearbeiten. Wählen Sie die Schaltfläche Neu, um weitere Überwachungsaufgaben einzurichten.

Hosts

| Hostparameter            |                                                                                        |  |  |  |  |
|--------------------------|----------------------------------------------------------------------------------------|--|--|--|--|
| Gruppen-ID               | Neue ID V                                                                              |  |  |  |  |
| Trigger                  |                                                                                        |  |  |  |  |
| Überwachte IP-Adresse    | Standard-Gateway 🗸                                                                     |  |  |  |  |
| Quell-IP-Adresse         | Automatisch                                                                            |  |  |  |  |
| Intervall                | 10 Sekunden                                                                            |  |  |  |  |
| Erfolgreiche Versuche    | 3                                                                                      |  |  |  |  |
| Fehlgeschlagene Versuche | 3                                                                                      |  |  |  |  |
| Auszuführende Aktion     | Aktion     Schnittstelle       Deaktivieren     Image: Eine auswählen       Hinzufügen |  |  |  |  |
| OK Abbrechen             |                                                                                        |  |  |  |  |

Schnittstellen Ping-Generator

Abb. 166: Lokale Dienste->Überwachung->Hosts->Neu

Das Menü Lokale Dienste->Überwachung->Hosts->Neu besteht aus folgenden Feldern:

# Feld Beschreibung **Gruppen-ID** Wenn die Erreichbarkeit einer Gruppe von Hosts bzw. des Standard-Gateways von Ihrem Gerät überwacht werden soll, wählen Sie eine ID für die Gruppe bzw. für das Standard-Gateway. Die Gruppen-IDs werden automatisch von 0 bis 255 angelegt. Ist noch kein Eintrag angelegt, wird durch die Option Neue ID eine neue Gruppe angelegt. Sind Einträge vorhanden, kann man aus den angelegten Gruppen auswählen. Jeder zu überwachende Host muss einer Gruppe zugeordnet werden.

#### Feld im Menü Hostparameter

| Feld | Beschreibung                                                                                                    |  |  |  |  |
|------|----------------------------------------------------------------------------------------------------|--|--|--|--|
|      | Die in <b>Schnittstelle</b> konfigurierte Aktion wird nur dann ausge-<br>führt, wenn kein Gruppen-Mitglied erreichbar ist. |  |  |  |  |

### Felder im Menü Trigger

| Feld                      | Beschreibung                                                                                                    |  |  |
|---------------------------|----------------------------------------------------------------------------------------------------|--|--|
| Überwachte IP-<br>Adresse | Geben Sie die IP-Adresse des Hosts ein, der überwacht werden soll.                                                                                                   |  |  |
|                           | Mögliche Werte:                                                                                                    |  |  |
|                           | • Standard-Gateway (Standardwert): Das Standard-Gateway wird überwacht.                                                                                              |  |  |
|                           | • <i>Spezifisch</i> : Geben Sie in das nebenstehende Eingabefeld die IP-Adresse des zu überwachenden Hosts ein.                                                      |  |  |
| Quell-IP-Adresse          | Wählen Sie aus, wie die IP-Adresse ermittelt werden soll, die Ihr<br>Gerät als Quelladresse des Pakets verwendet, das an den zu<br>überwachenden Host gesendet wird. |  |  |
|                           | Mögliche Werte:                                                                                                    |  |  |
|                           | • Automatisch (Standardwert): Die IP-Adresse wird automa-<br>tisch ermittelt.                                                                                        |  |  |
|                           | • <i>Spezifisch</i> : Geben Sie in das nebenstehende Eingabefeld die IP-Adresse ein.                                                                                 |  |  |
| Intervall                 | Geben Sie das Zeitintervall (in Sekunden) ein, das zur Überprü-<br>fung der Erreichbarkeit des Hosts verwendet werden soll.                                          |  |  |
|                           | Mögliche Werte sind 1 bis 65536.                                                                                                    |  |  |
|                           | Standardwert ist 10.                                                                                                    |  |  |
|                           | Innerhalb einer Gruppe wird das kleinste <b>Intervall</b> der Gruppen-<br>mitglieder verwendet.                                                                      |  |  |
| Erfolgreiche Versuche     | Geben Sie ein, wieviele Pings beantwortet werden müssen, da-<br>mit der Host als erreichbar angesehen wird.                                                          |  |  |
|                           | Mit dieser Einstellung können Sie zum Beispiel festlegen, wann<br>ein Host als wieder erreichbar gilt und statt eines Backup-Ge-<br>räts erneut verwendet wird.      |  |  |

| Feld                          | Beschreibung                                                                                                    |  |  |  |
|-------------------------------|----------------------------------------------------------------------------------------------------|--|--|--|
|                               | Mögliche Werte sind 1 bis 65536.<br>Standardwert ist 3.                                                                                                    |  |  |  |
| Fehlgeschlagene Ver-<br>suche | <ul> <li>Geben Sie ein, wieviele Pings unbeantwortet bleiben müssen, damit der Host als nicht erreichbar angesehen wird.</li> <li>Mit dieser Einstellung können Sie zum Beispiel festlegen, wann ein Host als nicht erreichbar gilt und stattdessen ein Backup-Gerät verwendet wird.</li> <li>Mögliche Werte sind 1 bis 65536.</li> <li>Standardwert ist 3.</li> </ul>                                                                                                    |  |  |  |
| Auszuführende Aktion          | <ul> <li>Wählen Sie aus, welche Aktion ausgeführt werden soll. Für die meisten Aktionen wählen Sie eine Schnittstelle, auf die sich die Aktion bezieht.</li> <li>Auswählbar sind alle physikalischen und virtuellen Schnittstellen.</li> <li>Wählen Sie zu jeder Schnittstelle aus, ob sie aktiviert ( <i>Akti-vieren</i>), deaktiviert ( <i>Deaktivieren</i>, Standardwert) oder zurrückgesetzt ( <i>Zurücksetzen</i>) werden soll oder ob die Verbindung erneut aufgebaut ( <i>Erneut wählen</i>) werden soll.</li> <li>Mit Aktion = Überwachen können Sie die IP-Adresse überwachen, die unter Überwachte IP-Adresse angegeben ist. Diese Information kann für andere Funktionen, wie die IP-Adresse zur Nachverfolgung, genutzt werden.</li> </ul> |  |  |  |

## 18.8.2 Schnittstellen

Im Menü Lokale Dienste->Überwachung->Schnittstellen wird eine Liste aller überwachten Schnittstellen angezeigt.

### 18.8.2.1 Bearbeiten oder Neu

Wählen Sie das Symbol *M*, um vorhandene Einträge zu bearbeiten. Wählen Sie die Schaltfläche **Neu**, um die Überwachung weiterer Schnittstellen einzurichten.

|                          | Hosts Schnittstellen Ping-Generator |  |  |  |
|--------------------------|-------------------------------------|--|--|--|
|                          |                                     |  |  |  |
|                          |                                     |  |  |  |
| Basisparameter           |                                     |  |  |  |
| Überwachte Schnittstelle | Eine auswählen 🗸                    |  |  |  |
| Trigger                  | Schnittstelle wird aktiviert.       |  |  |  |
| Schnittstellenaktion     | Aktivieren 🔽                        |  |  |  |
| Schnittstelle            | Eine auswählen                      |  |  |  |
| -                        |                                     |  |  |  |
|                          | OK Abbrechen                        |  |  |  |

### Abb. 167: Lokale Dienste->Überwachung->Schnittstellen->Neu

Das Menü Lokale Dienste->Überwachung->Schnittstellen->Neu besteht aus folgenden Feldern:

| Feld                          | Beschreibung                                                                                                    |  |
|-------------------------------|----------------------------------------------------------------------------------------------------|--|
| Überwachte Schnitt-<br>stelle | Wählen Sie die Schnittstelle auf Ihrem Gerät aus, die überwacht werden soll.                                                                                                    |  |
| Trigger                       | <ul> <li>Wählen Sie den Status bzw. Statusübergang von Überwachte<br/>Schnittstelle aus, der eine bestimmte Schnittstellenaktion<br/>auslösen soll.</li> <li>Mögliche Werte:</li> <li>Schnittstelle wird aktiviert. (Standardwert)</li> </ul>                                                                                                    |  |
| Schnittstellenaktion          | <ul> <li>Wählen Sie die Aktion aus, welche dem in Trigger definierten<br/>Status bzw. Statusübergang folgen soll.</li> <li>Die Aktion wird auf die in Schnittstelle ausgewählte(n) Schnitt-<br/>stelle(n) angewendet.</li> <li>Mögliche Werte:</li> <li>Aktivieren (Standardwert): Aktivierung der Schnittstelle(n)</li> <li>Deaktivieren: Deaktivierung der Schnittstelle(n)</li> </ul> |  |
| Schnittstelle                 | Wählen Sie aus, für welche Schnittstelle(n) die unter <b>Schnitt-<br/>stelle</b> festgelegte Aktion ausgeführt werden soll.<br>Wählbar sind alle physikalischen und virtuellen Schnittstellen                                                                                                    |  |

| Felder | im | Menü | Basis | parameter |
|--------|----|------|-------|-----------|
|--------|----|------|-------|-----------|

| Feld | Beschreibung                                                               |
|------|----------------------------------------------------------------------------|
|      | und die Optionen Alle PPP-Schnittstellen und Alle<br>IPSec-Schnittstellen. |

### 18.8.3 Ping-Generator

Im Menü **Lokale Dienste->Überwachung->Ping-Generator** wird eine Liste aller konfigurierten Pings angezeigt, die automatisch generiert werden.

#### 18.8.3.1 Bearbeiten oder Neu

Wählen Sie das Symbol *M*, um vorhandene Einträge zu bearbeiten. Wählen Sie die Schaltfläche **Neu**, um weitere Pings einzurichten.

|                  | Hosts Schnittstellen Ping-Generator |
|------------------|-------------------------------------|
|                  |                                     |
| Basisparameter   |                                     |
| Ziel-IP-Adresse  |                                     |
| Quell-IP-Adresse | Spezifisch 🔽                        |
| Intervall        | 10 Sekunden                         |
| Versuche         | 3                                   |
| OK Abbrechen     |                                     |

Abb. 168: Lokale Dienste->Überwachung->Ping-Generator->Neu

Das Menü Lokale Dienste->Überwachung->Ping-Generator->Neu besteht aus folgenden Feldern:

| Felder im Menü Basisparameter |                                                                                                    |  |
|-------------------------------|----------------------------------------------------------------------------------------------------|--|
| Feld                          | Beschreibung                                                                                                    |  |
| Ziel-IP-Adresse               | Geben Sie die IP-Adresse ein, an die ein Ping automatisch ab-<br>gesetzt werden soll.                                                                                                    |  |
| Quell-IP-Adresse              | Geben Sie die Quell-IP-Adresse der ausgehenden ICMP-<br>Echoanfrage-Pakete ein.<br>Mögliche Werte:                                                                                                    |  |
|                               | <ul> <li>Automatisch: Die IP-Adresse wird automatisch ermittelt.</li> <li>Spezifisch (Standardwert): Geben Sie die IP-Adresse in<br/>das nebenstehende Eingabefeld ein, z. B. um eine bestimmte</li> </ul> |  |
|                               | bintec                                                                                                    |  |

| Feld      | Beschreibung                                                                                                    |
|-----------|----------------------------------------------------------------------------------------------------|
|           | erweiterte Route zu testen.                                                                                                    |
| Intervall | Geben Sie das Intervall in Sekunden ein, während dessen der<br>Ping an die in <b>Entfernte IP-Adresse</b> angegebene Adresse ab-<br>gesetzt werden soll.<br>Mögliche Werte sind 1 bis 65536.<br>Standardwert ist 10. |
| Versuche  | Geben Sie die Anzahl der Ping-Tests ein, die durchgeführt wer-<br>den sollen, bis die <b>Ziel-IP-Adresse</b> als <i>Nicht erreichbar</i><br>gilt.<br>Standardwert ist <i>3</i> .                                     |

# 18.9 ISDN-Diebstahlsicherung

Mit der Funktion ISDN-Diebstahlsicherung können Sie verhindern, dass sich ein Dieb, der ein Gateway gestohlen hat, Zutritt zum LAN des Gateway-Besitzers verschafft. (Ohne Diebstahlsicherung könnte er sich über ISDN in das LAN einwählen, wenn unter **WAN**->**Internet + Einwählen**->**ISDN**-> das Feld **Immer aktiv**aktiviert ist.)

## 18.9.1 Optionen

Alle Schnittstellen, für welche die Diebstahlsicherung aktiv ist, werden beim Booten des Gateways administrativ auf "down" gesetzt.

Anschließend ruft sich das Gateway über ISDN selbst an und überprüft seinen Standort. Wenn die konfigurierten ISDN Rufnummern von den gewählten Rufnummern abweichen, bleiben die Schnittstellen deaktiviert.

Stimmen die Nummern überein, geht das Gerät davon aus, dass es sich am ursprünglichen Standort befindet, und die Schnittstellen werden administrativ auf "up" gesetzt.

Um Kosten zu sparen, nutzt die Funktion den ISDN D-Kanal.

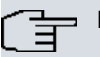

#### Hinweis

Beachten Sie, dass die Funktion ISDN-Diebstahlsicherung für Ethernet-Schnittstellen nicht zur Verfügung steht.

| Basisparameter                 |                         |                     |  |
|--------------------------------|-------------------------|---------------------|--|
| ISDN-Diebstahlsicherungsdienst | Aktiviert               |                     |  |
| Wählnummer                     |                         |                     |  |
| Eingehende Nummer              |                         |                     |  |
| Ausgehende Nummer              |                         |                     |  |
| Überwachte Schnittstellen      | Schnittstelle Hinzufüge | en                  |  |
|                                | Erwei                   | terte Einstellungen |  |
| Anzahl der Wählversuche        | 3                       |                     |  |
| Timeout                        | 5                       | Sekunden            |  |

Abb. 169: Lokale Dienste->ISDN-Diebstahlsicherung->Optionen

Das Menü Lokale Dienste->ISDN-Diebstahlsicherung->Optionen besteht aus folgenden Feldern:

| Feld                                    | Beschreibung                                                                                                    |
|-----------------------------------------|----------------------------------------------------------------------------------------------------|
| ISDN-<br>Diebstahlsicherungs-<br>dienst | Aktivieren oder deaktivieren Sie die Funktion ISDN-<br>Diebstahlsicherung.<br>Mit <i>Aktiviert</i> wird die Funktion aktiv.<br>Standardmäßig ist die Funktion nicht aktiv. |
| Wählnummer                              | Nur wenn <b>ISDN-Diebstahlsicherungsdienst</b> aktiviert ist.<br>Geben Sie die Rufnummer ein, die das Gateway wählt, wenn es<br>sich selbst anruft.                        |
| Eingehende Nummer                       | Nur wenn <b>ISDN-Diebstahlsicherungsdienst</b> aktiviert ist.<br>Geben Sie die Rufnummer ein, die mit der aktuellen Calling<br>Party Number verglichen werden soll.        |
| Ausgehende Nummer                       | Nur wenn ISDN-Diebstahlsicherungsdienst aktiviert ist.<br>Geben Sie die Rufnummer ein, die als Calling Party Number ge-                                                    |

Felder im Menü Basisparameter

| Feld                           | Beschreibung                                                                                                    |
|--------------------------------|----------------------------------------------------------------------------------------------------|
|                                | setzt wird.                                                                                                    |
| Überwachte Schnitt-<br>stellen | Nur wenn <b>ISDN-Diebstahlsicherungsdienst</b> aktiviert ist.<br>Fügen Sie mit <b>Hinzufügen</b> eine neue Schnittstelle hinzu.<br>Wählen Sie unter den zur Verfügung stehenden Schnittstellen<br>diejenigen aus, auf welche die Funktion ISDN-<br>Diebstahlsicherung angewendet werden soll. |

#### Felder im Menü Erweiterte Einstellungen

| Feld                         | Beschreibung                                                                                                    |
|------------------------------|----------------------------------------------------------------------------------------------------|
| Anzahl der Wählversu-<br>che | Geben Sie die Anzahl der Wählversuche ein, die das Gateway<br>unternehmen soll, um sich nach einem Neustart über ISDN<br>selbst anzurufen.<br>Mögliche Werte sind 1 bis 255.<br>Standardwert ist 3. |
| Timeout                      | Geben Sie die Zeitspanne ein, die das Gateway warten soll, bis<br>es sich nach einem erfolglosen Versuch erneut selbst anruft.<br>Mögliche Werte sind 2 bis 20.<br>Standardwert ist 5.              |

# 18.10 UPnP

Universal Plug and Play (UPnP) ermöglicht die Nutzung aktueller Messenger-Dienste (z. B. Realtime-Video/Audiokonferenzen) als Peer-to-Peer Kommunikation, wobei einer der Peers hinter einem Gateway mit aktiver NAT-Funktion liegt.

UPnP befähigt (meist) Windows-basierte Betriebssysteme, die Kontrolle über andere Geräte im lokalen Netzwerk mit UPnP Funktionalität zu übernehmen und diese zu steuern. Dazu zählen u.a. Gateways, Access Points und Printserver. Es sind keine speziellen Gerätetreiber notwendig, da gemeinsame und bekannte Protokolle genutzt werden wie TCP/IP, HTTP und XML.

Ihr Gateway ermöglicht die Nutzung des Subsystems des Internet Gateway Devices (IGD) aus dem UPnP-Funktionsspektrum.

In einem Netzwerk hinter einem Gateway mit aktiver NAT Funktion agieren die UPnPkonfigurierten Rechner als LAN UPnP Clients. Dazu muss die UPnP Funktion auf dem PC aktiviert sein.

Der auf dem Gateway voreingestellte Port, über den die UPnP-Kommunikation zwischen LAN UPnP Clients und dem Gateway läuft, ist 5678. Der LAN UPnP Client dient hierbei als sogenannter Service Control Point, d.h. er erkennt und kontrolliert die UPnP-Geräte im Netzwerk.

Die z. B. vom MSN Messenger dynamisch zugewesenen Ports liegen im Bereich von 5004 bis 65535. Die Ports werden gatewayintern bei Anforderung freigegeben, d.h. beim Start einer Audio-/Videoübertragung im Messenger. Nach Beenden der Anwendung werden die Ports sofort wieder geschlossen.

Die Peer-to-Peer-Kommunikation wird über öffentliche SIP Server initiiert, wobei lediglich die Informationen beider Clients weitergereicht werden. Anschließend kommunizieren die Clients direkt miteinander.

Weitere Informationen zu UPnP erhalten Sie auf www.upnp.org.

### 18.10.1 Schnittstellen

In diesem Menü konfigurieren Sie die UPnP-Einstellungen individuell für jede Schnittstelle auf Ihrem Gateway.

Sie können festlegen, ob UPnP-Anfragen von Clients über die jeweilige Schnittstelle angenommen werden (für Anfragen aus dem lokalen Netzwerk) und/oder ob die Schnittstelle über UPnP-Anfragen kontrolliert werden kann.

| Ansicht 20 p  | roSeite 🔍 🗁 Filtern in Keiner 🛛 🖌 gleich 💽 | Los                                 |  |
|---------------|--------------------------------------------|-------------------------------------|--|
| Schnittstelle | Auf Client-Anfrage antworten               | Schnittstelle ist UPnP-kontrolliert |  |
| en1-4         | Aktiviert                                  | Aktiviert                           |  |
| en1-0         | Aktiviert                                  | Aktiviert                           |  |

Abb. 170: Lokale Dienste->UPnP->Schnittstellen

Das Menü Lokale Dienste->UPnP->Schnittstellen besteht aus folgenden Feldern:

Felder im Menü Schnittstellen

| Feld                                    | Beschreibung                                                                                                    |
|-----------------------------------------|----------------------------------------------------------------------------------------------------|
| Schnittstelle                           | Zeigt den Namen der Schnittstelle an, für welche die UPnP-<br>Einstellungen vorgenommen werden. Der Eintrag kann nicht verändert werden.                                                |
| Auf Client-Anfrage ant-<br>worten       | Legen Sie fest, ob UPnP-Anfragen von Clients über die jeweili-<br>ge Schnittstelle (aus dem lokalen Netzwerk) beantwortet wer-<br>den.<br>Mit <i>Aktiviert</i> wird die Funktion aktiv. |
|                                         | Standardmäßig ist die Funktion nicht aktiv.                                                                                                    |
| Schnittstelle ist UPnP-<br>kontrolliert | Legen Sie fest, ob die NAT Konfiguration dieser Schnittstelle von UPnP kontrolliert wird.                                                                                               |
|                                         | Mit Aktiviert wird die Funktion aktiv.                                                                                                    |
|                                         | Standardmäßig ist die Funktion nicht aktiv.                                                                                                    |

## 18.10.2 Allgemein

In diesem Menü nehmen Sie grundlegende UPnP-Einstellungen vor.

| Basisparameter |           |  |
|----------------|-----------|--|
| UPnP-Status    | Aktiviert |  |
| UPnP TCP Port  | 5678      |  |

Schnittstellen Allgemein

### Abb. 171: Lokale Dienste->UPnP->Allgemein

Das Menü Lokale Dienste->UPnP->Allgemein besteht aus folgenden Feldern:

#### Felder im Menü Allgemein

| Feld        | Beschreibung                                                                                                    |
|-------------|----------------------------------------------------------------------------------------------------|
| UPnP-Status | Entscheiden Sie, wie das Gateway mit UPnP-Anfragen aus dem LAN verfährt.                                               |
|             | Mit Aktiviert wird die Funktion aktiv. Das Gateway nimmt die UPnP-Freigaben gemäß der in der Anfrage des LAN UPnP Cli- |

| Feld          | Beschreibung                                                                                                    |
|---------------|----------------------------------------------------------------------------------------------------|
|               | ents beinhalteten Parameter vor, unabhängig von der IP Adresse des anfragenden LAN UPnP Clients.                                  |
|               | Standardmäßig ist die Funktion nicht aktiv. Das Gateway ver-<br>wirft UPnP-Anfragen, NAT-Freigaben werden nicht vorgenom-<br>men. |
| UPnP TCP Port | Tragen Sie die Nummer des Ports ein, auf dem das Gateway auf UPnP-Anfragen lauscht.                                               |
|               | Mögliche Werte sind 1 bis 65535, der Standardwert ist 5678.                                                                       |

# 18.11 Hotspot-Gateway

Die **Hotspot Solution** ermöglicht die Bereitstellung von öffentlichen Internetzugängen (mittels WLAN oder kabelgebundenem Ethernet). Die Lösung ist geeignet zum Aufbau kleinerer und größerer Hotspot-Lösungen für Cafes, Hotels, Unternehmen, Wohnheime, Campingplätze usw.

Die **Hotspot Solution** besteht aus einem vor Ort installierten bintec elmeg Gateway (mit eigenem WLAN Access Point oder zusätzlich angeschlossenem WLAN-Gerät oder kabelgebundenem LAN) und aus dem Hotspot Server, der zentral in einem Rechenzentrum steht. Über ein Administrations-Terminal (z. B. dem Rezeptions-PC im Hotel) wird das Betreiber-Konto auf dem Server verwaltet, wie z. B. Erfassung von Registrierungen, Erzeugung von Tickets, statistische Auswertung usw.

## Ablauf der Anmeldeprozedur am Hotspot Server

- Wenn sich ein neuer Benutzer mit dem Hotspot verbindet, bekommt er über DHCP automatisch eine IP-Adresse zugewiesen.
- Sobald er versucht, eine beliebige Internetseite mit seinem Browser zu öffnen, wird der Benutzer auf die Start/Login-Seite umgeleitet.
- Nachdem der Benutzer die Anmeldedaten (Benutzer/Passwort) eingegeben hat, werden diese als RADIUS-Anmeldung an den zentralen RADIUS-Server (Hotspot Server) geschickt.
- Nach erfolgreicher Anmeldung gibt das Gateway den Internetzugang frei.
- Das Gateway sendet für jeden Benutzer regelmäßig Zusatzinformationen an den RADI-US-Server, um Accounting-Daten zu erfassen.
- Nach Ablauf des Tickets wird der Benutzer automatisch abgemeldet und wieder auf die Start/Login-Seite umgeleitet.

## Voraussetzungen

Um einen Hotspot betreiben zu können, benötigt der Kunde:

- ein bintec elmeg Gerät als Hotspot-Gateway mit einem aktiven Internetzugang und konfigurierten Hotspot Server Einträgen für Login und Accounting (siehe Menü Systemverwaltung->Remote Authentifizierung->RADIUS->Neu mit Gruppenbeschreibung Standardgruppe 0)
- bintec elmeg Hotspot Hosting (Artikelnummer 5510000198 bzw. 5510000197)
- Zugangsdaten
- Dokumentation
- Software-Lizenzierung

Beachten Sie bitte, dass Sie die Lizenz zuerst freischalten müssen.

- Gehen Sie auf *www.bintec-elmeg.com* zu Service/Support -> Services -> Online Services.

- Tragen Sie die erforderlichen Daten ein (beachten Sie dazu die Erläuterung auf dem Lizenzblatt) und folgen Sie den Anweisungen der Online-Lizenzierung.

- Sie erhalten daraufhin die Login-Daten des Hotspot Servers.

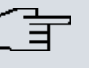

#### Hinweis

Die Freischaltung kann etwa 2-3 Werktage in Anspruch nehmen.

# Zugangsdaten zur Konfiguration des Gateways

| RADIUS Server IP         | 62.245.165.180                                           |
|--------------------------|----------------------------------------------------------|
| RADIUS Server Password   | Wird von bintec elmeg GmbH festgelegt                    |
| Domain                   | Wird kundenindividuell vom Kunden/Fachhändler festgelegt |
| Walled Garden Network    | Wird kundenindividuell vom Kunden/Fachhändler festgelegt |
| Walled Garden Server URL | Wird kundenindividuell vom Kunden/Fachhändler festgelegt |
| Terms & Condition URL    | Wird kundenindividuell vom Kunden/Fachhändler festgelegt |

### Zugangsdaten zur Konfiguration des Hotspot Servers

| Admin URL | https://hotspot.bintec-elmeg.com/              |
|-----------|------------------------------------------------|
| Username  | Wird durch bintec elmeg individuell festgelegt |
| Password  | Wird durch bintec elmeg individuell festgelegt |

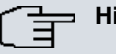

#### Hinweis

Beachten Sie auch den WLAN Hotspot Workshop der Ihnen auf www.bintec-elmeg.com zum Download zur Verfügung steht.

### 18.11.1 Hotspot-Gateway

Im Menü **Hotspot-Gateway** konfigurieren Sie das vor Ort installierte bintec elmeg Gateway für die **Hotspot Solution**.

Im Menü Lokale Dienste->Hotspot-Gateway->Hotspot-Gateway wird eine Liste aller konfigurierter Hotspot Netzwerke angezeigt.

| Soboltstelle  | Domôno | Status          |   | T |
|---------------|--------|-----------------|---|---|
| Schnittstelle | Domane | Status          | - | - |
| LAN EN1-0     |        | 0. I divisionat | 命 |   |

Abb. 172: Lokale Dienste->Hotspot-Gateway->Hotspot-Gateway

Mit der Option **Aktiviert** können Sie den entsprechenden Eintrag aktivieren oder deaktieren.

#### 18.11.1.1 Bearbeiten oder Neu

Im Menü Lokale Dienste->Hotspot-Gateway->Hotspot-Gateway-> in konfigurien Sie die Hotspot Netzwerke. Wählen Sie die Schaltfläche Neu, um weitere Hotspot Netzwerke einzurichten.

| Basisparameter                     |                          |
|------------------------------------|--------------------------|
| Schnittstelle                      | LAN_EN1-0                |
| Domäne am Hotspot-Server           |                          |
| Walled Garden                      | Aktiviert                |
| Aufzurufende Seite nach Login      |                          |
| Sprache für Anmeldefenster         | English                  |
|                                    | Erweiterte Einstellungen |
| Tickettyp                          | Benutzername/Passwort    |
| Zulässiger Hotspot-Client          | Alle                     |
| Anmeldefenster                     | Aktiv                    |
| Pop-Up-Fenster für Statusanzeige   | Aktiviert                |
| Oles dead Times of heiling 14, 201 | Aktiviert                |
| Standard-Timeout del Inaktivitat   | 600 Solundon             |

Hotspot-Gateway Optionen

Abb. 173: Lokale Dienste->Hotspot-Gateway->Hotspot-Gateway->

Das Menü Lokale Dienste->Hotspot-Gateway->Hotspot-Gateway-> Setent aus folgenden Feldern:

| Felder | im | Menü | Basis | paramete | • |
|--------|----|------|-------|----------|---|
|--------|----|------|-------|----------|---|

| Feld          | Beschreibung                                                                                                    |
|---------------|----------------------------------------------------------------------------------------------------|
| Schnittstelle | Wählen Sie die Schnittstelle aus, an der das Hotspot LAN oder<br>WLAN angeschlossen ist. Bei Betrieb über LAN tragen Sie hier<br>die Ethernet-Schnittstelle ein (z. B. die en1-0). Bei Betrieb über<br>WLAN muss die WLAN-Schnittstelle ausgewählt werden, an der<br>der Access Point angeschlossen ist. |
| Λ             | Achtung                                                                                                    |
|               | Die Konfiguration Ihres Gerätes ist aus Sicherheitsgründen<br>nicht über eine Schnittstelle möglich, die für den Hotspot<br>konfiguriert ist. Wählen Sie hier daher sorgfältig die Schnitt-<br>stelle aus, die Sie für den Hotspot nutzen wollen!                                                        |
|               | Wenn Sie hier die Schnittstelle auswählen, über die die ak-<br>tuelle Konfigurationssitzung stattfindet, geht die aktuelle<br>Verbindung verloren. Sie müssen sich dann über eine er-<br>reichbare, nicht für den Hotspot konfigurierte Schnittstelle                                                    |

| Feld                                                 | Beschreibung                                                                                                    |
|------------------------------------------------------|----------------------------------------------------------------------------------------------------|
|                                                      | zur weiteren Konfiguration Ihres Geräts erneut anmelden.                                                                                                    |
| Domäne am Hotspot-<br>Server                         | Geben Sie den Domänennamen ein, der bei der Einrichtung<br>des Hotspot Servers für diesen Kunden verwendet wurde. Ein<br>Domänenname wird benötigt, damit der Hotspot Server die ver-<br>schiedenen Mandanten (Kunden) unterscheiden kann.                           |
| Walled Garden                                        | Aktivieren Sie diese Funktion, wenn Sie einen abgegrenzten<br>und kostenfreien Bereich von Webseiten (Intranet) definieren<br>wollen.                                                                                                    |
|                                                      | Standardmäßig ist die Funktion deaktiviert.                                                                                                    |
| Walled Network / Netz-<br>maske                      | Nur wenn Walled Garden aktiviert ist.                                                                                                    |
|                                                      | Geben Sie die Netzadresse des Walled Network und die ent-<br>sprechende Netzmaske des Intranet-Servers ein.                                                                                                    |
|                                                      | Für den aus <b>Walled Network</b> / <b>Netzmaske</b> resultierenden Adressraum benötigen die Clients keine Authentifizierung.                                                                                                    |
|                                                      | Beispiel: Geben Sie 192.168.0.0 / 255.255.255.0 ein, sind alle<br>IP-Adressen von 192.168.0.0 bis 19.168.0.255 frei. Geben Sie<br>192.168.0.1 / 255.255.255.255 ein, ist nur die IP-Adresse<br>192.168.0.1 frei.                                                     |
| Walled Garden URL                                    | Nur wenn Walled Garden aktiviert ist.                                                                                                    |
|                                                      | Geben Sie die <b>Walled Garden URL</b> des Intranet-Servers ein.<br>Frei zugängliche Webseiten müssen über diese Adresse er-<br>reichbar sein.                                                                                                    |
| Geschäftsbedingun-<br>gen                            | Nur wenn Walled Garden aktiviert ist.                                                                                                    |
|                                                      | Tragen Sie in das Eingabefeld <b>Geschäftsbedingungen</b> die<br>Adresse der AGB's auf dem Intranet-Server bzw. auf einem öf-<br>fentlichen Server ein, z. B. http://www.webserver.de/agb.htm.<br>Die Seite muss im Adressraum des Walled Garden-Networks<br>liegen. |
| Zusätzliche, frei zu-<br>gängliche Domänenna-<br>men | Nur wenn Walled Garden aktiviert ist.                                                                                                    |
| men                                                  | Fügen Sie mit Hinzufügen weitere URLs oder IP-Adressen hin-                                                                                                    |

| Feld                             | Beschreibung                                                                                                    |
|----------------------------------|----------------------------------------------------------------------------------------------------|
|                                  | zu. Die Webseiten sind über diese zusätzlichen frei zugängli-<br>chen Adressen erreichbar.                                     |
| Aufzurufende Seite<br>nach Login | Hier können Sie eine URL angeben, zu der ein Benutzer umge-<br>leitet wrd, wenn er sich bei der Hotspot-Lösung angemeldet hat. |
| Sprache für Anmelde-<br>fenster  | Hier können Sie die Sprache für die Start/Login-Seite auswäh-<br>len.                                                          |
|                                  | Folgende Sprachen werden unterstützt: English, Deutsch,<br>Italiano, Français, Español, Português und Neder-<br>lands.         |
|                                  | Die Sprache kann auf der Start/Login-Seite selbst jederzeit um-<br>geschaltet werden.                                          |

Das Menü Erweiterte Einstellungen besteht aus folgenden Feldern:

| Feld                           | Beschreibung                                                                                                    |
|--------------------------------|----------------------------------------------------------------------------------------------------|
| Tickettyp                      | Wählen Sie den Tickettyp aus.                                                                                                    |
|                                | Mögliche Werte:                                                                                                    |
|                                | <ul> <li>Voucher: Nur der Benutzername muss eingegeben werden.</li> <li>Definieren Sie im Eingabefeld ein Standardpasswort.</li> </ul> |
|                                | <ul> <li>Benutzername/Passwort (Standardwert): Benutzername<br/>und Passwort müssen eingegeben werden.</li> </ul>                      |
| Zulässiger Hotspot-Cli-<br>ent | Hier legen Sie fest, welche Art von Benutzern sich am Hotspot<br>anmelden dürfen.                                                      |
|                                | Mögliche Werte:                                                                                                    |
|                                | Alle: Alle Clients werden zugelassen.                                                                                                  |
|                                | • <i>DHCP-Client</i> : Verhindert die Anmeldung von Benutzern, die keine IP-Adresse mittels DHCP erhalten haben.                       |
| Anmeldefenster                 | Aktivieren oder deaktivieren Sie das Anmeldefenster.                                                                                   |
|                                | Das Anmeldefenster auf der HTML-Startseite besteht aus zwei Frames.                                                                    |
|                                | Wenn die Funktion aktiviert ist, wird auf der linken Seite das An-                                                                     |

### Felder im Menü Erweiterte Einstellungen

| Feld                                | Beschreibung                                                                                                    |
|-------------------------------------|----------------------------------------------------------------------------------------------------|
|                                     | melde-Formular angezeigt.<br>Wenn die Funktion deaktiviert ist, wird nur die Webseite mit In-<br>formationen, Werbung und/oder Links zu frei zugänglichen We-<br>bseiten angezeigt.<br>Standardmäßig ist die Funktion aktiv.                                                                                |
| Pop-Up-Fenster für<br>Statusanzeige | Legen Sie fest, ob das Gerät Pop-Up-Fenster zur Statusanzeige verwendet.<br>Standardmäßig ist die Funktion aktiv.                                                                                                    |
| Standard-Timeout bei<br>Inaktivität | Aktivieren oder deaktivieren Sie den <b>Standard-Timeout bei In-</b><br><b>aktivität</b> Wenn ein Hotspot-Benutzer für einen einstellbaren<br>Zeitraum keinen Datenverkehr verursacht, wird er vom Hotspot<br>abgemeldet.<br>Standardmäßig ist die Funktion aktiv.<br>Standardwert ist <i>600</i> Sekunden. |

### 18.11.2 Optionen

Im Menü **Lokale Dienste->Hotspot-Gateway->Optionen** werden allgemeine Einstellungen für den Hotspot vorgenommen.

|                            | Hotspot-Gateway Optionen |  |
|----------------------------|--------------------------|--|
|                            |                          |  |
| Basisparameter             |                          |  |
| Host für mehrere Standorte |                          |  |
|                            | OK Abbrechen             |  |

Abb. 174: Lokale Dienste->Hotspot-Gateway->Optionen

Das Menü Lokale Dienste->Hotspot-Gateway->Optionen besteht aus folgenden Feldern:

#### Felder im Menü Basisparameter

| Feld             | Beschreibung                                                 |
|------------------|--------------------------------------------------------------|
| Host für mehrere | Wenn für einen Kunden auf dem Hotspot Server mehrere         |
| Standorte        | Standorte (Filialen) eingerichtet wurden, geben Sie hier den |

| Feld | Beschreibung                                                                                                    |
|------|----------------------------------------------------------------------------------------------------|
|      | Wert des NAS-Identifiers (RADIUS-Server Parameter) ein, der<br>für diesen Standort auf dem Hotspot Server eingetragen wurde. |

# 18.12 Wake-On-LAN

Mit der Funktion Wake-On-LAN (WOL) können Sie ausgeschaltete Netzwerkgeräte über eine eingebaute Netzwerkkarte starten. Die Netzwerkkarte muss weiterhin mit Strom versorgt werden, auch wenn der Computer ausgeschaltet ist. Sie können die Bedingungen, die zum Versenden des sog. Magic Packets erfüllt sein müssen, über Filter und Regelketten definieren sowie diejenigen Schnittstellen auswählen, die auf die definierten Regelketten hin überwacht werden sollen. Die Konfiguration der Filter und Regelketten entspricht weitgehend der Konfiguration von Filtern und Regelketten im Menü Zugriffsregeln.

### 18.12.1 Wake-on-LAN-Filter

Im Menü Lokale Dienste->Wake-On-LAN->Wake-on-LAN-Filter wird eine Liste aller konfigurierten WOL-Filter angezeigt.

#### 18.12.1.1 Bearbeiten oder Neu

Wählen Sie das Symbol 🔊, um vorhandene Einträge zu bearbeiten. Wählen Sie die Schaltfläche Neu, um weitere Filter einzutragen.

|                             | Wake-on-LAN-Filter WOL-Regeln Schnittstellenzuweisung |
|-----------------------------|-------------------------------------------------------|
|                             |                                                       |
| Basiswawanatay              |                                                       |
| Dasisparanieter             |                                                       |
| Beschreibung                |                                                       |
| Dienst                      | any 💌                                                 |
| Ziel-IP-Adresse/Netzmaske   | Beliebig 🔽                                            |
| Quell-IP-Adresse/Netzmaske  | Beliebig 💌                                            |
| DSCP/TOS-Filter (Layer 3)   | Nicht beachten                                        |
| COS-Filter (802.1p/Layer 2) | Nicht beachten 💌                                      |
|                             |                                                       |
| OK Abbrechen                |                                                       |

Abb. 175: Lokale Dienste->Wake-On-LAN->Wake-on-LAN-Filter->Neu

Das Menü Lokale Dienste->Wake-On-LAN->Wake-on-LAN-Filter->Neu besteht aus folgenden Feldern:

Felder im Menü Basisparameter

| Feld              | Beschreibung                                                                                                    |
|-------------------|----------------------------------------------------------------------------------------------------|
| Beschreibung      | Geben Sie die Bezeichnung des Filters an.                                                                                                    |
| Dienst            | Wählen Sie einen der vorkonfigurierten Dienste aus. Werkseitig ist eine umfangreiche Reihe von Diensten vorkonfiguriert, unter anderem:            |
|                   | • activity                                                                                                    |
|                   | • apple-qt                                                                                                    |
|                   | • auth                                                                                                    |
|                   | • chargen                                                                                                    |
|                   | • clients_1                                                                                                    |
|                   | • daytime                                                                                                    |
|                   | • dhcp                                                                                                    |
|                   | • discard                                                                                                    |
|                   | Standardwert ist Beliebig.                                                                                                    |
| Protokoll         | Wählen Sie ein Protokoll aus.                                                                                                    |
|                   | Die Option Beliebig (Standardwert) passt auf jedes Proto-<br>koll.                                                                                 |
| Тур               | Nur für <b>Protokoll =</b> <i>ICMP</i>                                                                                                    |
|                   | Wählen Sie einen Typ aus.                                                                                                    |
|                   | Mögliche Werte: Beliebig, Echo reply, Destination un-<br>reachable, Source quench, Redirect, Echo, Time ex-<br>ceeded, Timestamp, Timestamp reply. |
|                   | Siehe RFC 792.                                                                                                    |
|                   | Standardwert ist Beliebig.                                                                                                    |
| Verbindungsstatus | Bei <b>Protokoll</b> = <i>TCP</i> können Sie ein Filter definieren, das den Status von TCP-Verbindungen berücksichtigt.                            |
|                   | Mögliche Werte:                                                                                                    |
|                   | Hergestellt: Das Filter passt auf diejenigen TCP-Pakete,<br>die beim Routing über das Gateway keine neue TCP-<br>Verbindung öffnen würden          |

| Feld                           | Beschreibung                                                                                                    |
|--------------------------------|----------------------------------------------------------------------------------------------------|
|                                | Beliebig (Standardwert): Das Filter passt auf alle TCP-<br>Pakete.                                                                                                    |
| Ziel-<br>IP-Adresse/Netzmaske  | Geben Sie die Ziel-IP-Adresse der Datenpakete und die zuge-<br>hörige Netzmaske ein.                                                                                      |
| Ziel-Port/Bereich              | Nur für Protokoll = TCP oder UDP                                                                                                    |
|                                | Geben Sie eine Ziel-Port-Nummer bzw. einen Bereich von Ziel-<br>Port-Nummern ein.                                                                                         |
|                                | Mögliche Werte:                                                                                                    |
|                                | -Alle- (Standardwert): Der Ziel-Port ist nicht näher spezifiziert.                                                                                                    |
|                                | • Port angeben: Geben Sie einen Ziel-Port ein.                                                                                                    |
|                                | • Portbereich angeben: Geben Sie einen Zielport-Bereich ein.                                                                                                    |
| Quell-<br>IP-Adresse/Netzmaske | Geben Sie die Quell-IP-Adresse der Datenpakete und die zuge-<br>hörige Netzmaske ein.                                                                                     |
| Quell-Port/Bereich             | Nur für Protokoll = TCP oder UDP                                                                                                    |
|                                | Geben Sie eine Quell-Port-Nummer bzw. einen Bereich von Quell-Port-Nummern ein.                                                                                           |
|                                | Mögliche Werte:                                                                                                    |
|                                | -Alle- (Standardwert): Der Ziel-Port ist nicht näher spezifi-<br>ziert.                                                                                                   |
|                                | • Port angeben: Geben Sie einen Ziel-Port ein.                                                                                                    |
|                                | • Portbereich angeben: Geben Sie einen Ziel-Port-Bereich ein.                                                                                                    |
| DSCP/TOS-Filter                | Wählen Sie die Art des Dienstes aus (TOS, Type of Service).                                                                                                    |
| (Layer 3)                      | Mögliche Werte:                                                                                                    |
|                                | • <i>Nicht beachten</i> (Standardwert): Die Art des Dienstes wird nicht berücksichtigt.                                                                                   |
|                                | • DSCP-Binärwert: Differentiated Services Code Point nach<br>RFC 3260 wird zur Signalisierung der Priorität der IP-Pakete<br>verwendet (Angabe in binärem Format, 6 Bit). |

| Feld                           | Beschreibung                                                                                                    |
|--------------------------------|----------------------------------------------------------------------------------------------------|
|                                | • DSCP-Dezimalwert: Differentiated Services Code Point<br>nach RFC 3260 wird zur Signalisierung der Priorität der IP-<br>Pakete verwendet (Angabe in dezimalem Format).        |
|                                | • DSCP-Hexadezimalwert: Differentiated Services Code<br>Point nach RFC 3260 wird zur Signalisierung der Priorität der<br>IP-Pakete verwendet (Angabe in hexadezimalem Format). |
|                                | • <i>TOS-Binärwert</i> : Der TOS-Wert wird im binären Format angegeben, z. B. 00111111.                                                                                        |
|                                | • <i>TOS-Dezimalwert</i> : Der TOS-Wert wird im dezimalen For-<br>mat angegeben, z. B. 63.                                                                                     |
|                                | • <i>TOS-Hexadezimalwert</i> : Der TOS-Wert wird im hexadezimalen Format angegeben, z. B. 3F.                                                                                  |
| COS-Filter<br>(802.1p/Layer 2) | Tragen Sie die Serviceklasse der IP-Pakete ein (Class of Service, CoS).                                                                                                    |
|                                | Mögliche Werte sind ganze Zahlen zwischen 0 und 7. Wertebe-<br>reich 0 bis 7.                                                                                                  |
|                                | Der Standardwert ist Nicht beachten.                                                                                                    |

## 18.12.2 WOL-Regeln

Im Menü Lokale Dienste->Wake-On-LAN->WOL-Regeln wird eine Liste aller konfigurierten WOL-Regeln angezeigt.

### 18.12.2.1 Bearbeiten oder Neu

Wählen Sie das Symbol *M*, um vorhandene Einträge zu bearbeiten. Wählen Sie die Schaltfläche **Neu**, um weitere Regeln einzutragen.

| Basisparameter                     |                                    |  |
|------------------------------------|------------------------------------|--|
| Wake-On-LAN-Regelkette             | Neu 💌                              |  |
| Beschreibung                       |                                    |  |
| Wake-on-LAN-Filter                 | Eines auswählen 💌                  |  |
| Aktion                             | WOL aufrufen, wenn Filter zutrifft |  |
| Тур                                | Ethernet 💙                         |  |
| Sende WOL-Paket über Schnittstelle | Eine auswählen 💌                   |  |
| Ziel-MAC-Adresse                   |                                    |  |
| Passwort                           |                                    |  |

Wake-on-LAN-Filter WOL-Regeln Schnittstellenzuweisung

Abb. 176: Lokale Dienste->Wake-On-LAN->WOL-Regeln->Neu

Das Menü Lokale Dienste->Wake-On-LAN->WOL-Regeln->Neu besteht aus folgenden Feldern:

| Felder im Menü Basisparamete |
|------------------------------|
|------------------------------|

| Feld                       | Beschreibung                                                                                                    |
|----------------------------|----------------------------------------------------------------------------------------------------|
| Wake-<br>On-LAN-Regelkette | Wählen Sie aus, ob Sie eine neue Regelkette anlegen oder eine bestehende bearbeiten wollen.                              |
|                            | Mögliche Werte:                                                                                                    |
|                            | • Neu (Standardwert): Mit dieser Einstellung legen Sie eine neue Regelkette an.                                          |
|                            | • < <i>Name der Regelkette</i> >: Zeigt eine bereits angelegte Re-<br>gelkette, die Sie auswählen und bearbeiten können. |
| Beschreibung               | Nur für Wake-On-LAN-Regelkette = Neu                                                                                     |
|                            | Geben Sie die Bezeichnung der Regelkette ein.                                                                            |
| Wake-on-LAN-Filter         | Wählen Sie ein WOL-Filter aus.                                                                                           |
|                            | Bei einer neuen Regelkette wählen Sie das Filter, das an die erste Stelle der Regelkette gesetzt werden soll.            |
|                            | Bei einer bestehenden Regelkette wählen Sie das Filter, das an die Regelkette angehängt werden soll.                     |
|                            | Um ein Filter auswählen zu können, muss mindestens ein Filter                                                            |

| Feld                                  | Beschreibung                                                                                                    |
|---------------------------------------|----------------------------------------------------------------------------------------------------|
|                                       | im Menü Local Services->Wake-On-LAN->WOL-Regeln konfi-<br>guriert sein.                                                                                                    |
| Aktion                                | Legen Sie fest, wie mit einem gefilterten Datenpaket verfahren wird.                                                                                                    |
|                                       | Mögliche Werte:                                                                                                    |
|                                       | • WOL aufrufen, wenn Filter zutrifft: WOL ausfüh-<br>ren, wenn der Filter zutrifft.                                                                                                    |
|                                       | • Aufrufen, wenn Filter nicht zutrifft: WOL aus-<br>führen, wenn der Filter nicht zutrifft.                                                                                                    |
|                                       | • WOL verweigern, wenn Filter zutrifft: WOL nicht ausführen, wenn der Filter zutrifft.                                                                                                    |
|                                       | • WOL verweigern, wenn Filter nicht zutrifft:<br>WOL nicht ausführen, wenn der Filter nicht zutrifft.                                                                                                    |
|                                       | • Regel ignorieren und zu nächster Regel sprin-<br>gen: Diese Regel wird ignoriert und die in der Kette folgende<br>wird überprüft.                                                                                                    |
| Тур                                   | Wählen Sie aus, ob das Wake on LAN Magic Packet als UDP-<br>Paket oder als Ethernet Frame über die Schnittstelle gesendet<br>werden soll, die in <b>Sende WOL-Paket über Schnittstelle</b> fest-<br>gelegt wird.                           |
| Sende WOL-Paket über<br>Schnittstelle | Wählen Sie die Schnittstelle aus, über die das Wake on LAN<br>Magic Packet gesendet werden soll.                                                                                                    |
| Ziel-MAC-Adresse                      | Nur für Action = WOL aufrufen, wenn Filter<br>zutrifft und Aufrufen, wenn Filter nicht zu-<br>trifft<br>Geben Sie die MAC-Adresse desjenigen Netzwerkgerätes ein,<br>das mittels WOL aktiviert werden soll.                                |
| Passwort                              | Nurfür Action = WOL aufrufen, wenn Filter<br>zutrifft und Aufrufen, wenn Filter nicht zu-<br>trifft                                                                                                    |
|                                       | Wenn das Netzwerkgerät, das aktiveirt werden soll, die Funkti-<br>on "SecureOn" unterstützt, geben Sie hier das entsprechende<br>Passwort dieses Gerätes ein. Nur wenn MAC-Adresse und<br>Passwort korrekt sind, wird das Gerät aktiviert. |

### 18.12.3 Schnittstellenzuweisung

In diesem Menü werden die konfigurierten Regelketten einzelnen Schnittstellen zugeordnet, die auf diese Regelketten hin überwacht werden.

Im Menü Lokale Dienste->Wake-On-LAN->Schnittstellenzuweisung wird eine Liste aller konfigurierten Schnittstellenzuordnungen angezeigt.

#### 18.12.3.1 Bearbeiten oder Neu

Wählen Sie das Symbol [26], um vorhandene Einträge zu bearbeiten. Wählen Sie die Schaltfläche **Neu**, um weitere Einträge zu erstellen.

| Basisparameter |                  |  |
|----------------|------------------|--|
| Schnittstelle  | Eine auswählen 💌 |  |
| Regelkette     | Eine auswählen 💌 |  |

Abb. 177: Lokale Dienste->Wake-On-LAN->Schnittstellenzuweisung->Neu

Das Menü Lokale Dienste->Wake-On-LAN->Schnittstellenzuweisung->Neu besteht aus folgenden Feldern:

#### Felder im Menü Basisparameter

| Feld          | Beschreibung                                                                                     |
|---------------|--------------------------------------------------------------------------------------------------|
| Schnittstelle | Wählen Sie die Schnittstelle aus, der eine konfigurierte Regel-<br>kette zugeordnet werden soll. |
| Regelkette    | Wählen Sie eine Regelkette aus.                                                                  |

# 18.13 BRRP

Im Menü BRRP können Sie eine Redundanz für Ihr Gateway konfigurieren.

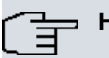

#### Hinweis

Für Geräte der R23x-Serie und der RS-Serie benötigen Sie eine Lizenz.

BRRP (Bintec Router Redundancy Protocol) ist eine bintec elmeg-spezifische Implementierung des VRRP (Virtual Router Redundancy Protocol). Ein Router-Redundanzverfahren dient hauptsächlich dazu, die Verfügbarkeit eines physikalischen Gateways im LAN oder WAN sicherzustellen.

### **Begriffe und Definitionen**

Zur Beschreibung der Funktion werden einige spezielle Begriffe verwendet. Folgende Begriffe werden im entsprechenden RFC und im Internet-Entwurf definiert.

| •                     |                                                                                                    |
|-----------------------|----------------------------------------------------------------------------------------------------|
| Feld                  | Beschreibung                                                                                                    |
| VRRP-Router           | "Ein Router, der das Virtual Router Redundancy Protocol be-<br>nutzt. Er kann in einen oder in mehrere "virtuelle Router" inte-<br>griert sein."                                                                                                    |
| Virtueller Router     | "Ein abstraktes, von VRRP gesteuertes Objekt, das als Stan-<br>dard-Router für Hosts eines LAN verwendet wird. Es besteht<br>aus einem Virtual Router Identifier ( <b>ID des virtuellen Routers</b> )<br>und einer IP-Adresse bzw. einer Gruppe zugehöriger IP-<br>Adressen innerhalb eines gemeinsamen LAN. Ein VRRP-Rou-<br>ter kann den Datenverkehr eines einzelnen virtuellen Routers<br>oder mehrerer virtueller Router absichern." |
| IP Address Owner      | "Der VRRP-Router, der die IP-Adresse(n) des virtuellen Routers<br>als echte Schnittstellen- Adresse(n) besitzt. Es handelt sich um<br>den Router, der, wenn er aktiv ist, auf Pakete für ICMP-Pings,<br>TCP-Verbindungen etc. an eine dieser IP-Adressen antwortet."                                                                                                    |
| Primary IP Address    | "Eine IP-Adresse, die aus der Gruppe der echten Schnittstellen-<br>adressen gewählt wird. Eine mögliche Algorithmusoption ist die<br>Auswahl der ersten Adresse. VRRP Advertisements werden im-<br>mer mit der Primary IP-Adresse als Quelle des IP-Pakets ver-<br>schickt."                                                                                                    |
| VRRP Advertisement    | Ein Keepalive, das der Master zu den Backup-Gateways schickt, um seine Erreichbarkeit zu signalisieren.                                                                                                    |
| Virtual Router Master | "Der VRRP-Router, der das Weiterleiten der Pakete übernimmt,<br>die an die mit dem "virtuellen Router" verbundenen IP-Adressen<br>geschickt wurden, und der für die Beantwortung von ARP<br>(Address Resolution Protocol) Requests an diese IP-Adressen<br>zuständig ist."                                                                                                    |

#### **BRRP Begriffe**

| Feld                  | Beschreibung                                                                                                    |
|-----------------------|----------------------------------------------------------------------------------------------------|
| Virtual Router Backup | "Die Gruppe der VRRP-Router, welche die Verantwortung für<br>das Weiterleiten übernehmen, falls der Master ausfallen sollte."<br>Im Backup-Status sind diese VRRP-Router inaktiv, d.h. beant-<br>worten keine ARP-Requests." |

### 18.13.1 Virtuelle Router

Bei der Verwendung eines Router-Redundanzprotokolls werden mehrere Router zu einer logischen Einheit zusammengefasst. Das Router-Redundanzprotokoll BRRP verwaltet die beteiligten Router und organisiert im einzelnen Folgendes:

Es stellt sicher, dass jeweils nur ein Router innerhalb des logischen Verbunds aktiv ist.

Es gewährleistet, dass bei Ausfall des aktiven Routers ein anderer Router die Funktion des ausgefallenen Geräts übernimmt. Wann welcher Router aktiv ist, wird über eine dem Router zugeordnete Priorität bestimmt.

Nehmen wir als Beispiel ein einfaches Szenario, in dem Gateway A den Internetzugang der Hosts in einem LAN ermöglicht. Wenn dieses Gateway ausfällt, haben alle Hosts keinen Zugang zum Internet, deren Routen statisch konfiguriert sind. Um den Hosts weiterhin Zugang zum Internet zu ermöglichen, bietet Gateway B allen Hosts im LAN den Dienst an, den vorher Gateway A durchgeführt hat. Alle Aufgaben eines virtuellen Routers und das Umschalten von Diensten von einem Gateway auf das andere werden von dem BRRP-Redundanzprotokoll gesteuert.

Das BRRP folgt den Spezifikationen in RFC 2338 und dem entsprechenden Internet- Entwurf (siehe *www.ietf.org*).

Die Konfiguration des Router-Redundanzverfahrens wird in folgenden Schritten durchgeführt:

 Konfiguration der Schnittstelle, über welche die BRRP-Advertisement-Datenpakete geschickt werden.

### 🖵 Hinweis

Diese Schnittstelle wird zur Übertragung der BRRP-Advertisement-Datenpakete sowie eventuell zur Übertragung von Keepalive-Monitoring-Datenpaketen verwendet. Zur Übertragung der Nutzdaten muss eine andere Schnittstelle im nächsten Schritt konfiguriert werden.

Die Konfiguration der Advertisement-Schnittstelle wird im Menü Lokale Dienste->BRRP-

#### >Virtueller Router->Neu unter BRRP Advertisement-Schnittstelle vorgenommen.

Nur der aktive Router des Routerverbunds sendet Advertisement-Datenpakete. Die IPv4-Multicast-Adresse 224.0.0.18 dient als Zieladresse für alle Router, die Bestandteil des Routerverbundes sind. Alle passiven Router des Verbundes müssen diese Adresse überwachen, damit sie bei Ausbleiben der Advertisement-Datenpakete entsprechend ihrer Priorität und der sonstigen BRRP-Konfiguration reagieren können.

 Konfiguration der Schnittstelle zur Übertragung von Nutzdaten (Konfiguration der virtuellen Schnittstelle).

Eine virtuelle Schnittstelle wird über die Zuweisung zu einem virtuellen Router über das BRRP-Router-Redundanzprotokoll aktiviert bzw. deaktiviert.

Die Konfiguration wird im Menü Lokale Dienste->BRRP->Virtueller Router->Neu->Ethernet-Schnittstelle vorgenommen.

In diesem Schritt konfigurieren Sie die IP-Adresseinstellungen und ordnen die Schnittstelle einem virtuellen Router zu. Darüber hinaus werden die Eigenschaften des virtuellen Routers (z. B. die Priorität) festgelegt.

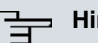

#### Hinweis

Das System vergibt die MAC-Adresse der virtuellen Schnittstelle nach folgendem Schema automatisch: 00:00:5E:00:01:<ID des virtuellen Routers>. Die ID des virtuellen Routers bestimmt somit die MAC-Adresse der Schnittstelle, die zur Übertragung der Nutzdaten verwendet wird.

Die Konfiguration der virtuellen Schnittstelle (MAC-Adresse, IP-Adresse) sowie die Konfiguration des virtuellen Routers (Sendeintervall für Advertisements, Master down trials) muss innerhalb des logischen Verbundes auf allen Routern mit derselben Virtual Router ID identisch sein.

Sie müssen IP-Adressen aus unterschiedlichen Subnetzen für die Advertisement-Schnittstelle und für die virtuelle Schnittstelle verwenden.

Alle virtuellen Schnittstellen auf einem physikalischen Router sollten normalerweise dieselbe Priorität haben.

 Konfiguration der Synchronisation zwischen den virtuellen Routern, sowie Konfiguration der Ereignisse, die zu einem Umschalten des Betriebszustandes der virtuellen Router führen.

Über die Steuerung des Betriebszustandes eines virtuellen Routers wird implizit auch der Betriebszustand der Schnittstelle gesteuert, die mit dem virtuellen Router verknüpft ist. Da im Fehlerfall alle Schnittstellen eines Geräts deaktiviert werden müssen, muss der

Betriebszustand aller Schnittstellen eines Geräts synchronisiert werden. Die Synchronisation ist notwendig, wenn mehrere Schnittstellen auf einem Gerät überwacht werden. Diese Konfiguration wird im Menü Lokale Dienste->BRRP->VR-Synchronisation->Neu vorgenommen.

 Einschalten des Redundanzverfahrens. Diese Konfiguration wird im Menü Lokale Dienste->BRRP->Optionen vorgenommen.

Im Menü Lokale Dienste->BRRP->Virtueller Router->Neu konfigurieren Sie die Advertisement-Schnittstelle und die virtuelle(n) Schnittstelle(n). Sie müssen auf allen physikalischen Routern, die am Redundanzverfahren teilnehmen, dieselben virtuellen Router mit denselben Schnittstellen konfigurieren. (Die virtuellen Router haben jedoch auf den verschiedenen physikalischen Routern unterschiedliche Priorität.)

#### 18.13.1.1 Neu

Wählen Sie die Schaltfläche Neu um weitere Virtuelle Router zu konfigurieren.

| 3RRP Advertisement-Schnittstelle         |                      |                              |  |
|------------------------------------------|----------------------|------------------------------|--|
| Ethernet-Schnittstelle                   | Eine auswählen 💌     |                              |  |
| IP-Adresse                               | IP-Adresse Netzmaske |                              |  |
| BRRP Überwachte Schnittstelle            |                      |                              |  |
| Schnittstelle des virtuellen Routers     | Keine Advertiseme    | nt-Schnittstelle ausgewählt! |  |
|                                          | IP-Adresse           | Netzmaske                    |  |
| Router-IP-Adresse                        |                      | 255.255.255.0                |  |
|                                          | Hinzufügen           |                              |  |
| ID des virtuellen Routers                | 1                    |                              |  |
| Priorität des virtuellen Routers         | 100 💌                |                              |  |
|                                          | Erweite              | rte Einstellungen            |  |
| Sendeintervall für Advertisements        | 1                    |                              |  |
| Master down trials                       | 10                   |                              |  |
| Pre-Empt-Modus (zurück in Master-Status) | Aktiviert            |                              |  |
| Authentisierung aktivieren               |                      |                              |  |

Virtuelle Router VR-Synchronisation Optionen

Abb. 178: Lokale Dienste->BRRP->Virtuelle Router->Neu

Das Menü Lokale Dienste->BRRP->Virtuelle Router->Neu besteht aus folgenden Feldern:

| Feld                   | Beschreibung                                                                                                    |
|------------------------|----------------------------------------------------------------------------------------------------|
| Ethernet-Schnittstelle | Wählen Sie die Schnittstelle aus, über die BRRP-Adver-<br>tisement-Pakete versendet und erwartet werden.                                                                               |
|                        | Wenn Sie einen virtuellen Router bearbeiten, wird die Ethernet-<br>Schnittstelle angezeigt und kann nicht verändert werden.                                                            |
|                        | Hinweis: Die Ethernet-Schnittstelle zur Versendung der Adverti-<br>sements ist immer up and running und kann daher nicht als<br>Schnittstelle des virtuellen Routers verwendet werden. |
| IP-Adresse             | Zeigt die IP-Adresse(n) der Schnittstelle an, über die BRRP-<br>Advertisement-Pakete versendet und erwartet werden.                                                                    |

#### Felder im Menü BRRP Advertisement-Schnittstelle

## Felder im Menü BRRP Überwachte Schnittstelle

| Feld                                      | Beschreibung                                                                                                    |
|-------------------------------------------|----------------------------------------------------------------------------------------------------|
| Schnittstelle des virtu-<br>ellen Routers | Zeigt an, auf welcher physikalischen Schnittstelle die virtuelle<br>Schnittstelle basiert, wenn eine neue virtuelle Schnittstelle an-<br>gelegt wird. Die Bezeichnung der virtuellen Schnittstelle wird<br>beim Anlegen automatisch vergeben. Zeigt die Bezeichnung der<br>virtuellen Schnittstelle an, wenn eine bereits angelegte virtuelle<br>Schnittstelle bearbeitet wird. |
| IP-Adresse des virtuel-<br>len Routers    | Geben Sie die IP-Adresse und die Netzmaske des virtuellen<br>Routers ein. Hier geben Sie die IP-Adresse ein, die Sie im loka-<br>Ien Netz als eigentliche Gateway-IP-Adresse verwenden wollen.                                                                                                    |
| Ē                                         | Hinweis<br>Um Probleme im LAN zu vermeiden, dürfen die IP-<br>Adresse für Advertisements und die IP-Adresse des virtu-<br>ellen Routers nicht aus demselben Subnetz stammen.                                                                                                    |
| ID des virtuellen Rou-<br>ters            | Wählen Sie die ID des virtuellen Routers.<br>Diese ID identifiziert den "virtuellen Router" innerhalb des LAN<br>und ist Bestandteil jedes BRRP-Advertisement-Pakets, das vom<br>aktuellen Master gesendet wird.<br>Mögliche Werte sind ganze Zahlen zwischen 1 und 255.                                                                                                    |

bintec RS-Serie

| Feld                                      | Beschreibung                                                                                                    |
|-------------------------------------------|----------------------------------------------------------------------------------------------------|
| Priorität der virtuellen<br>Schnittstelle | Setzen Sie die gesendete BRRP-Priorität der Schnittstelle für<br>den virtuellen Router fest. Höhere Prioritäten bestimmen die<br>Schnittstellen des Masters in der Initialisierungs-Phase und bei<br>aktivem <b>Pre-Empt-Modus</b> .<br>Mögliche Werte sind 1 bis 255.<br>Der Standardwert ist 100.<br>Eine Priorität von 255 wird für Router genutzt, deren IP-Adresse |
|                                           | mit der IP-Adresse des virtuellen Routers übereinstimmt.                                                                                                    |

Im Menü **Erweiterte Einstellungen** müssen Sie alle Parameter für alle virtuellen Router auf allen Geräten, die am Routerverbund teilnehmen, identisch konfigurieren. Wir empfehlen Ihnen, die Voreinstellungen zu belassen.

Das Menü Erweiterte Einstellungen besteht aus folgenden Feldern:

| Feld                                   | Beschreibung                                                                                                    |  |
|----------------------------------------|----------------------------------------------------------------------------------------------------|--|
| Sendeintervall für Ad-<br>vertisements | Legen Sie fest, wie oft ein BRRP-Advertisement-Paket gesen-<br>det wird, wenn der virtuelle Router als Master definiert ist. Nur<br>der aktuelle Master sendet über Multicast BRRP-Ad-<br>vertisements, welche auch die ID und die Priorität des Masters<br>enthalten.<br>Mögliche Werte sind ganze Zahlen zwischen 1 und 255. Der<br>Wert wird in Sekunden angegeben, Standardwert ist 1.<br>Basierend auf diesem Sendeintervall für Advertisements läuft<br>routerintern ein Advertisement Timer, nach dessen Ablauf ein<br>Advertisement-Paket gesendet wird. |  |
| Master down trials                     | Legen Sie die Anzahl von BRRP Advertisements fest, die fehl-<br>schlagen darf, bevor der Backup Router mit der jeweils niedri-<br>geren Priorität annimmt, dass der Master inaktiv ist und er die<br>Rolle des Masters übernimmt.<br>Basierend auf dem Parameter <b>Master down trials</b> läuft router-<br>intern ein Master Down Timer, nach dessen Ablauf vom Backup<br>Router angenommen wird, dass der Master nicht erreichbar ist,<br>falls kein Advertisment empfangen wurde.<br>Das effektive Master Down Intervall entspricht der Zeit errech-          |  |

#### Felder im Menü Erweiterte Einstellungen

| Feld                                             | Beschreibung                                                                                                    |
|--------------------------------------------------|----------------------------------------------------------------------------------------------------|
|                                                  | net aus der Anzahl erwarteter, aber ausgelassener BRRP Advertisements, dem Advertisement Interval und der sogenannten Skew Time, welche einen minimalen Zeitraum abhängig von der Priorität hinzufügt. Je höher die Priorität, desto kürzer ist die hinzugefügte Zeit, so dass ein Backup-Router mit höherer Priorität früher reagiert als einer mit niedrigerer Priorität).<br>Mögliche Werte sind ganze Zahlen zwischen 1 und 255, Standardwert ist 10.                    |
| Pre-Empt-Modus<br>(zurück in Master-Sta-<br>tus) | Legen Sie fest, ob ein Backup-Router mit höherer Priorität Vor-<br>rang hat vor einem Master-Router mit niedriger Priorität.<br>Der Pre-Empt-Modus dient dazu, unnötige Umschaltvorgänge<br>zu verhindern.                                                                                                    |
|                                                  | Mit <i>Aktiviert</i> wird die Funktion aktiv. Der Router mit der höheren Priorität hat immer Vorrang. Das heißt, bei Wiedererreichbarkeit des eigentlichen Master-Routers wird dieser auch immer aktiv. Wenn die Funktion nicht aktiv ist, bleibt der aktuell aktive Backup-Router auch nach Wiedererreichbarkeit des eigentlichen Master-Routers weiterhin aktiv, obwohl die Priorität des Master-Routers höher ist als die Priorität des derzeitig aktiven Backup-Routers. |
|                                                  | Standardmäßig ist die Funktion aktiv.                                                                                                    |
|                                                  | Beachten Sie eine Ausnahme: Wird als <b>Priorität der virtuellen</b><br><b>Schnittstelle</b> 255 ausgewählt, erhält das Gateway mit dieser<br>Priorität auf jeden Fall die Masterrolle, d.h. die Einstellung in<br><b>Pre-Empt-Modus (zurück in Master-Status)</b> wird nicht berück-<br>sichtigt. Wählen Sie daher zur Nutzung von Pre-Empt-Modus ei-<br>ne <b>Priorität der virtuellen Schnittstelle</b> kleiner 255.                                                      |
| Authentisierung akti-<br>vieren                  | Aktivieren oder deaktivieren Sie die Authentisierung.                                                                                                    |
|                                                  | Mit Aktiviert wird die Funktion aktiv.                                                                                                    |
|                                                  | Wenn die Funktion aktiv ist, wird ein Eingabefeld angezeigt.<br>Hier geben Sie den Authentisierungsschlüssel ein.                                                                                                    |
|                                                  | Hinweis: Beachten Sie, dass der Authentisierungsschlüssel für<br>alle am Routerverbund teilnehmenden virtuellen Router gleich<br>sein muss.                                                                                                    |

| eld | Beschreibung                                |
|-----|---------------------------------------------|
|     | Standardmäßig ist die Funktion nicht aktiv. |

### 18.13.2 VR-Synchronisation

Im Menü **Lokale Dienste->BRRP->VR-Synchronisation** wird der Watchdog Daemon konfiguriert, d. h. Sie legen fest, wie Statusänderungen gehandhabt werden.

Nach Öffnen des Menüs **Lokale Dienste->BRRP->VR-Synchronisation** wird eine Liste aller Synchronisationen angezeigt. Sie können entweder virtuelle Router untereinander synchronisieren oder Schnittstellen. Neue Synchronisationen können im Menü **Neu** hinzugefügt werden.

Sie können z. B. die beiden virtuellen Router R1 und R2 über BRRP synchronisieren. Dazu müssen Sie zwei Einträge anlegen. Für den ersten Eintrag müssen Sie als **Monitoring-VR/Schnittstelle** R1 und als **Synchronisations-VR/Schnittstelle** R2 verwenden. Für den zweiten Eintrag müssen Sie als **Monitoring-VR/Schnittstelle** R2 und als **Synchronisations-VR/Schnittstelle** R2 und als **Synchronisations-VR/Schnittstelle** R1 konfigurieren.

#### 18.13.2.1 Neu

F

Wählen Sie die Schaltfläche Neu um neue Synchronisationen hinzuzufügen.

|                                   | Virtuelle Router | VR-Synchronisation | Optionen |
|-----------------------------------|------------------|--------------------|----------|
|                                   |                  |                    |          |
| Basisparameter                    |                  |                    |          |
| Monitoring-VR/Schnittstelle       |                  |                    |          |
| Monitoring-Modus                  | BRRP 💌           |                    |          |
| ID des virtuellen Routers         | Eine auswählen ⊻ | ]                  |          |
| Synchronisations-VR/Schnittstelle |                  |                    |          |
| Sychronisationsmodus              | BRRP 💌           |                    |          |
| ID des virtuellen Routers         | Eine auswählen 💌 | ]                  |          |
|                                   | ОК               | Abbrechen          | 6        |

Abb. 179: Lokale Dienste->BRRP->VR-Synchronisation->Neu

Das Menü Lokale Dienste->BRRP->VR-Synchronisation->Neu besteht aus folgenden Feldern:

Felder im Menü Monitoring-VR/Schnittstelle

| Feld                           | Beschreibung                                                                                                    |
|--------------------------------|----------------------------------------------------------------------------------------------------|
| Monitoring-Modus               | Zeigt an, welcher Mechanismus für die Überwachung eines vir-<br>tuellen Routers angewendet wird.<br>Mögliche Werte:                                                                                                    |
|                                | <ul> <li>BRRP: Die BRRP-spezifischen Status-Advertisements werden<br/>zur Statusermittlung des Masters verwendet. (Der Master<br/>sendet Advertisements gemäß seiner Konfiguration im Menü<br/>Lokale Dienste-&gt;BRRP-&gt;Virtuelle Router-&gt;Neu-&gt;Erweiter-<br/>te Einstellungen.)</li> </ul>                                                                                                    |
| ID des virtuellen Rou-<br>ters | Wählen Sie einen virtuellen Router über die <b>ID des virtuellen</b><br><b>Routers</b> und legen Sie durch die Auswahl fest, welche Schnitt-<br>stelle kontrolliert werden soll. Wählbar sind die vorher definier-<br>ten IDs (siehe <b>ID des virtuellen Routers</b> im Menü <b>Lokale</b><br><b>Dienste-&gt;BRRP-&gt;Virtueller Router-&gt;Neu</b> im Bereich <b>BRRP</b><br><b>Überwachte Schnittstelle</b> ). Der Watchdog Daemon fragt die in<br><b>Virtuelle Router</b> festgelegten Detailinformationen ab. |

### Felder im Menü Synchronisations-VR/Schnittstelle

| Feld                           | Beschreibung                                                                                                    |
|--------------------------------|----------------------------------------------------------------------------------------------------|
| Sychronisationsmodus           | <ul> <li>Zeigt an, mit welchem Mechanismus virtuelle Router bzw.</li> <li>Schnittstellen synchronisiert werden:</li> <li>Mögliche Werte:</li> <li><i>BRRP</i>: BRRP wird für die Synchronisierung der virtuellen Router verwendet.</li> </ul> |
| ID des virtuellen Rou-<br>ters | Wählen Sie die ID des virtuellen Routers, der synchronisiert<br>werden soll. Über die Synchronisation des virtuellen Routers<br>wird implizit die mit dem virtuellen Router verbundene virtuelle<br>Schnittstelle synchronisiert.             |

## 18.13.3 Optionen

Im Menü Lokale Dienste->BRRP->Optionen können Sie die Funktion BRRP ein- oder ausschalten.
|                | Virtuelle Router | VR-Synchronisation | Optionen |  |
|----------------|------------------|--------------------|----------|--|
|                |                  |                    |          |  |
|                |                  |                    |          |  |
| Basisparameter |                  |                    |          |  |

### Abb. 180: Lokale Dienste->BRRP->Optionen

Das Menü Lokale Dienste->BRRP->Optionen besteht aus folgenden Feldern:

## Felder im Menü Basisparameter

| Feld            | Beschreibung                                        |
|-----------------|-----------------------------------------------------|
| BRRP aktivieren | Aktivieren oder deaktivieren Sie die Funktion BRRP. |
|                 | Mit Aktiviert wird die Funktion aktiv.              |
|                 | Standardmäßig ist die Funktion nicht aktiv.         |

# Kapitel 19 Wartung

Im diesem Menü werden Ihnen zahlreiche Funktionen zur Wartung Ihres Geräts zur Verfügung gestellt. So finden Sie zunächst eine Menü zum Testen der Erreichbarkeit innerhalb des Netzwerks. Sie haben die Möglichkeit Ihre Systemkonfigurationsdateien zu verwalten. Falls aktuellere Systemsoftware zur Verfügung steht, kann die Installation über dieses Menü vorgenommen werden. Falls Sie weitere Sprachen der Konfigurationsoberfläche benötigen, können Sie diese importieren. Auch ein System-Neustart kann in diesem Menü ausgelöst werden.

# 19.1 Diagnose

Im Menü **Wartung**->**Diagnose** können Sie die Erreichbarkeit von einzelnen Hosts, die Auflösung von Domain-Namen und bestimmte Routen testen.

# 19.1.1 Ping-Test

Ping-Test DNS-Test Traceroute-Test

| Ping-Test                               |     |
|-----------------------------------------|-----|
| Ping-Befehl testweise an Adresse senden |     |
| Ausgabe                                 |     |
|                                         |     |
|                                         |     |
|                                         |     |
|                                         |     |
|                                         |     |
|                                         |     |
|                                         | ii. |
| <u> </u>                                | loc |

Abb. 181: Wartung->Diagnose->Ping-Test

Mit dem Ping-Test können Sie überprüfen, ob ein bestimmter Host im LAN oder eine Internetadresse erreichbar sind. Das **Ausgabe**-Feld zeigt die Meldungen des Ping-Tests an. Durch Eingabe der IP-Adresse, die getestet werden soll, in **Ping-Befehl testweise an Adresse senden** und Klicken auf die **Los**-Schaltfläche wird der Ping-Test gestartet.

# 19.1.2 DNS-Test

|             |     | The second second second second second second second second second second second second second second second s |  |
|-------------|-----|----------------------------------------------------------------------------------------------------|--|
|             |     |                                                                                                    |  |
|             |     |                                                                                                    |  |
| DNS-Test    |     |                                                                                                    |  |
| DNS-Adresse |     |                                                                                                    |  |
| Ausgabe     |     |                                                                                                    |  |
|             |     |                                                                                                    |  |
|             |     |                                                                                                    |  |
|             |     |                                                                                                    |  |
|             |     |                                                                                                    |  |
|             |     |                                                                                                    |  |
|             |     |                                                                                                    |  |
|             |     |                                                                                                    |  |
|             |     |                                                                                                    |  |
|             |     |                                                                                                    |  |
|             | Los | $\supset$                                                                                                    |  |

#### Abb. 182: Wartung->Diagnose->DNS-Test

Mit dem DNS-Test können Sie überprüfen, ob der Domänenname eines bestimmten Hosts richtig aufgelöst wird. Das **Ausgabe**-Feld zeigt die Meldungen des DNS-Tests an. Durch Eingabe des Domänennamens, der getestet werden soll, in **DNS-Adresse** und Klicken auf die **Los**-Schaltfläche wird der DNS-Test gestartet.

## 19.1.3 Traceroute-Test

|                    | Ping-Test DNS- | Test Traceroute-Test |  |
|--------------------|----------------|----------------------|--|
|                    |                |                      |  |
| Traceroute-Test    |                |                      |  |
| Traceroute-Adresse | ſ              |                      |  |
| Ausgabe            |                |                      |  |
|                    |                |                      |  |
|                    |                |                      |  |
|                    |                |                      |  |
|                    |                |                      |  |
|                    |                |                      |  |
|                    |                |                      |  |
|                    |                |                      |  |
|                    |                |                      |  |
|                    | Lo             |                      |  |

Abb. 183: Wartung->Diagnose->Traceroute-Test

Mit dem Traceroute-Test können Sie die Route zu einer bestimmten Adresse (IP-Adresse oder Domänenname) anzeigen lassen, sofern diese errreichbar ist. Das **Ausgabe**-Feld zeigt die Meldungen des Traceroute-Tests an. Durch Eingabe der Adresse, die getestet werden soll, in **Traceroute-Adresse** und Klicken auf die **Los**-Schaltfläche wird der Traceroute-Test gestartet.

# 19.2 Software & Konfiguration

Über dieses Menü können Sie den Softwarestand Ihres Gerätes, Ihre Konfigurationsdateien sowie die Sprachversionen des **GUIs** verwalten.

## 19.2.1 Optionen

Ihr Gerät ist mit der zum Zeitpunkt der Fertigung verfügbaren Version der Systemsoftware ausgestattet, von der es aktuell ggf. neuere Versionen gibt. Daher müssen Sie gegebenenfalls ein Software-Update durchführen.

Jede neue Systemsoftware beinhaltet neue Funktionen, bessere Leistung und bei Bedarf Fehlerkorrekturen der vorhergehenden Version. Die aktuelle Systemsoftware finden Sie unter *www.bintec-elmeg.com*. Hier finden Sie auch aktuelle Dokumentationen.

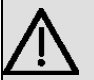

#### Wichtig

Wenn Sie ein Software-Update durchführen, beachten Sie unbedingt die dazugehörigen Release Notes. Hier sind alle Änderungen beschrieben, die mit der neuen Systemsoftware eingeführt werden.

Die Folge von unterbrochenen Update-Vorgängen (z. B. Stromausfall während des Updates) könnte sein, dass Ihr Gerät nicht mehr bootet. Schalten Sie Ihr Gerät nicht aus, während die Aktualisierung durchgeführt wird.

In seltenen Fällen ist zusätzlich eine Aktualisierung von BOOTmonitor und/oder Logic empfohlen. In diesem Fall wird ausdrücklich in den entsprechenden Release Notes darauf hingewiesen. Führen Sie bei BOOTmonitor oder Logic nur ein Update durch, wenn bintec elmeg GmbH eine explizite Empfehlung dazu ausspricht.

#### Flash

Ihr Gerät speichert seine Konfiguration in Konfigurationsdateien im Flash EEPROM (electrically erasable programmable read-only memory). Auch wenn Ihr Gerät ausgeschaltet ist, bleiben die Daten im Flash gespeichert.

#### RAM

Im Arbeitsspeicher (RAM) befindet sich die aktuelle Konfiguration und alle Änderungen, die Sie während des Betriebes auf Ihrem Gerät einstellen. Der Inhalt des RAM geht verloren, wenn Ihr Gerät ausgeschaltet wird. Wenn Sie Ihre Konfiguration ändern und diese Änderungen auch beim nächsten Start Ihres Geräts beibehalten wollen, müssen Sie die geänderte Konfiguration im Flash speichern: Schaltfläche **Konfiguration speichern** über dem Navigationsbereich des **GUIs**. Dadurch wird die Konfiguration in eine Datei mit dem Namen *boot* im Flash gespeichert. Beim Starten Ihres Geräts wird standardmäßig die Konfigurationsbereich.

### Aktionen

Die Dateien im Flash-Speicher können kopiert, verschoben, gelöscht und neu angelegt werden. Es ist auch möglich, Konfigurationsdateien zwischen Ihrem Gerät und einem Host per HTTP zu transferieren.

### Format von Konfigurationsdateien

Das Dateiformat der Konfigurationsdatei erlaubt eine Verschlüsselung und stellt die Kompatibilität beim Zurückspielen der Konfiguration auf das Gateway in unterschiedliche Versionen der Systemsoftware sicher. Es handelt sich um ein CSV-Format; es kann problemlos gelesen und modifiziert werden. Außerdem können Sie z. B. mithilfe von Microsoft Excel die entsprechenden Dateien in übersichtlicher Form einsehen. Sicherungsdateien der Konfiguration können vom Administrator verschlüsselt abgelegt werden. Bei Versand der Konfiguration per E-Mail (z. B. für Supportzwecke) können vertrauliche Konfigurationsdaten bei Bedarf komplett geschützt werden. So können Sie mit den Aktionen "Konfiguration exportieren", "Konfiguration mit Statusinformationen exportieren" und "Konfiguration laden" Dateien sichern bzw. einspielen. Wenn Sie mit der Aktion "Konfiguration exportieren" oder "Konfiguration mit Statusinformationen exportieren" eine Konfiguration sdatei sichern wollen, können Sie bestimmen, ob die Konfigurationsdatei unverschlüsselt oder verschlüsselt gespeichert werden soll.

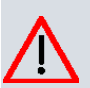

#### Achtung

Sollten Sie über die SNMP-Shell mit dem Kommando put eine Konfigurationsdatei in einem alten Format gesichert haben, kann ein Wiedereinspielen auf das Gerät nicht garantiert werden. Daher wird das alte Format nicht mehr empfohlen.

|                               | Optionen                                       |
|-------------------------------|------------------------------------------------|
|                               |                                                |
|                               |                                                |
| Aktuell Installierte Software |                                                |
| BOSS                          | V.9.1 Rev. 8 (Beta 1) from 2014/01/16 00:00:00 |
| Systemlogik                   | 1.1                                            |
| Optionen zu Software und Ko   | ifiguration                                    |
| Aktion                        | Keine Aktion                                   |
|                               |                                                |
|                               | Los                                            |

### Abb. 184: Wartung->Software &Konfiguration ->Optionen

Das Menü Wartung->Software &Konfiguration ->Optionen besteht aus folgenden Feldern:

### Felder im Menü Aktuell Installierte Software

| Feld        | Beschreibung                                                                        |
|-------------|-------------------------------------------------------------------------------------|
| BOSS        | Zeigt die aktuelle Softwareversion an, die auf Ihrem Gerät gela-<br>den ist.        |
| Systemlogik | Zeigt die aktuelle Systemlogik an, die auf Ihrem Gerät geladen ist.                 |
| ADSL-Logik  | Zeigt die aktuelle Version der ADSL-Logik an, die auf Ihrem Ge-<br>rät geladen ist. |

### Felder im Menü Optionen zu Software und Konfiguration

| Feld   | Beschreibung                                                                                                    |
|--------|----------------------------------------------------------------------------------------------------|
| Aktion | Wählen Sie die Aktion aus, die Sie ausführen möchten.<br>Nach Durchführung der jeweiligen Aufgabe erhalten Sie ein<br>Fenster, in dem Sie auf die weiteren nötigen Schritte hingewie-<br>sen werden.                                                                                                    |
|        | Mögliche Werte:                                                                                                    |
|        | • Keine Aktion (Standardwert):                                                                                                    |
|        | <ul> <li>Konfiguration exportieren: Die Konfigurationsdatei<br/>Aktueller Dateiname im Flash wird zu Ihrem lokalen Host<br/>transferiert. Wenn Sie die Los-Schaltfläche drücken, er-<br/>scheint ein Dialog, in dem Sie den Speicherort auf Ihrem PC<br/>auswählen und den gewünschten Dateinamen eingeben kön-<br/>nen.</li> </ul> |

| Feld | Beschreibung                                                                                                    |
|------|----------------------------------------------------------------------------------------------------|
|      | • <i>Konfiguration importieren</i> : Wählen Sie in <b>Dateiname</b><br>eine Konfigurationsdatei aus, die sie importieren wollen. Hin-<br>weis: Durch Klicken auf <b>Los</b> wird die Datei zunächst unter<br>dem Namen <i>boot</i> in den Flash-Speicher des Geräts geladen.<br>Zum Aktivieren müssen Sie das Gerät neu starten.                                                             |
|      | Hinweis: Die Datei, die importiert werden soll, muss das CSV-<br>Format haben!                                                                                                    |
|      | • <i>Konfiguration kopieren</i> : Die Konfigurationsdatei im Feld Name der Quelldatei wird als Name der Zieldatei gespeichert.                                                                                                    |
|      | <ul> <li>Konfiguration löschen: Die Konfiguration im Feld Datei<br/>auswählen wird gelöscht.</li> </ul>                                                                                                    |
|      | • Konfiguration umbenennen: Die Konfigurationsdatei im Feld Datei auswählen wird zu Neuer Dateiname umbenannt.                                                                                                    |
|      | • Sicherung wiederherstellen: Nur, wenn unter Konfi-<br>guration speichern mit der Einstellung Konfiguration<br>speichern und vorhergehende Boot-<br>Konfiguration sichern die aktuelle Konfiguration als<br>Boot-Konfiguration gespeichert und zusätzlich die vorherge-<br>hende Boot-Konfiguration archiviert wurde. Sie können die ar-<br>chivierte Boot-Konfiguration wieder einspielen. |
|      | <ul> <li>Software/Firmware löschen: Die Datei im Feld Datei<br/>auswählen wird gelöscht.</li> </ul>                                                                                                    |
|      | • Sprache importieren: Sie können weitere Sprachversio-<br>nen des <b>GUI</b> auf Ihr Gerät einspielen. Die Dateien können Sie<br>aus dem Download-Bereich von <i>www.bintec-elmeg.com</i> auf<br>Ihren PC herunterladen und von dort aus in Ihr Gerät einspie-<br>len.                                                                                                    |
|      | • Systemsoftware aktualisieren: Sie können eine Ak-<br>tualisierung der Systemsoftware, der ADSL-Logik und des<br>BOOTmonitors initijeren.                                                                                                    |
|      | • Voice Mail Wave-Dateien importieren (Wird nur an-<br>gezeigt, wenn eine SD-Karte gesteckt ist.): Wählen Sie in <b>Da-</b><br><b>teiname</b> die Datei vms_wavfiles.zip aus, die Sie impor-<br>tieren wollen.                                                                                                    |
|      | <ul> <li>Konfiguration mit Statusinformationen expor-<br/>tieren: Die aktive Konfiguration aus dem RAM wird auf Ih-<br/>ren lokalen Host übertragen. Wenn Sie auf die Los-<br/>Schaltfläche klicken, erscheint ein Dialog, in dem Sie den</li> </ul>                                                                                                    |

| Feld                                 | Beschreibung                                                                                                    |
|--------------------------------------|----------------------------------------------------------------------------------------------------|
|                                      | Speicherort auf Ihrem PC auswählen und den gewünschten<br>Dateinamen eingeben können.                                              |
| Aktueller Dateiname im               | <b>Für Aktion =</b> <i>Konfiguration exportieren</i>                                                                               |
| Flash                                | Wählen Sie die Konfigurationsdatei aus, die exportiert werden soll.                                                                |
| Zertifikate und Schlüs-              | Für Aktion = Konfiguration exportieren                                                                                             |
| sel einschließen                     | Wählen Sie aus, ob die gewählte <b>Aktion</b> auch für Zertifikate und Schlüssel gelten soll.                                      |
|                                      | Mit Auswahl von Aktiviert wird die Funktion aktiv.                                                                                 |
|                                      | Standardmäßig ist die Funktion aktiv.                                                                                              |
| Verschlüsselung der<br>Konfiguration | Nur für Aktion = Konfiguration exportieren, Konfigu-<br>ration importieren, Konfiguration mit Statusin-<br>formationen exportieren |
|                                      | Wählen Sie aus, ob die Daten der gewählten <b>Aktion</b> verschlüsselt werden sollen.                                              |
|                                      | Mit Auswahl von Aktiviert wird die Funktion aktiv.                                                                                 |
|                                      | Standardmäßig ist die Funktion nicht aktiv.                                                                                        |
|                                      | Wenn die Funktion aktiviert ist, können Sie in das Textfeld das <b>Passwort</b> eingeben.                                          |
| Dateiname                            | <b>Nur für Aktion =</b> Konfiguration importieren, Sprache<br>importieren, Systemsoftware aktualisieren                            |
|                                      | Geben Sie den Dateipfad und Namen der Datei ein oder wählen Sie die Datei mit <b>Durchsuchen</b> über den Dateibrowser aus.        |
| Name der Quelldatei                  | Nur für Aktion = Konfiguration kopieren                                                                                            |
|                                      | Wählen Sie die Quelldatei aus, die kopiert werden soll.                                                                            |
| Name der Zieldatei                   | Nur für Aktion = Konfiguration kopieren                                                                                            |
|                                      | Geben Sie den Namen der Kopie ein.                                                                                                 |

| Feld            | Beschreibung                                                                                                    |
|-----------------|----------------------------------------------------------------------------------------------------|
| Datei auswählen | Nur für Aktion = Konfiguration löschen, Konfigurati-<br>on umbenennen oder Software/Firmware löschen<br>Wählen Sie die Datei oder Konfiguration aus, die umbenannt<br>bzw. gelöscht werden soll.                                                                                                    |
| Neuer Dateiname | Nur für Aktion = Konfiguration umbenennen<br>Geben Sie den neuen Namen der Konfigurationsdatei ein.                                                                                                    |
| Quelle          | <ul> <li>Nur für Aktion = Systemsoftware aktualisieren</li> <li>Wählen Sie die Quelle der Aktualisierung aus.</li> <li>Mögliche Werte: <ul> <li>Lokale Datei (Standardwert): Die Systemsoftware-Datei ist lokal auf Ihrem PC gespeichert.</li> <li>HTTP-Server: Die Datei ist auf dem entfernten Server gespeichert, der in der URL angegeben wird.</li> <li>Aktuelle Software vom Update-Server: Die Datei liegt auf dem offiziellen Update-Server.</li> </ul> </li> </ul> |
| URL             | Nur für Aktion = Systemsoftware aktualisieren und<br>Quelle = HTTP-Server<br>Geben Sie die URL des Update-Servers ein, von dem die Sys-<br>temsoftware-Datei geladen werden soll.                                                                                                    |

# **19.3 Neustart**

# 19.3.1 Systemneustart

In diesem Menü können Sie einen sofortigen Neustart Ihres Geräts auslösen. Nachdem das System wieder hochgefahren ist, müssen Sie das **GUI** neu aufrufen und sich wieder anmelden.

Beobachten Sie dazu die LEDs an Ihrem Gerät. Für die Bedeutung der LEDs lesen Sie bitte in dem Handbuch-Kapitel **Technische Daten**.

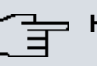

## Hinweis

Stellen Sie vor einem Neustart sicher, dass Sie Ihre Konfigurationsänderungen durch Klicken auf die Schaltfläche **Konfiguration speichern** bestätigen, so dass diese bei dem Neustart nicht verloren gehen.

|                                                    | Systemneustart |
|----------------------------------------------------|----------------|
| Möchten Sie das System jetzt wirklich neu starten? |                |
|                                                    | ОК             |

#### Abb. 185: Wartung->Neustart->Systemneustart

Wenn Sie Ihr Gerät neu starten wollen, klicken Sie auf die **OK**-Schaltfläche. Der Neustart wird ausgeführt.

# Kapitel 20 Externe Berichterstellung

In diesem Menü legen Sie fest, welche Systemprotokoll-Nachrichten auf welchem Rechner gespeichert werden und ob der Systemadministrator bei bestimmten Ereignissen eine Email erhalten soll. Informationen über den IP-Datenverkehr können - bezogen auf die einzelnen Schnittstellen - ebenfalls gespeichert werden. Darüber hinaus können im Fehlerfall SNMP-Traps an bestimmte Hosts versandt werden. Außerdem können Sie Ihr Gerät für die Überwachung mit dem Activity Monitor vorbereiten.

# 20.1 Systemprotokoll

Ereignisse in den verschiedenen Subsystemen Ihres Geräts (z. B. PPP) werden in Form von Systemprotokoll-Nachrichten (Syslog) protokolliert. Je nach eingestelltem Level (acht Stufen von *Notfall* über *Informationen* bis *Debug*) werden dabei mehr oder weniger Meldungen sichtbar.

Zusätzlich zu den intern auf Ihrem Gerät protokollierten Daten können und sollten alle Informationen zur Speicherung und Weiterverarbeitung zusätzlich an einen oder mehrere externe Rechner weitergeleitet werden, z. B. an den Rechner des Systemadministrators. Auf Ihrem Gerät intern gespeicherte Systemprotokoll-Nachrichten gehen bei einem Neustart verloren.

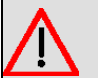

#### Warnung

Achten Sie darauf, die Systemprotokoll-Nachrichten nur an einen sicheren Rechner weiterzuleiten. Kontrollieren Sie die Daten regelmäßig und achten Sie darauf, dass jederzeit ausreichend freie Kapazität auf der Festplatte des Rechners zur Verfügung steht.

# Syslog-Daemon

Die Erfassung der Systemprotokoll-Nachrichten wird von allen Unix-Betriebssystemen unterstützt. Für Windows-Rechner ist in den **DIME Tools** ein Syslog-Daemon enthalten, der die Daten aufzeichnen und je nach Inhalt auf verschiedene Dateien verteilen kann (abrufbar im Download-Bereich unter *www.bintec-elmeg.com*).

## 20.1.1 Syslog-Server

Konfigurieren Sie Ihr Gerät als Syslog-Server, sodass die definierten Systemmeldungen an geeignete Hosts im LAN geschickt werden können.

In diesem Menü definieren Sie, welche Meldungen mit welchen Bedingungen zu welchem Host geschickt werden.

Im Menü Externe Berichterstellung->Systemprotokoll->Syslog-Server wird eine Liste aller konfigurierten Systemprotokoll-Server angezeigt.

#### 20.1.1.1 Neu

20 Externe Berichterstellung

Wählen Sie die Schaltfläche Neu, um weitere Systemprotokoll-Server einzurichten.

| Basisparameter |                                             |  |
|----------------|---------------------------------------------|--|
| IP-Adresse     |                                             |  |
| Level          | Informationen 💌                             |  |
| Facility       | local0 💌                                    |  |
| Zeitstempel    | ⊛ Keiner                                    |  |
| Protokoll      |                                             |  |
| Nachrichtentyp | ○ System ○ Accounting 	 System & Accounting |  |

Abb. 186: Externe Berichterstellung->Systemprotokoll->Syslog-Server->Neu

Das Menü Externe Berichterstellung->Systemprotokoll->Syslog-Server->Neu besteht aus folgenden Feldern:

#### Felder im Menü Basisparameter

| Feld       | Beschreibung                                                                                                  |
|------------|----------------------------------------------------------------------------------------------------|
| IP-Adresse | Geben Sie die IP-Adresse des Hosts ein, zu dem Systemproto-<br>koll-Nachrichten weitergeleitet werden sollen. |
| Level      | Wählen Sie die Priorität der Systemprotokoll-Nachrichten aus, die zum Host geschickt werden sollen.           |
|            | Mögliche Werte:                                                                                               |
|            | • Notfall (höchste Priorität)                                                                                 |

| Feld           | Beschreibung                                                                                                    |
|----------------|----------------------------------------------------------------------------------------------------|
|                | • Alarm                                                                                                    |
|                | • Kritisch                                                                                                    |
|                | • Fehler                                                                                                    |
|                | • Warnung                                                                                                    |
|                | • Benachrichtigung                                                                                                    |
|                | • Informationen (Standardwert)                                                                                                    |
|                | Debug (niedrigste Priorität)                                                                                                    |
|                | Nur Systemprotokoll-Nachrichten mit gleicher oder höherer<br>Priorität als angegeben werden an den Host gesendet, d. h.<br>dass beim Syslog-Level <i>Debug</i> sämtliche erzeugten Meldungen<br>an den Host weitergeleitet werden. |
| Facility       | Geben Sie die Syslog Facility auf dem Host an.                                                                                                    |
|                | Dieses ist nur erforderlich, wenn der <b>Log Host</b> ein Unix-<br>Rechner ist.                                                                                                    |
|                | Mögliche Werte: 10ca10 - 7 (Standardwert)                                                                                                    |
|                | local0.                                                                                                    |
| Zeitstempel    | Wählen Sie das Format des Zeitstempels im Systemprotokoll aus.                                                                                                    |
|                | Mögliche Werte:                                                                                                    |
|                | • Keiner (Standardwert): Keine Systemzeitangabe                                                                                                    |
|                | Zeit: Systemzeit ohne Datum.                                                                                                    |
|                | • Datum & Uhrzeit: Systemzeit mit Datum.                                                                                                    |
| Protokoll      | Wählen Sie das Protokoll für den Transfer der Systemprotokoll-<br>Nachrichten aus. Beachten Sie, dass der Syslog Server das<br>Protokoll unterstützen muss.                                                                        |
|                | Mögliche Werte:                                                                                                    |
|                | • UDP (Standardwert)                                                                                                    |
|                | • TCP                                                                                                    |
| Nachrichtentyp | Wählen Sie den Nachrichtentyp aus.                                                                                                    |

| Feld | Beschreibung                         |
|------|--------------------------------------|
|      | Mögliche Werte:                      |
|      | • System & Accounting (Standardwert) |
|      | • System                             |
|      | • Accounting                         |

# 20.2 IP-Accounting

In modernen Netzwerken werden häufig aus kommerziellen Gründen Informationen über Art und Menge der Datenpakete gesammelt, die über die Netzwerkverbindungen übertragen und empfangen werden. Für Internet Service Provider, die ihre Kunden nach Datenvolumen abrechnen, ist das von entscheidender Bedeutung.

Aber auch nicht-kommerzielle Zwecke sprechen für ein detailiertes Netzwerk-Accounting. Wenn Sie z. B. einen Server verwalten, der verschiedene Arten von Netzwerkdiensten zur Verfügung stellt, ist es nützlich für Sie zu wissen, wieviel Daten von den einzelnen Diensten erzeugt werden.

Ihr Gerät enthält die Funktion IP-Accounting, die Ihnen die Sammlung vielerlei nützlicher Informationen über den IP-Netzwerkverkehr (jede einzelne IP-Session) ermöglicht.

# 20.2.1 Schnittstellen

In diesem Menü können Sie die Funktion IP-Accounting für jede Schnittstelle einzeln konfigurieren.

Schnittstellen Optionen

| Nr. | Schnittstelle | IP-Accounting<br>Alle auswählen   Alle deaktivieren |  |
|-----|---------------|-----------------------------------------------------|--|
| 1   | en1-4         |                                                     |  |
| 2   | en1-0         |                                                     |  |

#### Abb. 187: Externe Berichterstellung->IP-Accounting->Schnittstellen

Im Menü **Externe Berichterstellung->IP-Accounting->Schnittstellen** wird eine Liste aller auf Ihrem Gerät konfigurierten Schnittstellen angezeigt. Für jeden Eintrag kann durch Setzen eines Hakens die Funktion IP-Accounting aktiviert werden. In der Spalte **IP-**

Accounting müssen Sie nicht jeden Eintrag einzeln anklicken. Über die Optionen Alle auswählen oder Alle deaktivieren können Sie die Funktion IP-Accounting für alle Schnittstellen gleichzeitig aktivieren bzw. deaktivieren.

## 20.2.2 Optionen

In diesem Menü konfigurieren Sie allgemeine Einstellungen für IP-Accounting.

| Protokollformat | INET: %d %t %a %c %i:%r/%f → %l:%R/%F %p %o %P %O [%s] |  |
|-----------------|--------------------------------------------------------|--|

Abb. 188: Externe Berichterstellung->IP-Accounting->Optionen

Im Menü Externe Berichterstellung->IP-Accounting->Optionen können Sie das Protokollformat der IP-Accounting-Meldungen festlegen. Die Meldungen können Zeichenketten in beliebiger Reihenfolge, durch umgekehrten Schrägstrich abgetrennte Sequenzen, z. B. t oder n oder definierte Tags enthalten.

Mögliche Format-Tags:

#### Format-Tags für IP-Accounting Meldungen

| Feld | Beschreibung                                   |
|------|------------------------------------------------|
| %d   | Datum des Sitzungsbeginns im Format DD.MM.YY   |
| %t   | Uhrzeit des Sitzungsbeginns im Format HH:MM:SS |
| %a   | Dauer der Sitzung in Sekunden                  |
| %с   | Protokoll                                      |
| %i   | Quell-IP-Adresse                               |
| %r   | Quellport                                      |
| %f   | Quell-Schnittstellen-Index                     |
| %I   | Ziel-IP-Adresse                                |
| %R   | Zielport                                       |
| %F   | Ziel-Schnittstellen-Index                      |
| %р   | Ausgegangene Pakete                            |
| %0   | Ausgegangene Oktetts                           |
| %P   | Eingegangene Pakete                            |
| %O   | Eingegangene Oktetts                           |

| Feld | Beschreibung                                  |
|------|-----------------------------------------------|
| %s   | Laufende Nummer der Gebührenerfassungsmeldung |
| %%   | %                                             |

Standardmäßig ist im Feld **Protokollformat** die folgende Formatanweisung eingetragen: INET: %d%t%a%c%i:%r/%f -> %I:%R/%F%p%o%P%O[%s]

# 20.3 Benachrichtigungsdienst

Bisher war es schon möglich Syslog-Meldungen vom Router an einen beliebigen Syslog-Host übertragen zu lassen. Mit dem Benachrichtigungsdienst werden dem Administrator je nach Konfiguration E-Mails gesendet, sobald relevante Syslog-Meldungen auftreten.

## 20.3.1 Benachrichtigungsempfänger

Im Menü Benachrichtigungsempfänger wird eine Liste der Syslog-Meldungen angezeigt.

### 20.3.1.1 Neu

Wählen Sie die Schaltfläche Neu, um weitere Benachrichtigungsempfänger anzulegen.

Benachrichtigungsempfänger Benachrichtigungseinstellungen

| Benachrichtigungsdienst  | E-Mail                               |
|--------------------------|--------------------------------------|
| Empfänger                |                                      |
| Nachrichtenkomprimierung | ☑ Aktiviert                          |
| Betreff                  |                                      |
| Ereignis                 | Systemmeldung enthält Zeichenfolge 💌 |
| Enthaltene Zeichenfolge  | (Wildcards zulässig)                 |
| Schweregrad              | Notfall                              |
| Überwachte Subsysteme    | Subsystem Hinzufügen                 |
| Timeout für Nachrichten  | 60                                   |
| Anzahl Nachrichten       | 1                                    |

Abb. 189: Externe Berichterstellung->Benachrichtigungsdienst->Benachrichtigungsempfänger->Neu

Das Menü Externe Berichterstellung->Benachrichtigungsdienst->Benachrichtigungs-

empfänger->Neu besteht aus folgenden Feldern:

| Feld                          | Beschreibung                                                                                                    |
|-------------------------------|----------------------------------------------------------------------------------------------------|
| Benachrichtigungs-<br>dienst  | Zeigt den Benachrichtigungsdienst an. Für Geräte mit UMTS<br>können Sie den Benachrichtigungsdienst auswählen.<br>Mögliche Werte:<br>• E-Mail<br>• SMS                                                                                                    |
| Empfänger                     | Geben Sie die E-Mail-Adresse bzw. die Mobilfunknummer des<br>Empfängers ein. Die Eingabe ist auf 40 Zeichen begrenzt.                                                                                                    |
| Nachrichtenkompri-<br>mierung | Wählen Sie aus, ob der Text der Benachrichtigungsmail ver-<br>kürzt werden soll. Die Mail enthält dann die Syslog-Meldung nur<br>einmal und zusätzlich die Anzahl der entsprechenden Ereignis-<br>se.<br>Aktivieren oder deaktivieren Sie das Feld.<br>Standardmäßig ist die Funktion aktiv.                                                                                                    |
| Betreff                       |                                                                                                    |
| Ereignis                      | Diese Funktion ist nur bei Geräten mit Wireless LAN Controller<br>verfügbar.<br>Wählen Sie das Ereignis, das eine E-Mail-Benachrichtigung<br>auslösen soll.                                                                                                    |
|                               | <ul> <li>Mögliche Werte:</li> <li>Systemmeldung enthält<br/>Zeichenfolge (Standardwert): Eine Syslog-Meldung enthält<br/>eine bestimmte Zeichenfolge.</li> <li>Neuer Neighbor-AP gefunden: Ein neuer benachbarter<br/>AP wurde gefunden.</li> <li>Neuer Rogue-AP gefunden: Ein neuer Rough AP wurde<br/>gefunden, d.h. ein AP, der eine SSID des eigenen Netzes ver-<br/>wendet, aber kein Bestandteil dieses Netzes ist.</li> <li>Neuer Slave-AP (WTP) gefunden: Eine neuer unkonfi-</li> </ul> |

### Felder im Menü Benachrichtigungsempfänger hinzufügen/bearbeiten

| Feld                         | Beschreibung                                                                                                    |
|------------------------------|----------------------------------------------------------------------------------------------------|
|                              | erreichbar.                                                                                                    |
| Enthaltene Zeichenfol-<br>ge | Sie müssen eine "Enthaltene Zeichenfolge" eingeben. Ihr Vor-<br>kommen in einer Syslog Meldung ist die notwendige Bedingung<br>für das Auslösen eines Alarms.                                                                                                    |
|                              | Die Eingabe ist auf 55 Zeichen begrenzt. Bedenken Sie, dass<br>ohne die Verwendung von Wildcards (z. B. "*") nur diejenigen<br>Strings die Bedingung erfüllen, die exakt der Eingabe entspre-<br>chen. In der Regel wird die eingegebene "Enthaltene Zeichen-<br>folge" also Wildcards enthalten. Um grundsätzlich über alle Sys-<br>log-Meldungen des gewählten Levels informiert zu werden, ge-<br>ben Sie lediglich "*" ein. |
| Schweregrad                  | Wählen Sie den Schweregrad aus, auf dem der im Feld <b>Enthal-<br/>tene Zeichenfolge</b> konfigurierte String vorkommen muss, damit<br>eine E-Mail-Benachrichtigung ausgelöst wird.                                                                                                    |
|                              | Mögliche Werte:                                                                                                    |
|                              | Notfall <b>(Standardwert)</b> , Alarm, Kritisch, Fehler, War-<br>nung, Benachrichtigung, Informationen, Debug                                                                                                    |
| Überwachte Subsyste-<br>me   | Wählen Sie die Subsysteme aus, die überwacht werden sollen.                                                                                                    |
|                              | Fügen Sie mit Hinzufügen neue Subsysteme hinzu.                                                                                                    |
| Timeout für Nachrich-<br>ten | Geben Sie ein, wie lange der Router nach einem entsprechen-<br>den Ereignis maximal warten darf, bevor das Versenden der<br>Benachrichtigungsmails erzwungen wird.                                                                                                    |
|                              | Zur Verfügung stehen Werte von 0 bis 86400. Ein Wert von 0 deaktiviert den Timeout. Standardwert ist 60.                                                                                                    |
| Anzahl Nachrichten           | Geben Sie die Anzahl der Syslog-Meldungen ein, die erreicht<br>sein muss, ehe eine Benachrichtigungsmail für diesen Fall ge-<br>sendet werden kann. Wenn Timeout konfiguriert ist, wird die<br>Mail bei dessen Ablauf gesendet, auch wenn die Anzahl an Mel-<br>dungen noch nicht erreicht ist.                                                                                                    |
|                              | Zur Verfügung stehen Werte von 0 bis 99, Standardwert ist 1.                                                                                                    |

# 20.3.2 Benachrichtigungseinstellungen

Benachrichtigungsempfänger Benachrichtigungseinstellungen

| Basisparameter                      |                                            |
|-------------------------------------|--------------------------------------------|
| Benachrichtigungsdienst             | Aktiviert                                  |
| Maximale Nachrichtenzahl pro Minute | 6 💌                                        |
| E-Mail-Parameter                    |                                            |
| E-Mail-Adresse                      |                                            |
| SMTP-Server                         |                                            |
| SMTP-Authentifizierung              | ⊛ Keine      © ESMTP      □ SMTP after POP |
| OK Abbrechen                        |                                            |

Abb. 190: Externe Berichterstellung->Benachrichtigungsdienst->Benachrichtigungseinstellungen

Das Menü Externe Berichterstellung->Benachrichtigungsdienst->Benachrichtigungseinstellungen besteht aus folgenden Feldern:

| Feld                           | Beschreibung                                                                                                    |
|--------------------------------|----------------------------------------------------------------------------------------------------|
| Benachrichtigungs-<br>dienst   | Wählen Sie aus, ob der Benachrichtigungsdienst aktiviert wer-<br>den soll.<br>Mit <i>Aktiviert</i> wird die Funktion aktiv.<br>Standardmäßig ist die Funktion aktiv. |
| Maximale E-Mails pro<br>Minute | Begrenzen Sie die Anzahl der ausgehenden Mails pro Minute.<br>Zur Verfügung stehen Werte von 1 bis 15, der Standardwert ist<br>6.                                    |

#### Felder im Menü Basisparameter

#### Felder im Menü E-Mail-Parameter

| Feld                          | Beschreibung                                                                                                    |
|-------------------------------|----------------------------------------------------------------------------------------------------|
| E-Mail-Adresse des<br>Senders | Geben Sie die Mailadresse ein, die in das Absenderfeld der E-<br>Mail eingetragen werden soll.                                          |
| SMTP-Server                   | Geben Sie die Adresse (IP-Adresse oder gültiger DNS-Name)<br>des Mailservers ein, der zum Versenden der Mails verwendet<br>werden soll. |

| Feld                        | Beschreibung                                                                                                    |
|-----------------------------|----------------------------------------------------------------------------------------------------|
|                             | Die Eingabe ist auf 40 Zeichen begrenzt.                                                                                                    |
| SMTP-Au-<br>thentifizierung | Authentifizierung, die der SMTP-Server erwartet.                                                                                                    |
|                             | Mögliche Werte:                                                                                                    |
|                             | • <i>Keine</i> (Standardwert): Der Server akzeptiert und versendet Mails ohne weitere Authentifizierung.                                                                                            |
|                             | • <i>ESMTP</i> : Der Server akzeptiert Mails nur, wenn sich der Router mit einer richtigen Benutzer/Passwort-Kombination einloggt.                                                                  |
|                             | • <i>SMTP after POP</i> : Der Server verlangt, dass vor dem Ver-<br>senden einer Mail Mails per POP3 von der sendenden IP aus<br>mit dem richtigen POP3-Benutzernamen/Passwort abgerufen<br>werden. |
| Benutzername                | Nur wenn SMTP-Authentifizierung = ESMTP oder SMTP af-<br>ter POP                                                                                                    |
|                             | Geben Sie den Benutzernamen für den POP3 bzw. SMTP Server an.                                                                                                    |
| Passwort                    | Nur wenn SMTP-Authentifizierung = <i>ESMTP</i> oder <i>SMTP</i> af-<br>ter POP                                                                                                    |
|                             | Geben Sie das Passwort dieses Benutzers an.                                                                                                    |
| POP3-Server                 | Nur wenn SMTP-Authentifizierung = SMTP after POP                                                                                                    |
|                             | Geben Sie die Adresse des Servers ein, von dem die Mails ab-<br>gerufen werden sollen.                                                                                                    |
| POP3-Timeout                | Nur wenn SMTP-Authentifizierung = SMTP after POP                                                                                                    |
|                             | Geben Sie ein, wie lange der Router nach dem POP3-Abruf maximal warten darf, bevor das Versenden der Alert Mail er-<br>zwungen wird.                                                                |
|                             | Standardwert ist 600 Sekunden.                                                                                                    |

## Felder im Menü SMS Parameter (nur für Geräte mit UMTS)

| Feld      | Beschreibung                                             |
|-----------|----------------------------------------------------------|
| SMS-Gerät | Sie können sich über Systemmeldungen per SMS informieren |

| Feld                 | Beschreibung                                                                                    |
|----------------------|-------------------------------------------------------------------------------------------------|
|                      | lassen. Wählen Sie das Gerät aus, das zum Versenden der SMS verwendet werden soll.              |
| Maximale SMS pro Tag | Begrenzen Sie hier die Anzahl der an einem Tag versendeten<br>SMS.                              |
|                      | Die Aktivierung von <i>Uneingeschränkt</i> erlaubt eine beliebige<br>Anzahl an versendeten SMS. |
|                      | Der Standardwert beträgt 10 SMS pro Tag.                                                        |
|                      | Hinweis: Die Eingabe des Wertes 0 ist gleichbedeutend mit der Aktivierung von Uneingeschränkt.  |

# 20.4 SNMP

SNMP (Simple Network Management Protocol) ist ein Protokoll in der IP-Protokollfamilie für den Transport von Managementinformationen über Netzwerkkomponenten.

Zu den Bestandteilen eines jeden SNMP-Managementsystems zählt u. a. eine MIB. Über SNMP sind verschiedene Netzwerkkomponenten von einem System aus zu konfigurieren, zu kontrollieren und zu überwachen. Mit Ihrem Gerät haben Sie ein solches SNMP-Werkzeug erhalten, den Konfigurationsmanager. Da SNMP ein genormtes Protokoll ist, können Sie aber auch beliebige andere SNMP-Manager wie z. B. HPOpenView verwenden.

Weitergehende Informationen zu den SNMP-Versionen finden Sie in den entsprechenden RFCs und Drafts:

- SNMP V. 1: RFC 1157
- SNMP V. 2c: RFC 1901 1908
- SNMP V. 3: RFC 3410 3418

## 20.4.1 SNMP-Trap-Optionen

Zur Überwachung des Systems wird im Fehlerfall unaufgefordert eine Nachricht gesendet, ein sogenanntes Trap-Paket.

Im Menü Externe Berichterstellung->SNMP->SNMP-Trap-Optionen können Sie das Senden von Traps konfigurieren.

| Basisnarameter         |           |  |
|------------------------|-----------|--|
| SNMP Trap Broadcasting | Rktiviert |  |
| SNMP-Trap-UDP-Port     | 162       |  |
| SNMP-Trap-Community    | snmp-Trap |  |

#### Abb. 191: Externe Berichterstellung->SNMP->SNMP-Trap-Optionen

Das Menü Externe Berichterstellung->SNMP->SNMP-Trap-Optionen besteht aus folgenden Feldern:

| Feld                        | Beschreibung                                                                                                    |
|-----------------------------|----------------------------------------------------------------------------------------------------|
| SNMP Trap Broadcas-<br>ting | Wählen Sie aus, ob die Übertragung von SNMP-Traps aktiviert<br>werden soll.<br>Ihr Gerät sendet SNMP-Traps dann an die Broadcast-Adresse<br>des LANs.<br>Mit Auswahl von <i>Aktiviert</i> wird die Funktion aktiv.                                                                                                    |
|                             | Standardmäßig ist die Funktion nicht aktiv.                                                                                                    |
| SNMP-Trap-UDP-Port          | Nur wenn <b>SNMP Trap Broadcasting</b> aktiviert ist.<br>Geben Sie die Nummer des UDP-Ports ein, zu dem Ihr Gerät<br>SNMP-Traps senden soll.<br>Möglich ist jeder ganzzahlige Wert.<br>Standardwert ist <i>162</i> .                                                                                                  |
| SNMP-<br>Trap-Community     | Nur wenn <b>SNMP Trap Broadcasting</b> aktiviert ist.<br>Geben Sie eine SNMP-Kennung ein. Diese muss vom SNMP-<br>Manager mit jeder SNMP-Anforderung übergeben werden, da-<br>mit sie von Ihrem Gerät akzeptiert wird.<br>Möglich ist eine Zeichenkette mit 0 bis 255 Zeichen.<br>Standardwert ist <i>SNMP-Trap</i> . |

#### Felder im Menü Basisparameter

## 20.4.2 SNMP-Trap-Hosts

In diesem Menü geben Sie an, an welche IP-Adressen Ihr Gerät die SNMP-Traps schicken soll.

Im Menü Externe Berichterstellung->SNMP->SNMP-Trap-Hosts wird eine Liste aller konfigurierten SNMP-Trap-Hosts angezeigt.

#### 20.4.2.1 Neu

Wählen Sie die Schaltfläche Neu, um weitere SNMP-Trap-Hosts einzurichten.

| Dasisparameter |  |
|----------------|--|
|                |  |

#### Abb. 192: Externe Berichterstellung->SNMP->SNMP-Trap-Hosts->Neu

Das Menü Externe Berichterstellung->SNMP->SNMP-Trap-Hosts->Neu besteht aus folgenden Feldern:

#### Felder im Menü Basisparameter

| Feld       | Beschreibung                                      |
|------------|---------------------------------------------------|
| IP-Adresse | Geben Sie die IP-Adresse des SNMP-Trap-Hosts ein. |

# 20.5 Activity Monitor

Im diesem Menü finden Sie die Einstellungen, die nötig sind, um Ihr Gerät mit dem Windows-Tool **Activity Monitor** (Bestandteil von **BRICKware** for Windows) überwachen zu können.

## Zweck

Mit dem Activity Monitor können Windows-Nutzer die Aktivitäten ihres Geräts überwachen. Wichtige Informationen über den Status von physikalischen Schnittstellen (z. B. ISDN-Leitung) und virtuellen Schnittstellen sind leicht mit einem einzigen Tool erreichbar. Ein permanenter Überblick über die Auslastung der Schnittstellen Ihres Geräts ist damit möglich.

## **Funktionsweise**

Ein Status-Daemon sammelt Informationen über Ihr Gerät und überträgt sie in Form von UDP-Paketen zur Broadcast-Adresse der ersten LAN-Schnittstelle (Standardeinstellung) oder zu einer explizit eingetragenen IP-Adresse. Ein Paket pro Zeitintervall, das individuell einstellbar ist auf Werte von 1 - 60 Sekunden, wird gesendet. Bis zu 100 physikalische und virtuelle Schnittstellen können überwacht werden, soweit die Paketgröße von 4096 Bytes nicht überschritten wird. Der **Activity Monitor** auf Ihrem PC empfängt die Pakete und kann die enthaltenen Informationen je nach Konfiguration auf verschiedene Arten darstellen.

Um den Activity Monitor zu aktivieren, müssen Sie:

- das/die zu überwachende(n) Gerät(e) entsprechend konfigurieren
- die Windows-Anwendung auf Ihrem PC starten und konfigurieren (BRICKware for Windows, können Sie vom Download-Bereich auf www.bintec-elmeg.com auf Ihren PC herunterladen und von da aus in Ihr Gerät einspielen).

## 20.5.1 Optionen

Optionen

| Basisparameter            |           |                                     |  |
|---------------------------|-----------|-------------------------------------|--|
| Überwachte Schnittstellen | Keine     | ○Physikalisch ○Physikalisch/WAN/VPN |  |
| Informationen senden an   | Alle IP-A | dressen (Broadcast) 💌               |  |
| Aktualisierungsintervall  | 5         | Sekunden                            |  |
| UDP-Zielport              | 2107      |                                     |  |
| Passwort                  |           | •                                   |  |

Abb. 193: Externe Berichterstellung->Activity Monitor->Optionen

Das Menü Externe Berichterstellung->Activity Monitor->Optionen besteht aus folgenden Feldern:

#### Felder im Menü Basisparameter

| Feld                           | Beschreibung                                                                                               |
|--------------------------------|----------------------------------------------------------------------------------------------------|
| Überwachte Schnitt-<br>stellen | Wählen Sie die Art der Informationen, die mit den UDP-Paketen zur Windows-Anwendung geschickt werden soll. |

| Feld                          | Beschreibung                                                                                                    |
|-------------------------------|----------------------------------------------------------------------------------------------------|
|                               | <ul> <li>Mögliche Werte:</li> <li><i>Keine</i> (Standardwert): Deaktiviert das Senden von Informationen an den Activity Monitor.</li> <li><i>Physikalisch</i>: Nur Informationen über physikalische Schnittstellen werden gesendet.</li> <li><i>Physikalisch/WAN/VPN</i>: Informationen über physikalische und virtuelle Schnittstellen werden gesendet.</li> </ul> |
| Informationen senden<br>an    | Wählen Sie aus, an wen Ihr Gerät die UDP Pakete schicken<br>soll.<br>Mögliche Werte:                                                                                                    |
|                               | <ul> <li>Alle IP-Adressen (Broadcast) (Standardwert): Mit<br/>dem Standardwert 255.255.255.255 wird die Broadcast-<br/>Adresse der ersten LAN-Schnittstelle verwendet.</li> <li>Einzelner Host: Die UDP-Pakete werden an die im ne-<br/>benstehenden Eingabefeld eingetragene IP-Adresse ge-<br/>die teinen.</li> </ul>                                             |
|                               | schickt.                                                                                                    |
| Aktualisierungsinter-<br>vall | Geben Sie das Aktualisierungsintervall (in Sekunden) ein.<br>Mögliche Werte sind 0 bis 60<br>Standardwert ist 5.                                                                                                    |
| UDP-Zielport                  | Geben Sie die Port-Nummer für die Windows-Anwendung <b>Acti-<br/>vity Monitor</b> ein.<br>Standardwert ist <i>2107</i> (registriert durch IANA - Internet Assi-<br>gned Numbers Authority).                                                                                                    |
| Passwort                      | Geben Sie das Passwort für den Activity Monitor ein.                                                                                                    |

# Kapitel 21 Monitoring

Dieses Menü enthält Informationen, die das Auffinden von Problemen in Ihrem Netzwerk und das Überwachen von Aktivitäten, z. B. an der WAN-Schnittstelle Ihres Geräts, ermöglichen.

# 21.1 Internes Protokoll

## 21.1.1 Systemmeldungen

Im Menü Monitoring->Internes Protokoll->Systemmeldungen wird eine Liste aller intern gespeicherter System-Meldungen angezeigt. Oberhalb der Tabelle finden Sie die konfigurierten Werte der Felder Maximale Anzahl der Syslog-Protokolleinträge und Maximales Nachrichtenlevel von Systemprotokolleinträgen. Diese Werte können im Menü Systemverwaltung->Globale Einstellungen->System verändert werden.

#### Systemmeldungen

| Au  | tomatisches A | ktualisierun | igsinterv | all 60 s         | ekunden Ü                  | bernehmen                       | )                                 |                                               |
|-----|---------------|--------------|-----------|------------------|----------------------------|---------------------------------|-----------------------------------|-----------------------------------------------|
| M   | aximale Anza  | hl der Sys   | log-Pro   | tokolleinträge   |                            | 50                              |                                   |                                               |
| M   | aximales Nac  | hrichtenle   | evel von  | Systemprotok     | olleinträgen               | Informationer                   |                                   |                                               |
| An  | sicht 20      | pro Seite    | « »       | Filtern in Keine | er 💌 g                     | leich 🔽                         |                                   | Los                                           |
| Nr. | Datum         | Zeit         | Level     | Subsystem        | Nachricht                  |                                 |                                   |                                               |
| 1   | 2005-10-07    | 20:35:21     | Alarm     | Konfiguration    | NCI Alert:                 | //nci/app/easp                  | /easpobj.cpp-6                    | 25: Attrib not found gui_wlanHas58Ghz         |
| 2   | 2005-10-07    | 20:35:21     | Alarm     | Konfiguration    | NCI Alert:/<br>gui_wlanGlo | //nci/app/easp<br>bal:gui_wlanH | /easpobj.cpp-4<br>as58Ghz not fo  | 157: Error Attribut<br>und                    |
| 3   | 2005-10-07    | 20:35:21     | Alarm     | Konfiguration    | NCI Alert:                 | //nci/app/easp                  | veaspobj.cpp-1                    | 82: failed to add attrib for gui_wlanHas58Ghz |
| 4   | 2005-10-07    | 20:35:21     | Alarm     | Konfiguration    | NCI Alert:                 | //nci/app/easp                  | veaspobj.cpp-8                    | 25: Attrib not found gui_wlanHas5Ghz          |
| 5   | 2005-10-07    | 20:35:21     | Alarm     | Konfiguration    | NCI Alert:/<br>gui_wlanGlo | //nci/app/easp<br>bal:gui_wlanH | i/easpobj.cpp-4<br>as5Ghz not fou | IS7: Error Attribut<br>nd                     |
| 6   | 2005-10-07    | 20:35:21     | Alarm     | Konfiguration    | NCI Alert:                 | //nci/app/easp                  | /easpobj.cpp-1                    | 82: failed to add attrib for gui_wlanHas5Ghz  |
| 7   | 2005-10-07    | 20:35:21     | Alarm     | Konfiguration    | NCI Alert:/                | //nci/app/loop                  | obj.cpp-817: EF                   | RROR LoopObj::LoopObj name=wlanVSSTable       |
| 8   | 2005-10-07    | 20:35:21     | Alarm     | Konfiguration    | NCI Alert:                 | //nci/app/loop                  | obj.cpp-817: EF                   | RROR LoopObj::LoopObj name=wlanlfTable        |
| 9   | 2005-10-07    | 20:06:23     | Alarm     | Konfiguration    | NCI Alert:                 | //nci/app/easp                  | veaspobj.cpp-8                    | 325: Attrib not found gui_wlanHas58Ghz        |
| 10  | 2005-10-07    | 20:06:23     | Alarm     | Konfiguration    | NCI Alert:/<br>gui_wlanGlo | //nci/app/easp<br>bal:gui_wlanH | /easpobj.cpp-4<br>as58Ghz not fo  | I57: Error Attribut<br>und                    |
| 11  | 2005-10-07    | 20:06:23     | Alarm     | Konfiguration    | NCI Alert:/                | //nci/app/easp                  | veaspobj.cpp-1                    | 82: failed to add attrib for gui_wlanHas58Ghz |
| 12  | 2005-10-07    | 20:06:23     | Alarm     | Konfiguration    | NCI Alert:/                | //nci/app/easp                  | veaspobj.cpp-8                    | 25: Attrib not found gui_wlanHas5Ghz          |
| 13  | 2005-10-07    | 20:06:23     | Alarm     | Konfiguration    | NCI Alert:/<br>gui_wlanGlo | //nci/app/easp<br>bal:gui_wlanH | /easpobj.cpp-4<br>as5Ghz not fou  | I57: Error Attribut<br>nd                     |
| 14  | 2005-10-07    | 20:06:23     | Alarm     | Konfiguration    | NCI Alert:/                | //nci/app/easp                  | /easpobj.cpp-1                    | 82: failed to add attrib for gui_wlanHas5Ghz  |
| 15  | 2005-10-07    | 20:06:23     | Alarm     | Konfiguration    | NCI Alert:                 | //nci/app/loop                  | obj.cpp-817: EP                   | RROR LoopObj::LoopObj name=wlanVSSTable       |
| 16  | 2005-10-07    | 20:06:23     | Alarm     | Konfiguration    | NCI Alert:                 | //nci/app/loop                  | obj.cpp-817: EF                   | RROR LoopObj::LoopObj name=wlanlfTable        |
| 17  | 2005-10-07    | 20:04:58     | Alarm     | Konfiguration    | NCI Alert:                 | //nci/app/easp                  | veaspobj.cpp-8                    | 25: Attrib not found gui_wlanHas58Ghz         |
| 18  | 2005-10-07    | 20:04:58     | Alarm     | Konfiguration    | NCI Alert:/<br>gui_wlanGlo | //nci/app/easp<br>bal:gui_wlanH | v/easpobj.cpp-4<br>as58Ghz not fo | I57: Error Attribut<br>und                    |
| 19  | 2005-10-07    | 20:04:58     | Alarm     | Konfiguration    | NCI Alert:                 | //nci/app/easp                  | /easpobj.cpp-1                    | 82: failed to add attrib for gui_wlanHas58Ghz |
| 20  | 2005-10-07    | 20:04:58     | Alarm     | Konfiguration    | NCI Alert:/                | //nci/app/easp                  | veaspobj.cpp-6                    | 25: Attrib not found gui_wlanHas5Ghz          |

### Abb. 194: Monitoring->Internes Protokoll->Systemmeldungen

### Werte in der Liste Systemmeldungen

| Feld      | Beschreibung                                                             |
|-----------|--------------------------------------------------------------------------|
| Nr.       | Zeigt die laufende Nummer der System-Meldung an.                         |
| Datum     | Zeigt das Datum der Aufzeichung an.                                      |
| Zeit      | Zeigt die Uhrzeit der Aufzeichnung an.                                   |
| Level     | Zeigt die hierarchische Einstufung der Meldung an.                       |
| Subsystem | Zeigt an, welches Subsystem Ihres Geräts die Meldung gene-<br>riert hat. |
| Nachricht | Zeigt den Meldungstext an.                                               |

# 21.2 IPSec

## 21.2.1 IPSec-Tunnel

Im Menü **Monitoring**->**IPSec**->**IPSec**-Tunnel wird eine Liste aller konfigurierten IPSec-Tunnel angezeigt.

| Aı<br>An: | itomatisches Aktuali<br>sicht 20 pro S | sierungsintervall 60 Seku<br>Seite 🔍 💛 Fittern in Keiner | unden Übernehmen    | Los                    |        |        |   |
|-----------|----------------------------------------|----------------------------------------------------------|---------------------|------------------------|--------|--------|---|
|           |                                        |                                                          |                     |                        | Otatus | Oldian | - |
| #         | Beschreibung                           | Entfernte IP-Adresse                                     | Entfernte Netzwerke | Sicherheitsalgorithmus | Status | AKUUH  |   |

IPSec-Tunnel IPSec-Statistiken

Abb. 195: Monitoring->IPSec->IPSec-Tunnel

Werte in der Liste IPSec-Tunnel

| Feld                        | Beschreibung                                                                         |
|-----------------------------|--------------------------------------------------------------------------------------|
| Beschreibung                | Zeigt den Namen der IPSec-Verbindung an.                                             |
| Entfernte IP-Adresse        | Zeigt die IP-Adresse des entfernten IPSec-Peers an.                                  |
| Entfernte Netzwerke         | Zeigt die aktuell ausgehandelten Subnetze der Gegenstelle an.                        |
| Sicherheitsalgorith-<br>mus | Zeigt den Verschlüsselungsalgorithmus der IPSec-Verbindung an.                       |
| Status                      | Zeigt den Betriebszustand der IPSec-Verbindung an.                                   |
| Aktion                      | Bietet die Möglichkeit den Status der IPSec-Verbindung wie an-<br>gezeigt zu ändern. |
| Details                     | Öffnet ein detailliertes Statistik-Fenster.                                          |

Durch Klicken auf die -Schaltfläche oder der -Schaltfläche in der Spalte Aktion wird der Status der IPSec-Verbindung geändert.

Durch Klicken auf die -Schaltfläche wird eine ausführliche Statistik zu der jeweiligen IP-Sec-Verbindung angezeigt.

| Automatisches Aktualisier                                                                           | ungsintervall 60 | Sekunden Übernehr | nen       |  |  |  |
|----------------------------------------------------------------------------------------------------|------------------|-------------------|-----------|--|--|--|
| Allgemein                                                                                           |                  |                   |           |  |  |  |
| Beschreibung                                                                                        |                  | Peer-1            |           |  |  |  |
| Lokale IP-Adresse                                                                                   |                  | 0.0.0.0           |           |  |  |  |
| Entfernte IP-Adresse<br>Lokale ID<br>Entfernte ID<br>Aushandlungsmodus<br>Authentifizierungsmethode |                  | 0.0.0             |           |  |  |  |
|                                                                                                    |                  |                   |           |  |  |  |
|                                                                                                    |                  |                   |           |  |  |  |
|                                                                                                    |                  |                   |           |  |  |  |
|                                                                                                    |                  |                   |           |  |  |  |
| MTU                                                                                                 |                  | 1418              |           |  |  |  |
| Erreichbarkeitsprüfung                                                                              |                  |                   |           |  |  |  |
| Statistik                                                                                           | Eir              | ngehend           | Ausgehend |  |  |  |
| °akete                                                                                              | 0                | 0                 |           |  |  |  |
| 3ytes                                                                                               | 0                |                   | 0         |  |  |  |
| Fehler 0                                                                                            |                  | 0                 |           |  |  |  |

IPSec-Tunnel IPSec-Statistiken

# Abb. 196: Monitoring->IPSec->IPSec-Tunnel->

### Werte in der Liste IPSec-Tunnel

| Feld                           | Beschreibung                                                                 |
|--------------------------------|------------------------------------------------------------------------------|
| Beschreibung                   | Zeigt die Beschreibung des Peers an.                                         |
| Lokale IP-Adresse              | Zeigt die WAN-IP-Adresse Ihres Geräts an.                                    |
| Entfernte IP-Adresse           | Zeigt die WAN-IP-Adresse des Verbindungspartners an.                         |
| Lokale ID                      | Zeigt die ID Ihres Geräts für diese IPSec-Verbindung an.                     |
| Entfernte ID                   | Zeigt die ID des Peers an.                                                   |
| Aushandlungsmodus              | Zeigt den Aushandlungsmodus an.                                              |
| Authentifizierungsme-<br>thode | Zeigt die Authentifizierungsmethode an.                                      |
| МТО                            | Zeigt die aktuelle MTU (Maximum Transfer Unit) an.                           |
| Erreichbarkeitsprüfung         | Zeigt die Methode an, wie überprüft wird, dass der Peer erreich-<br>bar ist. |
| NAT-Erkennung                  | Zeigt die NAT-Erkennungsmethode an.                                          |
| Lokaler Port                   | Zeigt den lokalen Port an.                                                   |
| Entfernter Port                | Zeigt den entfernten Port an.                                                |
| Pakete                         | Zeigt die Anzahl der eingehenden und ausgehenden Pakete an.                  |
| Bytes                          | Zeigt die Anzahl der eingehenden und ausgehenden Bytes an.                   |
| Fehler                         | Zeigt die Anzahl der Fehler an.                                              |

| Feld                                                                                     | Beschreibung                                         |
|------------------------------------------------------------------------------------------|------------------------------------------------------|
| IKE (Phase-1) SAs (x)<br>Rolle / Algorithmus /<br>Verbleibende Lebens-<br>dauer / Status | Zeigt die Parameter der IKE (Phase 1) SAs an.        |
| IPSec (Phase-2) SAs<br>(x)<br>Rolle / Algorithmus /<br>Verbleibende Lebens-              | Zeigt die Parameter der IPSec (Phase 2) SAs an.      |
| dauer / Status                                                                           |                                                      |
| Nachrichten                                                                              | Zeigt die Systemmeldungen zu diesem IPSec-Tunnel an. |

# 21.2.2 IPSec-Statistiken

Im Menü **Monitoring**->**IPSec**->**IPSec**-Statistiken werden statistische Werte zu allen IP-Sec-Verbindungen angezeigt.

| Lizenzen In      |       |            |    | In Verwendung |        |          | Maximal      |  |
|------------------|-------|------------|----|---------------|--------|----------|--------------|--|
| IPSec-Tunnel 0   |       |            | 0  | 0             |        |          | 110          |  |
| Peers            | Aktiv | Aktivieren |    | Blockiert     | Ruhend |          | Konfiguriert |  |
| Status           | 0     | 0          |    | 0             | 1      |          | 1            |  |
| SAs              |       |            | He | Hergestellt   |        | Gesamt   | Gesamt       |  |
| IKE (Phase-1)    |       |            | 0  | 0             |        | 0        |              |  |
| IPSec (Phase-2)  |       |            | 0  | 0             |        | 0        | 0            |  |
| Paketstatistiken |       |            |    | Eingehend Aus |        | Ausgehei | nd           |  |
| Gesamt           |       |            | 59 | 59 13         |        | 136      | 136          |  |
| Weitergeleite    | et    |            | 59 | 59 136        |        | 136      | 36           |  |
| Verworfen        |       |            | 0  | 0 0           |        | 0        | 0            |  |
| Verschlüssel     | It    |            | 0  |               |        | 0        |              |  |
| Fehler           |       |            | 0  |               |        | 0        |              |  |

Abb. 197: Monitoring->IPSec->IPSec-Statistiken

Das Menü Monitoring->IPSec->IPSec-Statistiken besteht aus folgenden Feldern:

#### Feld im Menü Lizenzen

| Feld         | Beschreibung                                                                                                    |
|--------------|----------------------------------------------------------------------------------------------------|
| IPSec-Tunnel | Zeigt die Anzahl der aktuell genutzten IPSec-Lizenzen ( <b>In Ver-</b><br>wendung) und die Anzahl der maximal verwendbaren Lizenzen |

| Feld               | Beschreibung                                                                                                   |
|--------------------|----------------------------------------------------------------------------------------------------|
|                    | (Maximal) an.                                                                                                  |
| Feld im Menü Peers |                                                                                                    |
| Feld               | Beschreibung                                                                                                   |
| Status             | Zeigt die Anzahl der IPSec-Verbindungen gezählt nach Ihrem aktuellen Status an.                                |
|                    | Aktiv: Aktuell aktive IPSec-Verbindungen.                                                                      |
|                    | <ul> <li>Aktivieren: IPSec-Verbindungen, die sich aktuell in der Tun-<br/>nelaufbau-Phase befinden.</li> </ul> |
|                    | Blockiert: IPSec-Verbindungen, die geblockt sind.                                                              |
|                    | Ruhend: Aktuell inaktive IPSec-Verbindungen.                                                                   |
|                    | Konfiguriert: Konfigurierte IPSec-Verbindungen.                                                                |

### Felder im Menü SAs

| Feld            | Beschreibung                                                                                            |
|-----------------|----------------------------------------------------------------------------------------------------|
| IKE (Phase-1)   | Zeigt die Anzahl der aktiven Phase-1-SAs (Hergestellt) zur Ge-<br>samtzahl der Phase-1-SAs (Gesamt) an. |
| IPSec (Phase-2) | Zeigt die Anzahl der aktiven Phase-2-SAs (Hergestellt) zur Ge-<br>samtzahl der Phase-2-SAs (Gesamt) an. |

### Felder im Menü Paketstatistiken

| Feld           | Beschreibung                                                                                                    |
|----------------|----------------------------------------------------------------------------------------------------|
| Gesamt         | Zeigt die Anzahl aller verarbeiteten eingehenden ( <b>Eingehend</b> )<br>bzw. ausgehenden ( <b>Ausgehend</b> ) Pakete an.                                         |
| Weitergeleitet | Zeigt die Anzahl der eingehenden ( <b>Eingehend</b> ) bzw. ausgehen-<br>den ( <b>Ausgehend</b> ) Pakete an, die im Klartext weitergeleitet wur-<br>den.           |
| Verworfen      | Zeigt die Anzahl der verworfenen eingehenden ( <b>Eingehend</b> )<br>bzw. ausgehenden ( <b>Ausgehend</b> ) Pakete an.                                             |
| Verschlüsselt  | Zeigt die Anzahl der durch IPSec geschützten eingehenden (Eingehend) bzw. ausgehenden (Ausgehend) Pakete an.                                                      |
| Fehler         | Zeigt die Anzahl der eingehenden ( <b>Eingehend</b> ) bzw. ausgehen-<br>den ( <b>Ausgehend</b> ) Pakete an, bei deren Behandlung es zu Feh-<br>lern gekommen ist. |

# 21.3 ISDN/Modem

## 21.3.1 Aktuelle Anrufe

Im Menü **Monitoring->ISDN/Modem->Aktuelle Anrufe** wird eine Liste der bestehenden ISDN-Verbindungen (eingehend und ausgehend) angezeigt.

|           |                                  | Ak            | tuelle Anrufe | <u>Anruflis</u> | te    |       |       |        |  |
|-----------|----------------------------------|---------------|---------------|-----------------|-------|-------|-------|--------|--|
| Automatis | ches Aktualisierungsintervall 60 | Sekunden (    | Jbernehmen    | )               |       |       |       |        |  |
| Ansicht 2 | 0 pro Seite 🔍 🔊 Filtern i        | n Keiner      | yleich        | ~               | ĺ.    | os    |       |        |  |
| # Dien:   | t Entfernte Nummer               | Schnittstelle | Richtung      | Kosten          | Dauer | Stack | Kanal | Status |  |
| Seite: 1  |                                  |               |               |                 |       |       |       |        |  |

Abb. 198: Monitoring->ISDN/Modem->Aktuelle Anrufe

| Feld             | Beschreibung                                                                                                    |
|------------------|----------------------------------------------------------------------------------------------------|
| Dienst           | Zeigt den Dienst an, zu bzw. von dem der Ruf verbunden ist:<br>PPP, IPSec, X. 25, POTS.                                                                                                    |
| Entfernte Nummer | Zeigt die Rufnummer, die gewählt wurde (bei ausgehenden Rufen) bzw. von der aus angerufen wurde (bei eingehenden Rufen).                                                                   |
| Schnittstelle    | Zeigt Zusatzinformationen für PPP-Verbindungen an.                                                                                                    |
| Richtung         | Zeigt die Senderichtung an: Eingehend, Ausgehend.                                                                                                    |
| Kosten           | Zeigt die Kosten der laufenden Verbindung an.                                                                                                    |
| Dauer            | Zeigt die Dauer der laufenden Verbindung an.                                                                                                    |
| Stack            | Zeigt den zugehörigen ISDN-Port (STACK) an.                                                                                                    |
| Kanal            | Zeigt die Nummer des ISDN-B-Kanals an.                                                                                                    |
| Status           | Zeigt den Status der Verbindung an: null, c-initiated,<br>ovl-send, oc-procd, c-deliverd, c-present, c-recvo<br>ic-procd, aktiv, discon-req, discon-ind, suspd-rec<br>resum-req, ovl-recv. |

### Werte in der Liste Aktuelle Anrufe

# 21.3.2 Anrufliste

Im Menü **Monitoring->ISDN/Modem->Anrufliste** wird eine Liste der letzten 20 seit dem letzten Systemstart abgeschlossenen ISDN-Verbindungen (eingehend und ausgehend) angezeigt.

|       |              |                                | Aktuelle Anru      | <u>ife</u> Anrufliste | e             |           |       |
|-------|--------------|--------------------------------|--------------------|-----------------------|---------------|-----------|-------|
| Aut   | omatisches A | ktualisierungsintervall 60 s   | Sekunden Übernehme | en)                   |               |           |       |
| Ansi  | cht 20       | pro Seite 🔍 🚿 Filtern in Keine | er 🔽 gleich        | ~                     | Los           |           |       |
| #     | Dienst       | Entfernte Nummer               | Schnittstelle      | Richtung              | Kosten        | Startzeit | Dauer |
| Seite | e: 1         |                                |                    |                       | Constantion ( |           |       |

### Abb. 199: Monitoring->ISDN/Modem->Anrufliste

#### Werte in der Liste Anrufliste

| Feld             | Beschreibung                                                                                                    |
|------------------|----------------------------------------------------------------------------------------------------|
| Dienst           | Zeigt den Dienst an, zu bzw. von dem der Ruf verbunden war:<br>PPP, IPSec, X. 25, POTS.                                            |
| Entfernte Nummer | Zeigt die Rufnummer, die gewählt wurde (bei ausgehenden Ru-<br>fen) bzw. von der aus angerufen wurde (bei eingehenden Ru-<br>fen). |
| Schnittstelle    | Zeigt Zusatzinformationen für PPP-Verbindungen an.                                                                                 |
| Richtung         | Zeigt die Senderichtung an: Eingehend, Ausgehend.                                                                                  |
| Kosten           | Zeigt die Kosten der Verbindung an.                                                                                                |
| Startzeit        | Zeigt die Uhrzeit an, zu welcher der Ruf aus- bzw. einging.                                                                        |
| Dauer            | Zeigt die Dauer der Verbindung an.                                                                                                 |

# 21.4 Schnittstellen

## 21.4.1 Statistik

Im Menü **Monitoring->Schnittstellen->Statistik** werden die aktuellen Werte und Aktivitäten aller Geräte-Schnittstellen angezeigt.

Über die Filterleiste können Sie auswählen, ob **Gesamttransfer** oder **Transferdurchsatz** angezeigt werden soll. In der Anzeige **Transferdurchsatz** werden die Werte pro Sekunde angezeigt.

|      |                     |            |            |               |                | Stati       | stik     |           |        |                     |        |   |
|------|---------------------|------------|------------|---------------|----------------|-------------|----------|-----------|--------|---------------------|--------|---|
| Ar   | nzeigen Gesan       | nttransfer | Autom      | atisches Akti | ualisierungsir | ntervall 60 | Sekund   | ten Übe   | rnehm  | en                  |        |   |
| Ans  | sicht 20 pr         | oSeite ⊡⊡⊡ | Filtern in | Keiner        | 🚩 g            | leich       | <b>~</b> | Lo        | 5)     |                     |        |   |
| ٧r.  | Beschreibung        | Тур        | Tx-Pakete  | Tx-Bytes      | Tx-Fehler      | Rx-Pakete   | Rx-Bytes | Rx-Fehler | Status | Nicht geändert seit | Aktion |   |
| 1    | en1-4               | Ethernet   | 0          | 0             | 0              | 0           | 0        | 0         | 0      | 6d 22h 42m 24s      | 1+     | P |
| 2    | en1-0               | Ethernet   | 3.87K      | 3.75M         | 0              | 2.80K       | 483.09K  | 0         | 0      | 1d 0h 57m 51s       | 11     | P |
| 3    | Peer-1              | Tunnel     | 0          | 0             | 0              | 0           | 0        | 0         |        | 0d 0h 4m 25s        | ++     | P |
| Seil | te: 1, Objekte: 1 - | 3          | 1          | 1             | 1              | Loss        |          | 1         |        |                     |        |   |

#### Abb. 200: Monitoring->Schnittstellen->Statistik

Durch Klicken auf die -Schaltfläche oder der -Schaltfläche in der Spalte Aktion wird der Status der Schnittstelle geändert.

| Werte | in | der | Liste | Statistik |
|-------|----|-----|-------|-----------|
|-------|----|-----|-------|-----------|

| Feld                | Beschreibung                                                                      |
|---------------------|-----------------------------------------------------------------------------------|
| Nr.                 | Zeigt die laufende Nummer der Schnittstelle an.                                   |
| Beschreibung        | Zeigt den Namen der Schnittstelle an.                                             |
| Тур                 | Zeigt den Schnittstellentyp an.                                                   |
| Tx-Pakete           | Zeigt die Gesamtzahl der gesendeten Pakete an.                                    |
| Tx-Bytes            | Zeigt die Gesamtzahl der gesendeten Oktetts an.                                   |
| Tx-Fehler           | Zeigt die Gesamtzahl der gesendeten Fehler an.                                    |
| Rx-Pakete           | Zeigt die Gesamtzahl der erhaltenen Pakete an.                                    |
| Rx-Bytes            | Zeigt die Gesamtzahl der erhaltenen Bytes an.                                     |
| Rx-Fehler           | Zeigt die Gesamtzahl der erhaltenen Fehler an.                                    |
| Status              | Zeigt den Betriebszustand der gewählten Schnittstelle an.                         |
| Nicht geändert seit | Zeigt an, wie lang sich der Betriebszustand der Schnittstelle nicht geändert hat. |
| Aktion              | Bietet die Möglichkeit den Status der Schnittstelle wie angezeigt zu ändern.      |

Über die Schaltfläche können Sie die statistischen Daten für die einzelnen Schnittstellen im Detail anzeigen lassen.

| Anzeigen Gesamttr  | ansfer 🔽 Autor | iatisches Aktualisiei | rungsintervall 300 | Sekunden Übernehm | en              |
|--------------------|----------------|-----------------------|--------------------|-------------------|-----------------|
| Beschreibung       |                | en1-0                 |                    |                   |                 |
| MAC-Adresse        |                | 00:a0:f9:21:          | ef:16              |                   |                 |
| IP-Adresse / Netzm | laske          | 0.0.0.0 / 0.0.        | 0.0                |                   |                 |
| NAT                |                | Deaktiviert           |                    |                   |                 |
| Tx-Pakete 5.658    |                |                       |                    |                   |                 |
| Tx-Bytes           |                | 5.840.808             |                    |                   |                 |
| Rx-Pakete          |                | 252.517               |                    |                   |                 |
| Rx-Bytes           |                | 147.957.968           | :                  |                   |                 |
| TCP-Verbindungen   |                |                       |                    |                   |                 |
| Status             | Lokale A       | dresse                | Lokaler Port       | Remote-Adresse    | Entfernter Port |

Statistik

# Abb. 201: Monitoring->Schnittstellen->Statistik->

### Werte in der Liste Statistik

| Feld                 | Beschreibung                                            |
|----------------------|---------------------------------------------------------|
| Beschreibung         | Zeigt den Namen der Schnittstelle an.                   |
| MAC-Adresse          | Zeigt den Schnittstellentyp an.                         |
| IP-Adresse/Netzmaske | Zeigt die IP-Adresse und die Netzmaske an.              |
| NAT                  | Zeigt an, ob NAT für diese Schnittstelle aktiviert ist. |
| Tx-Pakete            | Zeigt die Gesamtzahl der gesendeten Pakete an.          |
| Tx-Bytes             | Zeigt die Gesamtzahl der gesendeten Oktetts an.         |
| Rx-Pakete            | Zeigt die Gesamtzahl der erhaltenen Pakete an.          |
| Rx-Bytes             | Zeigt die Gesamtzahl der erhaltenen Bytes an.           |

### Feld im Menü TCP-Verbindungen

| Feld            | Beschreibung                                                                     |
|-----------------|----------------------------------------------------------------------------------|
| Status          | Zeigt den Status einer aktiven TCP-Verbindung an.                                |
| Lokale Adresse  | Zeigt die lokale IP-Adresse der Schnittstelle für eine aktive TCP-Verbindung an. |
| Lokaler Port    | Zeigt den lokalen Port der IP-Adresse für eine aktive TCP-<br>Verbindung an.     |
| Remote-Adresse  | Zeigt die IP-Adresse an, zu der eine aktive TCP-Verbindung be-<br>steht.         |
| Entfernter Port | Zeigt den Port an, zu dem eine aktive TCP-Verbindung besteht.                    |

# 21.5 WLAN

## 21.5.1 WLANx

Im Menü **Monitoring->WLAN->WLAN** werden die aktuellen Werte und Aktivitäten der WLAN-Schnittstelle angezeigt. Dabei werden die Werte für den Drahtlos-Modus 802.11n separat aufgeführt.

WLAN1 WLAN2 VSS Client-Verwaltung Bridge-Links Client Links

| Automatisches Aktualisieru | ngsintervall 60 Sekunden Übernehm | ien       |  |
|----------------------------|-----------------------------------|-----------|--|
| WLAN1Statistik             |                                   |           |  |
| Mbit/s                     | Tx-Pakete                         | Rx-Pakete |  |
| 802.11a/b/g                |                                   |           |  |
| 54                         | 0                                 | 0         |  |
| 48                         | 0                                 | 0         |  |
| 36                         | 0                                 | 0         |  |
| 24                         | 0                                 | 0         |  |
| 18                         | 0                                 | 0         |  |
| 12                         | 0                                 | 0         |  |
| 11                         | 0                                 | 0         |  |
| 9                          | 0                                 | 0         |  |
| 6                          | 0                                 | 0         |  |
| 5                          | 0                                 | 0         |  |
| 2                          | 0                                 | 0         |  |
| 1                          | 0                                 | 0         |  |
| 802.11n                    |                                   |           |  |
| 144,4                      | 0                                 | 0         |  |
| 139                        | 0                                 | 0         |  |
| 115,6                      | 0                                 | 0         |  |
| 86,7                       | 0                                 | 0         |  |
| 72,2                       | 0                                 | 0         |  |
| 65                         | 0                                 | 0         |  |
| 57,8                       | 0                                 | 0         |  |
| 43,3                       | 0                                 | 0         |  |
| 28,9                       | 0                                 | 0         |  |
| 21,7                       | 0                                 | 0         |  |
| 14,4                       | 0                                 | 0         |  |
| 7,2                        | 0                                 | 0         |  |
| Gesamt                     | 0                                 | 0         |  |

#### Abb. 202: Monitoring->WLAN->WLAN

#### Werte in der Liste WLAN

| Feld      | Beschreibung                                                 |
|-----------|--------------------------------------------------------------|
| Mbit/s    | Zeigt die möglichen Datenraten auf diesem Funkmodul an.      |
| Tx-Pakete | Zeigt die Gesamtzahl der gesendeten Pakete für die in Mbit/s |
| Feld      | Beschreibung                                                                                 |
|-----------|----------------------------------------------------------------------------------------------|
|           | angezeigte Datenrate an.                                                                     |
| Rx-Pakete | Zeigt die Gesamtzahl der erhaltenen Pakete für die in <b>Mbit/s</b> angezeigte Datenrate an. |

Über die Schaltfläche Erweitert gelangen Sie in eine Übersicht über weitere Details.

WLAN1 WLAN2 VSS Client-Verwaltung Bridge-Links Client Links

| #  | Beschreibung                               | Wert |
|----|--------------------------------------------|------|
| 1  | Unicast MSDUs erfolgreich übertragen       | 0    |
| 2  | Erfolgreich übertragene Multicast-MSDUs    | 0    |
| 3  | Übertragene MPDUs                          | 0    |
| 4  | Erfolgreich empfangene Multicast-MSDUs     | 0    |
| 5  | Unicast MPDUs erfolgreich erhalten         | 0    |
| 6  | MSDUs, die nicht übertragen werden konnten | 0    |
| 7  | Frame-Übertragungen ohne ACK               | 0    |
| 8  | Doppelte empfangene MSDUs                  | 0    |
| 9  | CTS Frames als Antwort auf RTS empfangen   | 0    |
| 10 | Nicht entschlüsselbare MPDUs erhalten      | 0    |
| 11 | RTS Frames ohne CTS                        | 0    |
| 12 | Fehlerhafte Erhaltene Pakete               | 0    |

### Abb. 203: Monitoring->WLAN->WLAN->Erweitert

#### Werte in der Liste Erweitert

| Feld         | Beschreibung                                     |
|--------------|--------------------------------------------------|
| Beschreibung | Zeigt die Beschreibung des angezeigten Werts an. |
| Wert         | Zeigt den entsprechenden statistischen Wert an.  |

### Bedeutung der Listeneinträge

| Beschreibung                                 | Bedeutung                                                                                                    |
|----------------------------------------------|----------------------------------------------------------------------------------------------------|
| Unicast MSDUs erfolg-<br>reich übertragen    | Zeigt die Anzahl der erfolgreich an Unicast-Adressen versand-<br>ten MSDUs seit dem letzten Reset an. Zu jedem dieser Pakete<br>wurde ein Acknowledgement empfangen. |
| Erfolgreich übertrage-<br>ne Multicast-MSDUs | Zeigt die Anzahl der erfolgreich an Multicast-Adressen<br>(inklusive der Broadcast MAC-Adresse) versandten MSDUs an.                                                 |
| Übertragene MPDUs                            | Zeigt die Anzahl der erfolgreich empfangenen MPDUs an.                                                                                                    |
| Erfolgreich empfange-<br>ne Multicast-MSDUs  | Zeigt die Anzahl der erfolgreich empfangenen MSDUs an, die mit einer Multicast-Adresse versandt wurden.                                                              |
| Unicast MPDUs erfolg-                        | Zeigt die Anzahl der erfolgreich empfangenen MSDUs an, die                                                                                                    |

| Beschreibung                                       | Bedeutung                                                                                                    |
|----------------------------------------------------|----------------------------------------------------------------------------------------------------|
| reich erhalten                                     | mit einer Unicast-Adresse versandt wurden.                                                                                                    |
| MSDUs, die nicht über-<br>tragen werden konnten    | Zeigt die Anzahl der MSDUs an, die nicht gesendet werden konnten.                                                                                                    |
| Frame-Übertragungen<br>ohne ACK                    | Zeigt die Anzahl der gesendeten Frames an, für die kein Ack-<br>nowledgement-Frame empfangen wurde.                                                                      |
| Doppelte empfangene<br>MSDUs                       | Zeigt die Anzahl von doppelt empfangenen MSDUs an.                                                                                                    |
| CTS Frames als Ant-<br>wort auf RTS empfan-<br>gen | Zeigt die Anzahl der empfangenen CTS (Clear to send)-Frames<br>an, die als Antwort auf RTS (Request to send) empfangen wur-<br>den.                                      |
| Nicht entschlüsselbare<br>MPDUs erhalten           | Zeigt die Anzahl der empfangenen MPDUs an, die nicht ent-<br>schlüsselt werden konnten. Ein Grund dafür könnte sein, dass<br>kein passender Schlüssel eingetragen wurde. |
| RTS Frames ohne CTS                                | Zeigt die Anzahl der RTS-Frames an, für die kein CTS empfan-<br>gen wurde.                                                                                               |
| Fehlerhafte Erhaltene<br>Pakete                    | Zeigt die Anzahl der Frames an, die unvollständig oder fehler-<br>haft empfangen wurden.                                                                                 |

## 21.5.2 VSS

Im Menü **Monitoring->WLAN->VSS** werden die aktuellen Werte und Aktivitäten der konfigurierten Drahtlosnetzwerke angezeigt.

|                    |                   | WLAN            | 1 WLAN2   | 2 VSS     | Client-Verwaltung                   | Bridge-Links | Client Links     |   |
|--------------------|-------------------|-----------------|-----------|-----------|-------------------------------------|--------------|------------------|---|
|                    |                   |                 |           |           |                                     |              |                  |   |
| Automatisches Aktu | ialisierungsinter | vall 300 Seki   | unden Üb  | ernehm    | en                                  |              |                  |   |
| MAC-Adresse        | IP-Adresse        | Uptime          | Tx-Pakete | Rx-Pakete | Signal dBm<br>(RSSI1, RSSI2, RSSI3) | Rauschen dBm | Datenrate Mbit/s | T |
| Funkwerk-ec (vss1  | -0)               |                 |           |           |                                     |              |                  |   |
| 00:0d:f0:67:55:f3  | 0.0.0.0           | 0 Tag(e) 0:1:57 | 1         | 3         | -99(0,0,0)                          | -98          | 1                | 5 |

Abb. 204: Monitoring->WLAN->VSS

#### Werte in der Liste VSS

| Feld        | Beschreibung                                                    |
|-------------|-----------------------------------------------------------------|
| MAC-Adresse | Zeigt die MAC-Adresse des assoziierten Clients.                 |
| IP-Adresse  | Zeigt die IP-Adresse des Clients.                               |
| Uptime      | Zeigt die Zeit in Stunden, Minuten und Sekunden an, die der je- |

| Feld                                | Beschreibung                                                                                                    |
|-------------------------------------|----------------------------------------------------------------------------------------------------|
|                                     | weilige Client angemeldet ist.                                                                                                    |
| Tx-Pakete                           | Zeigt die Gesamtzahl der gesendeten Pakete an.                                                                                                    |
| Rx-Pakete                           | Zeigt die Gesamtzahl der erhaltenen Pakete an.                                                                                                    |
| Signal dBm (RSSI1,<br>RSSI2, RSSI3) | Zeigt die Empfangsstärke des Signals in dBm an.                                                                                                    |
| Rauschen dBm                        | Zeigt die Empfangsstärke des Rauschens in dBm an.                                                                                                    |
| Datenrate Mbit/s                    | Zeigt die aktuelle Übertragungsrate der von diesem Client emp-<br>fangenen Daten in Mbit/s an.<br>Folgende Übertragungsraten sind möglich: IEEE 802.11b: 11,<br>5.5, 2 und 1 Mbit/s; IEEE 802.11g/a: 54,48,36,24,18,12,9,6<br>Mbit/s. |
|                                     | Falls das 5-GHz-Frequenzband genutzt wird, wird die Anzeige von 11, 5.5, 2 und 1 Mbit/s bei IEEE 802.11b unterdrückt.                                                                                                    |

### VSS - Details für Verbundene Clients

Im Menü **Monitoring->WLAN->VSS-><Verbundener Client>->** p werden die aktuellen Werte und Aktivitäten eines verbundenen Clients angezeigt. Dabei werden die Werte für den Drahtlos-Modus 802.11n separat aufgeführt.

| Client-MAC-Adresse | IP-Adresse | Uptime          | Signal dBm       | Rauschen dBm | SNR dB | Datenrate Mbit/s |  |
|--------------------|------------|-----------------|------------------|--------------|--------|------------------|--|
| 00:01:cd:06:1a:b4  | 10.0.0.234 | 0 Tag(e) 0:0:27 | -88(-90,-88,-88) | -87          | -1     | 12               |  |
| Rate               |            | Tx-Pakete       | 1 2 1 2 2        | Rx-Pakete    | 1      |                  |  |
| 802.11a/b/g        |            |                 |                  |              |        |                  |  |
| 54                 |            | 0               |                  | 0            |        |                  |  |
| 48                 |            | 0               |                  | 0            |        |                  |  |
| 36                 |            | 0               |                  | 0            |        |                  |  |
| 24                 |            | 0               |                  | 518          |        |                  |  |
| 18                 |            | 0               |                  | 69.27k       |        |                  |  |
| 12                 |            | 0               |                  | 8.39k        |        |                  |  |
| 11                 |            | 4               |                  | 0            |        |                  |  |
| 9                  |            | 0               |                  | 0            |        |                  |  |
| 6                  |            | 0               |                  | 519          |        |                  |  |
| 5.5                |            | 0               |                  | 0            |        |                  |  |
| 2                  |            | 2               |                  | 0            |        |                  |  |
| 1                  |            | 0               |                  | 75           |        |                  |  |
| 802.11n            |            |                 |                  |              |        |                  |  |
| 300                |            | 0               |                  | 0            |        |                  |  |
| 270                |            | 0               |                  | 0            |        |                  |  |
| 240                |            | 0               |                  | 0            |        |                  |  |
| 180                |            | 0               |                  | 0            |        |                  |  |
| 150                |            | 0               |                  | 0            |        |                  |  |
| 135                |            | 0               |                  | 0            |        |                  |  |
| 120                |            | 0               |                  | 0            |        |                  |  |
| 90                 |            | 0               |                  | 0            |        |                  |  |
| 60                 |            | 0               |                  | 701          |        |                  |  |
| 45                 |            | 0               |                  | 0            |        |                  |  |
| 30                 |            | 0               |                  | 0            |        |                  |  |
| 15                 |            | 0               |                  | 0            |        |                  |  |
| Gesamt             |            | 6               |                  | 215.36k      |        |                  |  |

WLAN1 WLAN2 VSS Client-Verwaltung Bridge-Links Client Links

Abb. 205: Monitoring->WLAN->VSS-><Verbundener Client>->

#### Werte in der Liste <Verbundener Client>

| Feld                                | Beschreibung                                                                                      |
|-------------------------------------|---------------------------------------------------------------------------------------------------|
| Client-MAC-Adresse                  | Zeigt die MAC-Adresse des assoziierten Clients.                                                   |
| IP-Adresse                          | Zeigt die IP-Adresse des Clients.                                                                 |
| Uptime                              | Zeigt die Zeit in Stunden, Minuten und Sekunden an, die der je-<br>weilige Client angemeldet ist. |
| Signal dBm (RSSI1,<br>RSSI2, RSSI3) | Zeigt die Empfangsstärke des Signals in dBm an.                                                   |
| Rauschen dBm                        | Zeigt die Empfangsstärke des Rauschens in dBm an.                                                 |
| SNR dB                              | Signal to Noise Ratio (Signal-Rausch-Abstand) in dB stellt einen                                  |

| Feld             | Beschreibung                                                                                                    |
|------------------|----------------------------------------------------------------------------------------------------|
|                  | <ul> <li>Indikator für die Qualität der Verbindung im Funk dar.</li> <li>Werte:</li> <li>&gt; 25 dB exzellent</li> <li>15 – 25 dB gut</li> <li>2 – 15 dB grenzwertig</li> <li>0 – 2 dB schlecht.</li> </ul>                                                                                                    |
| Datenrate Mbit/s | Zeigt die aktuelle Übertragungsrate der von diesem Client emp-<br>fangenen Daten in Mbit/s an. Folgende Übertragungsraten sind<br>möglich: IEEE 802.11b: 11, 5.5, 2 und 1 Mbit/s; IEEE<br>802.11g/a: 54,48,36,24,18,12,9,6 Mbit/s Falls das<br>5-GHz-Frequenzband genutzt wird, wird die Anzeige von 11,<br>5.5, 2 und 1 Mbit/s bei IEEE 802.11b unterdrückt. |
| Rate             | Zeigt die möglichen Datenraten auf dem Funkmodul an.                                                                                                    |
| Tx-Pakete        | Zeigt die Anzahl der gesendeten Pakete für die jeweilige Daten-<br>rate an.                                                                                                    |
| Rx-Pakete        | Zeigt die Anzahl der erhaltenen Pakete für die jeweilige Daten-<br>rate an.                                                                                                    |

## 21.5.3 Client Links

Im Menü **Monitoring->WLAN->Client Links** werden die aktuellen Werte und Aktivitäten der Client Links angezeigt.

WLAN1 WLAN2 VSS Client-Verwaltung Bridge-Links Client Links

| Automatisches Aktualisieru       | ngsintervall 60    | Sekunde         | n Übe         | rnehmei       | D                                   |                 |                     |   |  |  |
|----------------------------------|--------------------|-----------------|---------------|---------------|-------------------------------------|-----------------|---------------------|---|--|--|
| Client Links                     |                    |                 |               |               |                                     |                 |                     |   |  |  |
| Beschreibung des Client<br>Links | AP-MAC-<br>Adresse | Uptime          | Tx-<br>Pakete | Rx-<br>Pakete | Signal dBm (RSSI1, RSSI2,<br>RSSI3) | Rauschen<br>dBm | Datenrate<br>Mbit/s |   |  |  |
| WLAN1 (SSID1)                    | WLAN1 (SSID1)      |                 |               |               |                                     |                 |                     |   |  |  |
| sta7-90                          |                    | 36d 5h 8m<br>1s | 0             | 0             | 0(0,0,0)                            | 0               | 0                   | P |  |  |

Abb. 206: Monitoring->WLAN->Client Links

Werte in der Liste Client Links

| Feld                               | Beschreibung                         |
|------------------------------------|--------------------------------------|
| Beschreibung des Cli-<br>ent Links | Zeigt den Namen des Client Links an. |

| Feld                                       | Beschreibung                                                                                      |
|--------------------------------------------|---------------------------------------------------------------------------------------------------|
| AP-MAC-Adresse                             | Zeigt die MAC-Adresse des Client Link Partners an.                                                |
| Uptime                                     | Zeigt die Zeit in Stunden, Minuten und Sekunden an, die der je-<br>weilige Client Link aktiv ist. |
| Tx-Pakete                                  | Zeigt die Gesamtzahl der gesendeten Pakete an.                                                    |
| Rx-Pakete                                  | Zeigt die Gesamtzahl der erhaltenen Pakete an.                                                    |
| <b>Signal dBm</b> (RSSI1,<br>RSSI2, RSSI3) | Zeigt die Empfangsstärke des Signals in dBm an.                                                   |
| Rauschen dBm                               | Zeigt die Empfangsstärke des Rauschens in dBm an.                                                 |
| Datenrate Mbit/s                           | Zeigt die aktuelle Übertragungsrate der auf diesem Client Link empfangenen Daten in Mbit/s an.    |

### **Client Link Details**

Über das p-Symbol öffnen Sie eine Übersicht über weitere Details zu den Client Links.

| WLAN1 WLAN2 VSS | Client-Verwaltung | Bridge-Links | <b>Client Links</b> |
|-----------------|-------------------|--------------|---------------------|
|-----------------|-------------------|--------------|---------------------|

| AP-MAC-Adresse         | Uptime         |    | Signal dBm(RSSI1, RSSI2, RSSI3) | Rauschen dBm | SNR dB | Datenrate Mbit/s |
|------------------------|----------------|----|---------------------------------|--------------|--------|------------------|
|                        | 36d 5h 10m 41s |    | 0(0,0,0)                        | 0            | 0      | 0                |
| Rate                   |                | Tx | Pakete                          | Rx-Pakete    |        |                  |
| 802.11a/b/g            |                |    |                                 |              |        |                  |
| 54                     |                | 0  |                                 | 0            |        |                  |
| 48                     |                | 0  |                                 | 0            |        |                  |
| 36                     |                | 0  |                                 | 0            |        |                  |
| 24                     |                | 0  |                                 | 0            |        |                  |
| 18                     |                | 0  |                                 | 0            |        |                  |
| 12                     |                | 0  |                                 | 0            |        |                  |
| 11                     |                | 0  |                                 | 0            |        |                  |
| 9                      |                | 0  |                                 | 0            |        |                  |
| 6                      |                | 0  |                                 | 0            |        |                  |
| 5                      |                | 0  |                                 | 0            |        |                  |
| 2                      |                | 0  |                                 | 0            |        |                  |
| 1                      |                | 0  |                                 | 0            |        |                  |
| 802.1 <mark>1</mark> n |                |    |                                 |              |        |                  |
| 144,4                  |                | 0  |                                 | 0            |        |                  |
| 139                    |                | 0  |                                 | 0            |        |                  |
| 115,6                  |                | 0  |                                 | 0            |        |                  |
| 36,7                   |                | 0  |                                 | 0            |        |                  |
| 72,2                   |                | 0  |                                 | 0            |        |                  |
| 65                     |                | 0  |                                 | 0            |        |                  |
| 57,8                   |                | 0  |                                 | 0            |        |                  |
| 43,3                   |                | 0  |                                 | 0            |        |                  |
| 28,9                   |                | 0  |                                 | 0            |        |                  |
| 21,7                   |                | 0  |                                 | 0            |        |                  |
| 14,4                   |                | 0  |                                 | 0            |        |                  |
| 7,2                    |                | 0  |                                 | 0            |        |                  |
| Gesamt                 |                | 0  |                                 | 0            |        |                  |

Abb. 207: Monitoring->WLAN->Client Links->

### Werte in der Liste Client Links

| Feld                                       | Beschreibung                                                                                      |
|--------------------------------------------|---------------------------------------------------------------------------------------------------|
| AP-MAC-Adresse                             | Zeigt die MAC-Adresse des Client Link Partners an.                                                |
| Uptime                                     | Zeigt die Zeit in Stunden, Minuten und Sekunden an, die der je-<br>weilige Client Link aktiv ist. |
| <b>Signal dBm</b> (RSSI1,<br>RSSI2, RSSI3) | Zeigt die Empfangsstärke des Signals in dBm an.                                                   |
| Rauschen dBm                               | Zeigt die Empfangsstärke des Rauschens in dBm an.                                                 |
| SNR dB                                     | Zeigt die Qualität des Signals in dB an.                                                          |
| Datenrate Mbit/s                           | Zeigt die aktuelle Übertragungsrate der auf diesem Client Link empfangenen Daten in Mbit/s an.    |
| Rate                                       | Zeigt für jede der angegebenen Datenraten die Werte für Tx-                                       |

| Feld      | Beschreibung                                   |
|-----------|------------------------------------------------|
|           | Pakete und Rx-Pakete einzeln an.               |
| Tx-Pakete | Zeigt die Gesamtzahl der gesendeten Pakete an. |
| Rx-Pakete | Zeigt die Gesamtzahl der erhaltenen Pakete an. |

## 21.6 Bridges

### 21.6.1 br<x>

Im Menü **Monitoring->Bridges-> br<x>** werden die aktuellen Werte der konfigurierten Bridges angezeigt.

|                                        | br0                 |       |  |
|----------------------------------------|---------------------|-------|--|
| Automatisches Aktualisierungsintervall | Sekunden Übernehmen |       |  |
| MAC-Adresse                            |                     | Port  |  |
| D0:a0:f9:0b:08:98                      |                     | en1-0 |  |

#### Abb. 208: Monitoring->Bridges

#### Werte in der Liste br<x>

| Feld        | Beschreibung                                        |
|-------------|-----------------------------------------------------|
| MAC-Adresse | Zeigt die MAC-Adressen der assoziierten Bridges an. |
| Port        | Zeigt den Port an, auf dem die Bridge aktiv ist.    |

## 21.7 Hotspot-Gateway

## 21.7.1 Hotspot-Gateway

Im Menü **Monitoring->Hotspot-Gateway->Hotspot-Gateway** wird eine Liste aller verbundenen Hotspot-Benutzer angezeigt.

|                         |                      | Hotspot-Gat         | eway      |               |
|-------------------------|----------------------|---------------------|-----------|---------------|
| Automatisches Aktuali   | sierungsintervall 60 | Sekunden Übernehmen |           |               |
| Authentifizierter Hotsp | ot-Benutzer          |                     |           |               |
| Benutzername            | IP-Adresse           | Physische Adresse   | Anmeldung | Schnittstelle |

#### Abb. 209: Monitoring->Hotspot-Gateway->Hotspot-Gateway

#### Werte in der Liste Hotspot-Gateway

| Feld              | Beschreibung                                  |
|-------------------|-----------------------------------------------|
| Benutzername      | Zeigt den Namen des Benutzers an.             |
| IP-Adresse        | Zeigt die IP-Adresse des Benutzers an.        |
| Physische Adresse | Zeigt die Physische Adresse des Benutzers an. |
| Anmeldung         | Zeigt den Zeitpunkt der Anmeldung an.         |
| Schnittstelle     | Zeigt die verwendete Schnittstelle an.        |

## 21.8 QoS

Im Menü **Monitoring->QoS** werden Statistiken für die Schnittstellen angezeigt, für die QoS konfiguriert wurde.

## 21.8.1 QoS

Im Menü **Monitoring->QoS->QoS** wird eine Liste aller Schnittstellen angezeigt, für die QoS konfiguriert wurde.

|               |           | QoS    |           |        |
|---------------|-----------|--------|-----------|--------|
| 0.05          |           |        |           |        |
| Schnittstelle | QoS-Queue | Senden | Verworfen | Queued |

#### Abb. 210: Monitoring->QoS->QoS

#### Werte in der Liste QoS

| Feld          | Beschreibung                                                |
|---------------|-------------------------------------------------------------|
| Schnittstelle | Zeigt die Schnittstelle an, für die QoS konfiguriert wurde. |

| Feld      | Beschreibung                                                                                      |
|-----------|---------------------------------------------------------------------------------------------------|
| QoS-Queue | Zeigt die QoS-Queue an, die für diese Schnittstelle konfiguriert wurde.                           |
| Senden    | Zeigt die Anzahl der gesendeten Pakete mit der entsprechen-<br>den Paket-Klasse an.               |
| Verworfen | Zeigt die Anzahl der verworfenen Pakete mit der entsprechen-<br>den Paket-Klasse bei Überlast an. |
| Queued    | Zeigt die Anzahl der wartenden Pakete mit der entsprechenden Paket-Klasse bei Überlast an.        |

# Glossar

| 2G               | Siehe GSM.                                                                                                    |
|------------------|----------------------------------------------------------------------------------------------------|
| 3DES             | Siehe DES.                                                                                                    |
| 3G               | Siehe UMTS.                                                                                                    |
| 4 <b>G</b>       | Siehe LTE.                                                                                                    |
| 802.11           | Die Norm 802.11 beschreibt Wireless LAN (WLAN). Es existieren verschiedene Erweiterungen: 802.11a: Brutto-Datentransferrate: 54 Mbit/s, Frequenzband: 5 GHz, 802.11b: Brutto-Datentransferrate: 11 Mbit/s, Frequenzband: 2,4 GHz, 802.11g: Brutto-Datentransferrate: 54 Mbit/s, Frequenzband: 2,4 GHz, 802.11n: Brutto-Datentransferrate: 600 Mbit/s, Frequenzband: 2,4 GHz, 802.11n: Brutto-Datentransferrate: 5 GHz)     |
| Access Client    | Der Client Mode ist eine Betriebsart eines Wireless Access Points<br>(AP), bei dem sich dieser gegenüber dem übergeordneten AP wie<br>ein Wireless Adapter verhält. Mit einem im Client Mode betriebenen<br>AP können einzelne Rechner oder ganze Subnetze an übergeord-<br>nete Netze angebunden werden.                                                                                                    |
| Access Point     | Ein Access Point (AP) ist ein Gerät zur drahtlosen Verbindung von<br>Clients (Computern). Der AP dient somit zum Aufbau eines Fun-<br>knetzwerks (WLAN) sowie der Verbindung dieses WLANs mit einem<br>kabelgebundenen Ethernet-Netzwerk (Bridging).                                                                                                    |
| Accounting       | Beim Accounting werden Verbindungsdaten aufgezeichnet, wie z. B.<br>Datum, Uhrzeit, Verbindungsdauer, Gebühreninformation und An-<br>zahl der übertragenen Datenpakete.                                                                                                    |
| Activity Monitor | Mithilfe des Activity Monitors kann der Status physikalischer und vir-<br>tueller Geräteschnittstellen überwacht werden.                                                                                                    |
| Ad-Hoc-Netzwerk  | In einem Ad-Hoc-Netzwerk verbinden sich einzelne Clients über<br>einen Wireless Adapter zu einem unabhängiges Wireless LAN. Ad-<br>Hoc-Netze arbeiten unabhängig, ohne Access Point auf einer Peer-<br>to-Peer-Basis. Der Ad-Hoc-Modus wird auch als IBSS-Modus<br>(Independent Basic Service Set) bezeichnet und ist in kleinsten Net-<br>zen sinnvoll, z. B. bei der Vernetzung zweier Notebooks ohne Ac-<br>cess Point. |

ADSL

Asymmetric Digital Subscriber Line. Siehe DSL.

| AES                            | Advanced Encryption Standard (AES, Rijndael) ist ein Verschlüsse-<br>lungsverfahren (siehe Cipher). AES verwendet eine feste Blocklän-<br>ge von 128 Bit. Die Schlüssellänge beträgt 128, 192 oder 256 Bit.<br>AES ist ein sehr schneller und sicherer Algorithmus.                                                                                                    |
|--------------------------------|----------------------------------------------------------------------------------------------------|
| Aggressive Mode                | Beim Aufbau einer IPSec-Verbindung wird der Aggressive Mode zur<br>Realisierung eines Phase-1-Austausches verwendet. Der Aggressi-<br>ve Mode bietet keinen Schutz der Identität für aushandelnde Kno-<br>ten, da sie ihre Identitäten übertragen müssen, bevor sie einen si-<br>cheren Kanal aufbauen können. Siehe auch Main Mode.                                                                                                    |
| АН                             | Der Authentication Header (AH) wird bei IPSec verwendet, um die<br>Authentizität und Integrität der übertragenen Pakete sicherzustellen<br>sowie den Sender zu authentisieren.                                                                                                    |
| Anlagenanschluss               | Beim Anlagenanschluss handelt es sich um einen ISDN-Anschluss,<br>der auch als Point-to-Point-Anschluss (Punkt-zu-Punkt) bezeichnet<br>wird. Dieser dient zum Anschluss einer TK-Anlage. Man erhält eine<br>Anlagenanschluss-Rufnummer und einen Rufnummernblock. Die<br>einzelnen Rufnummern im Rufnummernblock werden als Durch-<br>wahlausnahmen bezeichnet. (Beispiel: Anlagenanschluss-Rufnum-<br>mer: 1234, Rufnummerblock: 1 - 99, Rufnummern der einzelnen<br>Teilnehmer: 1234-1, 1234-2, 1234-3,) Siehe auch Mehrgerätean-<br>schluss. |
| Anlagenanschluss-<br>Rufnummer | Siehe Anlagenanschluss.                                                                                                    |
| Annex A                        | Annex A ist eine DSL-Variante, die in Verbindung mit analogen Te-<br>lefonanschlüssen (POTS) auftritt, z.B. in Frankreich.                                                                                                    |
| Annex B                        | Annex B ist eine DSL-Variante, die in Verbindung mit ISDN auftritt, z. B. in Deutschland.                                                                                                    |
| Annex J                        | Annex J ist eine DSL-Variante zur reinen Datenübertragung, ohne<br>Sprachinformationen (entbündelter Anschluss). Annex J ist eine Er-<br>gänzung zur Spezifikation G.992. Diese DSL-Anschlüsse benötigen<br>keinen Splitter und haben eine höhere Reichweite und eine schnel-<br>lere Übertragungsgeschwindigkeit.                                                                                                    |
| Annex L                        | Annex L ist eine Erweiterung von Annex A. Die Reichweite ist zulas-<br>ten der Datenübertragungsrate vergrößert.                                                                                                    |
| Annex M                        | Annex M ist eine Erweiterung von Annex A. Der Upstream ist zulas-<br>ten des Downstreams vergrößert.                                                                                                    |

| ANSI T1.413      | ANSI T1.413 ist eine ADSL-Variante.                                                                                                    |
|------------------|----------------------------------------------------------------------------------------------------|
| ARP              | Das Address Resolution Protocol (ARP) liefert zu IPv4-Adressen die<br>zugehörigen MAC-Adressen. Die notwendigen Informationen wer-<br>den zwischen den Netzwerkknoten ausgetauscht, im Cache des Ge-<br>räts gespeichert und nach Ablauf der ARP Lifetime wieder gelöscht.<br>Für IPv6 wird diese Funktionalität durch das Neighbor Discovery<br>Protocol (NDP) bereitgestellt.                                                                                                    |
| АТМ              | Asynchronous Transfer Mode (ATM) ist eine Technik der Daten-<br>übertragung, bei der der Datenverkehr in kleine Pakete – Zellen<br>oder Slots genannt – mit fester Länge kodiert und über asynchrones<br>Zeitmultiplexing übertragen wird.                                                                                                    |
| Authentifikation | Überprüfung der Identität des Nutzers (Authentisierung).                                                                                                    |
| Autorisierung    | Auf Basis seiner Identität (Authentication) kann der Nutzer auf be-<br>stimmte Dienste und Ressourcen zugreifen.                                                                                                    |
| AUX              | AUX ist ein Signaleingang für externe Geräte, z.B. Analog- oder GSM-Modems.                                                                                                    |
| B-Kanal          | Siehe Basisanschluss und Primärmultiplexanschluss.                                                                                                    |
| Backbone Area    | Als Backbone wird der Kernbereich eines Netzwerks bezeichnet, der alle Teilnetze (Areas) miteinander verbindet.                                                                                                    |
| Basisanschluss   | Der Basisanschluss ist ein Netzanschluss an das ISDN. Eine ande-<br>re Bezeichnung für diese Anschlussart ist Basic Rate Interface                                                                                                    |
|                  | (BRI). Ein Basisanschluss bietet zwei Nutzkanäle (B-Kanäle) mit je<br>64 kbit/s und einen Steuerkanal (D-Kanal) mit 16 kbit/s. Für den Ba-<br>sisanschluss existieren zwei Betriebsarten: Anlagenanschluss und<br>Mehrgeräteanschluss. Für größere Installationen wird der Primär-<br>multiplexanschluss verwendet.                                                                                                    |
| Beacon           | <ul> <li>(BRI). Ein Basisanschluss bietet zwei Nutzkanäle (B-Kanäle) mit je<br/>64 kbit/s und einen Steuerkanal (D-Kanal) mit 16 kbit/s. Für den Ba-<br/>sisanschluss existieren zwei Betriebsarten: Anlagenanschluss und<br/>Mehrgeräteanschluss. Für größere Installationen wird der Primär-<br/>multiplexanschluss verwendet.</li> <li>Zum Aufbau eines Wireless LAN im Infrastruktur-Modus versendet<br/>der zentrale Access Point Beacons. Diese Mitteilungen enthalten<br/>den Netzwerknamen (SSID), eine Liste der unterstützten Übertra-<br/>gungsraten und die Art der Verschlüsselung.</li> </ul>                                                                                                    |
| Beacon<br>Bit    | <ul> <li>(BRI). Ein Basisanschluss bietet zwei Nutzkanäle (B-Kanäle) mit je<br/>64 kbit/s und einen Steuerkanal (D-Kanal) mit 16 kbit/s. Für den Ba-<br/>sisanschluss existieren zwei Betriebsarten: Anlagenanschluss und<br/>Mehrgeräteanschluss. Für größere Installationen wird der Primär-<br/>multiplexanschluss verwendet.</li> <li>Zum Aufbau eines Wireless LAN im Infrastruktur-Modus versendet<br/>der zentrale Access Point Beacons. Diese Mitteilungen enthalten<br/>den Netzwerknamen (SSID), eine Liste der unterstützten Übertra-<br/>gungsraten und die Art der Verschlüsselung.</li> <li>Ein Binary Digit (Bit) ist die kleinste Informationseinheit in der Com-<br/>putertechnik. Signale werden in den logischen Zuständen "0" und<br/>"1" dargestellt.</li> </ul> |

mer 01234987 kann trotzdem in der White List freigegeben werden.)

- Blowfish Blowfish ist ein Verschlüsselungsverfahren (siehe Cipher). Blowfish verwendet eine feste Blocklänge von 64 Bit. Die Schlüssellänge kann zwischen 32 und 448 Bit gewählt werden.
- BootP Das Bootstrap Protocol (BootP) dient zur automatischen Vergabe einer IP-Adresse.
- Bps Bits pro Sekunde. Ein Maßstab für die Übertragungsrate.
- BRI Siehe Basisanschluss.
- Bridge Eine Bridge ist eine Netzwerkkomponente zum Verbinden gleichartiger Netze auf Schicht 2 des OSI-Modells. Datenpakete werden anhand von MAC-Adressen übertragen. Durch Bridges wird das Netzwerk aufgeteilt und entlastet.
- Broadcast Bei einem Broadcast werden Datenpakete von einem Punkt an alle Teilnehmer eines Netzes übertragen, z. B. falls der Empfänger noch unbekannt ist. Ein Beispiel dafür sind die Protokolle ARP und DH-CP. Die Kommunikation erfolgt über Broadcast-Adressen: MAC-Netzwerke: FF:FF:FF:FF:FF:FF;FF; IPv4-Netzwerke: 255.255.255, IPv6-Netzwerke: ff00::/8
- BRRP BRRP ist eine Implementierung des Virtual Router Redundancy Protocol (VRRP). Ziel des Verfahrens ist es den Ausfall des Standardgateways zu kompensieren. Mehrere Router werden zu einem virtuellen Router zusammengefasst. Fällt einer dieser Router aus, können die Restlichen diesen ersetzen.
- CA Certificate Authority. Siehe Zertifikat.
- CacheInformationen zur Namensauflösung werden vom Gerät im soge-<br/>nannten Cache zwischengespeichert. Siehe auch ARP.

Called Party's Num- Rufnummer des angerufenen Teilnehmers.

ber

Calling Party's Num- RufnNummer des Anrufers.

ber

CAPI Das Common ISDN Application Programming Interface (CAPI) ist eine Programmierschnittstelle für ISDN. Diese ermöglicht es Anwendungsprogrammen, von einem PC aus auf ISDN-Hardware zuzugreifen. Siehe auch TAPI.

| CAPWAP  | Das Control And Provisioning of Wireless Access Points Protocol<br>(CAPWAP) dient zur Überwachung von Wireless Access Points<br>(Slaves) durch einen WLAN-Controller (Master). Es verwendet die<br>UDP-Ports 5246 zur Kontrolle und 5247 zur Datenübertragung.                                                                                                    |
|---------|----------------------------------------------------------------------------------------------------|
| CAST    | CAST ist ein Verschlüsselungsverfahren (siehe Cipher). CAST ver-<br>wendet eine fixe Blocklänge von 64 Bit. Die Schlüssellänge kann<br>zwischen 40 und 128 Bit gewählt werden. Alternative Bezeichnun-<br>gen sind CAST-128 oder CAST5.                                                                                                    |
| СНАР    | Das Challenge Handshake Authentication Protocol (CHAP) ist ein<br>Authentifizierungsprotokoll für PPP-Verbindungen. Neben dem<br>Standard-CHAP existieren noch die Varianten MS-CHAPv1 und<br>MS-CHAPv2 der Firma Microsoft. Man wählt sich über PPP in ein<br>Netzwerk ein und authentifiziert sich mit Benutzername und Pass-<br>wort. Benutzername und Passwort werden verschlüsselt übertragen.<br>Siehe auch PAP.                                                                                                    |
| Cipher  | Eine Blockchiffre (Block Cipher) ist ein Verschlüsselungsalgorith-<br>mus. In diesem Verschlüsselungsverfahren wird ein Datenblock mit<br>fester Größe (normalerweise 64 Bit) mithilfe eines sogenannten<br>Schlüssels zu einem Block derselben Größe umgeschrieben. Je län-<br>ger der Schlüssel ist, umso sicherer ist der Algorithmus.                                                                                                    |
| Client  | Ein Client nutzt die von einem Server angebotenen Dienste. Clients sind in der Regel Arbeitsplatzrechner.                                                                                                    |
| CoS     | Der Begriff Class of Service (CoS) hat je nach Anwendungsgebiet<br>verschiedene Bedeutungen. In der Telekommunikation wird unter<br>CoS die dem Benutzer zugeteilte Berechtigungsklasse verstanden.<br>Die Berechtigungsklasse legt die Rechte des Benutzers fest, wie z.<br>B. Amtsberechtigung, nutzbare Leistungsmerkmale, Zugriff auf An-<br>wendungen, … In der Netzwerktechnologie versteht man unter CoS<br>die Klassifizierung bestimmter Dienste gemäß IEEE 802.1p. CoS er-<br>möglicht eine gezielte Priorisierung, während mit Quality of Service<br>(QoS) explizite Bandbreitengarantien oder -beschränkungen einge-<br>richtet werden. Die Einteilung der Datenpakete erfolgt mittels eines<br>DSCP-Werts (Differentiated Services Code Point). |
| CRC     | Cyclic Redundancy Check (CRC) ist ein Verfahren, um Fehler in der Datenübertragung zu erkennen.                                                                                                    |
| CRL     | Siehe Zertifikat.                                                                                                    |
| D-Kanal | Siehe Basisanschluss und Primärmultiplexanschluss.                                                                                                    |

| Daemon                                                     | Als Daemon bezeichnet man ein Programm, das im Hintergrund ab-<br>läuft und bestimmte Dienste zur Verfügung stellt.                                                                                                    |
|------------------------------------------------------------|----------------------------------------------------------------------------------------------------|
| Datagramm                                                  | Ein Datagramm ist eine in sich geschlossene Dateneinheit mit Nutz-<br>und Steuerdaten. Es steht allgemein für die Begriffe Datenframe,<br>Datenpaket und Datensegment.                                                                                                    |
| Datenkompression                                           | Die Datenkompression ist ein Verfahren, um die übertragene Daten-<br>menge zu verringern. Siehe STAC und MPPC.                                                                                                    |
| Dead Peer Detection                                        | In IPSec werden mithilfe der Dead Peer Detection nicht mehr er-<br>reichbare IKE-Peers aufgespürt.                                                                                                    |
| Default Gateway                                            | An das Default Gateway (Standardrouter) wird sämtlicher Datenver-<br>kehr gesendet, der nicht für das eigene Netzwerk bestimmt ist.                                                                                                    |
| Default Route                                              | Siehe Standardroute.                                                                                                    |
| Deffie-Hellman                                             | Diffie-Hellman ist ein Public-Key-Algorithmus zur Aushandlung und<br>Etablierung von Schlüsseln. Da Daten weder verschlüsselt noch si-<br>gniert werden, ist das Verfahren nur sicher, falls sich die Verbin-<br>dungspartner über andere Mechanismen, wie RSA oder DSA, au-<br>thentifizieren.                                                                                                    |
|                                                            |                                                                                                    |
| Denial-<br>Of-Service Attack                               | Bei einem Denial-of-Service-Angriff (DoS) wird eine Netzwerkkom-<br>ponente mit Anfragen überflutet, sodass diese völlig überlastet wird.<br>Das System oder ein bestimmter Dienst ist in Folge dessen nicht<br>mehr funktionsfähig.                                                                                                    |
| Denial-<br>Of-Service Attack<br>DES                        | <ul> <li>Bei einem Denial-of-Service-Angriff (DoS) wird eine Netzwerkkomponente mit Anfragen überflutet, sodass diese völlig überlastet wird. Das System oder ein bestimmter Dienst ist in Folge dessen nicht mehr funktionsfähig.</li> <li>Data Encryption Standard (DES) ist ein Verschlüsselungsverfahren (siehe Cipher). DES verwendet eine feste Blocklänge von 64 Bit. Die Schlüssellänge beträgt 56 Bit. Triple-DES oder 3DES basiert auf der dreimaligen Anwendung von DES (drei verschiedene unabhängige Schlüssel).</li> </ul>                                                                                                    |
| Denial-<br>Of-Service Attack<br>DES<br>DFÜ                 | <ul> <li>Bei einem Denial-of-Service-Angriff (DoS) wird eine Netzwerkkomponente mit Anfragen überflutet, sodass diese völlig überlastet wird. Das System oder ein bestimmter Dienst ist in Folge dessen nicht mehr funktionsfähig.</li> <li>Data Encryption Standard (DES) ist ein Verschlüsselungsverfahren (siehe Cipher). DES verwendet eine feste Blocklänge von 64 Bit. Die Schlüssellänge beträgt 56 Bit. Triple-DES oder 3DES basiert auf der dreimaligen Anwendung von DES (drei verschiedene unabhängige Schlüssel).</li> <li>DFÜ steht für Datenfernübertragung.</li> </ul>                                                                                                    |
| Denial-<br>Of-Service Attack<br>DES<br>DFÜ<br>DHCP         | <ul> <li>Bei einem Denial-of-Service-Angriff (DoS) wird eine Netzwerkkomponente mit Anfragen überflutet, sodass diese völlig überlastet wird. Das System oder ein bestimmter Dienst ist in Folge dessen nicht mehr funktionsfähig.</li> <li>Data Encryption Standard (DES) ist ein Verschlüsselungsverfahren (siehe Cipher). DES verwendet eine feste Blocklänge von 64 Bit. Die Schlüssellänge beträgt 56 Bit. Triple-DES oder 3DES basiert auf der dreimaligen Anwendung von DES (drei verschiedene unabhängige Schlüssel).</li> <li>DFÜ steht für Datenfernübertragung.</li> <li>Das Dynamic Host Configuration Protocol (DHCP) ermöglicht die dynamische Zuweisung von IP-Adressen. Ein DHCP-Server vergibt an jeden Client im Netzwerk eine IP-Adresse aus einem definierten Adress-Pool. Die Clients müssen dazu entsprechend konfiguriert sein.</li> </ul>                                                                                                    |
| Denial-<br>Of-Service Attack<br>DES<br>DFÜ<br>DHCP<br>DIME | <ul> <li>Bei einem Denial-of-Service-Angriff (DoS) wird eine Netzwerkkomponente mit Anfragen überflutet, sodass diese völlig überlastet wird. Das System oder ein bestimmter Dienst ist in Folge dessen nicht mehr funktionsfähig.</li> <li>Data Encryption Standard (DES) ist ein Verschlüsselungsverfahren (siehe Cipher). DES verwendet eine feste Blocklänge von 64 Bit. Die Schlüssellänge beträgt 56 Bit. Triple-DES oder 3DES basiert auf der dreimaligen Anwendung von DES (drei verschiedene unabhängige Schlüssel).</li> <li>DFÜ steht für Datenfernübertragung.</li> <li>Das Dynamic Host Configuration Protocol (DHCP) ermöglicht die dynamische Zuweisung von IP-Adressen. Ein DHCP-Server vergibt an jeden Client im Netzwerk eine IP-Adresse aus einem definierten Adress-Pool. Die Clients müssen dazu entsprechend konfiguriert sein.</li> <li>Desktop Internetworking Management Environment (DIME) wird zur Konfiguration und Überwachung von Gateways verwendet.</li> </ul> |

|                  | (z. B. www.example.org) in eine IP-Adresse konvertiert<br>(Namensauflösung).                                                                                                    |
|------------------|----------------------------------------------------------------------------------------------------|
| Domäne           | Ein Domäne ist ein zusammenhängender Teilbereich des DNS (z. B. example.org).                                                                                                    |
| Downstream       | Das Gateway erhält die Daten von einem übergeordneten Netz und reicht sie an sein angeschlossenes Netzwerk weiter.                                                                                                    |
| DSA              | Mithilfe des Digital Signature Algorithm (DSA) werden digitale Si-<br>gnaturen erstellt und Datenpakete verschlüsselt. Über Signaturen<br>können Veränderungen an den Informationen des Datenpakets<br>nachgewiesen werden. DSA wird für Public-Key-Kryptographie<br>(IPSec) verwendet. Siehe auch RSA. DSA ist schneller in der<br>Schlüsselerzeugung aber langsamer in der Schlüsselverarbeitung<br>als RSA.                                                                                 |
| DSCP             | Datenpakete können mit einem Differentiated Services Codepoint<br>(DSCP) ausgezeichnet werden. DSCP-Werte teilen Datenpakete in<br>Klassen ein, sodass wichtige Pakete schneller durch das Netzwerk<br>geleitet werden können. Siehe auch QoS.                                                                                                    |
| DSL-Modem        | Siehe Modem.                                                                                                    |
| DSS1             | Digital Subscriber Signalling System No. 1 (DSS1) ist ein Signalisie-<br>rungsprotokoll für den D-Kanal des ISDN. Es ist auch bekannt als<br>Euro-ISDN.                                                                                                    |
| DTIM             | Eine Delivery Traffic Indication Message informiert die Clients über auf dem Access Point vorhandene Multicast- bzw. Broadcast-Daten.                                                                                                    |
| Durchwahl (VoIP) | Beim Durchwahl-Anschluss handelt es sich um einen VoIP-An-<br>schluss, der auch als Point-to-Point-Anschluss (Punkt-zu-Punkt) be-<br>zeichnet wird. Dieser dient zum Anschluss einer IP-TK-Anlage. Man<br>erhält eine Basisrufnummer und einen Rufnummernblock. Die ein-<br>zelnen Rufnummern im Rufnummernblock werden als Durchwahl-<br>ausnahmen bezeichnet. (Beispiel: Basisrufnummer: 1234, Rufnum-<br>merblock: 1 - 99, Rufnummern der einzelnen Teilnehmer: 1234-1,<br>1234-2, 1234-3,) |
| Durchwahlausnahm | eSiehe Anlagenanschluss und Durchwahl (VoIP).                                                                                                    |
| Durchwahlbereich | Siehe Rufnummernblock bei Anlagenanschluss und Durchwahl (VoIP).                                                                                                    |
| Durchwahlnummer  | Siehe Anlagenanschluss und Durchwahl (VoIP).                                                                                                    |

| Dynamische IP-<br>Adresse | Im Gegensatz zu einer statischen IP-Adresse wird die dynamische<br>IP-Adresse temporär per DHCP zugeordnet. Netzwerkkomponenten<br>wie Web-Server oder Drucker besitzen in der Regel statische IP-<br>Adressen, Clients wie Notebooks oder Workstations erhalten meist<br>dynamische IP-Adressen. |
|---------------------------|----------------------------------------------------------------------------------------------------|
| DynDNS                    | Mithilfe eines DynDNS-Providers kann ein Domänenname auch mit einer dynamisch wechselnden IP-Adresse verknüpft werden.                                                                                                    |
| Einzelrufnummer<br>(VoIP) | Beim Einzelrufnummer-Anschluss handelt es sich um einen VoIP-<br>Anschluss, der auch als Point-to-Multipoint-Anschluss<br>(Punkt-zu-Mehrpunkt) bezeichnet wird. Dieser dient zum Anschluss<br>von VoIP-Endgeräten. Man erhält Einzelrufnummern (MSNs). Siehe<br>auch Durchwahl (VoIP).            |
| Encapsulation             | Enkapsulierung (Einschließen) von Datenpaketen in ein bestimmtes<br>Protokoll, um die Datenpakete in einem Netzwerk zu übertragen.<br>Siehe auch VPN.                                                                                                    |
| Encryption                | Encryption bezeichnet die Verschlüsselung von Daten, z. B. mithilfe von MPPE.                                                                                                    |
| ESP                       | Encapsulating Security Payload (ESP) ist ein Protokoll für IPSec. Es verwendet die Protokollnummer 50 und unterstützt Datenverschlüsselung sowie Authentifizierung.                                                                                                    |
| Ethernet                  | Ethernet ist eine Spezifikation für kabelgebundene Datennetze.<br>Ethernet arbeitet auf der ersten und zweiten Schicht des OSI-<br>Modells.                                                                                                    |
| Euro-ISDN                 | In Europa standardisiertes ISDN, basierend auf dem Signalisie-<br>rungsprotokoll DSS1.                                                                                                    |
| Eurofile-Transfer         | EuroFile Transfer (EFT) ist ein Protokoll für den Austausch von Da-<br>teien über ISDN.                                                                                                    |
| Filter                    | Ein Filter besteht aus einer Anzahl von Kriterien (z. B. Protokoll,<br>Port-Nummer, Quell- und Zieladresse). Treffen diese Kriterien für<br>ein Datenpaket zu, kann das Datenpaket einer bestimmten Aktion<br>(weiterleiten, ablehnen,) unterworfen werden. Dadurch entsteht<br>eine Filterregel. |
| Filterregel               | Eine Regel, die definiert, welche Datenpakete vom Gateway über-<br>tragen bzw. nicht übertragen werden sollen.                                                                                                    |
| Firmware                  | Die Firmware (Systemsoftware) ist ein fest ins Gerät eingebetteter<br>Programmcode. Mit dessen Hilfe werden die Funktionen des Geräts                                                                                                    |

bereitgestellt.

| Fragmentierung | Falls die Gesamtlänge des Datenpakets größer als die Maximum<br>Transmission Unit (MTU) der Netzwerkschnittstelle ist, muss das<br>Datenpaket durch IP-Fragmentierung auf mehrere physikalische Da-<br>tenblöcke aufgeteilt werden. Der umgekehrte Prozess wird Reas-<br>sembly genannt.                                                                                                    |
|----------------|----------------------------------------------------------------------------------------------------|
| Frame          | Ein Datenframe ist eine Informationseinheit (Protocol Data Unit) auf der Sicherungsschicht des OSI-Modells                                                                                                    |
| Frame Relay    | Frame Relay ist eine Datenübertragungstechnik und Weiterentwick-<br>lung von X.25 (kleinere Pakete, weniger Fehlerprüfung). Frame Re-<br>lay wird überwiegend für GSM-Netze verwendet.                                                                                                    |
| FTP            | Das File Transfer Protocol (FTP) regelt die Dateiübertragung in IP-<br>Netzwerken. Es regelt den Austausch zwischen FTP-Server und Cli-<br>ent.                                                                                                    |
| Full-Duplex    | Daten können bei Full-Duplex über eine Leitung gleichzeitig gesen-<br>det und empfangen werden.                                                                                                    |
| G.991.1        | Datenübertragungsempfehlung für HDSL.                                                                                                    |
| G.991.2        | Datenübertragungsempfehlung für SHDSL.                                                                                                    |
| G.992.1        | Datenübertragungsempfehlung für ADSL (G.DMT). Es existieren<br>zwei länderspezifische Ausprägungen G.992.1 Annex A und<br>G.992.1 Annex B. Datentransferraten: 12 Mbit/s (Downstream), 1,3<br>Mbit/s (Upstream)                                                                                                    |
| G.992.2        | Datenübertragungsempfehlung für ADSL (G.LITE / ADSL-Lite). Es<br>existieren zwei Varianten G.992.2 Annex A und G.992.2 Annex B.<br>Datentransferraten: 12 Mbit/s (Downstream), 1,3 Mbit/s (Upstream)                                                                                                    |
| G.992.3        | Datenübertragungsempfehlung für xDSL2. Es existieren drei Varian-<br>ten: G.992.3 Annex A/B (G.DMT bis ADSL2) mit Datenübertra-<br>gungsraten von 12 Mbit/s im Downstream und 1,0 Mbit/s im Ups-<br>tream, G.992.3 Annex L (RE-ADSL2) mit Datenübertragungsraten<br>von 5 Mbit/s im Downstream und 0,8 Mbit/s im Upstream und<br>G.992.3 Annex M (ADSL2) mit Datenübertragungsraten von 12<br>Mbit/s im Downstream und 2,5 Mbit/s im Upstream. |
| G.992.4        | Datenübertragungsempfehlung für ADSL2 mit Annex A/B. Daten-<br>übertragungsraten: 12 Mbit/s (Downstream), 1,0 Mbit/s (Upstream)                                                                                                    |
| G.992.5        | Datenübertragungsempfehlung für xDSL2+. Es existieren drei Vari-                                                                                                    |

|             | anten: G.992.5 Annex A/B (ADSL2+) mit Datenübertragungsraten<br>von 25 Mbit/s im Downstream und 1,0 Mbit/s im Upstream, G.992.5<br>Annex L (RE-ADSL2+) mit Datenübertragungsraten von 25 Mbit/s<br>im Downstream und 1,0 Mbit/s im Upstream und G.992.5 Annex M<br>(ADSL2+) mit Datenübertragungsraten von 25 Mbit/s im Down-<br>stream und 3,5 Mbit/s im Upstream.                                                                                                    |
|-------------|----------------------------------------------------------------------------------------------------|
| G.993.1     | Datenübertragungsempfehlung für VDSL. Datenübertragungsraten: 52 Mbit/s (Downstream), 16 Mbit/s (Upstream)                                                                                                    |
| G.993.2     | Datenübertragungsempfehlung für VDSL2. Datenübertragungsra-<br>ten: 200 Mbit/s (Downstream), 200 Mbit/s (Upstream)                                                                                                    |
| G.DMT       | Siehe F.992.1.                                                                                                    |
| G.Lite      | Siehe F.992.2.                                                                                                    |
| G.SHDSL     | Siehe G.991.2.                                                                                                    |
| Gateway     | Das Gateway ist eine Netzwerkkomponente zum Verbinden ver-<br>schiedenartiger Netze.                                                                                                    |
| GPRS        | General Packet Radio Service (GPRS) ist die Bezeichnung für den paketorientierten Dienst zur Datenübertragung in GSM-Netzen.                                                                                                    |
| GRE         | Generic Routing Encapsulation (GRE) ist ein Netzprotokoll zur Ein-<br>kapselung anderer Protokolle, um sie so in Form eines Tunnels<br>(VPN) über das Internet Protocol (IP) zu transportieren. GRE ver-<br>wendet die Protokollnummer 47.                                                                                                    |
| GSM         | Das Global System for Mobile Communications (GSM), auch als 2G bezeichnet, ist ein Mobilfunkstandard. Dieser erreicht zusammen mit GPRS eine spezifizierte max. Datenübertragungsrate von 171,2 kbit/s.                                                                                                    |
| Half-Duplex | Daten können bei Half-Duplex über eine Leitung nur nacheinander gesendet und empfangen werden.                                                                                                    |
| Hash        | Zur Sicherstellung der Datenintegrität muss die Information vor un-<br>autorisierter Manipulation während der Übertragung geschützt wer-<br>den. Um dies zu gewährleisten, muss jede empfangene Kommuni-<br>kation mit der ursprünglich gesendeten Information übereinstimmen.<br>Deshalb werden mathematische Streuwertfunktionen<br>(Hashfunktionen) zur Berechnung von Prüfsummen (Hashwerten)<br>verwendet. Diese werden verschlüsselt und mit der Nachricht als di-<br>gitale Signatur versendet. Der Empfänger prüft wiederum die Signa-<br>tur, bevor er das Paket öffnet. Falls sich die Signatur und damit der |

|              | Inhalt des Datenpakets geändert hat, wird das Paket verworfen. Die<br>am häufigsten verwendeten Hash-Algorithmen sind Message Digest<br>Version 5 (MD5) und Secure Hash Algorithm (SHA1).                                                                                                    |
|--------------|----------------------------------------------------------------------------------------------------|
| HDSL         | High Data Rate Digital Subscriber Line. Siehe DSL.                                                                                                    |
| Heartbeat    | Mithilfe von Heartbeat-Meldungen signalisieren die Teilnehmer ei-<br>nes Netzwerks ihre Empfangsbereitschaft.                                                                                                    |
| Нор          | Als Hop bezeichnet man die Verbindung von einem Netzwerkknoten<br>zum nächsten.                                                                                                    |
| Host         | Ein Host ist ein Rechnersystem, das seine Dienste im Netzwerk zur Verfügung stellt.                                                                                                    |
| Host-Name    | Domänenname eines Host. Siehe DNS.                                                                                                    |
| Hostroute    | Eine Hostroute bezeichnet die Route zu einem einzelnen Host.                                                                                                    |
| Hotspot      | Ein Hotspot ist ein öffentlicher Internetzugangspunkt über WLAN oder kabelgebundenes Ethernet.                                                                                                    |
| HSDPA        | High Speed Downlink Packet Access (HSDPA, 3.5G, 3G+ oder<br>UMTS-Broadband) ist ein Datenübertragungsverfahren des Mobil-<br>funkstandards UMTS.                                                                                                    |
| нттр         | Das HyperText Transfer Protocol (HTTP) ist ein Protokoll zur Über-<br>tragung von HTML-Seiten (Web-Seiten) zwischen Server und Client.<br>Es verwendet standardmäßig den Port 80.                                                                                                    |
| HTTPS        | Das HyperText Transfer Protocol Secure (HTTPS) ist ein Protokoll<br>zur abhörsicheren Übertragung von HTML-Seiten (Web-Seiten) zwi-<br>schen Server und Client. HTTPS ist schematisch identisch zu<br>HTTP. Für die zusätzliche Verschlüsselung der Daten wird SSL /<br>TLS verwendet. Der Standard-Port für HTTPS-Verbindungen ist<br>443. |
| Hyperchannel | Beim Hyperchannel haben mehrere Teilnehmer Zugriff auf das<br>Übertragungsmedium. Ein Teilnehmer kann seine Informationen nur<br>übertragen, wenn kein anderer Teilnehmer das Medium belegt. Ein<br>Hyperchannel-Netzwerk dient hauptsächlich für Kurzstreckenbetrieb<br>mit höchsten Datenraten.                                           |
| ICMP         | Das Internet Control Message Protocol (ICMP) dient dem Austausch<br>von Informations- und Fehlermeldungen über IPv4. Für IPv6 exis-<br>tiert die Version ICMPv6.                                                                                                    |

| IGMP                        | Das Internet Group Management Protocol (IGMP) dient in IPv4-Netzen zur Organisation von Multicast-Gruppen.                                                                                                    |
|-----------------------------|----------------------------------------------------------------------------------------------------|
| IKE                         | Das Internet-Key-Exchange-Protokoll (IKE) dient der automatischen<br>Schlüsselverwaltung bei IPSec-Verbindungen. Der IKE-Prozess ver-<br>läuft in zwei Phasen. Während Phase 1 authentifizieren sich die<br>IKE-Teilnehmer gegenseitig und etablieren einen sicheren Kanal. In<br>Phase 2 handeln die beiden IPSec-Teilnehmer die SAs aus. Es<br>existieren zwei Versionen des IKE-Mechanismus.                                                                                                    |
| Infrastruktur-Netz-<br>werk | In einem Infrastruktur-Netz bilden die einzelnen Endgeräte (Clients)<br>über einen zentralen Knotenpunkt (Access Point) ein Wireless LAN.<br>Dieser zentrale Access Point kann dabei auch ein Vermittler in wei-<br>tere Netze sein.                                                                                                    |
| IP                          | Das Internet Protocol (IP) ist ein Netzwerkprotokoll und stellt die<br>Grundlage des Internets dar. Es arbeitet auf der Vermittlungsschicht<br>des OSI-Modells. Auf IP bauen die Protokolle TCP und UDP auf. Es<br>existieren zwei Versionen Internet Protocol Version 4 (IPv4) und In-<br>ternet Protocol Version 6 (IPv6).                                                                                                    |
| IP-Adresse                  | IP-Adressen werden zur Navigation in einem IP-Netzwerk verwen-<br>det, um Quelle und Ziel eindeutig zu bestimmen. IPv4-Adressen be-<br>stehen aus 32 Bits, IPv6-Adressen aus 128 Bits. Damit sind bei IPv4<br>232, also 4.294.967.296 Adressen darstellbar, bei IPv6 2128 =<br>340.282.366.920.938.463.463.374.607.431.768.211.456 Adressen.<br>Für IPv4 wird die Dezimaldarstellung (dotted decimal notation) ver-<br>wendet, z. B. 192.168.0.250. Für IPv6 wird die Hexadezimaldarstel-<br>lung verwendet, z. B. 2001:db8:85a3::8a2e:370:7344. Siehe auch<br>Netzmaske. |
| IPCP                        | Das Internet Protocol Control Protocol (IPCP) dient, analog zu DH-<br>CP, zur Konfiguration eines Host mit IP-Adresse, Gateway und<br>DNS-Server, falls eine PPP-Netzwerkverbindung verwendet wird.<br>Mithilfe der Erweiterung Robust Header Compression over PPP<br>kann der Header für eine schnellere Datenübertragung komprimiert<br>werden. Analog wird in IPv6-Netzwerken die Funktionalität durch<br>das Internet-Protocol-Version-6-Control-Protokoll (IPV6CP) bereit-<br>gestellt.                                                                              |
| IPSec                       | IPSec (Internet Protocol Security) ist ein Netzprotokoll zur Einkapse-<br>lung anderer Protokolle, um sie so in Form eines Tunnels (VPN)<br>über das Internet Protocol (IP) zu transportieren. Die Protokollnum-<br>mer für IPSec ist dabei vom verwendeten Protokoll abhängig. Der<br>Authentification-Header (AH) verwendet die Protokollnummer 51,<br>das Encapsulating-Security-Payload (ESP) die Nummer 50.                                                                                                    |

| IPv6           | Siehe IP.                                                                                                    |
|----------------|----------------------------------------------------------------------------------------------------|
| ISDN           | Integrated Services Digital Network (ISDN) ist ein Datenübertra-<br>gungsstandard, der Telefonie, Telefax und Datenübertragung um-<br>fasst. Es existieren zwei ISDN-Anschluss-Varianten: Basisanschluss<br>und Primärmultiplexanschluss.                                                                                                    |
| ISDN-Adresse   | Die ISDN-Adresse eines ISDN-Geräts setzt sich zusammen aus ei-<br>ner ISDN-Nummer gefolgt von weiteren Ziffern, die sich auf das<br>spezifische Endgerät beziehen.                                                                                                    |
| ISDN-Login     | Über ISDN-Login ist das Gerät über SNMP fernkonfigurierbar. Es<br>muss dazu einen konfigurierten ISDN- oder Mobilfunk-Anschluss<br>besitzen.                                                                                                    |
| ISDN-Nummer    | Die ISDN-Nummer ist die Netzwerkadresse der ISDN-Schnittstelle.                                                                                                    |
| ISDN-Router    | Siehe Router.                                                                                                    |
| ISP            | Internet Service Provider (ISP) sind Anbieter technischer Leistungen zur Nutzung des Internets.                                                                                                    |
| ITU            | Die International Telecommunication Union (ITU) koordiniert den Aufbau und Betrieb von Telekommunikationsnetzen und Diensten.                                                                                                    |
| Kanal          | Ein Funkkanal ist ein für Wireless LAN genutztes Frequenzband.<br>Geräte, die auf benachbarten Kanälen senden, stören sich gegen-<br>seitig.                                                                                                    |
| Kanalbündelung | Bei der Kanalbündelung werden die B-Kanäle einer ISDN-<br>Verbindung zusammengefasst, um den Datendurchsatz zu erhöhen.                                                                                                    |
| Keepalive      | Mit Keepalive-Paketen wird die Erreichbarkeit des Kommunikations-<br>partners überprüft.                                                                                                    |
| Keepalive      | Keepalive ist ein Mechanismus zur Aufrechterhaltung der Netzwerk-<br>verbindung und zur Überprüfung der Erreichbarkeit der Kommunika-<br>tionspartner. Dazu werden in der Regel spezifische Pakete ins Netz-<br>werk gesendet.                                                                                                    |
| Konfiguration  | Alle Einstellungen des Geräts werden als Konfiguration bezeichnet.<br>Diese Konfiguration ist intern in MIB-Tabellen gespeichert. Diese In-<br>formationen können extern gesichert, von extern geladen oder ge-<br>löscht werden. Bearbeitet wird die Konfiguration über die<br>HTTP(S)-Benutzeroberfläche, einen SNMP-Client oder angeschlos-<br>sene Telefone. |

| L2TP           | Das Layer 2 Tunneling Protocol (L2TP) ist ein Netzprotokoll zur Ein-<br>kapselung anderer Protokolle, um sie so in Form eines Tunnels<br>(VPN) über verschiedene Protokolle zu transportieren. L2TP ver-<br>wendet standardmäßig die Protokollnummer 1701. Die Architektur<br>eines L2TP-Netzwerks besteht aus einem<br>L2TP-Access-Concentrator (LAC), der auch fest in den Client inte-<br>griert sein kann, und dem L2TP-Network-Server (LNS). Der LAC<br>stellt die Verbindungen zum LNS her und verwaltet diese. Die Auto-<br>risierung wird über einen Network-Access-Server (NAS), der im LAC<br>oder LNS implementiert sein kann, geregelt. Der LNS ist für das<br>Routing und die Kontrolle der vom LAC empfangenen Pakete zu-<br>ständig. Die eigentlichen Nutzdaten werden unverschlüsselt ausge-<br>tauscht, während Kontrollnachrichten zu Aufrechterhaltung der Er-<br>reichbarkeit der Tunnelendpunkte abgesichert übertragen werden. |
|----------------|----------------------------------------------------------------------------------------------------|
| LAC            | Siehe L2TP.                                                                                                    |
| LAN            | Ein Local Area Network (LAN) bezeichnet ein räumlich eng begrenz-<br>tes Netzwerk und umspannt meist ein Gebäude oder einen Firmen-<br>sitz.                                                                                                    |
| Lastverteilung | Bei der Lastverteilung werden Daten über unterschiedliche Schnitt-<br>stellen gesendet, um die zur Verfügung stehende Gesamtbandbreite<br>zu erhöhen. Im Unterschied zu Multilink funktioniert die Lastvertei-<br>lung auch mit Accounts zu unterschiedlichen Providern.                                                                                                    |
| Layer          | Ein Layer bezeichnet eine Schicht im OSI-Modell.                                                                                                    |
| LCP            | Das Link Control Protocol (LCP) wird in PPP-Verbindungen verwen-<br>det, um die Enkapsulierung automatisch auszuhandeln, Grenzen für<br>variierende Paketgrößen zu verarbeiten, den Verbindungspartner zu<br>authentifizieren, einen defekten Link zu bestimmen, Verbindungs-<br>fehler zu erkennen und die Verbindung zu beenden.                                                                                                    |
| LDAP           | Das Lightweight Directory Access Protocol (LDAP) regelt die Kom-<br>munikation zwischen einem Client und dem Directory-Server. LDAP<br>wird für den Austausch und die Aktualisierung von Verzeichnissen,<br>z. B. ein Telefonbuch, verwendet.                                                                                                    |
| Lease Time     | Die Lease Time bezeichnet die Gültigkeitsdauer einer dynamischen IP-Adresse, die ein Client von einem DHCP-Server erhalten hat.                                                                                                    |
| Leased Line    | Siehe Standleitung.                                                                                                    |
| LLC            | Die Link Layer Control (LLC) regelt die Medienzuteilung auf MAC-<br>Ebene.                                                                                                    |

| LNS                         | Siehe L2TP.                                                                                                    |
|-----------------------------|----------------------------------------------------------------------------------------------------|
| Loopback                    | Bei einer Loopback-Schaltung sind Sender und Empfänger iden-<br>tisch.                                                                                                    |
| LTE                         | Long Term Evolution (LTE), auch als 4G bezeichnet, ist ein Mobil-<br>funkstandard mit einer standardisierten max. Datenübertragungsrate<br>von 300 Mbit/s.                                                                                                    |
| MAC-Adresse                 | Die Media-Access-Control-Adresse (MAC-Adresse) ist die Hardwa-<br>re-Adresse des Netzwerkadapters und dient zur Identifizierung des<br>Geräts auf Hardware-Ebene.                                                                                                    |
| Main Mode                   | Beim Aufbau einer IPSec-Verbindung wird der Main Mode zur Reali-<br>sierung eines Phase-1-Austausches verwendet, indem ein sicherer<br>Kanal eingerichtet wird. Siehe auch Aggressive Mode.                                                                                       |
| Man-in-the-Middle<br>Attack | Im Man-in-the-middle-Angriff befindet sich der Angreifer physikalisch<br>oder logisch zwischen den beiden Kommunikationspartnern und<br>kann somit den Datenverkehr einsehen und sogar manipulieren.                                                                              |
| MD5                         | Message-Digest Algorithm 5 (MD5) ist eine Hashfunktion, die einen 128-Bit-Hashwert (Prüfsumme) erzeugt. Siehe auch Hash.                                                                                                    |
| Media Gateway               | Ein Media Gateway wandelt den Netzwerktyp von digitalen Sprach-,<br>Audio- oder Bildinformationen um. Beispielsweise können die Signa-<br>le eines ISDN-Netzwerks auf ein IP-Netzwerk umgesetzt werden.                                                                           |
| Mehrfachrufnummei<br>(MSN)  | MSNs (Multiple Subscriber Number) sind die einzelnen Rufnum-<br>mern des ISDN-Mehrgeräteanschlusses.                                                                                                    |
| Mehrgerätean-<br>schluss    | Beim Mehrgeräteanschluss handelt es sich um einen ISDN-An-<br>schluss, der auch als Point-to-Multipoint-Anschluss<br>(Punkt-zu-Mehrpunkt) bezeichnet wird. Dieser dient zum Anschluss<br>von ISDN-Endgeräten. Man erhält Einzelrufnummern (MSNs). Siehe<br>auch Anlagenanschluss. |
| Metrik                      | Die Metrik ist eine Maß für die Güte der Route. Die schnellste Route<br>weist dabei die geringste Metrik (costs, »Kosten«) auf. Vereinfacht<br>ist dies die Verbindung mit der kleinsten Anzahl an Knotenpunkten<br>(Routern).                                                    |
| MIB                         | Die Management Information Base (MIB) beschreibt die Informatio-<br>nen, die über ein Netzwerk-Management-Protokoll (z. B. SNMP) ab-<br>gefragt oder modifiziert werden können. Die MIB ist eine Datenbank,<br>die alle Geräte und Funktionen im Netzwerk beschreibt.             |

| MLP          | Das Multicast Listener Discovery (MLD) dient in IPv6-Netzen zur Or-<br>ganisation von Multicast-Gruppen.                                                                                                    |
|--------------|----------------------------------------------------------------------------------------------------|
| Modem        | Ein Modem ist ein elektronisches Gerät, das digitale Signale in Fre-<br>quenzsignale umwandelt, um Daten in einem Kabel- oder Mobilfun-<br>knetz zu verbreiten.                                                                                                    |
| MPDU         | Die MAC Protocol Data Unit (MPDU) bezeichnet ein per Funkmedi-<br>um ausgetauschtes Informationspaket, inklusive Management-Fra-<br>mes und fragmentierten MSDUs.                                                                                                    |
| MPPC         | Microsoft Point-to-Point Compression (MPPC) ist ein Datenkom-<br>pressionsverfahren.                                                                                                    |
| MPPE         | Microsoft Point-To-Point Encryption (MPPE) wird zur Verschlüsse-<br>lung von Daten, die über PPP übertragen werden, eingesetzt. Es<br>wurde von Microsoft und Cisco entwickelt und als RFC 3078 spezifi-<br>ziert.                                                                                                    |
| MS-CHAP      | Das Microsoft Challenge Handshake Authentication Protocol<br>(MS-CHAP) ist ein Authentisierungsverfahren. MS-CHAPv1 ist für<br>die Authentifizierung von DFÜ-Verbindungen gedacht und entspricht<br>in weiten Teilen dem standardmäßigen CHAP. MS-CHAPv2 ist ein<br>Authentisierungsverfahren für PPTP-Verbindungen (VPN). |
| MSDU         | Eine MAC Service Data Unit (MSDU) ist ein Datenpaket, das auf LLC-Ebene ausgetauscht wird.                                                                                                    |
| MSN          | Siehe Mehrfachrufnummer.                                                                                                    |
| MSS          | Die Maximum Segment Size (MSS) definiert die maximale Anzahl<br>an Bytes, die als Nutzdaten in einem TCP-Segment versendet wer-<br>den können. Die MSS muss kleiner als die Maximum Transmission<br>Unit (MTU) sein, um eine Fragmentierung der IP-Pakete zu vermei-<br>den.                                               |
| MSS Clamping | Bei MSS Clamping wird die Maximum Segment Size (MSS) redu-<br>ziert, um Netzwerke mit verschiedenen Maximum Transmission<br>Units (MTU) zu verbinden.                                                                                                    |
| MTU          | Die Maximum Transmission Unit (MTU) ist die größtmögliche über eine physikalische Leitung übertragbare Dateneinheit.                                                                                                    |
| Multicast    | Bei einem Multicast werden Datenpakete von einem Punkt an be-<br>stimmte Teilnehmer eines Netzes übertragen. In IPv4 wird dies über<br>den Adress-Bereich 224.0.0.0 bis 239.255.255.255 und das Proto-<br>koll IGMP gesteuert, in IPv6 über ff00::/8-Adressen und ICMPv6.                                                  |

| Multilink       | Bei Multilink werden mehrere Schnittstellen (PPP, PPPoE,) zu ei-<br>ner einzigen virtuellen Verbindung zusammengefasst, um die zur<br>Verfügung stehende Gesamtbandbreite zu erhöhen.                                                                                                    |
|-----------------|----------------------------------------------------------------------------------------------------|
| NAPT            | Network Address Port Translation (NAPT) ist eine andere Bezeich-<br>nung für PAT. Siehe PAT.                                                                                                    |
| NAT             | Mithilfe von Network Address Translation (NAT) werden die Quell-<br>und Ziel-IP-Adressen eines Datenpakets durch andere ersetzt. Da-<br>durch können unterschiedliche Netze miteinander verbunden wer-<br>den. Siehe auch PAT.                                                                                                    |
| NBNS            | NetBIOS Name Service (NBSN) dient wie DNS der zentralen Na-<br>mensauflösung. Siehe auch WINS und DNS.                                                                                                    |
| Netzabschluss   | Der Netzabschluss (Network Termination, NT) bezeichnet einen An-<br>schluss bzw. eine Betriebsart. Am NT-Anschluss (Anschlussdose)<br>wird einem Endgerät der Zugang zu einem Kommunikationsnetz be-<br>reitgestellt. Beim analogen Anschluss wird die Steckdose TAE ge-<br>nannt, beim ISDN-Basisanschluss NTBA und beim ISDN-<br>Primärmultiplexanschluss NTPMGF. Im NT-Betrieb wird das Gate-<br>way am externen S0 der Telefonanlage angeschlossen und stellt für<br>diese einen externen Amtsanschluss dar. Siehe auch TE. |
| Netzmaske       | Die Netzmaske, auch Netzwerkmaske oder Subnetzmaske, definiert<br>bei IPv4 in Verbindung mit der IP-Adresse das Netzwerk, indem sie<br>die IP-Adresse in einen Netzwerk- und einen Geräteanteil aufteilt<br>und somit bestimmt, welche Adressen geroutet werden müssen.<br>Beispiel einer Netzmaske: 255.255.255.0. Bei IPv6 spricht man von<br>der Präfixlänge.                                                                                                    |
| Netzwerkadresse | Eine Netzadresse (Präfix) bezeichnet die Adresse des gesamten<br>Netzwerks. Die Netzwerkmaske bzw. Präfixlänge unterteilt die IP-<br>Adresse in die Netzadresse und Host-Adresse (Geräteadresse).<br>Beispiel für eine Netzadresse: 192.168.0.250/24                                                                                                    |
| Netzwerkroute   | Die Netzwerkroute bezeichnet die Route zu einem bestimmten Netzwerk.                                                                                                    |
| NT              | Siehe Netzabschluss.                                                                                                    |
| NTP             | Das Network Time Protocol (NTP) dient zur Synchronisation der Uhrzeit.                                                                                                    |
| OAM             | OAM ist ein Dienst zur Überwachung von ATM-Verbindungen.                                                                                                    |
| OSI-Modell      | Das OSI-Modell gliedert den Ablauf der Kommunikation zwischen                                                                                                    |

|           | physikalischem Medium und Anwenderebene in Schichten. Die An-<br>forderungen jeder Schicht werden durch entsprechende Protokolle<br>erfüllt.                                                                                                    |
|-----------|----------------------------------------------------------------------------------------------------|
| OSPF      | OSPF ist ein dynamisches Routing-Protokoll das meist in größeren Netzwerk-Installationen als eine Alternative zu RIP verwendet wird.                                                                                                    |
| ΡΑΡ       | Das Password Authentication Protocol (PAP) ist ein Authentisie-<br>rungsverfahren für Verbindungen über PPP. Im Gegensatz zu<br>CHAP werden Benutzername und Passwort nicht verschlüsselt<br>übertragen.                                                                                                    |
| ΡΑΤ       | Mithilfe von Port and Address Translation (PAT) werden die Quell-<br>und Ziel-IP-Adressen sowie die Quell- und Ziel-Ports eines Daten-<br>pakets durch andere ersetzt. Dadurch können unterschiedliche Net-<br>ze miteinander verbunden werden. Siehe auch NAT.                                                                                                    |
| Peer      | Ein Peer ist der Endpunkt einer Kommunikation im Netzwerk.                                                                                                    |
| Phase-1/2 | Siehe IKE.                                                                                                    |
| PIM       | Das Protocol Independent Multicast (PIM) ermöglicht dynamisches Routing von Multicast-Paketen im Internet.                                                                                                    |
| Ping      | Ping ist ein Diagnose-Werkzeug, mit dem überprüft werden kann, ob<br>ein bestimmter Host in einem IP-Netzwerk erreichbar ist. Daneben<br>wird die Zeitspanne zwischen dem Aussenden eines Datenpakets<br>(ICMP(v6)-Echo-Request-Paket) und dem Empfangen eines darauf-<br>hin unmittelbar zurückgeschickten Antwortpakets gemessen. Da-<br>durch kann die Qualität der Verbindung ermittelt werden. |
| PKCS      | Die Public-Key Cryptography Standards (PKCS) beinhalten Stan-<br>dards für Public-Key-Kryptografie. Die PKCS sind konzipiert für bi-<br>näre und ASCII-Daten und sind kompatibel mit dem<br>X.509-Standard. Die veröffentlichten Standards sind PKCS #1, #3,<br>#5, #7, #8, #9, #10, #11, #12, und #15. PKCS #10 beschreibt die<br>Syntax für Zertifizierungsanfragen.                              |
| РКІ       | Mithilfe einer Public-Key-Infrastruktur (PKI) werden digitale Zertifika-<br>te für ein Verschlüsselungsverfahren ausgestellt, verteilt und ge-<br>prüft.                                                                                                    |
| РМТU      | Die Path MTU (PMTU) beschreibt die maximale Paketgröße, die<br>entlang der gesamten Verbindungsstrecke übertragen werden kann,<br>ohne einer Fragmentierung zu unterliegen.                                                                                                    |
|           |                                                                                                    |

| Point-to-Point                                             | Siehe Anlagenanschluss und Durchwahl (VoIP).                                                                                                    |
|------------------------------------------------------------|----------------------------------------------------------------------------------------------------|
| Pool                                                       | Ein Address-Pool ist eine Ansammlung von IP-Adressen, die den angeschlossenen Clients z. B. per DHCP zugewiesen werden können.                                                                                                    |
| POP3                                                       | Das Post Office Protocol Version 3 (POP3) ist ein Übertragungspro-<br>tokoll, um den E-Mail-Abruf von einem E-Mail-Server durch einen<br>Client zu steuern.                                                                                                    |
| Port                                                       | Anhand der Port-Nummer wird entschieden, an welchen Dienst (Telnet, FTP,) ein ankommendes Datenpaket weitergeleitet wird.                                                                                                    |
| РРР                                                        | Das Point-to-Point Protocol (PPP) ist eine standardisierte Technolo-<br>gie, um eine direkte Verbindung zwischen den Netzwerkknoten über<br>Wählleitungen einzurichten.                                                                                                    |
| ΡΡΡοΑ                                                      | Das Point-to-Point-over-ATM Protocol (PPPoA) ermöglicht, PPP-<br>Datenpakete direkt über ein ATM-Netzwerk zu transportieren.                                                                                                    |
| PPPoE                                                      | Das Point-to-Point-over-Ethernet Protocol (PPPoE) ermöglicht,<br>PPP-Datenpakete direkt über ein Ethernet-Netzwerk zu transportie-<br>ren.                                                                                                    |
| РРТР                                                       | Das Point-to-Point Tunneling Protocol (PPTP) ist ein Netzprotokoll<br>zur Einkapselung anderer Protokolle, um sie so in Form eines Tun-<br>nels (VPN) über das Internet Protocol (IP) zu transportieren. PPTP<br>verwendet die Protokollnummer 1723. Die PPTP-Architektur teilt<br>sich in zwei logische Systeme. Den PPTP-Access-Concentrator<br>(PAC) und den PPTP-Network-Server (PNS). Der PAC ist üblicher-<br>weise in den Windows Client integriert. Er stellt die Verbindung zum             |
|                                                            | PNS her und verwaltet diese. Der PNS ist für das Routing und die Kontrolle der vom PNS empfangenen Pakete zuständig.                                                                                                    |
| Präfix                                                     | PNS her und verwaltet diese. Der PNS ist für das Routing und die<br>Kontrolle der vom PNS empfangenen Pakete zuständig.<br>Siehe Netzwerkadresse.                                                                                                    |
| Präfix<br>Präfixdelegation                                 | PNS her und verwaltet diese. Der PNS ist für das Routing und die<br>Kontrolle der vom PNS empfangenen Pakete zuständig.<br>Siehe Netzwerkadresse.<br>In IPv6-Netzwerken wird die Präfixdelegation zur Zuteilung der<br>Netzwerkadresse (Präfix) an den Router verwendet.                                                                                                    |
| Präfix<br>Präfixdelegation<br>Präfixlänge                  | PNS her und verwaltet diese. Der PNS ist für das Routing und die<br>Kontrolle der vom PNS empfangenen Pakete zuständig.<br>Siehe Netzwerkadresse.<br>In IPv6-Netzwerken wird die Präfixdelegation zur Zuteilung der<br>Netzwerkadresse (Präfix) an den Router verwendet.<br>Siehe Netzmaske.                                                                                                    |
| Präfix<br>Präfixdelegation<br>Präfixlänge<br>Preshared Key | <ul> <li>PNS her und verwaltet diese. Der PNS ist für das Routing und die Kontrolle der vom PNS empfangenen Pakete zuständig.</li> <li>Siehe Netzwerkadresse.</li> <li>In IPv6-Netzwerken wird die Präfixdelegation zur Zuteilung der Netzwerkadresse (Präfix) an den Router verwendet.</li> <li>Siehe Netzmaske.</li> <li>Ein Preshared Key (PSK) ist ein Schlüssel für ein Verschlüsselungsverfahren. Der Schlüsselwert wurde zwischen den Teilnehmern vorher anderweitig ausgetauscht.</li> </ul> |

| Primärmultiplexan-<br>schluss | Der Primärmultiplexanschluss ist ein Netzanschluss an das ISDN.<br>Eine andere Bezeichnung für diese Anschlussart ist Primary Rate<br>Interface (PRI) oder S2M-Anschluss. Ein Primärmultiplexanschluss<br>bietet in Europa 30 und in den USA 23 Nutzkanäle (B-Kanäle) mit je<br>64 kbit/s, einen Steuerkanal (D-Kanal) mit 64 kbit/s und einen Syn-<br>chronisationskanal mit 64 kbit/s in Europa und 8 kbit/s in den USA.<br>Siehe auch Basisanschluss. |
|-------------------------------|----------------------------------------------------------------------------------------------------|
| Proposal                      | Beim Aufbau einer IPSec-Verbindung werden vom Initiator der Ver-<br>bindung Vorschläge (Proposals) bezüglich der zu verwendenden<br>Authentifizierungs- und Verschlüsselungsverfahren.                                                                                                    |
| Protokoll                     | Protokolle regeln den Ablauf einer Datenkommunikation auf ver-<br>schiedenen Ebenen des OSI-Modells. Protokolle steuern Adressie-<br>rung, Codierung, Authentifizierung, Formatierung, usw. Beispiele:<br>Ethernet, IP, TCP, HTTP                                                                                                    |
| Proxy                         | Ein Proxy ist eine Netzwerkkomponente. Der Proxy ist ein Vermitt-<br>ler. Er leitet eine Anfrage der Quelle mit seiner eigenen IP-Adresse<br>an das Ziel weiter.                                                                                                    |
| PVID                          | Der Port VLAN Identifier (PVID) ist die Standard-VLAN-ID des jewei-<br>ligen Ports. Ein Paket, das ohne VLAN-Tag diesen Port erreicht,<br>wird mit dieser ID versehen.                                                                                                    |
| Q-SIG                         | Q-Interface Signalling Protocol (Q-SIG) ist ein ISDN-basiertes Si-<br>gnalisierungsprotokoll für die Vernetzung von Telefonanlagen.                                                                                                    |
| QoS                           | Quality of Service (QoS) beschreibt die Qualität (Güte) des Kommu-<br>nikationsdienstes. Diese wird anhand von Bandbreite, Verzögerung,<br>Paketverlusten und Jitter definiert. Um zeitkritische Datenpakete für<br>VoIP oder Videostreaming möglichst schnell zu übertragen, werden<br>alle Datenpakete bei QoS in Gruppen sortiert und entsprechend ih-<br>rer Priorität im Netzwerk schneller oder langsamer weitergeleitet.                          |
| Queue                         | In einer Warteschlange (Queue) laufen die Datenpakete auf, bevor sie versendet werden.                                                                                                    |
| RADIUS                        | Remote Authentication Dial-In User Service (RADIUS) ist ein Client-<br>Server-Protokoll zur Authentifizierung, Autorisierung und Accounting<br>von Benutzern bei Einwahlverbindungen. Der RADIUS-Server au-<br>thentifiziert den Client z. B. mittels der Überprüfung von Benutzerna-<br>me und Kennwort. Siehe auch TACACS+.                                                                                                    |
| RE-ADSL2                      | Siehe G.992.5.                                                                                                    |

| Real Time Jitter Cor<br>trol | n- Über die Real Time Jitter Control werden Datenpakete während eines Telefongesprächs bei Bedarf in der Größe reduziert, damit<br>Sprachpakete nicht blockiert werden.                                                                                                    |
|------------------------------|----------------------------------------------------------------------------------------------------|
| Regelkette                   | In einer Regelkette sind unterschiedliche Filterregeln zusammenge-<br>fasst. Eine Filterregel wählt einen Teil des Datenverkehrs aufgrund<br>bestimmter Merkmale, z. B. der Quell-IP-Adresse, aus und wendet<br>auf diese Teilmenge eine Aktion an, z. B. blockieren.                                                                                                    |
| Registrar                    | Der SIP-Server (Registrar) muss eingesetzt werden, falls die Teil-<br>nehmer eines VoIP-Gesprächs keine statischen IP-Adressen ver-<br>wenden. Der SIP-Server registriert die IP-Adressen der Clients und<br>sendet diese Informationen an den SIP-Proxy, der die Anrufe ver-<br>mittelt. Meistens sind SIP-Proxy und SIP-Registrar identisch.                                                                                                    |
| Repeater                     | Ein Repeater ist ein Gerät, das elektrische oder optische Signale verstärkt und somit die Reichweite des Netzwerks erhöht.                                                                                                    |
| Reset                        | Ein Reset setzt das Gerät in einen unkonfigurierten Zustand zurück.                                                                                                    |
| RFC                          | Ein Request For Comments (RFC) ist ein Dokument, das Standards und Richtlinien für das Internet beschreibt.                                                                                                    |
| Rijndael                     | Siehe AES.                                                                                                    |
| RIP                          | Das Routing Information Protocol (RIP) ist ein Routing-Protokoll. Es ist auf kleine Netzwerke begrenzt. Siehe auch OSPF.                                                                                                    |
| RipeMD 160                   | RACE Integrity Primitives Evaluation Message Digest (RipeMD 160) ist eine Hashfunktion, die einen 160-Bit-Hashwert (Prüfsumme) erzeugt. Siehe auch Hash.                                                                                                    |
| RJ45                         | RJ45 bezeichnet einen Stecker bzw. eine Buchse mit maximal acht<br>Adern zum Anschluss digitaler Endgeräte.                                                                                                    |
| Roaming                      | Beim Roaming bewegt sich ein Client durch ein WLAN und meldet sich dabei an verschiedenen Access Points des gleichen Netzes an und wieder ab.                                                                                                    |
| Router                       | Ein Router ist eine Netzwerkkomponente zum Verbinden verschie-<br>denartiger Netze auf der Vermittlungsschicht des OSI-Modells. Da-<br>tenpakete werden anhand von IP-Adressen übertragen. Über Rou-<br>ting-Tabellen werden die besten Wege (Routen) durch das Netz-<br>werk festgelegt. Um die Routing-Tabellen auf dem Laufenden zu<br>halten, tauschen die Router untereinander Informationen über Rou-<br>ting-Protokolle, z. B. OSPF oder RIP, aus. |

| Router Advertise-<br>ment | Router Advertisements sind Nachrichten, die der Router ins Netz-<br>werk sendet. Diese verkünden die Anwesenheit des Routers im<br>Netz. Ferner werden mithilfe von Router Advertisments Präfixe ver-<br>teilt, die Autokonfiguration organisiert und der Standardrouter fest-<br>gelegt.                                                                                                    |
|---------------------------|----------------------------------------------------------------------------------------------------|
| Routing                   | Routing bezeichnet das Festlegen von Wegen für die Nachrichten-<br>übermittlung.                                                                                                    |
| RSA                       | Mithilfe des RSA-Algorithmus (benannt nach seinen Erfindern Rivest, Shamir, Adleman) werden digitale Signaturen erstellt und Datenpakete verschlüsselt. Über die Signatur können Veränderungen an den Informationen des Datenpakets nachgewiesen werden. RSA wird für Public-Key-Kryptographie (IPSec) verwendet. Siehe auch DSA. RSA ist langsamer in der Schlüsselerzeugung aber schneller in der Schlüsselverarbeitung als DSA.                                                               |
| RTP                       | Mit dem Real-Time Transport Protocol (RTP) werden Audio- und Vi-<br>deo-Daten (Streams) über IP-basierte Netzwerke übertragen.                                                                                                    |
| RTS Threshold             | Sobald die Anzahl der Frames im Datenpaket über der RTS-<br>Schwelle (RTS Threshold) liegt, wird vor dem Senden eines Daten-<br>pakets eine Verbindungsüberprüfung (RTS/CTS-Handshake) durch-<br>geführt.                                                                                                    |
| RTSP                      | Das Real-Time Streaming Protocol (RTSP) steuert die Übertragung<br>von Audio- und Videodaten (Streams) über IP-basierte Netzwerke.<br>Während das Real-Time Transport Protocol (RTP) zur Übertragung<br>der Nutzdaten dient, besteht die Funktion von RTSP hauptsächlich<br>in der Steuerung der Datenströme.                                                                                                    |
| S2M-Anschluss             | Siehe Primärmultiplexanschluss.                                                                                                    |
| SA                        | Eine sogenannte Sicherheitsverbindungen (Security Associations,<br>SA) enthält Informationen über die Maßnahmen zur Sicherung der<br>Kommunikationsverbindung. Mindestens eine SA ist die Vorausset-<br>zung für den Aufbau einer gesicherten Verbindung. Eine SA enthält<br>die IP-Adresse des Teilnehmers, das verwendete Authentifizie-<br>rungsprotokoll, den verwendeten Verschlüsselungsalgorithmus, den<br>Sicherheits-Parameter-Index (SPI), den Selektor und die Gültigkeits-<br>dauer. |
| SAD                       | Alle Parameter, die während der Konfiguration von IPSec festge-<br>setzt werden, sind in Form von Datenbanken im Router abgelegt.<br>Dies sind die Security-Policy-Datenbank (SPD) sowie die Security-<br>Association-Datenbank (SAD). Die SAD enthält Informationen über                                                                                                    |

|                        | jede Sicherheitsverbindung. Also welche Verschlüsselungsalgorith-<br>men, Schlüssel, Protokolle, Sitzungsnummern oder Gültigkeits-<br>zeiträumen verwendet werden sollen. Für eine ausgehende Verbin-<br>dung zeigt ein Eintrag der SPD auf einen Eintrag der SAD. Dadurch<br>kann die SPD festlegen, welcher SA für ein bestimmtes Paket ver-<br>wendet wird. Bei einer eingehende Verbindung wird die SAD ange-<br>sprochen, um festzulegen, wie das Paket verarbeitet wird. |
|------------------------|----------------------------------------------------------------------------------------------------|
| SCEP                   | Das Simple Certificate Enrollment Protocol (SCEP) dient zur Ver-<br>waltung digitaler Zertifikate.                                                                                                    |
| Scheduling             | Unter Scheduling versteht man einen Aufgabenplan. Bestimmte Ak-<br>tionen (z. B. Deaktivierung einer Schnittstelle) werden durch Ereig-<br>nisse (z. B. Zeit oder Änderung einer MIB-Variablen) ausgelöst.                                                                                                    |
| Serielle Schnittstelle | Die serielle Schnittstelle dient dem Datenaustausch zwischen Com-<br>putern und Peripheriegeräten. Sie kann zur Konfiguration des Ge-<br>räts oder zur Datenübertragung über eine IP-Infrastruktur verwendet<br>werden (Serial over IP).                                                                                                    |
| Server                 | Ein Server bietet Dienste an, die von Clients in Anspruch genom-<br>men werden.                                                                                                    |
| SFP                    | Small Form-factor Pluggable (SFP) ist eine Steckverbindung, die für<br>extrem schnelles Ethernet entwickelt wurde.                                                                                                    |
| SHA1                   | Secure-Hash-Algorithm Version 1 (SHA1) ist eine Hashfunktion, die einen 160-Bit-Hashwert (Prüfsumme) erzeugt. Siehe auch Hash.                                                                                                    |
| SHDSL                  | Symmetrical High-bit-rate Digital Subscriber Line. Siehe DSL.                                                                                                    |
| Shell                  | Die Shell ist eine Eingabeschnittstelle (z. B. Kommandozeile oder grafische Benutzerschnittstelle) zwischen Computer und Benutzer.                                                                                                    |
| Shorthold              | Der Shorthold bezeichnet die definierte Zeit, nach der eine Netz-<br>werkverbindung automatisch abgebaut wird, falls keine Daten mehr<br>übertragen werden.                                                                                                    |
| SIF                    | Bei einer Stateful Inspection Firewall (SIF) wird die Weiterleitung ei-<br>nes Datenpakets nicht nur durch Quell- und Zieladressen oder Port<br>bestimmt, sondern auch mittels dynamischer Paketfilterung auf-<br>grund des Zustands (Status) der Verbindung.                                                                                                    |
| SIP                    | Das Session Initiation Protocol (SIP) ist ein Netzprotokoll zum Auf-<br>bau einer Kommunikationssitzung zwischen zwei oder mehr Teil-<br>nehmern. Das Protokoll wird für IP-Telefonie (VoIP) verwendet.                                                                                                    |

| SIP-Provider    | Ein SIP-Provider übernimmt die Vermittlung zwischen einem SIP-<br>Anschluss und anderen analogen, ISDN- und VoIP-Anschlüssen.                                                                                                    |
|-----------------|----------------------------------------------------------------------------------------------------|
| SNMP            | Mithilfe des Simple Network Management Protocol (SNMP) werden<br>verschiedene Netzwerkkomponenten (z. B. Router, Server, usw.)<br>von einem zentralen System aus konfiguriert, kontrolliert und über-<br>wacht. Die änderbaren Einstellungen der Netzwerkkomponenten<br>sind dabei in einer Datenbank gespeichert – der Management Infor-<br>mation Base (MIB). SNMP verwendet UDP. Die Netzwerkkompo-<br>nente empfängt dabei Anfragen (Requests) auf Port 161, während<br>das verwaltende System Bestätigungsmeldungen (TRAPs) auf Port<br>162 entgegennimmt.                                                                                                    |
| Spatial Streams | Spatial Streams sind Datenströme, die im Wireless LAN zur glei-<br>chen Zeit auf der gleichen Frequenz ausgesendet werden. Dies<br>führt zu einer Vervielfachung der Übertragungsrate.                                                                                                    |
| SPD             | Alle Parameter, die während der Konfiguration von IPSec festge-<br>setzt werden, sind in Form von Datenbanken im Router abgelegt.<br>Dies sind die Security-Policy-Datenbank (SPD) sowie die Security-<br>Association-Datenbank (SAD). Die Security-Policy-Datenbank führt<br>die Formen des Datenverkehrs auf, die gesichert werden sollen. Da-<br>zu werden Faktoren wie Quell- und Zieladresse des Datenpakets<br>verwendet.                                                                                                    |
| SRTP            | Bei dem Secure Real-Time Transport Protocol (SRTP) handelt es sich um die mithilfe von AES verschlüsselte Variante des Real-Time Transport Protocol (RTP).                                                                                                    |
| SSH             | Secure Shell (SSH) ist ein Netzwerkprotokoll mit dem man eine ver-<br>schlüsselte Verbindung zur Shell eines Geräts herstellen kann.                                                                                                    |
| SSID            | Der Service Set Identifier (SSID) definiert ein Funknetzwerk, das auf<br>IEEE 802.11 basiert. Der SSID ist der Netzwerkname des Wireless<br>LAN. Alle Access Points und Clients, die zum gleichen Netzwerk ge-<br>hören, verwenden denselben SSID. Die SSID-Zeichenfolge kann bis<br>zu 32 Zeichen lang sein und wird allen Paketen unverschlüsselt vor-<br>angestellt. Mithilfe der SSID ANY kontaktiert ein Client alle erreich-<br>baren Access Points. Dem Anwender werden daraufhin alle verfüg-<br>baren WLANs angezeigt und er kann das passende Netz auswäh-<br>len. Wenn ein Access Point für verschiedene Netze verwendet wird,<br>erhält jedes Funknetzwerk eine eigene MSSID (Multi Service Set<br>Identifier). |
| SSL             | Secure Sockets Layer (SSL) ist ein Protokoll zur Datenverschlüsse-<br>lung. Seit Version 3.1 wird die neue Bezeichnung Transport Layer                                                                                                    |

|                     | Security (TLS) verwendet. SSL wird hauptsächlich für HTTPS ver-<br>wendet, um die Datenübertragung zwischen Web-Server und Web-<br>Browser zu verschlüsseln.                                                                                                    |
|---------------------|----------------------------------------------------------------------------------------------------|
| STAC                | Mithilfe von STAC wird die übertragene Datenmenge verringert (Datenkompression).                                                                                                    |
| Standardroute       | Die Standardroute (Default Route) wird verwendet, falls keine ande-<br>re passende Route vorhanden ist.                                                                                                    |
| Standardrouter      | Siehe Default Gateway.                                                                                                    |
| Standleitung        | Eine Standleitung (Leased Line) ist eine permanente Verbindung zweier Kommunikationspartner über ein Telekommunikationsnetz.                                                                                                    |
| Statische IP-Adress | e Im Gegensatz zu einer dynamischen IP-Adresse wird die statische<br>IP-Adresse fest vom Anwender zugeordnet. Netzwerkkomponenten<br>wie Web-Server oder Drucker besitzen in der Regel statische IP-<br>Adressen, Clients wie Notebooks oder Workstations erhalten meist<br>dynamische IP-Adressen.                                                                                                    |
| STUN-Server         | Simple Traversal of User Datagram Protocol (UDP) Through Net-<br>work Address Translators (NATs). Ein STUN-Server ermöglicht<br>VoIP-Geräten hinter einem aktivierten NAT den Zugang zum Netz-<br>werk.                                                                                                    |
| Subadressierung     | Neben der ISDN-Telefonnummer kann eine Subadresse beim Ver-<br>bindungsaufbau übertragen werden. Diese Subadresse überträgt ei-<br>ne beliebige Zusatzinformation. Diese kann genutzt werden, um z.<br>B. mehrere unter einer Telefonnummer erreichbare ISDN-Endgeräte<br>gezielt anzusprechen oder bestimmte Programme auf einem PC<br>aufzurufen.                                                        |
| Subnetz             | Ein Teilnetz eines IP-Netzes wird als Subnetz bezeichnet. Ein Teil-<br>netz wird wie ein normales Netzwerk über IP-Adresse und<br>(Sub-)Netzmaske (IPv4) bzw. Präfixlänge (IPv6) definiert. Beispiel:<br>192.168.1.250/24 (192.168.1.250/255.255.255.0, 256 mögliche IP-<br>Adressen) ist ein Subnetz von 192.168.1.250/16<br>(192.168.1.250/255.255.0.0, 65536 mögliche IP-Adressen).                     |
| Switch              | Ein Switch ist eine Netzwerkkomponente, die einzelne Netzwerk-<br>segmente miteinander verbindet. Ein Switch kann einerseits als<br>Bridge auf der Sicherungsschicht des OSI-Modells betrieben wer-<br>den. Ein Switch besitzt aber im Gegensatz zur Bridge mehrere Ein-<br>und Ausgänge. Andererseits kann der Switch als Gateway auf der<br>Vermittlungsschicht des OSI-Modells berieben werden. Das dem |

Switch vergleichbare Gerät der Bitübertragungsschicht wird als Hub bezeichnet. SWYX SwyxWare ist eine softwarebasierte Kommunikationslösung für VoIP. Syslog Das Syslog-Protokoll wird zur Übermittlung von Status-Meldungen in einem IP-Netzwerk verwendet. Verschiedene Netzwerkkomponenten können somit von einem zentralen System aus überwacht werden. Syslog-Meldungen werden als unverschlüsselte Textnachricht über den UDP-Port 514 gesendet. T.38 T.38 oder Fax over IP (FoIP) bezeichnet die Faxübertragung über ein IP-Netzwerk. TACACS+ Das Terminal Access Controller Access Control System Plus (TACACS+) ist ein Client-Server-Protokoll zur Authentifizierung, Autorisierung und Accounting von Benutzern. Der TACACS+-Server authentifiziert den Client mittels der Überprüfung von z. B. Benutzername und Kennwort. Im Gegensatz zum UDP-basierten RADIUS-Protokoll verwendet TACACS+ TCP auf Port 49 und überträgt die gesamte Kommunikation verschlüsselt. TAPI Telephony Applications Programming Interface (TAPI) ist eine Programmierschnittstelle für ISDN. Diese ermöglicht es Anwendungsprogrammen, von einem PC aus auf ISDN-Hardware zuzugreifen. Siehe auch CAPI. TCP Beim Transmission Control Protocol (TCP) handelt es sich um ein verbindungsorientiertes Protokoll. Es operiert auf der Transportschicht des OSI-Modells. Bei einem verbindungsorientierten Protokoll wird vor der Übertragung eine logische Verbindung aufgebaut und aufrechterhalten. Dies ermöglicht eine zuverlässige Übertragung der Daten. Allerdings werden ständig Kontrollinformationen neben dem eigentlichen Datenpaketen übertragen. Dies führt zu einem Anstieg des übertragenen Datenvolumens. Siehe auch UDP. **TCP-ACK-Paket** Ein ACK-Signal (Acknowledgement = Bestätigung) wird bei einer Datenübertragung verwendet, um den Erhalt oder die Verarbeitung von Daten oder Befehlen zu bestätigen. TCP verwendet ACK-Signale zur Kommunikation. TE Der Endgeräteanschluss (Terminal Equipment, TE) bezeichnet einen Anschluss bzw. eine Betriebsart. Der TE-Anschluss ist der Anschluss eines Endgeräts. Im TE-Betrieb wird das Gateway am in-

ternen S0 der Telefonanlage angeschlossen und stellt damit ein
ISDN-Endgerät dar. Siehe auch NT.

| Telnet                       | Telecommunication Network (Telnet) ist ein Netzwerkprotokoll. Es<br>ermöglicht die Kommunikation mit einem anderen entfernten Gerät<br>im Netzwerk, z. B. PCs, Routern, usw.                                                                                                    |
|------------------------------|----------------------------------------------------------------------------------------------------|
| ТЕТР                         | Das Trivial File Transfer Protocol (TFTP) regelt die Übertragung von Dateien. Im Vergleich zu FTP fehlen eine Möglichkeit zur Dateian-<br>zeige, eine Rechtevergabe und eine Benutzerauthentifizierung.                                                                                                    |
| Tiger 192                    | Tiger 192 ist eine Hashfunktion, die einen 192-Bit-Hashwert<br>(Prüfsumme) erzeugt. Siehe auch Hash.                                                                                                    |
| TLS                          | Siehe SSL.                                                                                                    |
| TOS                          | Type of Service (TOS) ist eine Feld im Header von IP-<br>Datenpaketen. Es legt die Priorität des Datenpakets fest. Siehe<br>auch QoS.                                                                                                    |
| Traceroute                   | Mithilfe von Traceroute wird ermittelt, über welche Router Datenpa-<br>kete bis zum abgefragten Ziel-Host vermittelt werden.                                                                                                    |
| Trigger                      | Unter Trigger versteht man einen Auslöseimpuls.                                                                                                    |
| Triple DES                   | Siehe DES.                                                                                                    |
| TTL                          | Die Time to live (TTL) ist die konfigurierte Gültigkeitsdauer eines<br>Datenpakets. Beim Internet Protocol (IP) legt die TTL fest, wie viele<br>Hops ein Datenpaket passieren darf. Der Maximalwert beträgt 255<br>Hops. Mit jedem Hop wird die TTL um 1 reduziert. Falls ein Daten-<br>paket nach Ablauf seiner TTL noch nicht sein Ziel erreicht hat, wird<br>es verworfen. |
| Twofish                      | Twofish ist ein Verschlüsselungsverfahren (siehe Cipher). Twofish verwendet eine fixe Blocklänge von 128 Bit. Die Schlüssellänge beträgt 128,192 oder 256 Bit.                                                                                                    |
| U-ADSL                       | Universal Asymmetric Digital Subscriber Line (UADSL) ist eine DSL-<br>Variante. Sie wurde als ANSI T1.413 entwickelt und als G.992.2<br>standardisiert. U-ADSL erlaubt die parallele Nutzung verschiedener<br>Kommunikationstechniken, z. B. ISDN und POTS, und benötigt<br>keinen Splitter.                                                                                  |
| Überprüfung der<br>Rückroute | Falls bei einer Schnittstelle "Überprüfung der Rückroute" (Back Rou-<br>te Verify) aktiviert ist, werden über diese eingehende Datenpakete<br>nur akzeptiert, wenn ausgehende Antwortpakete über die gleiche<br>Schnittstelle geroutet würden.                                                                                                    |

| UDP      | Beim User Datagram Protocol (UDP) handelt es sich um ein verbin-<br>dungsloses Protokoll. Es operiert auf der Transportschicht des OSI-<br>Modells. Bei einem verbindungslosen Protokoll ist keine Kontrolle<br>für die Auslieferung des Pakets integriert. Die Kontrolle muss in der<br>Anwendungsschicht erfolgen. Im Gegenzug ist UDP schneller als<br>verbindungsorientierte Protokolle.                          |
|----------|----------------------------------------------------------------------------------------------------|
| ULA      | Unique Local Addresses (ULA) sind IPv6-Adressen, die nicht gerou-<br>tet werden. Sie können in privaten Netzen (z. B. einem LAN) ver-<br>wendet werden. ULAs beginnen mit dem Präfix fd.                                                                                                    |
| UMTS     | Das Universal Mobile Telecommunications System (UMTS), auch<br>als 3G bezeichnet, ist ein Mobilfunkstandard mit einer spezifizierten<br>max. Datenübertragungsrate von 384 kbit/s bzw. 21 Mbit/s in Ver-<br>bindung mit HSPA+.                                                                                                    |
| Unicast  | Bei Unicast werden Datenpakete von einem Sender zu einem einzi-<br>gen Empfänger übertagen.                                                                                                    |
| UPnP     | Universal Plug and Play (UPnP) dient zur herstellerübergreifenden<br>Ansteuerung von Geräten (Audio-Geräte, Router, Drucker, usw.)<br>über ein IP-basiertes Netzwerk.                                                                                                    |
| Upstream | Das Gateway leitet die Daten des eigenen Netzwerks weiter.                                                                                                    |
| URL      | Ein Uniform Resource Locator (URL) identifiziert den Speicherort ei-<br>ner Datei. Beispiel: http://www.example.org/index.htp (Web-Seite im<br>Internet)                                                                                                    |
| V.110    | V.110 beschreibt ein Verfahren zur Anpassung von Bitströmen mit 0,6, 1,2, 2,4, 2,8, 7,2, 9,6, 12, 14,4, 19,2 und 38,4 kbit/s in den ISDN-Bitstrom von 64 kbit/s.                                                                                                    |
| VDSL     | Very High Speed Digital Subscriber Line. Siehe DSL.                                                                                                    |
| VID      | Siehe VLAN.                                                                                                    |
| VLAN     | Ein Netzwerk kann in eines oder mehrere logische Teilnetze – soge-<br>nannte Virtual-Local-Area-Networks (VLAN) – aufgespalten werden,<br>indem die Netzwerkkomponenten das Datenpaket eines definieren<br>Teilnetzes nicht mehr in andere Teilnetze weiterleiten. Jedem VLAN<br>wird eine eindeutige Nummer zugeordnet. Diese Nummer wird<br>VLAN ID (VID) genannt und den Datenpaketen im VLAN-Tag zuge-<br>ordnet. |
| VoIP     | Voice over IP (VoIP), auch IP-Telefonie genannt, bezeichnet die<br>Übertragung von Sprache über ein IP-Netzwerk. Der Auf- und Ab-                                                                                                    |

bau der Telefonverbindung erfolgt dabei über Signalisierungsprotokolle, wie z. B. SIP.

- VPN Mithilfe eines virtuellen privaten Netzwerks (VPN) werden private Datenpakete durch ein öffentliches Netzwerk transportiert. Die Informationen werden dabei durch Einkapselung in neue Protokolle von den öffentlich zugänglichen Daten getrennt, um sie an den vorgesehenen Empfänger zu leiten. Man spricht in diesem Zusammenhang auch von einem Tunnel, der zwischen den privaten Netzen der beiden Verbindungsteilnehmer aufgebaut wird. VPN-Protokolle sind IP-Sec, PPTP, L2TP und GRE.
- VSS Das Virtual Service Set (VSS) bezeichnet ein Präfix von Wireless-LAN-Schnittstellen.
- WählverbindungEine Wählverbindung wird bei Bedarf durch die Wahl einer Rufnummer aufgebaut, im Gegensatz zu einer Festverbindung (siehe<br/>Standleitung), die permanent aktiv ist.
- Walled GardenBei Hotspots bezeichnet Walled Garden den Bereich des Internet-<br/>angebots, der für die Benutzer unentgeltlich und ohne Anmeldung<br/>zur Verfügung steht.
- WAN Ein Wide Area Network (WAN) bezeichnet ein räumlich weit ausgedehntes Netzwerk. Die globalen WAN-Netze gewähren Zugriff auf das Internet.
- WDS
   Mithilfe des Wireless Distribution System (WDS) wird eine drahtlose
   Verbindung zwischen mehreren Access Points aufgebaut.
- Web-Server Ein Web-Server bietet HTML-Dokumente (Web-Seiten) an.
- WEP
   Wired Equivalent Privacy (WEP) ist ein Verschlüsselungsprotokoll

   für WLANs. Die Schlüssellänge beträgt 40 oder 104 Bit.
- WINS Der Windows Internet Name Service (WINS) ist eine Umsetzung des Netzwerkprotokolls NetBIOS over TCP/IP durch Microsoft. Wie DNS dient WINS der zentralen Namensauflösung. Siehe auch DNS.
- WLANWireless Local Area Network (Wireless LAN, WLAN) bezeichnet ein<br/>lokales Funknetz, das auf dem Standard 802.11 basiert.
- WMM Wi-Fi Multimedia (WMM) priorisiert die Datenpakete unterschiedlicher Anwendungen und verbessert damit die Übertragung von Sprach-, Musik- und Videodaten in WLAN-Netzwerken. Dazu stellt WMM Quality-of-Service-Merkmale (QoS) für IEEE 802.11-basierte Netzwerke bereit.

| WPA              | Wi-Fi-Protected Access (WPA) ist ein Verschlüsselungsprotokoll für WLANs. WPA verwendet dynamische Schlüssel, die auf dem Tem-<br>poral Key Integrity Protocol (TKIP) basieren.                                                                                                    |
|------------------|----------------------------------------------------------------------------------------------------|
| WPA - Enterprise | WPA - Enterprise bietet bei WPA 1 / 2 eine Authentifizierung der<br>Teilnehmer durch das Extensible Authentication Protocol (EAP).<br>Nach erfolgreicher Authentisierung übermittelt der Server dem Cli-<br>ent und dem Access Point einen gemeinsamen Schlüssel für die<br>Datenübertragung im WLAN.                                            |
| WPA - PSK        | WPA - PSK bietet bei WPA 1 / 2 eine Authentifizierung der Teilneh-<br>mern über Preshared Keys. Dabei nutzen Access Point und Client<br>die gleiche Zeichenfolge für die Schlüsselberechnung im WLAN.<br>Diese Zeichenfolge muss von den Anwendern konfiguriert werden.                                                                          |
| WPA 2            | Wi-Fi Protected Access 2 (WPA 2) ist ein Verschlüsselungsprotokoll für WLANs. WPA 2 verwendet AES.                                                                                                    |
| X.25             | X.25 ist eine standardisierte Protokollfamilie für großräumige Netz-<br>werke (WANs) über das Telefonnetz.                                                                                                    |
| X.31             | Der X.31-Standard beschreibt die Verbindung von ISDN- und X.25-Systemen. Es ist ein Standard zum Anbinden von Kartenterminals.                                                                                                    |
| X.500            | Der X.500-Standard beschreibt den Aufbau eines Verzeichnisdiens-<br>tes. Siehe auch LDAP.                                                                                                    |
| X.509            | Der X.509-Standard beschreibt die Erstellung der Zertifikate für eine Public-Key-Infrastruktur (PKI).                                                                                                    |
| X.75             | X.75 ist eine standardisierte Protokollfamilie für ISDN-Netzwerke mit einer Übertragungsrate von 64 kbit/s.                                                                                                    |
| XAuth            | Mithilfe von XAUTH (Extended Authentication) wird IKE um weitere<br>Authentifizierungsmechanismen ergänzt. Nach einer erfolgreichen<br>IKE-Phase-1-Authentifizierung kann der Benutzer noch einmal se-<br>parat identifiziert werden. Die Identifizierung erfolgt über Benutzer-<br>name und Passwort, PAP, CHAP oder Hardware-basierte Systeme. |
| Zeitschlitz      | Ein Zeitschlitz ist ein fest zugeordneter Zeitabschnitt innerhalb eines<br>Übertragungsrahmens und entspricht meist einem Übertragungska-<br>nal.                                                                                                    |
| Zertifikat       | Ein Zertifikat identifiziert eine Person, eine Institution, ein Gerät oder<br>eine Anwendung. Ein Public-Key-Zertifikat ist ein digitales Zertifikat<br>und stellt eine Verbindung zwischen der Identität und einem öffentli-                                                                                                    |

chen Schlüssel her. Zertifikate mit öffentlichem Schlüsseln werden von einer Zertifizierungsstelle (Certification Authority, CA) ausgestellt. Nicht mehr vertrauenswürdige Zertifikate können über Zertifikatsperrlisten (Certificate Revocation List, CRL) deaktiviert werden.

# Index

Benutzerdefinierte DHCP-Optionen 426 Herstellerbeschreibung 426 ISDN-Zeitserver 85 Systemadministrator-Passwort 81 Zeit bis zum Abschalten 80

#### #

#1 #2, #3 129

#### Α

Abfrage Intervall 266 ACCESS\_ACCEPT 103 ACCESS REJECT 103 ACCESS\_REQUEST 103 ACCOUNTING\_START 103 ACCOUNTING STOP 103 Action 479 Activity Monitor 513 Admin-Status 224 Administrativer Status 323,409 Administrativer Zugriff 96 Adressbereich 395 Adresse des Service-Centers 157 Adresse/Subnetz 395 Adressen 394 Adressliste 395 Adressmodus 160,309 395 Adresstyp ADSL-Leitungsprofil 147 ADSL-Logik 496 Ähnliches Zertifikat überschreiben 445 Airtime Fairness 175 Aktion 197, 197, 213, 248, 388, 432,445,496,518,524 Aktion wenn Lizenz nicht registriert 429 Aktion wenn Server nicht erreichbar 429

Aktionen 444 Aktive IPSec-Tunnel 76 Aktive Sitzungen (SIF, RTP, etc...) 76 Aktiviert 383 Aktualisierung aktivieren 418 Aktualisierungsintervall 420,514 Aktualisierungspfad 420 Aktualisierungstimer 260 Aktuelle Ortszeit 84 Aktuelle Anrufe 522 Aktuelle Geschwindigkeit / Aktueller Mo-136, 137 dus Aktueller Dateiname im Flash 496 Aktuelles Netzwerk 149.157 Alle Multicast-Gruppen 271 Allgemein 265, 429, 467 Allgemeiner Name 127 Als DHCP-Server 408 Als IPCP-Server 408 Alternative Schnittstelle, um DNS-Server zu erhalten 407 Andere Inaktivität 393 Ankommende Rufnummer 337 Anmeldefenster 473 Anmeldung 535 Anrufliste 522 Antwort 411 Antwortintervall (Letztes Mitglied) 266 Anzahl Nachrichten 507 Anzahl der Wählversuche 465 Anzahl der Spatial Streams 171 Anzahl erlaubter Verbindungen 330 Anzahl Verwendeter Ports 297 AP-MAC-Adresse 197, 531, 533 APN (Access Point Name) 149 Arbeitsspeichernutzung 76 ARP Lifetime 252 ARP Processing 187 Art des Datenverkehrs 212 Assistenten 73 ATM 305 ATM PVC 286 ATM-Dienstkategorie 312

ATM-Schnittstelle 307 Auf Client-Anfrage antworten 466 Auf der Black List 434 Auf der White List 434 Aufzurufende Seite nach Login 471 Ausgehende ISDN-Nummer 378 Ausgehende Rufnummer 337 Ausgehende Schnittstelle 238 Ausgehende Nummer 464 Ausgewählte Ports 379 Ausgewählte Kanäle 177 Ausgewählter Kanal 171 Ausgewähltes PLMN 157 Aushandlungsmodus 519 Auslöser 438 Ausstehende Endezu-Ende-Anforderungen 315 Ausstehende Segment-Anforderungen 315 Auswahl 396 Auszuführende Aktion 459 Authentifizierung 278, 283, 288, 294, 302, 369, 376 Authentifizierung für PPP-Einwahl 113 Authentifizierungsmethode 156, 323, 340,519 Authentifizierungstyp 105,110 Authentisierung aktivieren 487 Automatische Konfiguration beim Start 139 Autospeichermodus 129,445

# В

Bandbreite 171 Bandbreite angeben 391 Basierend auf Ethernet-Schnittstelle 160 Beacon Period 177 Bedingung des Schnittstellenverkehrs 439 Bedingung für Ereignisliste 445 **Befehlsmodus** 445 Befehlstvp 445

Benachrichtigungsdienst 506, 507, 509 Benachrichtigungseinstellungen 509 Benachrichtigungsempfänger 506 117, 120, 354, 365, 435 Benutzer Benutzer muss das Passwort ändern 120 Benutzerdefiniert 127 Benutzerdefinierter Kanalplan 180 Benutzername 156, 276, 281, 286, 291, 300, 366, 373, 418, 436, 509,535 Berichtsmethode 250 Berücksichtigen 219 Beschreibung 115, 123, 133, 204, 212, 224, 228, 231, 238, 244, 248, 276, 281, 286, 291, 300, 307, 323, 329, 340, 348, 354, 362, 366, 373, 383, 394, 395, 396, 397, 400, 409, 427, 439, 445, 475, 518, 519, 524, 525, 527 Beschreibung - Verbindungsinformation - Link 77 Beschreibung des Client Links 531 Beschreibung des Client Links 197 Betreff 507 **Betreibermodus** 105 Betriebsmodus 171 Betriebsmodus (Aktiv) 445 Betriebsmodus (Inaktiv) 445 Bevorzugter Netzwerktyp 149 Black / White List 433 Blockieren nach Verbindungsfehler für 278, 283, 288, 294, 302, 369, 376 Blockzeit 111,345 BOSS 496 **BOSS-Version** 75 Bridges 534 BRRP 481 BRRP aktivieren 491 Burst-Größe 238 Burst-Mode 175

Bytes 519

### С

CA-Name 445 CA-Zertifikat 125 CA-Zertifikate 345 Cache 414 Cache-Größe 407 Cache-Treffer 415 Cache-Trefferrate (%) 415 Callback 378 Callback-Modus 294 CAPI-Server 435 Cell ID 157 Certificate Revocation List 131 Channel Sweep 180 Client Links 531 Client Link 194 Client-MAC-Adresse 530 Client-Modus 171 Client-Typ 311 Code 397 Continuity Check (CC) Ende-zu-Ende 317 Continuity Check (CC) Segment 317 COS-Filter (802.1p/Layer 2) 228,244 , 475 CPU-Nutzung 76 CRL verwenden 445 CRLs 131 CRLs senden 360 CSV-Dateiformat 445 CTS Frames als Antwort auf RTS empfangen 527

# D

Datei auswählen 496 Dateikodierung 130, 131 Dateiname 445, 496 Dateiname auf Server 445 Dateiname in Flash 445 Datenrate Mbit/s 528, 530, 531, 533 Datum 517 Datum einstellen 84 Datum und Uhrzeit 82 Dauer 522,523 Description 479 Details 518 DH-Gruppe 340 DHCP Broadcast Flag 162 **DHCP** Client an Schnittstelle 252 DHCP-Hostname 162,309 DHCP-Konfiguration 423 **DHCP-MAC-Adresse** 162,309 DHCP-Optionen 424 DHCP-Relay-Einstellungen 428 DHCP-Server 421 Diagnose 492 Dienst 143, 213, 224, 228, 244, 388, 475, 522, 523 Dienste 396 Diensteliste 397 Dienstemerkmal 143 Dienstkategorien 311 DNS 404 DNS-Anfragen 415 DNS-Aushandlung 278, 283, 288, 298, 302, 370, 377 DNS-Hostname 411 DNS-Server 304, 356, 381, 408, 412,422 DNS-Test 493 DNS-Zuweisung über DHCP 252 Domäne 412 Domäne am Hotspot-Server 471 Domänenname 406 Domänenweiterleitung 412 Doppelte empfangene MSDUs 527 Downstream 146 Drahtloser Modus 175 Drahtlosnetzwerke (VSS) 184 Dritter Zeitserver 85 Drop-In 251 Drop-In-Gruppen 251 Dropping-Algorithmus 241 DSA-Schlüsselstatus 99 DSCP-/TOS-Wert 204

DSCP/TOS-Filter (Layer 3) 228,244 , 475 DSL-Chipsatz 145 DSL-Konfiguration 145 DSL-Modem 145 DSL-Modus 146 DTIM Period 177 Dynamische RADIUS-Authentifizierung 358 DynDNS-Aktualisierung 417 DynDNS-Client 417 DynDNS-Provider 419

# Е

E-Mail 127 E-Mail-Adresse 509 EAP-Vorabauthentifizierung 188 Eigene IP-Adresse per ISDN/GSM übertragen 337 Eingehende ISDN-Nummer 378 Eingehende Nummer 464 Eingehender Diensttyp 149 Einstellungen Funkmodul 169 Eintrag aktiv 105, 110 Einträge 297 Empfangene DNS-Pakete 415 Empfänger 507 Ende-zu-Ende-Sendeintervall 315 Enkapsulierung 307 Entfernte GRE-IP-Adresse 383 Entfernte IP-Adresse 363 Entfernte MAC-Adresse 194 Entfernte PPTP-IP-Adresse 283, 373 Entfernte PPTP-IP-AdresseHostname 373 Entfernte IP-Adresse 518,519 Entfernte Netzwerke 518 Entfernte Nummer 522,523 Entfernte ID 519 Entfernter Hostname 362 Entfernter Port 519, 525 Entfernter Benutzer (nur Einwahl) 291 Enthaltene Zeichenfolge 507 Ereignis 507

Ereignisliste 439,445 Ereignistyp 439 Erfolgreich empfangene Multicast-MS-DUs 527 Erfolgreich übertragene Multicast-MS-DUs 527 Erfolgreich beantwortete Anfragen 415 Erfolgreiche Versuche 459 Ergebnis der automatischen Konfiguration 139 Erlaubte Adressen 191 Erreichbarkeitsprüfung 107,345, 351,519 Erster Zeitserver 85 Erweiterte Route 207 Ethernet-Ports 134 Ethernet-Schnittstelle 486 Ethernet-Schnittstellenauswahl 136, 137 Externe Berichterstellung 501 Externer Dateiname 130, 131

# F

Facility 502 Fallback-Nummer 149 Faxkopfzeile 437 Fehler 519.521 Fehlerhafte Erhaltene Pakete 527 Fehlgeschlagene Versuche 459 Feste IP-Adresse 156 Filter 231 431 Filterliste Filterregeln 387, 391 Firewall 385 Firewall Status 392 Fragmentation Threshold 177, 180 Frame-Übertragungen ohne ACK 527 Frames ohne Tag verwerfen 166 Frequenzband 171 Funkzellen Code 157

G

Garbage Collection Timer 260 Gateway 207,424 Gateway-IP-Adresse 203 Gefilterte Eingangs-Schnittstelle(n) 429 GEO Zone Status 439 Gerät 157 Gesamt 521 Geschäftsbedingungen 471 Gewichtung 238 Globale Einstellungen 406 Globale Einstellungen 77 GRE 382 382 GRE-Tunnel GRE-Window-Anpassung 380 GRE-Window-Größe 380 Größe der Zero Cookies 358 Größe des Protokoll-Headers unterhalb Layer 3 235 Gruppen 394, 396, 399 Gruppen-ID 458 Gruppenbeschreibung 105,219,221 , 252

### Н

Hashing-Algorithmen 99 Hello-Intervall 364 Hersteller auswählen 426 High-Priority-Klasse 231 Hinzuzufügende/zu bearbeitende MIB/ SNMP-Variable 445 Hold Down Timer 261 Home PLMN 157 Host 412 Host für mehrere Standorte 474 Hostname 418 Hosts 458 Hotspot-Gateway 468, 470, 534 HTTP 96 HTTPS 96,416 HTTPS-Server 416 HTTPS-TCP-Port 416

ICC ID 157 ID des virtuellen Routers 486, 489, 490 IEEE 802.11d-Konformität 171 IGMP 265 IGMP Proxy 268 IGMP-Status 269 IKE (Phase-1) 521 IKE (Internet Key Exchange) 323 IKE (Phase-1) SAs 519 IMEI 157 Immer aktiv 276, 281, 286, 291, 300, 366, 373 Indexvariablen 439.445 Informationen senden an 514 Initial Contact Message senden 358 Internes Protokoll 516 Internet + Einwählen 272 Intervall 439, 445, 459, 462 Intra-cell Repeating 187 IP Address Owner 482 IP Pools 304,355,381 IP-Accounting 504 IP-Adressbereich 304, 356, 381, 422 IP-Adresse 309, 310, 411, 427, 486, 502, 513, 528, 530, 535 IP-Adresse / Netzmaske 160 IP-Adresse des virtuellen Routers 486 IP-Adresse zur Nachverfolgung 222 IP-Adresse/Netzmaske 258,525 IP-Adressenvergabe 326 IP-Adressmodus 277, 282, 287, 293 , 301 , 367 , 375 IP-Komprimierung 351 IP-Konfiguration 159 IP-Pool-Konfiguration 422 IP-Poolname 304, 356, 381, 422, 424 IP-Zuordnungspool 293, 326 IP-Zuordnungspool (IPCP) 367, 375 IP/MAC-Bindung 427 IPSec 320,517 IPSec (Phase-2) 521

IPSec aktivieren 357 IPSec (Phase-2) SAs 519 IPSec über TCP 358 IPSec-Debug-Level 357 IPSec-Peers 321 IPSec-Statistiken 520 IPSec-Tunnel 518,520 IPv4-Routing-Tabelle 207 ISDN 290 ISDN Verwendung Extern 76 ISDN-Diebstahlsicherung 463 ISDN-Diebstahlsicherungsdienst 464 **ISDN-Konfiguration** 139 ISDN-Konfigurationstyp 139 ISDN-Login 96 ISDN-Port 143 ISDN-Ports 138 ISDN/Modem 521

### Κ

171, 197, 522 Kanal Kanalbündelung 297 Kanäle scannen 180 Kanalplan 177 432 Kategorie Kennwort für geschütztes Zertifikat 445 Key Hash Payloads senden 360 Klassen-ID 231,238 Klassenplan 231 Komprimierung 100, 376 Konfiguration speichern 116 Konfiguration verschlüsseln 445 Konfiguration enthält Zertifikate/Schlüssel 445 Konfiguration von IPv4-Routen 200 Konfigurationsmodus 326 Konfigurationsschnittstelle 92 Konfigurationszugriff 114 Konfigurierte Geschwindigkeit/konfigurier-136, 137 ter Modus Kontakt 78 Kontrollmodus 235, 319 522,523 Kosten

#### L

L2TP 361 LAN 159 127 Land Lastverteilung 218 Lastverteilungsgruppen 218 Layer 4-Protokoll 204 LCP-Erreichbarkeitsprüfung 278, 283 , 288 , 302 , 369 , 376 LDAP-URL-Pfad 133 Lease Time 424 Lebensdauer 340,348 LED-Modus 78 Letzer Befehl 157 Letzte Antwort 157 Letzte gespeicherte Konfiguration 75 Level 502, 517 Level Nr. 115 Lizenz gültig bis 431 Lizenzschlüssel 89,431 Lizenzseriennummer 89 Lizenzstatus 431 Lokale GRE-IP-Adresse 383 Lokale IP-Adresse 203, 252, 277, 282, 287, 293, 301, 326, 364, 367, 375, 383 Lokale PPTP-IP-Adresse 283 Lokale Zertifikatsbeschreibung 130. 131,445 Lokale Adresse 525 Lokale IP-Adresse 519 Lokale Dienste 404 Lokale ID 323,519 Lokale WLAN-SSID 445 Lokaler Dateiname 445 Lokaler Hostname 362 Lokaler ID-Typ 323, 340 Lokaler ID-Wert 340 Lokaler Port 519, 525 Lokales Zertifikat 340 Lokales Zertifikat 416 Long Retry Limit 177, 180 Loopback Ende-zu-Ende 315

Loopback aktiv 210 Loopback-Segment 315 Löschen 207

### М

160, 309, 427, 525, MAC-Adresse 528,534 Mail-Exchanger (MX) 419 Manuelle IP-Adresse des WLAN-Controller 78 Master down trials 487 Max. Queue-Größe 241 Max. Clients 187 Max. eingehende Kontrollverbindungen über entfernte IP-Adresse 380 Max. Übertragungsrate 175 Max. Zeitraum aktiver Scan 180 Max. Zeitraum passiver Scan 180 Maximale Antwortzeit 266 Maximale Anzahl der erneuten Einwählversuche 278, 283, 288, 294, 302 Maximale Upload-Geschwindigkeit 235, 238, 319 Maximale Anzahl der Accounting-Protokolleinträge 78 Maximale Anzahl der Einträge im Verlauf 429 Maximale Anzahl der Syslog-Protokolleinträge 78 Maximale Gruppen 269 Maximale Quellen 269 Maximale Anzahl Wiederholungen 364 Maximale Anzahl gleichzeitiger Verbindungen 98 Maximale Anzahl der IGMP-Statusmeldungen 266 Maximale Anzahl der IGMP-Statusmeldungen 269 Maximale Burst-Größe (MBS) 312 509 Maximale E-Mails pro Minute Maximale SMS pro Tag 510 Maximale TTL für negative Cacheeinträ-

407 ge Maximale TTL für positive Cacheeinträ-407 qe Maximale Upstream-Bandbreite 146 Maximale Zeit zwischen Versuchen 364 Maximales Nachrichtenlevel von Systemprotokolleinträgen 78 Mbit/s 526 Metrik 203, 207, 326 Metrik-Offset für Inaktive Schnittstellen 258 Metrik-Offset für Aktive Schnittstellen 258 **MIB-Variablen** 445 Min. Queue-Größe 241 Min. Zeitraum aktiver Scan 180 Min. Zeitraum passiver Scan 180 Minimale Zeit zwischen Versuchen 364 Mitglieder 394,400 MobIKE 332 Mobilfunk-Anbieter 149 154 Mobilnetzbetreiber Modem-Status 149 Modemmodell 157 Modus 125, 197, 204, 209, 252, 266, 269, 297, 337, 340, 354 Modus / Bridge-Gruppe 92 Modus des D-Kanals 337 Monitored GEO Zone 439 Monitoring 516 Monitoring-Modus 489 MSDUs, die nicht übertragen werden konnten 527 MSN 143 MSN-Erkennung 143 MSN-Konfiguration 142 MTU 278, 383, 519 Multicast 263 Multicast-Gruppen-Adresse 271 Multicast-Routing 265

Ν

Nach Ausführung neu starten 445 Nachricht 517 Nachrichten 519 Nachrichtenkomprimierung 507 Nachrichtentyp 502 158,354 Name Name der Quelldatei 496 Name der Zieldatei 496 NAT 210,525 NAT aktiv 210 NAT-Eintrag erstellen 277, 282, 287 , 293 , 301 , 367 , 375 NAT-Erkennung 519 NAT-Konfiguration 211 NAT-Methode 212 NAT-Schnittstellen 210 NAT-Traversal 345 Negativer Cache 407 Netzmaske 207, 252, 309, 310 Netzwerk 200 Netzwerkadresse 252 Netzwerkkonfiguration 252 Netzwerkname (SSID) 187, 195, 197 Netzwerkqualität 149, 157 Neue Quell-IP-Adresse/Netzmaske 217 Neue Ziel-IP-Adresse/Netzmaske 217 Neuer Quell-Port 217 Neuer Ziel-Port 217 Neuer Dateiname 496 Neustart 499 Neustart des Geräts nach 445 Nicht entschlüsselbare MPDUs erhalten 527 Nicht geändert seit 524 Nicht-Mitglieder verwerfen 166 209, 517, 524 Nr. Nutzungsart 294 Nutzungsbereich 171

# 0

OAM-Fluss-Level 315 OAM-Regelung 314 Öffentliche Quell-IP-Adresse 332 Öffentliche Schnittstelle 332 Öffentlicher Schnittstellenmodus 332 Oper Status 157 Optionen 113, 208, 269, 357, 371, 380, 392, 401, 436, 457, 463, 474,490,494,505,514 Organisation 127 Organisationseinheit 127 **Original Quell-Port/Bereich** 213 Original Ziel-IP-Adresse/Netzmaske 213 **Original Ziel-Port/Bereich** 213 Originale Quell-IP-Adresse/Netzmaske 213 Ort 127 **OSPF-Modus** 298, 370, 377

### Ρ

Pakete 519 Password 479 120, 125, 130, 131, 156, Passwort 276, 281, 286, 291, 300, 354, 362, 366, 373, 418, 436, 445, 509,514 Passwörter 80 Passwörter und Schlüssel als Klartext anzeigen 82 Peak Cell Rate (PCR) 312 Peer-Adresse 323 Peer-ID 323 PFS-Gruppe verwenden 348 Phase-1-Profil 330 Phase-1-Profile 339 Phase-2-Profil 330 Phase-2-Profile 347 Physikalische Schnittstellen 134 Physikalische Verbindung 145 Physische Adresse 535 Ping 96 **Ping-Generator** 462 Ping-Test 492 PLMN 158 PMTU propagieren 351

**Poisoned Reverse** 259 Pool-Verwendung 424 Pop-Up-Fenster für Statusanzeige 473 POP3-Server 509 POP3-Timeout 509 Port 420, 534 Port-Verwendung 139 Portkonfiguration 135, 166 Portname 139 Portweiterleitungen 210 Positiver Cache 407 PPPoA 285 PPPoE 275 PPPoE-Ethernet-Schnittstelle 276 PPPoE-Modus 276 PPPoE-Schnittstelle für Mehrfachlink 276 PPTP 280, 372 PPTP-Adressmodus 283 PPTP-Ethernet-Schnittstelle 281 PPTP-Inaktivität 393 PPTP-Modus 373 PPTP-Passthrough 210 PPTP-Tunnel 372 Pre-Empt-Modus (zurück in Master-Status) 487 Preshared Key 323 Preshared Key 188, 192, 195 Primärer DNS-Server 409 Primärer DHCP-Server 428 Primary IP Address 482 Priorisierungsalgorithmus 235 105, 110, 238, 388, 409 Priorität Priorität der virtuellen Schnittstelle 486 Priority Queueing 238 Privaten Schlüssel generieren 125 Profile 306 Proposals 340, 348 Protokoll 207, 213, 224, 228, 244, 329, 397, 420, 445, 475, 502 Protokollformat 505 Protokollierte Aktionen 392

Protokollierungslevel 100 Provider 307,418 Providername 420 Provisioning-Server 426 Proxy ARP 162, 332 Proxy-ARP-Modus 298, 370, 377 Proxy-Schnittstelle 268 PUK 149 PVID 166

# Q

QoS 227, 390, 535 QoS anwenden 388 QoS-Filter 227 QoS-Klassifizierung 231 QoS-Queue 535 QoS-Schnittstellen/Richtlinien 234 Quell-IP-Adresse 439, 445, 459, 462 Quell-IP-Adresse/Netzmaske 204, 213, 224, 228, 244, 329, 475 Quell-Port 204, 329 Quell-Port/Bereich 213, 224, 228, 244.475 Quelle 388, 445, 496 Quellportbereich 397 Quellschnittstelle 204, 224, 271 Queued 535 Queues/Richtlinien 235

# R

RA-Signierungszertifikat 125 RA-Verschlüsselungszertifikat 125 RADIUS 103 RADIUS-Dialout 107 RADIUS-Passwort 105 RADIUS-Server Gruppen-ID 354 Rate 530.533 Rauschen dBm 528.530.531.533 Real Time Jitter Control 235 Real Time Jitter Control 318 Regelkette 248, 250, 481 Regelketten 247

Region 198 Regulierte Schnittstellen 318 Remote Authentifizierung 103 Remote-Adresse 525 Retransmission Timer 261 RFC 2091-Variabler Timer 259 RFC 2453-Variabler Timer 259 Richtlinie 107, 111 Richtlinien 387 Richtung 231, 258, 522, 523 Richtung des Datenverkehrs 439 RIP 254 RIP-Filter 257 RIP-Optionen 259 RIP-Schnittstellen 254 RIP-UDP-Port 259 Roaming-Modus 154 Roaming-Profil 180 Robustheit 266 Rolle 354 Routen 200 Routenankündigung 255 Routeneinträge 277, 282, 287, 293, 301, 326, 367, 375, 383 Routenklasse 202 Routenselektor 222 Routentimeout 260 Routentyp 202, 207 Routing-Protokolle 254 RSA-Schlüsselstatus 99 RTS Frames ohne CTS 527 RTS Threshold 177, 180 RTSP 402 RTSP-Port 403 RTSP-Proxv 402.403 RTT-Modus (Realtime-Traffic-Modus) 238 Rufnummer 157, 297 Rx-Bytes 524,525 Rx-Fehler 524 Rx-Pakete 524, 525, 526, 528, 530 , 531 , 533

SAs mit dem Status der ISP-Schnittstelle synchronisieren 358 Scan-Intervall 180 Scan-Schwelle 180 SCEP-Server-URL 445 SCEP-URL 125 Schedule-Intervall 457 Scheduling 437 Schlüsselaröße 445 Schlüsselwert 383 Schnittstelle 94, 95, 97, 166, 202, 207, 209, 212, 221, 235, 250, 258, 266, 319, 391, 409, 412, 418, 424, 445, 461, 466, 471, 481, 522, 523, 535, 535 Schnittstelle des virtuellen Routers 486 Schnittstelle ist UPnP-kontrolliert 466 Schnittstelle - Verbindungsinformation -Link 76 Schnittstellen 92, 159, 231, 393, 460, 466, 504, 523 Schnittstellenaktion 461 252 Schnittstellenauswahl Schnittstellenbeschreibung 92 Schnittstellenmodus 160,409 Schnittstellenmodus / Bridge-Gruppen 90 Schnittstellenstatus 439 Schnittstellenstatus festlegen 445 Schnittstellenzuweisung 249,481 Schutz 192 Schweregrad 507 Segment-Sendeintervall 315 Sekundärer DNS-Server 409 Sekundärer DHCP-Server 428 Sende WOL-Paket über Schnittstelle 479 Sendeintervall für Advertisements 487 Sendeleistung 171 Senden 535 Sequenznummern der Datenpakete 364

Seriennummer 75 Server 420 Server Timeout 107 Server aktivieren 437 Server-IP-Adresse 105,110 Server-URL 445 Serveradresse 445 Serverfehler 415 Setze COS Wert (802.1p/Layer 2) 231 Setze DSCP/TOS Wert (Layer 3) 231 Short Guard Interval 177,180 Short Retry Limit 177, 180 Sicherheitsalgorithmus 518 Sicherheitsmodus 188.195 Signal 197 Signal dBm 528 Signal dBm (RSSI1, RSSI2, RSSI3) 530, 531, 533 SIM-Karte verwendet PIN 149 SIP 401 SIP Port 401 SIP-Aufrufe priorisieren 401 SIP-Proxy 401 SMS-Gerät 510 SMTP-Authentifizierung 509 SMTP-Server 509 SNMP 96, 101, 511 SNMP Read Community 81 SNMP Trap Broadcasting 512 SNMP Write Community 81 SNMP-Listen-UDP-Port 102 SNMP-Trap-Community 512 SNMP-Trap-Hosts 513 SNMP-Trap-Optionen 511 SNMP-Trap-UDP-Port 512 SNMP-Version 102 SNR dB 530,533 Software &Konfiguration 494 Special Handling Timer 224 Special Session Handling 223 Spezifische Ports 379 Sprache für Anmeldefenster 471 SSH 96,97

SSH-Dienst aktiv 98 SSH-Port 98 Staat/Provinz 127 Stack 522 Standard-Benutzerpasswort 105 Standard-Ethernet für PPPoE-Schnittstellen 309 Standard-Timeout bei Inaktivität 473 Standardeinstellungen wiederherstellen 96 Standardmäßige Routenverteilung 259 Standardroute 277, 282, 287, 293, 301, 326, 367, 375, 383 Standort 78 Startmodus 330 Startzeit 443, 523 Statische Hosts 410 Statistik 415,523 74, 158, 439, 518, 521, 522 Status , 524 , 525 Status festlegen 445 Status des Auslösers 445 Stoppzeit 443 Subjektname 445 Subsystem 517 Sustained Cell Rate (SCR) 312 Switch-Port 136 Sychronisationsmodus 490 Syslog-Server 502 System 77 System als Zeitserver 85 Systemadministrator-Passwort bestätigen 81 Systemdatum 75 Systemlizenzen 88 Systemlogik 496 Systemmeldungen 516 Systemname 78 Systemneustart 499 Systemprotokoll 501 Systemverwaltung 74

TACACS+ 109 TACACS+-Passwort 110 Tag 432 Target MAC-Address 479 **TCP-ACK-Pakete** priorisieren 278, 283, 288, 302, 310, 369 TCP-Inaktivität 393 TCP-Keepalives 100 TCP-MSS-Clamping 162 TCP-Port 111 TCP-Port des CAPI-Servers 437 Telnet 96 Tickettyp 473 Timeout 111 . 465 Timeout bei Inaktivität 276, 281, 286 , 291, 300, 366, 373 Timeout für Nachrichten 507 Toleranzzeit beim Login 100 Traceroute-Test 493 Traffic Shaping 235, 238, 391 Transmit Shaping 146 Transparente MAC-Adresse 95 Trigger 461 TTL 411 Tunnelprofil 366 Tunnelprofile 361 Tx-Bytes 524, 525 Tx-Fehler 524 Tx-Pakete 524, 525, 526, 528, 530 . 531 . 533 228, 244, 307, 397, 475, 479, Typ 524

# U

Überbuchen zugelassen 238 Überprüfung anhand einer Zertifikatsperrliste (CRL) 123 Überprüfung der Rückroute 332 Überprüfung der Rückroute 209 Übertragene MPDUs 527 Übertragener Datenverkehr 439 Übertragungsmodus 337 Übertragungsschlüssel 188, 192, 195

Überwachte IP-Adresse 459 Überwachte Schnittstelle 439,461 Überwachte Subsysteme 507 Überwachte Variable 439 Überwachte Schnittstellen 464,514 Überwachtes Zertifikat 439 Überwachung 457 UDP-Inaktivität 393 UDP-Port 107 UDP-Quellport 363 UDP-Quellportauswahl 371 UDP-Zielport 363, 371, 514 UMTS/LTE 148, 299 UMTS/LTE-Schnittstelle 300 UMTS/LTE-Status 149 Ungültige DNS-Pakete 415 Unicast MPDUs erfolgreich erhalten 527 Unicast MSDUs erfolgreich übertragen 527 Unveränderliche Parameter 226 UPnP 465 UPnP TCP Port 467 UPnP-Status 467 Upstream 146 Uptime 75, 528, 530, 531, 533 URL 496 URL Pfadtiefe 429 URL / IP-Adresse 434

# V

Verbindungsstatus 228, 244, 475 Verbindungstyp 291,366 Verbleibende Gültigkeitsdauer 439 Verbunden 197 Vergleichsbedingung 439 Vergleichswert 439 Verlauf 434 Vermeidung von Datenstau (RED) 241 Verschlüsselt 521 Verschlüsselung 111, 294, 369, 376 Verschlüsselung der Konfiguration 496

Verschlüsselungsalgorithmen 99 Verschlüsselungsmethode 235 Version in Empfangsrichtung 255 Version in Senderichtung 255 Versionsprüfung 445 Versuche 439, 445, 462 Verteilungsmodus 219 Verteilungsrichtlinie 219,221 Verteilungsverhältnis 221 Vertrauenswürdigkeit des Zertifikats erzwingen 123 Verwaltung 167, 198 Verwaltungs-VID 167 Verwerfen ohne Rückmeldung 250 Verwerfen ohne Rückmeldung 210 Verworfen 521,535 Virtual Channel Identifier (VCI) 307 Virtual Channel Connection (VCC) 312,315 Virtual Path Connection (VPC) 315 Virtual Path Identifier (VPI) 307 Virtual Router Backup 482 Virtual Router Master 482 Virtuelle Router 483 Virtueller Router 482 VLAN 163,276 VLAN Identifier 165 VLAN aktivieren 167 VLAN-ID 160,276 VLAN-Mitglieder 165 VLAN-Name 165 VLANs 165 VoIP 401 Vollständige Filterung 392 Vollständige IPSec-Konfiguration löschen 357 Vom NAT ausnehmen (DMZ) 252 VPN 320 VR-Synchronisation 489 VRRP Advertisement 482 VRRP-Router 482 VSS 528

Wählnummer 464 Wake-On-LAN 475 Wake-On-LAN Filter 479 Wake-On-LAN Rule Chain 479 Wake-on-LAN-Filter 475 Walled Garden 471 Walled Garden URL 471 Walled Network / Netzmaske 471 WAN 272 Wartung 492 WDS-Beschreibung 192 WDS-Links 191 Web-Filter 429 429 Web-Filter-Status Weiteraeleitet 521 Weitergeleitete Anfragen 415 Weiterleiten 270,412 412 Weiterleiten an WEP-Schlüssel 1 192 WEP-Schlüssel 2 192 WEP-Schlüssel 3 192 WEP-Schlüssel 4 192 WEP-Schlüssel 1-4 188, 195 Wert 527 Wiederholungen 107 Wildcard 419 Wildcard-MAC-Adresse 95 Wildcard-Modus 95 WINS-Server 406 Wireless LAN 168 WLAN 169,526 WLAN-Modul auswählen 445 526 WLANx WLC-SSID 445 WMM 187 WOL-Regeln 478 WPA Cipher 188, 195 WPA-Modus 188, 195 WPA2 Cipher 188, 195

### Х

X.31 (X.25 im D-Kanal) 141 X.31 TEI-Dienst 141 X.31 TEI-Wert 141 XAUTH-Profil 330 XAUTH-Profile 353

#### Ζ

Zeit 517 Zeit einstellen 84 Zeitaktualisierungsintervall 85,87 Zeitaktualisierungsrichtlinie 85 Zeitbedingung 443 Zeitplan (Start-/Stoppzeit) 432 502 Zeitstempel Zeitzone 84 Zero Cookies verwenden 358 Zertifikat in Konfiguration schreiben 445 Zertifikat ist ein CA-Zertifikat 123 Zertifikate 121 Zertifikate und Schlüssel einschließen 496 Zertifikatsanforderung 124 Zertifikatsanforderungs-Payloads nicht beachten 360 Zertifikatsanforderungs-Payloads senden 360 Zertifikatsanforderungsbeschreibung 125,445 Zertifikatsketten senden 360 Zertifikatsliste 122 Zertifikatsserver 132 Ziel 388 Ziel-IP-Adresse 207, 439, 445, 462 Ziel-IP-Adresse/Netzmaske 203, 213 , 224 , 228 , 244 , 329 , 475 Ziel-Port/Bereich 213, 224, 228, 244,475 Zielport 204, 329 Zielportbereich 397 Zielschnittstelle 271 Zugangs-Level 120 Zugangstyp 158 Zugriff 436 Zugriffsfilter 243,248 Zugriffskontrolle 191 Zugriffsprofile 114

Zugriffsregeln 242 Zulässiger Hotspot-Client 473 Zum SNMP Browser wechseln 116 Zusammenfassend 127 Zusätzliche, frei zugängliche Domänennamen 471 Zusätzlicher Filter des Datenverkehrs 328, 329 Zweiter Zeitserver 85 Zweiter Verwendeter Kanal 171